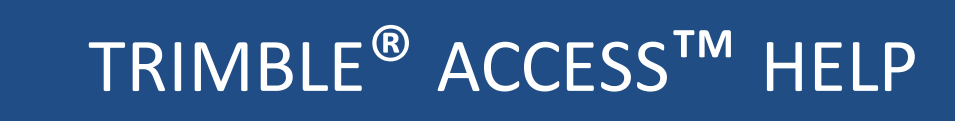

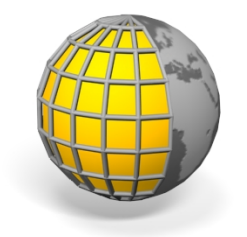

## Trimble Access Inmeten algemeen

Versie 2016.00 Revisie A April 2016

#### Copyright en handelsmerken

Trimble Navigation Limited

www.trimble.com

#### Copyright en handelsmerken

© 2009 – 2016, Trimble Navigation Limited. Alle rechten voorbehouden.

Trimble, het logo met globe en driehoek, Autolock, CenterPoint, Geodimeter, GPS Pathfinder, GPS Total Station, OmniSTAR, Spectra Precision, Terramodel, Tracklight, TSC2 en xFill zijn handelsmerken van Trimble Navigation Limited, gedeponeerd in de Verenigde Staten en andere landen.

Access, FastStatic, FineLock, GX, RoadLink, TerraFlex, Trimble Business Center, Trimble Geomatics Office, Trimble Link, Trimble RTX, Trimble Survey Controller, Trimble Total Control, TRIMMARK, VISION, VRS, VRS Now, VX en Zephyr zijn handelsmerken van Trimble Navigation Limited.

RealWorks is een gedeponeerd handelsmerk van Mensi SA.

Microsoft, ActiveSync, Excel, Internet Explorer, Windows, Windows Mobile, Windows Vista en Word zijn ofwel gedeponeerde handelsmerken of handelsmerken van Microsoft Corporation in de Verenigde Staten en/of andere landen.

De Bluetooth woordmarkering en logo's zijn eigendom van Bluetooth SIG, Inc. en elk gebruik van dergelijke merktekens door Trimble Navigation Limited is onder licentie.

Wi-Fi is een gedeponeerd handelsmerk van de Wi-Fi Alliance.

Alle overige handelsmerken zijn eigendom van hun respectievelijke eigenaren.

Deze software is deels gebaseerd op het werk van de Independent JPEG Group, afgeleid van het MD5 Message-Digest algoritme van RSA Data Security, Inc.

2

## Inhoud

| 1 | Inleiding                                     | 11        |
|---|-----------------------------------------------|-----------|
|   | Inleiding                                     |           |
|   | Interactie met andere applicaties             | 13        |
| 2 | Bediening algemeen                            | 14        |
|   | Het scherm van General Survey                 | 1/        |
|   | Statushalk                                    | +11       |
|   | Statusbalk                                    | +ت<br>12  |
|   | Knonnen van General Survey                    | 10        |
|   | Snaltoetsen                                   | 19        |
|   | Badianingsaanhadan                            | 22<br>۸۲  |
|   | Trimble TSC2 bedieningseenbeid                | ,24<br>26 |
|   |                                               | 20        |
|   | Trimble 15C2 bedieningseenneid                |           |
|   |                                               |           |
|   | Trimble Co Decieningseenneid                  | 0د<br>۱۵  |
|   | Trimble Geo/A bedieningseenheid               |           |
|   | Trimble GeoAR bedieningseenheid               |           |
|   | Trimble Sidle Bedieningseenheid               |           |
|   |                                               |           |
|   | Trimble M3 total station                      |           |
|   | Drinton met een DAT mehiele Diveteeth printer |           |
|   | Printen met een P41 mobiele Bluetootn printer |           |
|   | Rwadrant richtingen ingeven                   | 62        |
|   |                                               |           |
|   | Problemen oplossen                            |           |
|   | Menu Jobs                                     |           |
|   | Job reparatie wizard                          |           |
| 3 | Werken met jobs                               |           |
|   | Beheren van jobs                              | 70        |
|   | Bestandsbeheer                                | 72        |
|   | Bekijken en wijzigen van de job eigenschappen | 75        |
|   | In de job opgeslagen data bekijken            |           |
|   | Data beheren in de Punt manager               | 81        |
|   | Coördinaat formaat                            | 89        |
|   | Station en offset                             | 90        |
|   | QC grafiek                                    | 91        |
|   | Punten opslaan                                | 92        |
|   | De kaart bekijken                             | 95        |
|   | AccessVision                                  |           |
|   | Data selecteren om op de kaart weer te geven  | 101       |
|   | Bestanden aan de huidige job koppelen         | 102       |
|   |                                               |           |

4

5

| De kaart voor gebruikelijke werkzaamheden gebruiken                                                                                                    |                                                                                                    |
|----------------------------------------------------------------------------------------------------|----------------------------------------------------------------------------------------------------|
| Oppervlakken en volumes                                                                                                    | .09                                                                                                    |
| Punten selecteren1                                                                                                    | .14                                                                                                    |
|                                                                                                    | .15                                                                                                    |
| Eenheden1                                                                                                    | .18                                                                                                    |
| Tijd/Datum1                                                                                                    | .20                                                                                                    |
| Cogo instellingen1                                                                                                    | .21                                                                                                    |
| CAD werkbalk1                                                                                                    | .27                                                                                                    |
| Offset lijn1                                                                                                    | .31                                                                                                    |
| Snijpunt berekenen1                                                                                                    | .32                                                                                                    |
| Gebruik van een objecten bibliotheek1                                                                                                    | .33                                                                                                    |
| Extra instellingen1                                                                                                    | .37                                                                                                    |
| Mediabestanden1                                                                                                    | .39                                                                                                    |
| Tekenen op een afbeelding1                                                                                                    | .42                                                                                                    |
| Een camera gebruiken om een afbeelding vast te leggen1                                                                                                    | .43                                                                                                    |
| Een bijschrift aan een foto toevoegen1                                                                                                    | .48                                                                                                    |
| Mediabestanden koppelen1                                                                                                    | .48                                                                                                    |
| Kopiëren tussen jobs1                                                                                                    | .54                                                                                                    |
| Importeren/exporteren van bestanden met vast en aangepast formaat1                                                                                                    | .55                                                                                                    |
| ASCII data verzenden naar en ontvangen van externe apparaten1                                                                                                    | .55                                                                                                    |
| Destanden met vest formaat importaren en evportaren                                                                                                    | .60                                                                                                    |
| Bestanden met vast formaat importeren en exporteren                                                                                                    |                                                                                                    |
| Bestanden met een aangepast formaat exporteren                                                                                                    | .64                                                                                                    |
| Bestanden met een aangepast formaat importeren                                                                                                    | .64<br>.67                                                                                                    |
| Bestanden met vast formaat importeren en exporteren                                                                                                    | .64<br>.67                                                                                                    |
| Bestanden met vast formaat importeren en exporteren                                                                                                    | .64<br>.67<br><b>70</b><br>70                                                                                                    |
| Bestanden met vast formaat importeren en exporteren 1   Bestanden met een aangepast formaat exporteren 1   Bestanden met een aangepast formaat importeren 1   Toets in 17   Toets in menu 1   Punten intoetsen 1                                                                                                    | .64<br>.67<br><b>70</b><br>.70                                                                                                    |
| Bestanden met vast formaat importeren en exporteren 1   Bestanden met een aangepast formaat importeren 1   Bestanden met een aangepast formaat importeren 1   Toets in 1   Toets in menu 1   Punten intoetsen 1   Toets liin in 1                                                                                                    | 164<br>167<br>70<br>170<br>.70<br>71                                                                                                    |
| Bestanden met vast formaat importeren en exporteren 1   Bestanden met een aangepast formaat exporteren 1   Bestanden met een aangepast formaat importeren 1   Toets in 17   Toets in menu 1   Punten intoetsen 1   Toets lijn in 1   Toets hoog in 1                                                                                                    | 164<br>167<br>70<br>170<br>170<br>.71<br>72                                                                                                    |
| Bestanden met vast formaat importeren en exporteren 1   Bestanden met een aangepast formaat exporteren 1   Bestanden met een aangepast formaat importeren 1   Toets in 17   Toets in menu 1   Punten intoetsen 1   Toets boog in 1   Alignement intoetsen 1                                                                                                    | 164<br>167<br>70<br>70<br>70<br>70<br>71<br>72<br>76                                                                                                   |
| Bestanden met vast formaat importeren en exporteren 1   Bestanden met een aangepast formaat exporteren 1   Bestanden met een aangepast formaat importeren 1   Toets in 17   Toets in menu 1   Punten intoetsen 1   Toets lijn in 1   Toets boog in 1   Alignement intoetsen 1   Notities in te toetsen 1                                                                                                    | 164<br>167<br>70<br>70<br>70<br>70<br>70<br>70<br>70<br>70<br>70<br>70<br>70<br>70                                                                     |
| Bestanden met vast formaat importeren en exporteren 1   Bestanden met een aangepast formaat exporteren 1   Bestanden met een aangepast formaat importeren 1   Toets in 17   Toets in menu 1   Punten intoetsen 1   Toets lijn in 1   Toets boog in 1   Alignement intoetsen 1   Notities in te toetsen 1                                                                                                    | 164<br>167<br>70<br>.70<br>.70<br>.71<br>.72<br>.76<br>.78                                                                                             |
| Bestanden met vast formaat importeren en exporteren 1   Bestanden met een aangepast formaat exporteren 1   Bestanden met een aangepast formaat importeren 1   Toets in 17   Toets in menu 1   Punten intoetsen 1   Toets lijn in 1   Toets boog in 1   Alignement intoetsen 1   Notities in te toetsen 1   ToGGo 17                                                                                                    | 164<br>167<br>70<br>.70<br>.70<br>.71<br>.72<br>.76<br>.78<br><b>79</b>                                                                                |
| Bestanden met vast formaat importeren en exporteren 1   Bestanden met een aangepast formaat exporteren 1   Bestanden met een aangepast formaat importeren 1   Toets in 17   Toets in menu 1   Punten intoetsen 1   Toets lijn in 1   Toets boog in 1   Alignement intoetsen 1   Notities in te toetsen 1   Cogo menu 1                                                                                                    | 164<br>167<br>70<br>.70<br>.70<br>.71<br>.72<br>.76<br>.78<br><b>79</b><br>.79                                                                         |
| Bestanden met vast formaat importeren en exporteren 1   Bestanden met een aangepast formaat exporteren 1   Bestanden met een aangepast formaat importeren 1   Toets in 17   Toets in menu 1   Punten intoetsen 1   Toets lijn in 1   Toets boog in 1   Alignement intoetsen 1   Notities in te toetsen 1   Cogo menu 1   Bereken hoek en afstand 1                                                                                                    | 164<br>167<br>70<br>.70<br>.70<br>.71<br>.72<br>.76<br>.78<br>79<br>.80                                                                                |
| Bestanden met vast formaat importeren en exporteren 1   Bestanden met een aangepast formaat importeren 1   Toets in 1   Toets in menu 1   Punten intoetsen 1   Toets boog in 1   Alignement intoetsen 1   Notities in te toetsen 1   CoGo 1   Cogo menu 1   Bereken hoek en afstand 1   Bereken punt 1                                                                                                    | 164<br>167<br>70<br>.70<br>.70<br>.71<br>.72<br>.76<br>.78<br>79<br>.80<br>.80                                                                         |
| Bestanden met vast formaat importeren en exporteren 1   Bestanden met een aangepast formaat exporteren 1   Bestanden met een aangepast formaat importeren 1   Toets in 1   Toets in menu 1   Punten intoetsen 1   Toets boog in 1   Alignement intoetsen 1   Notities in te toetsen 1   CoGo 1   Cogo menu 1   Bereken hoek en afstand 1   Bereken punt 1   Oppervlakte berekeningen 1                                                                                                    | 164<br>167<br>70<br>.70<br>.70<br>.71<br>.72<br>.76<br>.78<br>.79<br>.80<br>.80<br>.80                                                                 |
| Bestanden met vast formaat importeren en exporteren 1   Bestanden met een aangepast formaat exporteren 1   Bestanden met een aangepast formaat importeren 1   Toets in 1   Toets in menu 1   Punten intoetsen 1   Toets lijn in 1   Toets boog in 1   Alignement intoetsen 1   Notities in te toetsen 1   Cogo menu 1   Bereken hoek en afstand 1   Bereken punt 1   Oppervlakte berekeningen 1   Bereken volume 1                                                                         | 164<br>167<br>70<br>.70<br>.71<br>.72<br>.76<br>.78<br>79<br>.80<br>.80<br>.87<br>.89                                                                  |
| Bestanden met vast formaat importeren en exporteren 1   Bestanden met een aangepast formaat exporteren 1   Bestanden met een aangepast formaat importeren 1   Toets in 1   Toets in menu 1   Punten intoetsen 1   Toets boog in 1   Alignement intoetsen 1   Notities in te toetsen 1   CoGo 1   Cogo menu 1   Bereken hoek en afstand 1   Bereken punt 1   Oppervlakte berekeningen 1   Bereken afstand 1   Bereken afstand 1   Bereken afstand 1   Bereken afstand 1   Bereken afstand 1 | 164<br>167<br>70<br>.70<br>.71<br>.72<br>.76<br>.78<br>.79<br>.80<br>.80<br>.80<br>.80<br>.87<br>.90                                                   |
| Bestanden met vast formaat importeren en exporteren 1   Bestanden met een aangepast formaat exporteren 1   Toets in 1   Toets in menu 1   Punten intoetsen 1   Toets boog in 1   Alignement intoetsen 1   Notities in te toetsen 1   CoGo 1   Cogo menu 1   Bereken hoek en afstand 1   Bereken volume 1   Bereken hoek (azimut) 1                                                                                                    | 164<br>167<br>170<br>170<br>170<br>171<br>172<br>172<br>176<br>178<br>179<br>180<br>180<br>180<br>180<br>180<br>190<br>192                             |
| Bestanden met vast formaat importeren en exporteren 1   Bestanden met een aangepast formaat exporteren 1   Bestanden met een aangepast formaat importeren 1   Toets in 1   Toets in menu 1   Punten intoetsen 1   Toets lijn in 1   Toets boog in 1   Alignement intoetsen 1   Notities in te toetsen 1   CoGo 1   Cogo menu 1   Bereken hoek en afstand 1   Bereken volume 1   Bereken volume 1   Bereken hoek (azimut) 1   Bereken gemiddelde 1                                          | 164<br>167<br>170<br>170<br>170<br>170<br>170<br>172<br>172<br>172<br>172<br>173<br>179<br>180<br>180<br>180<br>180<br>180<br>190<br>192<br>192<br>195 |
| Bestanden met vast formaat importeren en exporteren 1   Bestanden met een aangepast formaat importeren 1   Toets in 1   Toets in menu 1   Punten intoetsen 1   Toets lijn in 1   Toets boog in 1   Alignement intoetsen 1   Notities in te toetsen 1   CoGo 1   Cogo menu 1   Bereken hoek en afstand 1   Bereken volume 1   Bereken afstand 1   Bereken hoek (azimut) 1   Bereken gemiddelde 1   Bereken gemiddelde 1   Bereken gemiddelde 1                                              | 164<br>167<br>170<br>170<br>170<br>170<br>170<br>170<br>170<br>170<br>170<br>17                                                                        |
| Bestanden met vast formaat importeren en exporteren 1   Bestanden met een aangepast formaat exporteren 1   Toets in 1   Toets in menu 1   Punten intoetsen 1   Toets bijn in 1   Toets boog in 1   Alignement intoetsen 1   Notities in te toetsen 1   CoGo 1   Cogo menu 1   Bereken hoek en afstand 1   Bereken volume 1   Bereken afstand 1   Bereken hoek (azimut) 1   Bereken gemiddelde 1   Boog oplossingen 1   Driehoek oplossingen 2                                              | 164<br>167<br>170<br>170<br>170<br>170<br>170<br>170<br>170<br>170<br>172<br>172<br>175<br>180<br>180<br>187<br>180<br>192<br>195<br>197<br>102        |
| Bestanden met vast formaat importeren en exporteren 1   Bestanden met een aangepast formaat exporteren 1   Toets in 1   Toets in menu 1   Punten intoetsen 1   Toets boog in 1   Alignement intoetsen 1   Notities in te toetsen 1   CoGo 1   Cogo menu 1   Bereken hoek en afstand 1   Bereken volume 1   Bereken afstand 1   Bereken hoek (azimut) 1   Bereken gemiddelde 1   Boog oplossingen 1   Driehoek oplossingen 2   Lijn onderverdelen 2                                         | 164<br>167<br>70<br>170<br>170<br>170<br>170<br>170<br>170<br>170<br>170<br>170                                                                        |

|   | Transformaties                                           |     |
|---|----------------------------------------------------------|-----|
|   | Polygoon                                                 |     |
|   | Meetband afstanden                                       |     |
|   | Rekenmachine                                             | 216 |
|   | Bedieningselementen in pop-up menu's                     | 218 |
| 6 | Meten - Algemeen                                         |     |
|   | Meten en Uitzetten                                       | 219 |
|   | Verbinding maken                                         |     |
|   | Meet codes                                               |     |
| 7 | Conventioneel inmeten - Instellingen                     | 228 |
|   | Conventionele meting – Aan de slag                       | 220 |
|   | Conventionele meetmethoden configureren                  | 228 |
|   | Conventioneel instrument - configuratie                  | 229 |
|   | Conventioneel instrument - type                          |     |
|   | Topo punt instellingen configureren                      |     |
|   | Voorbereiding voor een robotic meting                    | 238 |
|   | Standplaats instellingen – Overzicht                     | 241 |
|   | Standplaats instelling                                   | 243 |
|   | Opstelling plus                                          | 246 |
|   | Meetrondes in Opstelling plus of Vrije standplaats       | 250 |
|   | Opstelling hoogte                                        |     |
|   | Vrije standplaats                                        | 254 |
|   | Reflijn                                                  | 258 |
|   | Opties voor Opstelling plus, Vrije standplaats en Rondes |     |
|   | Conventioneel instrument - correcties                    |     |
|   | Prisma gegevens                                          |     |
|   | Prismaconstante                                          |     |
|   | GDM CU programmas                                        |     |
|   | Uitgebreide geodetische ondersteuning                    |     |
|   | Start de meting                                          |     |
|   | Beeindig de meting                                       |     |
| 8 | Conventioneel inmeten - Meten                            |     |
|   | Meten van punten in een conventionele meting             | 273 |
|   | Meten van topo punten in een conventionele meting        |     |
|   | Een punt in twee kijkerstanden meten                     |     |
|   | Continue topo - Conventioneel                            |     |
|   | Hoeken en afstand                                        |     |
|   | Gemiddelde waarnemingen                                  |     |
|   | Hoek offset, H. Hoek offset en V. Hoek offset            |     |
|   | Afstand offset                                           |     |
|   | Punten op een vlak meten                                 |     |
|   | 3D assen meten                                           |     |

|    | Twee prisma offset                                                       | 287 |
|----|--------------------------------------------------------------------------|-----|
|    | Circulair object                                                         | 288 |
|    | Meet rondes                                                              | 289 |
|    | Object meten                                                             | 294 |
|    | Scannen                                                                  | 294 |
|    | Oppervlakte scan                                                         |     |
|    | Panorama                                                                 | 302 |
|    | Controle punt                                                            | 304 |
|    | Snel fix                                                                 | 305 |
| •  | Mater Calibratia                                                         | 200 |
| 9  | weten - Calibratie                                                       |     |
|    | Kalibratie                                                               | 306 |
|    | De meetmethode configureren voor een Lokale kalibratie                   |     |
|    | Handmatige kalibratie                                                    | 309 |
|    | Automatische kalibratie                                                  | 310 |
| 10 | GNSS inmeten - Instellingen                                              | 313 |
|    | GNSS meting – Aan de slag                                                |     |
|    | GNSS meetmethoden configureren                                           | 313 |
|    | Rover en base opties                                                     | 315 |
|    | Dataverbinding opties                                                    | 323 |
|    | Onties voor meetmethodes                                                 | 323 |
|    | PP initialisatietiiden                                                   | 326 |
|    | De uitrusting onstellen voor een rover ontvanger                         | 378 |
|    | De hoogte van antennes meten                                             | 378 |
|    | Antenna ini hestand                                                      | 222 |
|    | Anteillan van de base ontvanger                                          | 222 |
|    | Cobruik van meerdere base stations on één radiofrequentie                | 340 |
|    | Wide Area PTK metingen                                                   | 240 |
|    |                                                                          |     |
|    | RTK op dalividag                                                         | 243 |
|    | RIX correctleservice                                                     |     |
|    | Satellite-Based Augmentation System (SBAS)                               |     |
|    |                                                                          |     |
|    | De rover meting starten                                                  | 352 |
|    | Initialiseren                                                            | 354 |
|    | Starten van een real-time meting m.b.v. een inbelverbinding              |     |
|    | Starten van een real-time meting m.b.v. een mobiele Internet verbinding  | 358 |
|    | Opnieuw kiezen van het base station                                      | 359 |
|    | De rover meting beëindigen                                               |     |
| 11 | GNSS inmeten - Meten                                                     | 361 |
|    | Punten in een GNSS meting meten                                          | 361 |
|    | Topo punt                                                                |     |
|    | Gecompenseerd punt                                                       | 365 |
|    | Gebruik van een GNSS ontvanger met ingebouwde tiltsensor en magnetometer | 367 |

|    | Gemeten controlepunt                                                         | 370 |
|----|------------------------------------------------------------------------------|-----|
|    | Rapid punt                                                                   | 372 |
|    | FastStatic punten                                                            | 373 |
|    | Continue topo – GNSS                                                         | 374 |
|    | Snel fix                                                                     | 377 |
|    | Controle punt                                                                | 377 |
|    | Punten meten met een laser rangefinder                                       | 377 |
| 12 | Meten - Geïntegreerde                                                        |     |
|    | Geïntegreerde metingen                                                       | 379 |
|    | IS roverbaak                                                                 | 382 |
| 13 | Inmeten - Imaging                                                            | 384 |
|    | Trimble V10 imaging rover                                                    |     |
|    | Monteren van de uitrusting                                                   |     |
|    | Methoden voor het meten van de hoogte                                        |     |
|    | Panorama's vastleggen bij het meten van een punt in een conventionele meting |     |
|    | Panorama's vastleggen bij het meten van een punt in een GNSS meting          |     |
|    | HDR imaging                                                                  |     |
|    | Een panorama aan een punt koppelen                                           |     |
|    | Dekkingsgebieden van V10 fotostations                                        |     |
|    | Kalibratie van V10 camera's controleren                                      |     |
|    | V10 eBubble opties                                                           |     |
|    | V10 magnetometer kalibreren                                                  | 398 |
| 14 | Meten - Uitzetten                                                            | 400 |
|    | Uitzetten - Overzicht                                                        | 400 |
|    | De uitzet weergavemodus configureren                                         |     |
|    | Gebruik van het grafische scherm bij uitzetten                               |     |
|    | Opties voor uitzetten                                                        |     |
|    | Uitgezette punten details                                                    | 406 |
|    | Punten uitzetten                                                             | 409 |
|    | Lijnen uitzetten                                                             | 417 |
|    | Bogen uitzetten                                                              | 421 |
|    | Alignement uitzetten                                                         | 425 |
|    | Een station op een alignement uitzetten                                      | 431 |
|    | Een schuine zijde van een alignement uitzetten                               | 432 |
|    | Een station op een schuine offset van een alignement uitzetten               | 434 |
|    | Methoden om het scharnierpunt te bepalen                                     | 435 |
|    | Dwarsprofiel weergave                                                        | 436 |
|    | Instellen van constructie offsets                                            | 436 |
|    | Een schuine zijde definiëren                                                 | 438 |
|    | Catch punt                                                                   | 438 |
|    | Catch punt uitzetdelta's                                                     | 440 |
|    | Digitale terreinmodellen (.dtm .ttm)                                         | 441 |

| 15 | Meting configuratie                                                |     |
|----|--------------------------------------------------------------------|-----|
|    | Instellingen menu                                                  |     |
|    | Meetmethodes                                                       | 445 |
|    | Typen metingen                                                     |     |
|    | De meetmethode configureren voor gebruik van een laser rangefinder | 447 |
|    | Echolood instrumenten                                              | 449 |
|    | NMEA uitvoer                                                       | 453 |
|    | Dubbele punt tolerantie                                            | 455 |
|    | Objectenbibliotheek                                                |     |
|    | Een radio dataverbinding configureren                              |     |
|    | Mobiel modem - Overzicht                                           |     |
|    | Een Internet dataverbinding configureren                           |     |
|    | Een inbel dataverbinding configureren                              |     |
|    | GNSS contacten                                                     | 469 |
|    | Een GNSS contact voor een inbel dataverbinding aanmaken            | 470 |
|    | Een GNSS contact voor een Internet dataverbinding aanmaken         | 472 |
|    | Verbinding maken met het Internet                                  | 477 |
|    | Bluetooth                                                          |     |
|    | Kompas                                                             |     |
|    | Bestanden overbrengen tussen bedieningseenheden                    |     |
|    | Taal                                                               |     |
|    | Geluidseffecten                                                    |     |
|    | Sjablonen                                                          |     |
|    | Extra GPS                                                          |     |
| 16 | Instrument                                                         |     |
|    | Conventioneel Instrument menu                                      |     |
|    | Navigeer naar punt                                                 |     |
|    | Standplaats opstelling details                                     |     |
|    | Digitaal waterpasinstrument                                        |     |
|    | EDM instellingen                                                   |     |
|    | Laser aanwijzer                                                    | 500 |
|    | Draai naar                                                         | 501 |
|    | Joystick                                                           |     |
|    | Zoeklicht                                                          |     |
|    | Instrument instellingen                                            |     |
|    | Instrument correctie                                               | 508 |
|    | Inmeten Basis                                                      | 511 |
|    | Instrument functies                                                | 513 |
|    | Doelen volgen                                                      | 514 |
|    | Doel functies                                                      | 519 |
|    | Autolock, FineLock en Lange-afstand FineLock technologie           |     |
|    | GPS Zoeken                                                         | 525 |
|    | Onderbroken doelmeting                                             | 530 |

#### Contents

|    | Video                                                                       | 530 |
|----|-----------------------------------------------------------------------------|-----|
|    | Camera opties                                                               | 534 |
|    | Data uitvoer                                                                |     |
|    | Radio instellingen                                                          | 539 |
|    | AT360 eBubble opties                                                        | 541 |
|    | Batterij status                                                             | 542 |
| 17 | Instrument                                                                  | 543 |
|    | Instrument menu                                                             | 543 |
|    | GNSS Instrument menu                                                        | 543 |
|    | GNSS instrument functies                                                    |     |
|    | Satellieten                                                                 |     |
|    | Ontvanger bestanden                                                         | 548 |
|    | Positie                                                                     |     |
|    | Status van batterij                                                         |     |
|    | Ontvanger instellingen                                                      |     |
|    | R10 eBubble opties                                                          |     |
|    | Magnetometer kalibreren                                                     |     |
|    | Navigeer naar punt                                                          |     |
|    | RTK netwerk status                                                          |     |
|    | Batterij status                                                             |     |
| 18 | Coördinaatsysteem                                                           |     |
|    | Coördinatensysteem                                                          |     |
|    | Aanpassen van de coördinatensystemen database                               |     |
|    | Alleen schaalfactor                                                         | 560 |
|    | Projectie                                                                   |     |
|    | Land coördinaten systeem                                                    |     |
|    | Project hoogte                                                              |     |
|    | Geen projectie / geen datum                                                 | 562 |
|    | Uitgezonden RTCM                                                            |     |
|    | SnakeGrid                                                                   | 564 |
|    | Horizontale vereffening                                                     |     |
|    | Verticale vereffening                                                       | 565 |
|    | Coördinatensystemen                                                         |     |
|    | Trimble geoïde modellen - WGS-84 versus lokale ellipsoïde gebaseerde geoïde |     |
|    | modellen                                                                    | 575 |
|    | Opties softkey                                                              | 576 |
|    | Projectie grids                                                             |     |
|    | Shift grids                                                                 |     |
| 19 | Database zoekregels                                                         |     |
|    | Dynamische database                                                         | 580 |
|    |                                                                             |     |
|    | Zoekregels                                                                  |     |

Contents

|     | Gekoppelde bestanden en zoekregels                           |     |
|-----|--------------------------------------------------------------|-----|
|     | Het beste punt in de database zoeken                         |     |
|     | Dubbele punten en overschrijven                              |     |
|     | Controleklasse aan een punt toewijzen                        |     |
| 20  | Berekeningen uitgevoerd door de General Survey software      |     |
|     | Transformaties toegepast op GNSS posities                    |     |
|     | Ellipsoïde berekeningen                                      |     |
|     | Berekeningen met conventionele instrumenten                  |     |
|     | Standaard afwijkingen, vastgelegd bij conventionele metingen |     |
|     | Oppervlakte berekeningen                                     | 602 |
| Vei | rklarende woordenlijst                                       |     |

## ноогрѕтик

# 1

## Inleiding

## Inleiding

De General Survey software is een algemene inmeetapplicatie voor gebruikelijke inmeettaken in het veld met optische en GNSS sensoren.

Voor hulp bij het leren werken met de General Survey software, zie:

Het scherm van General Survey

Bedieningseenheden

Problemen oplossen

#### De menu's van de General Survey software

In het Trimble Access menu drukt u op Inmeten algemeen voor het:

- Beheren van uw jobs
- Intoetsen van data
- Uitvoeren van COGO functies
- Meten van punten
- Uitzetten van punten, lijnen, bogen, alignementen en DTM's
- Beheren van uw instrumenten

#### **Menu Jobs**

Gebruik dit menu om jobs te bekijken en te beheren en data over te brengen tussen de kantoorcomputer en externe apparatuur.

Voor meer informatie, zie Job activiteiten.

#### Toets in menu

Gebruik het Toets in menu om data in de General Survey software in te voeren vanaf het toetsenbord.

#### Cogo menu

Gebruik het Cogo menu om coördinaten geometrie (Cogo) functies uit te voeren. U kunt met behulp van de opties van dit menu afstanden, azimuts en puntposities met verschillende

1 Inleiding

methoden berekenen.

Voor sommige berekeningen moet u een projectie definiëren, of een coördinatensysteem met alleen een schaalfactor selecteren.

U kunt ellipsoïde, grid of land afstanden weergeven, door het veld *Afstanden* in het scherm Cogo instellingen te wijzigen.

Om Cogo berekeningen in een *Geen projectie / geen datum* coördinatensysteem uit te voeren, zet u het veld *Afstanden* op *Grid*. De General Survey software voert dan standaard Cartesiaanse berekeningen uit. Als de grid afstanden die u ingeeft afstanden op de grond zijn, zijn de nieuwe berekende grid coördinaten land coördinaten.

**NB** - Als het veld Afstanden op Land of Ellipsoïde ingesteld is, probeert de General Survey software berekeningen op de ellipsoïde uit te voeren. Omdat er op dit punt geen relatie vastgelegd is, kan het systeem geen coördinaten berekenen.

#### Meten menu

Gebruik het menu *Meten* om punten, codes, of continue topo punten te meten, of een lokale kalibratie uit te voeren.

Voor meer informatie over:

- meten m.b.v. een conventioneel instrument, zie Meten van punten in een conventionele meting .
- meten m.b.v. een GNSS instrument, zie Punten in een GNSS meting meten.

#### **Uitzetten menu**

Gebruik het Uitzetten menu om punten, lijnen, bogen, alignementen (polylijnen), of digitale terrein modellen (DTM's) uit te zetten.

#### Instrument menu

Dit menu bevat informatie over het instrument dat op de Trimble bedieningseenheid aangesloten is en wordt gebruikt om de instellingen te configureren. Welke opties beschikbaar zijn, is afhankelijk van het aangesloten instrument.

Voor meer informatie, zie:

Conventioneel Instrument menu

**GNSS** Instrument menu

#### **Meer informatie**

De inhoud van dit bestand is op de bedieningseenheid geïnstalleerd bij uw applicatie.

Voor uitgebreidere informatie of updates van de Help raadpleegt u de *Trimble Access Publicatie informatie*. Ga naar http://apps.trimbleaccess.com/help om het nieuwste PDF bestand van de *Trimble Access Publicatie informatie* of het Help bestand van elke Trimble Access applicatie te downloaden.

**Tip** – Om ervoor te zorgen dat de koppelingen tussen de PDF bestanden van de Help van de Trimble Access applicatie werken, moet u de PDF bestanden naar dezelfde map op uw computer downloaden en geen van de bestandsnamen wijzigen. Om deze applicatie met andere applicaties te gebruiken, zie Interactie met andere applicaties

## Interactie met andere applicaties

U kunt meerdere applicaties tegelijkertijd gebruiken en eenvoudig tussen die applicaties wisselen. U kunt bijvoorbeeld wisselen tussen functies in *Wegen, Tunnels, Mijnen* en *Inmeten algemeen*.

Om meerdere applicaties tegelijk te gebruiken, drukt u op de Trimble toets of het Trimble symbool in de linkerbovenhoek van het scherm om Trimble Access menu te openen. Van daaruit kunt u nog een applicatie starten.

Wisselen tussen applicaties:

- Druk op de Trimble knop op de taakbalk om naar het menu met beschikbare applicaties en services die momenteel actief zijn te gaan, o.a. het Trimble Access menu. Selecteer de applicatie of service waarnaar u wilt wisselen.
- Op de TSC2/TSC3 bedieningseenheid drukt u kort op de Trimble knop om naar het menu met beschikbare applicaties en services die momenteel actief zijn te gaan, o.a. het Trimble Access menu. Selecteer de applicatie of service waarnaar u wilt wisselen.
- Op de Geo7X/GeoXR bedieningseenheid drukt u op de Trimble toets om het menu op te roepen van beschikbare applicaties en services die momenteel actief zijn, inclusief het Trimble Access menu en het Windows *Start menu*.
- Op de Trimble Slate Bedieningseenheid drukt u op de Trimble knop om het menu met beschikbare applicaties en actieve services te openen, zoals het Trimble Access menu.
- Druk op *Schakel* en selecteer de gewenste functie in de lijst. Als de knop *Schakel* niet in het huidige scherm aanwezig is, drukt u op **CTRL W** om de keuzelijst *Schakel* te openen.
- Druk op **CTRL TAB.** Dit is de toetsencombinatie waarmee u in de lijst van huidige Schakel functies kunt bladeren.
- Druk op Favorieten of CTRL A om een vooraf geconfigureerde favoriete functie te selecteren.
- Op een bedieningseenheid die applicatie-/functietoetsen heeft, configureert u de gewenste toets voor de functie die u wilt gebruiken. Met deze methode opent u een applicatie ook als die nog niet is gestart.

Voor meer informatie, zie Knoppen in General Survey.

# 2

## **Bediening algemeen**

## Het scherm van General Survey

Voor uitleg over de knoppen en pictogrammen op het scherm van General Survey, zie:

Statusbalk

Statusregel

Knoppen van General Survey

## Statusbalk

De statusbalk bevindt zich rechtsboven op het scherm van General Survey. Welke pictogrammen worden weergegeven, is afhankelijk van de apparatuur die op de bedieningseenheid aangesloten is.

De volgende tabel geeft een overzicht van de pictogrammen op de statusbalk.

**NB** - De pictogrammen kunnen er uit zien als specifieke modellen van een radio of prisma, maar het zijn algemene pictogrammen, die mogelijk niet veranderen als het model radio of type prisma wordt gewijzigd.

| Pictogram         | Wat geeft het aan                                                                                                    |
|-------------------|----------------------------------------------------------------------------------------------------|
| *                 | Bedieningseenheid is aangesloten op en wordt gevoed door een externe spanningsbron.                                                                                                    |
| B                 | Bedieningseenheid is aangesloten op externe voeding en is de interne batterij aan het opladen.                                                                                                    |
| ■ 100%of<br>■ 50% | De spanning is 100% of 50%. Als dit pictogram bovenaan staat, heeft het betrekking<br>op de batterij van de bedieningseenheid. Als het symbool onder de batterij van de<br>bedieningseenheid staat, heeft het betrekking op de spanning van een extern<br>apparaat. Bij de Trimble M3 total station geeft het bovenste batterijsymbool de<br>status van de linker batterij aan en het onderste batterijsymbool de status van de<br>rechter batterij. |
| <b>─</b> } 35%    | Dit symbool wordt weergegeven wanneer er meerdere apparaten of één apparaat<br>met meerdere batterijen met de bedieningseenheid verbonden zijn. Het getoonde<br>percentage en het batterij symbool voor aan de "stapel" tonen het laadniveau van<br>de verbonden batterij met de laagste resterende capaciteit. Druk op het symbool                                                                                                    |

| Pictogram     | Wat geeft het aan                                                                                                    |
|---------------|----------------------------------------------------------------------------------------------------|
|               | om het scherm <i>Batterij status</i> te openen, waarin informatie over de capaciteit van de batterijen in alle verbonden apparaten wordt weergegeven.   |
| T             | Een Trimble R8s ontvanger is in gebruik.                                                                                                    |
| <b>?</b>      | Een Trimble R10 ontvanger is in gebruik.                                                                                                    |
| 7             | Een Trimble V10 Imaging Rover is in gebruik. Als HDR imaging ingeschakeld is, wordt HDR rechts van het symbool weergegeven.                             |
|               | Een Trimble R7 ontvanger is in gebruik.                                                                                                    |
| ļ.            | Een R9s of Trimble NetR9 Geospatial ontvanger is in gebruik.                                                                                            |
| Ϋ́            | Een Trimble R8 ontvanger is in gebruik.                                                                                                    |
| φ.            | Een Trimble R2 ontvanger is in gebruik.                                                                                                    |
| Ĩ             | Een 5800 ontvanger is in gebruik.                                                                                                    |
| 2             | Een 5700 GPS ontvanger is in gebruik.                                                                                                    |
| <b>ም</b><br>የ | Een externe antenne is in gebruik. De antennehoogte wordt rechts van het pictogram getoond.                                                             |
|               | Een Trimble M3 total station is in gebruik.                                                                                                    |
|               | Een Trimble VX Spatial Station of Trimble S8 total station is in gebruik.                                                                               |
| <u>-</u>      | Een Trimble 5600 total station of een niet-Trimble total station is in gebruik.                                                                         |
| 1.254         | Als een standplaats instelling voltooid is, wordt de instrumenthoogte rechts van het pictogram van het desbetreffende conventionele instrument getoond. |
| <u>ð</u> *    | Een conventioneel instrument ontvangt een EDM signaal terug van het prisma.                                                                             |
| <u>)</u> —    | Een conventioneel instrument is vastgezet op het prisma.                                                                                                |
| <u>ð</u>      | Een conventioneel instrument is vastgezet op en meet naar het prisma.                                                                                   |

| Pictogram              | Wat geeft het aan                                                                                                    |
|------------------------|----------------------------------------------------------------------------------------------------|
| F ر 🛃                  | Een conventioneel instrument in FastStandard (FSTD) modus middelt de hoeken terwijl een FastStandard meting wordt uitgevoerd.                                                                    |
| s ر 🛃                  | Een conventioneel instrument in Standard (STD) modus middelt de hoeken terwijl een standaard afstandmeting plaatsvindt.                                                                          |
| 📄 , т                  | Een conventioneel instrument in Tracking (TRK) modus meet continu afstanden,<br>waarbij de statusregel telkens wordt bijgewerkt. (TRK wordt vaak gebruikt bij<br>uitzetten en continue topo.)    |
| <u>]</u> —             | De laser pointer is aan (alleen in DR modus).                                                                                                    |
| <u>]</u> —             | De High Power laser pointer is aan.                                                                                                    |
| 2                      | Er worden geen radiosignalen van het robotic instrument meer ontvangen.                                                                                                    |
|                        | De compensator is uitgeschakeld.                                                                                                    |
|                        | Auto-verbinden is uitgeschakeld. Tik eenmaal op het symbool op Auto-verbinden opnieuw te starten. Tik nogmaals op het symbool om het scherm <i>Opties automatisch verbinden</i> te openen.       |
| +0<br>1 1.500          | Het prisma is vastgezet door het robotic instrument. De prismaconstante (in<br>millimeter) en prismahoogte worden rechts van het pictogram getoond. "1" geeft<br>aan dat prisma 1 in gebruik is. |
| +0<br>0.000            | Het prismapictogram verandert in een DR pictogram om aan te geven dat het instrument in Direct Reflex modus werkt.                                                                               |
| ****                   | Het prismapictogram roteert, om aan te geven dat op het conventionele<br>instrument Autolock ingeschakeld is, maar momenteel niet op een prisma<br>vastgezet is.                                 |
| <b>♥</b><br>1 <b>◎</b> | FineLock is ingeschakeld.                                                                                                    |
| ¢<br>1 <b>©</b>        | Lange-afstand FineLock is ingeschakeld.                                                                                                    |
| <b>†</b> ?<br>1        | GPS Zoeken is ingeschakeld.                                                                                                    |
| 1<br>1<br>■ T          | Onderbroken doelmeting is ingeschakeld                                                                                                    |

| Pictogram  | Wat geeft het aan                                                                                                    |
|------------|----------------------------------------------------------------------------------------------------|
| t.         | Een statisch punt wordt gemeten.                                                                                                    |
| 10         | Er worden radiosignalen ontvangen.                                                                                                    |
| r          | Er worden geen radiosignalen meer ontvangen.                                                                                                    |
|            | Er worden GSM modemsignalen ontvangen.<br>GSM modem heeft opgehangen, of is gestopt met het ontvangen van correcties.                                                                                                    |
| ŕ          | Er worden radiosignalen ontvangen. xFill® is klaar om indien nodig RTK te leveren.                                                                                                    |
| P          | Er worden geen radiosignalen meer ontvangen. xFill maakt doorgaan met RTK<br>mogelijk.                                                                                                    |
| ×          | Er worden SBAS/OmniSTAR <sup>®</sup> signalen ontvangen.                                                                                                    |
| 80         | Er wordt data van de RTX satelliet ontvangen, maar er kan nog geen RTX positie<br>worden gegenereerd.                                                                                                    |
| 80         | Er is een RTX meting actief, maar er wordt nog geen data van de RTX satelliet<br>ontvangen.                                                                                                    |
| łł         | Er worden continu punten gemeten.                                                                                                    |
| 12         | Als er geen meting actief is, wordt het aantal gevolgde satellieten rechts van het pictogram getoond. Is er wel een meting actief, dan wordt het aantal satellieten van de oplossing rechts van het pictogram weergegeven. |
| 6          | Er is een real-time meting actief en de base datastroom van een netwerkverbinding wordt doorgestuurd naar de rover.                                                                                                    |
| <b>C</b> 0 | De real-time base datastroom van een netwerkverbinding is gepauzeerd. De<br>stroom van base data van de netwerkverbinding wordt indien nodig automatisch<br>hervat.                                                        |
| <b>1</b>   | Er is een real-time meting actief en er wordt base data via een netwerkverbinding ontvangen, maar de positie oplossing van de ontvanger gebruikt die base data nog niet.                                                   |
| <b>6</b>   | Een real-time meting met base data van een netwerkverbinding is gestopt. De<br>netwerkverbinding met het base station blijft behouden, maar de real-time base<br>datastroom wordt niet naar de rover doorgestuurd.         |
| 6          | Er is een real-time meting actief, maar er kan geen base data van een<br>netwerkverbinding worden ontvangen.                                                                                                    |

In een conventionele meting kunt u op de statusbalk pictogrammen drukken om de bijbehorende schermen te openen, zoals hieronder beschreven:

| Pictogram     | Bijbehorend scherm                                                                                 |
|---------------|----------------------------------------------------------------------------------------------------|
| 1.254         | Instrument functies<br>Ingedrukt houden om naar de instrument instellingen te gaan                 |
| +0<br>1 1.500 | Prisma gegevens<br>Hier kunt u een ander doel selecteren en de prismahoogte en -constante wijzigen |

In een GNSS meting kunt u op de statusbalk pictogrammen drukken om de bijbehorende schermen te openen, zoals hieronder beschreven:

| Pictogram | Bijbehorend scherm                                                                |
|-----------|-----------------------------------------------------------------------------------|
| 100%      | Status van batterij                                                               |
| il.       | Sky plot                                                                          |
| <b>?</b>  | GNSS functies<br>Ingedrukt houden om naar de ontvanger instellingen te gaan       |
| <b>?</b>  | Antenne gegevens<br>Hier kunt u de antenne meetmethode en antenne hoogte wijzigen |

## **Statusregel**

De statusregel wordt onder aan het scherm weergegeven. Er verschijnt een bericht op wanneer een gebeurtenis of actie plaatsvindt en als de General Survey software de huidige functie niet kan starten of voortzetten.

Als de bedieningseenheid op een ontvanger aangesloten is, geeft de statusregel de huidige meetmodus aan. De meetmodi worden in de volgende tabel beschreven.

| Meetmodus   | Uitleg                                                                                              |
|-------------|----------------------------------------------------------------------------------------------------|
| Geen Meting | De ontvanger is aangesloten, maar er is geen meting gestart.                                        |
| RTX         | Het huidige type meting is RTX.                                                                     |
| RTK:Fixed   | De huidige RTK meting is geïnitialiseerd en het type oplossing is L1 fixed centimeter-niveau.       |
| RTK:Float   | De huidige RTK meting is niet geïnitialiseerd en het type oplossing is L1 float.                    |
| RTK:Check   | De huidige RTK meting verifieert de initialisatie.                                                  |
| RTK:Auton   | De radioverbinding is uitgevallen in de huidige RTK meting en de oplossing is een autonome positie. |
| RTK:SBAS    | De radioverbinding is uitgevallen in de huidige RTK meting en de oplossing is een<br>SBAS positie.  |

| Meetmodus                   | Uitleg                                                                                                    |
|-----------------------------|----------------------------------------------------------------------------------------------------|
| OmniSTAR VBS<br>OmniSTAR HP | Het huidige type meting is OmniSTAR VBS (differentieel gecorrigeerd)<br>Het huidige type meting is OmniSTAR HP (hoge precisie)                                                                                                  |
| xFill                       | Er worden geen radiosignalen meer ontvangen. xFill of xFill-RTX maakt doorgaan met RTK mogelijk.                                                                                                    |
| FastStatic                  | Het huidige type meting is FastStatic.                                                                                                    |
| PPK:Fixed                   | De huidige postprocessed kinematic meting is geïnitialiseerd en moet na de<br>nabewerking een centimeter-nauwkeurigheid oplossing opleveren. en zou na<br>nabewerking een centimeter-nauwkeurigheid oplossing moeten opleveren. |
| PPK:Float                   | De huidige postprocessed kinematic meting is niet geïnitialiseerd en zal na de nabewerking mogelijk geen centimeter-nauwkeurigheid oplossing opleveren.                                                                         |
| Infill:Fixed                | De huidige postprocessed kinematic infill meting is geïnitialiseerd en zou na<br>nabewerking een centimeter-nauwkeurigheid oplossing moeten opleveren.                                                                          |
| Infill:Float                | De huidige postprocessed kinematic infill meting is niet geïnitialiseerd en zal na de nabewerking mogelijk geen centimeter-nauwkeurigheid oplossing opleveren.                                                                  |
| Infill                      | Het huidige type meting is differentieel en u voert een infill sessie uit.                                                                                                    |
| SBAS                        | Het huidige type meting is differentieel en gebruikt signalen van een SBAS.                                                                                                    |
|                             |                                                                                                    |

De volgende tabel beschrijft de pictogrammen op de statusregel voor een GNSS meting bij gebruik van een ontvanger die is uitgerust met de HD-GNSS technologie.

| Pictogram | Wat geeft het aan                               |
|-----------|-------------------------------------------------|
| *         | Er is aan de precisie toleranties voldaan.      |
| ×         | Er is niet aan de precisie toleranties voldaan. |

## **Knoppen van General Survey**

| Enter<br>Meet       | Indrukken van de <i>Enter</i> knop op het scherm is hetzelfde als op de <b>Enter</b> toets van het<br>toetsenbord drukken. De werking van de <i>Enter</i> knop is afhankelijk van het huidige<br>scherm. In sommige schermen verandert het opschrift van de knop om de actie voor<br>dat scherm aan te duiden. De <i>Enter</i> knop verandert bijvoorbeeld in de <i>Meet</i> knop als u<br>in het scherm <i>Meet punten</i> bent. |
|---------------------|----------------------------------------------------------------------------------------------------|
| Kaart               | Druk op <i>Kaart</i> om een kaart van de huidige job weer te geven.                                                                                                    |
| M <u>e</u> nu       | Druk op <i>Menu</i> naar het hoofdmenu terug te gaan.                                                                                                    |
| F <u>a</u> vorieten | Druk op <i>Favorieten</i> om een lijst van veelgebruikte schermen op te roepen. Zie het <i>Favorieten</i> menu hieronder.                                                                                                    |
| Schakel             | Druk op deze knop om te wisselen tussen actieve vensters (schermen).                                                                                                    |

**NB** - De softkey Pijl omhoog verschijnt als er meer dan vier softkeys voor een bepaald scherm zijn. Druk op de pijl of de **Shift** toets om de andere softkeys zichtbaar te maken.

Tip - Om een veld te markeren zonder het te selecteren, houdt u het kort ingedrukt met de stift.

#### **Favorieten menu**

Het *Favorieten* menu biedt eenvoudig toegang tot veelgebruikte schermen en verschillende opdrachten wanneer een conventioneel instrument of GNSS ontvanger aangesloten is. Roep een scherm of opdracht op via de *Favorieten* lijst, of gebruik de knop *Schakel* om naar eerder geopende schermen te gaan.

Om een scherm of opdracht via de *Favorieten* lijst op te roepen, drukt u op de *Favorieten* knop en selecteert u het gewenste scherm.

Om een scherm aan de Favorieten lijst toe te voegen, opent u het scherm en selecteert u *Favorieten / Voeg toe aan favorieten.* 

Een opdracht aan de Favorieten lijst toevoegen:

- 1. Druk op Favorieten / Aanpassen / Opdracht aan menu Favorieten toevoegen.
- 2. Druk op de opdracht die u wilt toevoegen.

Een opdracht of formulier verwijderen:

- 1. Druk op Favorieten / Aanpassen / Opdracht uit menu Favorieten verwijderen.
- 2. Druk op het item dat u wilt verwijderen.

#### Toetsen van de bedieningseenheid instellen

De App toetsen op bedieningseenheden kunnen vanuit het besturingssysteem op de bedieningseenheid worden geconfigureerd, voornamelijk om hardware toetsfuncties uit te voeren, of vanuit de Trimble Access software, om software functies uit te voeren.

Om de toetsen voor het uitvoeren van hardware toetsfuncties te configureren, tikt u op *Start / Instellingen / Persoonlijk / Toetsen* en stelt u de *Linker softkey* of *Rechter softkey* op de gewenste functie in. Daarna tikt u in Inmeten algemeen op *Favorieten / Aanpassen / Opdracht aan App toets 1 toewijzen* of *Opdracht aan App toets 2 toewijzen* en zorgt u ervoor dat de App toets op *BS instelling gebruiken* ingesteld is.

Om de App toetsen op het uitvoeren van software functie in te stellen, raadpleegt u de navolgende paragrafen.

#### Instellen van de App toetsen op een Slate/GeoXR/TSC2/TSC3 bedieningseenheid

Met de **Linker App** toets en de **Rechter App** toets kunt u vaak gebruikte schermen of opdrachten snel oproepen. U kunt de **App** toetsen als volgt instellen:

- 1. Start de General Survey software.
- 2. Om een formulier aan een App toets toe te wijzen, bladert u naar dat formulier.
  - Op een TSC2/TSC3 bedieningseenheid vanuit het hoofdmenu drukt u op Favorieten / Aanpassen / Opdracht aan App toets 1 toewijzen of Opdracht aan App toets 2 toewijzen.

- 2 Bediening algemeen
  - Op een Slate/GeoXR bedieningseenheid vanuit het hoofdmenu drukt u op Schakel / Aanpassen / Opdracht aan App toets 1 toewijzen of Opdracht aan App toets 2 toewijzen.
  - 3. Ga op een van de volgende manieren te werk:
    - Als u naar een specifiek formulier hebt gebladerd, selecteert u de naam van het formulier boven aan de lijst.
    - Om naar de standaard instellingen terug te gaan, selecteert u Geen.
    - Selecteer een instrument of GNSS commando. Standaard zijn er diverse beschikbaar.

**Tip** - Om op een TSC2/TSC3 bedieningseenheid een nieuwe opdracht aan een **App** toets toe te wijzen, drukt u op CTRL + **App** toets om het keuzemenu te openen.

#### Instellen van de App toetsen op een Geo7X bedieningseenheid

Met de **Linker App** toets en de **Rechter App** toets kunt u vaak gebruikte schermen of opdrachten snel oproepen. U kunt de **App** toetsen als volgt instellen:

- 1. Start de General Survey software.
- 2. Om een formulier aan een App toets toe te wijzen, bladert u naar dat formulier.
- 3. Druk op Start / Instellingen / Persoonlijk / Knoppen.
- 4. Om een actie voor de toets in te stellen, doet u een van de volgende dingen:
  - Druk op het tabblad Programma toetsen.
  - Druk op een toets in de lijst om die te selecteren.
  - In de keuzelijst *Programma toewijzen* selecteert u de actie die u wilt uitvoeren wanneer u op de **App** toets drukt.
- 5. Druk op OK.

#### De functietoetsen op een Trimble tablet aanpassen

De functietoetsen **F1**, **F2** en **F3** bieden snel toegang tot een aantal vaak gebruikte schermen of opdrachten. Om de functietoetsen aan te passen, gaat u als volgt te werk:

- 1. Start de General Survey software.
- 2. Om een formulier aan een functietoets toe te wijzen, bladert u naar dat formulier. In het hoofdmenu drukt u op *Favorieten / Aanpassen / Opdracht aan F1 toewijzen* of *Opdracht aan F2 toewijzen* of *Opdracht aan F3 toewijzen*.
- 3. Ga op een van de volgende manieren te werk:
  - Als u naar een specifiek formulier hebt gebladerd, selecteert u de naam van het formulier boven aan de lijst.
  - Om naar de standaard instellingen terug te gaan, selecteert u Geen.
  - Selecteer een instrument of GNSS commando. Standaard zijn er diverse beschikbaar.

## Softkeys

Softkeys worden op de onderste regel van het General Survey scherm als schermknoppen weergegeven. Deze horen bij specifieke schermen en veranderen wanneer een ander scherm verschijnt.

De softkeys via het toetsenbord bedienen:

- Op een Trimble TSC2/TSC3 bedieningseenheid en Trimble tablet drukt u op **Ctrl** en vervolgens **1**, **2**, **3** of **4** voor respectievelijk softkey *F1*, *F2*, *F3* of *F4*. Om de tweede rij softkeys weer te geven, drukt u op **Shift**.
- Op een Trimble CU, Trimble M3 total station, of Trimble S3 total station drukt u op **Ctrl** en vervolgens **1**, **2**, **3** of **4** voor respectievelijk softkey *F1*, *F2*, *F3* of *F4*. Om de tweede rij softkeys weer te geven, drukt u op **Ctrl** en vervolgens **5**.

## **Sneltoetsen**

### **General Survey sneltoetsen**

| om                                                          | doet u het volgende                                                                                                    |
|-------------------------------------------------------------|----------------------------------------------------------------------------------------------------|
| Een onderstreepte<br>menuoptie te<br>selecteren             | Druk op de toets van de onderstreepte menuoptie                                                                                                   |
| De kaart weer te<br>geven                                   | CTRL M vanaf elke plaats                                                                                                    |
| Het menu weer te<br>geven                                   | CTRL E vanaf elke plaats                                                                                                    |
| Favorieten weer te<br>geven                                 | CTRL A vanaf elke plaats                                                                                                    |
| Te wisselen naar                                            | CTRL W vanaf elke plaats                                                                                                    |
| Te bladeren door de<br>lijst van <i>Schakel</i><br>functies | CTRL TAB                                                                                                    |
| Notities in te<br>toetsen                                   | CTRL N                                                                                                    |
| Controlemeting uit te voeren                                | CTRL K                                                                                                    |
| eBubble te tonen of verbergen                               | CTRL L                                                                                                    |
| Te wisselen tussen<br>GNSS en<br>conventionele<br>meting    | Druk in het statusregel gebied onder aan het scherm                                                                                               |
| Kolommen te<br>sorteren                                     | Tik op de kolomkop. Tik nogmaals op de kolomkop om de sorteervolgorde<br>om te draaien.<br><b>NB -</b> Dit is niet bij alle kolomkoppen mogelijk. |

| om                                                  | doet u het volgende                                                                                                    |
|-----------------------------------------------------|----------------------------------------------------------------------------------------------------|
| Softkeys F1, F2, F3,<br>F4                          | Respectievelijk CTRL 1, 2, 3, 4                                                                                                    |
| De tweede rij<br>softkeys te<br>gebruiken           | SHIFT<br><b>NB -</b> Op een TCU drukt u op CTRL + 5                                                                                                    |
| Een keuzevakje of knop te selecteren                | SPATIE                                                                                                    |
| Tussen velden te<br>verplaatsen                     | Pijl op, pijl neer, TAB, TAB terug                                                                                                    |
| Een keuzelijst te<br>openen                         | Pijl rechts                                                                                                    |
| Items in keuzelijsten<br>te selecteren              | Druk op het eerste teken van het lijst item. Als meerdere items met<br>hetzelfde teken beginnen, drukt u nogmaals op het eerste teken om door<br>de lijst te gaan.                                                                                                    |
| Breedbeeld aan/uit<br>te zetten                     | . (punt)                                                                                                    |
| Jobs te verwijderen                                 | Op een TSC3 of TSC2: FN + DEL<br>Op een TCU / tablet: CTRL + DEL                                                                                                    |
| Meerdere velden in<br>Punt manager te<br>selecteren | Houd CTRL ingedrukt en tik op de velden, of gebruik SHIFT en tik op de<br>velden aan het begin en einde van uw selectie.                                                                                                    |
| Naar een bepaalde<br>groep codes te<br>navigeren    | Druk op A t/m Z om naar groep pagina's 1 t/m 26 te gaan. Met toets A opent u groep 1, met toets B groep 2 en met toets Z groep 26.<br><b>NB -</b> Deze methode is niet beschikbaar als de Code knop gegetiveerd is.                                                                                                    |
| Een meting m.b.v.<br>meetcodes te<br>starten        | Druk op de cijfertoets op het toetsenbord van de bedieningseenheid die bij<br>de knop van de gewenste code hoort.<br>Als de toetsen zijn ingesteld op een 3 x 3 indeling, activeert u met toets 7, 8,<br>9 de bovenste rij knoppen, met toets 4, 5, 6 de middelste rij en met toets 1,<br>2, 3 de onderste rij knoppen. |
| De afstand tussen<br>twee punten te<br>berekenen    | Voer de puntnamen in het afstand veld in, gescheiden door een liggend<br>streepje. Om bijvoorbeeld de afstand tussen punten 2 en 3 te berekenen,<br>voert u "2-3" in.<br><b>NB -</b> Deze methode werkt met de meeste alfanumerieke puntnamen, maar<br>niet met puntnamen die zelf al een liggend streepje bevatten.    |
| Een azimut uit twee<br>punten te<br>berekenen       | Voer de puntnamen in het Azimut veld in, gescheiden door een liggend<br>streepje. Om bijvoorbeeld de azimut van punt 2 naar punt 3 te berekenen,<br>toetst u "2-3" in.                                                                                                    |
|                                                     | <b>NB -</b> Deze methode werkt met de meeste alfanumerieke puntnamen, maar niet met puntnamen die zelf al een liggend streepje bevatten.                                                                                                    |

| om                                                 | doet u het volgende                                                                                  |
|----------------------------------------------------|----------------------------------------------------------------------------------------------------|
| Kopiëren                                           | CTRL C                                                                                               |
| Plakken                                            | CTRL V                                                                                               |
| Het menu Functies<br>te openen                     | Houd de Trimble toets (indien beschikbaar) op het toetsenbord van de<br>bedieningseenheid ingedrukt. |
| Het doel/prisma<br>selectiepaneel weer<br>te geven | CTRL P                                                                                               |

## Bedieningseenheid-specifieke sneltoetsen

| Bedieningseenheid | Om                                   | doet u het volgende                                                          |
|-------------------|--------------------------------------|------------------------------------------------------------------------------|
| TSC3/TSC2/TCU     | Toetsenbord paneel te openen/sluiten | CTRL 7                                                                       |
| TCU/S3/M3         | Configuratiescherm te<br>openen      | CTRL, ESC [Instellingen / Configuratiescherm]                                |
| TCU/S3/M3         | Touchscreen aan/uit te<br>zetten     | CTRL + Trimble toets                                                         |
| Alle              | Start menu weer te geven             | CTRL + ESC                                                                   |
| TSC2/TSC3         | Zachte reset/warme herstart          | Aan/uit toets ca. 10 seconden ingedrukt<br>houden en loslaten                |
| TCU 1 en 2        | Zachte reset/warme herstart          | CTRL + 1 ingedrukt houden, 9 indrukken en<br>loslaten                        |
| TCU 3             | Zachte reset/warme herstart          | Aan/uit toets ingedrukt houden en <i>Opties /</i><br><i>Reset</i> selecteren |
| Slate/Geo7X/GeoXR | Zachte reset/warme herstart          | Aan/uit toets ingedrukt houden en <i>Reset</i><br>selecteren                 |

## Bedieningseenheden

De functies die op de verschillende bedieningseenheden worden ondersteund zijn als volgt:

| Bedieningseenheid | BlueTooth | Wi-Fi | Intern<br>modem | Intern<br>GPS | Interne<br>camera | Intern<br>kompas |
|-------------------|-----------|-------|-----------------|---------------|-------------------|------------------|
| Trimble CU        | *         | -     | -               | -             | -                 | -                |
| TSC2              | *         | *     | -               | -             | -                 | -                |
| TSC3              | *         | *     | *               | *             | *                 | *                |

| Bedieningseenheid                  | BlueTooth | Wi-Fi | Intern<br>modem | Intern<br>GPS | Interne<br>camera | Intern<br>kompas |
|------------------------------------|-----------|-------|-----------------|---------------|-------------------|------------------|
| Trimble tablet                     | *         | *     | -               | *             | *                 | *                |
| Trimble Slate<br>Bedieningseenheid | *         | *     | *               | *             | *                 | *                |
| Trimble GeoXR                      | *         | *     | *               | *             | *                 | -                |
| Trimble Geo7X                      | *         | *     | *               | *             | *                 | -                |

**NB** - Een verwijzing naar een Trimble CU verwijst naar alle versies van de Trimble CU, inclusief de Trimble CU (Model 3) bedieningseenheid. Indien nodig, wordt de Trimble CU (Model 3) bedieningseenheid specifiek vermeld. Een Trimble CU (Model 3) bedieningseenheid is herkenbaar aan de label op de achterkant.

## Opslag van bestanden op Trimble bedieningseenheden

Trimble bedieningseenheden hebben vergelijkbare opslagmethodes voor het RAM en flash geheugen.

Bij alle bedieningseenheden is de opslag in het RAM vluchtig en wordt die ruimte gedeeld door opslaggeheugen en programmageheugen.

- Opslaggeheugen is nodig voor bijvoorbeeld het besturingssysteem en het installeren van programma's.
- Programmageheugen is nodig om programma's uit te voeren. Wanneer er weinig programmageheugen beschikbaar is, kunnen programma's traag werken, niet meer reageren of zelfs vastlopen.

Flash geheugen is permanent, zodat data niet verloren gaat als de bedieningseenheid geen stroomtoevoer meer heeft of na een harde reset. Evenals bij een vaste schijf van een computer kan het echter voorkomen dat de opslag mislukt.

#### Indicators voor stroomtoevoer

De resterende batterijcapaciteit wordt aangeduid door een batterijsymbool op de statusbalk.

Het bovenste symbool geeft de resterende capaciteit van de batterij van de Trimble bedieningseenheid aan, of bij gebruik van een Trimble CU, de resterende capaciteit van de Trimble Robotic of GNSS houder batterij.

Op de Trimble M3 total station geeft het bovenste symbool de resterende capaciteit van de linker batterij van het instrument aan en het onderste batterijsymbool de resterende capaciteit van de rechter batterij van het instrument.

Het symbool onder het bovenste batterijsymbool geeft de resterende spanning van een externe spanningsbron aan, bijvoorbeeld een GNSS ontvanger of conventioneel instrument. (Dit symbool verschijnt alleen als er een externe spanningsbron aangesloten is.)

Het gevulde deel in het symbool wordt kleiner naarmate de resterende capaciteit afneemt.

## Specifieke informatie over bedieningseenheden

Gebruik de onderstaande koppelingen om specifieke informatie voor uw type bedieningseenheid te vinden:

Trimble TSC3 bedieningseenheid Trimble TSC2 bedieningseenheid Trimble tablet Trimble CU bedieningseenheid Trimble Geo7X handheld Trimble GeoXR handheld Trimble Slate bedieningseenheid Trimble S3 bedieningseenheid

## **Trimble TSC3 bedieningseenheid**

De TSC3 bedieningseenheid heeft een groter scherm met hogere resolutie dan de TSC2 bedieningseenheid. Hij heeft ook een nieuw besturingssysteem.

De TSC3 bedieningseenheid ondersteunt de volgende belangrijke functies:

#### **Intern GPS**

Het interne GPS kan worden gebruikt om naar een punt te navigeren, een positie op te slaan en voor GPS Zoeken. GPS Zoeken wordt automatisch ingeschakeld, maar een aangesloten GNSS ontvanger wordt altijd bij voorkeur gebruikt in plaats van het interne GPS.

#### Ingebouwd kompas

Het ingebouwde kompas is een hulpmiddel voor navigatie.

#### Ingebouwde camera

De 5 megapixel camera kan worden gebruikt om opnamen te maken en een afbeelding aan een punt te koppelen.

#### Intern GSM/GPRS modem

Het geïntegreerde GSM/mobiel Internet modem maakt draadloze verbinding met het Internet mogelijk.

#### Toetsen

In de volgende tabel beschrijven we de General Survey softwarefuncties die worden bediend met de toetsen van de bedieningseenheid.

| Toets | Functie                                                                                                    |
|-------|----------------------------------------------------------------------------------------------------|
| ۲     | het Trimble Access menu starten.<br>Kort indrukken: naar het menu met applicaties die momenteel draaien gaan, inclusief het<br>Trimble Access menu.<br>Lang indrukken: naar Trimble functies gaan.                                                                                                    |
|       | U kunt de [Linker App] toets en de [Rechter App] toets instellen, zodat u daar de meest<br>gebruikte functies van de General Survey software mee uitvoert.<br>Voor informatie over het instellen hiervan, zie Instellen van de App toetsen op een<br>Slate/GeoXR/TSC2/TSC3 bedieningseenheid.                                                   |
| ۲     | De Ok toets heeft betrekking op het symbool in de rechter bovenhoek van het scherm.<br>Als op het symbool [Ok] wordt weergegeven, drukt u op de Ok toets om het formulier op<br>te slaan en te sluiten.                                                                                                    |
|       | Als op het symbool een [X] wordt weergegeven, drukt u op het symbool of de [Ok] toets<br>om de General Survey software te verbergen.<br><b>NB</b> - Als u op [X] drukt terwijl de bedieningseenheid met een instrument of GNSS<br>ontvanger verbonden is, wordt de verbinding niet verbroken als de General Survey<br>software verborgen wordt. |

#### **Configureren van systeemopties**

Nieuwe General Survey systemen worden ongeconfigureerd geleverd. Deze worden automatisch geconfigureerd wanneer u de bedieningseenheid op het instrument aansluit. U kunt ook *Instellingen / Verbinden / Meetmethodes / Opties* selecteren en vervolgens de gewenste optie(s) selecteren:

- GNSS gebruikers selecteer GNSS meten
- Gebruikers van een conventioneel Total Station selecteer TS meten

Voor meer informatie raadpleegt u de *General Survey Help* of u neemt contact op met uw Trimble dealer.

Via deze opties bepaalt u welke meetmethoden beschikbaar zijn en de relevante opties die overal in de software verschijnen. U kunt het General Survey systeem op elk gewenst moment opnieuw configureren.

## Gebruik van de bedieningseenheid

#### Touchscreen

#### Het touchscreen kalibreren

- 1. Druk op [Start / Instellingen / Systeem / Scherm].
- 2. Druk op [Align Screen] en volg de aanwijzingen op. Als de kalibratie geslaagd is, verschijnt het scherm [Instellingen] aan het einde van het kalibratieproces. Is de kalibratie niet gelukt, dat keert het symbool terug naar het midden van het scherm en moet u het proces herhalen.

#### Het touchscreen uitschakelen

Om het touchscreen van de Trimble TSC3 uit te schakelen, drukt u op [Fn]+

Hiermee schakelt u het scherm uit, maar niet het toetsenbord. Het touchscreen blijft uitgeschakeld

totdat u opnieuw op [Fn]+ drukt, of de bedieningseenheid gereset wordt.

#### Het luidsprekervolume veranderen

Druk op Windows Start en druk daarna op het geluidsymbool boven aan het scherm. In het paneel met opties selecteert u het geluidsymbool en daarna gebruikt u de schuifregelaar om het volume van de bedieningseenheid hoger of lager te zetten. Druk op [Uit] om het geluid te dempen.

#### Camera

Standaard is de resolutie van de camera ingesteld op de op één na laagste waarde. U kunt deze instelling veranderen om foto's van hogere kwaliteit te krijgen. Dit doet u in de Trimble Access software door op (Fn + 1) te drukken, of door in het Inmeten algemeen menu op *Instrumenten / Camera* te drukken. Druk op *Menu / Resolutie*.

#### Verlichting

Op een TSC3 bedieningseenheid drukt u op **(Fn + 9)** om de verlichting aan of uit te zetten. Om de instellingen te configureren, drukt u op de Windows knop om het *Start* menu te openen en daarna drukt u op [Setting / System / Backlight].

#### **File Explorer**

Om File Explorer op een TSC3 bedieningseenheid te starten, drukt u op de Windows knop en daarna in het *Start* menu op [File Explorer].

U kunt File Explorer ook vanuit het Trimble Access menu starten.

Mappen en bestanden die in File Explorer worden weergegeven, zijn aanwezig in het Flash geheugen.

Voor meer informatie raadpleegt u Windows Help op de bedieningseenheid.

#### **Bestanden wissen**

Gebruik *Jobs / Open job* om job bestanden te kopiëren en te verwijderen. Als u een job bestand wist, worden eventuele bijbehorende GNSS bestanden automatisch verwijderd.

Gebruik File Explorer om alle andere typen bestanden te verwijderen.

**Waarschuwing** - Bestanden die met File Explorer zijn verwijderd, kunnen niet worden teruggehaald.

#### Programma's bedienen via het toetsenbord

• Een programma via het [Start] menu starten:

Druk op **Ctrl** en daarna **Esc** om het [Start] menu weer te geven. Gebruik vervolgens de pijltoetsen om [Programma's] te selecteren. Druk op **Enter** om de lijst van programma's weer

te geven en gebruik de pijltoetsen om het programma dat u wilt starten te selecteren. Druk op **Enter** om het programma te starten.

• Als er geen pictogram of vermelding in het [Start] menu is:

Als er geen pictogram op het Bureaublad geselecteerd is, drukt u op de **Tab** toets tot er één geselecteerd is. Gebruik vervolgens de pijltoetsen om [Mijn computer] te selecteren. In [Mijn computer] gebruikt u de pijltoetsen om de map Disk te selecteren. Druk daarna op **Enter.** Gebruik de pijltoetsen om het programma dat u wilt starten te zoeken (het bevindt zich misschien in een onderliggende map). Druk daarna op **Enter** om het programma te starten.

#### De bedieningseenheid resetten en problemen oplossen

#### Een zachte reset uitvoeren (warme start)

U verliest geen data wanneer u een zachte reset uitvoert.

Om een zachte reset van de TSC3 bedieningseenheid uit te voeren, houdt u de **Aan/uit** toets ingedrukt. Na ca. 5 seconden verschijnt er een afteltimer, die aangeeft dat de bedieningseenheid wordt gereset. Blijf de **Aan/uit** toets nog eens 5 seconden ingedrukt houden en laat hem dan los. De bedieningseenheid geeft kort het opstartscherm weer en daarna verschijnt het normale Microsoft Windows bureaublad.

#### Een harde reset uitvoeren (koude start)

Op een Trimble TSC3 bedieningseenheid kunt u geen harde reset uitvoeren. Voer een zachte reset uit; als daarmee het probleem niet verholpen is, neemt u contact op met uw Trimble dealer.

#### Problemen met onvoldoende geheugen verhelpen

Het geheugen wordt automatisch beheerd. Als er onvoldoende geheugen is, sluit u programma's die u niet meer nodig hebt af. Daarvoor selecteert u [Start / Settings / System / Task Manager], selecteer een programma dat u niet meer nodig hebt en druk op *End Task*.

#### Problemen met apparatuur verbinding en bestandsoverdracht

Microsoft Verkenner en het hulpprogramma Trimble Data Transfer kunnen soms de mappen op de bedieningseenheid niet vinden of de bestanden niet weergeven. Dat kan gebeuren als een ander Microsoft Verkenner venster geopend is gebleven om de inhoud van de bedieningseenheid te bekijken bij een eerdere verbinding, of als de bedieningseenheid gereset en opnieuw verbonden is. Om dit te voorkomen, moet u ervoor zorgen dat u alle Microsoft Verkenner vensters sluit voordat u de verbinding met de bedieningseenheid verbreekt.

#### De batterij vervangen

- 1. Houd de aan/uit toets enkele seconden ingedrukt en laat hem los voordat de bedieningseenheid wordt gereset.
- 2. In het menu Voeding selecteert u Batterijen/SIM vervangen.
- 3. Wanneer u wordt gevraagd of u de batterijen/SIM wilt vervangen, drukt u op *Ja*. **NB**

- 2 Bediening algemeen
  - De bedieningseenheid wordt in een modus met laag energieverbruik gezet en het scherm wordt zwart.
  - Druk pas op de aan/uit toets nadat u de nieuwe batterijen/SIM hebt geplaatst.
  - U hebt één minuut om de nieuwe batterijen/SIM te plaatsen en de bedieningseenheid aan te zetten.
- 4. Plaats de nieuwe batterijen en zet de bedieningseenheid weer aan.

## **Trimble TSC2 bedieningseenheid**

#### Toetsen

In de volgende tabel beschrijven we de General Survey softwarefuncties die worden bediend met de toetsen van de bedieningseenheid.

| Toets | Functie                                                                                                    |
|-------|----------------------------------------------------------------------------------------------------|
|       | het Trimble Access menu starten.<br>Kort indrukken: naar het menu met applicaties die momenteel draaien gaan, inclusief het<br>Trimble Access menu.<br>Lang indrukken: naar Trimble functies gaan.                                                                                                    |
|       | U kunt de [Linker App] toets en de [Rechter App] toets instellen, zodat u daar de meest<br>gebruikte functies van de General Survey software mee uitvoert.<br>Voor informatie over het instellen hiervan, zie Instellen van de App toetsen op een<br>Slate/GeoXR/TSC2/TSC3 bedieningseenheid.                                                   |
| ۲     | De Ok toets heeft betrekking op het symbool in de rechter bovenhoek van het scherm.<br>Als op het symbool [Ok] wordt weergegeven, drukt u op de Ok toets om het formulier op<br>te slaan en te sluiten.                                                                                                    |
|       | Als op het symbool een [X] wordt weergegeven, drukt u op het symbool of de [Ok] toets<br>om de General Survey software te verbergen.<br><b>NB</b> - Als u op [X] drukt terwijl de bedieningseenheid met een instrument of GNSS<br>ontvanger verbonden is, wordt de verbinding niet verbroken als de General Survey<br>software verborgen wordt. |

#### **Configureren van systeemopties**

Nieuwe General Survey systemen worden ongeconfigureerd geleverd. Deze worden automatisch geconfigureerd wanneer u de bedieningseenheid op het instrument aansluit. U kunt ook *Instellingen / Verbinden / Meetmethodes / Opties* selecteren en vervolgens de gewenste optie(s) selecteren:

- GNSS gebruikers selecteer GNSS meten
- Gebruikers van een conventioneel Total Station selecteer TS meten

Voor meer informatie raadpleegt u de *General Survey Help* of u neemt contact op met uw Trimble dealer.

Via deze opties bepaalt u welke meetmethoden beschikbaar zijn en de relevante opties die overal in de software verschijnen. U kunt het General Survey systeem op elk gewenst moment opnieuw configureren.

### Gebruik van de bedieningseenheid

#### Touchscreen

#### Het touchscreen kalibreren

- 1. Druk op [Start / Instellingen / Systeem / Scherm].
- 2. Druk op [Align Screen] en volg de aanwijzingen op. Als de kalibratie geslaagd is, verschijnt het scherm [Instellingen] aan het einde van het kalibratieproces. Is de kalibratie niet gelukt, dat keert het symbool terug naar het midden van het scherm en moet u het proces herhalen.

#### Het touchscreen uitschakelen

Om het touchscreen van de Trimble TSC2 uit te schakelen, drukt u op [Fn]+ toets. Hiermee schakelt u het scherm uit, maar niet het toetsenbord. Het touch screen blijft uitgeschakeld totdat u opnieuw op [Fn]+ drukt, of de bedieningseenheid gereset wordt.

#### Het luidsprekervolume veranderen

De bedieningseenheid biedt twee mogelijkheden om geluiden in te stellen.

Druk op het luidsprekersymbool op de startbalk en gebruik de schuifbalk om het volume hoger of lager te zetten. Druk op [Uit] om het geluid uit te schakelen.

Andere geluiden, zoals bij programmameldingen en indrukken van het scherm veranderen:

- 1. Druk op [Start / Instellingen / Geluiden en meldingen].
- 2. Stel de verschillende geluidsinstellingen naar wens in.

#### Verlichting

Op een TSC2 bedieningseenheid drukt u op de Windows knop en daarna op [Settings / System / Backlight] om de verlichting instellingen te configureren.

#### **File Explorer**

Om File Explorer op een TSC2 bedieningseenheid te starten, drukt u op de Windows knop en daarna [Programs / File Explorer].

U kunt File Explorer ook vanuit het Trimble Access menu starten.

De mappen en bestanden die in File Explorer worden weergegeven, zijn aanwezig in het Flash geheugen.

Voor meer informatie raadpleegt u Windows Help op de bedieningseenheid.

#### **Bestanden wissen**

Gebruik *Jobs / Open job* om job bestanden te kopiëren en te verwijderen. Als u een job bestand wist, worden eventuele bijbehorende GNSS bestanden automatisch verwijderd.

Gebruik File Explorer om alle andere typen bestanden te verwijderen.

**Waarschuwing** - Bestanden die met File Explorer zijn verwijderd, kunnen niet worden teruggehaald.

#### Programma's bedienen via het toetsenbord

• Een programma via het [Start] menu starten:

Druk op **Ctrl** en daarna **Esc** om het [Start] menu weer te geven. Gebruik vervolgens de pijltoetsen om [Programma's] te selecteren. Druk op **Enter** om de lijst van programma's weer te geven en gebruik de pijltoetsen om het programma dat u wilt starten te selecteren. Druk op **Enter** om het programma te starten.

• Als er geen pictogram of vermelding in het [Start] menu is:

Als er geen pictogram op het Bureaublad geselecteerd is, drukt u op de **Tab** toets tot er één geselecteerd is. Gebruik vervolgens de pijltoetsen om [Mijn computer] te selecteren. In [Mijn computer] gebruikt u de pijltoetsen om de map Disk te selecteren. Druk daarna op **Enter.** Gebruik de pijltoetsen om het programma dat u wilt starten te zoeken (het bevindt zich misschien in een onderliggende map). Druk daarna op **Enter** om het programma te starten.

#### De bedieningseenheid resetten en problemen oplossen

#### Een zachte reset uitvoeren (warme start)

U verliest geen data wanneer u een zachte reset uitvoert.

Om een zachte reset van de TSC2 bedieningseenheid uit te voeren, houdt u de **Aan/uit** toets ingedrukt. Na ca. 5 seconden verschijnt er een afteltimer, die aangeeft dat de bedieningseenheid wordt gereset. Blijf de **Aan/uit** toets nog eens 5 seconden ingedrukt houden en laat hem dan los. De bedieningseenheid geeft kort het opstartscherm weer en daarna verschijnt het normale Microsoft Windows bureaublad.

#### Een harde reset uitvoeren (koude start)

Op een TSC2 bedieningseenheid kunt u geen harde reset uitvoeren. Voer een zachte reset uit; als daarmee het probleem niet verholpen is, neemt u contact op met uw Trimble dealer.

#### Problemen met onvoldoende geheugen verhelpen

Het geheugen wordt automatisch beheerd. Als er onvoldoende geheugen is, selecteert u [Start / Instellingen / Systeem / Geheugen / Actieve programma's] en stopt u de actieve programma's die u niet meer nodig hebt.

#### Verbinden van een TSC2 bedieningseenheid met draadloze apparatuur

Wanneer u de TSC2 bedieningseenheid met een apparaat verbindt m.b.v. draadloze techniek, moet het symbool op de statusbalk boven aan het scherm gaan bewegen, om aan te geven dat verbinding wordt gemaakt. Zodra de verbinding tot stand is gebracht, moet het symbool in twee

grote pijlen veranderen. Dit werkt correct bij besturingssysteem versie 5.0.2, maar niet bij versie 5.0.3. Wanneer u op het symbool klikt, wordt in het dialoogvenster *Verbindingen* de verbindingsstatus echter wel correct weergegeven.

#### Problemen met apparatuur verbinding en bestandsoverdracht

Microsoft Verkenner en het hulpprogramma Trimble Data Transfer kunnen soms de mappen op de bedieningseenheid niet vinden of de bestanden niet weergeven. Dat kan gebeuren als een ander Microsoft Verkenner venster geopend is gebleven om de inhoud van de bedieningseenheid te bekijken bij een eerdere verbinding, of als de bedieningseenheid gereset en opnieuw verbonden is. Om dit te voorkomen, moet u ervoor zorgen dat u alle Microsoft Verkenner vensters sluit voordat u de verbinding met de bedieningseenheid verbreekt.

## **Trimble tablet**

De Trimble tablet bedieningseenheid heeft een groot scherm met hoge resolutie en ondersteunt de volgende belangrijke functies:

#### **Intern GPS**

Het interne GPS kan worden gebruikt om naar een punt te navigeren, een positie op te slaan en voor GPS Zoeken. GPS Zoeken wordt automatisch ingeschakeld, maar een aangesloten GNSS ontvanger wordt altijd bij voorkeur gebruikt in plaats van het interne GPS.

#### Ingebouwde camera

De interne, naar voren gerichte 5 megapixel camera kan worden gebruikt om een beeld vast te leggen en aan een punt te koppelen.

#### 2,4 GHz USB-radio

Er is een 2,4 GHz USB-radio verkrijgbaar voor robotic metingen met de Trimble tablet. Deze radio wordt geïntegreerd door hem aan de achterzijde van de tablet te bevestigen. U kunt als alternatief ook een externe radio via een kabel op een USB-aansluiting van de tablet aansluiten.

Om de radio in te stellen, brengt u een Internet verbinding met de Trimble tablet tot stand en verbindt u de radio met de tablet met behulp van de meegeleverde USB-kabel. De stuurprogramma's worden dan automatisch geïnstalleerd. U kunt ook op de Trimble toets drukken om het *Start* menu te openen, daarna op [All programs / Trimble Access Drivers] drukken en USBRadioDriver.exe starten.

#### Trimble TabletSync

Het hulpprogramma TabletSync kan tezamen met de Trimble Access software op een Trimble tablet worden geïnstalleerd en biedt de mogelijkheid databestanden op eenvoudige wijze over te brengen en te synchroniseren tussen de Trimble tablet en een host computer via een LAN-netwerk (via kabel of draadloos).

NB - De Trimble tablet ondersteunt de Controle applicatie niet.

## Antivirus software en Windows updates op de Trimble tablet beheren

- Trimble adviseert antivirus software op de Trimble tablet te installeren, zoals op alle andere computers.
- Windows updates moeten worden geïnstalleerd voordat u de Trimble Access Installation Manager gebruikt om Trimble Access software updates te installeren.
- Trimble adviseert Windows updates en anti-virus updates niet te plannen op tijden dat u in het veld aan het werk bent.

## Verbindingen met het kantoor

De Trimble tablet is een Windows PC. Hij kan Windows Mobile<sup>®</sup> Device Center niet gebruiken om verbinding met de PC op kantoor te maken. Alternatieve mogelijkheden voor het overbrengen van bestanden zijn o.a.:

- Trimble Connected Community direct op de Trimble tablet gebruiken, op dezelfde manier als op een PC op kantoor.
- Het nieuwe hulpprogramma Trimble Connected Community Verkenner gebruiken om bestanden te uploaden/downloaden tussen de Trimble tablet en Trimble Connected Community. Dit programma maakt een organisatiebestand en mappenstructuur van Trimble Connected Community beschikbaar in [Mijn computer] en Windows Verkenner gedeelten op de Trimble tablet.
- Met behulp van AccessSync, waarmee u data naar en vanuit uw Trimble Connected Community organisatie kunt overbrengen. U mag deze service installeren en gebruiken als u een geldige software onderhoudsovereenkomst hebt, of als u Geavanceerde Trimble Access services hebt aangeschaft. Voor meer informatie gaat u naar http://mytrimbleaccess.com
- Het nieuwe hulpprogramma Trimble TabletSync gebruiken, dat tezamen met de Trimble Access software op een Trimble tablet kan worden geïnstalleerd. Dit biedt de mogelijkheid op eenvoudige wijze databestanden over te brengen en te synchroniseren tussen de Trimble tablet en een host computer via een LAN-netwerk (met kabel of draadloos).
- De Trimble tablet in een netwerk opnemen.
  - Netwerk/Internet verbindingen:
    - Wi-Fi
    - Ethernet kabel m.b.v. een USB-adapter of docking station
    - GSM/GPRS modem verbonden via Bluetooth, USB, of express card
  - Met behulp van een USB-stick

**NB** - Voor sommige apparaten van andere merken moet u mogelijk hun eigen software gebruiken om buiten de Trimble Access software een Internet verbinding tot stand te brengen. De Trimble Access software gebruikt een bestaande Internet verbinding als die beschikbaar is.

## Verbinden met, of data overbrengen naar andere apparaten

- Bluetooth
- USB-kabel

**NB** - Om een verbinding met een Trimble R10 ontvanger tot stand te brengen, moet u eerst een geschikt stuurprogramma installeren. Daarvoor drukt u op Windows Start om het Start menu te openen, druk op [All programs / Trimble Access Drivers] en start vervolgens Win7\_ USB\_Installer.exe.

- USB-stick
- Draadloos ad-hoc (computer-naar-computer) netwerk

## Gebruik van de Trimble tablet

#### **Trimble toetsenbord**

Het Trimble toetsenbord wordt met Trimble Access op een Trimble tablet geïnstalleerd. Tips voor het Trimble toetsenbord:

- Het Trimble toetsenbord verschijnt automatisch wanneer u in een veld drukt.
- Wanneer u in een alfanumeriek veld drukt, verschijnen de alfanumerieke toetsen.
- Om te wisselen tussen alfanumerieke toetsen en symbooltoetsen, drukt u op ABC / Sym.
- Druk op Enter om uw invoer te bevestigen en het toetsenbord te sluiten.
- Druk op **Tab** om de invoer te bevestigen en naar het volgende veld te gaan zonder het toetsenbord te sluiten.
- Druk op op **Esc** om wijzigingen in het huidige veld ongedaan te maken en het toetsenbord te verbergen.
- Om Shift te gebruiken, drukt u op de Shift (pijl) toets.
- Om CAPS Lock te gebruiken, drukt u tweemaal op de Shift (pijl) toets.
- Om de invoer in een veld te markeren, drukt u op de Shift (pijl) toets en daarna drukt u in het veld. De inhoud van het veld wordt geselecteerd weergegeven.

#### Touchscreen

#### Het touchscreen kalibreren

- 1. Druk op de Trimble knop om het *Start* menu te openen en selecteer [Control Panel / Tablet PC Settings].
- 2. Op de tab [Display] drukt u op [Calibrate...] en volgt u de instructies op. Sla de kalibratie op.

#### Het touchscreen uitschakelen

U kunt het touch screen van de Trimble tablet niet uitschakelen.

#### Het luidsprekervolume veranderen

Druk op het geluidsymbool en gebruik de schuifregelaar om het volume hoger of lager te zetten. Druk op het geluidsymbool onder aan de volume schuifregelaar om het geluid te dempen (uit).

#### Verlichting

Op een Trimble tablet is de verlichting altijd ingeschakeld. Om het scherm in te stellen, drukt u op de Trimble knop om het *Start* menu te openen en daarna drukt u op [Control Panel - Display].

#### Windows Verkenner

Gebruik de Microsoft Windows Verkenner om bestanden op een Trimble tablet bedieningseenheid te bekijken en te beheren.

Om Windows Verkenner te starten, drukt u op de Windows knop om het *Start* menu te openen en daarna drukt u op het Windows Verkenner symbool.

U kunt Microsoft Windows Verkenner ook vanuit het Trimble Access menu starten.

Voor meer informatie raadpleegt u Windows Help op de bedieningseenheid.

#### **Bestanden wissen**

Gebruik *Jobs / Open job* om job bestanden te kopiëren en te verwijderen. Als u een job bestand wist, worden eventuele bijbehorende GNSS bestanden automatisch verwijderd.

Gebruik Windows Verkenner om alle andere typen bestanden te verwijderen.

**Waarschuwing** - Bestanden die met Windows Verkenner zijn verwijderd, kunnen niet worden teruggehaald.

## **Trimble CU bedieningseenheid**

**NB** - Een verwijzing naar een Trimble CU verwijst naar alle versies van de Trimble CU, inclusief de Trimble CU (Model 3) bedieningseenheid. Indien nodig, wordt de Trimble CU (Model 3) bedieningseenheid specifiek vermeld. Een Trimble CU (Model 3) bedieningseenheid is herkenbaar aan de label op de achterkant.

#### Bevestigen en afkoppelen van de bedieningseenheid

Om de bedieningseenheid aan de Trimble VX Spatial Station of Trimble S Series total station, de bedieningseenheid houder, of het docking station te **bevestigen**, plaatst u de bovenkant van de bedieningseenheid op de accessoireschoen en drukt u de onderkant van de bedieningseenheid rustig omlaag, totdat hij stevig op zijn plaats vastklikt.

De bedieningseenheid van de Trimble VX Spatial Station of Trimble S Series total station, de bedieningseenheid houder, of het docking station *afkoppelen*:

- 1. Schakel de Trimble CU uit. Hierdoor gaat de bedieningseenheid in 'suspend' stand en wordt voorkomen dat hij opnieuw opstart wanneer u de spanning opnieuw inschakelt..
- 2. Druk de klem aan de onderkant van de CU in en trek de onderkant van de CU rustig naar buiten totdat de bedieningseenheid losgekomen is.
## Toetsen

De volgende tabel beschrijft functies van General Survey en de toetsen van de Trimble CU bedieningseenheid waarmee die worden bediend.

| Op dit instrument of deze ontvanger | drukt u<br>op | om                                                                                   |
|-------------------------------------|---------------|--------------------------------------------------------------------------------------|
| Conventioneel of GNSS               | α             | te wisselen tussen toetsenbordmodi 123, ABC en abc                                   |
|                                     | Ctrl          | de functie van de andere toets van de toetsencombinatie<br>die u indrukt te wijzigen |
|                                     | Tab           | te verplaatsen tussen velden                                                         |
|                                     | •             | de <b>Enter</b> toets te activeren                                                   |
| Conventioneel                       | *             | het Trimble Access menu te starten of erheen te gaan                                 |
| GNSS                                | *             | het Trimble Access menu te starten of erheen te gaan                                 |

De volgende tabel beschrijft functies van General Survey en de toetsen van het Trimble VX Spatial Station of Trimble S Series total station waarmee die worden bediend wanneer de bedieningseenheid aan het instrument bevestigd en General Survey gestart is.

| Op het drukt u op | om                                                       |
|-------------------|----------------------------------------------------------|
| (kort indrukken)  | de <b>Enter</b> toets te activeren                       |
| (lang indrukkken) | het instrument en de bedieningseenheid aan/uit te zetten |
| (kort indrukken)  | van kijkerstand te veranderen                            |
| (kort indrukken)  | te bladeren tussen de schermen van kijkerstand 1         |
| (lang indrukken)  | de verlichting in kijkerstand 2 aan/uit te zetten        |
| (kort indrukken)  | de Enter toets te activeren                              |

Tijdens het uitvoeren van metingen toont het kijkerstand 2 scherm dezelfde meetgegevens als de schermen van *Meet topo* en *Standplaats instelling* in kijkerstand 1. Normaal gesproken zijn dit horizontale hoek, verticale hoek en, na een meting, de schuine afstand. Om door de verschillende weergaven te bladeren, drukt u op de stoets. Informatie zoals de huidige status van de meting wordt in de statusregel van kijkerstand 2 onder aan het scherm weergegeven.

Wanneer een dubbele waarneming is geconstateerd, toont het scherm van kijkerstand 2 de delta horizontale hoek, delta horizontale afstand en delta verticale afstand.

**NB** - Voordat u het punt opslaat, moet u de actie Opslaan als in het kijkerstand 1 scherm bevestigen.

Gebruik de kijkerstand 2 toetsen om de op het instrument geïnstalleerde applicaties te bedienen wanneer de bedieningseenheid niet aan het instrument bevestigd is. Voor meer informatie raadpleegt u de documentatie van uw instrument.

### **Configureren van systeemopties**

De nieuwe General Survey systemen worden ongeconfigureerd geleverd. Deze worden automatisch geconfigureerd wanneer u de bedieningseenheid op het instrument aansluit. U kunt ook *Instellingen / Verbinden / Meetmethodes / Opties* selecteren en vervolgens de gewenste optie(s) selecteren:

- GNSS gebruikers selecteer GNSS meten
- Gebruikers van een conventioneel Total Station selecteer TS meten

Voor meer informatie raadpleegt u de *General Survey Help* of u neemt contact op met uw Trimble dealer.

Via deze opties bepaalt u welke meetmethoden beschikbaar zijn en de relevante opties die overal in de software verschijnen. U kunt het General Survey systeem op elk gewenst moment opnieuw configureren.

## Verbinden van een Trimble CU bedieningseenheid met een kantoorcomputer

De Trimble CU bedieningseenheid communiceert via het docking station en USB met de kantoorcomputer. Het docking station moet op de kantoorcomputer aangesloten zijn m.b.v. de USB-naar-Hirose kabel.

U kunt de Hirose-naar-7-pens lemo kabel niet met een 7-pens lemo-naar-DB9 kabel verbinden (meegeleverd bij GNSS systemen) en die gebruiken om het docking station op de seriële poort van de kantoorcomputer aan te sluiten.

## **Controller operation**

#### **Touch screen**

#### Het touch screen kalibreren

Open het Control Panel (**Ctrl, Esc, [Settings / Control Panel]**) en selecteer het [Stylus] symbool. In het dialoogvenster [Stylus properties] selecteert u de tab [Calibration]. Druk op [Recalibrate] en volg de aanwijzingen op. Druk met de stift op het symbool terwijl dit vanuit het midden van het scherm naar elke hoek beweegt. Als de kalibratie geslaagd is, wordt u gevraagd op **Enter** te drukken om de nieuwe instellingen te accepteren. Is de kalibratie niet gelukt, dan gaat het symbool terug naar het midden van het scherm en moet het proces worden herhaald.

#### Het touch screen uitschakelen

Om het touchscreen van de Trimble CU, uit te schakelen, drukt u op [Ctrl]+ 🖾 . Hiermee schakelt u het scherm uit, maar niet het toetsenbord. Het touchscreen blijft uitgeschakeld totdat u opnieuw

op [Ctrl]+ 📴 drukt, of de bedieningseenheid gereset wordt.

U kunt op de Trimble CU de melding dat het touch screen uitgeschakeld is uit zetten: druk op [Start / Settings / Control Panel]. Op de tab [Touch Pad Disable] van het scherm [Stylus Properties] schakelt u het keuzevakje (toon melding telkens wanneer touch screen uitgeschakeld wordt) uit.

#### Het luidsprekervolume veranderen

Open het Windows CE Configuratiescherm (**Ctrl**, **Esc**, **I**, **C**) en selecteer het pictogram Volume en geluiden. Gebruik de schuifbalk om het volume hoger of lager te zetten. U kunt dit dialoogvenster ook gebruiken om specifieke geluiden aan of uit te zetten, zoals bij indrukken van het scherm.

#### Verlichting

Op een Trimble CU, bedieningseenheid drukt u op [Start / Instellingen / Configuratiescherm / Toetsenbord / Verlichting] om de toetsenbordverlichting aan of uit te zetten.

#### **Windows Verkenner**

Gebruik de Microsoft Windows CE Verkenner om bestanden op een Trimble CU bedieningseenheid te bekijken en te beheren.

Om Windows Verkenner te starten, drukt u op [Start / Programma's / Windows Verkenner].

U kunt Microsoft Windows CE Verkenner ook vanuit het Trimble Access menu starten.

Voor meer informatie raadpleegt u Windows Help op de bedieningseenheid.

#### **Bestanden wissen**

Gebruik *Jobs / Open job* om job bestanden te kopiëren en te verwijderen. Als u een job bestand wist, worden eventuele bijbehorende GNSS bestanden automatisch verwijderd.

Gebruik Windows Verkenner om alle andere typen bestanden te verwijderen.

**Waarschuwing** - Bestanden die met Windows Verkenner zijn verwijderd, kunnen niet worden teruggehaald.

#### Programma's bedienen via het toetsenbord

• Een programma via het [Start] menu starten:

Druk op **Ctrl** en daarna **Esc** om het [Start] menu weer te geven. Gebruik vervolgens de pijltoetsen om [Programma's] te selecteren. Druk op **Enter** om de lijst van programma's weer te geven en gebruik de pijltoetsen om het programma dat u wilt starten te selecteren. Druk op **Enter** om het programma te starten.

• Als er geen pictogram of vermelding in het [Start] menu is:

Als er geen pictogram op het Bureaublad geselecteerd is, drukt u op de **Tab** toets tot er één geselecteerd is. Gebruik vervolgens de pijltoetsen om [Mijn computer] te selecteren. In [Mijn

computer] gebruikt u de pijltoetsen om de map Disk te selecteren. Druk daarna op **Enter.** Gebruik de pijltoetsen om het programma dat u wilt starten te zoeken (het bevindt zich misschien in een onderliggende map). Druk daarna op **Enter** om het programma te starten.

#### De bedieningseenheid resetten en problemen oplossen

#### Een zachte reset uitvoeren (warme start)

U verliest geen data wanneer u een zachte reset uitvoert.

- Om de Trimble CU te resetten, houdt u de **Ctrl** toets en de **1** toets ingedrukt, vervolgens drukt u op de **9** toets en laat u die los.
- Om de Trimble CU (Model 3) bedieningseenheid te resetten, houdt u de **Aan/uit** toets ingedrukt en selecteert u **Opties / Reset.**

#### Een harde reset uitvoeren (koude start) op een Trimble CU bedieningseenheid

Voer een harde reset alleen uit als een probleem door middel van een zachte reset niet kan worden verholpen. Na een harde reset wordt het besturingssysteem opnieuw vanuit het Flash geheugen in het RAM geladen. Sommige programma's kunnen ook sneltoetsfuncties of database informatie in het RAM opslaan; die worden bij een harde reset verwijderd.

Om een harde reset uit te voeren, houdt u de **Aan/uit** toets ingedrukt. Na ca. 5 seconden verschijnt er een afteltimer, die aangeeft dat de bedieningseenheid zal worden gereset. Blijf de **Aan/uit** toets nog vijf seconden ingedrukt houden en laat hem dan los. Op de bedieningseenheid verschijnt kort het startscherm en daarna het standaard Microsoft Windows Bureaublad.

## Een harde reset uitvoeren (koude start) op een Trimble CU (Model 3) bedieningseenheid

Trimble adviseert geen harde reset uit te voeren op een Trimble CU (Model 3) bedieningseenheid. Als het probleem met een zachte reset niet op te lossen is, neemt u contact op met uw Trimble dealer.

#### Problemen met onvoldoende geheugen verhelpen

Trimble CU (Model 3) bedieningseenheid:

Het geheugen wordt automatisch beheerd. Als er onvoldoende geheugen is, selecteert u [Start / Instellingen / Systeem / Geheugen / Actieve programma's] en stopt u de actieve programma's die u niet meer nodig hebt.

Trimble CU bedieningseenheid:

Open het Configuratiescherm (**Ctrl, Esc , S , C**) en selecteer het pictogram [Systeem]. In het dialoogvenster [Systeemeigenschappen] selecteert u de [Geheugen] tab. Beweeg de schuifbalk naar links om de hoeveelheid RAM geheugen die voor het draaien van programma's wordt gebruikt te vergroten.

#### Problemen met apparatuur verbinding en bestandsoverdracht

Microsoft Verkenner en het hulpprogramma Trimble Data Transfer kunnen soms de mappen op de bedieningseenheid niet vinden of de bestanden niet weergeven. Dat kan gebeuren als een ander Microsoft Verkenner venster geopend is gebleven om de inhoud van de bedieningseenheid te

bekijken bij een eerdere verbinding, of als de bedieningseenheid gereset en opnieuw verbonden is. Om dit te voorkomen, moet u ervoor zorgen dat u alle Microsoft Verkenner vensters sluit voordat u de verbinding met de bedieningseenheid verbreekt.

#### Koppelen van een Trimble tablet met een Trimble CU bedieningseenheid

Om time-out problemen bij het koppelen van een Trimble tablet met een Trimble CU bedieningseenheid te voorkomen, adviseert Trimble zo snel mogelijk een korte koppelingscode in te voeren.

#### Slaapstand van de Trimble CU

De Trimble CU betrekt de benodigde stroom van een externe bron, zoals een instrument, Robotic houder, GNSS houder, of docking station.

De Trimble CU bedieningseenheid heeft een interne batterij, die wordt gebruikt in de slaapstand. In de slaapstand kunt u de bedieningseenheid van de ene voedingsbron afkoppelen en op een andere bron aansluiten binnen een tijd die u kunt instellen. Daarna kunt u doorgaan met werken vanaf dezelfde plaats in de software waar u was toen u de bedieningseenheid uitschakelde.

Nadat de slaapstandtijd verstreken is, schakelt de batterij automatisch uit en moet de Trimble CU opnieuw opstarten als hij wordt ingeschakeld. Als de interne batterij bijna leeg is, wordt de Trimble CU eerder uitgeschakeld. Bij een volledig geladen batterij en onder normale omstandigheden heeft de interne batterij voldoende capaciteit om de slaapstand vijf keer te gebruiken.

**NB** - Voordat u de Trimble CU van de voedingsbron afkoppelt, moet u de aan/uit toets indrukken om de bedieningseenheid uit te schakelen. Anders moet de bedieningseenheid bij het inschakelen opnieuw opstarten.

De instellingen voor energiebeheer van de Trimble CU (Model 3) bedieningseenheid configureren:

- 1. Druk op [Start] en selecteer [Instellingen / Configuratiescherm / Energiebeheer].
- 2. Gebruik de tab [Uitschakelen] om de sluimerstand te configureren voor het gebruik van een externe voedingsbron en een interne accu.
- 3. Selecteer de tab [Accu] om de huidige status van de voeding te bekijken.

De instellingen voor energiebeheer van de Trimble CU configureren:

- 1. Druk op [Start] en selecteer [Instellingen / Configuratiescherm / Energiebeheer].
- 2. Gebruik de tab [Schema's] om de slaapstand te configureren voor het gebruik van een externe voedingsbron en een interne batterij.
- 3. Selecteer de tab [Systeemvoeding] om de huidige status van de voeding te bekijken.
- 4. Gebruik de tab [Aan/uit schakelaar] om te bepalen hoe het systeem zich gedraagt wanneer de aan/uit toets ingedrukt wordt.

## Trimble Geo7X bedieningseenheid

**NB** - Om een Geo7X met Trimble Access versie 2016.00 te gebruiken, moet het besturingssysteem op de Geo7X versie 6.7.16.64960 of later zijn. Om het besturingssysteem te upgraden, gaat u naar www.trimble.com/Survey/Trimble-Geo-7x.aspx en klikt u op Support.

De Trimble Geo7X ondersteunt GNSS metingen (geen ondersteuning voor conventioneel).

De Trimble Geo7X ondersteunt de volgende belangrijke functies:

#### **Intern GNSS**

Het interne GNSS kan worden gebruikt voor alle inmeet activiteiten, inclusief inmeten en uitzetten. De ontvanger start automatisch als er een applicatie wordt gestart.

#### Interne oriëntatie sensoren

De Trimble Geo7X heeft een ingebouwd kompas, versnellingsmeter en gyroscoop, zodat u de oriëntatie en tilt kunt bepalen wanneer u de laser rangefinder module gebruikt.

#### Ingebouwde camera

De 5 megapixel camera kan worden gebruikt om opnamen te maken en een afbeelding aan een punt te koppelen.

#### Ingebouwd GSM/GPRS modem

Het ingebouwde GSM/mobiel Internet modem maakt draadloze Internet verbindingen mogelijk.

#### **Optionele rangefinder module**

Met de rangefinder module kunt u een groot aantal verschillende meettaken uitvoeren, zoals offsets, breedte, hoogte en hoek metingen.

**NB** - Wanneer u de sensoren gaat kalibreren, moet u ervoor zorgen dat u dat uit de buurt van eventuele bronnen van magnetische storing doet.

## **Tips voor Trimble Geo7X**

- De Trimble Geo7X werkt alleen met de interne GNSS ontvanger. U kunt geen externe ontvanger op de Trimble Geo7X aansluiten.
- De Trimble Geo7X kan niet als basis worden gebruikt.
- Als u tijdens een meting de antenne verandert, wordt u gevraagd de meting te beëindigen.
- Het sluiten van applicaties die u niet meer nodig hebt, geeft een langere gebruiksduur van de batterijen.

## Toetsen

In de volgende tabel beschrijven we de General Survey softwarefuncties die worden bediend met de toetsen van de Trimble Geo7X bedieningseenheid.

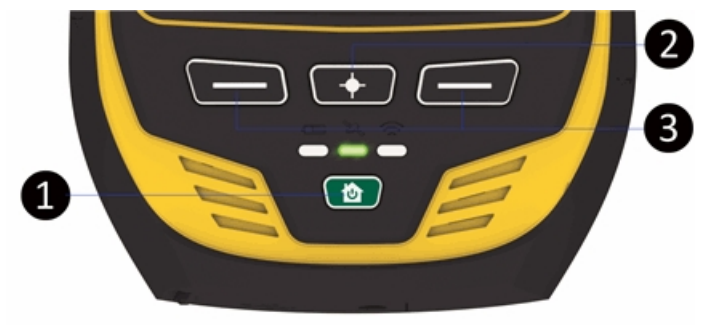

#### **Toets Functie**

- 1 **Home/Aan/uit** toets. Gebruik deze toets om de Geo7X aan te zetten, hem in slaapstand te zetten, uit slaapstand te halen en terug naar het *Home* scherm te gaan vanuit elk scherm of elke applicatie waarin u zich bevindt.
- 2 **Camera** toets. In Trimble Access houdt u de camera toets ingedrukt en laat u hem daarna los om de camera te activeren.
- 3 De [Linker App] toets en de [Rechter App] toets bieden snel toegang tot respectievelijk de *Esc* en *Enter* knoppen.

U kunt de [Linker App] toets en de [Rechter App] toets aanpassen, zodat u daar de meest gebruikte functies van de General Survey software mee uitvoert. Voor informatie over het instellen hiervan, zie Instellen van de App toetsen op een Geo7X bedieningseenheid

## **Status lampjes**

#### Batterijstatus

Als het batterij statuslampje is:

- Groen batterij opladen voltooid
- Oranje batterij wordt opgeladen
- Rood en knippert batterijcapaciteit zeer laag
- Rood batterij storing

#### Status van GNSS ontvanger

Als het ontvanger statuslampje is:

- groen en knippert ontvanger is aan en GNSS posities zijn beschikbaar
- oranje en knippert ontvanger is aan, maar geen GNSS posities beschikbaar
- blauw en knippert ontvanger is aan het starten of updatenis starting or updating
- rood GNSS storing

#### Status van draadloos radio

Als het ontvanger statuslampje groen is en knippert, is één van de draadloze verbindingen (Wi-Fi, Bluetooth, of telefoon) ingeschakeld.

## Handheld gebruik

#### Het touchscreen kalibreren

- 1. In het *Home* scherm drukt u op de *Aan/uit* toets en daarna op 🐵. 🕹
- 2. Volg de aanwijzingen in het scherm op. Als de kalibratie niet gelukt is, keert het symbool terug naar het midden van het scherm en moet u het proces herhalen.

U kunt het touch screen van een Trimble Geo7X niet uitschakelen.

#### De oriëntatie sensoren kalibreren

Tik op *Start / Instellingen / Systeem / Sensor kalibratie* en volg daarna de instructies op het scherm op. Voor meer informatie raadpleegt u de *Geo 7 serie gebruikershandleiding.* 

#### De rangefinder afstellen

Nadat u de rangefinder module hebt aangeschaft, kunt u de rangefinder op elk gewenst moment afstellen. Daarvoor tikt u op *Start / Instellingen / Systeem / Laser uitlijning* en daarna volgt u de instructies op het scherm op. Voor meer informatie raadpleegt u de *Geo 7 serie gebruikershandleiding.* 

#### Het luidsprekervolume veranderen

Druk op de Trimble toets, selecteer *Start menu* en druk daarna op de statusbalk boven aan het scherm. Druk op het Volume symbool in de keuzelijst en stel de volume schuifregelaars naar wens in.

#### Verlichting

Druk op de Trimble toets, selecteer *Start menu* en daarna [Settings / System / Backlight} om de verlichting in te stellen.

#### **File Explorer**

Om File Explorer te starten, drukt u op de Trimble toets, selecteert u *Start menu* en daarna drukt u op [File Explorer].

U kunt File Explorer ook vanuit het Trimble Access menu starten.

De mappen en bestanden die in File Explorer worden weergegeven, zijn aanwezig in het Flash geheugen.

Voor meer informatie raadpleegt u Windows Help op de bedieningseenheid.

#### **Bestanden wissen**

In het Trimble Access menu selecteert u in het menu van Inmeten Algemeen *Jobs / Open job* om job bestanden te kopiëren en te verwijderen. Als u een job bestand wist, worden eventuele bijbehorende GNSS bestanden automatisch verwijderd.

Gebruik File Explorer om alle andere typen bestanden te verwijderen.

**Waarschuwing** - Bestanden die met File Explorer zijn verwijderd, kunnen niet worden teruggehaald.

#### Programma's starten via het toetsenbord

• Een programma via het [Start] menu starten:

Druk op **Ctrl** en daarna **Esc** om het [Start] menu weer te geven. Gebruik vervolgens de pijltoetsen om [Programma's] te selecteren. Druk op **Enter** om de lijst van programma's weer te geven en gebruik de pijltoetsen om het programma dat u wilt starten te selecteren. Druk op **Enter** om het programma te starten.

• Als er geen pictogram of vermelding in het [Start] menu is:

Als er geen pictogram op het Bureaublad geselecteerd is, drukt u op de **Tab** toets tot er één geselecteerd is. Gebruik vervolgens de pijltoetsen om [Mijn computer] te selecteren. In [Mijn computer] gebruikt u de pijltoetsen om de map Disk te selecteren. Druk daarna op **Enter.** Gebruik de pijltoetsen om het programma dat u wilt starten te zoeken (het bevindt zich misschien in een onderliggende map). Druk daarna op **Enter** om het programma te starten.

#### De handheld resetten en problemen oplossen

#### Een zachte reset uitvoeren (warme start)

Om een applicatie te forceren om te sluiten, drukt u op *Start / Instellingen / Taakbeheer.* Selecteer de applicatie die u wilt sluiten en druk daarna op *Taak beëindigen.* 

Als u de applicatie niet kunt forceren om te sluiten, of na sluiten en opnieuw starten van de applicatie het probleem niet verholpen is, kunt u de Trimble Geo7X opnieuw starten. Om de handheld opnieuw te starten, drukt u op de *Home/Aan/uit* toets om naar het *Home* scherm te gaan en daarna drukt u nogmaals op de *Home/Aan/uit* toets om het *Voeding* menu te openen. Druk op *Herstart*.

U verliest geen data wanneer u een zachte reset uitvoert.

#### Een harde reset uitvoeren (koude start)

Op een Trimble Geo7X bedieningseenheid kunt u geen harde reset uitvoeren. Voer een zachte reset uit; als daarmee het probleem niet verholpen is, neemt u contact op met uw Trimble dealer.

#### Problemen met onvoldoende geheugen verhelpen

Het geheugen wordt automatisch beheerd. Als er onvoldoende geheugen is, sluit u programma's die u niet meer nodig hebt af. Daarvoor drukt u op de Trimble toets, selecteer vervolgens *Start menu*, selecteer [Settings / System / Task Manager], selecteer een programma dat u niet meer nodig hebt en druk op *End Task*.

## De batterij plaatsen en verwijderen

De batterij plaatsen:

- 1. Schuif de batterij in de holte met de label naar boven.
- 2. Druk de batterij erin totdat hij op zijn plaats vastklikt.

De batterij verwijderen:

- 1. Druk de batterijhouders naar elkaar toe, zodat de batterij wordt uitgeworpen.
- 2. Schuif de batterij eruit.

## Trimble GeoXR bedieningseenheid

De Trimble GeoXR ondersteunt GNSS metingen (geen ondersteuning voor conventioneel). De Trimble GeoXR ondersteunt de volgende belangrijke functies:

#### **Intern GNSS**

Het interne GNSS kan worden gebruikt voor alle inmeet activiteiten, inclusief inmeten en uitzetten. De ontvanger start automatisch als er een applicatie wordt gestart.

Het middelste lampje knippert blauw als de ontvanger aan het starten/initialiseren is en knippert daarna oranje als hij in werking is. Als het middelste lampje rood is, is er geen ontvanger firmware of is er een fout opgetreden bij het starten van de ontvanger.

#### Ingebouwde camera

De 5 megapixel camera kan worden gebruikt om opnamen te maken en een afbeelding aan een punt te koppelen.

#### Ingebouwd GSM/GPRS modem

Het ingebouwde GSM/mobiel Internet modem maakt draadloze Internet verbindingen mogelijk.

## Tips voor Trimble GeoXR

- De Trimble GeoXR werkt alleen met de interne GNSS ontvanger. U kunt geen externe ontvanger op de Trimble GeoXR aansluiten.
- De Trimble GeoXR kan niet als basis worden gebruikt.
- Als u tijdens een meting de antenne verandert, wordt u gevraagd de meting te beëindigen.
- Het sluiten van applicaties die u niet meer nodig hebt, geeft een langere gebruiksduur van de batterijen.

## Toetsen

In de volgende tabel beschrijven we de General Survey softwarefuncties die worden bediend met de toetsen van de Trimble GeoXR bedieningseenheid.

| Toets | Functie                                                                                                    |
|-------|----------------------------------------------------------------------------------------------------|
| 0     | Camera toets. In Trimble Access houdt u de camera knop oingedrukt en laat u hem daarna los om de Trimble knop te selecteren.                                                                                                    |
| -     | De [Linker App] toets en de [Rechter App] toets bieden snel toegang tot respectievelijk de <i>Esc</i> en <i>Enter</i> knoppen.                                                                                                    |
|       | U kunt de [Linker App] toets en de [Rechter App] toets aanpassen, zodat u daar de meest<br>gebruikte functies van de General Survey software mee uitvoert. Voor informatie over het<br>instellen hiervan, zie Instellen van de App toetsen op een Slate/GeoXR/TSC2/TSC3<br>bedieningseenheid. |
|       |                                                                                                    |

## **Status lampjes**

#### Batterijstatus

Als het batterij statuslampje is:

- Groen batterij opladen voltooid
- Oranje batterij wordt opgeladen
- Rood en knippert langzaam batterijcapaciteit zeer laag
- Rood batterij storing

#### Status van GNSS ontvanger

Als het ontvanger statuslampje is:

- Groen en knippert langzaam ontvanger is aan en GNSS posities zijn beschikbaar
- Oranje en knippert snel ontvanger is aan, maar geen GNSS posities beschikbaar

#### Status van draadloos radio

Als het ontvanger statuslampje groen is en snel knippert, is één van de draadloze verbindingen (Wi-Fi, Bluetooth, of telefoon) ingeschakeld.

## Handheld gebruik

#### Het touchscreen kalibreren

- 1. Druk op de Trimble toets, selecteer Start menu en dan [Settings / System / Screen].
- 2. Druk op [Align Screen] en volg de aanwijzingen op. Als de kalibratie geslaagd is, verschijnt het scherm [Instellingen] aan het einde van het kalibratieproces. Is de kalibratie niet gelukt, dat keert het symbool terug naar het midden van het scherm en moet u het proces herhalen.

U kunt het touch screen van een Trimble GeoXR niet uitschakelen.

#### Het luidsprekervolume veranderen

Druk op de Trimble toets, selecteer *Start menu* en druk daarna op het geluidsymbool boven aan het scherm. In het paneel met opties selecteert u het geluidsymbool en daarna gebruikt u de schuifregelaar om het volume van de bedieningseenheid hoger of lager te zetten. Druk op [Uit] om het geluid te dempen.

#### Verlichting

Druk op de Trimble toets, selecteer *Start menu* en daarna [Settings / System / Backlight} om de verlichting in te stellen.

#### **File Explorer**

Om File Explorer te starten, drukt u op de Trimble toets, selecteert u *Start menu* en daarna drukt u op [File Explorer].

U kunt File Explorer ook vanuit het Trimble Access menu starten.

De mappen en bestanden die in File Explorer worden weergegeven, zijn aanwezig in het Flash geheugen.

Voor meer informatie raadpleegt u Windows Help op de bedieningseenheid.

#### **Bestanden wissen**

Gebruik *Jobs / Open job* om job bestanden te kopiëren en te verwijderen. Als u een job bestand wist, worden eventuele bijbehorende GNSS bestanden automatisch verwijderd.

Gebruik File Explorer om alle andere typen bestanden te verwijderen.

**Waarschuwing** - Bestanden die met File Explorer zijn verwijderd, kunnen niet worden teruggehaald.

#### Programma's bedienen via het toetsenbord

• Een programma via het [Start] menu starten:

Druk op **Ctrl** en daarna **Esc** om het [Start] menu weer te geven. Gebruik vervolgens de pijltoetsen om [Programma's] te selecteren. Druk op **Enter** om de lijst van programma's weer te geven en gebruik de pijltoetsen om het programma dat u wilt starten te selecteren. Druk op **Enter** om het programma te starten.

• Als er geen pictogram of vermelding in het [Start] menu is:

Als er geen pictogram op het Bureaublad geselecteerd is, drukt u op de **Tab** toets tot er één geselecteerd is. Gebruik vervolgens de pijltoetsen om [Mijn computer] te selecteren. In [Mijn computer] gebruikt u de pijltoetsen om de map Disk te selecteren. Druk daarna op **Enter.** Gebruik de pijltoetsen om het programma dat u wilt starten te zoeken (het bevindt zich misschien in een onderliggende map). Druk daarna op **Enter** om het programma te starten.

#### De handheld resetten en problemen oplossen

#### Een zachte reset uitvoeren (warme start)

U verliest geen data wanneer u een zachte reset uitvoert.

Om de Trimble GeoXR bedieningseenheid te resetten, houdt u de **Aan/uit toets** ingedrukt en selecteert u **Reset.** 

#### Een harde reset uitvoeren (koude start)

Op een Trimble GeoXR bedieningseenheid kunt u geen harde reset uitvoeren. Voer een zachte reset uit; als daarmee het probleem niet verholpen is, neemt u contact op met uw Trimble dealer.

#### Problemen met onvoldoende geheugen verhelpen

Het geheugen wordt automatisch beheerd. Als er onvoldoende geheugen is, sluit u programma's die u niet meer nodig hebt af. Daarvoor drukt u op de Trimble toets, selecteer vervolgens *Start menu*, selecteer [Settings / System / Task Manager], selecteer een programma dat u niet meer nodig hebt en druk op *End Task*.

#### De batterij vervangen

- 1. Houd de aan/uit toets ingedrukt.
- 2. In het menu Voeding selecteert u Batterij wisselen.
- 3. Wacht tot het rode batterijlampje dooft.
- 4. Wissel de batterij en druk de aan/uit toets in om de bedieningseenheid weer aan te zetten.

## **Trimble Slate Bedieningseenheid**

De Trimble Slate Bedieningseenheid ondersteunt de volgende belangrijke functies:

#### **Intern GPS**

Het interne GPS kan worden gebruikt om naar een punt te navigeren, een positie op te slaan en voor GPS Zoeken. GPS Zoeken wordt automatisch ingeschakeld, maar een aangesloten GNSS ontvanger wordt altijd bij voorkeur gebruikt in plaats van het interne GPS.

#### Ingebouwd kompas

Het ingebouwde kompas is een hulpmiddel voor navigatie.

#### Ingebouwde camera

De 8 megapixel camera kan worden gebruikt om opnamen te maken en een afbeelding aan een punt te koppelen.

#### Ingebouwd GSM/GPRS modem

Het ingebouwde GSM/mobiel Internet modem maakt draadloze Internet verbindingen mogelijk.

#### Ingebouwde telefoon

De Trimble Slate Bedieningseenheid is uitgerust met een telefoon.

## **Tips voor Trimble Slate Bedieningseenheid**

- Standaard zijn de [Linker softkey] toets en de [Rechter softkey] toets toegewezen aan respectievelijk de toetsen *Linker softkey* en *Rechter softkey*.
- Het sluiten van applicaties die u niet meer nodig hebt, geeft een langere gebruiksduur van de batterijen.

### **Batterijstatus-LED**

Als het batterij statuslampje is:

- Groen batterij opladen voltooid
- Oranje batterij wordt opgeladen
- Rood en knippert langzaam batterijcapaciteit zeer laag
- Rood batterij bijna leeg

## Gebruik van de bedieningseenheid

#### Touchscreen

#### Het touchscreen kalibreren

- 1. Druk op de Windows knop om het *Start* menu te openen en selecteer dan [Settings / System / Screen].
- 2. Druk op [Align Screen] en volg de aanwijzingen op. Als de kalibratie geslaagd is, verschijnt het scherm [Instellingen] aan het einde van het kalibratieproces. Is de kalibratie niet gelukt, dat keert het symbool terug naar het midden van het scherm en moet u het proces herhalen.

#### Het touchscreen uitschakelen

U kunt het touch screen van een Trimble Slate Bedieningseenheid niet uitschakelen.

#### Het luidsprekervolume veranderen

Druk op de Windows knop om het *Start* menu te openen en druk daarna op het geluidsymbool boven aan het scherm. In het paneel met opties selecteert u het geluidsymbool en daarna gebruikt u de schuifregelaar om het volume van de bedieningseenheid hoger of lager te zetten. Druk op [Off] om het geluid uit te zetten.

#### Verlichting

Op een Trimble Slate Bedieningseenheid drukt u op de Windows knop om het *Start* menu te openen en daarna selecteert u [Settings / System / Backlight] om de verlichting instellingen te configureren.

#### **File Explorer**

Om File Explorer op een Trimble Slate Bedieningseenheid te starten, drukt u op de Windows knop en in het *Start* menu drukt u op [File Explorer].

U kunt File Explorer ook vanuit het Trimble Access menu starten.

De mappen en bestanden die in File Explorer worden weergegeven, zijn aanwezig in het Flash geheugen.

Voor meer informatie raadpleegt u Windows Help op de bedieningseenheid.

#### **Bestanden wissen**

Gebruik *Jobs / Open job* om job bestanden te kopiëren en te verwijderen. Als u een job bestand wist, worden eventuele bijbehorende GNSS bestanden automatisch verwijderd.

Gebruik File Explorer om alle andere typen bestanden te verwijderen.

**Waarschuwing** - Bestanden die met File Explorer zijn verwijderd, kunnen niet worden teruggehaald.

#### Programma's bedienen via het toetsenbord

• Een programma via het [Start] menu starten:

Druk op **Ctrl** en daarna **Esc** om het [Start] menu weer te geven. Gebruik vervolgens de pijltoetsen om [Programma's] te selecteren. Druk op **Enter** om de lijst van programma's weer te geven en gebruik de pijltoetsen om het programma dat u wilt starten te selecteren. Druk op **Enter** om het programma te starten.

• Als er geen pictogram of vermelding in het [Start] menu is:

Als er geen pictogram op het Bureaublad geselecteerd is, drukt u op de **Tab** toets tot er één geselecteerd is. Gebruik vervolgens de pijltoetsen om [Mijn computer] te selecteren. In [Mijn computer] gebruikt u de pijltoetsen om de map Disk te selecteren. Druk daarna op **Enter.** Gebruik de pijltoetsen om het programma dat u wilt starten te zoeken (het bevindt zich misschien in een onderliggende map). Druk daarna op **Enter** om het programma te starten.

#### De bedieningseenheid resetten en problemen oplossen

#### Een zachte reset uitvoeren (warme start)

U verliest geen data wanneer u een zachte reset uitvoert.

Om de Trimble Slate Bedieningseenheid te resetten, houdt u de **Aan/uit toets** ingedrukt en selecteert u **Reset.** 

#### Een harde reset uitvoeren (koude start)

Trimble adviseert op een Trimble Slate Bedieningseenheid geen harde reset uit te voeren. Voer een zachte reset uit; als daarmee het probleem niet verholpen is, neemt u contact op met uw Trimble dealer.

#### Problemen met onvoldoende geheugen verhelpen

Het geheugen wordt automatisch beheerd. Als er onvoldoende geheugen is, sluit u programma's die u niet meer nodig hebt af. Daarvoor drukt u op de Windows knop om het *Start* menu te openen en selecteert u [Settings / System / Task Manager]. Selecteer een programma dat u niet meer nodig hebt en druk op *Taak beëindigen*.

## Batterij van de Trimble Slate Bedieningseenheid

U kunt de batterij van de Trimble Slate Bedieningseenheid niet verwijderen. Als de batterij defect is, stuurt u het apparaat naar Trimble of een geautoriseerde service dealer om de batterij te laten vervangen.

## **Trimble S3 bedieningseenheid**

#### Het touch screen kalibreren

Open het Control Panel (**Ctrl, Esc, [Settings / Control Panel]**) en selecteer het [Stylus] symbool. In het dialoogvenster [Stylus properties] selecteert u de tab [Calibration]. Druk op [Recalibrate] en volg de aanwijzingen op. Druk met de stift op het symbool terwijl dit vanuit het midden van het scherm naar elke hoek beweegt. Als de kalibratie geslaagd is, wordt u gevraagd op **Enter** te drukken om de nieuwe instellingen te accepteren. Is de kalibratie niet gelukt, dan gaat het symbool terug naar het midden van het scherm en moet het proces worden herhaald.

#### Het touch screen uitschakelen

Om het touchscreen van de Trimble S3 total station uit te schakelen, drukt u op [Ctrl]+ <sup>1</sup>. Hiermee schakelt u het scherm uit, maar niet het toetsenbord. Het touchscreen blijft uitgeschakeld

totdat u opnieuw op [Ctrl]+ 🖻 drukt, of de bedieningseenheid gereset wordt.

#### Programma's bedienen via het toetsenbord

Op de Trimble S3 total station gebruikt u de pijltoetsen om naar het pictogram van het programma te gaan dat u wilt starten. Druk op **Enter** om het programma te starten.

## Een harde reset uitvoeren (koude start) op een Trimble S3 total station bedieningseenheid

Na een harde reset wordt het besturingssysteem opnieuw vanuit het Flash geheugen in het RAM geladen. Sommige programma's kunnen ook sneltoetsfuncties of database informatie in het RAM opslaan; die worden bij een harde reset verwijderd.

Druk op de aan/uit toets en vervolgens op de knop Opties in het dialoogvenster *Power Key!* dat verschijnt. Druk in het dialoogvenster *Power Option* op de knop Reset en daarna op Yes in het dialoogvenster *Restart* om de reset uit te voeren. Hiermee schakelt u het instrument uit, waarna het automatisch opnieuw wordt gestart. U kunt ook op de uitschakelknop in het dialoogvenster *Power Option* drukken en het uitschakelen bevestigen. Het instrument sluit eventuele actieve

programma's af en het bureaublad van het besturingssysteem wordt weergegeven als de aan/uit toets wordt ingedrukt.

Bij verwijderen van de batterij wordt het instrument uitgeschakeld. Als u de batterij terugplaatst en het instrument inschakelt, wordt het instrument opnieuw gestart.

#### **Opslag van bestanden**

Het RAM geheugen in het instrument is vluchtig en wordt gedeeld door opslaggeheugen en programmageheugen.

- Opslaggeheugen is nodig voor bijvoorbeeld het besturingssysteem en het installeren van programma's.
- Programmageheugen is nodig om programma's uit te voeren. Wanneer er weinig programmageheugen beschikbaar is, kunnen programma's traag werken, niet meer reageren of zelfs vastlopen.

Flash geheugen is permanent, zodat data niet verloren gaat als de bedieningseenheid geen stroomtoevoer meer heeft of na een harde reset. Evenals bij een vaste schijf van een computer kan het echter voorkomen dat de opslag mislukt.

Op het instrument zijn mappen en bestanden die in Verkenner worden weergegeven aanwezig in het Flash geheugen.

#### Het luidsprekervolume veranderen

Open het Windows CE Configuratiescherm (**Ctrl**, **Esc**, **I**, **C**) en selecteer het pictogram Volume en geluiden. Gebruik de schuifbalk om het volume hoger of lager te zetten. U kunt dit dialoogvenster ook gebruiken om specifieke geluiden aan of uit te zetten, zoals bij indrukken van het scherm.

#### Verlichting

Op een Trimble S3 total station drukt u op [Start / Settings / Display / Backlight] om de verlichtingsinstellingen te configureren.

#### Standby stand van Trimble S3 total station

Wanneer u de aan/uit toets van het instrument indrukt om het uit te schakelen, hebt u ook de keuze om het instrument in standby stand te zetten. In de standby stand wordt het instrument uit gezet, maar blijft er voldoende stroomtoevoer om alle instellingen te behouden en kunt u later vanaf dezelfde plaats in de software verder werken als waar u bezig was voordat u standby activeerde.

Als u beide batterijen uit het instrument verwijdert, of die helemaal leeg zijn, start het Microsoft Windows besturingssysteem op zodra u de batterijen er weer in hebt geplaatst en het instrument hebt ingeschakeld en wordt de General Survey software automatisch gestart.

Als u de batterij uit het instrument verwijdert, of die helemaal leeg is, start het Microsoft Windows besturingssysteem op nadat u de batterij er weer in hebt geplaatst en het instrument hebt ingeschakeld en kunt u de General Survey software starten.

## Trimble M3 total station

## Toetsen

#### Toetsen van Trimble M3 total station

De volgende tabel beschrijft functies van General Survey en de toetsen van de Trimble M3 total station bedieningseenheid waarmee die worden bediend.

| Druk op | om                                                                                |
|---------|-----------------------------------------------------------------------------------|
|         | te wisselen tussen toetsenbordmodi 123, ABC en abc                                |
| 0       | de functie van de andere toets van de toetsencombinatie die u indrukt te wijzigen |
| 0       | het <i>Trimble functies</i> scherm te openen                                      |

#### Trimble M3 total station kijkerstand 2 toetsen

Tijdens het uitvoeren van metingen toont het kijkerstand 2 scherm dezelfde meetgegevens als via de knop in de schermen van *Meet topo* en *Standplaats instelling* in kijkerstand 1 kan worden bekeken. Normaal gesproken zijn dit de horizontale hoek, verticale hoek en, na een meting, schuine afstand.

Om door de verschillende schermen te bladeren, drukt u op . Informatie zoals huidige meetstatus wordt in de statusregel van kijkerstand 2 onder aan het scherm weergegeven.

Om een meting uit te voeren, drukt u op . . werkt op dezelfde manier als de Enter toets op het toetsenbord van kijkerstand 1, zodat u deze kunt gebruiken om een meting te starten.

Wanneer een dubbele waarneming is geconstateerd, toont het scherm van kijkerstand 2 de delta horizontale hoek, delta horizontale afstand en delta verticale afstand.

**NB** - Voordat u het punt opslaat, moet u de actie Opslaan als in het kijkerstand 1 scherm bevestigen.

Via de eerste knop in het kijkerstand 2 scherm regelt u de verlichting en contrast instellingen. De verlichting instellen:

- 1. Druk op 🔜.
- 2. Druk op 📕 om de verlichting aan of uit te zetten.
- 3. Druk op 🔚 om de verlichting instelling te sluiten.

Het contrast instellen:

- 1. Druk op 🔜.
- 2. Druk op 層 om het contrast symbool te selecteren.
- 3. Druk op 📕 om de schuifregelaar voor het instellen van het contrast weer te geven.

- 4. Druk op 層 om het contrast hoger te zetten, of 層 om het contrast lager te zetten.
- 5. Druk op 🔚 om de contrast instelling te sluiten.

## Gebruik van de bedieningseenheid

#### Het touchscreen kalibreren

Open het Control Panel (**Ctrl, Esc, [Settings / Control Panel]**) en selecteer het [Stylus] symbool. In het dialoogvenster [Stylus properties] selecteert u de tab [Calibration]. Druk op [Recalibrate] en volg de aanwijzingen op. Druk met de stift op het symbool terwijl dit vanuit het midden van het scherm naar elke hoek beweegt. Als de kalibratie geslaagd is, wordt u gevraagd op **Enter** te drukken om de nieuwe instellingen te accepteren. Is de kalibratie niet gelukt, dan gaat het symbool terug naar het midden van het scherm en moet het proces worden herhaald.

#### Het touch screen uitschakelen

Om het touchscreen van de Trimble M3 total station uit te schakelen, drukt u op [Ctrl]+ 🦉 . Hiermee schakelt u het scherm uit, maar niet het toetsenbord. Het touchscreen blijft uitgeschakeld

totdat u opnieuw op [Ctrl]+ 🙋 drukt, of de bedieningseenheid gereset wordt.

#### Het luidsprekervolume veranderen

Open het Windows CE Configuratiescherm (**Ctrl**, **Esc**, **I**, **C**) en selecteer het pictogram Volume en geluiden. Gebruik de schuifbalk om het volume hoger of lager te zetten. U kunt dit dialoogvenster ook gebruiken om specifieke geluiden aan of uit te zetten, zoals bij indrukken van het scherm.

#### Verlichting

Op een Trimble M3 total station drukt u op [Start / Settings / Display / Backlight] om de verlichting in te stellen.

#### Programma's starten via het toetsenbord

Op de Trimble M3 total station gebruikt u de pijltoetsen om naar het pictogram van het programma te gaan dat u wilt starten. Druk op **Enter** om het programma te starten.

## **Opslag van bestanden**

Het RAM geheugen in het instrument is vluchtig en wordt gedeeld door opslaggeheugen en programmageheugen.

- Opslaggeheugen is nodig voor bijvoorbeeld het besturingssysteem en het installeren van programma's.
- Programmageheugen is nodig om programma's uit te voeren. Wanneer er weinig programmageheugen beschikbaar is, kunnen programma's traag werken, niet meer reageren of zelfs vastlopen.

Flash geheugen is permanent, zodat data niet verloren gaat als de bedieningseenheid geen stroomtoevoer meer heeft of na een harde reset. Evenals bij een vaste schijf van een computer kan het echter voorkomen dat de opslag mislukt.

Op het instrument zijn mappen en bestanden die in Verkenner worden weergegeven aanwezig in het Flash geheugen.

# Een harde reset (koude start) uitvoeren op een Trimble M3 total station

Na een harde reset wordt het besturingssysteem opnieuw vanuit het Flash geheugen in het RAM geladen. Sommige programma's kunnen ook sneltoetsfuncties of database informatie in het RAM opslaan; die worden bij een harde reset verwijderd.

Druk op de aan/uit toets en vervolgens op de knop Opties in het dialoogvenster *Power Key!* dat verschijnt. Druk in het dialoogvenster *Power Option* op de knop Reset en daarna op Yes in het dialoogvenster *Restart* om de reset uit te voeren. Hiermee schakelt u het instrument uit, waarna het automatisch opnieuw wordt gestart. U kunt ook op de uitschakelknop in het dialoogvenster *Power Option* drukken en het uitschakelen bevestigen. Het instrument wordt dan volledig opnieuw gestart als de aan/uit toets wordt ingedrukt. Bij verwijderen van beide batterijen wordt het instrument uitgeschakeld en helemaal opnieuw gestart als de batterijen worden teruggeplaatst en het instrument wordt ingeschakeld.

## **Toetsenbordfuncties van de bedieningseenheid**

De bedieningseenheid beschikt over diverse extra toetsfuncties, die u via het besturingssysteem kunt oproepen.

- Numerieke en alfanumerieke modus (Trimble CU, Trimble S3 total station en Trimble M3 total station)
- Invoerpaneel
- Transcriber
- Toetsenbord eigenschappen (herhalingsvertraging, toetsen vast, toets weergave)

Voor meer informatie over deze functies raadpleegt u Help. Druk op Start / Help.

### Numerieke en alfanumerieke modus

(alleen Trimble CU, Trimble S3 total station en Trimble M3 total station)

Druk op de alfa toets ( ) om te wisselen tussen numerieke en alfanumerieke stand. De huidige modus wordt op de Taakbalk aangegeven.

Wanneer u op de alfa toets drukt, wordt achtereenvolgens 123 - ABC - abc weergegeven.

De General Survey software zet de toetsenbordmodus in numerieke velden automatisch op numeriek. Bij velden die alfa of numeriek kunnen zijn, controleert de software het veld en doet vervolgens één van de volgende dingen:

| Als de inhoud van het veld is | stelt de software het veld in op |
|-------------------------------|----------------------------------|
| alfa                          | alfa                             |
| numeriek                      | numeriek                         |
| alfa en numeriek              | het laatste teken in het veld    |

### Invoerpaneel

Het invoerpaneel ziet er uit en functioneert als een PC toetsenbord. Gebruik dit als alternatief voor het toetsenbord van de bedieningseenheid voor het ingeven van tekens.

#### **Trimble tablet**

Om het invoerpaneel weer te geven, gaat u op een van de volgende manieren te werk:

- Druk eenmaal in het veld waarin u tekst wilt invoeren en druk daarna op het invoersymbool.
- Druk op toetsen (Fn + F1)

De toetsenborden die met deze methoden worden geopend, verschillen enigszins. Gebruik het toetsenbord dat het best bij uw gebruik past.

#### TSC3

Om het invoerpaneel te openen of te sluiten, houdt u Ctrl ingedrukt en drukt u op 7.

**Tip** - Als u de automatische tekstaanvulfunctie niet praktisch vindt, kunt u die uitschakelen. Daarvoor drukt u op [Windows / Settings / Personal / Input], selecteer de tab [Word Completion] en schakel de optie *Suggest words when entering text* uit.

#### TSC2

Naar het invoerpaneel gaan via het taakbalk symbool (PR) op een TSC2 bedieningseenheid waarop draait:

• de General Survey software: houd **Ctrl** ingedrukt, druk op 7 om het invoerpaneel pictogram weer te geven en druk op het pictogram.

Om te sluiten, het pictogram nogmaals indrukken.

• een ander programma dan de General Survey software: druk op het pictogram.

Om te sluiten, het pictogram nogmaals indrukken.

#### Trimble CU

Om het invoerpaneel op te roepen via:

- het taakbalk symbool (₱), drukt u op het symbool en selecteert u het toetsenbord dat u wilt weergeven. Om te sluiten, nogmaals op het symbool drukken en [Hide Input Panel] selecteren.
- een toetsenbord sneltoets, houdt u **Ctrl** ingedrukt en drukt u op **7**. Om te sluiten, nogmaals **Ctrl** ingedrukt houden en op **7** drukken.

#### Trimble S3 total station en Trimble M3 total station

Om het invoerpaneel op te roepen via:

- het taakbalk symbool (i), drukt u op het symbool en selecteert u het toetsenbord dat u wilt weergeven. Om te sluiten, nogmaals op het pictogram drukken en [Hide Input Panel] selecteren.
- een toetsenbord sneltoets, houdt u Ctrl ingedrukt en drukt u op 7. Om te sluiten, nogmaals
   Ctrl ingedrukt houden en op 7 drukken.

#### Trimble Geo7X

Het toetsenbord symbool verschijnt automatisch op de titelbalk van applicaties die tekst- of numerieke invoer vereisen. Om het toetsenbord weer te geven, drukt u op of in een tekstvak in de applicatie. Om het toetsenbord te verbergen, drukt u nogmaals op .

**Tip** - Als u de automatische tekstaanvulfunctie niet praktisch vindt, kunt u die uitschakelen. Daarvoor drukt u op de Trimble toets en selecteert u *Start menu,* selecteer [Settings / Personal / Input], selecteer de tab [Word Completion] en schakel de optie *Suggest words when entering text* uit.

#### Trimble GeoXR

De Trimble GeoXR bedieningseenheid heeft geen taakbalk symbool voor het invoerpaneel.

**Tip** - Als u de automatische tekstaanvulfunctie niet praktisch vindt, kunt u die uitschakelen. Daarvoor drukt u op de Trimble toets en selecteert u *Start menu,* selecteer [Settings / Personal / Input], selecteer de tab [Word Completion] en schakel de optie *Suggest words when entering text* uit.

#### **Trimble Slate Bedieningseenheid**

De Trimble Slate Bedieningseenheid heeft geen taakbalk symbool voor het invoerpaneel.

## Transcriber

Transcriber herkent tekens die u op het scherm van de bedieningseenheid schrijft m.b.v. de stift.

#### **Trimble tablet**

Om de Transcriber te activeren, opent u het invoerpaneel door eenmaal in het veld waarin u tekst wilt invoeren te drukken en daarna selecteert u het invoer symbool. Selecteer vervolgens het Transcriber symbool ( <sup>/</sup>).

Om meer opties voor de Transcriber te configureren, opent u het invoerpaneel en drukt u op [Tools / Options]. U kunt ook op de Trimble toets drukken om het *Start* menu te openen. Druk vervolgens op [Control Panel / Tablet PC-Settings - Other] en selecteer *Ga naar Pen en invoerapparaten*.

#### TSC3

De TSC3 bedieningseenheid ondersteunt de Transcriber niet.

#### TSC2

Om de Transcriber in te schakelen op een TSC2 bedieningseenheid waarop de General Survey software draait, houdt u **Ctrl** ingedrukt en drukt u op **7.** Druk op het symbool dat in het midden onder aan het scherm verschijnt, druk op de pijl ernaast en selecteer [Transcriber] in het menu.

Het Transcriber pictogram op de Taakbalk <sup>(\*\*\*</sup> verschijnt op een grijze achtergrond. Als u Transcriber niet meer wilt gebruiken, drukt u op het pictogram op de Taakbalk.

De achtergrondkleur van het pictogram verandert. De achtergrondkleur van het pictogram verandert. Om Transcriber opnieuw te gebruiken, drukt u weer op het pictogram.

**NB** - Als Transcriber geactiveerd is, moet u schermknoppen of pictogrammen kort ingedrukt houden om die te activeren. Er is enige vertraging terwijl Transcriber bepaalt of u de stift gebruikt om te schrijven.

#### Trimble CU

Om de Transcriber in te schakelen, drukt u op [Start / Programma's / Bureau-accessoires / Transcriber].

Het Transcriber pictogram op de Taakbalk 🛸 verschijnt op een grijze achtergrond.

Als u Transcriber niet meer wilt gebruiken, drukt u op het pictogram op de Taakbalk. De achtergrondkleur van het pictogram verandert. Om Transcriber opnieuw te gebruiken, drukt u weer op het pictogram.

**NB** - Als Transcriber geactiveerd is, moet u schermknoppen of pictogrammen kort ingedrukt houden om die te activeren. Er is enige vertraging terwijl Transcriber bepaalt of u de stift gebruikt om te schrijven.

#### Trimble S3 total station en Trimble M3 total station

Druk op [Start / Programma's / Accessoires / Transcriber].

Het Transcriber invoerpaneel verschijnt op het scherm en het taakbalk symbool verandert in <sup>\*\*</sup>. Als u Transcriber niet meer wilt gebruiken, drukt u op het pictogram op de Taakbalk en selecteert u [Hide Input Panel].

**NB** - Als Transcriber geactiveerd is, moet u schermknoppen of pictogrammen kort ingedrukt houden om die te activeren. Er is enige vertraging terwijl Transcriber bepaalt of u de stift gebruikt om te schrijven.

#### Trimble GeoXR en Geo7X bedieningseenheid

De GeoXR en Geo7X bedieningseenheid ondersteunen de Transcriber niet.

#### **Trimble Slate Bedieningseenheid**

De Trimble Slate Bedieningseenheid ondersteunt de Transcriber niet.

## Toetsenbord eigenschappen

Om de navolgende instellingen in te stellen:

#### Herhalingsvertraging

Met Herhalingsvertraging stelt u de tijd in tussen het moment dat u een toets indrukt totdat de herhaling van het teken begint. Met Herhaalsnelheid stelt u de snelheid in waarmee het teken wordt herhaald.

De vertraging en herhaling configureren:

- Op een Trimble tablet drukt u op de Trimble knop om het *Start* menu te openen en daarna drukt u op [Control Panel / Keyboard].
- Op een TSC3 bedieningseenheid drukt u op de Windows knop om het *Start* menu te openen en daarna drukt u op [Setting / Personal / Buttons Up/Down control].
- Op een TSC2 bedieningseenheid drukt u op de Windows knop en daarna [Settings / Buttons Up/Down Control].
- Op een Geo7X/GeoXR bedieningseenheid drukt u op de Trimble toets, selecteert u *Start menu* en daarna selecteert u [Setting / Personal / Buttons / Up/Down Control].
- Op een Trimble Slate Bedieningseenheid drukt u op de Windows knop om het *Start* menu te openen en daarna drukt u op [Setting / Personal / Buttons Up/Down control].

#### **Toetsen vast**

#### (alleen Trimble CU, TSC2)

Gebruik deze functie om een toetsencombinatie te gebruiken zonder dat u een combinatietoets ( Alt, Ctrl of Shift ) ingedrukt moet blijven houden terwijl u de sneltoets indrukt.

Toetsen vast configureren:

- Op een Trimble CU bedieningseenheid, Trimble S3 total station, of Trimble M3 total station drukt u op [Start / Instellingen / Configuratiescherm / Toetsenbord].
- Op een TSC2 bedieningseenheid drukt u op de Windows knop en daarna op [Settings / Buttons / Keyboard Options].

Als 'toetsen vast' ingeschakeld is en u een combinatietoets indrukt, blijft die toets 'vastzitten' totdat u hem nogmaals indrukt. Bijvoorbeeld: op de Trimble CU gebruikt u 'toetsen vast' om tekst te kopiëren (**Ctrl+C**) en te plakken (**Ctrl+V**).

- Toetsen vast ingeschakeld: druk op **Ctrl** en druk vervolgens driemaal op **8** (C). Druk op **Ctrl** en druk vervolgens driemaal op **2** (V).
- Toetsen vast uitgeschakeld: houd **Ctrl** ingedrukt en druk vervolgens driemaal op **8** (C). Houd **Ctrl** ingedrukt en druk vervolgens driemaal op **2** (V).

#### **Ctrl vast**

#### (alleen Trimble S3 total station en Trimble M3 total station)

Gebruik deze functie om een toetsencombinatie te gebruiken zonder dat u de **Ctrl** toets ingedrukt moet blijven houden terwijl u de sneltoets indrukt.

Als 'Ctrl vast' ingeschakeld is en u de Ctrl toets indrukt, blijft die toets 'vastzitten' totdat u hem nogmaals indrukt. Gebruik 'Ctrl vast' bijvoorbeeld om tekst te kopiëren (**Ctrl+C**) en te plakken (**Ctrl+V**).

- Ctrl vast ingeschakeld: druk op Ctrl en druk vervolgens driemaal op 8 (C). Druk op Ctrl en druk vervolgens driemaal op 2 (V).
- Ctrl vast uitgeschakeld: houd **Ctrl** ingedrukt en druk vervolgens driemaal op **8** (C). Houd **Ctrl** ingedrukt en druk vervolgens driemaal op **2** (V).

#### **Toets weergave**

#### (alleen Trimble CU, Trimble S3 total station en Trimble M3 total station)

Als de bedieningseenheid in alfanumerieke modus staat, geeft een pop-up venster het actieve teken weer. Bijvoorbeeld: als u viermaal op **8** drukt, wordt achtereenvolgens a, b, c, 8 weergegeven.

**NB** - u hoeft niet te wachten tot het weergegeven teken geaccepteerd is voordat u een volgende toets indrukt, bijvoorbeeld **Enter** of een ander teken. De bedieningseenheid accepteert het teken dat momenteel in het weergavevenster getoond wordt zodra u een volgende toets indrukt. Deze functie maakt het mogelijk tekens sneller in te geven.

U kunt de toets weergave ook inkorten, zodat u alfanumerieke tekens sneller kunt intoetsen.

Voor meer informatie over deze functies raadpleegt u Help. Druk op Start / Help.

## Printen met een P4T mobiele Bluetooth printer

U kunt in het veld direct vanaf een bedieningseenheid op de Zebra P4T mobiele printer afdrukken. De mobiele P4T printer print streepjescode labels en documenten tot 10 cm breed die voor buitengebruik bedoeld zijn.

De Zebra P4T printer is verkrijgbaar in diverse verschillende configuraties. Trimble adviseert een model aan te schaffen dat uitgerust is met Bluetooth draadloze technologie. De P4T heeft een oplaadbare batterij, maar wordt niet altijd met een netspanningadapter geleverd. Printerlint en papier/labels moeten eveneens afzonderlijk worden aangeschaft. Vraag uw leverancier om advies over verbruiksproducten en een geschikt oplaadsysteem voor uw toepassing.

Vanuit het uitzetscherm *Bekijken voor opslaan* kunt u de getoonde uitzetdetails afdrukken. Dat is vooral praktisch voor het printen van labels die u aan een piket kunt vastmaken.

## De P4T printer instellen en gebruiken

- 1. Zet de P4T Bluetooth printer aan.
- 2. In het Trimble Access scherm selecteert u *Instellingen / Bluetooth* en daarna drukt u op *Config* en scant u naar de printer. De naam van de printer die wordt weergegeven is het serienummer dat op de achterkant van de printer staat. Bij het instellen van de Bluetooth koppeling hoeft u waarschijnlijk geen wachtwoord in te voeren of het vakje *Seriële poort* aan te vinken.

Desgewenst geeft u de printer een andere naam en stelt u een wachtwoord in via de Zebra Setup Utilities (https://www.zebra.com/us/en/support-downloads/mobile/p4t.html).

- 2 Bediening algemeen
- 3. Selecteer de printer in het veld *Verbind met printer* en druk op *Accept*. De *Print* knop is nu beschikbaar in het uitzetscherm *Bekijken voor opslaan*.

Om te printen, zet u de printer aan en drukt u op *Print*. Wanneer u op *Print* drukt, maakt de bedieningseenheid verbinding met de P4T via de Bluetooth draadloze verbinding die u hebt ingesteld en drukt de label af.

## Indeling van P4T printer labels

De print indeling kan door de gebruiker worden geconfigureerd met behulp van \*.lbl bestanden. In het .lbl bestand wordt de informatie gedefinieerd voor het printen van extra items, zoals bedrijfslogo, vaste tekst en datum en tijd. Het .lbl bestand definieert ook het uiterlijk van de gedrukte informatie, zoals de lettergrootte en positie van het logo.

Welke delta's in het uitzetscherm *Bekijken voor opslaan* worden weergegeven, is afhankelijk van het item dat wordt uitgezet, geconfigureerde opties en het geselecteerde *Formaat uitzetdelta's*. Een bepaald weergaveformaat moet aan een bepaalde printstijl gekoppeld zijn, anders is de softkey *Print* niet beschikbaar. Vanwege deze complexiteit heeft Trimble alleen printformaten ontwikkeld voor het uitzetten van punten, lijnen en bogen als het geselecteerde *Formaat uitzetdelta's* uitzetdelta's het "Standaard" formaat is. Om in een van de andere uitzetdelta formaten af te drukken, moet u uw eigen printformaat definiëren in een .lbl bestand.

Voor meer informatie gaat u naar www.trimble.com/Survey/Trimble-Access-IS.aspx en klikt u op *Downloads*.

## Kwadrant richtingen ingeven

- 1. Zorg dat de systeem eenheden kwadrant richtingen zijn. Voor meer informatie, zie Eenheden.
- 2. Geef de richting in het gewenste *Richting* veld in.
- 3. Selecteer NO, NW, ZO of ZW in de pop-up lijst. De kwadrant richting wordt in het veld ingevoerd.

#### Voorbeeld

De kwadrant richting N25° 30' 30"O in een richting veld ingeven:

- Toets in 25.3030.
- Selecteer NO in de pop-up lijst.

## Rekenmachine

Vanuit een veld in een dialoogvenster een berekening uitvoeren:

- 1. Selecteer Rekenmachine in het popup menu.
- 2. Geef de cijfers en functies in.
- 3. Druk op = om het resultaat te berekenen.
- 4. Druk op Accept. om het resultaat in het veld te plaatsen.

Wanneer u de calculator m.b.v. de pop-up pijl oproept en het numerieke veld al een getal bevat, wordt dat getal automatisch in de calculator geplakt. Als het gebruik van de calculator wordt beëindigd, wordt het laatste resultaat weer in het numerieke veld geplakt wanneer u *Accept.* selecteert.

Om de rekenmachine op elk gewenst moment te gebruiken, selecteert u *Cogo / Rekenmachine* in het hoofdmenu van General Survey.

## **Problemen oplossen**

Bluetooth draadloze technologie kwesties Communicatie kwesties Conventionele meting kwesties GNSS meting kwesties Job data kwesties Tilt kwesties

## Bluetooth draadloze technologie kwesties

## Het bericht "Verbinden mislukt" verschijnt als u verbinding probeert te maken met een Bluetooth GSM modem.

Sommige GSM modems hebben verschillende Bluetooth modi. Als de modus op [Uit] of [Automatisch] staat, kan er een bericht "Verbinden mislukt" verschijnen. Voor een geslaagde Bluetooth verbinding moet u de modus op [Aan] zetten.

## Het bericht "Hardware fout 1" verschijnt wanneer u op [Scan] drukt in [Bluetooth Device Properties].

Verwijder het vinkje en selecteer het keuzevakje [Bluetooth aan] opnieuw.

## Bluetooth bedieningseenheid kan niet altijd alle Bluetooth apparaten binnen het ingestelde bereik vinden

Bij een Bluetooth scan worden niet altijd andere Bluetooth apparaten gevonden als er nog een Bluetooth apparaat in hetzelfde gebied aan het scannen is. Als het apparaat dat u zoekt tijdens een scan niet is gevonden, wacht u een minuut en voert u opnieuw een scan uit.

#### Bluetooth apparaat niet geregistreerd

Als dit bericht verschijnt wanneer u een internet RTK meting start, hebt u *Internet verbinding* voor de rover radio geselecteerd wanneer u een interne Trimble mobiel Internet module gebruikt. U moet *Interne Trimble ontvanger* als rover radio selecteren en de methode op *Mobiel Internet* zetten.

#### Bluetooth scan vindt een [(null)] apparaat

Soms wordt tijdens een Bluetooth scan een Bluetooth apparaat binnen het bereik gevonden, maar niet de naam van dat apparaat. In dat geval wordt een [(null)] naam teruggegeven. Voer opnieuw een scan voor het apparaat uit, totdat de juiste naam wordt verkregen.

#### Problemen met Bluetooth werkbereik

Bluetooth heeft een werkbereik van 10 meter.

#### Bluetooth [Scan] kan de Trimble ontvanger niet vinden

Als de Bluetooth verbinding tussen de ontvanger en een Trimble CU verstoord is, of als de ontvanger reeds met een ander Bluetooth apparaat verbonden is, kan [Scan] de ontvanger mogelijk niet vinden.

Zet de ontvanger uit en opnieuw aan. Selecteer het vakje [Bluetooth aan] als het niet aangevinkt is en voer opnieuw een scan uit. Als [Scan] de ontvanger nog steeds niet kan vinden, voert u een warme herstart van de ontvanger uit. Voer nogmaals een scan uit.

#### Onregelmatige communicatiefouten bij gebruik van Bluetooth

Zorg ervoor dat u de gezichtslijn tussen twee apparaten die via Bluetooth communiceren niet met uw lichaam blokkeert.

## **Communicatie kwesties**

#### Modem reageert niet

Dit bericht kan verschijnen nadat een dialoogvenster *Verbinden met modem* moest worden geannuleerd omdat het niet vanzelf werd gesloten. Als dat gebeurt, zet u het modem uit en opnieuw aan.

Als het bericht "Modem reageert niet" verschijnt wanneer u verbinding maakt met een Enfora GSM/mobiel Internet card, moet u mogelijk de baud rate instellen. Dat doet u als volgt:

- 1. Op de bedieningseenheid drukt u op [Start / Instellingen / Verbindingen].
- 2. Druk op het [Verbindingen] symbool en selecteer [Bestaande verbindingen beheren] onder [Mijn ISP].
- 3. Selecteer de verbindingsnaam voor de Enfora card die u eerder hebt aangemaakt en druk op [Wijzig].
- 4. Druk tweemaal op [Volgende] en vervolgens op [Geavanceerd].
- 5. Stel [Baud rate] in op 115200.
- 6. Druk op [Ok] en [Voltooien] om de Enfora configuratie te beëindigen.

#### Geen communicatie tussen instrument en General Survey software

Controleer de kabels, aansluitingen en schakelaars. Controleer ook de stroomtoevoer van de ontvanger of het conventionele instrument.

**NB** - Zorg ervoor dat u een geschikt type meting geselecteerd hebt.

#### Radio niet ontvangen

Controleer of alle radiokabels op de juiste poorten aangesloten zijn en of de radio ingeschakeld is. Controleer of de radio's correct geconfigureerd zijn in de *Meetmethode*.

Controleer of er geen obstakels in de weg zitten (bijvoorbeeld bomen of gebouwen). Als dat wel zo is, gaat u naar een plaats waar de radiosignalen niet belemmerd worden. Controleer of de baseradio aan staat.

### **Conventionele meting kwesties**

#### Conventioneel instrument functioneert onregelmatig

Zet *HH VH status aantal* op *Nooit* als het scherm van het instrument onregelmatig knippert of er problemen zijn met het in stand houden van de communicatie met de General Survey software. Sommige instrumenten zijn niet geschikt voor een hoge updatesnelheid van de status.

#### Conventioneel instrument maakt geen verbinding

Selecteer altijd het juiste type meting in de General Survey software voordat u de bedieningseenheid op een conventioneel instrument aansluit. Anders wordt er mogelijk geen verbinding tot stand gebracht. In dat geval voert u een reset van het conventionele instrument uit door het uit en weer aan te zetten. Probeer daarna opnieuw verbinding te maken.

## **GNSS meting kwesties**

#### "Fout: Buiten gebruiksgebied" bericht verschijnt bij starten van een meting

Als dit bericht verschijnt, kan de verbonden ontvanger niet op de huidige geografische locatie worden gebruikt. Voor meer informatie neemt u contact op met uw Trimble dealer.

## "Ontvanger ondersteunt Locatie RTK precisies; toleranties van methode daar op instellen?" bericht verschijnt bij starten van een RTK meting

Als dit bericht verschijnt, ondersteunt de verbonden ontvanger Locatie RTK, waardoor de precisie van de RTK oplossing in de ontvanger wordt beperkt. Druk op *Ja* om de precisie instellingen van de meetmethode te wijzigen, zodat die overeenkomen met de Locatie RTK precisielimiet van de ontvanger. Als de meetmethode al op een hogere precisie dan de Locatie RTK precisielimiet van de ontvanger ingesteld is, wordt de meetmethode niet bijgewerkt.

Als op de ontvanger Locatie RTK ingeschakeld is, verschijnt op de statusregel RTK: Float. U kunt geen vaste posities opslaan als Locatie RTK op de ontvanger ingeschakeld is.

Druk op *Nee* om de huidige precisie instellingen van de meetmethode te behouden.

#### Initialisatie verloren vanwege hoge RMS

De ontvanger heeft de huidige initialisatie geannuleerd, omdat de RMS van de meting te lang boven een interne limietwaarde is gebleven. Dit kan veroorzaakt zijn door te veel beweging van de baak bij stilstand, een zeer ongunstige omgeving, of onjuiste initialisatie met ontvanger firmware vóór versie 4.00. Controleer twee of drie punten die bij de initialisatie zijn gemeten die verloren is

gegaan. Daarvoor voert u een nieuwe initialisatie uit onder gunstige omgevingsomstandigheden en meet u de punten opnieuw. Als de herhaalde metingen binnen RTK toleranties overeenkomen, kunt u erop vertrouwen dat de initialisatie correct was en de ongunstige omgeving het verlies van de initialisatie veroorzaakt heeft.

#### "Kan correctiestroom niet starten" bericht tijdens een RTK meting

Controleer of de Internet verbinding die u gebruikt buiten General Survey werkt. Maak verbinding met het Internet, surf naar één of twee websites en gebruik Google.com of iets dergelijks. Laat die verbinding geopend en start een meting met General Survey. Als de meting nog niet correct wil starten, kan er een probleem met de IP adressen of poortnummers in de meetmethode zijn, of het base station dat de data levert is niet in bedrijf.

#### "Geen base data" tijdens een RTK meting

Als u een Internet RTK meting start en het bericht *Geen base data* verschijnt, controleert u het uitzend formaat, de initialisatie string voor uw modem, het IP adres en poortnummer van de base.

#### "Geen draaggolf" bericht bij inbellen naar een RTK base

Dit bericht betekent dat de base niet opneemt, of dat de rover geen kiestoon krijgt. Bel handmatig in naar de base om te controleren of die opneemt en niet naar een voicemail systeem wordt overgeschakeld. Controleer of er voldoende tegoed op de rekening van de rover is.

#### "Waarschuwing: basis coördinaten verschillen. Coördinaten van basis punt <puntnaam> in job verschillen van ontvangen coördinaten" bericht bij ontvangen van RTK correcties

Dit bericht verschijnt als de puntnaam van de basis, ontvangen van de basis datakoppeling, hetzelfde is als een puntnaam die al in het job bestand aanwezig is, en de twee punten verschillende WGS84 coördinaten hebben. Als u zeker weet dat de basis is opgesteld op hetzelfde punt als dat welk al in de job database aanwezig is, drukt u op *Job* om de job database coördinaten voor het punt te gebruiken. Als de basis zich op een andere locatie dan het punt in de job database bevindt, moet u de puntnaam veranderen. Druk op *Ontvangen* om de van de datakoppeling ontvangen coördinaten te gebruiken en geef het nieuwe basispunt een andere naam. Druk op *Annuleren* om de meting te annuleren.

**NB** - Als u een RTX-RTK offset in de job hebt, wordt u niet voor de keuze gesteld om de ontvangen coördinaten voor de basis te gebruiken. Voor een correct gebruik van de offset moet alle RTK in dezelfde termen zijn. Als het punt met andere coördinaten dan die al in de job aanwezig zijn van de basis komt, kan dit betekenen dat RTK niet in dezelfde termen is.

#### Geen data geregistreerd in ontvanger

Controleer de opties Base en Rover bij het type meting. Is het datalog instrument op *Ontvanger* ingesteld? Is de antenne aangesloten? Is de stroomtoevoer aangesloten?

#### Ontvanger gaat niet aan

Controleer de kabels, aansluitingen en schakelaars. Controleer ook de stroomtoevoer.

#### **RTK meten functioneert niet**

Controleer of u een RTK meetmethode geselecteerd hebt. Controleer of die is geconfigureerd voor RTK in het *Type* veld van zowel de Base als de Rover opties. Controleer of de antenne correct is geconfigureerd in het veld *Antenne type* van de Base en Rover opties. Controleer of de radio werkt en correct geconfigureerd is.

#### **RTK** precisies zijn te hoog

Als de RTK meting geïnitialiseerd is, blijft u een tijdje stilstaan op het punt en wacht u tot de precisies afnemen. Als de RTK meting niet geïnitialiseerd is, gaat u naar een betere omgeving of probeert u een initialisatie op een bekend punt.

#### Satelliet(en) niet gevolgd

Controleer of er geen obstakels zijn - kijk naar de azimut en hoogte van de SV in het scherm *GNSS / Satellieten*. Controleer de aansluitingen van de GNSS antenne. Controleer de instelling van Elevatie masker. Controleer of de satelliet niet uitgeschakeld is - druk op *Info* in het Satellieten scherm. Zijn er zendantennes in de buurt? Als dat zo is, kiest u een andere positie voor de GNSS antenne.

#### **OmniSTAR convergeert niet**

Als de OmniSTAR oplossing niet zoals verwacht convergeert, moet u daar mogelijk langer op wachten. Als u een OmniSTAR offset hebt gemeten toen de precisie schattingen hoog waren, of ervoor hebt gekozen om een offset met hoge precisie schattingen te gebruiken, is het mogelijk dat de OmniSTAR oplossing niet convergeert zoals verwacht.

### Job data kwesties

#### Geen coördinaten in Bekijk

Controleer de instelling van *Coördinaat formaat*. Om de instellingen van Coördinaat formaat te wijzigen, gaat u op één van de volgende manieren te werk:

- in het menu Jobs drukt u op Bekijk job. Open de puntrecord en druk op Opties.
- In het menu Toets in drukt u op Punten en daarna drukt u op Opties.

Om grid coördinaten te zien, moet de instelling *Grid* zijn. Om grid coördinaten weer te geven, moeten ook een projectie en datumtransformatie ingesteld zijn.

Bij conventioneel meten moet u controleren of het instrument en/of oriëntatie achter punt gecoördineerd is/zijn.

Bij conventioneel meten wordt een meting met null coördinaten weergegeven totdat de meting van het oriëntatie achter punt opgeslagen is.

#### Geen grid coördinaten

Controleer of een projectie en datumtransformatie ingesteld zijn. Controleer ook of *Coördinaat formaat* op Grid is ingesteld.

Om de instellingen van Coördinaat formaat te wijzigen, gaat u op één van de volgende manieren te werk:

- 2 Bediening algemeen
  - in het menu Jobs drukt u op Bekijk job. Open de puntrecord en druk op Opties.
  - In het menu Toets in drukt u op Punten en daarna drukt u op Opties.

#### **Tilt kwesties**

#### Te veel tilt

Pas de stand van de baak aan, zodat die binnen de tilt tolerantie is. U kunt ook de tilt tolerantie hoger zetten. Geldt alleen bij gebruik van een instrument met tiltsensor.

Als u ervoor kiest om door te gaan en een punt buiten de tilt tolerantie opslaat, wordt er een waarschuwing record bij het punt gevoegd.

## **Menu Jobs**

Gebruik dit menu om jobs te bekijken en te beheren en data over te brengen tussen de kantoorcomputer en externe apparatuur.

Voor meer informatie, zie:

Nieuwe job Open job Bekijk job Punt manager QC grafiek Kaart Eigenschappen van job Kopieer tussen jobs Import/Export

## Job reparatie wizard

De Job reparatie wizard start wanneer General Survey een beschadiging van het job bestand constateert. U kunt de wizard op elk moment afsluiten of teruggaan naar een vorige stap.

De wizard haalt de job data tot op het punt van beschadiging terug, gooit alles voorbij dat punt weg en informeert u over de tijd en datum van het laatste goede item in de job.

Als voorzorgsmaatregel kan de wizard een kopie van de job maken voordat er iets wordt weggegooid. Voordat de kopie wordt gemaakt, moet u controleren of het bestandssysteem voldoende ruimte biedt voor een kopie van de gehele job.

Nadat de reparatie voltooid is, gebruikt u *Jobs / Bekijk job* om te controleren wat er is weggegooid vanaf het einde van de job (als dat al gebeurd is). Omdat de job in chronologische volgorde is opgeslagen, is alles wat weggegooid is van een later tijdstip dan het laatste goede record dat door de wizard wordt gemeld.

Let op dat weggegooide data ook wijzigingen van de job kunnen zijn, zoals verwijderingen (het item is mogelijk niet meer verwijderd), wijzigingen in antenne of prisma hoogtes, coördinatensystemen en nieuwe items, zoals punten, waarnemingen en lijnen.

Beschadigingen van job bestanden kunnen veroorzaakt worden door een hardware probleem, niet correct afsluiten van het General Survey programma, of plotselinge stroomuitval door een lege batterij. Als de Job wizard een probleem meldt, bekijkt u de werkwijze van de bedieningseenheid en/of controleert u de hardware. Als zich vaak problemen met beschadigde bestanden voordoen, kan er een defect in de hardware van uw bedieningseenheid zijn. Voor meer informatie kunt u contact opnemen met uw Trimble dealer.

#### НООГОЅТИК

# 3

## Werken met jobs

## Beheren van jobs

Een job kan diverse inmeetprojecten bevatten. Selecteer altijd eerst een job voordat u punten gaat inmeten of berekeningen gaat uitvoeren.

Jobs kunnen worden opgeslagen in uw <username> map, of in een projectmap onder uw <username> map.

Jobs die in een Trimble Access applicatie zijn gedefinieerd, bijvoorbeeld General Survey, kunnen ook in een andere applicatie worden gebruikt, bijvoorbeeld Roads.

De eenvoudigste manier om een job aan te maken, is het aanmaken van een job op basis van een sjabloon. Een sjabloon is een verzameling eigenschappen van een job. U kunt van een bestaande job een sjabloon maken. Voor meer informatie over het aanmaken van sjablonen, zie Sjablonen.

## Een job aanmaken

- 1. In het hoofdmenu drukt u op Jobs / Nieuwe job.
- 2. Geef een naam voor de nieuwe job in.
- 3. Druk op meen nieuwe projectmap aan te maken of een bestaande map te selecteren.
- 4. Selecteer een *Sjabloon* in de keuzelijst. Als de sjabloon is gemaakt van een job die u eerder ingesteld hebt, worden alle job eigenschappen van die sjabloon gekopieerd.
- 5. U kunt de volgende eigenschappen van de job naar behoefte definiëren/wijzigen:
  - a. Druk op de knop *Coörd. sys.* en kies een coördinatensysteem voor de job. Druk op *Volgende.*
  - b. Selecteer de gewenste instellingen van het coördinatensysteem voor deze job en druk op *Opsl.*
  - c. Druk op de knop *Eenheden* om de eenheden en diverse andere instellingen voor de job te selecteren. Druk op *Accept*.
  - d. Druk op de knop *Gekoppelde bestanden* om één of meer gekoppelde bestanden voor de job te selecteren. Druk op *Accept.*
  - e. Druk op de knop *Actieve kaart* om één of meer actieve kaartbestanden voor de job te selecteren. Druk op *Accept*.
  - f. Druk op de knop *Objecten bibliotheek* om een objectenbibliotheek bij de job te kiezen. Druk op *Accept.*

- g. Druk op de knop *Cogo instellingen* om de cogo instellingen voor de job te bepalen. Druk op *Accept.*
- h. Druk op de knop *Extra instellingen* om extra instellingen voor de job te bepalen. Druk op *Accept.*
- i. Druk op de knop *Mediabestand* om de media-instellingen voor de job te bepalen. Druk op *Accept*.
- j. Desgewenst kunt u op de knop *Blz. neer* drukken om een *Referentie, Beschrijving, Waarnemer* en *Notitie* in te geven.
- 6. Druk op Accept. om de job op te slaan.

## Een job openen

- 1. In het hoofdmenu drukt u op Jobs / Open job.
- 2. Druk op 🛨 om een map te openen en de bestanden in die map weer te geven.
- Druk op een jobnaam of markeer de jobnaam en druk op OK.
   De jobnaam wordt op de titelbalk van het hoofdmenu weergegeven.

### Jobs te verwijderen

- 1. In het hoofdmenu drukt u op Jobs / Open job.
- Druk op 
   om een map te openen en de bestanden in die map weer te geven.
   Als de job die u wilt verwijderen niet geselecteerd is, gebruikt u de pijltoetsen om de job te
   selecteren, of u houdt de stift ingedrukt op de naam van de job.

**NB** - Als u met de stift op de naam drukt, maar de stift niet ingedrukt houdt, wordt de geselecteerde job automatisch geopend.

- 3. Druk op  $\times$  om het bestand te verwijderen.
- 4. Druk op *Ja* om de job te verwijderen, of *Nee* om te annuleren.

**NB** - Wanneer u een job verwijdert, worden alle bijbehorende bestanden (bijv. \*.t02, \*.tsf, \*.jpg) automatisch verwijderd.

**Tip** - U kunt ook [Fn+ Del] op de TSC2/TSC3 bedieningseenheid of [Ctrl + Del] op de Trimble CU/Trimble tablet gebruiken om jobs in het dialoogvenster *Bestand / Openen* te verwijderen.

## Om een job te kopiëren, gaat u als volgt te werk

- 1. In het hoofdmenu drukt u op Jobs / Open job.
- 2. Selecteer de naam van de job die u wilt kopiëren en druk op
- 3. Zoek en markeer de map waarin u het bestand wilt plakken en druk op 🚨.

**Tip** - U kunt ook *Windows/Verkenner* gebruiken om een bestand te kopiëren, een andere naam te geven of te verwijderen.

**NB** - Wanneer u een job naar een andere map kopieert, worden bijbehorende bestanden (bijv. \*.t02, \*.tsf \*.jpg) niet automatisch meegekopieerd.

## Data kopiëren tussen jobs

- 1. In het hoofdmenu drukt u op Jobs / Kopieer tussen jobs.
- 2. Blader naar de job waaruit u wilt kopiëren en selecteer die.
- 3. Selecteer de job waarheen u de data wilt kopiëren.
- 4. Selecteer het type data dat u wilt kopiëren en selecteer of dubbele punten moeten worden gekopieerd.
- 5. Tik op Accept.

## **Bestandsbeheer**

Alle projectbestanden worden opgeslagen in de geselecteerde **projectmap**, of in automatisch gegenereerde submappen in de geselecteerde projectmap. De standaard projectmap is de map Trimble Data**\cusername>**. De map <username> wordt aangemaakt wanneer u de eerste keer inlogt bij de Trimble Access applicatie.

Indien nodig kunt u individuele projectmappen aanmaken in de map <username>. Daarna worden naar behoefte automatisch gegenereerde mappen aangemaakt in de map <username>\<projectname>.

Verschillende typen bestanden worden in verschillende mappen op de bedieningseenheid opgeslagen:

| Мар                                                                                                    | Bestandstype | Voorbeelden                                                                                                    |
|----------------------------------------------------------------------------------------------------|--------------|----------------------------------------------------------------------------------------------------|
| \Trimble Data\System Files                                                                                                    | Systeem      | Aangepaste export stijlbladen (.xsl), feature<br>bibliotheken (.fxl), geoïde (.ggf) en<br>meetmethode (.sty) bestanden                               |
| <project>map:<br/>\Trimble Data\<username> of<br/>\Trimble<br/>Data\<username>\<projectname></projectname></username></username></project> | Project      | Jobs (.job), grondslagbestanden (.csv),<br>kaarten (.dxf, .str, .shp), alignementen (.rxl,<br>.txl)                                                  |
| <project>\<jobname> Files</jobname></project>                                                                                              | Project      | Afbeelding- en mediabestanden (.jpg), scan<br>bestanden (.tsf), GNSS databestanden (.t01,<br>.t02), Broadcast RTCM transformatie<br>bestanden (.rtd) |
| <project>\<jobname> Files\Original<br/>Files</jobname></project>                                                                           | Project      | Originele afbeelding bestanden (.jpg)                                                                                                    |
| <project>\<jobname> Files\V10<br/>Panorama Files</jobname></project>                                                                       | Project      | V10 afbeelding bestanden, inclusief<br>kalibratie bestanden (.jpg)                                                                                   |
| <project>\Export</project>                                                                                                    | Geëxporteerd | Htm rapporten (.htm) en<br>kommagescheiden bestanden (.csv)                                                                                          |

Alle bestanden van het systeemtype worden in de map System Files opgeslagen. Systeembestanden zijn niet toegankelijk als ze zich in een andere map bevinden.
Wanneer u bestanden exporteert die zijn gemaakt m.b.v. *Vast formaat exporteren* of *Aangepast formaat exporteren* kunt u de bestanden in het nieuwe formaat opslaan in een bestaande map op de bedieningseenheid, of een nieuwe map aanmaken. De standaard map is de Export map onder de huidige projectmap. Als u de projectmap wijzigt, maakt het systeem een exportmap in de nieuwe projectmap aan en geeft die map dezelfde naam als de vorige exportmap. Druk op som een bestaande map te selecteren of een nieuwe map te maken.

De bestandsextensie op de kantoorcomputer, de bestandsextensie op de bedieningseenheid (die verandert als het bestand tijdens het overbrengen wordt geconverteerd), de beschrijving van het bestand en de locatie waar het bestand wordt opgeslagen, zijn als volgt.

| Type bestand:                   |                                             |                                                  | Map waarin het bestand<br>wordt opgeslagen: |                               |                               |
|---------------------------------|---------------------------------------------|--------------------------------------------------|---------------------------------------------|-------------------------------|-------------------------------|
| Bestandsextensie<br>op computer | Bestandsextensie<br>op<br>bedieningseenheid | Beschrijving                                     | System<br>Files                             | <project<br>&gt;</project<br> | <jobname><br/>Files</jobname> |
| .dc                             | .job                                        | General Survey job<br>bestanden                  | -                                           | *                             | -                             |
| .CSV                            | .CSV                                        | Kommagescheiden (CSV)<br>bestanden               | -                                           | * 1                           | -                             |
| .txt                            | .txt                                        | Kommagescheiden (TXT)<br>bestanden               | -                                           | * 1                           | -                             |
| .dtx                            | .dtm                                        | Digital Terrain Model<br>bestanden               | -                                           | *                             | -                             |
| .ttm                            | .ttm                                        | Triangulated Terrain<br>Model bestanden          | -                                           | *                             | -                             |
| .fxl                            | .fxl                                        | Feature bibliotheek<br>bestanden (TBC)           | *                                           | -                             | -                             |
| .fcl                            | .fal                                        | Feature and Attribute<br>Library bestanden (TGO) | *                                           | -                             | -                             |
| .sty                            | .sty                                        | Meetmethode<br>bestanden                         | *                                           | -                             | -                             |
| .ddf                            | .fal                                        | Data Dictionary<br>bestanden                     | *                                           | -                             | -                             |
| .ggf                            | .ggf                                        | Geoid Grid bestanden                             | *                                           | -                             | -                             |
| .cdg                            | .cdg                                        | Combined Datum Grid<br>bestanden                 | *                                           | -                             | -                             |
| .pjg                            | .pjg                                        | Projection grid<br>bestanden                     | *                                           | -                             | -                             |
| .sgf                            | .sgf                                        | Shift grid bestanden                             | *                                           | -                             | -                             |
| .pgf                            | .pgf                                        | UK National Grid<br>bestanden                    | *                                           | -                             | -                             |

| Type bestand:                   |                                             |                                                       | Map wa<br>wordt o | arin het b<br>pgeslagen       | estand<br>:                   |
|---------------------------------|---------------------------------------------|-------------------------------------------------------|-------------------|-------------------------------|-------------------------------|
| Bestandsextensie<br>op computer | Bestandsextensie<br>op<br>bedieningseenheid | Beschrijving                                          | System<br>Files   | <project<br>&gt;</project<br> | <jobname><br/>Files</jobname> |
| .rtd                            | .rtd                                        | Uitgezonden RTCM<br>transformatiebestanden            | *                 | -                             | -                             |
| .dxf                            | .dxf                                        | Kaart bestanden                                       | -                 | * 1                           | -                             |
| .str                            | .str                                        | Surpac bestanden                                      | -                 | * 1                           | -                             |
| .shp                            | .shp                                        | ESRI kaart "shape"<br>bestanden                       | -                 | *                             | -                             |
| .ini                            | .dat                                        | Antennebestanden                                      | *                 | -                             | -                             |
| .lng                            | .lng                                        | Taalbestanden                                         | * 2               | * 2                           | -                             |
| .wav                            | .wav                                        | Geluidsbestanden                                      | * 2               | * 2                           | -                             |
| .t01 .t02                       | .t01 .t02                                   | GNSS databestanden                                    | -                 | _                             | *                             |
| .crd .inp .mos                  | .crd .inp .mos                              | GENIO wegbestanden                                    | -                 | *                             | -                             |
| .xml                            | .xml                                        | LandXML wegbestanden of XML documenten                | -                 | *                             | -                             |
| .xml                            | .xml                                        | GNSS contactenbestand<br>[GNSSContacts.xml]           | *                 | -                             | -                             |
| .jxl                            | .jxl                                        | JobXML bestanden                                      | -                 | * 1                           | -                             |
| .ixl                            | .ixl                                        | Aangepaste ASCII importbestand definities             | *                 | -                             | -                             |
| .xsl                            | .xsl                                        | XSLT aangepaste ASCII<br>export<br>stijlbladbestanden | * 3               | -                             | -                             |
| .555                            | .SSS                                        | XSLT aangepaste uitzet<br>stijlblad bestanden         | * 3               | -                             | -                             |
| .mcd                            | .mcd                                        | Meet codes database<br>bestanden                      | *                 | -                             | -                             |
| .dc                             | .rxl                                        | Trimble weg bestand                                   | -                 | *                             | _                             |
| .rxl                            | .rxl                                        | Alignement bestanden                                  | -                 | *                             | -                             |
| .txl                            | .txl                                        | Tunnel bestanden                                      | -                 | *                             | -                             |
| .csd .csw                       | .csd                                        | Coördinatensystemen<br>database bestanden             | *                 | -                             | -                             |
| .jpg                            | .jpg                                        | Afbeeldingsbestanden                                  | -                 | _                             | * 4                           |

| Type bestand:                   |                                             |                                  | Map waarin het bestand<br>wordt opgeslagen: |                               |                               |
|---------------------------------|---------------------------------------------|----------------------------------|---------------------------------------------|-------------------------------|-------------------------------|
| Bestandsextensie<br>op computer | Bestandsextensie<br>op<br>bedieningseenheid | Beschrijving                     | System<br>Files                             | <project<br>&gt;</project<br> | <jobname><br/>Files</jobname> |
| .bmp                            | .bmp                                        | Schermfoto bestanden             | -                                           | * 5                           | -                             |
| .tsf                            | .tsf                                        | Scan bestanden                   | -                                           | -                             | *                             |
| .scprf                          | .scprf                                      | Trimble Access<br>profielbestand | *                                           | -                             | -                             |

NB

- 1. .csv, .txt en JobXML (.jxl) bestanden die naar de bedieningseenheid worden overgebracht, moeten naar de projectmap worden overgebracht. Bestanden die op de bedieningseenheid worden geëxporteerd, worden in de Export map in de projectmap opgeslagen. Om een geëxporteerd .csv bestand te koppelen, kopieert u het bestand m.b.v. Verkenner naar de projectmap.
- 2. Taalbestanden (.lng) en geluidsbestanden (.wav) worden in de desbetreffende taalmap opgeslagen.
- 3. Uitzet stijlblad bestanden (.sss) en aangepaste export stijlblad bestanden (.xsl) kunnen zich zowel in de taalmap als de map System Files bevinden. Vertaalde uitzet stijlblad bestanden en vertaalde aangepaste export stijlblad bestanden worden normaal gesproken in de desbetreffende taalmap opgeslagen.
- 4. Wanneer u tekent op een afbeelding, of er een bijschrift aan toevoegt en de optie Originele afbeelding opslaan selecteert, wordt de originele afbeelding opgeslagen in de map <project><jobname> Files.
- In schermfoto bestanden wordt een afbeelding van het huidige scherm opgeslagen. Om een schermfoto te maken, drukt u op de Ctrl + S toetsen op de bedieningseenheid, of op de Ctrl + S knoppen van het schermtoetsenbord.
- 6. Om nieuwe projectmappen aan te maken of bestanden tussen mappen te verplaatsen, gebruikt u de General Survey software of Windows Verkenner.

# Bekijken en wijzigen van de job eigenschappen

Via dit menu kunt u de instellingen van de huidige job bepalen.

Voor meer informatie, zie:

Coördinatensysteem

Eenheden

- Gekoppelde bestanden
- Actieve kaart bestanden
- Objectenbibliotheek
- Cogo instellingen

### Extra instellingen

### Mediabestand

Via elke knop worden de huidige instellingen weergegeven. Wanneer u een nieuwe job aanmaakt, worden de instellingen van de vorige job als standaard waarden gebruikt. Druk op een knop om instellingen te wijzigen.

Druk op Accept. om aangebrachte wijzigingen op te slaan.

**Tip** Om standaard waarden in te stellen voor de velden *Referentie, Beschrijving, Operator,* of *Notitie,* of om deze velden als "vereist" in te stellen, zodat er waarden in de velden moeten worden ingevoerd, kopieert u het bestand JobDetails.scprf file in de map Trimble Data \ [System] naar een kantoorcomputer en wijzigt u het bestand m.b.v. een tekst-editor. Kopieer het bestand vervolgens naar de bedieningseenheid. De instellingen in het bestand JobDetails.scprf worden telkens ingelezen wanneer de Trimble Access applicatie wordt gestart. Voor meer informatie over het wijzigen van het bestand raadpleegt u de notities boven aan het bestand JobDetails.scprf.

# In de job opgeslagen data bekijken

De records bekijken die in de job database opgeslagen zijn:

- 1. In het hoofdmenu drukt u op Jobs / Bekijk job.
- 2. Gebruik de pijltoetsen, de stift of de softkeys om door de informatie te bladeren.

#### In het hoofdmenu drukt u op Perceel / Bekijk job.

- Om snel naar het einde van de database te gaan, selecteert u de eerste record en drukt u op de pijl omhoog.
- Om een veld te markeren zonder het te selecteren, houdt u het kort ingedrukt met de stift.
- 3. Om meer informatie over een item weer te geven, drukt u op de record. Sommige velden, bijvoorbeeld *Code* en *Antenne hoogte,* kunnen worden gewijzigd.

#### NB

- Voor punten gemeten m.b.v. een GNSS ontvanger met ingebouwde tiltsensor zijn de volgende records beschikbaar:
  - Waarschuwingen: het Waarschuwingen deel toont welke waarschuwingen zijn gegeven tijdens de bezetting toen het punt werd gemeten.
  - Omstandigheden: het deel Omstandigheden bij opslaan toont de foutomstandigheden die aanwezig waren op het moment dat het punt werd opgeslagen.
- Voor punten waarbij panorama's zijn vastgelegd, drukt u op de fotostation record om het Panorama scherm te openen. Bij het bekijken van een panorama dat is vastgelegd m.b.v. een Trimble total station met VISION technologie en met de HDR optie ingeschakeld, is de afbeelding die het eerst in het bekijkscherm wordt weergegeven die welke is vastgelegd met de middelste, of normale belichting. Druk op >Over om de overbelichte afbeelding te bekijken. Druk op >Onder om de onderbelichte afbeelding te bekijken. U kunt ook op de pijl softkeys of de pijltoetsen van de bedieningseenheid drukken om door alle afbeeldingen te bladeren. Panorama's vastgelegd m.b.v. de V10

*imaging rover met de HDR optie ingeschakeld tonen maar één afbeelding in het bekijkscherm, omdat de HDR verwerking in de camerakop plaatsvindt direct na het vastleggen van de afbeelding.* 

- Panorama's die u verwijdert, kunt u niet meer terughalen.
- Offset punten die als coördinaten opgeslagen zijn, worden niet bijgewerkt wanneer u een antennehoogte of prismahoogte record in de database wijzigt. Bovendien heeft een verandering van de antennehoogte geen effect op eventuele nabewerkte (postprocessed) punten die worden nabewerkt m.b.v. de Trimble Business Center software.

Controleer de antenne- of prismahoogte wanneer u de data naar de kantoorcomputer overbrengt of postprocessed punten direct van de ontvanger naar de kantoorsoftware overbrengt.

Als u een antennehoogte of prismahoogte record in de database verandert, worden uitzetdelta's, Cogo punten, gemiddelde punten, kalibraties, insnijdingen en veelhoek resultaten niet automatisch bijgewerkt. Meet uitgezette punten opnieuw en bereken Cogo punten, gemiddelde punten, kalibraties, insnijdingen en veelhoeken opnieuw.

• Om naar een bepaald item te zoeken, drukt u op Zoek en selecteert u een optie.

**Tip** - Om eigenschappen in het *Kaart* scherm te bekijken, selecteert u de gewenste eigenschap (pen), houdt u ingedrukt op het scherm en selecteert u *Bekijk* in het contextmenu.

# De coördinaten weergave in Bekijk job wijzigen

- 1. In het hoofdmenu drukt u op Jobs / Bekijk job.
- 2. Gebruik de pijltoetsen, de stift of de softkeys om door de informatie te bladeren.
- 3. Ga vervolgens op één van de volgende manieren te werk:
  - Druk op + om de punten mappenstructuur uit te vouwen.

Om de coördinaten weergave te wijzigen, drukt u op één van de coördinaten en selecteert u de gewenste coördinaten weergave in de lijst:

• Druk op de naam van een punt om details van dat punt te bekijken.

Om het Coördinaat formaat te configureren, drukt u op Opties.

Als u *Grid (lokaal)* hebt geselecteerd, selecteert u de naam *Transformatie voor grid (lokaal) weergave*. Deze transformatie transformeert de grid coördinaten naar Grid (lokaal) coördinaten m.b.v. de geselecteerde transformatie.

Tenzij de hier geselecteerde tranformatie dezelfde is als de invoertransformatie, komen de getoonde Grid (lokaal) coördinaten niet overeen met de oorspronkelijke Grid (lokaal) coördinaten. Om de oorspronkelijke Grid (lokaal) coördinaten weer te geven, zet u de Coördinaten weergave op *Als opgeslagen*.

*Transformatie (als opgeslagen)* wordt weergegeven wanneer u Grid (lokaal) coördinaten bekijkt en de *Coördinaten weergave* op Als opgeslagen is gezet.

*Transformatie (weergave)* verschijnt wanneer u Grid (lokaal) coördinaten bekijkt en de *Coördinaten weergave* op Grid (lokaal) is gezet.

Druk op Uitzetten onder de desbetreffende puntnaam om de als-uitgezet delta informatie weer te geven.

### **Bezetting waarschuwingen**

Bij elke puntmeting wordt in *Bekijk* vastgelegd of er tolerantie waarschuwingen voor te veel beweging, te veel tilt of te lage precisie zijn weergegeven tijdens de bezetting van het punt en of die toleranties overschreden zijn op het kritieke tijdstip waarop het punt is opgeslagen.

Om de records met bezetting waarschuwingen te bekijken, gaat u naar pagina 4 van het puntrecord. Het deel *Waarschuwingen* toont de waarschuwingen die tijdens het meten van het punt zijn verschenen. Bij te veel tilt, te veel beweging en slechte precisie waarschuwingen die zijn verschenen tijdens het meten van het punt staat *Ja*, bij die welke niet zijn weergegeven staat *Nee*. Op pagina 5 wordt in het deel *Omstandigheden bij opslaan* aangegeven of er te veel beweging, te veel tilt of slechte precisie waarschuwingen zijn weergegeven op het moment dat het punt werd geaccepteerd en opgeslagen. De omstandigheden bij het opslaan hebben een belangrijk effect op de gemeten coördinaten van het punt.

# Mediabestanden bekijken en wijzigen

Om een mediabestand te bekijken, gaat u als volgt te werk:

1. Selecteer een mediabestand record.

**Tip** - Om een veld te markeren zonder het te selecteren, houdt u het veld kort ingedrukt met de stift.

- 2. Druk op Details. De afbeelding verschijnt.
- 3. Om de *Koppel aan* methode en de naam van een gekoppeld punt te wijzigen, drukt u op de softkey *Koppeling*.

**Tip** - Selecteer *Geen* om de koppeling aan de job of een punt te verwijderen. Het mediabestand wordt niet verwijderd uit de gebruikersnaam map.

**NB** – Als de afbeelding een informatiepaneel bevat en u waarden die het gemeten punt van de afbeelding definiëren wijzigt, bijvoorbeeld de code of beschrijvingen, wordt het informatiepaneel niet bijgewerkt.

4. Om iets op een afbeelding te tekenen, drukt u op *Tekenen*.

### **Notities invoegen**

Om een notitie in de database op te slaan, gaat u als volgt te werk:

- 1. Selecteer een record.
- 2. Druk op *Notitie*. In het scherm *Notitie* dat verschijnt, zijn de datum en tijd weergegeven waarop de huidige record aangemaakt is.
- 3. Toets de notitie in en druk op *Accept*. De notitie wordt bij de huidige record opgeslagen. In *Bekijk job* wordt de notitie onder de record met het notitie symbool weergegeven.

# Een prisma of antenne record wijzigen

### Prisma/antenne records bewerken via Bekijk job

Selecteer *Bekijk job* om bestaande antenne- of prismahoogte records te wijzigen. Hierdoor wordt de antenne- of prismahoogte voor alle waarnemingen die deze antenne- of prismahoogte gebruiken gewijzigd.

Een prisma of antenne record wijzigen:

- 1. Druk op de prisma/antenne record. De gegevens van het huidige prisma (conventionele meting) of de huidige antenne (GNSS meting) verschijnen.
- 2. Toets de nieuwe gegevens in en druk op Accept.

De huidige record wordt met de nieuwe gegevens bijgewerkt, die van toepassing zijn op alle daaropvolgende metingen waarbij die record wordt gebruikt.

Een notitie met tijdmarkering wordt aan de record toegevoegd. In de notitie zijn de oude gegevens vermeld en wanneer de wijzigingen zijn aangebracht.

### Prisma/antenna records wijzigen met behulp van Punt manager

Gebruik Punt manager om de prisma-/antennehoogte van één of meer metingen te veranderen.

### **Codes bewerken**

### Codes bewerken via Bekijk job

Als u maar één code wilt bewerken, kunt u daarvoor Bekijk job gebruiken.

Een code bewerken:

- 1. In het hoofdmenu drukt u op Jobs / Bekijk job.
- 2. Druk op de waarnemingsrecord die de code bevat die u wilt wijzigen.
- 3. Wijzig de code en druk op Accept om de wijzigingen op te slaan.

De Notitie die bij de waarneming wordt opgeslagen is een record met de oude code en de datum en tijd waarop die gewijzigd is.

### Codes bewerken m.b.v. Punt manager

U kunt *Punt manager* gebruiken om één of meer codes te wijzigen. Als u meerdere codes bewerkt, is *Punt manager* eenvoudiger te gebruiken dan *Bekijk job*.

Voor meer informatie, zie Punt manager.

### Puntnamen en -coördinaten bewerken m.b.v. Punt manager

U kunt *Punt manager* gebruiken om puntnamen of -coördinaten te wijzigen. U kunt geen puntnamen of -coördinaten bewerken m.b.v. *Bekijk job.* 

# Verwijderde punten, lijnen en bogen

Een verwijderd punt, lijn of boog wordt niet in berekeningen gebruikt, maar blijft in de database aanwezig. Door het verwijderen van punten, lijnen of bogen wordt een job bestand niet kleiner.

Wanneer u een bestand dat verwijderde punten bevat overbrengt, worden de verwijderde punten niet naar de kantoorsoftware overgebracht. Maar als u een bestand m.b.v. het hulpprogramma Trimble Data Transfer overbrengt, worden de verwijderde punten wel in het Data Collector (.dc) bestand opgeslagen. Deze zijn dan geclassificeerd als Verwijderd.

Sommige punten, zoals continue offset punten en sommige snijpunten en offset punten, worden als vectoren vanaf een beginpunt opgeslagen. Als u een beginpunt verwijdert, heeft elk punt dat is opgeslagen als een vector vanaf dat punt null (?) coördinaten wanneer u de punt record in de database bekijkt.

### Om een punt, lijn of boog uit de General Survey database te verwijderen, gaat u als volgt te werk:

- 1. In het hoofdmenu drukt u op Jobs / Bekijk job.
- 2. Selecteer het punt, de lijn of boog die u wilt verwijderen en druk op Details.
- 3. Druk op *Wis.* Bij een punt verandert de zoekklasse in Verwijderd (normaal), Verwijderd (controle), Verwijderd (uitgezet), Verwijderd (oriëntatie achter), of Verwijderd (controle), afhankelijk van de oorspronkelijke zoekclassificatie.
- 4. Druk op Accept. De General Survey software slaat een notitie bij de oorspronkelijke punt-, lijnof boogrecord op, waarin de tijd van verwijderen is vermeld.

Als u een punt, lijn of boog verwijdert, verandert het puntsymbool. Bij een topo punt komt het symbool Ø bijvoorbeeld in de plaats van het Symbool.

Als u een meting verwijdert die is geregistreerd bij een Opstelling plus, een Vrije standplaats, of Meet rondes bewerking, wordt het gemiddelde gedraaide hoek record en standplaats of ronde residuen record niet bijgewerkt. Bij verwijderen van een meting die is gebruikt om een gemiddelde te berekenen, wordt het gemiddelde niet automatisch bijgewerkt. Gebruik *COGO / Bereken gemiddelde* om het gemiddelde opnieuw te berekenen.

**NB** - U kunt geen punten van een gekoppeld bestand verwijderen.

Gebruik Verkenner om alignement bestanden, wegbestanden, kaartbestanden of elk ander type bestand dat op de bedieningseenheid is opgeslagen te verwijderen.

Een punt, lijn of boog in de General Survey database herstellen:

- 1. In het hoofdmenu drukt u op Jobs / Bekijk job.
- 2. Selecteer de punt, lijn of boog record die u wilt herstellen.
- 3. Druk op Herstel.
- 4. Druk op Accept.

### Objecten uit het Kaart scherm verwijderen

- 1. Selecteer de gewenste objecten m.b.v. een van de volgende opties:
  - Druk op een of meer objecten.
  - Sleep een kader rond een of meer objecten.
  - Houd op het scherm ingedrukt en kies *Selecteer* in het contextmenu.
- 2. Houd op het scherm ingedrukt en kies Wis in het contextmenu.
- 3. Selecteer een of meer objecten die u wilt verwijderen en druk op *Wis*.

**NB** - U kunt geen punten, lijnen of bogen uit een gekoppeld kaartbestand (bijv. een DXF of SHP bestand) verwijderen.

# Data beheren in de Punt manager

Als alternatief voor *Bekijk job* kunt u *Punt manager* gebruiken om uw data te beheren. U kunt het volgende bekijken:

- Punt coördinaten
- Waarnemingen
- Het beste punt en alle dubbele punten
- Prisma- en antennehoogten
- Codes en notities
- Beschrijvingen
- Notities

U kunt het volgende bewerken:

- Prisma- en antennehoogten (één of meerdere)
- Punt namen
- Punt coördinaten
- Codes en notities (één of meerdere)
- Beschrijvingen (één of meerdere)
- Notities

### Gebruik van Punt manager

Om *Punt manager* te openen, selecteert u *Jobs / Punt manager* in het hoofdmenu. Het scherm dat verschijnt, toont een getabuleerde boomstructuur van alle punten en waarnemingen in de job database en gekoppelde bestanden.

# **Gegevens bekijken**

Wanneer er dubbele punten met dezelfde naam zijn, wordt het beste punt altijd als eerste weergegeven. Alle keren dat een punt met dezelfde naam voorkomt, inclusief het beste punt,

worden in een lijst onder het beste punt weergegeven.

Als de data echter in de *Prisma hoogte* weergave wordt bekeken, worden alle waarnemingen in de database getoond in de volgorde waarin die in de database voorkomen.

Om de weergave van de data te veranderen, selecteert u *Toon*. Om bijvoorbeeld coördinaten te bekijken, zet u *Toon* op Grid; om prismahoogten te bekijken of te bewerken, zet u *Toon* op Prisma hoogte.

**NB** - In Punt manager heeft de instelling Prisma hoogte zowel betrekking op de antenne hoogte als de prisma hoogte.

Om de data te sorteren, drukt u op de gewenste kolomkop.

Om de breedte van een kolom te wijzigen, of de kolom te verbergen, drukt u op de scheidslijn tussen twee koppen en versleept u die.

Om een lege kolom samen te vouwen, dubbeldrukt u op de scheidslijn rechts van de kolom.

Gebruik de schuifbalken om horizontaal of verticaal door de data te bladeren.

**Tip** - Om de kolom Punt naam vast te zetten, houdt u de kop van de kolom Punt naam ingedrukt. Om het vastzetten ongedaan te maken, houdt u de kop van de kolom Punt naam nogmaals ingedrukt.

Om te bepalen of verwijderde punten worden weergegeven, drukt u op *Opties* en daarna (de) selecteert u het keuzevakje *Verwijderde punten tonen*. NB: bij zoeken met jokertekens in Punt manager kunnen geen verwijderde punten worden weergegeven als de weergave van verwijderde punten uitgeschakeld is.

### Data filteren m.b.v. jokertekens zoeken

Om de weergegeven informatie met behulp van jokertekens te filteren, drukt u op  $\Upsilon$ . Het scherm dat verschijnt, bevat *Puntnaam, Code* en *Notitie* velden en, indien ingeschakeld, twee *Beschrijving* velden.

Om de velden op gewenste wijze te filteren, gebruikt u \* (voor meerdere tekens) en ? (voor één teken). De filters die voor de verschillende velden worden ingesteld, worden tezamen verwerkt en alleen punten die aan de criteria van alle filters voldoen worden weergegeven. Gebruik \* in elk veld dat u niet wilt filteren. Bij filters wordt geen onderscheid tussen hoofdletters en kleine letters gemaakt.

| Punt<br>naam | Code  | Beschrijving<br>1 | Beschrijving<br>2 | Notitie | Voorbeelden van resultaten                                            |
|--------------|-------|-------------------|-------------------|---------|-----------------------------------------------------------------------|
| *1*          | *     | *                 | *                 | *       | 1, 10, 2001, 1a                                                       |
| 1*           | *     | *                 | *                 | *       | 1, 10, 1a                                                             |
| 1?           | *     | *                 | *                 | *       | 10, 1a                                                                |
| *1*          | Hek   | *                 | *                 | *       | Alle punten met een naam die een 1 bevat<br>en waarbij code = Hek     |
| *1*          | *Hek* | *                 | *                 | *       | Alle punten met een naam die een 1 bevat<br>en een code die Hek bevat |
| 1???         | *     | *                 | *                 | fout*   | Alle punten met een naam die met 1 begint,                            |

Voorbeelden van filters:

| Punt<br>naam | Code | Beschrijving<br>1 | Beschrijving<br>2 | Notitie | Voorbeelden van resultaten                                                      |
|--------------|------|-------------------|-------------------|---------|---------------------------------------------------------------------------------|
|              |      |                   |                   |         | 4 tekens lang is en een otitie heeft die<br>begint met fout                     |
| *            | Boom | Esp               | 25                | *       | Alle punten waarbij code = boom,<br>Beschrijving 1 = Esp en Beschrijving 2 = 25 |

Om het filter uit te schakelen, drukt u op Reset, of zet u alle velden op \*.

Filter instellingen worden onthouden, maar niet toegepast als Punt manger wordt afgesloten. Om de filter instellingen opnieuw te activeren, drukt u op  $\nabla$  en vervolgens op Accept.

Om meer informatie over een punt te bekijken, gaat u op één van de volgende manieren te werk:

- Om alle bijbehorende punten en waarnemingen te bekijken, drukt u op + om de puntenlijst uit te breiden. Breid de boomstructuur verder uit, om de gegevens van individuele punten te bekijken. Deze records kunnen de punt coördinaten, waarnemingen, antenne- of prismadetails en kwaliteitscontrole records bevatten.
- Om hetzelfde puntformulier als getoond in *Bekijk job* te openen, drukt u op een punt, of selecteert u een punt en drukt u op *Details*. U kunt dan gegevens zoals de puntcode en attributen bewerken.

Om het formaat te wijzigen van de ingesprongen coördinaten, of de waarnemingen die verschijnen wanneer u de punten boomstructuur uitbreidt, drukt u op de getoonde coördinaten of waarnemingen, of selecteert u die en drukt u op de spatie toets. In de lijst die verschijnt, selecteert u de nieuwe dataweergave. Dit maakt het mogelijk de ruwe conventionele waarnemingen (of WGS-84 waarnemingen) en de grid coördinaten tegelijkertijd te bekijken.

# Gebruik van Grid (lokaal) in de Punt manager

U kunt Punt manager gebruiken om Grid (lokaal) coördinaten te bekijken m.b.v. de invoertransformatie of een weergavetransformatie.

- 1. In het hoofdmenu selecteert u Jobs / Punt manager.
- 2. Druk op Toon en selecteer Grid (lokaal).
- 3. Om de Grid (lokaal) transformatie voor de coördinaten weergave te selecteren, of om een transformatie aan te maken, selecteert u *Opties*.
- 4. Ga vervolgens op één van de volgende manieren te werk:
  - Om de originele Grid (lokaal) waarden te bekijken, selecteert u Origineel grid lokaal weergeven en drukt u op Accept.
  - Om een nieuwe weergavetransformatie aan te maken, selecteert u *Nieuwe transformatie aanmaken,* drukt u op *Volgende* en voert u de benodigde stappen uit.
  - Om een bestaande weergavetransformatie te selecteren, selecteert u *Transformatie selecteren*, waarna u de gewenste weergavetransformatie in de lijst selecteert en drukt u op *Accept*.

NB

- De 'invoer' transformatie transformeert een punt van de oorspronkelijk ingevoerde Grid (lokaal) coördinaten naar database grid coördinaten.
- De 'weergave' transformatie transformeert een punt, ongeacht hoe het opgeslagen is, van de database grid coördinaten naar weergegeven berekende Grid (lokaal) coördinaten.
- Wanneer u het oorspronkelijke Grid (lokaal) bekijkt, worden punten die niet als Grid (lokaal) opgeslagen zijn als nul Noord (lokaal), Oost (lokaal) en Elev (lokaal) weergegeven.
- Wanneer u een weergave transformatie selecteert, worden alle database grid punten met behulp van de huidige weergave transformatie weergegeven. Als de weergave transformatie verschilt van de oorspronkelijke transformatie, verschillen de berekende Grid (lokaal) coördinaten van de oorspronkelijk ingevoerde Grid (lokaal) coördinaten.
- Een punt dat als Grid (lokaal) punt ingevoerd wordt, wordt in het oorspronkelijke formaat in de General Survey job opgeslagen als Grid (lokaal) punt. De invoer transformatie om het punt naar een database grid punt te transformeren, wordt typisch toegewezen op het moment dat het punt ingevoerd wordt, maar de transformatie kan op een later tijdstip worden aangemaakt en vervolgens aan het punt toegewezen met behulp van Punt manager.

De invoer transformatie wijzigen:

- 1. In het hoofdmenu selecteert u Jobs / Punt manager.
- 2. Druk op Toon en selecteer Grid (lokaal).
- 3. Selecteer één of meer punten die als Grid (lokaal) opgeslagen zijn, waarvan u de invoer transformatie wilt wijzigen.
- 4. Druk op Wijzig en selecteer Transformaties.
- 5. Selecteer de nieuwe transformatie en druk op OK.

De nieuwe transformatie wordt nu gebruikt om Grid (lokaal) naar database grid te transformeren.

Als de huidige weergave de oorspronkelijke Grid (lokaal) coördinaten toonde, worden bij wijzigen van de invoer transformatie de getoonde Grid (lokaal) coördinaten niet gewijzigd.

Als de huidige weergave een andere weergave transformatie toonde, worden bij wijzigen van de invoer transformatie ook de weergegeven Grid (lokaal) coördinaten gewijzigd.

# Gebruik van Station en offset in Punt manager

U kunt Punt manager gebruiken om punten te bekijken op station en offset t.o.v. een object zoals een lijn, boog, alignement, tunnel of weg.

- 1. In het hoofdmenu drukt u op Jobs / Punt manager.
- 2. Druk op Toon en selecteer Station en offset.
- 3. Selecteer Opties.
- 4. Selecteer het type object en de naam van het object en druk daarna op Accept.

# Antenne- en prismahoogten bekijken en bewerken

**NB** - In Punt manager heeft de instelling Prisma hoogte betrekking op conventionele prisma hoogten en GNSS antenne hoogten.

Om een prismahoogte record te wijzigen en **alle** waarnemingen waarin die prismahoogte record wordt gebruikt te veranderen, wijzigt u de prismahoogte in Bekijk job.

Om een individuele prismahoogte of een groep van prismahoogten te wijzigen, gaat u in *Punt manager* als volgt te werk:

- 1. In het hoofdmenu selecteert u Jobs / Punt manager.
- 2. Druk op *Toon* en selecteer *Prisma hoogte*. In het scherm dat verschijnt, worden de punt naam, van punt, prismahoogte, code en notitie vermeld in de volgorde waarin die in de database aanwezig zijn.
  - Om de volgorde van records te wijzigen, drukt u op de desbetreffende kolomkop.
  - Om de lijst te filteren, drukt u op *Filter*. Selecteer de gewenste kolom en toets de filterdetails in.

**Tip** - Als u een filterwaarde 2 voor de puntnaam intoetst, toont het systeem alle punten met 2 in de naam, o.a. 2, 1002, 2099 of 2dag. Om de puntnaam "2" te filteren, selecteert u het vakje Alleen hele woord zoeken.

- 3. Om één of meer prisma's te selecteren om te bewerken, gaat u op één van de volgende manieren te werk:
  - Druk op het Prisma veld.
  - Gebruik de pijltoetsen om de te bewerken record te markeren en druk op Wijzig.
  - Om meerdere velden te selecteren, houdt u *Ctrl* ingedrukt en drukt u vervolgens op de gewenste velden. Druk daarna op *Wijzig*.
  - Om een reeks velden te selecteren, drukt u op het eerste gewenste veld, houdt u *Shift* ingedrukt en drukt u op het laatste gewenste veld. Druk daarna op *Wijzig*.
- 4. In het scherm *Prisma details* toetst u de nieuwe *Prisma hoogte* en/of *Prismaconstante* in. Om de wijzigingen op te slaan, drukt u op *OK*.

Wanneer u naar de onderste inkeping van een Trimble prismabasis meet, drukt u op de pijl voor het pop-up menu (). ) en selecteert u *Onderste inkeping.* 

Punt manager geeft nu de gecorrigeerde prismadetails weer. In *Bekijk job* kunt u de ingevoegde prisma records bekijken met notities waarin de oude prismadetails vermeld zijn.

# Groepsmatig wijzigen van prismahoogten (conventioneel) en antennehoogten (GNSS)

U kunt *Punt manager* gebruiken om details van antenne hoogten, of antenne hoogten voor meerdere geselecteerde punten te wijzigen. Deze functie is beschikbaar wanneer de instelling van de *Display* softkey in *Punt manager* op *Prisma hoogte* ingesteld is. Gebruik de standaard Windows selectiemethoden *Ctrl-klik* en *Shift-klik* om de punten te selecteren waarop u de wijzigingen van prisma- of antennehoogte wilt toepassen.

#### Tips

- Wanneer u antennehoogten wijzigt, kunt u de gemeten hoogte en de meetmethode wijzigen.
- Wanneer u prismahoogten wijzigt, kunt u de gemeten prismahoogte, de meetmethode (indien van toepassing) en de prismaconstante wijzigen.
- Als u te bewerken punten selecteert, kunt u punten met prismahoogten en punten met antennehoogten daarin opnemen. Als u op *Wijzig* drukt, verschijnen er twee dialoogvensters één voor antennehoogten en één voor prismahoogten.
- U hoeft geen aaneengesloten reeks prisma- en/of antennehoogten te selecteren om die te bewerken.
- U kunt geen selectie van antennehoogten bewerken die meer dan één type antenne bevat. In dat geval selecteert en bewerkt u de punten in afzonderlijke groepen, afhankelijk van het gebruikte type antenne.
- U kunt een selectie van verschillende prisma's bewerken. In dat geval worden de nieuwe prismahoogten toegepast op elk van de prisma's, maar blijven de prismanummers onveranderd.
- Sommige conventionele metingen maken gebruik van berekende (systeem) prisma's, die een hoogte van nul en een prismaconstante van nul hebben, bijvoorbeeld Twee prisma offset. U kunt de prismahoogte van systeemprisma's niet wijzigen.
- U kunt de kolommen van *Punt manager* sorteren, om het zoeken en selecteren van groepen van prisma- of antennehoogten die u wilt bewerken te vereenvoudigen. Druk op de kolomkop om op die kolom te sorteren.
- *Punt manager* voegt automatisch de juiste apparatuur records van prisma's en antennes in de job database in, om te verzekeren dat de juiste hoogten en meetmethoden aan elk punt worden toegewezen.
- Wanneer u punten bewerkt, voegt *Punt manager* automatisch notities in de job database in, met vermelding van wat er gewijzigd is, de oorspronkelijke meetgegevens en het tijdstip van de wijziging.

# Punt coördinaten wijzigen m.b.v. Punt manager

U kunt de *Punt manager* gebruiken om de coördinaten van geïmporteerde of ingetoetste punten te wijzigen.

- 1. In het hoofdmenu selecteert u Jobs / Punt manager.
- 2. Om de te bewerken record te selecteren, houdt u de record met de stift ingedrukt.
- 3. Druk op Wijzig en selecteer Coördinaten.
- 4. Wijzig de coördinaten en druk op *OK* om de wijzigingen op te slaan.

U kunt de coördinaten van de volgende niet wijzigen:

- ruwe waarnemingen
- punten in gekoppelde bestanden
- een reeks records ineens

Een rapport van de aangebrachte wijzigingen wordt in de *Notitie* record opgeslagen.

### Puntnamen veranderen m.b.v. Punt manager

U kunt de Punt manager gebruiken om de namen van punten en waarnemingen te wijzigen.

- 1. In het hoofdmenu selecteert u Jobs / Punt manager.
- 2. Om de te bewerken record te selecteren, houdt u de record met de stift ingedrukt.
- 3. Druk op Wijzig en selecteer Punt namen.
- 4. Wijzig de naam en druk op *OK* om de wijziging op te slaan.
- U kunt de naam van de volgende niet wijzigen:
  - punten in gekoppelde bestanden
  - een waarneming naar de huidige standplaats als er een meting actief is
  - een oriëntatie achter waarneming

Een rapport van de aangebrachte wijzigingen wordt in de *Notitie* record opgeslagen.

# Wijzigen van puntnamen en -coördinaten in een dynamische database

De General Survey software werkt met een dynamische database. Als u de naam of coördinaten van een record wijzigt, kunnen de posities van andere records die afhankelijk zijn van die record veranderen of verdwijnen.

In de rest van deze paragraaf beschrijven we hoe veranderingen van de positie van een basisstation, standplaats instelling of oriëntatie achter positie andere posities kunnen beïnvloeden. Behalve deze record typen kunnen wijzigingen in insnijdingen, lijnen, bogen, bereken inverse records en andere ook andere posities beïnvloeden. Voor meer informatie over specifieke records die kunnen veranderen, zie de tabel verderop.

Meer informatie over specifieke records die kunnen veranderen vindt u in onderstaande tabel. Als u de naam wijzigt van een punt dat als base in een GNSS meting wordt gebruikt, of als standplaats instelling punt in een conventionele meting, verandert u daarmee niet de puntnaam waarnaar in het Base record of Standplaats instelling record wordt verwezen. De puntnaam waarnaar in het Base record of Standplaats instelling record wordt verwezen, kan op geen enkele manier worden gewijzigd.

Als u de base positie of standplaats instelling positie een andere naam geeft en er is **geen** andere record met dezelfde naam aanwezig, kunnen de posities van alle records die op basis van die base positie of standplaats positie worden berekend niet worden berekend. Die records worden in dat geval niet meer op de kaart weergegeven.

Als u de base positie of standplaats instelling positie een andere naam geeft en er **wel** een andere record met dezelfde naam bestaat, kunnen de posities van alle records die op basis van die base positie of standplaats positie worden berekend veranderen, omdat die nu op basis van het volgende beste punt met dezelfde naam worden berekend.

Als u de positie van de base of standplaats instelling wijzigt, veranderen ook de posities van alle records die op basis van die base of standplaats positie worden berekend.

Als u de azimut wijzigt van een standplaats instelling met een ingetoetste azimut naar de oriëntatie achter, veranderen de posities van alle records die op basis van die standplaats instelling worden berekend.

Bij wijzigen van de record of naam van een punt dat wordt gebruikt als oriëntatie achter in een standplaats instelling met een berekende azimut naar de oriëntatie achter, kunnen de posities van alle records die op basis van die standplaats instelling worden berekend veranderen.

Als u een reeks records selecteert en de naam daarvan wijzigt, krijgen alle geselecteerde records de nieuwe naam die u hebt ingevoerd.

Als u de naam of coördinaten van punten wijzigt, worden alle records die berekende delta's naar andere punten bevatten, bijvoorbeeld als-uitgezet, controle en achterslag waarnemingen, niet bijgewerkt.

In de volgende tabel geeft het symbool \* bij elk record type aan welke records in de dynamische database kunnen veranderen als de naam of coördinaten van de record die is gebruikt om hun positie te bepalen wordt gewijzigd.

| Record                                     | Namen | Coördinaten |
|--------------------------------------------|-------|-------------|
| Topo punten (GNSS)                         | *     | *           |
| Rapid punten                               | *     | *           |
| FastStatic punten                          | *     | *           |
| Gemeten controlepunten                     | *     | *           |
| K1 Topo punten (Conv.)                     | *     | *           |
| K2 Topo punten (Conv.)                     | *     | *           |
| Gemiddelde gedraaide hoek                  | *     | *           |
| Uitgezette punten                          | *     | *           |
| Controlepunten                             | *     | *           |
| Continue punten                            | *     | *           |
| Constructiepunten                          | *     | *           |
| Laser punten                               | *     | *           |
| Lijnen                                     | *     | *           |
| Bogen                                      | *     | *           |
| Bereken inverse                            | *     | *           |
| Insnijdingspunten                          | -     | -           |
| Gecorrigeerde punten                       | -     | -           |
| Gemiddelde punten                          | -     | -           |
| Cogo punten (berekend) (zie noot verderop) | * 1   | * 1         |
| Snijpunten                                 | -     | -           |
| Offset punten                              | -     | -           |
| Wegen                                      | -     | -           |
| Alignementen                               | -     | -           |

| Record            | Namen | Coördinaten |
|-------------------|-------|-------------|
| Tunnels           | -     | _           |
| Kalibratiepunten  | -     | -           |
| Bereken oppervlak | _     | _           |

1 - Cogo punten kunnen veranderen als het punt waaruit ze berekend zijn wordt gewijzigd, maar dat is afhankelijk van hoe die Cogo punten opgeslagen zijn. Als ze als vector opgeslagen zijn, bijv. Az HA VA en het base punt verplaatst wordt, wordt het Cogo punt eveneens verplaatst.

### Codes toevoegen of wijzigen m.b.v. Punt manager

Om een code in te voeren of een bestaande code te wijzigen, drukt u op het *Code* veld. Toets de details en desgewenst de attributen van de code in. Druk op *Accept.* om de wijzigingen op te slaan.

Voor uitleg over het toewijzen van attributen aan een punt, zie Feature codes met vooraf gedefinieerde attributen gebruiken.

### Groepsmatig bewerken van codes m.b.v. Punt manager

U kunt *Punt manager* gebruiken om codegegevens van meerdere punten tegelijk te wijzigen. Gebruik de standaard Windows selectiemethoden:

- 1. houd Ctrl of Shift ingedrukt en druk op de records waarvan u de code wilt wijzigen.
- 2. Druk op Wijzig en selecteer Codes.
- 3. Voer de nieuwe code in en druk op Enter.

Als de code attributen heeft, wordt u gevraagd die in te toetsen.

De nieuwe codes worden bijgewerkt en in *Punt manager* weergegeven. Voor elke gewijzigde record wordt een notitie met de oude waarde van de code opgeslagen.

Tip - U kunt beschrijvingen op dezelfde manier bewerken.

### Notities toevoegen of wijzigen m.b.v. Punt manager

Om een notitie in te voegen, of een bestaande notitie te wijzigen, drukt u op het veld *Notitie*. Toets de gegevens voor de notitie in en druk op *Accept*. om de wijzigingen op te slaan.

# Coördinaat formaat

U kunt de instellingen van Coördinaat formaat wijzigen bij het:

- bekijken van een punt in een job
- bekijken van een punt in de Punt manager
- intoetsen van een punt

| -                 |                                                                                                    |
|-------------------|----------------------------------------------------------------------------------------------------|
| Optie             | Beschrijving                                                                                                    |
| WGS-84            | Weergeven als WGS-84 breedtegraad, lengtegraad en hoogte.                                                                   |
| Lokaal            | Weergeven als lokale ellipsoïdale breedtegraad, lengtegraad en hoogte.                                                      |
| Grid              | Weergeven als Northing, Easting en Elevatie.                                                                                |
| Grid (lokaal)     | Weergeven als Northing, Easting en Elevatie ten opzichte van een transformatie.                                             |
| ECEF<br>(WGS84)   | Weergeven als WGS-84 Earth-Centered-Earth-Fixed X, Y, Z coördinaten.                                                        |
| Station en offset | Weergeven als station, offset of verticale afstand t.o.v. een lijn, boog, alignement, weg of tunnel. Zie Station en offset. |
| Az VH SA          | Weergeven als azimut, verticale hoek en schuine afstand.                                                                    |
| HH VH SA<br>(ruw) | Weergeven als horizontale hoek, verticale hoek en schuine afstand.                                                          |
| Az HA VA          | Weergeven als azimut, horizontale afstand en verticale afstand.                                                             |
| HH HA VA          | Weergeven als horizontale hoek, horizontale afstand en verticale afstand.                                                   |
| ∆ Grid            | Weergeven als verschillen in Northing, Easting en Elevatie vanaf het instrumentpunt.                                        |

In de volgende tabel zijn de opties voor de weergave van coördinaten beschreven.

USNG/MGRS Weergeven als USNG/MGRS reeks (gebaseerd op de lokale ellipsoïde) en hoogte.

**NB** - Bij intoetsen van een punt en bij alle opties behalve Grid of Grid (lokaal) worden de berekende grid coördinaten eveneens weergegeven.

Als de coördinaat waarde bij het bekijken van een punt ? is, kan één van de volgende situaties zich hebben voorgedaan:

- Het punt kan als een GNSS punt opgeslagen zijn, maar met het veld *Coördinaat formaat* ingesteld op *Lokaal* of *Grid*, terwijl er geen datum transformatie en projectie gedefinieerd zijn. Om dit te corrigeren, wijzigt u de instelling van *Coördinaat formaat* in *WGS-84*, u definieert een datum transformatie en/of projectie, of u kalibreert de job.
- Het punt kan opgeslagen zijn als *Grid (lokaal)* punt en met het veld *Coördinaat formaat* ingesteld op *Grid*, maar er is nog geen transformatie gedefinieerd om het punt van *Grid (lokaal)* naar *Grid* te converteren.
- Het punt kan opgeslagen zijn als een polaire vector van een punt dat verwijderd is. Om dit te corrigeren, zet u het punt terug.
- In een 2D meting kan een projectie gedefinieerd zijn met de project hoogte als null. Om dit te corrigeren, zet u *Project hoogte* bij benadering op de hoogte van de lokatie.

# Station en offset

U kunt een punt intoetsen of bekijken met een station en offset ten opzichte van een:

- 3 Werken met jobs
  - Lijn
  - Boog
  - Alignement
  - Tunnel
  - Weg

NB

- Als het geselecteerde item een hoogte voor het ingevoerde station heeft, kan de hoogte voor het ingetoetste punt worden gedefinieerd door een V.afst waarde, toegepast t.o.v. de hoogte van het verticale alignement op dat station.
- Bij een weg met toegepaste sjablonen wordt de V.afst waarde toegepast t.o.v. het resulterende dwarsprofiel op het ingevoerde station *en* de offset.
- Bij een tunnel met toegepaste sjablonen wordt de V.afst waarde altijd toegepast t.o.v. de hoogte van het verticale alignement op het ingetoetste station.
- Als *Coördinaat formaat* is ingesteld op *Station en offset* ten opzichte van een weg, tunnel, of alignement, dan zijn de station en offset voor het punt naar het snijpunt van twee horizontale alignement elementen wanneer:
  - het horizontale alignement opeenvolgende elementen bevat die niet-tangentiaal zijn;
  - het punt zich voorbij het eindtangentpunt van het inkomende element bevindt, maar vóór het begintangentpunt van het volgende element; en
  - het punt zich aan de *buitenkant* van het horizontale alignement bevindt.

Een uitzondering hierop is als de afstand van het punt tot het snijpunt groter is dan de afstand tot een ander element in het horizontale alignement. In dat geval zijn de station en offset voor het punt tot het dichtstbijzijnde element.

Als het punt zich aan de **binnenkant** van het horizontale alignement bevindt, zijn de station en offset ten opzichte van het dichtstbijzijnde horizontale element.

Als het punt zich vóór het begin van het horizontale alignement of voorbij het einde van het alignement bevindt, zijn de station en offset voor het punt null.

Trimble Access biedt een optie om *Chainage* als afstand term te gebruiken in plaats van de standaard term *Station*. Om deze instelling te veranderen, zie Taal.

# QC grafiek

Het *QC grafiek* scherm toont een grafiek van kwaliteitsindicatoren die in de data van een job beschikbaar zijn. Om het weer te geven type data te wijzigen, drukt u op *Toon*. Om over de grafiek te verschuiven, gebruikt u de pijltoetsen. Om de basisgegevens van een punt te bekijken, drukt u op de grafiek. Voor meer informatie dubbeldrukt u op de grafiek om de functie *Bekijk* op te roepen. U kunt een grafiek bekijken van:

- Horizontale precisie
- Verticale precisie
- Tilt afstand

- 3 Werken met jobs
  - Satellieten
  - PDOP
  - GDOP
  - RMS
  - HH standaard afwijking
  - VH standaard afwijking
  - SA standaard afwijking
  - Elevatie
  - Prisma hoogte
  - Attributen

**NB** - Attributen kunnen worden gefilterd op Feature code en Attributen, maar alleen features die numerieke of geheel-getal attributen bevatten worden weergegeven.

Tips

- Druk op een punt om de details van dat punt weer te geven. Druk nogmaals om het punt te bekijken.
- Om het selecteren van punten te vergemakkelijken, drukt u op een punt en daarna op *Vorig* of *Vlgnd* in de tweede rij softkeys om het vorige of volgende punt te selecteren.
- Om een notitie aan een punt toe te voegen, drukt u op de balk in de grafiek om het punt te selecteren en daarna drukt u op de softkey voor het toevoegen van een notitie.
- Om naar een punt te navigeren, drukt u op het punt en daarna selecteert u *Navigeer* in de tweede rij softkeys.
- Om het Y-as bereik te definiëren, drukt u in de buurt van de Y-as en definieert u via het pop-up menu de *Minimum* en *Maximum* Y-as waarden.

### **Notities invoegen**

Om een notitie in de database op te slaan, gaat u als volgt te werk:

- 1. Selecteer een record.
- 2. Druk op *Notitie*. In het scherm *Notitie* dat verschijnt, zijn de datum en tijd weergegeven waarop de huidige record aangemaakt is.
- 3. Toets de notitie in en druk op *Accept*. De notitie wordt bij de huidige record opgeslagen. In *Bekijk job* wordt de notitie onder de record met het notitie symbool weergegeven.

# Punten opslaan

De manier waarop u een punt meet, bepaalt hoe het door de General Survey software wordt opgeslagen. Punten worden ofwel als vectoren of als posities opgeslagen. RTK punten en conventioneel gemeten punten worden bijvoorbeeld als vectoren opgeslagen, terwijl ingetoetste punten, real-time differentiële punten en postprocessed punten als posities worden opgeslagen. Om de gegevens van een opgeslagen punt te bekijken, selecteert u in het hoofdmenu *Jobs / Bekijk job.* Een puntrecord bevat informatie over het punt zoals de puntnaam, code, methode,

coördinaten en de naam van het GNSS databestand. Het veld *Methode* beschrijft de manier waarop het punt is gecreëerd.

De coördinaten worden weergegeven als WGS-84, lokale, of grid coördinaten, afhankelijk van de instelling van het veld *Coördinaat formaat*.

Om de instellingen voor de weergave van coördinaten te wijzigen, gaat u op één van de volgende manieren te werk:

- in het menu Jobs drukt u op Bekijk job. Open de puntrecord en druk op Opties.
- In het menu Toets in drukt u op Punten en daarna drukt u op Opties.

**NB** - Bepaal een datumtransformatie en/of een projectie als u lokale of grid coördinaten voor een GNSS punt wilt weergeven. U kunt de job ook kalibreren.

Voor elk punt wordt de antennehoogte gebruikt die in de voorgaande antennehoogte record gegeven is. Op basis daarvan genereert de General Survey software een landhoogte (elevatie) voor het punt.

Waarde Het punt wordt opgeslagen als Grid Grid (raster) coördinaten Lokaal Lokale geodetische coördinaten WGS-84 WGS-84 geodetische coördinaten ECEF WGS-84 Earth-Centered-EarthFixed X, Y, Z coördinaten ECEF delta's WGS-84 Earth-Centered-EarthFixed X, Y, Z vector Station en Azimut, horizontale afstand en verticale afstand. Dit is een vector. offset HH VH SA Een horizontale cirkelmeting, verticale cirkelmeting (een zenithoek) en schuine afstand. Dit is een vector. HH VH SA Een horizontale cirkelmeting, verticale cirkelmeting (een zenithoek) en schuine afstand zonder toegepaste correcties. Dit is een vector. (ruw) Een magnetische azimut, verticale (zenit) hoek en schuine afstand vector. Az VH SA MHH MVH Een gemiddelde horizontale hoek vanaf het oriëntatie achter punt, gemiddelde MSA verticale hoek (een zenithoek) en gemiddelde schuine afstand. Dit is een vector. USNG/MGRS USNG/MGRS reeks en hoogte

De volgende tabel laat zien hoe het punt opgeslagen kan worden m.b.v. het veld Opgeslagen als.

Bekijk het veld Opgeslagen als in samenhang met het veld Methode.

Bij punten die zijn berekend m.b.v. *Cogo / Bereken punt* kunt u kiezen hoe u het punt opslaat. De beschikbare opties zijn afhankelijk van het geselecteerde coördinatensysteem en het type meting dat is gebruikt voor de berekening van het punt.

**NB** - Punten die als vectoren opgeslagen zijn, worden bijgewerkt als de calibratie of het coördinatensysteem van de job veranderd, of de antennehoogte van één van de bronpunten gewijzigd is. Punten die als WGS-84 coördinaten opgeslagen zijn (bijvoorbeeld een offset punt, berekend m.b.v. de methode Vanaf een baseline) worden niet bijgewerkt.

Bij GNSS punten worden kwaliteitscontrole (QC) records opgeslagen aan het einde van de puntrecord.

# **Classificatie van punten**

Wanneer punten opgeslagen worden, hebben ze één of twee classificaties:

- Punten die m.b.v. GNSS zijn gemeten, hebben een observatieklasse en een zoekklasse.
- Punten die zijn ingegeven, berekend, of gemeten met een conventioneel instrument of een laser rangefinder hebben alleen een zoekklasse.

### **Observatieklasse**

De volgende tabel geeft een overzicht van de observatieklassen en resulterende oplossingen.

| Observatieklasse | Resultaat                                                                        |
|------------------|----------------------------------------------------------------------------------|
| RTK              | Een real-time kinematic oplossing.                                               |
| L1 Fixed         | Een L1 fixed real-time kinematic oplossing                                       |
| L1 Float         | Een L1 float real-time kinematic oplossing                                       |
| L1 Code          | Een L1 code real-time differential oplossing                                     |
| Autonoom         | Een postprocessed oplossing                                                      |
| RTKxFill         | Een real-time kinematic oplossing m.b.v. xFill.                                  |
| SBAS             | Een positie die differentieel gecorrigeerd is m.b.v. SBAS signalen.              |
| Netwerk RTK      | Een real-time kinematic oplossing m.b.v. Netwerk RTK.                            |
| RTX              | Een positie die is gegenereerd door de Trimble Centerpoint RTX correctieservice. |
| WA Fixed         | Een fixed oplossing m.b.v. wide-area verwerking                                  |
| WA Float         | Een float oplossing m.b.v. wide-area verwerking                                  |
| OmniSTAR HP      | Een OmniSTAR gecorrigeerde oplossing met hoge precisie (HP/XP/G2)                |
| OmniSTAR VBS     | Een OmniSTAR VBS differentieel gecorrigeerde positie                             |
|                  |                                                                                  |

**NB** - Bij postprocessed metingen is de observatieklasse autonoom en worden er geen precisies opgeslagen.

### Zoekklasse

Een zoekklasse wordt aan een punt toegekend wanneer het wordt gemeten, ingegeven of berekend. De zoekklasse wordt door de General Survey software gebruikt wanneer details van een punt nodig zijn voor uitzetten of berekeningen (bijvoorbeeld voor Cogo berekeningen).

Voor meer informatie, zie Database zoekregels.

# De kaart bekijken

Het Kaart scherm is een grafische weergave van items afkomstig van verschillende bronnen, o.a.:

- punten, lijnen en bogen uit de database van de huidige job
- lagen met features, zoals:
  - punten uit gekoppelde jobs en gekoppelde .csv en .txt bestanden
  - punten, lijnen, bogen, polylijnen en andere kaartobjecten, zoals alignementen en oppervlakken van andere bestandstypen
- achtergrond afbeeldingen uit geogerefereerde afbeelding bestanden

Via de volgende koppelingen vindt u meer informatie over het gebruik van de kaart:

- Openen van de kaart
- 3D kaart (alleen tablet bedieningseenheden)
- Navigatie softkeys en knoppen
- Weergaveopties voor de kaart
- Andere opties voor de kaart
- AccessVision
- Data selecteren om op de kaart weer te geven
  - Bestanden aan de huidige job koppelen
  - Databestanden als kaartlagen toevoegen
- De kaart voor gebruikelijke werkzaamheden gebruiken
  - Oppervlak aanmaken
  - Bereken volume

# Openen van de kaart

- Vanuit het scherm Jobs drukt u op Kaart, of vanuit een ander scherm op Kaart op de statusbalk. De huidige positie van de GNSS antenne wordt weergegeven als een verticaal/horizontaal kruis. De huidige oriëntatie van een conventioneel instrument wordt aangeduid door een stippellijn, die van het instrument naar het einde van het scherm loopt. De positie van het prisma wordt aangeduid door een kruis wanneer een afstand gemeten wordt.
- 2. Gebruik de softkeys in het kaartscherm om over de kaart te navigeren.

# 3D kaart (alleen tablet bedieningseenheden)

Een 3D kaart om data in 3 dimensies te visualiseren, is beschikbaar op tablet bedieningseenheden. U kunt de data roteren, om die van verschillende kanten te bekijken. 3D data visualisatie is handig voor het bekijken van hoogteveranderingen en detecteren van antennehoogte fouten. Het is heel handig voor het visualiseren van scandata en oppervlakken - of het nu om een echte 3D scan of simpelweg een inmeting van de gevel van een gebouw gaat. De 3D kaart is ook beschikbaar in AccessVision schermen.

Desgewenst schakelt u de 3D kaart functionaliteit uit, zodat de kaart altijd in de 2D weergave wordt getoond. Daarvoor drukt u vanuit de 3D kaart op de softkey *Opties* en schakelt u het keuzevakje *3D kaart* uit. Druk op *Accept*.

**NB** - De CAD werkbalk is niet beschikbaar wanneer u de 3D kaart gebruikt. Om de CAD werkbalk te gebruiken, moet u de 3D kaart uitschakelen

# Navigatie softkeys en knoppen

Sommige softkeys kunnen in een "actieve" modus werken. Wat er gebeurt wanneer u ergens op de kaart drukt, is afhankelijk van de geselecteerde actieve softkey.

### Softkeys op de 2D kaart

De volgende softkeys worden op de kaart weergegeven op alle niet-tablet bedieningseenheden en op de 2D kaart op een tablet bedieningseenheid als de 3D kaart uitgeschakeld is.

| Softkey | Functie                                                                                                    |
|---------|----------------------------------------------------------------------------------------------------|
| +       | Druk op deze softkey om in te zoomen.<br>Houd de softkey ingedrukt om hem actief te maken. Als hij actief is, drukt u op het<br>gedeelte van de kaart waarop u wilt inzoomen, of sleep om een kader rond het<br>gewenste gebied te trekken.                                                                        |
| -       | Druk op deze softkey om uit te zoomen.<br>Houd de softkey ingedrukt om hem actief te maken. Als hij actief is, drukt u op het<br>gedeelte van de kaart waarop u wilt uitzoomen                                                                                                    |
| ধ্য     | Druk op deze softkey om het midden van het kaartscherm naar een ander deel van de<br>kaart te verschuiven.<br>Druk op de softkey om hem actief te maken. Als hij actief is, drukt u op een deel van de<br>kaart om daar op te centreren, of sleep een deel van de kaart naar de gewenste positie<br>op het scherm. |
| ¢       | Druk op deze softkey om naar de uiteinden te zoomen en alle objecten op het scherm<br>weer te geven.<br><b>NB</b> - De huidige positie van de GNSS antenne wordt niet weergegeven, tenzij die<br>momenteel voor GPS zoeken wordt gebruikt.                                                                         |

# Kaart werkbalk (alleen tablet bedieningseenheden)

De kaart werkbalk wordt op de 3D kaart weergegeven.

| Кпор                          | Functie                                                                                                    |
|-------------------------------|----------------------------------------------------------------------------------------------------|
| Selecteer                     | Druk op <b>Selecteren</b> om objecten te selecteren.                                                                                                    |
| ×                             | Druk op objecten op de kaart om de gewenste objecten te selecteren of sleep<br>er een kader omheen. Voor meer informatie, zie Een object op de kaart<br>selecteren.<br>Om de buidige selectie te wissen, dubbeltikt u op een leeg deel van de kaart                           |
| Zoom in                       | Druk on <b>Zoom in</b> om in to zoomen                                                                                                    |
| ⊕ <b>€</b>                    | Houd de knop ingedrukt om hem actief te maken. Als hij actief is, drukt u op<br>het gedeelte van de kaart waarop u wilt inzoomen, of sleep om een kader<br>rond het gewenste gebied te trekken.<br>U kunt ook twee vingers op het scherm plaatsen en uit elkaar bewegen om in |
|                               | te zoomen, ook als de kaart niet in de Zoom in modus is.                                                                                                    |
| Zoom uit                      | Druk op <b>Zoom uit</b> om uit te zoomen.                                                                                                    |
| Q                             | Houd de knop ingedrukt om hem actief te maken. Als hij actief is, drukt u op<br>het gedeelte van de kaart waarop u wilt uitzoomen, of sleep een kader waar<br>de huidige scherminhoud in wordt gepast.                                                                        |
|                               | U kunt ook twee vingers op het scherm plaatsen en naar elkaar toe bewegen<br>(knijpen) om uit te zoomen, ook als de kaart niet in de Zoom uit modus is.                                                                                                    |
| Pan<br>ኖማ                     | Druk op <b>Pan</b> om de Pan modus te activeren. Druk op een deel van de kaart<br>om daar op te centreren, of sleep een deel van de kaart naar de gewenste<br>positie op het scherm.                                                                                          |
|                               | Als u een bedieningseenheid gebruikt die pijltoetsen heeft, kunt u de<br>pijltoetsen gebruiken om de kaart te verschuiven, ook als de kaart niet in Pan<br>modus is.                                                                                                    |
|                               | U kunt ook twee vingers op het scherm plaatsen en in de gewenste richting<br>slepen om de weergave te verschuiven, ook als de kaart niet in de Pan modus<br>is.                                                                                                    |
| Zoom alles                    | Druk op <b>Zoom alles</b> om tot aan de uiteinden van de kaart te zoomen.                                                                                                    |
| *\$*                          | <b>NB -</b> De huidige positie van de GNSS antenne wordt niet als deel van de kaart uiteinden beschouwd, tenzij die momenteel voor GPS zoeken wordt gebruikt.                                                                                                    |
| Baan                          | Druk op <b>Baan</b> om de data rond een as te draaien. Druk op de kaart en sleep                                                                                                    |
| Ð                             | om de weergave te roteren.                                                                                                    |
|                               | oriëntatie van de Noord en Oost hoogten.                                                                                                    |
| Voorgedefinieerde<br>weergave | Druk op <b>Voorgedefinieerde weergave</b> om een vooraf gedefinieerde weergave van de kaart te selecteren.                                                                                                    |
| $\bigcirc$                    | Druk op de knop en selecteer vervolgens <i>Plattegrond, Iso, Boven, Voor,</i><br>Achter, Links of Rechts.                                                                                                    |

| Кпор  | Functie                                                                                                    |
|-------|----------------------------------------------------------------------------------------------------|
|       | In de <i>Plattegrond</i> weergave zijn er extra opties beschikbaar in het menu<br>ingedrukt-houden. Deze opties zijn niet beschikbaar in de andere vooraf<br>gedefinieerde weergaven.                                                                                                    |
|       | De <i>Iso</i> weergave toont een isometrische weergave van de data, waarbij elke<br>hoek 60 graden is. Selecteer <i>Iso</i> nogmaals om de weergave 90 graden te<br>draaien.                                                                                                    |
| Tonen | Tik op <b>Tonen</b> en selecteer daarna het gewenste menu om te selecteren welke<br>items op de kaart worden weergegeven. U hebt de keuze uit <i>Instellingen</i> ,<br><i>Scans</i> , <i>Filter</i> , <i>Lagen</i> en <i>Pan naar</i> . Voor meer informatie, zie Navigatie<br>softkeys en knoppen verderop. |

### Extra navigatie opties

Om meer opties voor navigatie weer te geven, houdt u in de kaartweergave de *Kaart* knop op de statusbalk ingedrukt (of in breedbeeld modus houdt u de pijl helemaal aan de rechterkant van de kaart ingedrukt). De volgende opties zijn beschikbaar:

- Naar vorige weergave zoomen
- Naar een standaard schaal en locatie zoomen
- Een standaard schaal en locatie instellen

### Weergaveopties voor de kaart

**NB** - Sommige opties zijn job-specifiek. Voor de 2D kaart zijn deze instellingen: kleurverloop, oppervlak driehoeken en verticale offset weergave. Voor de 3D kaart zijn deze instellingen: verticale vergroting schaal, grond oppervlak, kleurverloop, oppervlak driehoeken, oppervlak zijden en verticale offset weergave.

#### Weergave opties

Bepalen welke items op de kaart worden weergegeven:

- Op de 2D kaart tikt u op pijl omhoog om meer softkeys weer te geven en vervolgens tikt u op *Opties*.
- Op de 3D kaart tikt u op **Tonen** en daarna selecteert u *Instellingen*.

U kunt het volgende configureren:

- Selecteer het vakje Namen om naamlabels naast punten op de kaart weer te geven.
- Er worden geen labels weergegeven voor punten in DXF bestanden, Shapefiles en LandXML bestanden.
- Selecteer het vakje *Codes* om codelabels naast punten op de kaart weer te geven.
  Er worden geen labels weergegeven voor punten in DXF bestanden, Shapefiles en LandXML bestanden.
- Selecteer het vakje *Station waarden* om station waarden van wegen en alignementen weer te geven.

- 3 Werken met jobs
  - Selecteer het vakje *Hoogten* om hoogten op de kaart weer te geven.
  - Er worden geen hoogten weergegeven voor punten in DXF bestanden, Shapefiles en LandXML bestanden.
  - Selecteer het vakje Punt symbolen om puntsymbolen voor alle punten weer te geven.
  - Selecteer het vakje *Punten uit uitzetlijst* om punten uit de uitzetlijst op de kaart weer te geven.
  - Selecteer de kleur die u wilt gebruiken voor kaartlabels in de lijst Labelkleur.
  - Selecteer het vakje *Polygonen arceren* om polygonen in een achtergrondbestand te arceren.
  - Selecteer het vakje Automatisch centreren op huidige positie om de kaart automatisch te centreren op uw huidige positie, als die beschikbaar is.
  - Selecteer het vakje *CAD werkbalk* om de CAD werkbalk op de kaart weer te geven. Deze optie verschijnt alleen op tablet bedieningseenheden wanneer de 3D kaart uitgeschakeld is.

Als de 3D kaart ingeschakeld is, kunt u ook:

 de schaal van de verticale vergroting in het veld Verticale vergroting instellen. De standaard instelling 1 geeft aan dat de horizontale en verticale schaal identiek zijn, wat een waarheidsgetrouwe voorstelling van de data geeft. Voer een grotere waarde in het veld Verticale vergroting in om de verticale kenmerken te vergroten, die anders misschien te klein zijn om t.o.v. de horizontale schaal te herkennen.

### **Grondvlak opties**

Om het grondvlak te configureren dat op de 3D kaart wordt weergegeven, tikt u op **Tonen**, daarna selecteert u *Instellingen* en vervolgens pagina 2.

Selecteer het vakje *Grondvlak tonen* en voer de hoogte van het grondvlak in om het grondvlak weer te geven. De hoogte van het grondvlak wordt als visuele referentie gebruikt wanneer de kaart in 3D wordt bekeken. Hij wordt niet in berekeningen gebruikt.

### **Oppervlak opties**

De weergave van oppervlakken op de kaart configureren:

- Op de 2D kaart tikt u op pijl omhoog om meer softkeys weer te geven, vervolgens tikt u op *Opties* en selecteert u pagina 2.
- Op de 3D kaart tikt u op **Tonen**, selecteer *Instellingen* en vervolgens pagina 3.

U kunt het volgende configureren:

- Selecteer het vakje *Kleurverloop weergeven* om oppervlakken met kleurverloop weer te geven.
- Selecteer het vakje Driehoeken tonen om oppervlak driehoeken weer te geven.
- Typ een waarde in het veld *Offset t.o.v. DTM (verticaal)* om het oppervlak hoger of lager te zetten wanneer u het op de kaart bekijkt.

Als de 3D kaart ingeschakeld is, kunt u ook:

• het vakje Zijkanten tonen selecteren, om de zijkanten van een oppervlak weer te geven.

### Scan instellingen

Een of meer scans selecteren om op de kaart weer te geven.

### Filter instellingen

De data die op de kaart wordt getoond filteren:

- Op de 2D kaart tikt u op pijl omhoog om meer softkeys weer te geven en vervolgens tikt u op *Filter*.
- Op de 3D kaart tikt u op **Tonen** en daarna selecteert u *Filter*.

Selecteer de items die u op de kaart wilt weergeven door ze in de lijst te selecteren.

Tik op  $\forall$  om de punten op *Punt naam, Code, Beschrijvingen* (indien ingeschakeld) en *Notitie* te filteren. Voor meer informatie, zie Data filteren m.b.v. jokertekens zoeken.

### Lagen instellingen

De weergave van bestanden of lagen die aan de kaart zijn toegevoegd bepalen:

- Op de 2D kaart tikt u op pijl omhoog om meer softkeys weer te geven en vervolgens tikt u op *Lagen*.
- Op de 3D kaart tikt u op **Tonen** en daarna selecteert u Lagen.

Voor meer informatie, zie Databestanden als kaartlagen toevoegen.

### Pan naar instellingen

De pan instellingen configureren:

- Op de 2D kaart tikt u op pijl omhoog om meer softkeys weer te geven en vervolgens tikt u op *Pan naar*.
- Op de 3D kaart tikt u op **Tonen** en daarna selecteert u Pan naar.

Geef een puntnaam en schaalwaarde in.

Druk op de softkey *Hier* om de kaart op de huidige positie te centreren.

# Andere opties voor de kaart

Tik op de softkey *Opties* om het volgende te configureren:

| Optie         | Functie                                                                                                    |
|---------------|----------------------------------------------------------------------------------------------------|
| Auto<br>meten | Selecteer het vakje <i>Auto meten</i> om een meting automatisch te starten als u de Meet toets indrukt.                                                                                     |
| Pan<br>naar   | Schakel het vakje <i>Schermbreedte</i> uit om het formaat van de kaart zo te veranderen dat de statusbalk rechts van de kaart wordt weergegeven.                                            |
| 3D<br>kaart   | Selecteer het vakje <i>3D kaart</i> om de 3D kaart te gebruiken. Schakel dit vakje uit om de 2D kaart weer te geven. Voor meer informatie, zie 3D kaart (alleen tablet bedieningseenheden). |
|               | <b>NB</b> - De kaartweergave is niet beschikbaar in een AccessVision scherm als de 3D kaart uitgeschakeld is.                                                                               |
|               |                                                                                                    |

# **AccessVision**

AccessVision biedt een praktisch grafisch scherm in diverse taakschermen. Met AccessVision ziet u het kaart- en videoscherm in het huidige scherm, zodat u direct visuele feedback krijgt en niet heen en weer hoeft te wisselen tussen schermen. Taakschermen die AccessVision ondersteunen zijn o.a. die voor meten, intoetsen, cogo en standplaats instelling.

In schermen die al een grafisch scherm hebben, zoals het scherm voor navigeren naar een punt, is AccessVision niet beschikbaar.

**NB** - AccessVision wordt alleen op tablet bedieningseenheden ondersteund. De kaartweergave is niet beschikbaar in een AccessVision scherm als de 3D kaart uitgeschakeld is.

Wanneer u een scherm bekijkt dat AccessVision ondersteunt, bevindt het grafische scherm zich aan de linkerkant van het scherm. Als de bedieningseenheid is verbonden met een instrument dat met Trimble VISION technologie uitgerust is, tikt u op het symbool in de rechter benedenhoek van het grafische scherm om te wisselen tussen de kaart en het videobeeld. Wanneer u in het grafische scherm punten selecteert, worden de velden aan de rechterkant van het scherm ingevuld.

**Tip** - De softkeys die in een AccessVision scherm beschikbaar zijn, zijn altijd softkeys voor het taakscherm. In een AccessVision scherm wordt met de pijltoetsen van een tablet de kaart- of videoweergave bediend, behalve in het *Joystick* scherm.

De weergave en grootte van het grafische scherm in een AccessVision scherm instellen:

| Tik op | om                                                                      |
|--------|-------------------------------------------------------------------------|
|        | het grafische scherm te verbergen.                                      |
|        | het grafische scherm schermvullend te maken.                            |
|        | terug te gaan naar weergave van het grafische scherm en het taakscherm. |

# Data selecteren om op de kaart weer te geven

Punten, lijnen en bogen uit de database van de huidige job worden standaard op de kaart weergegeven.

U kunt meer data selecteren om op de kaart weer te geven, zoals:

- achtergrond afbeeldingen uit gegeorefereerde afbeelding bestanden
- lagen met objecten, zoals:
  - punten uit gekoppelde jobs en gekoppelde .csv en .txt bestanden
  - punten, lijnen, bogen, polylijnen en andere kaartobjecten, zoals alignementen en oppervlakken van andere bestandstypen

# Achtergrond afbeeldingen

De volgende typen afbeeldingbestanden en bijbehorende wereldbestanden worden ondersteund:

| Afbeeldingbestanden | Wereldbestanden |
|---------------------|-----------------|
| Bitmap (.bmp)       | .wld .bpw .bmpw |
| JPEG (.jpg)         | .wld .jgw .jpgw |
| JPEG (.jpeg)        | .wld .jpegw     |
| PNG (.png)          | .wld .pgw .pngw |

**NB** - Alleen JPEG, BMP en PNG bestanden met een bijbehorend wereldbestand kunnen worden geselecteerd. Geroteerde afbeeldingen worden niet ondersteund.

Als u een Inmeten-Geavanceerd licentie hebt, kunt u JPEG afbeeldingbestanden met georeferentie vanuit Trimble Business Center exporteren m.b.v. [Afbeelding / Afbeelding vastleggen]. Trimble Business Center biedt de mogelijkheid grote bestanden kleiner te maken, voor betere prestaties op de bedieningseenheid.

Er is meer geheugen nodig om een BMP bestand te laden dan voor een DXF bestand. JPEG/PNG bestanden hebben een gecomprimeerd bestandsformaat, dat weer meer geheugen vereist wanneer het wordt gedecomprimeerd en in het geheugen geladen.

Om de vereiste hoeveelheid geheugen te vergelijken om het volgende te laden:

- een BMP bestand vergeleken met een DXF bestand, vermenigvuldigt u de BMP bestandsgrootte met vier; een BMP bestand van 850 KB zou dus 3,4 MB geheugen gebruiken.
- een JPEG/PNG bestand vergeleken met een DXF bestand, vermenigvuldigt u de hoogte maal breedte van de JPEG/PNG afbeelding met vier; als een afbeelding van 130 KB bijvoorbeeld 1024 pixels breed en 768 pixels hoog is (1024 x 768 x 4 = 3,14 MB), zou er 3,14 MB geheugen nodig zijn om het bestand te laden.

# Lagen

Punten, lijnen en bogen uit de database van de huidige job worden standaard op de kaart weergegeven.

Om objecten uit andere bestanden op de kaart weer te geven, zie een van de volgende:

Bestanden aan de huidige job koppelen

Databestanden als kaartlagen toevoegen

# Bestanden aan de huidige job koppelen

U kunt bestanden (\*.csv, \*.txt, of \*.job) aan uw huidige job koppelen, om eenvoudig aanvullende informatie te kunnen gebruiken.

Gebruik een gekoppeld bestand om punten te gebruiken die niet in de huidige job aanwezig zijn, of die u niet in de huidige job wilt importeren, zoals grondslagpunten. Gekoppelde CSV punten verschijnen als een komma (,). Gekoppelde punten uit een andere job worden getoond met hun oorspronkelijke puntsymbool. Alle gekoppelde punten worden blauw weergegeven.

U kunt punten uit een gekoppeld bestand gebruiken om:

- uit te zetten, zonder dat de punten van het ontwerp in de job aanwezig zijn
- waarden in Punt naam velden in te geven, zoals voor COGO functies
- te navigeren, om metingen van eerdere inmeetjobs te controleren.

Voor meer informatie over het gebruik van gekoppelde punten, zie Punten selecteren.

NB

- U kunt een bestand uit elke gewenste map koppelen.
- In een gekoppeld bestand hebt u geen toegang tot lijnen of bogen.
- U kunt punten uit een gekoppeld bestand alleen op de kaart bekijken. Als u een gekoppeld punt selecteert en dit naar de huidige job kopieert, verschijnt dat punt als een "c" op de kaart.
- U kunt ook meerdere (\*.csv \*.txt \*.job) bestanden koppelen. Als het punt niet in de huidige job aanwezig is, maar wel in meerdere gekoppelde bestanden, wordt het punt uit het eerste gekoppelde bestand gebruikt. Als er meerdere punten met dezelfde naam in een gekoppelde job aanwezig zijn, zijn de zoekregels in die job van toepassing, om het beste punt te bepalen.

# Overbrengen van gekoppelde bestanden

U kunt gekoppelde CSV bestanden vanaf de kantoorcomputer overbrengen, bestanden tussen bedieningseenheden overbrengen, of punten naar een CSV bestand van een eerdere job exporteren.

Voordat u een CSV bestand gaat overbrengen, moet u ervoor zorgen dat de data in het bestand het volgende formaat heeft: puntnaam, eerste ordinaat (Noord of Oost (Y, X)), tweede ordinaat (Noord of Oost (Y, X)), hoogte, puntcode.

**NB** - De volgorde van de coördinaten (Noord en Oost ordinaten) moet in het kommagescheiden bestand dezelfde zijn als in het veld Coördinaten volgorde in het scherm Eenheden.

Gebruik het hulpprogramma Data Transfer of Windows Mobile Device Center om een bestand over te brengen van de kantoorcomputer naar de Trimble bedieningseenheid. Voor meer informatie, zie Bestanden overbrengen tussen de bedieningseenheid en de kantoorcomputer.

Gekoppelde bestanden selecteren:

- 1. In het hoofdmenu van General Survey selecteert u *Jobs / Eigenschappen van job* en drukt u op de knop *Gekoppelde bestanden*. In het scherm *Gekoppelde bestanden* dat verschijnt, worden de bestanden in de laatst gebruikte map weergegeven.
- 2. Druk op één of meer bestanden die u voor de huidige job wilt gebruiken, of druk op *Alle* om alle bestanden te selecteren.

**Tip** - Om bestanden uit een andere map aan de lijst toe te voegen, drukt u op *Toevoegen,* navigeert u naar de gewenste map en selecteert u een of meer toe te voegen bestanden.

- 3. Als Geavanceerde geodesie ingeschakeld is en u een CSV of TXT bestand selecteert, moet u opgeven of de punten in het gekoppelde bestand Grid punten of Grid (lokaal) punten zijn.
  - Selecteer Grid punten als de punten in het CSV/TXT bestand grid punten zijn.
  - Selecteer *Grid (lokaal) punten* als de punten in het CSV/TXT bestand grid (lokaal) punten zijn en selecteer vervolgens de invoer transformatie om ze naar grid punten te

transformeren.

- Om de transformatie later toe te wijzen, selecteert u *Niet toegepast, wordt later gedefinieerd* en drukt u op *Accept.*
- Om een nieuwe weergavetransformatie aan te maken, selecteert u *Nieuwe* transformatie aanmaken, drukt u op *Volgende* en voert u de benodigde stappen uit.
- Om een bestaande weergavetransformatie te selecteren, selecteert u *Transformatie selecteren*, waarna u de gewenste weergavetransformatie in de lijst selecteert en drukt u op *Accept*.
- 4. Druk op Accept. om aangebrachte wijzigingen op te slaan.

**Tip** - Als u *Niet toegepast, wordt later gedefinieerd* hebt geselecteerd bij het koppelen van een bestand dat Grid (lokaal) coördinaten bevat en u later een invoertransformatie aan dit bestand wilt toewijzen, moet u het bestand eerst ontkoppelen en daarna opnieuw koppelen.

Voor meer informatie over Grid (lokaal) coördinaten, zie Lokale transformaties.

Om punten uit een gekoppeld bestand in de huidige job te importeren, selecteert u *Jobs / Import/Export/ Data ontvangen*.

Wanneer u punten uit gekoppelde bestanden gebruikt, moet u ervoor zorgen dat die hetzelfde coördinatensysteem gebruiken als de job waarin ze worden geïmporteerd.

# Databestanden als kaartlagen toevoegen

De General Survey software ondersteunt weergave van de volgende bestanden als kaartlagen:

- AutoCAD (ASCII) bestanden (.dxf)
- Surpac bestanden (.str) typisch gebruikt in Mijnen
- ESRI Shapefiles (.shp)
- LandXML bestanden (.xml)
- Alignement bestanden (.rxl)
- Trimble wegen (.rxl)
- Oppervlakken of digitale terreinmodellen (.dtm .ttm .xml)

Alleen .dxf, .str en .shp bestanden ondersteunen lagen. Lagen in deze bestanden worden lagen in de kaart. Bij andere bestandstypen wordt elk bestand als één laag aan de kaart toegevoegd. Bestanden die lagen ondersteunen bieden de mogelijkheid om de zichtbaarheid en selecteerbaarheid van elke laag in een bestand te stellen. Als er geen lagen zijn, kunt u de zichtbaarheid en selectie van het gehele bestand bepalen. Zie De zichtbaarheid en selecteerbaarheid van lagen en bestanden wijzigen.

Om de bestanden naar de bedieningseenheid over te brengen, gebruikt u het hulpprogramma Trimble Data Transfer of Windows Mobile Device Center.

# Een bestand aan de kaart toevoegen

Om een bestand te selecteren om te bekijken in het Kaart scherm, gaat u op één van de volgende manieren te werk:

- 3 Werken met jobs
  - Selecteer Jobs / Eigenschappen van job / Actieve kaart.
  - Tik in de 2D kaart op de softkey *Op* om meer softkey functies weer te geven en tik vervolgens op *Lagen*.
  - In de 3D kaart tikt u op 🖤 en daarna selecteert u *Lagen*.

Databestanden die in de projectmap aanwezig zijn, zoals alle .rxl, LandXML, afbeelding en oppervlak bestanden, worden automatisch in de mappenstructuur weergegeven. Om bestanden uit een andere map aan de lijst toe te voegen, drukt u op *Toevoegen*, navigeert u naar de gewenste map en selecteert u een of meer toe te voegen bestanden.

Bestanden die wel in de lijst staan, maar waar geen symbool naast staat, worden wel aan de kaart toegevoegd, maar zijn niet zichtbaar.

De volgende tabel beschrijft de symbolen die naast de bestandsnamen worden weergegeven:

| Bestandssymbool | Laagsymbool     | geeft aan dat                                                                                                    |
|-----------------|-----------------|----------------------------------------------------------------------------------------------------|
| Geen symbool    | -               | het bestand niet geselecteerd is                                                                                  |
| ×               | -               | het bestand geladen is, maar er geen ondersteunde items in<br>het bestand zijn om weer te geven                   |
| 4               | -               | sommige lagen op de kaart zichtbaar zijn, maar niets kan<br>worden geselecteerd                                   |
| 4               | -               | alle lagen met ondersteunde items op de kaart zichtbaar zijn,<br>maar niets kan worden geselecteerd               |
| τζα.            | -               | sommige lagen niet zichtbaar zijn op de kaart, maar andere wel<br>zichtbaar zijn en kunnen worden geselecteerd    |
| ¶ <b>X</b> i    | -               | alle lagen met ondersteunde items op de kaart zichtbaar zijn en<br>sommige daarvan ook kunnen worden geselecteerd |
| ( <b>X</b> )    | -               | alle lagen met ondersteunde items op de kaart zichtbaar zijn en<br>kunnen worden geselecteerd                     |
| -               | Geen<br>symbool | de huidige laag niet op de kaart zichtbaar is                                                                     |
| -               | ×               | er zijn geen ondersteunde items in de laag die kunnen worden<br>weergegeven                                       |
| -               | ∢               | de huidige laag zichtbaar is op de kaart                                                                          |
| -               | τ <b>χ</b> α    | de huidige laag zichtbaar en selecteerbaar is op de kaart                                                         |

NB

- Als het 'selecteerbaar' symbool niet naast de laagnaam verschijnt, bevat de laag geen items de kunnen worden geselecteerd.
- Lagen met bestandsnamen die ongeldige tekens bevatten (zoals een dollarteken of haakjes), worden niet in de mappenstructuur of op de kaart weergegeven.

# De zichtbaarheid en selecteerbaarheid van lagen en bestanden wijzigen

Elementen in het bestand weergeven en selecteerbaar maken, of lagen en bestanden uitschakelen:

| Druk op         |          | om                                                             |
|-----------------|----------|----------------------------------------------------------------|
| +               |          | het bestand uit te vouwen, zodat alle lagen worden weergegeven |
| -               |          | het bestand te minimaliseren en alle lagen te verbergen        |
| de bestandsnaam | éénmaal  | alle lagen in het kaart bestand weer te geven.                 |
|                 | tweemaal | alle lagen in het kaart bestand selecteerbaar te maken.        |
|                 | driemaal | alle lagen in het kaart bestand uit te schakelen               |
| de laagnaam     | éénmaal  | alle lagen in het kaart bestand weer te geven                  |
|                 | tweemaal | alle lagen in het kaart bestand selecteerbaar te maken         |
|                 | driemaal | alle lagen in het kaart bestand uit te schakelen               |
| Alle            | éénmaal  | alle lagen in het kaart bestand weer te geven                  |
|                 | tweemaal | alle lagen in het kaart bestand selecteerbaar te maken         |
| Geen            |          | alle bestanden en lagen te deselecteren                        |

Als het bestand geladen is, kunt u wisselen tussen de kaartweergave en het scherm Actieve kaart en vervolgens de lagen die u wilt weergeven selecteren of deselecteren.

# Bewerkingen met selecteerbare objecten

Objecten in lagen die u als zichtbaar en selecteerbaar hebt ingesteld, kunnen in de volgende bewerkingen worden gebruikt:

- Naar een punt navigeren
- Uitzetten punten
- Uitzetten lijnen
- Polylijnen uit DXF, STR, SHP en LandXML bestanden uitzetten

Om polylijnen in individuele lijn- en boogsegmenten te exploderen, vinkt u het vakje *Polylijnen exploderen* in het scherm *Lagen Opties* aan.

- Uitzetten bogen
- Uitzetten alignementen (polylijnen)
  - Lijnen, bogen en polylijnen van actieve kaarten kunnen voor uitzetten alleen op de kaart worden geselecteerd.
- Uitzetten offset alignementen
- Auto uitzetten punten en lijnen
- Uitzetten digitale terreinmodellen.

- 3 Werken met jobs
  - Om uitgraaf of ophoog waarden t.o.v. een DTM te bekijken, maakt u het DTM bestand actief/selecteerbaar.
  - Nodes aanmaken
  - Cogo berekeningen
    - Bereken hoek en afstand
    - Bereken afstand
    - Snijpunt berekenen
  - Oppervlak aanmaken en volume berekenen
  - Bekijken op de kaart
  - Intoetsen alignementen (alleen beschikbaar in Inmeten algemeen).
  - Definiëren wegen (alleen beschikbaar in de Roads applicatie).
  - Definiëren tunnels (alleen beschikbaar in de Tunnels applicatie).
  - Auto uitzetten mijnen (alleen beschikbaar in de Mijnen applicatie).

### Nodes aanmaken

Om punten aan te maken aan de uiteinden van lijnen en bogen en op alle punten op een polylijn, of in het midden van DXF cirkel- en boogelementen, selecteert u het keuzevakje *Nodes aanmaken* in het scherm *Opties* wanneer u de laag selecteert die u op de kaart wilt weergeven. De aangemaakte punten kunnen vervolgens worden geselecteerd om uit te zetten of voor cogo berekeningen.

Deze optie geldt voor DXF bestanden, ESRI Shapefiles en LandXML Parcels (polylijnen). Het aanmaken van een punt in het midden van een DXF boogelement geldt niet voor boogelementen die deel uitmaken van een polylijn.

In Surpac achtergrondbestanden zijn de nodepunten al beschikbaar. Bij uitschakelen van het vakje *Nodes aanmaken* worden deze nodepunten niet verborgen.

**NB** - Omdat Shapefiles geen bogen ondersteunen, worden bogen vaak weergegeven als een reeks korte lijnen, die in een groot aantal punten resulteren. De prestaties kunnen daarom achteruitgaan als Nodes aanmaken wordt geselecteerd.

### Weergave op de kaart

Bestanden met lagen worden in de job geladen als de kaart wordt geopend of als het kaarten selectiescherm wordt geopend.

U kunt meer dan één laag tegelijkertijd weergeven.

Features in lagen kunnen zichtbaar en selecteerbaar worden gemaakt, maar kunnen niet worden bewerkt of verwijderd.

### Entiteiten die kunnen worden weergegeven en geselecteerd

#### **DXF** bestanden

DXF entiteiten die kunnen worden weergegeven en geselecteerd:

• ARC, CIRCLE, INSERT, LINE, POINT, POLYLINE, LWPOLYLINE.

Alleen-weergave DXF entiteiten:

- 3D FACE, SPLINE, SOLID, ATTRIB, TEXT, MTEXT.
- Besturingstekens: C diameter symbool, D graden symbool, P plus/minus symbool, % percentage symbool.

Extrusiebogen uit een DXF bestand worden correct op de kaart weergegeven, maar kunnen niet actief worden gemaakt. Extrusiebogen vormen in de plattegrond weergave een ellips en het uitzetten van ellipsen wordt niet ondersteund.

### Shapefiles

Ondersteunde Shapefile entiteiten:

• Null shape, Point, PolyLine, Polygon, MultiPoint, PointZ, PolyLineZ, PolygonZ, MultiPointZ, PointM, PolyLineM, PolygonM, MultiPointM, MultiPatch.

### LandXML bestanden

Ondersteunde LandXML items zijn:

- Punten (CgPoint elementen), lijnen (Parcel en PlanFeature elementen), oppervlakken
- Alleen punten, lijnen, oppervlakken en alignementen die zich bevinden in elementen direct onder het primaire LandXML element worden ondersteund.

Als een oppervlak in een LandXML bestand te groot is om in het geheugen van de bedieningseenheid te worden weergegeven, wordt het overgeslagen.

Als er overlappende oppervlakken op de kaart zijn, is de geïnterpoleerde hoogte die van het eerste oppervlak dat een niet-null hoogte heeft (het oppervlak met de eerste naam in alfabetische volgorde).

### **Feature namen**

Bij Shapefiles, DXF en STR bestanden wordt voor elk selecteerbaar item in het bestand een naam gegenereerd. Bij Shapefiles bestaat de naam uit de eerste vijf tekens van de naam van het Shapefile bestand, gevolgd door een bestandsindexnummer, daarna een spatie en vervolgens het regelnummer in het Shapefile waar dit item is gedefinieerd. Bij DXF bestanden bestaat de naam uit de eerste acht tekens van de naam van de laag, gevolgd door een spatie en vervolgens het regelnummer van het item in het DXF bestand. Bij DXF bestanden van Trimble Business Center wordt de naam van het item, indien aanwezig, gebruikt. Bij Surpac (.str) bestanden worden punten en polylijnen in lagen geplaatst op basis van hun string nummers. Polylijnen krijgen de naam van hun teller in de string laag.

Voor elk selecteerbaar item in een kaart bestand kan een code worden gegenereerd. Deze wordt ontleend aan de attributen die in het DXF bestand opgeslagen zijn; vaak zijn dit de naam, code en attributen van features in het oorspronkelijke bestand. Als punten in Surpac (.str) bestanden codes hebben, worden die gerespecteerd.

U kunt een selecteerbaar item op de kaart bekijken, om de naam van het bestand en de laag te bepalen.

### Kleuren

Punten, lijnen en bogen uit de database van de huidige job worden zwart weergegeven.
Actieve punten uit kaart bestanden worden blauw weergegeven.

Lijnen en bogen worden getoond in de kleuren die in het kaart bestand gedefinieerd zijn.

Feature code proceskleuren verschijnen in de kleur die in het feature codebestand gedefinieerd is (alleen .fxl bestanden van Trimble Business Center).

**NB** - Alle lijnenwerk features die als wit gecodeerd zijn, worden zwart getekend.

#### Coördinaten

Alleen grid coördinaten worden weergegeven. Als u geen projectie gedefinieerd hebt, worden alleen punten die als grid coördinaten opgeslagen zijn weergegeven.

Grid (lokaal) coördinaten kunnen niet worden weergegeven als de invoer transformatie niet gedefinieerd is.

Als het veld *Grid coörd*. in het scherm Cogo instellingen ingesteld is op Toenemen in zuidwest of Toenemen in zuidoost, wordt het kaartscherm 180° gedraaid, zodat toenemende zuid coördinaten naar boven in het scherm worden weergegeven.

Sommige applicaties gebruiken een waarde zoals -9999.999 om nul aan te duiden. Om te zorgen dat de General Survey software deze waarde correct als nul behandelt, moet u het veld *DXF nul elevatie* correct definiëren. Dit veld vindt u onder Opties in het kaart selectiescherm.

Waarden worden als nul beschouwd als ze kleiner dan of gelijk aan de nul elevatie waarde zijn. Als de nul elevatie bijvoorbeeld -9999 is, dan wordt -9999.999 ook als nul beschouwd.

## De kaart voor gebruikelijke werkzaamheden gebruiken

#### Objecten op de kaart selecteren

Om een object op de kaart te selecteren, gaat u op één van de volgende manieren te werk:

• Druk op één of meer gewenste objecten op de kaart. Als zich meer dan één object in het geselecteerde gebied bevindt, verschijnt er een lijst met de objecten in dit gebied. Selecteer de gewenste objecten en druk op *OK* om naar de kaart terug te gaan.

**Tip** - Wanneer u een uit te zetten lijn, boog of polylijn selecteert, drukt u op het uiteinde van de lijn, boog of polylijn dat u als begin wilt aanwijzen. Vervolgens worden er pijlen op de lijn, boog of polylijn getekend die de richting aangeven.

Als de richting van de lijn, boog of polylijn niet juist is, drukt u op de lijn, boog of polylijn om die te deselecteren en vervolgens op het juiste uiteinde om de gewenste richting te selecteren.

De richting van alignementen en Trimble wegen (.rxl bestanden) is bepaald toen die zijn aangemaakt en kan niet worden veranderd.

**NB** - De offset richtingen worden niet verwisseld als de lijnrichting omgekeerd wordt.

• Sleep een kader rond de objecten die u wilt selecteren.

Als op deze manier meerdere objecten geselecteerd zijn, worden die normaliter gesorteerd in de volgorde waarin ze in de database zijn opgeslagen. Als de volgorde van de items in de selectie belangrijk is, moet u ze één voor één selecteren.

Om een feature van een kaart bestand te kunnen selecteren, moet(en) het kaart bestand of de lagen selecteerbaar zijn gemaakt

- 3 Werken met jobs
  - Houd op de kaart ingedrukt en selecteer *Selecteer* in het contextmenu. Deze optie is handig om punten te verwijderen.

#### Een object op de kaart deselecteren

- Druk op een geselecteerd object om het te deselecteren. Als zich meer dan één object binnen het geselecteerde gebied bevindt, verschijnt er een lijst van objecten binnen dit gebied. Deselecteer objecten naar wens. Druk op *OK* om naar de kaart terug te gaan.
- Druk op de kaart en houd die ingedrukt. Selecteer *Lijst van selectie* in het contextmenu. Er verschijnt een lijst van geselecteerde objecten. Deselecteer objecten naar behoefte.
- Om de selectie in zijn geheel te annuleren, dubbeldrukt u buiten de geselecteerde objecten. U kunt ook op de kaart drukken, ingedrukt houden en *Wis selectie* in het contextmenu selecteren.

#### Een taak met een of meer geselecteerde objecten uitvoeren

• Meten

Als er geen features geselecteerd zijn, drukt u op Meet om de huidige positie te meten.

**Tip** - Om de code en/of beschrijvingen te wijzigen wanneer u *Meten* vanaf de kaart gebruikt, selecteert u een punt op de kaart waarvan u de instellingen standaard wilt maken. Houd kort op de kaart ingedrukt en selecteer vervolgens *Zet punt details* Als u echter de standaardwaarden wilt wijzigen zonder daarvoor de waarden van een punt te gebruiken, moet u ervoor zorgen dat er geen objecten geselecteerd zijn wanneer u de punt details instelt.

- Uitzetten
  - Als één of meer features geselecteerd zijn, drukt u op Zet uit om de geselecteerde feature (s) uit te zetten.
  - Als er meer dan één punt geselecteerd is, worden de punten toegevoegd aan de lijst *Punten uitzetten,* waarin u de punten kunt selecteren om uit te zetten.
  - Als er meer dan één lijn of boog geselecteerd is, wordt het eerst geselecteerde item voor uitzetten gebruikt.
  - Dubbeldruk op een feature om die uit te zetten. Als er in het geselecteerde gebied meer dan één feature is, verschijnt er een lijst van features binnen dit gebied. Selecteer de feature die u wilt uitzetten.

**Tip** - Als er twee punten geselecteerd zijn, houdt u ingedrukt op de kaart en selecteert u *Lijn uitzetten* om een lijn uit te zetten die door de twee geselecteerde punten gedefinieerd wordt.

Als de selectie verschillende typen objecten bevat (punten, lijnen, bogen), kunnen alleen objecten van het eerst geselecteerde type worden uitgezet vanaf de kaart. Om andere typen objecten uit te zetten, annuleert u de selectie en selecteert u vervolgens de andere objecten.

#### Standaard punt details instellen

Houd kort op de kaart ingedrukt en selecteer Zet punt details in het menu.

Gebruik Zet punt details om de Volgende punt naam, Code en Beschrijving 1 en Beschrijving 2 (indien ingeschakeld) in te stellen, die de volgende keer dat u een punt meet als standaardwaarden zullen worden gebruikt.

Wanneer u één punt op de kaart hebt geselecteerd wanneer u Zet punt details selecteert, worden de eerstvolgende beschikbare puntnaam, de code en beschrijvingen van het geselecteerde punt de standaardwaarden.

#### Contextmenu op de kaart ingedrukt houden

Druk op het kaartgebied en houd ingedrukt om het contextmenu op te roepen. Via het contextmenu kunt u snel gebruikelijke taken uitvoeren. Welke taken verschijnen is afhankelijk van het aantal en type objecten dat geselecteerd is.

In de volgende tabel geeft het symbool \* bij een taak aan dat u die via het contextmenu kunt activeren voor het object dat boven aan die kolom staat.

Opties in het contextmenu die beschikbaar zijn voor objecten in de huidige job:

|                                  | Object           |             |                |                        |      |      |
|----------------------------------|------------------|-------------|----------------|------------------------|------|------|
| Taak                             | Geen<br>objecten | Eén<br>punt | Twee<br>punten | Drie of meer<br>punten | Lijn | Boog |
| Bekijk                           | -                | *           | *              | *                      | *    | *    |
| Selecteer                        | *                | *           | *              | *                      | *    | *    |
| Een punt opslaan                 | *                | -           | -              | -                      | -    | -    |
| Lijst van selectie               | -                | *           | *              | *                      | *    | *    |
| Wis selectie                     | -                | *           | *              | *                      | *    | *    |
| Schermbreedte                    | *                | *           | *              | *                      | *    | *    |
| CAD werkbalk                     | *                | *           | *              | *                      | *    | *    |
| Wis                              | -                | *           | *              | *                      | *    | *    |
| Punt uitzetten                   | -                | *           | *              | *                      | -    | -    |
| Lijn uitzetten                   | -                | -           | *              | -                      | *    | -    |
| Boog uitzetten                   | -                | -           | -              | -                      | -    | *    |
| Alignement<br>aanmaken/uitzetten | -                | -           | *              | *                      | *    | *    |
| Alignement uitzetten             | _                | -           | *              | *                      | *    | *    |
| Weg uitzetten (alleen Roads)     | _                | -           | *              | *                      | *    | *    |
| Meet kalibratiepunt              | -                | *           | _              | -                      | -    | -    |
| Navigeer naar punt               | -                | *           | -              | -                      | -    | -    |
| Draai naar                       | *                | *           | -              | -                      | -    | -    |
| Bereken inverse                  | -                | -           | *              | *                      | -    | -    |
| Oppervlakte berekeningen         | -                | -           | -              | *                      | *    | *    |
| Snijpunt berekenen               | _                | -           | _              | -                      | *    | *    |

|                                         | Object           |             |                |                        |      |      |
|-----------------------------------------|------------------|-------------|----------------|------------------------|------|------|
| Taak                                    | Geen<br>objecten | Eén<br>punt | Twee<br>punten | Drie of meer<br>punten | Lijn | Boog |
| Lijn onderverdelen                      | -                | -           | -              | -                      | *    | -    |
| Boog onderverdelen                      | -                | -           | -              | -                      | -    | *    |
| Offset lijn                             | -                | -           | -              | -                      | *    | -    |
| Toets punt in                           | *                | -           | -              | -                      | -    | -    |
| Toets lijn in                           | _                | _           | *              | -                      | -    | -    |
| Toets boog in: 3 punten                 | _                | _           | -              | *                      | -    | -    |
| Toets boog in: 2 punten +<br>middelpunt | -                | -           | -              | *                      | -    | -    |
| Alignement intoetsen                    | -                | -           | *              | *                      | *    | *    |
| Oppervlak aanmaken                      | -                | -           | -              | *                      | -    | -    |
| Bereken volume                          | _                | _           | -              | *                      | -    | -    |
| Weg opslaan (alleen Roads)              | _                | _           | *              | *                      | *    | *    |
| Tunnel opslaan (alleen Tunnels)         | _                | _           | *              | *                      | *    | *    |
| Zet punt details                        | *                | *           | -              | -                      | -    | -    |
| Controleer achterwaarneming             | *                | -           | -              | -                      | -    | -    |
| Controlemeting                          | -                | *           | -              | -                      | -    | -    |

Opties in het contextmenu die beschikbaar zijn voor objecten in een gekoppeld bestand of actievekaart bestand:

|                    | Objec       | t              |                           |                          |                          |                              |            |                |
|--------------------|-------------|----------------|---------------------------|--------------------------|--------------------------|------------------------------|------------|----------------|
| Taak               | Eén<br>punt | Twee<br>punten | Drie of<br>meer<br>punten | Actieve<br>kaart<br>lijn | Actieve<br>kaart<br>boog | Actieve<br>kaart<br>polylijn | Alignement | Trimble<br>weg |
| Bekijk             | *           | *              | *                         | *                        | *                        | *                            | *          | *              |
| Selecteer          | *           | *              | *                         | -                        | -                        | -                            | -          | -              |
| Lijst van selectie | *           | *              | *                         | *                        | *                        | *                            | *          | *              |
| Wis selectie       | *           | *              | *                         | *                        | *                        | *                            | *          | *              |
| Schermbreedte      | *           | *              | *                         | *                        | *                        | *                            | *          | *              |
| CAD werkbalk       | *           | *              | *                         | *                        | *                        | *                            | *          | *              |
| Wis                | -           | -              | -                         | -                        | -                        | -                            | -          | -              |
| Punt uitzetten     | *           | *              | *                         | -                        | -                        | -                            | -          | -              |
| Lijn uitzetten     | -           | *              | -                         | *                        | -                        | -                            | -          | -              |

|                                            | Obje        | ct             |                           |                          |                          |                              |            |                |
|--------------------------------------------|-------------|----------------|---------------------------|--------------------------|--------------------------|------------------------------|------------|----------------|
| Taak                                       | Eén<br>punt | Twee<br>punten | Drie of<br>meer<br>punten | Actieve<br>kaart<br>lijn | Actieve<br>kaart<br>boog | Actieve<br>kaart<br>polylijn | Alignement | Trimble<br>weg |
| Boog uitzetten                             | -           | -              | -                         | -                        | *                        | -                            | -          | -              |
| Alignement<br>aanmaken/uitzetten           | -           | *              | *                         | *                        | *                        | *                            | *          | *              |
| Alignement<br>uitzetten                    | -           | *              | *                         | *                        | *                        | *                            | *          | *              |
| Weg uitzetten<br>(alleen Roads)            | -           | *              | *                         | *                        | *                        | *                            | *          | *              |
| Meet kalibratiepunt                        | *           | -              | -                         | -                        | -                        | -                            | -          | -              |
| Navigeer naar punt                         | *           | -              | -                         | -                        | -                        | -                            | -          | -              |
| Draai naar                                 | *           | -              | -                         | -                        | -                        | -                            | -          | -              |
| Bereken inverse                            | -           | *              | *                         | -                        | -                        | -                            | -          | -              |
| Oppervlakte<br>berekeningen                | -           | -              | *                         | *                        | *                        | *                            | -          | -              |
| Snijpunt berekenen                         | -           | -              | -                         | *                        | *                        | -                            | -          | -              |
| Lijn onderverdelen                         | -           | -              | _                         | -                        | -                        | _                            | -          | -              |
| Offset lijn                                | -           | -              | _                         | *                        | -                        | _                            | -          | -              |
| Boog onderverdelen                         | -           | -              | -                         | -                        | -                        | -                            | -          | -              |
| Toets punt in                              | -           | -              | _                         | -                        | -                        | -                            | -          | -              |
| Toets lijn in                              | -           | *              | -                         | -                        | -                        | -                            | -          | -              |
| Toets boog in: 3<br>punten                 | -           | -              | *                         | -                        | -                        | -                            | -          | -              |
| Toets boog in: 2<br>punten +<br>middelpunt | -           | -              | *                         | -                        | -                        | -                            | -          | -              |
| Oppervlak<br>aanmaken                      | -           | -              | *                         | -                        | -                        | -                            | -          | -              |
| Bereken volume                             | -           | -              | *                         | _                        | -                        | _                            | -          | -              |
| Weg opslaan (alleen<br>Roads)              | -           | *              | *                         | *                        | *                        | *                            | *          | *              |
| Tunnel opslaan<br>(alleen Tunnels)         | -           | *              | *                         | *                        | *                        | *                            | -          | -              |
| Zet punt details                           | *           | -              | _                         | _                        | _                        | _                            | -          | _              |

|                                | Obje        | t              |                           |                          |                          |                              |            |                |
|--------------------------------|-------------|----------------|---------------------------|--------------------------|--------------------------|------------------------------|------------|----------------|
| Taak                           | Eén<br>punt | Twee<br>punten | Drie of<br>meer<br>punten | Actieve<br>kaart<br>lijn | Actieve<br>kaart<br>boog | Actieve<br>kaart<br>polylijn | Alignement | Trimble<br>weg |
| Controleer<br>achterwaarneming | *           | -              | -                         | -                        | -                        | -                            | -          | -              |
| Controlemeting                 | -           | -              | -                         | -                        | -                        | -                            | -          | -              |

NB

- Wanneer u een of meer driehoeken in een oppervlak selecteert (alleen TTM bestanden), is de optie Geselecteerde driehoeken verwijderen beschikbaar in het menu ingedrukt-houden.
- Als u een punt selecteert met dezelfde naam als een ander punt in de database en daarna de optie Bekijk of Wis in het contextmenu selecteert, verschijnt er een lijst van dubbele punten. Selecteer het punt dat u wilt bekijken of wissen.
- Velden invullen. Namen van objecten kunt u in velden invullen door die te selecteren op de kaart. Selecteer één of meer objecten op de kaart en selecteer een functie, zoals Cogo of Uitzetten. De geselecteerde objecten worden automatisch in de juiste velden ingevoerd.
- Lijst van selectie. De optie Kaart selecties is beschikbaar aan de rechterkant van het veld met de naam van het object wanneer u objecten op de kaart hebt geselecteerd. Druk op deze optie om de lijst van geselecteerde objecten weer te geven. Alleen objecten die specifiek voor dat veld zijn worden weergegeven.
- In General Survey is het niet mogelijk punten uit gekoppelde bestanden te wissen. Punten uit gekoppelde bestanden verschijnen niet in de lijst van het scherm Bekijk als punten die kunnen worden gewist.
- Punt details instellen is niet beschikbaar op de Trimble tablet als de CAD werkbalk wordt weergegeven.
- Draai naar is beschikbaar in een conventionele meting wanneer een standplaats instelling uitgevoerd is en er geen punten geselecteerd zijn. Als deze optie wordt gekozen, wordt gedraaid naar de positie waar met de stift op het scherm is gedrukt.
- De opties Controleer achterwaarneming en Controlemeting zijn vanaf de kaart alleen beschikbaar in conventionele metingen.
- De optie Toets punt in is niet beschikbaar in de 3D modus. De optie Draai naar is beschikbaar voor punten op de kaart, maar is niet beschikbaar in de 3D modus bij ingedrukt houden van een locatie zonder punt. De 3D kaart is alleen beschikbaar op tablet bedieningseenheden.
- Er zijn minder opties in het menu ingedrukt houden wanneer u in de modus lijn tekenen of boog tekenen van de CAD werkbalk werkt.

## **Oppervlakken en volumes**

Oppervlakken kunnen worden aangemaakt en volumes worden berekend op de 2D kaart op een niet-tablet bedieningseenheid en op de 2D of 3D kaart op een tablet. Omdat voor berekeningen met oppervlakken en volumes vaak veel data moet worden verwerkt, zullen de prestaties bij

grotere datasets hoger liggen gebruik van een tablet. Berekeningen met kleinere datasets, zoals voor voorraadbergen, kunnen ook op niet-tablet bedieningseenheden worden uitgevoerd. Vanaf de kaart kunt u in het menu ingedrukt-houden de volgende opties selecteren.

#### **Oppervlak** aanmaken

*Oppervlak aanmaken* is beschikbaar als er drie of meer 3D punten op de kaart geselecteerd zijn. Van de huidige puntenselectie wordt een oppervlak aangemaakt, dat wordt opgeslagen als Triangulated Terrain Model bestand (oppervlaknaam.ttm) in de huidige projectmap. U wordt gevraagd een naam voor het oppervlak in te voeren. Het nieuw gemaakte oppervlak wordt als actieve-kaartbestand aan de huidige job gekoppeld.

Voor meer informatie over de weergave van een kleurverloop, weergave van driehoeken en het toepassen van een verticale offset voor een oppervlak, zie *Kaart softkeys en opties*.

#### Geselecteerde driehoeken verwijderen

*Geselecteerde driehoeken verwijderen* wordt beschikbaar als er een of meer driehoeken in een oppervlak uit een TTM bestand geselecteerd zijn. Gebruik deze optie om het oppervlak indien nodig te wijzigen voordat u een volumeberekening gaat uitvoeren.

NB –

- Er kan alleen een driehoek worden geselecteerd als er één TTM model weergegeven wordt en de optie voor het weergeven van oppervlak driehoeken ingeschakeld is. Voor meer informatie, zie Weergaveopties voor de kaart.
- Een driehoek kan alleen worden geselecteerd als er geen andere items, zoals punten, geselecteerd zijn. Om het selecteren van driehoeken te vergemakkelijken, verbergt u andere items m.b.v. de softkey Filter.
- De optie Geselecteerde driehoeken verwijderen is niet beschikbaar als u alle driehoeken in het oppervlak geselecteerd hebt.
- Om driehoeken op de 3D kaart te selecteren, moet de kaart in de Plattegrond weergave getoond worden.

#### **Bereken volume**

Evenals *Oppervlak aanmaken* is *Bereken volume* beschikbaar als er drie of meer 3D punten op de kaart geselecteerd zijn. Hierbij wordt ook een oppervlak van de huidige puntenselectie aangemaakt. Nadat het oppervlak is aangemaakt, gaat u echter naar de optie *Bereken volume* in het *Cogo* menu.

## **Punten selecteren**

#### Punten op de kaart selecteren

In het menu dat verschijnt als u op de kaart ingedrukt houdt, gebruikt u de optie *Selecteer* om punten in de huidige job te selecteren, alsmede punten in bestanden die aan de huidige job gekoppeld zijn.

#### **Selecteer in**

Gebruik het menu *Selecteer in* om te bepalen waar u de punten wilt selecteren. De opties zijn in de Huidige job, Huidige job en gekoppelde bestanden, of Scanbestanden.

Scanbestanden geeft alle scanbestanden (\*.tsf) weer die in de huidige job aangemaakt zijn m.b.v. de optie Scannen en het Trimble VX spatial station. U kunt meerdere scanbestanden selecteren. **NB** 

- U kunt scanbestanden alleen selecteren als er scan data aan de huidige job gekoppeld is.
- Gebruik de softkey Selecteer om de lijst van geselecteerde scanbestanden te wijzigen; gebruik de softkey Reset om alle scanbestanden te deselecteren.

Om punten in de huidige job of in de huidige job en gekoppelde bestanden te selecteren, definieert u de selectie m.b.v. elke gewenste combinatie van de volgende velden: Puntnaam of Puntenreeks, Code, Beschrijving 1, Beschrijving 2, Minimum hoogte en Maximum hoogte.

NB

- Gebruik de geavanceerde pop-up menupijl ()...) om te wisselen tussen het veld Punt naam en de puntenreeks velden (Vanaf punt, Naar punt).
- In deze velden kunt u jokertekens gebruiken om meerdere selecties te maken. Gebruik \* voor meerdere tekens en ? voor één teken.
- Als er al punten geselecteerd zijn, verschijnt er een keuzevakje Toevoegen aan huidige selectie op het scherm. Schakel deze optie uit als u de huidige selectie wilt overschrijven.
- Gebruik de softkey Reset om alle selectiecriteria uit de velden te verwijderen.
- Elke puntenselectie die in het scherm Selecteer is gemaakt, kan in de kaartweergave worden gewijzigd.

#### Punten aan een lijst toevoegen

In de Trimble Access software kunt u bepaalde functies op een lijst van punten uitvoeren, zoals punten uitzetten, een transformatie toepassen, een vlak definiëren en exporteren. Om de lijst van punten aan te maken, tikt u op *Voeg in* en gebruikt u een van de volgende methoden om punten aan de lijst toe te voegen:

| Methode                          | Beschrijving                                                                                                    |
|----------------------------------|----------------------------------------------------------------------------------------------------|
| Toets één<br>puntnaam            | Eén puntnaam uit de huidige job of gekoppelde bestanden ingeven.<br>Om een punt uit een gekoppeld bestand in een <i>Punt naam</i> veld in te geven, gaat u<br>naar het veld en toetst u de puntnaam in. Een gekoppeld punt dat in een<br>puntnaam veld wordt ingegeven, wordt naar de database van de huidige job<br>gekopieerd. |
| Selecteer in<br>lijst            | Selecteren in een lijst van alle punten in de huidige job en gekoppelde bestanden.<br>Druk op een kolomnaam om punten op die kolom te sorteren.                                                                                                    |
| Selecteren<br>met<br>jokertekens | Selecteren in een gefilterde lijst van alle punten in de huidige job en gekoppelde<br>bestanden.                                                                                                    |
| Selecteer in bestand             | Alle punten uit een gedefinieerd CSV of TXT bestand toevoegen.                                                                                                    |

| Methode                         | Beschrijving                                                                                                    |
|---------------------------------|----------------------------------------------------------------------------------------------------|
| Alle grid<br>punten             | Alle grid punten uit de huidige job toevoegen.                                                                                          |
| Alle<br>ingetoetste<br>punten   | Alle ingetoetste punten uit de huidige job toevoegen.                                                                                   |
| Punten<br>binnen<br>straal      | Alle punten binnen een gedefinieerde straal uit de huidige job en gekoppelde<br>bestanden toevoegen.                                    |
| Alle punten                     | Alle punten uit de huidige job, gekoppelde bestanden en eventuele scanbestanden waarnaar in de job wordt verwezen toevoegen.            |
| Punten met<br>dezelfde<br>code  | Alle punten met een bepaalde code uit de huidige job en gekoppelde bestanden toevoegen.                                                 |
| Punten op<br>naam en<br>afstand | Alle punten in een bepaald namenbereik uit de huidige job en gekoppelde<br>bestanden toevoegen.                                         |
| Sectie van<br>job               | Alle punten in chronologische volgorde toevoegen vanaf het eerst voorkomende<br>"Van punt" tot en met het eerst voorkomende "Tot punt". |
| Huidige<br>kaartselectie        | Alle punten die momenteel op de kaart geselecteerd zijn toevoegen.                                                                      |
| Scanbestand punten              | Alle punten uit scanbestanden waarnaar in de job wordt verwezen toevoegen.<br>Selecteren in een lijst van gerefereerde scanbestanden.   |

#### NB

- De methoden Huidige kaart selectie en Scanbestand punten zijn niet beschikbaar wanneer u een transformatie toepast. Punten die op de kaart zijn geselecteerd, worden echter automatisch in de lijst opgenomen.
- U moet een nieuwe lijst van punten aanmaken voor elke software functie waarvoor een puntenlijst kan worden gebruikt. U kunt bijvoorbeeld niet dezelfde puntenlijst gebruiken voor het uitzetten van punten en daarna voor het exporteren van punten.
- Wanneer u punten aan de lijst van uit te zetten punten toevoegt via de optie Selecteer van bestand kunt u nu punten uit een gekoppeld bestand aan de uitzetlijst toevoegen zelfs als het punt uit het gekoppelde bestand al in de huidige job aanwezig is. De optie Selecteer van bestand is de enige manier om een punt uit een gekoppeld bestand uit te zetten als een punt met dezelfde naam in de huidige job aanwezig is.
- Als een gekoppelde job twee punten met dezelfde naam bevat, wordt het punt met de hoogste klasse weergegeven.

Voor meer informatie, zie:

Punten uitzetten

Punten op een vlak meten

Bestanden met vast formaat importeren en exporteren

#### Transformaties

## Eenheden

Om de eenheden te configureren, drukt u op *Jobs / Eigenschappen van job / Eenheden* en stelt u de velden naar behoefte in.

**Tip** - In sommige velden (bijvoorbeeld *Azimut*) kunt u een waarde in andere eenheden dan de systeemeenheden ingeven. Bij dergelijke velden verschijnt dan de *Eenheden* softkey. Wanneer u op *Enter* drukt om het veld te accepteren, wordt de waarde in de systeemeenheid omgezet.

Gebruik *Eenheden* om de weergave van de volgende instellingen te configureren:

| Deze<br>instelling      | bepaalt hoe de volgende waarden worden weergegeven                                                                                                    |
|-------------------------|----------------------------------------------------------------------------------------------------|
| Afstand en grid coörd.  | Afstand en Northing/Easting coördinaten                                                                                                    |
| Hoogte                  | Hoogte en elevatie                                                                                                    |
| Afstand<br>weergave     | Het aantal decimalen in alle afstand velden. Als het veld <i>Afstand en grid coördinaten</i> op US survey voet of Internationale voet ingesteld is, kunt u de afstand weergave configureren als voet en inch. Ondersteunde fracties van een inch zijn: 1/2", 1/4", 1/8", 1/16" en 1/32".                                                      |
| Coördinaten<br>weergave | Het aantal decimalen in alle Northing/Easting coördinaten velden                                                                                                    |
| Oppervlakte<br>weergave | Het aantal decimalen voor een berekende oppervlakte                                                                                                    |
| Volume<br>weergave      | Het aantal decimalen voor een berekend volume                                                                                                    |
| Hoeken                  | Hoeken                                                                                                    |
| Azimut<br>formaat       | Azimuts                                                                                                    |
| Brdt / Lngt             | Breedte- en lengtegraad                                                                                                    |
| Temperatuur             | Temperatuur                                                                                                    |
| Druk                    | Luchtdruk                                                                                                    |
| Coördinaten<br>volgorde | <ul> <li>Coördinaten</li> <li>De volgorde waarin coördinaten worden weergegeven kan worden ingesteld op: <ul> <li>Noord-Oost-Elev</li> <li>Oost-Noord-Elev</li> <li>Y-X-Z (equivalent aan Oost-Noord-Elev - veld aanwijzingen veranderd)</li> <li>X-Y-Z (equivalent aan Noord-Oost-Elev - veld aanwijzingen veranderd)</li> </ul> </li> </ul> |

Bij de opties Y-X-Z en X-Y-Z bepaalt de gebruikte conventie dat de Y-as de Oost as

| Deze<br>instelling                                                                                                    | bepaalt hoe de volgende waarden worden weergegeven                                                                                                    |
|----------------------------------------------------------------------------------------------------|----------------------------------------------------------------------------------------------------|
|                                                                                                    | en de X-as de Noord as is.                                                                                                    |
| Station<br>weergave (in<br>sommige<br>landen ook<br>Chainage<br>genoemd)<br>Definieert de<br>afstand over<br>een lijn,<br>boog,<br>alignement,<br>weg, of<br>tunnel. | <ul> <li>Station</li> <li>De station waarden kunnen worden weergegeven als: <ul> <li>1000.0 waarbij de waarden worden weergegeven zoals ingevoerd</li> <li>10+00.0 waarbij de + de honderdtallen van de overige waarden scheidt</li> <li>1+000.0 waarbij de + de duizendtallen van de resterende waarden scheidt</li> <li>Station index</li> </ul> </li> <li>Het weergave type Station index gebruikt de waarde van een extra veld Station index stap als onderdeel van zijn definitie. De station waarde wordt weergegeven zoals bij de optie 10+00.0, maar de waarde vóór de + is de station waarde gedeeld door de Station index stap. De rest wordt achter de + weergegeven. Als de Station index stap bijvoorbeeld op 20 ingesteld is, wordt een station waarde van 42.0 m weergegeven als 2 + 02.0 m. Deze weergave optie wordt in Brazilië gebruikt, maar kan ook in andere landen worden toegepast.</li> </ul> |
| Station index<br>stap                                                                                                    | Als de <i>Station weergave</i> op <i>Station index</i> is ingesteld, verschijnt het veld <i>Station index stap</i> , waarin een passende stap voor de station index kan worden ingevoerd. Zie de beschrijving hierboven.                                                                                                    |
| Helling                                                                                                    | Helling<br>Een helling kan worden weergegeven als een hoek, percentage, of ratio.<br>De ratio kan worden weergegeven als <i>Rise:Run</i> of <i>Run:Rise</i> (afstand en stijging).                                                                                                    |
| Oppervlakte                                                                                                    | Ondersteunde oppervlakte eenheden zijn o.a.:<br>Vierkante meter<br>Vierkante mijl<br>Vierkante internationale voet<br>Vierkante Amerikaanse survey voet<br>Vierkante internationale yard<br>Vierkante Amerikaanse survey yard<br>Acre<br>Hectare                                                                                                    |
| Volume                                                                                                    | Ondersteunde volume eenheden zijn o.a.:                                                                                                    |

| Deze<br>instelling   | bepaalt hoe de volgende waarden worden weergegeven                                                                                                    |
|----------------------|----------------------------------------------------------------------------------------------------|
|                      | <ul> <li>Kubieke meter</li> <li>Kubieke internationale voet</li> <li>Kubieke Amerikaanse survey voet</li> <li>Kubieke internationale yard</li> <li>Kubieke US survey yard</li> <li>Acre feet</li> <li>Amerikaanse acre-feet</li> </ul> |
| Laser VH<br>weergave | Verticale hoeken van een laser<br>Kunnen verticale hoeken gemeten t.o.v. de zenit, of hellingen gemeten t.o.v.<br>horizontaal zijn.                                                                                                    |
| Tijd notatie         | Tijd                                                                                                    |

## Tijd/Datum

De tijd en datum op een Trimble bedieningseenheid instellen:

- 1. Ga op één van de volgende manieren te werk:
  - Op een Trimble tablet:
    - Op het Bureaublad drukt u op de getoonde tijd en datum linksonder op het scherm en daarna drukt u op [Instellingen voor datum en tijd wijzigen...].

Op een Trimble Slate Bedieningseenheid en TSC3 bedieningseenheid:

• Druk op de Windows knop om het *Start* menu te openen en druk daarna op [Settings / Clock and Alarms].

Op een TSC2 bedieningseenheid:

- Druk op de Windows knop en selecteer [Settings / System / Clock and Alarms].
- Op een Trimble CU, bedieningseenheid:
- Dubbeldruk op de klok rechts van de taakbalk.

Op een Geo7X/GeoXR bedieningseenheid:

- Druk in het Trimble Access menu op de Trimble knop, selecteer *Start menu* en druk daarna op [Settings / Clock and Alarms].
- 2. Wijzig de datum en tijd indien nodig. Druk op **Enter** om de nieuwe instellingen te accepteren, of **Esc** om te annuleren.

De weergave van GPS tijd configureren:

- 1. In het hoofdmenu selecteert u Jobs / Eigenschappen van job / Eenheden.
- 2. In het veld *Tijd notatie* selecteert u de gewenste notatie voor de tijdweergave.

Een tijdstempel wordt bij elk record in de job opgeslagen en elke 30 minuten naar het DC bestand uitgevoerd.

## Cogo instellingen

Om de Cogo instellingen te configureren, selecteert u *Jobs / Nieuwe job / Cogo instellingen* wanneer u een nieuwe job aanmaakt. Voor een bestaande job selecteert u *Jobs / Eigenschappen van job / Cogo instellingen.* 

Gebruik Cogo instellingen om het volgende te configureren:

- Afstand weergave (grid, land, of ellipsoïde)
- Zeeniveau (ellipsoïde) correctie
- Toenemende grid coördinaten richting
- Zuid azimut
- Lokale inpassing en gewicht exponent
- Magnetische declinatie
- Uitgebreid geodetisch
- Middelen

#### Afstand weergave

In het veld *Afstanden* bepaalt u hoe afstanden worden weergegeven en welke afstanden worden gebruikt voor berekeningen in de General Survey software. Selecteer één van de volgende opties:

- Land (de standaard instelling)
- Ellipsoïde
- Grid

De volgende afbeelding toont de opties tussen punten A en B.

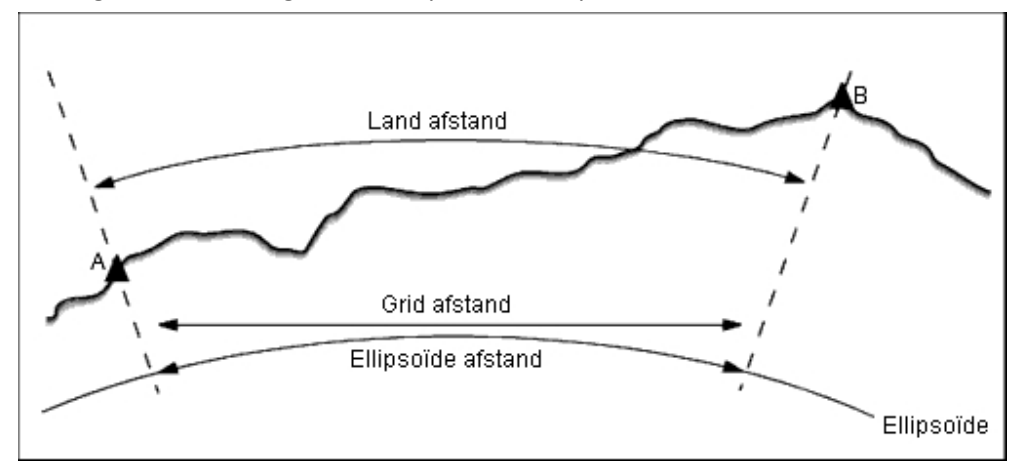

#### Land afstand

Een land afstand is de horizontale afstand berekend tussen de twee punten op de gemiddelde hoogte evenwijdig aan de gekozen ellipsoïde.

Als er een ellipsoïde in de job gedefinieerd is en het veld *Afstanden* op *Land* is gezet, wordt de afstand parallel daar aan berekend. Als er geen ellipsoïde gedefinieerd is, wordt de WGS84 ellipsoïde gebruikt.

#### Ellipsoïde afstand

Als het veld *Afstanden* op *Ellipsoïde* ingesteld is, wordt er een correctie toegepast en worden alle afstanden berekend alsof die zich op de lokale ellipsoïde bevinden, meestal is dat ongeveer zeeniveau. Als er geen ellipsoïde gedefinieerd is, wordt de WGS84 ellipsoïde gebruikt.

**NB** - Als het coördinatensysteem voor een job op Alleen schaalfactor ingesteld is, kunnen geen ellipsoïde afstanden worden weergegeven.

#### **Grid** afstand

Als het veld *Afstanden* op *Grid* gezet is, wordt de grid afstand tussen twee punten weergegeven. Dit is de eenvoudige trigonometrische afstand tussen de twee paren tweedimensionale coördinaten. Als het coördinatensysteem voor de job is gedefinieerd als *Alleen schaalfactor* en het veld *Afstanden* op *Grid* staat, geeft de General Survey software land afstanden weer, vermenigvuldigd met de schaalfactor.

**NB** - Een grid afstand tussen twee gemeten GNSS punten kan alleen worden weergegeven als u een datum transformatie en een projectie hebt ingesteld, of een lokale kalibratie hebt uitgevoerd.

Als u *Alleen schaalfactor* selecteert voor meten met alleen een conventioneel instrument, kunnen grid en land afstanden worden weergegeven.

#### Aardkromming correctie

In het General Survey systeem zijn alle ellipsoïde en land afstanden evenwijdig aan de ellipsoïde.

#### Zeeniveau (ellipsoïde) correctie

Met het keuzevakje *Zeeniveau (ellipsoïde) correctie* kunt u bepalen of de horizontale componenten van afstanden gemeten met een conventioneel total station worden gecorrigeerd tot de overeenkomstige lengte op de ellipsoïde.

Meestal moet u het vakje Zeeniveau (ellipsoïde) correctie aanvinken, om de juiste geodetische grid coördinaten uit de total station waarnemingen te berekenen.

Als de lokale ellipsoïde echter opgeblazen is om berekende landcoördinaten te produceren, maar de punthoogten niet gewijzigd zijn om in overeenstemming met de opgeblazen ellipsoïde te zijn, moet u geen zeeniveau correctie selecteren; bijvoorbeeld wanneer u jobs met een Minnesota county coördinatensysteem gebruikt.

De zeeniveau correctie wordt uitgevoerd met behulp van de gemiddelde hoogte (niet elevatie) van de lijn boven de lokale ellipsoïde. Als beide uiteinden van de lijn geen (null) hoogte hebben, wordt de standaard hoogte die voor de job is gespecificeerd gebruikt om deze correctie te berekenen.

Voor de berekening wordt de volgende formule gebruikt:

| Ellipsoïdale horizontale afstand= HzAfst x Straal / (Straal + Gem | Ht) |
|-------------------------------------------------------------------|-----|
|-------------------------------------------------------------------|-----|

| HzAfst | Horizontale component van gemeten afstand                        |
|--------|------------------------------------------------------------------|
| Straal | Ellipsoïdale semi-hoofdas                                        |
| GemHt  | Gemiddelde hoogte van de gemeten lijn boven de lokale ellipsoïde |

NB

- In jobs waarin het coördinatensysteem geconfigureerd is om landcoördinaten te leveren, is de Zeeniveau (ellipsoïde) correctie altijd ingeschakeld en kan dat niet worden gewijzigd. De reden hiervoor is dat de zeeniveau correctie al bij de berekening van de landcoördinaten toegepast is.
- In een Alleen-schaal job is er geen lokale ellipsoïde beschikbaar, omdat dit geen geodetische projectie is. In dit geval wordt voor de berekening van de correctie standaard de semihoofdas van de WGS84 ellipsoïde (6378137,0 m) als straalwaarde gebruikt. Voor de zeeniveau correctie in Alleen-schaal jobs worden ook de punt elevaties gebruikt, omdat er geen ellipsoïdale hoogten beschikbaar zijn.
- U kunt voor Alleen-schaal jobs geen standaard hoogte instellen. Dit betekent dat als de Zeeniveau (ellipsoïde) correctie in een Alleen-schaal job ingeschakeld is, u 3D punten moet gebruiken, anders worden null coördinaten berekend, omdat het niet mogelijk is de zeeniveau correctie te berekenen.

## Grid coördinaten richting

Gebruik het veld *Grid coörd*. om in te stellen dat de grid coördinaten in één van de volgende richtingen toenemen:

- noord en oost
- zuid en west
- noord en west
- zuid en oost

De volgende afbeelding toont het effect van elke instelling.

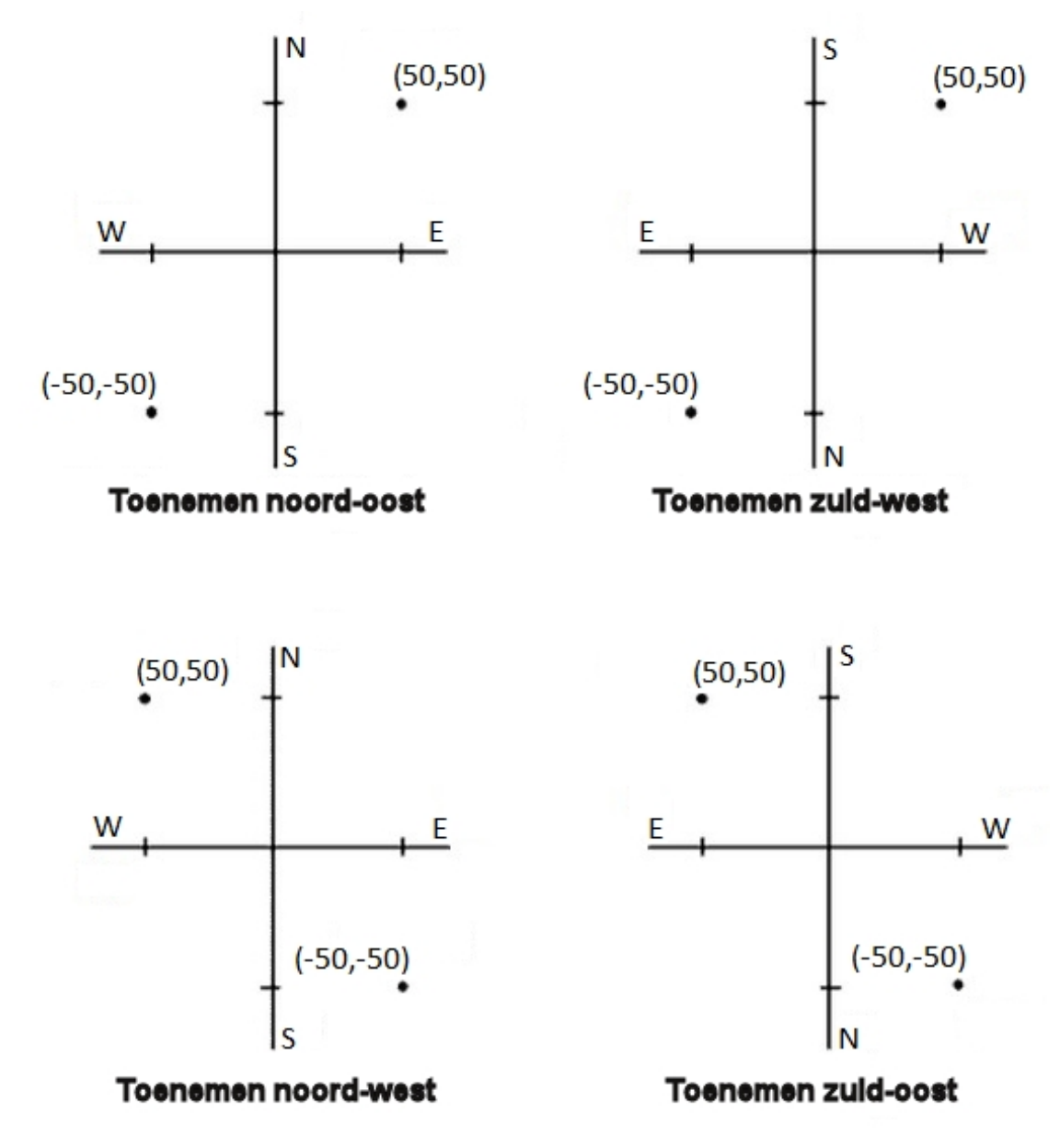

#### **Azimut weergave**

Welke azimut wordt weergegeven en gebruikt door de General Survey software is afhankelijk van het coördinatensysteem dat u voor de huidige job hebt gedefinieerd:

• Als u zowel een datum transformatie als een projectie hebt gedefinieerd, of u *Alleen schaalfactor* hebt geselecteerd, wordt de grid azimut weergegeven.

- 3 Werken met jobs
  - Hebt u geen datum transformatie en/of projectie gedefinieerd, dan wordt de beste beschikbare azimut weergegeven. Een grid azimut is de eerste keuze, daarna een lokale ellipsoïdale azimut en ten slotte de WGS84 ellipsoïde azimut.
  - Als u een a laser rangefinder gebruikt, wordt de magnetische azimut weergegeven.

Als weergave van een zuid azimut nodig is, vinkt u het vakje *Zuid azimut* aan. Alle azimuts blijven met de klok mee toenemen. De volgende afbeelding toont het effect van het aan of uit zetten van het vakje *Zuid azimut*.

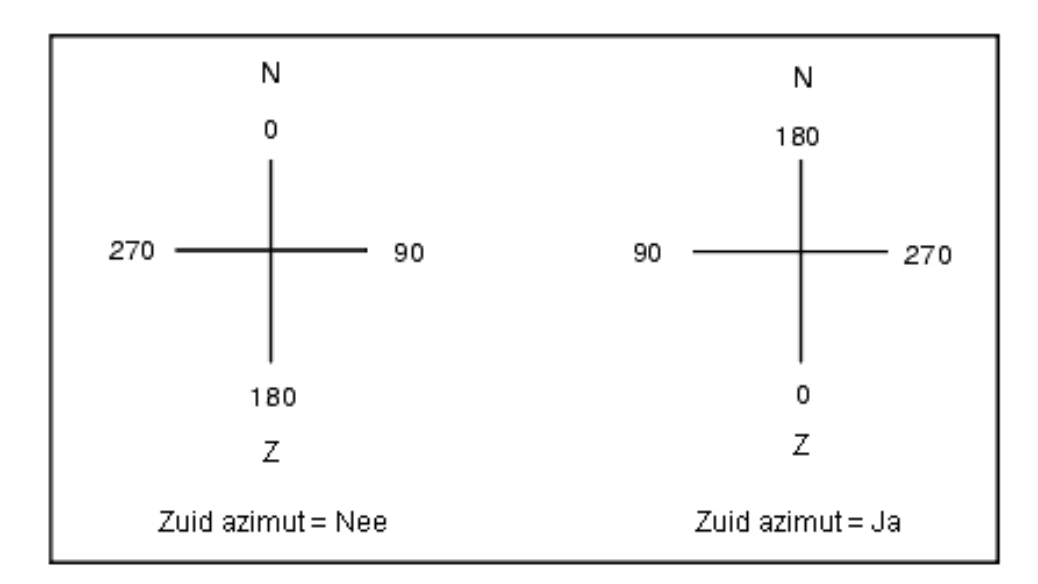

## Lokale inpassing

U kunt een *Lokale inpassing* toepassen op alle conventionele waarnemingen van richtpunten vóór uit een Opstelling plus of Vrije standplaats, alsmede op alle GPS waarnemingen die gedaan zijn in een job met een geldige GPS kalibratie van de locatie. Om lokale inpassing toe te passen, selecteert u het keuzevakje in *Eigenschappen van job / Cogo instellingen*.

Lokale inpassing gebruikt de residuen van *Opstelling plus, Vrije standplaats of Lokale GNSS kalibratie* om delta grid waarden te berekenen, die worden toegepast op daaropvolgende waarnemingen die tijdens de meting plaatsvinden. Elke waarneming wordt aangepast afhankelijk van zijn afstand van elk van de oriëntatie achter punten (bij conventioneel inmeten) of kalibratiepunten (bij GNSS inmeten). De volgende formule wordt gebruikt om het gewicht te berekenen dat aan de residuen van elk oriëntatie achter punt of kalibratiepunt wordt gegeven:

- p = 1/A n waarbij:
- p het gewicht van het oriëntatie achter punt of kalibratiepunt is
- A de afstand tot het oriëntatie achter punt of kalibratiepunt is
- n de wegingsexponent is.

Vervolgens wordt een gewogen gemiddelde berekend en worden de resulterende deltawaarden toegepast op elke nieuwe waarneming om een aangepaste grid positie te verkrijgen.

**NB** - Een hoge waarde voor de wegingsexponent resulteert in een geringe invloed (gewicht) van ver weg gelegen oriëntatie achter of kalibratiepunten.

Om *Lokale inpassing* toe te passen, moet de standplaats instelling of kalibratie ten minste 3 bekende punten met 2D grid residuen hebben. Dat wil zeggen, als u:

- een Opstelling plus uitvoert, moet u HH VH SA waarnemingen naar ten minste 2 oriëntatie achter punten hebben, elk met bekende 2D coördinaten.
- een Vrije standplaats instelling uitvoert, moet u HH VH SA waarnemingen naar ten minste 3 oriëntatie achter punten hebben, elk met bekende 2D coördinaten.
- een kalibratie uitvoert, moet u GNSS waarnemingen van ten minste 3 controlepunten hebben, elk met bekende 2D coördinaten.

NB

- Bij Lokale inpassing wordt een Lokale GNSS kalibratie alleen gebruikt als die in de huidige General Survey job gemeten is. De reden hiervoor is dat een GNSS kalibratie die deel uitmaakt van het coördinatensysteem in een geladen job geen residuen van de GNSS kalibratie bevat.
- Bij een Opstelling plus wordt de coördinaat van de bekende standplaats meegenomen in de berekening van de lokale inpassing. Bij de berekening worden aan de standplaatscoördinaat grid residuen van nul gegeven.
- Lokale inpassing is alleen een 2D aanpassing. Eventuele verticale residuen van standplaats instelling of kalibratie worden in de berekeningen van de lokale inpassing niet gebruikt.
- Een lokale inpassing waarin residuen van een lokale GNSS kalibratie worden gebruikt, wordt toegepast op alle WGS84 punten in de job, niet alleen op GNSS waarnemingen.

**Waarschuwing** - Zorg ervoor dat de oriëntatie achter punten of kalibratiepunten zich rond de omtrek van de locatie bevinden. Meet niet buiten het gebied dat door de oriëntatie achter punten of kalibratiepunten wordt omsloten (en bij Opstelling plus, de standplaats). De lokale inpassing is buiten de omtrek namelijk niet geldig.

#### Magnetische declinatie

Stel de magnetische declinatie voor de omgeving in als er in de General Survey software magnetische richtingen worden gebruikt. U kunt magnetische richtingen gebruiken als u *Cogo / Bereken punt* met de methode Richting-afst van een punt kiest.

De magnetische declinatie definieert de verhouding tussen het magnetische noorden en het grid noorden voor de job. Geef een negatieve waarde in als het magnetische noorden zich ten westen van het grid noorden bevindt. Geef een positieve waarde in als het magnetische noorden zich ten oosten van het grid noorden bevindt. Bijvoorbeeld: als de kompasnaald 7° oostelijk van het grid noorden aanwijst, is de declinatie +7° of 7°O.

NB - Gebruik indien mogelijk de gepubliceerde declinatiewaarden.

**NB** - Als het grid noorden in de job van het ware noorden af is geroteerd vanwege de definitie van het coördinatensysteem (mogelijk via een GNSS kalibratie), moet hiermee rekening worden gehouden in de ingestelde magnetische declinatie.

## **Uitgebreid geodetisch**

Selecteer Uitgebreid geodetisch om de volgende opties in te schakelen:

- Standplaats instelling schaalfactor
- Helmert transformatie voor Vrije standplaats
- Lokale transformaties
- SnakeGrid

#### Middelen

In het veld *Middelen* bepaalt u hoe dubbele punten worden gemiddeld. U hebt hiervoor de keuze uit de volgende opties:

- Gewogen
- Niet gewogen

Zie Gemiddelde berekenen voor meer informatie over gewogen middelen.

## **CAD werkbalk**

De CAD werkbalk biedt de mogelijkheid met feature codes te meten en gecodeerd lijnenwerk op de kaart te bewerken. Hij is alleen beschikbaar op tablet bedieningseenheden.

**NB** - De CAD werkbalk is niet beschikbaar wanneer u de 3D kaart gebruikt. Om de CAD werkbalk te gebruiken, moet u de 3D kaart uit zetten. Daarvoor drukt u vanuit de 3D kaart op de softkey Opties en schakelt u het keuzevakje 3D kaart uit. Druk op Accept. Nu wordt de klassieke 2D kaart weergegeven en is de CAD werkbalk beschikbaar.

Om de werkbalk op het scherm weer te geven, gaat u op een van de volgende manieren te werk. De werkbalk verschijnt aan de linkerkant van het scherm.

- Houd op het kaartscherm ingedrukt en selecteer CAD werkbalk in het contextmenu.
- In de kaart drukt u op Opties en daarna vinkt u het vakje CAD werkbalk aan.

De CAD werkbalk heeft twee werkstanden:

- Meetmodus
- Tekenmodus

Om tussen deze modi te wisselen, drukt u op de desbetreffende knop boven aan de CAD werkbalk.

| Кпор | Functie                   |
|------|---------------------------|
| T    | Wisselen naar meetmodus.  |
|      | Wisselen naar tekenmodus. |

#### NB

- Voor de CAD werkbalk is een Feature code bibliotheek met lijn- en besturingscodes nodig:
  - Om lijnen en bogen te kunnen meten of tekenen, moet de feature code bibliotheek besturingscodes voor Start aansluit sessie en Sluit aan op genoemd punt bevatten.
  - Om bogen te kunnen meten of tekenen, moet de feature code bibliotheek besturingscodes voor Start tangentiale boog en Tangentiale boog beëindigen bevatten.
  - Om bogen m.b.v. feature codes toe te voegen, moeten de punten waaruit de boog bestaat achtereenvolgens zijn gemeten. Daarom is het niet altijd mogelijk om punten op bogen aan te sluiten.

#### Meetmodus

In de meetmodus kunt u feature codes meten, o.a. punten, lijnen en tangentiale bogen. Door de juiste CAD knoppen te gebruiken terwijl er een geschikte feature code bibliotheek geselecteerd is, kunt u lijnenwerk aan de kaart toevoegen, waarbij het lijnenwerk wordt bijgewerkt volgens de lijnen besturingscodes in de feature code bibliotheek.

De volgende functies worden ondersteund:

| Кпор                   | Functie                                                        |
|------------------------|----------------------------------------------------------------|
| C                      | Een punt feature meten.                                        |
| •••••                  | Een lijn feature meten.                                        |
| • o                    | Een nieuwe lijn- / boogreeks beginnen.                         |
| 6                      | Een boog beginnen.                                             |
| r                      | Een boog beëindigen.                                           |
| 1                      | Een laatst gemeten lijn-/boogreeks sluiten.                    |
| Code naam              | Een feature code instellen.                                    |
| Punt naam              | De volgende puntnaam instellen.                                |
| Code naam<br>Punt naam | Een feature code instellen.<br>De volgende puntnaam instellen. |

#### Een punt meten

- 1. Druk op de *Punt* feature knop.
- 2. Als er nog geen punt feature code ingesteld is, verschijnt de feature code lijst, waarin alle punt features worden weergegeven.

Selecteer een feature code in de lijst. Deze code wordt nu ingesteld als standaard punt feature code.

U kunt ook op de feature code knop drukken en vervolgens een code instellen.

3. Druk op Meet.

#### Een lijn meten

- 1. Druk op de *Lijn / Boog* feature knop.
- 2. Als er nog geen lijn feature code ingesteld is, verschijnt de feature code lijst, waarin alle lijn features worden weergegeven.

Selecteer een feature code in de lijst. Deze code wordt nu ingesteld als standaard lijn feature code.

U kunt ook op de feature code knop drukken en vervolgens een code instellen.

3. Druk op *Meet.* Nadat het punt is opgeslagen, begint dit een lijnreeks, of zet die voort.

#### Een boog meten

- 1. Druk op de *Lijn / Boog* feature knop en zorg dat er een lijn feature code ingesteld is.
- 2. Druk op Start boog.
- 3. Druk op *Meet*. Nadat het punt is opgeslagen, gaat *Start boog* terug naar een ongeselecteerde toestand.
- 4. Ga door met het meten van lijn features totdat u het einde van de boog hebt bereikt.
- 5. Druk op Einde boog.
- 6. Druk op *Meet.* Dit laatste opgeslagen punt beëindigt de boog en *Einde boog* gaat terug naar een ongeselecteerde toestand.

**NB** - Om het overgangspunt tussen twee rug-tegen-rug bogen te meten, drukt u zowel op de Start boog als de Einde boog knoppen voordat u gaat meten.

#### De laatst gemeten lijn- / boogreeks sluiten

Druk op *Sluiten* nadat u het laatste punt in de lijn- / boogreeks hebt gemeten. De lijn- / boogreeks wordt gesloten op het eerste punt in de lijn- / boogreeks. Hij wordt niet gesloten op een lijn / boog die in de tekenmodus is toegevoegd.

Tip - Aanbevolen wordt een figuur direct na het meten van het laatste punt te sluiten.

#### Een nieuwe lijn- / boogreeks starten

- 1. Druk op de Lijn / Boog feature knop en zorg dat er een lijn feature code ingesteld is.
- 2. Druk op de knop Start nieuwe reeks.
- 3. Druk op *Meet.* Nadat het punt is opgeslagen, wordt de vorige lijn- / boogreeks beëindigd en een nieuwe lijn- / boogreeks begonnen.

#### De huidige feature code instellen

Druk op de *Feature code* knop om de huidige punt of lijn feature code in de lijst te selecteren. **NB** - Als er in de job beschrijvingen worden gebruikt, selecteert u de Feature code knop om een formulier te openen waarin u codes en beschrijvingen kunt invoeren.

**Tip** - U kunt de huidige feature code ook instellen door een punt of lijn feature op de kaart te selecteren die de feature code heeft die u wilt gebruiken. Druk daarna op de *Feature code* knop.

#### De volgende punt naam instellen

- 1. Druk op de Punt naam knop.
- 2. Voer de volgende puntnaam in en druk op Accept.

## Tekenmodus

In de tekenmodus kunt u handmatig gecodeerd lijnenwerk toevoegen, o.a. lijnen, bogen en rugtegen-rug bogen. U kunt ook lijnenwerk verwijderen. Als er een geschikte feature code bibliotheek geselecteerd is, kan lijnenwerk aan de kaart worden toegevoegd of eruit worden verwijderd.

Het lijnenwerk wordt dan bijgewerkt volgens de lijn- en besturingscodes in de feature code bibliotheek.

De volgende functies worden ondersteund:

| Кпор      | Functie                                            |
|-----------|----------------------------------------------------|
| ••••      | Een lijn feature tekenen.                          |
| •         | Een boog feature tekenen.                          |
| • o       | Een nieuwe lijn-/boogreeks starten.                |
| ~         | De tweede boog van een rug-tegen-rug boog starten. |
| 茴         | Een lijn of boog feature verwijderen.              |
| Code naam | De feature code instellen.                         |
| Punt naam | De volgende punt naam instellen.                   |

#### Een lijn feature tekenen

- 1. Druk op de knop Lijn toevoegen.
- 2. Zorg dat er een lijn feature code correct is ingesteld.
- 3. Op de kaart drukt u op het beginpunt van de lijnreeks die u wilt maken.
- 4. Druk op nog meer punten tot de lijnreeks voltooid is. Terwijl u elk volgend punt selecteert, wordt er een lijn tussen de twee geselecteerde punten getekend, waarna het eerste punt wordt gedeselecteerd.

#### Een boog feature tekenen

- 1. Druk op de knop Boog toevoegen.
- 2. Zorg dat er een lijn feature code correct is ingesteld.
- 3. Op de kaart drukt u op het beginpunt van de boogreeks die u wilt maken.
- 4. Druk op nog meer punten tot de boogreeks voltooid is. Terwijl u elk volgend punt selecteert, wordt er een boog getekend vanaf het eerste punt met gebruikmaking van alle daarna geselecteerde punten. Terwijl de boog wordt getekend, wordt het vorige punt gedeselecteerd.

**NB** - Om een rug-tegen-rug boog te tekenen, drukt u op de knop Rug-tegen-rug boog nadat u de eerste boog voltooid hebt en voordat u het tweede punt van de tweede boog selecteert. Nadat het eerste deel van de boog getekend is tussen het eerste en tweede punt van de boog, gaat de knop terug in de niet-geselecteerde toestand.

#### Een nieuwe lijn- / boogreeks starten

- 1. Druk op de Lijn feature knop en zorg dat er een lijn feature code ingesteld is.
- 2. Druk op de knop *Start nieuwe reeks*.
- 3. Op de kaart drukt u op het beginpunt voor de lijn / boog die u wilt maken. De vorige lijn- / boogreeks wordt beëindigd en een nieuwe lijn- / boogreeks wordt begonnen.

#### Lijnenwerk verwijderen

- 1. Selecteer de elementen die u wilt verwijderen.
- 2. Druk op de Wis knop.
- 3. Selecteer de feature(s) die u wilt verwijderen in de lijst en druk op Enter.

#### De huidige feature code instellen

Druk op de *Feature code* knop om de huidige punt of lijn feature code in de lijst te selecteren. **NB** - Als er in de job beschrijvingen worden gebruikt, selecteert u de Feature code knop om een formulier te openen waarin u codes en beschrijvingen kunt invoeren.

**Tip** - U kunt de huidige feature code ook instellen door een punt of lijn feature op de kaart te selecteren die de gewenste feature code heeft en daarna op de *Feature code* knop te drukken.

#### De volgende punt naam instellen

- 1. Druk op de *Punt naam* knop.
- 2. Voer de volgende puntnaam in en druk op Accept.

## Offset lijn

U kunt een lijn op de volgende manieren offsetten:

- horizontaal
- verticaal

- 3 Werken met jobs
  - horizontaal en verticaal

**NB** - Deze functie is alleen beschikbaar vanaf de kaart.

Een lijn offsetten:

- 1. Op de kaart selecteert u de lijn die u wilt offsetten.
- 2. Houd kort ingedrukt op de kaart en selecteer Offset lijn in het menu.
- 3. Geef de offset waarde(n) op; gebruik de pop-up menupijl om de gewenste offset richting te selecteren.
- 4. Druk op Opsl.

## **Snijpunt berekenen**

U kunt punten berekenen en opslaan op het snijpunt van:

- twee punten en een lijn
- twee lijnen
- twee bogen
- twee punten en een boog
- een lijn en een boog

NB - Deze functie is alleen beschikbaar vanaf de kaart.

Een snijpunt berekenen:

- 1. Op de kaart selecteert u de items waarvan u het snijpunt wilt berekenen.
- 2. Houd kort ingedrukt op de kaart en selecteer *Snijpunt berekenen* in het menu.
- 3. Desgewenst kunt u een horizontale en/of verticale offset voor elk item opgeven. Gebruik de pop-up menupijl om de gewenste offset richting te selecteren.
- 4. Bepaal op welke manier de hoogte van het snijpunt wordt berekend. De beschikbare opties variëren afhankelijk van de gekozen items en kunnen zijn:
  - Geen de hoogte zal null zijn
  - Lijn/Boog 1 de hoogte wordt berekend m.b.v. het niveau van de eerste lijn/boog
  - Lijn/Boog 2 de hoogte wordt berekend m.b.v. het niveau van de tweede lijn/boog
  - Gemiddeld het gemiddelde van de hoogten wordt berekend m.b.v. het niveau van de eerste en tweede lijn/boog
- 5. Druk op Calc.
- 6. Vul de velden in en druk op Opsl.

NB

- De horizontale offset richting is ten opzichte van de geselecteerde richting van het item.
- Als één of beide items een boog zijn, kunnen twee snijpunten worden berekend. Both can be stored but if you don't want to store the first point, tap Skip.

## Gebruik van een objecten bibliotheek

Om bij inmeten een code te selecteren, selecteert u eerst de bibliotheek die u wilt gebruiken:

- 1. In het hoofdmenu selecteert u Jobs / Eigenschappen van job.
- 2. Druk op de knop *Objecten bibliotheek* en selecteer de bibliotheek die u wilt gebruiken.
- **NB** Feature bibliotheken kunnen niet in Beschrijving velden worden gebruikt.

Een code uit de bibliotheek kiezen:

1. In het *Code* veld toetst u het eerste teken van de gewenste feature code in. De lijst van feature codes wordt gefilterd afhankelijk van het type bedieningseenheid dat u gebruikt en de instelling van Auto-aanvullen:

| Trimble bedieningseenheid                      | Auto-aanvullen aan                                                                                                    | Auto-aanvullen uit                                                                                                    |
|------------------------------------------------|----------------------------------------------------------------------------------------------------|----------------------------------------------------------------------------------------------------|
| TSC3/TSC2/Geo7X/GeoXR<br>/Slate/Trimble tablet | De feature code lijst wordt altijd<br>gefilterd aan de hand van de tekens<br>die u intoetst. Wanneer u een teken<br>typt, verschijnt de eerstvolgende<br>code die met dat teken begint.                                                                                                    | De feature code lijst<br>wordt altijd gefilterd<br>aan de hand van de<br>tekens die u intoetst.<br>Alleen het teken dat u<br>intoetst verschijnt en<br>wordt gebruikt om de<br>feature code lijst te<br>filteren. |
| Trimble CU                                     | U hoeft de bedieningseenheid niet in<br>alfa modus te zetten om een alfa code<br>te selecteren.<br>De feature code lijst wordt gefilterd<br>aan de hand van de tekens die<br>aanwezig zijn op de toets die u<br>indrukt. Drukt u bijvoorbeeld op "2",<br>dan wordt de lijst gefilterd op "2" en<br>de bijbehorende letters "T", "U" en<br>"V".<br>De eerstvolgende code die begint met<br>één van deze tekens wordt<br>weergegeven. | De General Survey<br>software handhaaft de<br>alfa of numerieke<br>stand.<br>Alleen het teken dat u<br>intoetst verschijnt en<br>wordt gebruikt om de<br>feature code lijst te<br>filteren.                       |

2. Toets desgewenst meer tekens in om de codelijst verder te filteren. Gebruik de pijltoetsen om naar de gewenste code te gaan of, als de gewenste code reeds wordt weergegeven, druk op Enter om die code te accepteren en naar het volgende veld te gaan.

**Tip** - Druk op de kop *Naam* of *Beschrijving* om de codes op die kolom te sorteren.

Wanneer u een code in de lijst selecteert, wordt de filtering uitgeschakeld en wordt de complete feature code lijst weergegeven, zodat u een andere code kunt selecteren.

Om meerdere codes in te voeren, selecteert u achtereenvolgens elke code in de lijst. Wanneer u meerdere codes in de lijst selecteert, voegt het systeem automatisch een spatie in om de codes van elkaar te scheiden. Als u codes via het toetsenbord van de bedieningseenheid invoert, moet u na elke code een spatie invoeren, om de complete codelijst opnieuw weer te geven voordat u de volgende code intoetst.

**NB -** Een individuele feature code kan niet meer dan 20 tekens bevatten. Het maximum aantal tekens in een codeveld is echter 60.

**NB** - Als er al een lijst met feature codes voor de job geselecteerd is, kunt u codes uit die lijst gebruiken wanneer u een notitie intoetst. In het Notitie scherm drukt u op Spatie om de feature code lijst weer te geven. Selecteer een code in de lijst, of toets de eerste paar letters van de code. Een Code bewerken nadat een punt gemeten is:

- 1. Selecteer Jobs / Bekijk job of Jobs / Punt manager.
- 2. Bewerk het codeveld van het punt.

## Hoe gebruikt u het Code veld bij gebruik van feature code bibliotheken

Wanneer u een feature bibliotheek gebruikt, verschijnt wanneer u naar het Code veld in formulieren in de General Survey software gaat een dialoogvenster *Codelijst*, met speciale functies voor het selecteren van codes in de feature codelijst.

Om de gehele code in het codelijst venster te selecteren, klikt u ergens in het codeveld, of drukt u op de bedieningseenheid op pijl links of rechts wanneer u in een codeveld bent.

Tip – Een gedeeltelijke selectie in het codeveld blijft behouden in het dialoogvenster Codelijst.

Als het dialoogvenster *Codelijst* actief is:

- Om de code te vervangen:
  - selecteert u een code in de lijst als de volledige code geselecteerd is (bij een ongefilterde lijst)
  - selecteert u een code in de lijst als de selectiebalk of cursor in de code staat (bij een gefilterde lijst).
- Om een code toe te voegen:
  - selecteert u een code in de lijst als de cursor aan het begin of einde van een code staat (bij een ongefilterde lijst).
  - **NB** Spaties worden automatisch ingevoerd om meerdere codes van elkaar te scheiden.

Filtering in het dialoogvenster Codelijst:

- De codelijst wordt gefilterd aan de hand van de tekens links of rechts van de cursor of selectiebalk.
- Als cursor aan het begin of einde van het codeveld staat en er geen wijziging wordt uitgevoerd, wordt de codelijst niet gefilterd.

Het touch screen aanraken om een code te vervangen:

- 1. Druk in het codeveld. Het codeveld wordt geselecteerd.
- 2. Gebruik de schuifbalk om naar de nieuwe code te gaan en druk op de nieuwe code waardoor u de oude code wilt vervangen.
- 3. Om het dialoogvenster *Code selecteren* te verlaten, drukt u op *Enter*.

Het touch screen gebruiken om iets aan een bestaande code toe te voegen:

- 1. Om het dialoogvenster *Codelijst* te openen, drukt u in het codeveld.
- 2. Om de selectie van het codeveld ongedaan te maken voordat u de nieuwe code selecteert, drukt u op het begin of einde van het codeveld.

De General Survey software voegt automatisch spaties in om meerdere codes van elkaar te scheiden.

Het toetsenbord gebruiken om een code te vervangen:

- 1. Ga met Tab of een pijltoets naar het codeveld.
- 2. Druk op de toets die het eerste teken van de code aangeeft. De codelijst wordt op dat eerste teken gefilterd.
- 3. Afhankelijk van de grootte van uw codebibliotheek gaat u op één van de volgende manieren te werk:
  - Als de gewenste code niet zichtbaar is, drukt u op de toets(en) die het eerste teken of de eerste tekens van uw code aangeven om de lijst te filteren.
  - Is de gewenste code wel zichtbaar, dan gaat u met de pijltoets omlaag naar de code, drukt u op *Enter* om de code te selecteren en drukt u vervolgens nogmaals op *Enter* om het dialoogvenster te sluiten.

Het toetsenbord gebruiken om iets aan een bestaande code toe te voegen:

- 1. Om het dialoogvenster *Codelijst* te openen, drukt u op pijl rechts.
- 2. Om de selectie van het codeveld ongedaan te maken voordat u de nieuwe code selecteert, drukt u nogmaals op pijl rechts.

De General Survey software voegt automatisch spaties in om meerdere codes van elkaar te scheiden.

Tips

- Om een bestaande code te wijzigen, gebruikt u de pijltoetsen om naar de juiste positie te gaan en vervolgens de backspace toets om ongewenste tekens te verwijderen. Terwijl u de code wijzigt, wordt de codelijst dienovereenkomstig opnieuw gefilterd.
- Als auto-aanvullen uitgeschakeld is, worden recent gebruikte codes boven aan de codelijst weergegeven. Meermaals ingevoerde codes worden als één ingevoerde code in de lijst van recent gebruikte codes getoond. Hierdoor kunt u recent gebruikte codes snel selecteren, met name meermaals ingevoerde codes.
- Om een code in te voeren die niet in de bibliotheek aanwezig is, maar waarvoor wel een vergelijkbare code in de bibliotheek aanwezig is, drukt u op de spatie toets om de code die u ingevoerd hebt te accepteren en niet de vergelijkbare code uit de bibliotheek. U kunt ook auto-aanvullen uitzetten.

## Gebruik van objectcodes met vooraf gedefinieerde attributen

Als u een objectcodelijst gebruikt die attributen bevat, vraagt de General Survey software u de attributendata in te geven.

U kunt feature bibliotheken gebruiken die zijn aangemaakt met behulp van Trimble kantoorsoftware, zoals Trimble Business Center Feature Manager. Bij feature codes die attributen

hebben, wordt een attribuutsymbool (<sup>®</sup>) naast de feature code in de bibliotheek weergegeven. Een attribuut aan een punt toewijzen:

- 1. Zorg dat er een geschikte *feature bibliotheek* aan de job is gekoppeld. Daarvoor selecteert u *Jobs / Eigenschappen van job* en drukt u op de knop *Feature bibliotheek* om een feature bibliotheek aan de job toe te wijzen. Druk op *Accept.*
- 2. Geef de puntnaam in en selecteer een code met attributen.
- 3. Druk op de softkey *Attrib* en voer de attributen in voor het punt dat u aan het meten bent.
- 4. In hetzelfde scherm drukt u op de softkey *Opties* om de standaard keuze van het attribuut te selecteren. U hebt de keuze uit:
  - Laatst gebruikt
  - Van bibliotheek

**NB** – Bij het meten van een punt tikt u op Opties en selecteert u Vragen om attributen om het attribuutformulier telkens te laten verschijnen als er attributen vereist zijn waarvoor nog geen waarde is ingevoerd. Let echter op het volgende:

- Als u van te voren attributen met behulp van de Attrib softkey hebt ingevoerd, wordt u niet gevraagd om attributen in te voeren.
- Als het attribuut als vereist attribuut in de feature code bibliotheek is ingesteld en er geen standaard waarde voor is ingesteld in de feature code bibliotheek, wordt zelfs wanneer Vragen om attributen niet geselecteerd is het attribuutformulier weergegeven, om te verzekeren dat de attributen worden ingewonnen. Om te voorkomen dat u om attributen wordt gevraagd wanneer u het vakje Vragen om attributen niet aangevinkt hebt, moet u ervoor zorgen dat vereiste attributen een ingestelde standaard waarde in de bibliotheek hebben, of het standaard attributen gedrag op Laatst gebruikt zetten.

#### Punten die al attributen hebben opnieuw meten

Om punten waarvoor u al attribuutdata hebt uit te zetten en opnieuw te meten, gaat u als volgt te werk:

1. Als de job nog niet in de General Survey software aanwezig is, brengt u hem over vanuit de Trimble Business Center software.

**NB** - Relevante objecten en attributen moeten tezamen met de punten worden overgebracht.

- 2. In het hoofdmenu selecteert u Uitzetten / <naam meetmethode> / Punten.
- 3. Tik op *Opties* en zet daarna in de groep *Details uitgezet punt* het veld *Code als uitgezet* op *Ontwerp code*.
- 4. Zet het punt uit.
- 5. Meet het uitgezette punt.

De attribuutdata die voor het punt wordt weergegeven, is de attribuutdata die u eerder hebt ingegeven. De standaard waarden uit de feature bibliotheek worden niet gebruikt. Pas de waarden naar wens aan.

## Extra instellingen

Om de Aanvullende instellingen te configureren, drukt u op *Job / Nieuwe job / Aanvullende instellingen* wanneer u een nieuwe job aanmaakt. Voor een bestaande job selecteert u *Job / Eigenschappen van job / Aanvullende instellingen*.

Gebruik de Aanvullende instellingen om het volgende te configureren:

- Beschrijvingen
- Objectenbibliotheek
- Puntnamen bereik voor de job
- Toevoegen aan CSV bestand

## Beschrijvingen

In veel functies van de General Survey software kunt u naar wens twee extra beschrijving velden weergeven.

De beschrijving velden lijken op code velden, omdat u extra informatie aan data kunt toevoegen. In deze velden kunnen geen feature code bibliotheken worden gebruikt en ook geen attributen.

De data uit beschrijving velden is in Trimble DC bestanden beschikbaar in de vorm van Notitie records.

U kunt de data uit beschrijving velden ook exporteren met behulp van Vast formaat exporteren of Aangepast formaat exporteren.

Beschrijving velden inschakelen en aanpassen:

- 1. In het hoofdmenu selecteert u Jobs / Eigenschappen van job.
- 2. Druk op de Beschrijvingen knop.
- 3. Selecteer het vakje Gebruik beschrijvingen.
- 4. Desgewenst toetst u een nieuwe naam voor Beschrijving 1 label en Beschrijving 2 label in.
- 5. Druk op Accept.

Nadat de extra beschrijving velden ingeschakeld zijn, zijn ze beschikbaar in de volgende functies van de General Survey software:

- Standplaats instelling
- Meet topo
- Meet codes
- Continue topo
- Uitzetten
- Punt manager
- Bekijk job
- Toets in punt, lijn en boog
- Bereken punt
- Bereken gemiddelde
- Transformaties

- 3 Werken met jobs
  - Polygoon
  - Zoeken met jokertekens

Elk van de twee beschrijving velden 'onthoudt' de beschrijvingen die ingevoerd zijn. Om de reeks eerder gebruikte beschrijvingen te bekijken, drukt u op de pijl in het beschrijving veld.

De reeks beschrijvingen is voor elk beschrijving veld uniek. De beschrijvingen worden opgeslagen in het [descriptions.xml] bestand in de [System files] map op de bedieningseenheid. U kunt dit bestand bewerken met een tekst editor en naar een andere bedieningseenheid kopiëren.

## Puntnamen bereik voor de job

Om een minimum en maximum puntnaam voor de job op te geven, selecteert u het keuzevakje *Puntnamen bereik toepassen* en voert u de gewenste puntnamen in.

**NB –** De puntnamen moeten numeriek zijn. Getallen die een decimaalteken of letter(s) bevatten, worden genegeerd. Negatieve en positieve getallen worden ondersteund.

## Objectenbibliotheek

Selecteer het vakje *Gebruik attributen van basiscode* om de attributen van de volledige code te leveren, of van een deel van de code - de "basiscode". Deze instelling wordt overal in de General Survey software toegepast, ook in Meet codes.

#### Attributen en basiscodes

Normaal gesproken worden basiscodes gebruikt wanneer u de '+' en '-' softkeys gebruikt om featurecodes als een reeks in te voeren. Wanneer u bijvoorbeeld een hek codeert waarbij alle waarnemingen met de code "Hek01" worden samengevoegd en alle waarnemingen met de code "Hek02" worden samengevoegd, enz. hebben die allemaal dezelfde attributen. In dit voorbeeld kunt u bibliotheken met featurecodes aanmaken die alle "Hek\*\*" codes of alleen de basiscode "Hek" bevatten.

Als u de codes niet als een reeks invoert, of als u dat wel doet en de complete code in de bibliotheek opneemt, gebruikt u geen basiscodes. Schakel in dat geval *Gebruik attributen van basiscode* uit (het keuzevakje uitschakelen).

Als u wel string codes invoert en de feature bibliotheek alleen de basiscode bevat, moet u de optie *Gebruik attributen van basiscode* inschakelen (keuzevakje aanvinken).

In de General Survey software kunt u de extra mogelijkheid van Meet codes gebruiken om een knop te creëren die een numerieke of alfanumerieke code bevat (de basiscode) en vervolgens een numeriek achtervoegsel toevoegen met de + of - softkey. Voor codes die in andere codevelden van de General Survey software worden ingevoerd, kunt u de + of - softkey niet gebruiken om een achtervoegsel toe te voegen. Wanneer u dus basiscodes gebruikt, kan de software de basiscode alleen bepalen door de numerieke tekens aan het einde van de codes te verwijderen.

De volgende regels geven nadere uitleg over de basiscode:

- Als *Gebruik attributen van basiscode* uitgeschakeld is, is de ingevoerde code de basiscode.
- Als *Gebruik attributen van basiscode* ingeschakeld is, wordt de basiscode vastgesteld door 'intern' numerieke tekens aan het uiteinde van de code te verwijderen.

- 3 Werken met jobs
  - Als *Gebruik attributen van basiscode* ingeschakeld is, en u een code wijzigt die vanuit Meet codes 'doorgegeven' is, wordt de basiscode opnieuw vastgesteld door 'intern' numerieke tekens aan het uiteinde van de code te verwijderen.

#### Toevoegen aan CSV bestand

U hebt de keuze om punten die zijn gemeten met *Meet topo* of *Meet rondes* aan een CSV bestand toe te voegen. Daarvoor gaat u als volgt te werk:

- 1. Selecteer de optie Inschakelen.
- 2. In het veld *Naam CSV bestand* voert u een bestandsnaam in, of gebruik de mappenknop om een bestand te selecteren. Standaard wordt het CSV bestand in de map van de huidige gebruiker opgeslagen.

Tip - Deze optie kan worden gebruikt om een bestand met grondslagpunten aan te maken.

## Mediabestanden

Mediabestanden, bijvoorbeeld afbeeldingen, kunnen worden:

- ge-upload als een bestand
- vastgelegd m.b.v. de ingebouwde camera van de volgende bedieningseenheden:
  - Trimble TSC3
  - Trimble Slate Bedieningseenheid
  - Trimble Geo7X
  - Trimble GeoXR
  - Trimble tablet
- vastgelegd m.b.v. een instrument uitgerust met Trimble VISION technologie
- vastgelegd m.b.v. een digitale camera zoals de:
  - Ricoh Caplio 500SE-W via Wi-Fi
  - Ricoh Caplio 500SE-W via BlueTooth
  - SDHC compatibele digitale camera via Wi-Fi

Mediabestanden kunnen worden gekoppeld aan:

- een attribuut. De naam van het mediabestand wordt automatisch in het veld *Bestandsnaam* attribuut ingevoerd als er een afbeelding wordt vastgelegd met behulp van:
  - de ingebouwde camera van de volgende bedieningseenheden:
    - Trimble TSC3
    - Trimble Slate Bedieningseenheid
    - Trimble Geo7X
    - Trimble GeoXR
    - Trimble tablet
  - een instrument uitgerust met Trimble VISION™ technologie

- 3 Werken met jobs
  - een digitale camera, zoals:
    - Ricoh Caplio 500SE-W via Wi-Fi
    - Ricoh Caplio 500SE-W via BlueTooth
    - SDHC compatibele digitale camera via Wi-Fi
  - of wanneer er een .jpg/.jpeg afbeelding in [\Mijn documenten] op de bedieningseenheid wordt geplaatst.
  - een job
  - een punt in een job

U kunt tekenen in mediabestanden, om extra informatie daar aan toe te voegen.

**NB** - Afbeeldingen vastgelegd met een instrument uitgerust met Trimble VISION™ technologie worden in de map **<jobname> Files**opgeslagen. Afbeeldingen die zijn vastgelegd met de ingebouwde camera van de bedieningseenheid of een digitale camera worden normaal gesproken opgeslagen in de map Mijn afbeeldingen. Op sommige apparaten kan de plaats waar deze bestanden worden opgeslagen worden veranderd, maar Trimble adviseert de bestanden in de map Mijn afbeeldingen op te slaan. De Trimble Access software controleert de map Mijn afbeeldingen en verplaatst afbeeldingen die in de map Mijn afbeeldingen zijn opgeslagen naar de map **<jobname> Files**. Als de bestanden op een andere plaats worden opgeslagen, kan de software niet detecteren dat er nieuwe bestanden in geplaatst zijn en kan die dus niet verplaatsen. Het opslaan van alle afbeeldingen in de huidige **<jobname> Files** map vergemakkelijkt het downloaden met Trimble Business Center en AccessSync en maakt tevens het koppelen van de afbeeldingen aan een punt, job of attribuut mogelijk.

#### Een geotag aan een afbeelding toevoegen

Geotagging is het toevoegen van geografische identificatie metadata aan diverse media zoals afbeeldingen. Die metadata bestaat o.a. uit WGS-84 lengtegraad, breedtegraad en hoogte, die in de EXIF-kop van de afbeelding worden geschreven (EXIF = EXchangeable Image File formaat). Een afbeelding met geotag kan worden gebruikt in Trimble Business Center, Trimble Connected Community en applicaties van andere producenten. Een geotag kan worden toegevoegd aan jpeg afbeeldingen, die als bestand, afbeelding attribuut of mediabestand aan een punt zijn gekoppeld; hiervoor moet de job een coördinatensysteem hebben.

De positie die naar de afbeelding wordt geschreven, is afkomstig van één van de volgende:

- het interne GPS van de bedieningseenheid
- een GNSS ontvanger of een conventioneel instrument, verbonden met de bedieningseenheid

#### Geotagging m.b.v. het interne GPS van de bedieningseenheid

Geotagging wordt ondersteund voor posities vastgelegd m.b.v. het interne GPS van de volgende bedieningseenheden:

- Trimble TSC3
- Trimble Slate Bedieningseenheid
- Trimble tablet

**NB** - Ofschoon de Geo7X/GeoXR wel intern GNSS heeft, kunnen afbeeldingen alleen van een geotag worden voorzien m.b.v. een positie die is vastgelegd met een verbonden Trimble GNSS ontvanger. Zie verderop voor details.

#### Geotagging op een Trimble TSC3 inschakelen

- 1. Druk op (Fn + 1).
- 2. Druk op [Menu], blader omlaag en selecteer [Geotagging].
- 3. Configureer de instellingen [Geotagging], [GPS Power] en [Font]. Voor meer informatie raadpleegt u de handleiding van de TSC3 bedieningseenheid. Geotagging kan aan de Exif kop, tekst op de afbeelding of beide plaatsvinden.
- 4. Druk tweemaal op [OK].

#### Geotagging op een Trimble Slate Bedieningseenheid inschakelen

1. Druk in het Inmeten algemeen menu op Instrument / Camera.

**Tip** - Om de camera vanaf elke plaats in Trimble Access te kunnen starten, kunt u een opdracht toevoegen aan de lijst *Favorieten*, of hiervoor een App toets instellen.

- 2. Druk op het scherm en druk daarna op de pijl omhoog 🛆 om het pop-up menu te openen.
- 3. Druk op a om naar de camera instellingen te gaan en druk daarna op om het [Image tagging] menu te openen.
- 4. Selecteer [Date] en [GPS] om geotagging te configureren. Voor meer informatie raadpleegt u de handleiding van de Trimble Slate Bedieningseenheid.
- 5. Druk op [X] om de configuratie op te slaan en het venster te sluiten.

#### Geotagging op een Trimble tablet inschakelen

1. Druk in het Inmeten algemeen menu op Instrument / Camera.

**Tip** - Om de camera vanaf elke plaats in Trimble Access te kunnen starten, kunt u een opdracht toevoegen aan de lijst *Favorieten*, of hiervoor een App toets instellen.

- 2. Druk op het scherm en druk daarna op de pijl omhoog am het pop-up menu te openen.
- 3. Druk op com naar de camera instellingen te gaan en druk daarna op om het [Image tagging] menu te openen.
- 4. Selecteer [Date] en [GPS] om geotagging te configureren. Voor meer informatie raadpleegt u de documentatie van uw Trimble tablet.
- 5. Druk op [X] om de configuratie op te slaan en het venster te sluiten.

## Geotagging m.b.v. een GNSS ontvanger of conventioneel instrument verbonden met de bedieningseenheid

Om geotagging m.b.v. de positie van een GNSS ontvanger of conventioneel instrument verbonden met de bedieningseenheid te configureren, gaat u als volgt te werk:

- 1. In het Inmeten algemeen menu selecteert u Jobs / Eigenschappen van job.
- 2. Druk op de knop Mediabestand.

- 3 Werken met jobs
- 3. Selecteer *Afbeeldingen geotaggen*. Geotagging wordt alleen ondersteund voor afbeeldingen gekoppeld aan het *Vorige punt, Volgende punt,* of *Punt naam*.
- 4. Druk op Accept.

Geotagging inschakelen:

- 1. Voer een feature code met een bestandsattribuut in en druk op Attrib.
- 2. Druk op de softkey *Opties* en selecteer *Geotag afbeeldingen*.

Een geotag aan een afbeelding toevoegen nadat die aan een punt is gekoppeld:

- 1. Voeg nog een afbeelding toe, druk op Opsl. en daarna Accept.
- 2. Voeg een vorige afbeelding toe, selecteer geotagging, druk op *Opsl.* en vervolgens *Accept.*

De geotag informatie van een afbeelding kan niet worden verwijderd.

NB

- Door het activeren van geotagging in Trimble Access wordt geotagging in het besturingssysteem voor de ingebouwde camera('s) van de TSC3, Geo7X, GeoXR, Slate en Trimble tablet niet geactiveerd.
- Als u een digitale camera gebruikt die geotags ondersteunt en geotagging in Trimble Access niet geactiveerd is, is de metadata die aan de afbeelding wordt toegevoegd op de positie van de camera, niet die van het gemeten punt.
- Als u een digitale camera gebruikt die geotags ondersteunt en geotagging in Trimble Access wel geactiveerd is, is de metadata die aan de afbeelding wordt toegevoegd op de positie van het gemeten punt, niet die van de camera.

## Tekenen op een afbeelding

De optie *Tekenen* is beschikbaar wanneer u een .jpg of .jpeg afbeelding bekijkt in:

- Jobs / Bekijk job
- het Video scherm nadat u een afbeelding hebt vastgelegd m.b.v. de optie Foto

**NB** - op HDR afbeeldingen of afbeeldingen vastgelegd m.b.v. een Trimble V10 imaging rover kan niet worden getekend.

Op een afbeelding tekenen:

- 1. Druk op Tekenen.
- 2. Om de lijnbreedte, -stijl en -kleur of de tekstkleur, achtergrondkleur en grootte vooraf te configureren, drukt u op *Opties*.
- 3. Op de werkbalk *Tekenen* selecteert u de gewenste optie om iets op de afbeelding te tekenen:
  - vrij lijnenwerk
  - lijnen
  - rechthoeken
  - ellipsen
  - tekst

Om tekst op een nieuwe regel voort te zetten, drukt u op **Shift + Enter** of **Ctrl + Enter**.

U kunt max. 10 maal iets ongedaan maken.

Direct na het tekenen van een item op de afbeelding kunt u:

- het item ingedrukt houden en het naar een andere positie op de afbeelding slepen.
- *Opties* selecteren, om de lijnbreedte, -stijl en -kleur of de tekstkleur, achtergrondkleur en grootte van het item te veranderen.
- 4. Om een kopie van de originele afbeelding in de map **<jobname> Files\Original Files** op te slaan, drukt u op *Opties* en selecteert u *Originele afbeelding opslaan*.

**NB** – Als u geen job geopend hebt, worden afbeeldingen opgeslagen in de huidige projectmap en worden originele afbeeldingen opgeslagen in de map **Original Files** binnen de huidige projectmap.

5. Druk op Opslaan.

Om de originele afbeelding in het scherm *Bekijk job* te bekijken, drukt u op *Origineel*. Om naar de bewerkte afbeelding terug te gaan, drukt u op *Gewijzigd*.

# Een camera gebruiken om een afbeelding vast te leggen

Afbeeldingen kunnen worden vastgelegd met behulp van:

- Trimble TSC3
- Trimble Slate Bedieningseenheid
- Geo7X/GeoXR
- Trimble tablet
- een instrument met Trimble VISION technologie

Afbeeldingen kunnen ook worden vastgelegd met behulp van een digitale camera, zoals:

- Ricoh Caplio 500SE-W via BlueTooth
- Ricoh Caplio 500SE-W via Wi-Fi
- een SDHC compatibele digitale camera via Wi-Fi

Standaard worden afbeeldingen opgeslagen in de map **<jobname> Files**. Als u geen job geopend hebt, worden afbeeldingen opgeslagen in de huidige projectmap.

Om een andere map in te stellen voor afbeeldingen die zijn overgebracht via Wi-Fi, selecteert u Instellingen / Verbinden / Wi-Fi afbeeldingen overbrengen.

Tips

- Mediabestanden (beelden), vastgelegd met een afzonderlijke digitale camera, of de ingebouwde camera van een bedieningseenheid of instrument, kunnen worden:
  - gekoppeld aan een attribuut, de job, of een punt in een job. Zie Mediabestanden koppelen.
  - getekend in Jobs / |Bekijk job. Zie Tekenen op een afbeelding.
- Om de camera vanaf elke plaats in Trimble Access te kunnen oproepen, kunt u een opdracht toevoegen aan de lijst *Favorieten*, of hiervoor een App toets instellen.

#### De TSC3 bedieningseenheid gebruiken om afbeeldingen vast te leggen

- 1. Druk op (Fn + 1), of in het Inmeten algemeen menu op *Instrument / Camera*.
- Druk op Menu en configureer indien nodig de verschillende camera instellingen. Standaard is de resolutie van de camera ingesteld op de op één na laagste waarde. U kunt deze instelling veranderen om foto's van hogere kwaliteit te krijgen.

Welke zoomfactor waarden verschijnen, is afhankelijk van de geselecteerde resolutie. Voor meer informatie raadpleegt u de documentatie van de TSC3 bedieningseenheid.

- 3. Houd de bedieningseenheid in de juiste positie om het gewenste beeld vast te leggen en druk de trekkertoets (de Enter toets op de navigatiepad van de bedieningseenheid) licht in om scherp te stellen en daarna helemaal om de foto te maken.
- 4. Om de camera te sluiten, drukt u tweemaal op OK.

#### De Trimble Slate Bedieningseenheid gebruiken om afbeeldingen vast te leggen

- 1. Druk in het Inmeten algemeen menu op Instrument / Camera.
- Druk op het scherm en daarna op pijl omhoog om de verschillende camera instellingen te configureren, voor zover nodig. Voor meer informatie raadpleegt u de documentatie van de Trimble Slate Bedieningseenheid.
- 3. Houd de bedieningseenheid in de juiste positie om het gewenste beeld vast te leggen en druk op de camera knop om de foto te maken.
- 4. Om de camera te sluiten, drukt u op het scherm en daarna op X.

#### De Geo7X/GeoXR gebruiken om afbeeldingen vast te leggen

- 1. Druk op de camera knop, of druk in het Inmeten algemeen menu op *Instrument / Camera*.
- 2. Druk op *Menu* en configureer indien nodig de verschillende camera instellingen. Welke zoomfactor waarden verschijnen, is afhankelijk van de geselecteerde resolutie. Voor meer informatie raadpleegt u de documentatie van de Geo7X/GeoXR bedieningseenheid.
- 3. Houd de bedieningseenheid in de juiste positie om het gewenste beeld vast te leggen en druk de trekkertoets (de Enter toets op de navigatiepad van de bedieningseenheid) licht in om scherp te stellen en daarna helemaal om de foto te maken.
- 4. Om de camera te sluiten, drukt u op OK.

#### De Trimble Tablet gebruiken om afbeeldingen vast te leggen

- 1. Druk in het Inmeten algemeen menu op Instrument / Camera.
- Druk op het scherm en daarna op pijl omhoog om de verschillende camera instellingen te configureren, voor zover nodig. Voor meer informatie raadpleegt u de documentatie van de Trimble tablet.
- 3. Houd de bedieningseenheid in de juiste positie om het gewenste beeld vast te leggen en druk op de camera knop of de *OK* knop op de bedieningseenheid om de foto te maken.
- 4. Om de camera te sluiten, drukt u op het scherm en daarna op X.
## Een instrument met Trimble VISION technologie gebruiken om afbeeldingen vast te leggen

- 1. Maak verbinding met het instrument.
- 2. Om de Video optie te kiezen, gaat u op een van de volgende manieren te werk:
  - In het hoofdmenu drukt u op Instrument / Video.
  - Druk op het Instrument symbool op de statusbalk en daarna op *Video* in het *Instrument functies* scherm.
- 3. Druk op de Instellingen knop 😵 om desgewenst de foto eigenschappen in te stellen. Zie Video voor meer informatie.
- 4. Druk op de Foto knop 🙆 om de afbeelding vast te leggen.
- 5. Druk op Opsl. om de afbeelding op te slaan.

Zie Video voor een beschrijving van de Trimble VISION technologie.

## **Ondersteunde draadloze camera's**

Met sommige merken digitale camera's kunt u foto's maken en die daarna draadloos naar de bedieningseenheid overbrengen.

U kunt Bluetooth of Wi-Fi technologie gebruiken voor het draadloos overbrengen van afbeeldingen. Een Wi-Fi verbinding is mogelijk moeilijker tot stand te brengen, maar maakt snellere bestandsoverdracht mogelijk. Een Bluetooth verbinding is meestal eenvoudiger tot stand te brengen, maar de bestandsoverdracht gaat langzamer.

| Camera                           | Draadloze technologie | Protocol  |
|----------------------------------|-----------------------|-----------|
| Ricoh Caplio 500SE-W             | Wi-Fi                 | FTP       |
| Ricoh Caplio 500SE-W             | Bluetooth             | Bluetooth |
| SDHC-compatibele digitale camera | Wi-Fi                 | Eye-Fi    |

**NB** - U kunt een bedieningseenheid die met Bluetooth draadloze techniek uitgerust is met een digitale camera met Bluetooth verbinden, of een bedieningseenheid die met Wi-Fi techniek uitgerust is met een digitale camera met Wi-Fi verbinden.

Als de afbeelding niet binnen een paar minuten wordt overgebracht, zet u de camera uit en daarna opnieuw aan. Dit zorgt ervoor dat de Eye-Fi SDHC card het overdrachtsproces opnieuw start.

Om een Wi-Fi verbinding met een camera en een Internet verbinding via Bluetooth met een externe telefoon tegelijkertijd te gebruiken, moet u eerst de Internet verbinding tot stand brengen (m.b.v. Internet instellingen) en vervolgens verbinding met de camera maken.

### Instellen van de Ricoh Caplio 500SE-W m.b.v. een Bluetooth verbinding

Voor optimale bestandsoverdracht via een Bluetooth verbinding moet u ervoor zorgen dat op de camera de juiste instellingen geconfigureerd zijn:

1. Druk op [Menu/OK] vanuit de fotografeerstand om het menu fotografie instellingen [SHTG STGS] te openen.

- 2. Druk op pijl Rechts om het menu uitgebreide instellingen [EXP SET] te openen.
- 3. Druk op pijl Op of Neer en controleer of de menuopties als volgt zijn geconfigureerd:

| Menuoptie       | Instelling |
|-----------------|------------|
| BT Auto Conn    | Off        |
| Master/Slave    | Master     |
| Image File Size | 160        |
| Auto Del        | Off        |
| Quick Send Mode | 2 Touch    |
| Change COM      | ВТ         |

**Tip** - Het overbrengen van grote afbeeldingen via een draadloze Bluetooth verbinding kan langzaam gaan. Voor een snellere overdracht van de camera naar de bedieningseenheid zet u [Image File Size] op de laagste waarde. Hiermee brengt u een kleinere afbeelding met dezelfde naam als het oorspronkelijke bestand naar de bedieningseenheid over, zodat u de afbeelding correct aan uw job kunt koppelen. Op kantoor kopieert u de bestanden van de camera naar de map **<jobname> Files**, waarbij de afbeeldingen die vanaf de bedieningseenheid zijn overgebracht worden overschreven. Wijzig de namen van de afbeeldingen op de bedieningseenheid **niet**. Als u [Quick Send Mode] op [1Touch] zet, is de instelling [Image File Size] niet van toepassing en wordt de afbeelding in de oorspronkelijke grootte overgebracht, waardoor het overbrengen langzamer gaat.

### Een Wi-Fi verbinding tussen de bedieningseenheid en een camera tot stand brengen

• Voor meer informatie raadpleegt u de support notitie *Trimble Handhelds Running Windows Mobile Version 5.0 Software: Connecting a Ricoh Caplio 500SE-W Camera.* 

## Configureren van een Trimble tablet voor gebruik van een SDHC compatibele digitale camera

**NB** - Het overbrengen van afbeeldingen via Wi-Fi werkt mogelijk niet op niet-Trimble tablet computers. Voor meer informatie raadpleegt u de documentatie die bij de computer is meegeleverd.

Om met een SDHC-compatibele digitale camera te communiceren, moet u Wi-Fi afbeeldingen overbrengen selecteren wanneer u de Trimble Access software installeert met behulp van de Trimble Access Installation Manager. Wanneer de software voor het overbrengen van afbeeldingen via Wi-Fi en de licentie zijn geïnstalleerd, wordt de Eye-Fi kaart door een configuratiewizard geconfigureerd en aan de bedieningseenheid gekoppeld. Omdat uw Wi-Fi verbinding echter ook voor Internet toegang kan worden gebruikt, moet u de Wi-Fi instellingen elke keer handmatig configureren wanneer u wisselt tussen het overbrengen van afbeeldingen en gebruik van het Internet.

Handmatig naar het netwerk voor het overbrengen van afbeeldingen via Wi-Fi wisselen:

- 1. In het hoofdmenu van Trimble Access drukt u op *Instellingen / Verbinden / Wi-Fi afbeeldingen overbrengen.*
- 2. Als het dialoogvenster Gebruikersaccountbeheer verschijnt, drukt u op Ja.

- 3 Werken met jobs
- 3. In het scherm Wi-Fi afbeeldingen overbrengen selecteert u de tab Instellingen.
- 4. Druk op *Wi-Fi netwerken* om het dialoogvenster *Netwerk en delen* te openen.
- 5. Druk op *Verbinden of Verbreken* of *Verbinden met een netwerk* (als er nog geen verbinding is gemaakt). In de keuzelijst met draadloze netwerkverbindingen selecteert u het serienummer van uw Trimble tablet.
- 6. Druk op *Verbinden* om naar het Wi-Fi netwerk voor het overbrengen van afbeeldingen te wisselen.
- 7. Sluit het dialoogvenster Netwerk en delen.
- 8. In de keuzelijst Wi-Fi adapter modus selecteert u Verbinden met ad-hoc netwerk.
- Sluit Wi-Fi afbeeldingen overbrengen. Wanneer het dialoogvenster Netwerklocatie instellen verschijnt, selecteert u Openbaar.
   De configuratie voor het voorloggen en draadloos overbrengen van afbeeldingen is nu

De configuratie voor het vastleggen en draadloos overbrengen van afbeeldingen is nu voltooid.

Naar het vorige netwerk teruggaan:

- 1. In het hoofdmenu van Trimble Access drukt u op *Instellingen / Verbinden / Wi-Fi afbeeldingen overbrengen.*
- 2. Als het dialoogvenster Gebruikersaccountbeheer verschijnt, drukt u op Ja.
- 3. In het scherm Wi-Fi afbeeldingen overbrengen selecteert u de tab Instellingen.
- 4. Druk op Wi-Fi netwerken om het dialoogvenster Netwerk en delen te openen.
- 5. Druk op *Verbinden of Verbreken* of *Verbinden met een netwerk* (als er nog geen verbinding is gemaakt). In de keuzelijst met draadloze netwerkverbindingen selecteert u het vorige netwerk.
- 6. Om naar het vorige netwerk terug te gaan, drukt u op Verbinden.
- 7. Sluit het dialoogvenster Netwerk en delen.
- 8. In de keuzelijst *Wi-Fi adapter modus* selecteert u *Met infrastructuur netwerk verbinden*.
- 9. Sluit Wi-Fi afbeeldingen overbrengen.

### Configureren van een niet-tablet bedieningseenheid voor gebruik van een SDHCcompatibele digitale camera

Om niet-tablet bedieningseenheden uitgerust met Wi-Fi te configureren om met een SDHCcompatibele digitale camera te communiceren, moet u Wi-Fi afbeeldingen overbrengen selecteren wanneer u de Trimble Access software installeert met behulp van de Trimble Access Installation Manager. Wanneer de software voor het overbrengen van afbeeldingen via Wi-Fi en de licentie zijn geïnstalleerd, wordt de Eye-Fi kaart door een configuratiewizard geconfigureerd en aan de bedieningseenheid gekoppeld.

Wi-Fi afbeeldingen overbrengen op de bedieningseenheid inschakelen:

- 1. In het hoofdmenu van Trimble Access drukt u op *Instellingen / Verbinden / Wi-Fi afbeeldingen overbrengen.*
- 2. In het scherm Wi-Fi afbeeldingen overbrengen selecteert u het tabblad Instellingen.
- 3. Druk op Wi-Fi inschakelen.

- 4. In de keuzelijst Wi-Fi adapter modus selecteert u Met ad-hoc netwerk verbinden.
- 5. Druk op Sluiten.

## Een bijschrift aan een foto toevoegen

Gebruik de optie *Bijschrift bij foto* om een informatiepaneel en dradenkruis voor de gemeten positie toe te voegen aan afbeeldingen vastgelegd m.b.v. de optie *Video / Foto*.

- 1. In het hoofdmenu drukt u op Instrument / Video.
- 2. Druk op de pijl omhoog en daarna op Opties.
- 3. Schakel Bijschrift bij foto in en daarna:
  - Selecteer in de groep *Bijschrift opties* de items die u in het informatiepaneel onder aan de afbeelding wilt weergeven.
  - Selecteer het vakje *Dradenkruis* om het dradenkruis voor de gemeten positie in te voegen.
- 4. Om een kopie van de originele afbeelding in de map **<jobname> Files\Original Files** op te slaan, selecteert u *Originele afbeelding opslaan*.

**Tip** – Het informatiepaneel wordt niet weergegeven wanneer het beeld wordt vastgelegd. Om het informatiepaneel te bekijken, gaat u naar *Bekijk job* en selecteert u de afbeelding.

NB

- Het keuzevakje Bijschrift bij foto is alleen beschikbaar als het keuzevakje Foto bij meten ingeschakeld is.
- Om beschrijvingen in het informatiepaneel weer te geven, selecteert u de optie Beschrijvingen en daarna gaat u naar Job eigenschappen, selecteert u Gebruik beschrijvingen en definieert u de beschrijving labels in het scherm Extra instellingen.
- Als u geen job geopend hebt, worden afbeeldingen opgeslagen in de huidige projectmap en worden originele afbeeldingen opgeslagen in de map Original Files in de huidige projectmap.

## Mediabestanden koppelen

Mediabestanden kunnen worden gekoppeld aan:

- een attribuut
- een job
- een punt in een job.

## Mediabestanden aan een attribuut koppelen

Gebruik het veld *Bestandsnaam attribuut* om een bestandsnaam aan een attribuut te koppelen. U kunt bestandsnaam attributen voor elk type bestand gebruiken, maar normaliter zult u .jpg/.jpeg foto's koppelen.

is in het veld *Bestandsnaam attribuut* de knop **Bladeren**.... aanwezig, waarmee u:

- een bestandsnaam als attribuut kunt zoeken en selecteren.
- een .jpg/.jpeg bestand kunt bekijken dat in het attribuut veld ingevoerd is.

Het veld *Bestandsnaam attribuut* detecteert wanneer er een afbeelding is vastgelegd met behulp van:

- een Trimble bedieningseenheid met ingebouwde camera
- een instrument met Trimble VISION technologie
- een digitale camera zoals:
  - een Ricoh Caplio 500SE-W via Wi-Fi
  - een Ricoh Caplio 500SE-W via BlueTooth
  - een SDHC compatibele digitale camera via Wi-Fi.
- of wanneer er een .jpg/.jpeg afbeelding in [\Mijn documenten] op de bedieningseenheid is geplaatst.

Als er een afbeelding is gedetecteerd, wordt de bestandsnaam daarvan automatisch in het veld *Bestandsnaam attribuut* ingevoerd.

Als er meerdere *Bestandsnaam attribuut* velden zijn, wordt de bestandsnaam in het gemarkeerde veld ingevoerd. U kunt ook op Bladeren .... drukken, om een dialoogvenster te openen. Daarna gaat u op één van de volgende manieren te werk om het gewenste bestand te selecteren:

- Druk op het bestand.
- Gebruik de pijltoets om het bestand te markeren en druk dan op **OK**.
- Wanneer u een .jpg/.jpeg bestand selecteert, houdt u met de stift op het bestand ingedrukt en selecteert u *Voorbeeld*. Druk op *Select*. om het huidige bestand te selecteren, of druk op *Vorig* of *Vlgnd* om een voorbeeld van een ander bestand te bekijken.

Wanneer u een .jpg/.jpeg bestand selecteert, wordt de optie *Bekijk* beschikbaar bij de knop Bladeren. Om uw selectie te wijzigen, drukt u op .... en vervolgens op *Bestand selecteren*. Nadat u een afbeelding in een map hebt geselecteerd, is die map de standaard map wanneer u de volgende keer een afbeelding selecteert.

Bij selecteren van een bestand zijn de beschikbare opties bij "ingedrukt houden": Selecteren, Voorbeeld, Knippen, Kopiëren, Plakken, Hernoem, Wis, Map aanmaken en Eigenschappen. **NB** 

- U moet de naam van een bestand nadat u het aan een waarneming hebt gekoppeld niet wijzigen. Bestanden waarvan de naam na het koppelen is veranderd, worden niet met de job mee gedownload.
- Objectcodes die zijn gecreëerd m.b.v. de General Survey software hebben geen bijbehorende attributen.

#### Tips

- Om een kolom in oplopende of aflopende volgorde te sorteren, drukt u op de kolomkop.
- Een pijl naast de kolomtitel geeft de sorteervolgorde aan.

- 3 Werken met jobs
  - Om snel het meest recente bestand te selecteren, sorteert u op de datum en tijd van *Aangepast.* Als de oudste bestanden boven aan de lijst verschijnen, drukt u nogmaals op *Aangepast* om de sorteervolgorde om te keren.

## Een Trimble bedieningseenheid met ingebouwde camera gebruiken om vanuit het attribuut formulier afbeeldingen vast te leggen

- Geef een feature code met bestandsattribuut in en druk op *Attrib*.
  Als het vakje *Bekijken voor opslaan* in het scherm *Meet punt opties* ingeschakeld is, verschijnt het attribuut formulier automatisch wanneer u het punt opslaat.
- 2. Druk in het attribuut formulier op om een afbeelding vast te leggen met de ingebouwde camera. U kunt ook op de juiste toets op de bedieningseenheid drukken om de afbeelding vast te leggen. Zie Een camera gebruiken om een afbeelding vast te leggen.
- 3. De naam van de afbeelding wordt automatisch in het bestandsnaam attribuut veld ingevoerd. Desgewenst bekijkt u de afbeelding: druk op Bladeren ... en selecteer *Bekijk*. Om de attributen op te slaan, drukt u op *Opsl*.

**NB** - Om namen voor afbeeldingen automatisch te laten invoeren, moeten de afbeeldingen in de standaard map (MijnAfbeeldingen) worden opgeslagen.

### Een instrument gebruiken om afbeeldingen vast te leggen

U kunt een instrument met Trimble VISION technologie gebruiken om afbeeldingen vast te leggen en die automatisch aan een *Bestandsnaam attribuut* veld te koppelen. U kunt dit doen vanuit het attributenformulier of vanuit het videoscherm.

- U kunt de softkey Vastleggen 🔟 gebruiken om afbeeldingen vast te leggen.
- U kunt de optie *Foto bij meten* in het videoscherm gebruiken, om punten te meten en de naam van de foto automatisch in het veld *Bestandsnaam attribuut* in te voegen.

## Een instrument gebruiken om afbeeldingen vanuit het attributenformulier vast te leggen

- 1. Maak verbinding met het instrument.
- 2. Geef een feature code met bestandsattribuut in en druk op Attrib.
- 3. Druk op **10** om een afbeelding vast te leggen:
  - Als het videoscherm nog niet geopend is, wordt het nu geopend. Stel de gewenste afbeeldingkwaliteit en zoominstellingen in en leg de afbeelding vast. Als de afbeelding vastgelegd is, drukt u op *Opsl.* Om naar het attributenformulier terug te keren, drukt u op *Sluiten*.
  - Als het videoscherm op de achtergrond geopend is, wordt de afbeelding automatisch vastgelegd met de huidige video-instellingen. Als de afbeelding vastgelegd is, drukt u op Opsl.
- 4. De naam van de afbeelding wordt automatisch in het bestandsnaam attribuut veld ingevoerd. Desgewenst bekijkt u de afbeelding: druk op Bladeren ... en selecteer *Bekijk*. Om de attributen op te slaan, drukt u op *Opsl*.

**NB** - Wanneer u naar een punt meet met een code die een foto attribuut heeft, u de Attrib softkey hebt geselecteerd voordat u het punt ging meten en opslaan **en** u ervoor hebt gekozen om de grid en/of WGS coördinaten als bijschrift aan de afbeelding toe te voegen, worden de coördinaten als null weergegeven, omdat het punt nog niet gemeten is.

### Een instrument met foto bij meten gebruiken

- 1. Maak verbinding met het instrument.
- 2. In het Instrument menu drukt u op Video.
- 3. Druk op de Instellingen knop 🍄 en:
  - stel indien nodig de afbeelding eigenschappen in.
  - Controleer of Foto bij meten ingeschakeld is.
  - Om het instrument dradenkruis op de afbeelding te tekenen, selecteert u het vakje *Dradenkruis* in de groep *Bijschrift opties*.
  - Selecteer de kleur voor het dradenkruis in het veld Overlay kleur.
  - Stel de andere opties naar wens in en druk op Accept.
- 4. In het videoscherm richt u op het doel en drukt u op *Meten*.
- 5. Stel desgewenst de feature code in en druk op *Attrib*. Het attributenformulier verschijnt, de afbeelding wordt automatisch vastgelegd en de bestandsnaam wordt in het bestandsnaam attribuut veld ingevoerd.
  - Als er meerdere *Bestandsnaam attribuut* velden zijn, wordt de bestandsnaam in het gemarkeerde veld ingevoerd.
  - Als er voor een punt meerdere codes ingevoerd zijn, verschijnt er een attributenformulier voor elke code met attributen. De afbeelding wordt vastgelegd zodra het eerste bestandsnaam attribuutveld verschijnt.
- 6. Druk op Opsl. om de attributen op te slaan en naar het videoscherm terug te gaan.

NB

- Als er geen feature code ingesteld is, wordt de gemaakte foto aan het gemeten punt toegewezen.
- Wanneer u AccessVision gebruikt en het videobeeld in het Meet topo scherm bekijkt, wordt de instelling Foto bij meten gebruikt. Dit werkt op dezelfde manier als wanneer een meting wordt gestart vanuit het scherm Instrumenten / Video.

#### Instellen van de optie Standaard attributen

U kunt de General Survey software configureren om standaard de **Laatst gebruikte** attributen te gebruiken. Daarvoor drukt u op *Opties* (beschikbaar als de attributen verschijnen) en zet u het veld *Standaard attributen* op *Laatst gebruikte.* 

U kunt de General Survey software configureren om standaard de attributen uit de Feature bibliotheek te gebruiken. Daarvoor drukt u op *Opties* (beschikbaar als de attributen verschijnen) en zet u het veld *Standaard attributen* op *Van bibliotheek.* 

**NB** - U moet de standaard attributen eerst in de Feature bibliotheek instellen, anders zijn de standaard waarden null.

### Eem digitale camera gebruiken om afbeeldingen vast te leggen

Met sommige merken digitale camera's kunt u foto's maken en die daarna draadloos naar de bedieningseenheid overbrengen. Wanneer u een feature bibliotheek met bestandsnaam attributen gebruikt, kunt u die bestanden vervolgens bekijken en als attributen van een feature code selecteren.

U kunt een bedieningseenheid die met Bluetooth draadloze techniek uitgerust is met een digitale camera met Bluetooth verbinden, of een bedieningseenheid die met Wi-Fi techniek uitgerust is met een digitale camera met Wi-Fi verbinden.

### Bestanden verzenden vanaf de Ricoh Caplio 500SE-W camera via Bluetooth

Als u voor de eerste keer bestanden naar een bepaalde bedieningseenheid overbrengt:

- 1. Maak de foto die u wilt overbrengen.
- 2. Druk op [Playback] om de foto te bekijken.
- 3. Druk op [MENU/OK] om het menu Playback instellingen [PLBK STGS] te openen.
- 4. Druk op pijl Neer om het menu [FILE SEND] te openen.
- 5. Druk op pijl Rechts om een lijst te bekijken van beschikbare Bluetooth apparaten waarheen u de afbeelding kunt verzenden. Als er geen apparaten in de camera opgeslagen zijn, verschijnt het volgende bericht: [Bestemming is niet geregistreerd. Bestemming zoeken?] Selecteer [Ja].
- 6. Selecteer de bedieningseenheid waarheen u het bestand wilt verzenden en druk op [OK].
- 7. Selecteer [SEND ONE] en druk op [OK] om de afbeelding te verzenden.
- 8. Het bestand wordt naar de bedieningseenheid verzonden. Desgevraagd accepteert u het bestand op de bedieningseenheid. De bestanden worden opgeslagen in de map [\Mijn apparaat\Mijn documenten].
- 9. De bestandsnaam wordt automatisch in het veld *Bestandsnaam attribuut* ingevoerd (als het attribuut veld de focus heeft als de afbeelding verschijnt). Als er meerdere *Bestandsnaam attribuut* velden zijn, wordt de bestandsnaam in het gemarkeerde veld ingevoerd. U kunt ook

op Bladeren ..... en vervolgens op *Bestand selecteren* drukken.

Nadat u één bestand via de Bluetooth verbinding naar een bedieningseenheid hebt overgebracht, kunt u de [Quick Send Mode] gebruiken om bestanden naar dezelfde bedieningseenheid te verzenden. Voor een optimale bestandsoverdracht gebruikt u de [2 Touch Quick Send Mode]:

- 1. Maak de foto die u wilt overbrengen.
- 2. Druk op [Quick Review].
- 3. Druk op [OK] om de afbeelding te verzenden. De camera maakt verbinding met het laatst gebruikte Bluetooth apparaat en verzendt de afbeelding.
- 4. De bestandsnaam wordt automatisch in het veld *Bestandsnaam attribuut* ingevoerd (als het attribuut veld de focus heeft als de afbeelding verschijnt). Als er meerdere *Bestandsnaam attribuut* velden zijn, wordt de bestandsnaam in het gemarkeerde veld ingevoerd. U kunt ook

op Bladeren ..... en vervolgens op *Bestand selecteren* drukken.

**NB** - Als [Quick Send Mode] op [1Touch] staat, is de instelling [Image File Size] niet van toepassing en wordt de afbeelding in de oorspronkelijke grootte verzonden, waardoor het overbrengen langzamer gaat.

### Een Wi-Fi verbinding tussen de bedieningseenheid en een camera tot stand brengen

Voor meer informatie raadpleegt u de support notitie *Trimble Handhelds Running Windows Mobile Version 5.0 Software: Connecting a Ricoh Caplio 500SE-W Camera.* 

## Mediabestanden aan een job of een punt koppelen

Om een afbeelding vast te leggen m.b.v. een Trimble bedieningseenheid en die vervolgens aan de job of een punt in de job te koppelen, gaat u als volgt te werk:

1. Leg de afbeelding vast m.b.v. de bedieningseenheid. (Op elke bedieningseenheid drukt u in het Inmeten algemeen menu op *Instrument / Camera*.

Tips

- Zie Camera's voor meer informatie over het configureren van de camera voor elke bedieningseenheid.
- **Tip** Om de camera vanaf elke plaats in Trimble Access te kunnen starten, kunt u een opdracht toevoegen aan de lijst *Favorieten*, of hiervoor een App toets instellen.
- 2. Als bij het configureren van het *mediabestand* de optie *Weergeven met nieuw mediabestand* geselecteerd is, verschijnt het mediabestand scherm, waarin een miniatuur van de afbeelding wordt weergegeven. Hierin kan de *Koppel aan* methode worden gewijzigd en, indien aan een puntnaam wordt gekoppeld, de puntnaam.

**NB** - Als de optie Weergeven met nieuw mediabestand niet geselecteerd is, wordt de afbeelding automatisch gekoppeld.

- 3. Gebruik de optie *Afbeeldingen geotaggen* om alleen voor deze afbeelding de *mediabestand* configuratie voor het geotaggen van afbeeldingen op te heffen.
- 4. Druk op Accept. om de afbeelding te koppelen.
- 5. De afbeelding is nu gekoppeld volgens de instelling van de optie Koppel aan.

### Een mediabestand configureren

Om te configureren hoe een mediabestand aan de job of aan een punt in de job wordt gekoppeld, gaat u als volgt te werk:

- 1. In het hoofdmenu selecteert u Jobs / Eigenschappen van job.
- 2. Druk op de knop *Mediabestand*.
- 3. Via de optie *Koppel aan* selecteert u hoe afbeeldingen worden gekoppeld. U hebt de keuze uit:
  - Job koppelen aan de job
  - Vorig punt koppelen aan het laatst opgeslagen punt
  - Volgend punt koppelen aan het volgende punt dat wordt opgeslagen
  - Puntnaam koppelen aan het punt ingevoerd in het veld Puntnaam
  - *Geen* de afbeelding wordt wel opgeslagen, maar wordt niet aan de job of een punt gekoppeld

**NB** – Bij alle opties wordt het mediabestand altijd in de map **<jobname> Files** opgeslagen. Als er geen job geopend is, wordt het mediabestand opgeslagen in de huidige projectmap.

4. Selecteer de optie Weergeven met nieuw mediabestand om het mediabestand scherm direct

na het vastleggen van een afbeelding weer te geven. Hierin kan de *Koppel aan* methode worden gewijzigd en, indien aan een puntnaam wordt gekoppeld, de puntnaam.

**NB** – De instelling Weergeven met nieuw mediabestand bepaalt of het mediabestand scherm bij alle jobs wordt weergegeven.

- 5. Als de optie *Koppel aan* op *Vorig punt, Volgend punt,* of *Puntnaam* ingesteld is, kunt u *Afbeeldingen geotaggen* selecteren. Zie Geotagging voor uitgebreide informatie.
- 6. Druk op Accept.

## Kopiëren tussen jobs

U kunt de volgende items van één job naar een andere job op de bedieningseenheid kopiëren:

- Kalibratie
- Alle controlepunten
- Kalibratie en grondslag
- Lokale transformaties
- Punten
- RTX-RTK offset

Daarvoor gaat u als volgt te werk:

- 1. Selecteer Jobs / Kopieer tussen jobs.
- 2. Selecteer de volgende items:
  - een jobnaam in het veld Job om van te kopiëren
  - een jobnaam in het veld Job om naar te kopiëren
  - de items die u wilt kopiëren in het veld Kopieer.
  - Als u het vakje Kopieer dubbele punten aanvinkt, verschijnt de optie Overschrijven.
- 3. Als u dubbele punten wilt kopiëren en de dubbele punten in de job waarnaar u kopieert wilt overschrijven en daarmee wissen, selecteert u de desbetreffende vakjes.
- 4. Als het veld *Kopieer* op *Punten* ingesteld is, zijn er diverse opties voor het selecteren van punten beschikbaar in het menu *Selecteer punten*. Kies hier de gewenste optie.

Wanneer u punten tussen jobs kopieert, moet u ervoor zorgen dat de punten die u kopieert hetzelfde coördinatensysteem gebruiken als de job waarheen u de bestanden kopieert.

Wanneer u lokale transformaties tussen jobs kopieert, worden alle transformaties gekopieerd en kunnen de gekopieerde transformaties niet worden gewijzigd. Om een gekopieerde transformatie te wijzigen of bij te werken, moet u de originele transformatie wijzigen en die opnieuw kopiëren.

**NB** - U kunt alleen informatie kopiëren tussen jobs die zich in de huidige projectmap bevinden. Als de bestanden waartussen u data wilt kopiëren niet beschikbaar zijn, gebruikt u Open job om de huidige projectmap te wijzigen, of Verkenner om de bestanden naar de huidige projectmap te kopiëren.

Om een nieuwe job met **alle** standaard waarden (inclusief coördinatensysteem instellingen) van een andere job te creëren, zie Jobs beheren.

## Importeren/exporteren van bestanden met vast en aangepast formaat

Via dit menu kunt u data naar/van een ander apparaat verzenden of ontvangen, bestanden met een vast formaat exporteren en importeren, bestanden met aangepaste formaten exporteren en importeren en bestanden tussen bedieningseenheden overbrengen.

Voor meer informatie, zie:

ASCII data verzenden naar en ontvangen van externe apparaten

Bestanden met vast formaat importeren en exporteren

Bestanden met een aangepast formaat exporteren

Bestanden met een aangepast formaat importeren

# ASCII data verzenden naar en ontvangen van externe apparaten

In dit deel beschrijven we hoe u de functies *Data naar ander apparaat verzenden* en *Data van ander apparaat ontvangen* in de General Survey software gebruikt. Gebruik deze functies om puntnamen, puntcodes en grid coördinaten in ASCII formaat over te brengen tussen de Trimble bedieningseenheden en diverse conventionele instrumenten, datacollectors en kantoorcomputers.

Bovendien kunt u ASCII bestanden direct naar de kantoorcomputer overbrengen met behulp van software van derden die u kunt downloaden, zoals HyperTerminal.

**NB** - Als u de overdrachtfunctie voor ASCII data gebruikt, worden alleen punten met grid coördinaten overgebracht. Als in de job geen projectie- en datumtransformatie gespecificeerd zijn, kunnen geen GNSS punten worden overgebracht. Voorts kunnen gewiste punten en punten die als polaire vectoren van een gewist punt zijn opgeslagen niet worden overgebracht.

Zie:

ASCII data overbrengen naar en van een extern apparaat

Data naar ander apparaat verzenden

Data van ander apparaat ontvangen

## ASCII data overbrengen naar en van een extern apparaat

U kunt ASCII data naar en van een kantoorcomputer of ander apparaat overbrengen in de volgende formaten:

- Trimble GDM (Area)
- Kommagescheiden (\*.csv, \*.txt)
- SDR33 coördinaten
- SDR33 DC
- TDS CR5

- 3 Werken met jobs
  - Topcon (FC-5)
  - Topcon (GTS-7)
  - Trimble DC v10.7
  - Trimble DC v10.0
  - SC Exchange
  - Trimble Zeiss M5

## Data naar ander apparaat verzenden

**Waarschuwing** - Wanneer u data verzendt naar een apparaat dat geen eenhedeninstelling als onderdeel van zijn bestand heeft, moet u ervoor zorgen dat het General Survey bestand dezelfde eenhedeninstelling als dat apparaat gebruikt.

Als u niet zeker weet of het bestand van het apparaat een eenhedeninstelling bevat, stelt u het bestand van General Survey op dezelfde eenheden als het apparaat in.

ASCII data naar een extern apparaat verzenden:

- 1. Selecteer Jobs / Import/Export / Data verzenden.
- 2. Gebruik het veld Bestandsformaat om het type bestand dat u wilt verzenden te selecteren.
- 3. Stel de overdrachtparameters in:
  - a. Stel het veld *Bedieningseenheid poort* in op de poort van de Trimble bedieningseenheid die u voor de overdracht gebruikt.

**NB** - Zet de poort van de bedieningseenheid op Bluetooth om kommagescheiden, Trimble DC v10.0, Trimble DC v10.70 en SC uitwisselformaten naar een andere bedieningseenheid te verzenden m.b.v. Bluetooth. Voordat u bestanden m.b.v. Bluetooth verzendt, moet u de Bluetooth verbinding configureren. Voor meer informatie, zie Bluetooth.

- b. Stel de velden *Baud rate* en *Parity* op dezelfde waarden in als de overeenkomstige parameters op het apparaat waarmee u communiceert.
- c. Als het veld *Bestandsformaat* op Kommagescheiden (\*.CSV, \*.TXT) ingesteld is, zet u de baud rate op het externe apparaat op de juiste waarde. Indien van toepassing stelt u ook de flow control (xon/xoff) in.
- d. Als u een SDR33 .dc bestand overbrengt en u wilt dat de General Survey software een checksum uitvoert als het bestand overgebracht is, selecteert u *Aan* in het veld *Checksum*.

NB

- Bij de uitvoeropties Trimble GDM (Area), SDR33, TDS CR5, Topcon (GTS-7), Topcon (FC-5) en Trimble Zeiss M5 moet u het juiste formaat op het externe apparaat selecteren.
- De uitvoeroptie Trimble Zeiss M5 gebruikt de standaard Markings voor het Trimble 3300 instrument in het coördinatenbestand dat wordt overgebracht. "Markings" heeft betrekking op de indeling van het veld van 27 tekens dat wordt gebruikt voor het puntnummer en de codedetails in het bestand van het M5 formaat. De Markings in het overgebrachte bestand zijn als volgt:

- 3 Werken met jobs
  - Tekenposities 1 t/m 11 worden niet gebruikt en als spaties uitgevoerd.
  - Tekenposities 12 t/m 15 bevatten numerieke puntcodes (rechts uitgelijnd binnen deze tekenposities). Eventuele niet-numerieke tekens in puntcodes worden niet naar het bestand uitgevoerd.
  - Tekenposities 16 t/m 27 bevatten numerieke puntnamen, toegewezen door General Survey bij het exporteren (rechts uitgelijnd binnen deze tekenposities).
  - Zorg ervoor dat de Markings instelling op een 3300 instrument en PI1 Markings op een 3600 instrument zoals hierboven zijn geconfigureerd bij het overbrengen van ASCII bestanden naar en van General Survey.
- 4. Stel de bestandsparameters in:
  - a. Als het veld *Bestandsformaat* ingesteld is op *SDR33 coördinaten* of *TDS CR5,* verschijnt het veld *Job naam.* Geef een naam in voor het bestand dat wordt aangemaakt wanneer de data wordt overgebracht.
  - b. Zet het veld *Punt naam* op *Onveranderd* of *Autom. creëren.* Bij Onveranderd worden de puntnamen verzonden zoals ze verschijnen op de Trimble bedieningseenheid. Bij Autom. creëren worden twee extra velden gecreëerd:
    - Gebruik het veld *Puntnaam begin* om de naam van het eerste punt dat u wilt overbrengen op te geven.
    - Gebruik het veld Auto punt stap grootte om de hoeveelheid te bepalen waarmee de waarde van Start punt wordt verhoogd of verlaagd wanneer de General Survey software puntnamen voor achtereenvolgens overgebrachte punten genereert.

**NB** - Als het veld Bestandsformaat op TDS CR5 staat en het veld Punt naam op Onveranderd, wordt een punt alleen overgebracht als de puntnaam minder dan 8 tekens lang is en alleen numerieke tekens bevat.

- c. Gebruik het veld *Punt code* om te bepalen wat er wordt verzonden naar het externe apparaat geselecteerd in het *Code* veld:
  - Selecteer Gebruik puntcode om de puntcode te verzenden.
  - Selecteer Gebruik puntnaam om de puntnaam te verzenden.

**NB** - Als u lange codes in de General Survey software hebt gebruikt en het bestandsformaat dat u verzendt geen lange codes ondersteunt, worden de codes ingekort.

- d. Als het veld *Bestandsformaat* op *SDR33 coördinaten* staat, is er een aankruisvakje *Uitvoer notities.* Kruis dit vakje aan om alle door de gebruiker ingegeven aantekeningen bij de puntdata uit te voeren. De aantekeningen worden in SDR33 record 13NM formaat uitgevoerd.
- e. Als de optie Kommagescheiden (\*.CSV, \*.TXT) geselecteerd is, kunt u het formaat van de te ontvangen data instellen. Er verschijnen vijf velden: *Punt naam, Punt code, Northing, Easting* en *Elevatie* (Y, X en Z).

Met behulp van de aanwezige opties selecteert u een positie voor elk veld. Selecteer *Niet toegepast* als een bepaalde waarde niet aanwezig is in het te ontvangen bestand. Bijvoorbeeld:

Punt naam Field 1

Punt code Niet toegepast Northing Field 2 Easting Field 3 Elevatie Field 4

- 5. Verzend de bestanden:
  - a. Als alle details van het formaat correct ingesteld zijn, drukt u op Zend.
  - b. Als u punten verzendt (geen .dc bestand), verschijnt het scherm *Selecteer punten*. Tik op *Voeg in* om de punt selectie methode te selecteren en selecteer vervolgens de te verzenden punten.
  - c. De General Survey software vraagt u de ontvangst op het instrument waar u de data naartoe stuurt te starten. Voor meer informatie over het ontvangen van data raadpleegt u de handleiding van het ontvangende apparaat.
  - d. Wanneer het andere apparaat gereed is voor ontvangst, drukt u op *Ja* om de data te verzenden. De data wordt nu overgebracht.

NB

- Bij het verzenden van ASCII data van een Trimble bedieningseenheid naar een extern apparaat is het belangrijk dat u de instructies op het scherm opvolgt. De kabel moet pas worden aangesloten als daar om wordt gevraagd. Als u de kabel op het verkeerde moment aansluit, wordt de overdracht niet uitgevoerd.
- In een .dc bestand van SC Exchange worden alle metingen tot WGS84 posities en grid posities (coördinaten) gereduceerd. Gebruik dit bestandsformaat om .dc bestanden over te brengen tussen verschillende versies van de General Survey software.
- General Survey produceert de laatste versie van het SC uitwissel DC-bestand die de software kent. Bij het importeren van SC uitwissel bestanden leest General Survey alle records die het kent. Bij importeren van een nieuwe versie SC uitwissel bestand in een oudere versie van General Survey leest de software geen nieuwe records die deze niet kent.
- De Trimble GDM (Area) en Trimble Zeiss M5 formaten die met behulp van de optie Data verzenden van General Survey worden aangemaakt, zijn bedoeld voor dataoverdracht naar terrestrische instrumenten. Het gebruikte bestandsformaat verschilt van de GDM job en M5 bestanden die met behulp van Data Transfer worden gedownload.

## Data van ander apparaat ontvangen

**Waarschuwing** - Wanneer u data ontvangt van een apparaat dat geen eenhedeninstelling als onderdeel van zijn bestand heeft, moet u ervoor zorgen dat het General Survey bestand dezelfde eenhedeninstelling als dat apparaat gebruikt. Als u niet zeker weet of het bestand van het apparaat een eenhedeninstelling bevat, stelt u het bestand van General Survey op dezelfde eenheden als het apparaat in.

ASCII data van een extern apparaat ontvangen:

- 1. Selecteer Jobs / Import/Export / Data ontvangen.
- 2. Gebruik het veld *Bestandsformaat* om het type bestand dat u wilt ontvangen te selecteren.
- 3. Stel de overdrachtparameters in:

- 3 Werken met jobs
  - a. In het veld *Poort details / Bedieningseenheid poort* selecteert u de poort van de Trimble bedieningseenheid die voor de overdracht wordt gebruikt.

**NB** - Zet de poort van de bedieningseenheid op Bluetooth om kommagescheiden, Trimble DC v10.0, Trimble DC v10.70 en SC uitwissel formaten van een andere bedieningseenheid te ontvangen m.b.v. Bluetooth. Voordat u bestanden m.b.v. Bluetooth ontvangt, moet u de Bluetooth verbinding configureren. Voor meer informatie, zie Bluetooth.

b. Stel de velden *Baud rate* en *Parity* op dezelfde waarden in als de overeenkomstige parameters op het apparaat waarmee de General Survey software communiceert.

**NB** - Als het veld Bestandsformaat op Kommagescheiden (\*.CSV, \*.TXT) ingesteld is, zet u de baud rate op het externe apparaat op de juiste waarde. Indien van toepassing stelt u ook de flow control (xon/xoff) in.

Als u een SDR33 .dc bestand overbrengt en u wilt dat de General Survey software een checksum uitvoert als het bestand overgebracht is, selecteert u *Aan* in het veld *Checksum*.

- 4. De optie in het veld Bestandsformaat bepaalt wat u vervolgens doet:
  - Als u één van de volgende opties selecteert, moet u het juiste uitvoerformaat op het externe apparaat selecteren:
    - Kommagescheiden (\*.csv, \*.txt)
    - SDR33 coördinaten
    - SDR33 DC
    - TDS CR5
    - Topcon (FC-5)
    - Topcon (GTS-7)
    - Trimble DC v10.7
    - Trimble DC v10.0
    - SC Exchange
    - Trimble Zeiss M5

Gebruik het veld *Punt naam* om te bepalen hoe de puntnamen in de data ontvangen worden.

NB

- Bij het Trimble Zeiss M5 formaat moet "Markings" (organisatie van het puntnummer- en codeveld van 27 posities) aan de volgende voorwaarden voldoen:
  - Posities 12 t/m 15 bevatten de puntcode
  - Posities 16 t/m 27 bevatten de puntnaam
- Puntnamen mogen in General Survey uit maximaal 16 tekens bestaan, maar soms zijn punten die van andere apparaten worden ontvangen langer. Als puntnamen uit 16 of meer tekens bestaan, kiest u Links inkorten of Rechts inkorten.
- Als de optie Kommagescheiden (\*.CSV, \*.TXT) geselecteerd is, kunt u het formaat van de te ontvangen data instellen. Er verschijnen vijf velden: *Punt naam, Punt code, Northing,*

Easting en Elevatie (Y, X en Z).

Met behulp van de aanwezige opties selecteert u een positie voor elk veld. Selecteer *Niet toegepast* als een bepaalde waarde niet aanwezig is in het te ontvangen bestand. Bijvoorbeeld:

Punt naam Field 1

Punt code Niet toegepast

Northing Field 2

Easting Field 3

Elevatie Field 4

Bestanden ontvangen:

1. Als alle formaatinstellingen compleet zijn en het zendende apparaat gereed om te zenden is, sluit u de kabels aan en drukt u op *Ontvang*.

De General Survey software vraagt u het zenden op het externe apparaat te starten. Voor meer informatie over het verzenden van data raadpleegt u de handleiding van het zendende apparaat.

Wanneer het zenden gestart is, begint de General Survey software de data te ontvangen en verschijnt er een voortgangsbalk.

Als het zenden voltooid is, beëindigt de General Survey software het proces automatisch en slaat de ontvangen data op.

2. Als blijkt dat de overdracht voltooid, maar de bewerking niet beëindigd is, drukt u op *Esc.* Het volgende bericht verschijnt:

Zenden onderbroken. Wat wilt u nu gaan doen? U hebt de volgende mogelijkheden:

- Druk op Vervolg om de General Survey software weer op ontvangen te zetten.
- Druk op *Stoppen* om de bewerking te beëindigen en ontvangen data in de huidige job op te slaan.
- Druk op *Annul.* om de bewerking te beëindigen en eventueel ontvangen data niet op te slaan.

**NB** - Bij het ontvangen van ASCII data van een extern apparaat op een Trimble bedieningseenheid moet u de instructies op het scherm opvolgen. De kabel moet pas worden aangesloten als daar om wordt gevraagd. Als u de kabel op het verkeerde moment aansluit, wordt de overdracht niet uitgevoerd.

# Bestanden met vast formaat importeren en exporteren

Gebruik deze functies om:

- een bestand met vast formaat te importeren en naar een nieuw Trimble job bestand te converteren
- een bestand met vast formaat uit een Trimble job bestand te exporteren en een nieuw bestand aan te maken

Hiervoor zijn de volgende formaten beschikbaar:

- Kommagescheiden (\*.csv, \*.txt)
- SDR33 DC
- Trimble DC v10.7
- Trimble DC v10.0
- SC Exchange
- Trimble JobXML
- ESRI Shape bestanden
- DXF

Wanneer u bestanden aanmaakt m.b.v. *Vast formaat exporteren* of *Aangepast formaat exporteren*, kunt u de bestanden in het nieuwe formaat opslaan in een bestaande map op de bedieningseenheid, of een nieuwe map aanmaken. De standaard map is de Export map onder de huidige projectmap. Als u de projectmap wijzigt, maakt het systeem een exportmap onder de nieuwe projectmap aan en geeft die map dezelfde naam als de vorige exportmap.

Druk op 🖻 om een bestaande map te selecteren of een nieuwe map te maken.

Als de optie Trimble JobXML geselecteerd is, selecteert u het juiste versienummer.

Als de optie Kommagescheiden (\*.CSV, \*.TXT) geselecteerd is, kunt u het formaat van de te ontvangen data instellen. Er verschijnen vijf velden: *Punt naam, Punt code, Northing, Easting* en *Elevatie* (Y, X en Z).

Met behulp van de aanwezige opties selecteert u een positie voor elk veld. Selecteer *Niet toegepast* als een bepaalde waarde niet aanwezig is in het te ontvangen bestand. Bijvoorbeeld:

- Punt naam Field 1 Punt code Niet toegepast Northing Field 2 Easting Field 3
- *Elevatie* Field 4

Om punten te selecteren om te exporteren, zie Punten selecteren.

Als beschrijving velden voor de job ingeschakeld zijn, moeten er twee extra venlden worden geconfigureerd.

Als de Uitgebreide geodetische optie ingeschakeld is, moet u *Coördinaat formaat* instellen op Grid of Grid (lokaal). Zet deze op Grid als u normale grid coördinaten importeert. Als Grid (lokaal) geselecteerd is, kunt u een CSV bestand met Grid (lokaal) coördinaten importeren. U kunt de *Transformatie* aan grid coördinaten toewijzen wanneer u de punten importeert, of later m.b.v. Punt manager.

U kunt wel een transformatie aanmaken wanneer u lokale grid punten importeert, maar u kunt de lokale grid punten uit het bestand dat u gaat importeren alleen gebruiken als dat bestand al aan de huidige job gekoppeld is.

## **Nul elevaties**

Als het kommagescheiden bestand dat u importeert 'nul elevaties' bevat, die als iets anders dan nul zijn gedefinieerd, bijvoorbeeld een 'dummy' elevatie zoals -99999, kunt u het formaat van de *Nul elevatie* configureren, waarna de General Survey software deze 'nul elevaties' in het General Survey job-bestand naar echte nul elevaties converteert.

De *Nul elevatie* waarde in *Vast formaat importeren* wordt ook gebruikt als punten uit gekoppelde CSV bestanden worden geïmporteerd of gekopieerd.

**Tip** - Dummy 'nul elevaties' kunnen ook naar echte nul elevaties worden geconverteerd met behulp van de string 'NullValue' in Aangepaste ASCII Import.

NB

- Importeren van een JobXML bestand naar een Trimble jobbestand wordt voornamelijk gebruikt om de definitie van het coördinatensysteem en ontwerpinformatie over te brengen. Een JobXML bestand dat uit een Trimble job wordt gegenereerd, bevat alle ruwe data uit het veldboekdeel en "de beste" coördinaten voor elk punt van de job uit het reductiesdeel. Alleen de data uit het reductiesdeel wordt in het nieuwe Trimble jobbestand ingelezen - ruwe observaties worden niet geïmporteerd.
- De General Survey software onthoudt waarheen bestanden moeten worden geëxporteerd tot maximaal twee mappen onder de projectmap. Als u exportbestanden naar dieper liggende mappen stuurt, moet u telkens wanneer u een bestand exporteert de gewenste map instellen.
- Gebruik aangepaste ASCII export om Grid (lokaal) coördinaten te exporteren. U kunt Vast formaat exporteren niet gebruiken om Grid (lokaal) coördinaten te exporteren.

Meer informatie over het creëren van aangepaste ASCII formaten vindt u in Aangepast formaat exporteren.

## Opties voor het opslaan van dubbele punten bij het importeren van punten

Bij het importeren van een kommagescheiden bestand gebruikt u het veld *Dubbel punt actie* om te bepalen hoe punten met dezelfde naam als bestaande punten in de job worden geïmporteerd. Selecteer:

- *Overschrijven* om de geïmporteerde punten op te slaan en alle bestaande punten met dezelfde naam te verwijderen.
- *Negeren* om de geïmporteerde punten met dezelfde naam te negeren, zodat die niet worden geïmporteerd.
- *Nog een opslaan* om de geïmporteerde punten op te slaan en alle bestaande punten met dezelfde naam te behouden.

## Exporteren van ESRI Shape bestanden

Om ESRI Shape bestanden op een Trimble bedieningseenheid aan te maken en die naar een kantoorcomputer over te brengen met het hulpprogramma Data Transfer, zie Overbrengen van ESRI Shape bestanden.

**NB** - Deze optie kan niet worden gebruikt om Shape bestanden die op de bedieningseenheid aangemaakt zijn over te brengen. Om dat te doen, gebruikt u Windows Mobile Apparaatcentrum.

ESRI Shape bestanden op de bedieningseenheid aanmaken:

- 1. Selecteer Jobs / Import/Export / Vast formaat exporteren.
- 2. Zet het Bestandsformaat op ESRI Shape bestanden.
- 3. Druk op 🖻 om een bestaande map te selecteren of een nieuwe map te maken.
- 4. Geef een bestandsnaam op, zet *Coördinaten* op *Grid* (noord, oost, elevatie) of *Brdt / Lngt* (lokale breedtegraad/lengtegraad/hoogte) en druk op *Accept*.

## **Exporteren van DXF bestanden**

DXF bestanden op de bedieningseenheid aanmaken:

- 1. Selecteer Jobs / Import/Export / Vast formaat exporteren.
- 2. Zet het Bestandsformaat op DXF.
- 3. Druk op 🖻 om een bestaande map te selecteren of een nieuwe map te maken.
- 4. Geef een bestandsnaam op en selecteer het bestandsformaat DXF.
- 5. Selecteer de typen entiteiten die u wilt exporteren en druk op *Accept*. Ondersteunde typen entiteiten:
  - Punten
  - Feature code lijnenwerk
  - Database lijnenwerk

Het DXF bestand wordt naar de opgegeven map overgebracht.

#### NB

- Als aan een punt features en attributen zijn toegewezen, worden alle attributen toegevoegd als attributen van het ingevoegde punt in het DXF bestand.
- Lagen en lijnkleur
  - Als een feature code bibliotheek (\*.fxl), aangemaakt met de Feature Definition Manager van de Trimble Business Center software, wordt gebruikt, worden de in het fxl bestand gedefinieerde lagen en kleuren in het DXF bestand gebruikt.
  - Als de exacte kleur niet aanwezig is, wordt de meest gelijkende gebruikt.
  - Wanneer een feature code bibliotheek op de bedieningseenheid wordt aangemaakt, gebruikt die de lijnkleur zoals gespecificeerd in de Trimble Access software.
  - Als er geen laag gedefinieerd is, worden feature code lijnen aan de Lijnen laag toegewezen en punten aan de Punten laag. Database lijnen gaan altijd naar de Lijnen laag.
  - Alleen de lijntypen Doorgetrokken en Streepjes worden momenteel ondersteund.

## Bestanden met een aangepast formaat exporteren

Via dit menu kunt u aangepaste ASCII bestanden op de bedieningseenheid aanmaken terwijl u in het veld werkt. U kunt de standaard beschikbare formaten of uw eigen aangepaste formaten gebruiken. Met aangepaste formaten kunt u bestanden van vrijwel elke vorm creëren. Gebruik die bestanden om data in het veld te controleren of rapporten te produceren, die u vanuit het veld via e-mail naar uw klant of naar kantoor stuurt, voor verdere verwerking met de kantoorsoftware.

De vooraf gedefinieerde ASCII exportformaten die op de bedieningseenheid beschikbaar zijn, zijn onder andere:

- Check shot report
- CSV with attributes
- CSV WGS-84 lat longs
- GDM area
- GDM job
- ISO Rounds report
- M5 coordinates
- Road-line-arc stakeout report
- Stakeout report
- Survey report
- Traverse adjustment report
- Traverse deltas report

Deze aangepaste ASCII exportformaten zijn gedefinieerd in XSLT stijlblad (\*.xsl) definitiebestanden. Deze kunnen zich bevinden in de taalmap en in de map [System files]. Vertaalde aangepaste export stijlbladbestanden bevinden zich typisch in de taalmap.

U kunt een vooraf gedefinieerd formaat aan uw specifieke eisen aanpassen, of als sjabloon gebruiken om een geheel nieuw, aangepast ASCII exportformaat te creëren.

Bovendien kunt u naar www.trimble.com/Survey/Trimble-Access-IS.aspx gaan om de volgende vooraf gedefinieerde formaten te downloaden:

- CMM coördinaten
- CMM elevaties
- KOF
- SDMS

### Een rapport van inmeetgegevens aanmaken

- 1. Open de job die de te exporteren data bevat.
- 2. In het hoofdmenu selecteert u Jobs / Import/Export / Aangepast formaat exporteren.
- 3. In het veld Bestandsformaat bepaalt u het type bestand dat u wilt aanmaken.
- 4. Druk op 🖻 om een bestaande map te selecteren of een nieuwe map te maken.

- 3 Werken met jobs
- 5. Toets een bestandsnaam in.

Standaard wordt in het veld *Bestandsformaat* de naam van de huidige job weergegeven. De extensie van de bestandsnaam is in het XSLT stijlblad gedefinieerd. U kunt de naam en extensie van het bestand naar wens wijzigen.

6. Als er meer velden worden weergegeven, vult u die in.

U kunt de XSLT stijlbladen gebruiken om bestanden en rapporten te produceren op basis van door u gedefinieerde parameters.

Voor het produceren van een uitzet rapport definiëren de velden *Horizontale uitzet tolerantie* en *Verticale uitzet tolerantie* bijvoorbeeld acceptabele uitzet toleranties. Voor het genereren van het rapport kunt u de toleranties instellen. Daarna worden uitzet delta's die groter dan de gedefinieerde toleranties zijn in kleur in het geproduceerde rapport weergegeven.

- 7. Om het bestand automatisch te bekijken nadat u het aangemaakt hebt, selecteert u het vakje Bekijk aangemaakt bestand.
- 8. Om het bestand aan te maken, drukt u op Accept.

**NB** - Wanneer het geselecteerde XSLT stijlblad wordt toegepast om het aangepaste exportbestand aan te maken, vindt alle verwerking in het beschikbare programmageheugen van het apparaat plaats. Als er onvoldoende geheugen beschikbaar is om het exportbestand aan te maken, verschijnt er een foutmelding en wordt er geen exportbestand aangemaakt.

Vier factoren bepalen of het exportbestand kan worden aangemaakt:

- De hoeveelheid programmageheugen die op het apparaat beschikbaar is.
- De grootte van de job die wordt geëxporteerd.
- De complexiteit van het stijlblad dat wordt gebruikt om het exportbestand aan te maken.
- De hoeveelheid data die naar het exportbestand wordt geschreven.

Als het exportbestand niet op de bedieningseenheid aangemaakt kan worden, kunt u de job als JobXML bestand naar een computer downloaden.

Om van het gedownloade JobXML bestand een exportbestand te maken met behulp van hetzelfde XSLT stijlblad, gebruikt u het hulpprogramma ASCII File Generator. Dit hulpprogramma kunt u downloaden vanaf www.trimble.com/Survey/Trimble-Access-IS.aspx.

# XSLT stijlbladen aanmaken om aangepaste ASCII formaten te definiëren

U kunt elke tekst editor, zoals Microsoft Kladblok, gebruiken om kleine wijzigingen in de vooraf gedefinieerde formaten aan te brengen. Om een geheel nieuw, aangepast ASCII formaat te creëren, hebt u echter enige basiskennis op het gebied van programmeren nodig.

Het is niet eenvoudig een stijlblad op de bedieningseenheid te wijzigen of aan te maken. Om met succes nieuwe stijlblad definities te ontwikkelen, kunt u het beste op een kantoorcomputer met een geschikt hulpprogramma voor XML bestanden werken.

De vooraf gedefinieerde formaten voor de bedieningseenheid kunt u ook downloaden vanaf www.trimble.com/Survey/Trimble-Access-IS.aspx. U kunt die bewerken en daarna naar de bedieningseenheid overbrengen m.b.v. Windows Mobile Apparaatcentrum technologie. Om de bestaande formaten te behouden, slaat u de gewijzigde formaten op onder een nieuwe XSLT bestandsnaam.

Om uw eigen XSLT stijlbladen te ontwikkelen, hebt u het volgende nodig:

- Een kantoorcomputer.
- Basiskennis op het gebied van programmeren.
- Een hulpprogramma voor XML bestanden met goede debugging mogelijkheden.
- De JobXML bestandsschema definitie die de details van het JobXML formaat bevat dat nodig is om een nieuw XSLT stijlblad aan te maken.
- Een General Survey Job of JobXML bestand dat de brongegevens bevat.

De vooraf gedefinieerde XSLT stijlbladen, het JobXML bestandsschema en het hulpprogramma ASCII File Generator kunt u downloaden vanaf www.trimble.com/Survey/Trimble-Access-IS.aspx. Voor informatie over het gebruik van dit hulpprogramma raadpleegt u de ASCII File Generator Help. De belangrijkste stappen zijn:

1. Gebruik een Job of JobXML bestand van uw Trimble bedieningseenheid als bron van gegevens. Dat doet u op één van de volgende manieren:

- Breng een Job bestand van de bedieningseenheid over m.b.v. Windows Mobile Apparaatcentrum of Data Transfer en gebruik het job bestand direct in ASCII File Generator.
- Breng een Job bestand van de bedieningseenheid over m.b.v. Windows Mobile Apparaatcentrum of Data Transfer en gebruik daarna ASCII File Generator om een JobXML bestand aan te maken.
- Maak een JobXML bestand op de bedieningseenheid aan. Via de menuoptie Import/Export / ASCII bestand aanmaken zet u het veld Bestandsformaat op Trimble JobXML. Breng het JobXML bestand vervolgens over m.b.v. Windows Mobile Apparaatcentrum.
- Maak een JobXML bestand aan en breng het over m.b.v. Data Transfer. Zorg dat het veld Bestanden van type op JobXML bestanden staat.
- 2. Creëer het nieuwe formaat met een vooraf gedefinieerd XLST stijlblad als voorbeeld en het JobXML schema als hulpinformatie.
- 3. Om het nieuwe, aangepaste ASCII bestand op de kantoorcomputer aan te maken, gebruikt u het hulpprogramma ASCII File Generator om het XSLT stijlblad toe te passen op het Trimble Job of JobXML bestand.
- 4. Om de aangepaste ASCII bestanden op de bedieningseenheid aan te maken, kopieert u het bestand naar de map [System files] op de bedieningseenheid.

NB

- XSLT stijlblad definities zijn bestanden in XML formaat.
- De vooraf gedefinieerde stijlblad definities zijn beschikbaar in het Engels. Deze bestanden kunt u naar wens in uw eigen taal omzetten.
- Tijdens de installatie worden nieuwe versies van de vooraf gedefinieerde ASCII import- en exportformaten op de bedieningseenheid geïnstalleerd. Als u nieuwe, aangepaste import- of exportformaten hebt gecreëerd, of de bestaande formaten hebt gewijzigd en een andere naam gegeven, worden die bestanden opnieuw op de bedieningseenheid geïnstalleerd tijdens de fase overbrengen van gedownloade Trimble bestanden van het upgrade proces. Als u de vooraf gedefinieerde formaten hebt gewijzigd en onder dezelfde naam hebt

opgeslagen, worden die vervangen wanneer u een upgrade van de bedieningseenheid uitvoert. De gedownloade bestanden blijven wel aanwezig op uw kantoorcomputer. Als u nieuwe formaten creëert of de vooraf gedefinieerde formaten wijzigt, adviseert Trimble de bestanden onder een nieuwe naam op te slaan. Gebruik het hulpprogramma Trimble Data Transfer of Windows Mobile Apparaatcentrum om die bestanden weer naar de bedieningseenheid over te brengen nadat de upgrade voltooid is.

- Stijlbladen moeten worden aangemaakt volgens de XSLT standaarden, zoals gedefinieerd door het World Wide Web Consortium (W3C). Voor meer informatie gaat u naar www.w3.org.
- De Trimble JobXML bestandsschema definitie bevat gedetailleerde informatie over het JobXML bestandsformaat.

# Een Aangepaste ASCII export bestand met Grid (lokaal) coördinaten aanmaken

*Aangepast formaat exporteren* is de enige manier om punten met Grid (lokaal) coördinaten te exporteren.

Gebruik het XLST stijlblad *Grid (lokaal) coördinaten,* dat op de bedieningseenheid aanwezig is, om een aangepaste ASCII export kommagescheiden bestand met Grid (lokaal) en Grid coördinaten aan te maken. Of wijzig het stijlblad om uw eigen aangepaste formaat te creëren.

Er zijn twee typen Grid (lokaal) coördinaten die kunnen worden uitgevoerd; de oorspronkelijk ingevoerde grid (lokaal) coördinaten, of de berekende weergave grid (lokaal) coördinaten. Wanneer u het exportbestand aanmaakt, vraagt de software u naar de gewenste uitvoer.

De berekende grid (lokaal) coördinaten worden afgeleid door de ingetoetste of berekende grid coördinaten te nemen en vervolgens de weergavetransformatie toe te passen. U moet de benodigde weergavetransformatie in General Survey instellen voordat u het ASCII bestand exporteert. Om dit in *Bekijk job* te doen, selecteert u een punt, gaat u naar *Opties*, zet u Coördinaat formaat op Grid (lokaal) en selecteert u vervolgens een *Transformatie voor grid (lokaal) weergave*. U kunt de weergavetransformatie ook instellingen m.b.v. Punt manager.

## Bestanden met een aangepast formaat importeren

Gebruik dit menu om aangepaste ASCII bestanden in uw huidige job te importeren. U kunt de vooraf gedefinieerde formaten gebruiken, of uw eigen aangepaste formaat creëren om ASCII bestanden met vaste breedte of gescheiden ASCII bestanden te importeren.

Met deze optie kunt u de volgende data importeren:

- Puntnaam
- Code
- Beschrijving 1 en Beschrijving 2
- Notities gekoppeld aan punten
- Grid coördinaten
- WGS84 geografische coördinaten (graden, minuten en seconden, of decimale graden)

Om punten met succes te importeren, moeten die een hoogte hebben

- Lokale geografische coördinaten (graden, minuten en seconden, of decimale graden) Om punten met succes te importeren, moeten die een hoogte hebben
- Lijndefinities

Voordat u gaat importeren, moeten lijnbegin- en eindpunten in de database aanwezig zijn Lijndefinities bevatten de volgende informatie: naam beginpunt, naam eindpunt, start station, station interval, azimut en lengte.

De vooraf gedefinieerde ASCII importformaten die op de bedieningseenheid beschikbaar zijn, zijn onder andere:

• CSV grid punten E-N

Puntnaam, Easting, Northing, Hoogte, Code

- CSV grid punten N-E
  - Puntnaam, Northing, Easting, Hoogte, Code
- CSV lijnen

Startpunt naam, Eindpunt naam, Start station, Station interval

CSV WGS-84 breedte-/lengtegraad punten

Puntnaam, Breedtegraad, Lengtegraad, Hoogte, Code

Deze aangepaste ASCII importformaten zijn gedefinieerd in .ixl importdefinitiebestanden, opgeslagen in de [System files] map.

## Een ASCII bestand in een vooraf gedefinieerd bestandsformaat importeren

- 1. Breng het te importeren bestand over naar de projectmap op uw bedieningseenheid.
- 2. Open of creëer de job waarin u de data wilt importeren.
- 3. In het hoofdmenu selecteert u *Jobs / Import/Export / Aangepast formaat importeren.* Wanneer u de Mijnen applicatie gebruikt, selecteert u *Jobs / Aangepast formaat importeren.*)
- 4. In het veld *Bestandsformaat* bepaalt u welk type bestand u wilt importeren.
- 5. Druk op 🖻 om een bestaande map te selecteren of een nieuwe map te maken.
- 6. In het veld *Bestandsnaam* selecteert u het te importeren bestand. Alle bestanden in uw datamap met de bestandsextensie vermeld in het bestandsformaat (standaard CSV) worden in de lijst weergegeven.
- Als u punten importeert, schakelt u het vakje *Punten als controle importeren* naar wens in of uit, om al dan niet aan te geven dat de punten als controlepunten moeten worden geïmporteerd.
- 8. Om het bestand te importeren, tikt u op *Accept*. Na het importeren wordt een overzicht weergegeven van hoeveel punten geïmporteerd en weggedaan zijn.

## Aangepaste ASCII importformaat bestanden creëren

Aangepaste ASCII importformaat bestanden worden op de bedieningseenheid opgeslagen in de [System files] map, met de extensie \*.ixl. U kunt de bestaande formaatbestanden eenvoudig wijzigen met behulp van de Microsoft Pocket Word software op de bedieningseenheid. Als u veel wijzigingen moet aanbrengen, of nieuwe formaatbestanden wilt aanmaken, kunt u het best een teksteditor op een kantoorcomputer gebruiken.

Voor informatie over het aanmaken van eigen importformaten raadpleegt u het document Import Custom Format Files, dat u vindt op www.trimble.com/Survey/Trimble-Access-IS.aspx.

# НООГОЅТИК

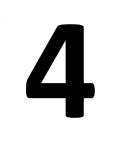

## **Toets in**

## **Toets in menu**

Via dit menu kunt u data in de General Survey software intoetsen via het toetsenbord. U kunt het volgende intoetsen:

Punten Lijnen Bogen Alignementen (polylijnen) Notitie

## **Punten intoetsen**

Met deze functie kunt u coördinaten ingeven om een nieuw punt te definiëren:

- 1. In het hoofdmenu selecteert u Toets in / Punten.
- 2. Geef de puntnaam in.
- 3. Geef de waarden in. Afhankelijk van de coördinaten weergave en de bedieningseenheid moet u mogelijk de berekende grid coördinaten op de tweede pagina bekijken.
- 4. Druk op *Opsl.* om het punt op te slaan.

U kunt een punt ook vanaf de kaart invoeren.

Om het Coördinaat formaat te configureren, drukt u op Opties.

### Station en offset

Wanneer u een punt intoetst d.m.v. een *Station en offset* waarde, selecteert u in het veld *Type* het item ten opzichte waarvan de station en offset waarden zijn.

### Grid (lokaal)

Wanneer u een punt als Grid (lokaal) intoetst, selecteert u in het veld Transformatie:

- een bestaande transformatie
- Nieuw om een nieuwe transformatie aan te maken

Trimble Access Inmeten algemeen 170

- 4 Toets in
  - Geen om de transformatie later te definiëren

### Vanaf de kaart

- 1. Zorg dat er niets geselecteerd is.
- 2. Houd het gebied op de kaart ingedrukt waar u het punt wilt invoegen.
- 3. In het contextmenu selecteert u Toets punt in.
- 4. Vul de velden naar behoefte in.

## **Toets lijn in**

Gebruik deze functie om een nieuwe lijn te definiëren m.b.v. één van de volgende methoden:

Twee punten

Richting-afst vanaf punt

## Een nieuwe lijn definiëren m.b.v. twee punten

- 1. Ga op één van de volgende manieren te werk:
  - Selecteer op de kaart het *Start punt* (1) en het *Eind punt* (2). (Zie onderstaande afbeelding.) Druk ergens op de kaart, houd ingedrukt en selecteer in het contextmenu *Toets lijn in.*
  - Selecteer *Toets in / Lijnen* in het hoofdmenu. In het *Methode* veld selecteert u Twee punten. Geef de namen van het *Start punt* en het *Eind punt* in.
- 2. Gebruik Opties om land, grid, ellipsoïde of zeeniveau afstanden in te stellen.
- 3. Geef de naam voor de lijn in.
- 4. Voer waarden voor Startstation en Station interval in.

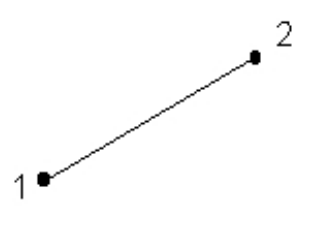

## Een nieuwe lijn definiëren m.b.v. richting-afst vanaf punt

- 1. In het hoofdmenu selecteert u Toets in / Lijn.
- 2. Gebruik Opties om land, grid, of zeeniveau afstanden in te stellen.
- 3. Geef de naam van de lijn in.
- 4. In het veld Methode selecteert u Richting-afst vanaf punt.

- 4 Toets in
- 5. Toets de naam van het start punt (1), de azimut (2) en de lengte van de lijn (3) in. Zie onderstaande afbeelding.
- 6. Geef de Helling tussen het start- en eindpunt in.
- 7. Voer waarden voor Startstation en Station interval in.

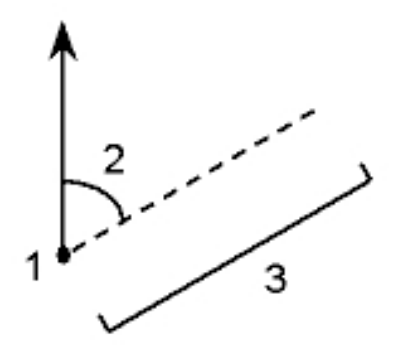

## **Toets boog in**

Gebruik deze functie om een nieuwe boog te definiëren m.b.v. één van de volgende methoden:

- Twee punten en straal
- Boog lengte en straal
- Hoekverschil en straal
- Snijpunt en tangenten
- Twee punten en middelpunt
- Drie punten

De volgende afbeelding en tabel geven uitleg over de begrippen die worden gebruikt om de kenmerken van een boog te definiëren.

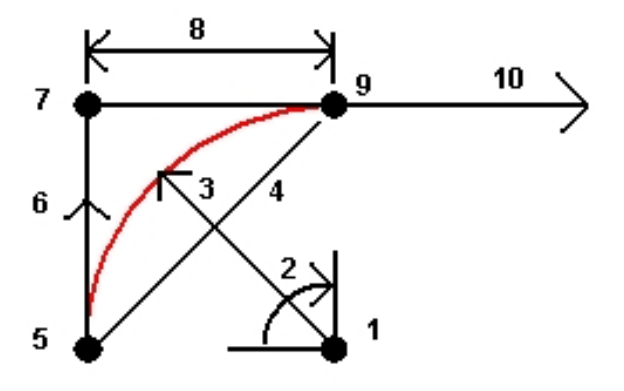

#### 4 Toets in

| 1 | Middelpunt    | 6  | Achter tangent |
|---|---------------|----|----------------|
| 2 | Delta hoek    | 7  | Snijpunt       |
| 3 | Straal        | 8  | Tangent lengte |
| 4 | Koorde lengte | 9  | Naar punt      |
| 5 | Van punt      | 10 | Voor tangent   |

De achter tangent waarde (6) heeft betrekking op de richting (in bovenstaande afbeelding rechts) waarin de metrering of afstand toeneemt. Staat u bijvoorbeeld op het snijpunt (7) kijkend in de richting van toenemende metering of afstand, dan bevindt de voor tangent (10) zich vóór u en is de achter tangent (6) achter u.

Het Richting veld bepaalt of de boog naar links afbuigt (tegen de klok in) of rechts (met de klok mee) vanuit het startpunt (1) naar het eindpunt (2).. De volgende afbeelding toont een linkse boog (3) en een rechtse boog (4).

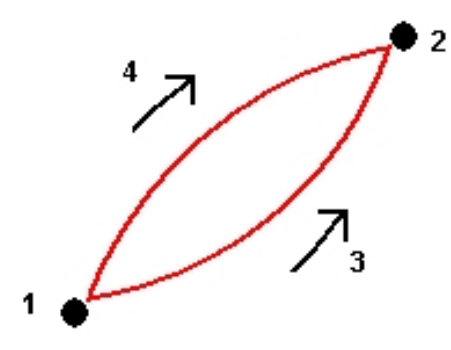

## Een boog definiëren m.b.v. twee punten en een straal

- 1. In het hoofdmenu selecteert u Toets in / Boog.
- 2. Gebruik Opties om land, grid, of zeeniveau afstanden in te stellen.
- 3. Geef de naam van de boog in.
- 4. In het Methode veld selecteert u wee punten en straal.
- 5. Zoals in onderstaande afbeelding getoond, geeft u de naam van het start punt (1), de naam van het eind punt (2) en de straal (3) van de boog in.

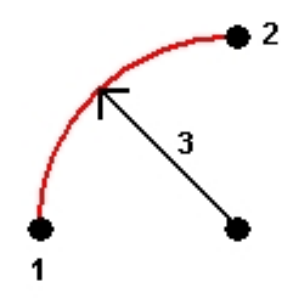

6. Bepaal de richting van de boog.

- 4 Toets in
- 7. Voer waarden voor Startstation en Station interval in.
- 8. Indien nodig selecteert u het vakje *Middelpunt opslaan* en geeft u een puntnaam voor het middelpunt in.

## Een boog definiëren m.b.v. de boog lengte en straal

- 1. In het hoofdmenu selecteert u Toets in / Boog.
- 2. Gebruik *Opties* om land, grid, of zeeniveau afstanden in te stellen, alsmede de methode voor het ingeven van de helling.
- 3. Geef de naam van de boog in.
- 4. In het Methode veld selecteert u Boog lengte en straal.
- 5. Zoals in onderstaande afbeelding getoond, geeft u de naam van het start punt (1), de achter tangent (2), de straal (3) en de lengte van de boog in.

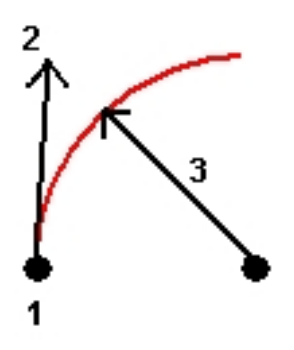

- 6. Geef de richting van de boog en de helling tussen start- en eindpunt in.
- 7. Voer waarden voor Startstation en Station interval in.
- 8. Indien nodig selecteert u het vakje *Middelpunt opslaan* en geeft u een puntnaam voor het middelpunt in.

## Een boog definiëren m.b.v. hoekverschil en straal

- 1. In het hoofdmenu selecteert u Toets in / Boog.
- 2. Gebruik *Opties* om land, grid, of zeeniveau afstanden in te stellen, alsmede de methode voor het ingeven van de helling.
- 3. Geef de naam van de boog in.
- 4. In het Methode veld selecteert u Hoekverschil en straal.
- 5. Zoals in onderstaande afbeelding getoond, geeft u de naam van het start punt (1), de achter tangent (2), de straal (3) en de delta hoek (4) van de boog in.

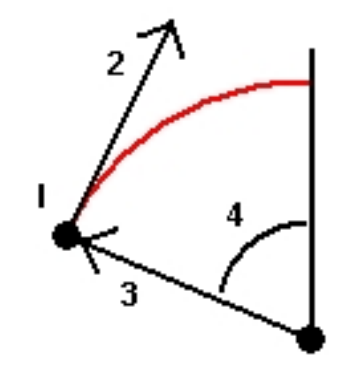

- 6. Geef de richting van de boog en de helling tussen start- en eindpunt in.
- 7. Voer waarden voor Startstation en Station interval in.
- 8. Indien nodig selecteert u het vakje *Middelpunt opslaan* en geeft u een puntnaam voor het middelpunt in.

### Een boog definiëren m.b.v. snijpunt en tangenten

- 1. In het hoofdmenu selecteert u Toets in / Boog.
- 2. Gebruik Opties om land, grid, of zeeniveau afstanden in te stellen.
- 3. Geef de naam van de boog in.
- 4. In het Methode veld selecteert u Snijpunt en tangenten.
- 5. Zoals in onderstaande afbeelding getoond, geeft u de naam van het snijpunt (1), de achter tangent (2), de voor tangent (3) en de straal (4) van de boog in.

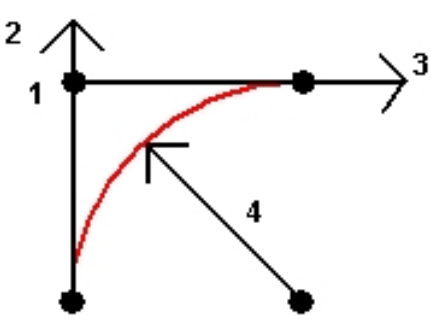

- 6. Voer waarden voor Startstation en Station interval in.
- 7. Indien nodig selecteert u het vakje *Middelpunt opslaan* en geeft u een puntnaam voor het middelpunt in.

## Een boog definiëren m.b.v. twee punten en een middelpunt

- 1. In het hoofdmenu selecteert u Toets in / Boog.
- 2. Gebruik Opties om land, grid, of zeeniveau afstanden in te stellen.
- 3. Geef de naam van de boog in.
- 4. In het Methode veld selecteert u Twee punten en middelpunt.

- 4 Toets in
- 5. Bepaal de richting van de boog.
- 6. Zoals in onderstaande afbeelding getoond, geeft u de naam van het *Startpunt* (1), het *Eindpunt* (2) en het *Middelpunt* (3) van de boog in.

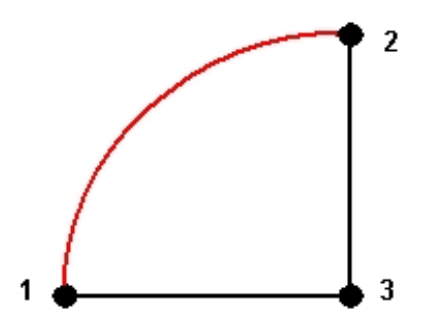

7. Voer waarden voor Startstation en Station interval in.

## Een boog definiëren m.b.v. drie punten

- 1. In het hoofdmenu selecteert u Toets in / Boog.
- 2. Gebruik Opties om land, grid, of zeeniveau afstanden in te stellen.
- 3. Geef de naam van de boog in.
- 4. In het Methode veld selecteert u Drie punten.
- 5. Zoals in onderstaande afbeelding getoond, geeft u de naam van het *Startpunt* (1), *Punt op boog* (2), en *Eindpunt* (3) van de boog in.

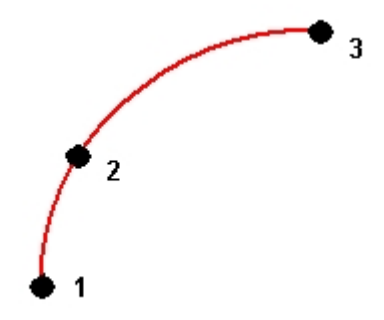

- 6. Voer waarden voor Startstation en Station interval in.
- 7. Indien nodig selecteert u het vakje *Middelpunt opslaan* en geeft u een puntnaam voor het middelpunt in.

De helling van de boog wordt bepaald door de hoogte van het start- en eindpunt van de boog.

## **Alignement intoetsen**

- 1. In het hoofdmenu selecteert u Meting / Toets in / Alignementen.
- 2. Om een nieuw alignement in te toetsen, geeft u de puntnamen in die het alignement

definiëren (als het scherm *Alignement intoetsen* wordt weergegeven). Als het scherm *Alignement selecteren* wordt weergegeven, drukt u op *Nieuw* om de puntenreeks in te geven. De volgende technieken voor puntnaamreeksen worden ondersteund:

| Ingeven     | Resultaat                                                                                                    |
|-------------|----------------------------------------------------------------------------------------------------|
| 1,3,5       | Creëert een lijn van punt 1 naar 3 naar 5                                                                                                    |
| 1-10        | Creëert lijnen tussen alle punten van 1 t/m 10                                                                                                    |
| 1,3,5-10    | Creëert een lijn van punt 1 naar 3 naar 5 en 5 t/m 10                                                                                                    |
| 1(2)3       | Creëert een boog tussen punt 1 en 3, via punt 2                                                                                                    |
| 1(2,L)3     | 2 (straalpunt), L (links) of R (rechts)<br>Creëert een <b>linkse</b> boog tussen punt 1 en 3, met punt 2 als straalpunt                                   |
| 1(100,L,S)3 | 1 naar 3, straal=100, L (links) of R (rechts), L (groot) of S (klein)<br>Creëert een <b>linkse, kleine</b> boog tussen punt 1 en 3 met een straal van 100 |

3. Om het alignement op te slaan, selecteert u het keuzevakje *Alignement opslaan*, voert u een *Alignement naam* in, (indien nodig) een *String naam*, plus een *Startstation* en *Station interval* en drukt u op *Opsl.* 

Alignementen worden opgeslagen als RXL bestanden. Als u het alignement opslaat, kunt u het eenvoudig nogmaals uitzetten, op de kaart bekijken of voor andere jobs en op andere bedieningseenheden gebruiken.

Alignementen hebben altijd een horizontale component; de verticale component is optioneel. Als een alignement wordt aangemaakt met objecten die een hoogte hebben, heeft het alignement ook een verticale component.

- 4. Om een offset op een alignment toe te passen, drukt u op Offset.
- 5. Geef de offset afstand in. Voor een offset naar links geeft u een negatieve waarde in.
- 6. Om het offset alignement op te slaan, selecteert u het keuzevakje *Alignement opslaan*, voert u een *Alignement naam* in, (indien nodig) een *String naam* en daarna drukt u op *Opsl*. Het alignement wordt als RXL bestand opgeslagen.
- 7. Om nodepunten op de hoekpunten van het alignement met offset op te slaan, schakelt u het vakje *Punten op nodes opslaan* in, geeft u een *Puntnaam begin* en desgewenst een *Code* in en drukt u vervolgens op *Opsl.*

Een alignement met offset heeft een verticale component als de verticale geometrie van het oorsponkelijke alignement samenvalt met de horizontale geometrie en de verticale geometrie alleen uit punten bestaat. De verticale geometrie met offset kan geen curven bevatten. Als op de verticale geometrie van een alignement geen offset kan worden toegepast, is alleen de horizontale component in het alignement met offset aanwezig. Op een alignement dat spiralen bevat, kunt u geen offset toepassen.

**Tip** - U kunt de horizontale component (en de verticale component, als het lijnenwerk hoogten heeft) ook definiëren d.m.v. objecten (punten, lijnen en bogen) in een bestand. Daarvoor gaat u als volgt te werk:

1. Ga vanaf de kaart naar het *Lagen* scherm, selecteer het bestand en maak een of meer lagen actief die u wilt gebruiken om de horizontale component te definiëren.

- 4 Toets in
- 2. Selecteer de objecten. Zie *De kaart voor gangbare taken gebruiken* voor uitgebreide informatie.
- 3. In het ingedrukt-houden menu selecteert u Alignement intoetsen.
- 4. Selecteer Alignement opslaan en voer een naam, startstation en station interval in.
- 5. Druk op Opsl.

Voor meer informatie, zie:

• Alignement uitzetten (polylijnen)

## Notities in te toetsen

U kunt op elk gewenst moment een notitie in de General Survey database intoetsen. Daarvoor gaat u als volgt te werk:

- 1. Om het scherm Toets notitie in te openen, gaat u op één van de volgende manieren te werk:
  - In het hoofdmenu selecteert u Toets in / Notitie.
  - Druk op Favorieten / Toets notitie in.
  - Op het toetsenbord van de bedieningseenheid drukt u op CTRL + N.
- 2. Toets de informatie in die u wilt opslaan. U kunt ook op *T/merk* drukken om de huidige tijd en datum in te voegen.
- 3. Om de notitie op te slaan, gaat u op één van de volgende manieren te werk:
  - Druk op *Opsl*. om de notitie in de database op te slaan.
  - Druk op for de notitie aan de vorige waarneming toe te voegen.
  - Druk op for an de notitie toe te voegen aan de volgende waarneming die wordt opgeslagen.

**NB** - Wanneer u gebruikt, wordt de notitie alleen bij de volgende waarneming opgeslagen als er nog een waarneming tijdens de huidige inmeting wordt opgeslagen. Als de inmeting wordt beëindigd zonder nog een waarneming op te slaan, wordt de notitie verwijderd.

4. Om *Toets notitie in* te verlaten, drukt u op *Esc.* Als het *Notitie* veld leeg is, kunt u ook op *Opsl.* drukken.

**NB** - Als er al een lijst met feature codes voor de job geselecteerd is, kunt u codes uit die lijst gebruiken wanneer u een notitie intoetst. In het Notitie scherm drukt u op Spatie om de feature code lijst weer te geven. Selecteer een code in de lijst, of toets de eerste paar letters van de code.

In *Bekijk* drukt u op *Notitie* om een notitie aan de huidige record toe te voegen.

In *Punt manager* gaat u naar rechts en drukt u in het *Notitie* veld om een notitie aan het punt record toe te voegen.

### НООГОЅТИК

CoGo

## Cogo menu

Via dit menu kunt u coördinaten geometrie (Cogo) functies uitvoeren. U kunt met behulp van de opties van dit menu afstanden, azimuts en puntposities met verschillende methoden berekenen.

Voor sommige berekeningen moet u een projectie definiëren, of een coördinatensysteem met alleen een schaalfactor selecteren.

U kunt ellipsoïde, grid of land afstanden weergeven, door het veld *Afstanden* in het scherm Cogo instellingen te wijzigen.

Om Cogo berekeningen in een *Geen projectie / geen datum* coördinatensysteem uit te voeren, zet u het veld *Afstanden* op *Grid*. De General Survey software voert dan standaard Cartesiaanse berekeningen uit. Als de grid afstanden die u ingeeft afstanden op de grond zijn, zijn de nieuwe berekende grid coördinaten land coördinaten.

**NB** - Als het veld Afstanden op Land of Ellipsoïde ingesteld is, probeert de General Survey software berekeningen op de ellipsoïde uit te voeren. Omdat er op dit punt geen relatie vastgelegd is, kan het systeem geen coördinaten berekenen.

U kunt een afstand tussen twee punten direct in een afstand veld berekenen. Daarvoor voert u de puntnamen in het afstand veld in, gescheiden door een liggend streepje. Om bijvoorbeeld de afstand tussen punt 2 en punt 3 te berekenen, toetst u "2-3" in. Deze methode werkt met de meeste alfanumerieke puntnamen, maar niet met puntnamen die zelf al een liggend streepje bevatten.

U kunt een azimut van twee punten direct in een azimut veld berekenen. Daarvoor voert u de puntnamen in het *Azimut* veld in, gescheiden door een liggend streepje. Om bijvoorbeeld de azimut van punt 2 naar punt 3 te berekenen, toetst u "2-3" in. Deze methode werkt met de meeste alfanumerieke puntnamen, maar niet met puntnamen die zelf al een liggend streepje bevatten.

Voor meer informatie, zie:

- Bereken inverse
- Bereken punt
- Bereken volume

Bereken afstand

Bereken hoek (azimut)

Bereken gemiddelde

Oppervlakte berekeningen

#### 5 CoGo

- Boog oplossingen Driehoek oplossingen Lijn onderverdelen Boog onderverdelen Transformaties Polygoon Meetband afstanden
- Rekenmachine

## Bereken hoek en afstand

De afstand tussen twee punten berekenen:

- 1. Op de kaart selecteert u het Van punt (1) en het Naar punt (2), zoals in onderstaande afbeelding getoond.
- 2. Druk op de kaart en houd ingedrukt, selecteer *Bereken hoek en afstand* in het contextmenu. U kunt ook *Cogo / Bereken hoek en afstand* in het hoofdmenu selecteren.
- 3. De volgende waarden worden berekend:
  - azimut (3)
  - horizontale afstand (4)
  - de verandering in hoogte, schuine afstand en helling tussen de twee punten
  - delta noord (5) en oost (6)

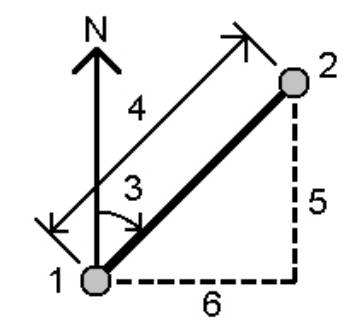

## **Bereken punt**

Gebruik deze Cogo functie om de coördinaten van een snijpunt te berekenen op basis van één of meer punten, een lijn of een boog. U kunt de resultaten in de database opslaan.

Gebruik Opties om land, grid of ellipsoïde afstanden te selecteren.

Om afstanden of offsets m.b.v. een laser rangefinder te meten, moet u eerst de laser rangefinder met de bedieningseenheid verbinden en de laser rangefinder in uw meetmethode configureren. Voor meer informatie, zie Een meetmethode voor gebruik van een laser rangefinder configureren.
Als het veld *Auto meten* bij de optie *Laser rangefinder* op *Ja* is gezet, instrueert de General Survey software de laser om een meting uit te voeren wanneer u op *Laser* drukt. Om een afstand in een *Afstand, H.Afst* of *Offset* veld in te voegen, drukt u op *Laser* vanuit het pop-up menu en meet u de afstand met de laser. Zie ook Punten m.b.v. een laser rangefinder meten.

**Waarschuwing** - In het algemeen moet u geen punten berekenen en vervolgens het coördinatensysteem veranderen of een kalibratie uitvoeren. Als u dat wel doet, komen die punten niet meer overeen met het nieuwe coördinatensysteem. Een uitzondering hierop vormen punten die zijn berekend met behulp van de methode *Richting-afst van een punt*.

Bereken de coördinaten met behulp van één van de volgende methoden:

- Richting-afst van een punt
- Gedraaide hoek en afstand
- **Richting-afst intersect**
- **Richting-richting intersect**
- Afst-afst intersect
- Snijpunt uit vier punten
- Vanaf een baseline
- Punt naar lijn projecteren
- Punt naar boog projecteren

#### NB

- Wanneer u een bestaande puntnaam ingeeft, kunt u die in een lijst selecteren, een snel fix uitvoeren of een punt meten. Bij een snel fix wordt een automatisch rapid punt onder een tijdelijke puntnaam opgeslagen.
- Als de gemeten punten m.b.v. GNSS zijn gemeten, kunnen de coördinaten van het punt alleen als grid waarden worden weergegeven als een projectie en een datumtransformatie gedefinieerd zijn.
- Voor alle methoden geldt dat als u het punt opslaat u het veld Opslaan als moet gebruiken om te bepalen of het berekende punt moet worden opgeslagen als WGS84, Lokale of Grid coördinaten.
- Als u de methode Snijpunt uit vier punten of Vanaf een baseline gebruikt en daarna het antennehoogte record voor één van de vier punten wijzigt, worden de coördinaten van het punt niet bijgewerkt.

### **Richting-afst vanaf punt**

De coördinaten van een snijpunt berekenen m.b.v. de methode Richting-afst van een punt:

- 1. In het hoofdmenu selecteert u Cogo / Bereken punt.
- 2. Toets een Punt naam in.
- 3. In het veld Methode selecteert u Richting en afstand.

- 5 CoGo
- 4. In het veld *Start punt* gebruikt u de pop-up menupijl ( ) om Radiaal of Opeenvolgend als meetmethode te selecteren. Als u *Opeenvolgend* geselecteerd hebt, wordt het veld *Start punt* automatisch bijgewerkt met het laatst opgeslagen snijpunt (zie onderstaande afbeeldingen).
- 5. Zet de Azimut oorsprong op Grid 0°, Waar, Magnetisch, of Zon (alleen GNSS).
- 6. Zoals in onderstaande afbeeldingen getoond, geeft u de naam van het Start punt (1), de Azimut oorsprong (2) en de horizontale afstand (3) in.

Om de ingevoerde azimut waarde aan te passen:

- In het veld Azimut gebruikt u het pop-up menu om de azimut met +90°, -90°, of +180° aan te passen.
- Toets een waarde in het veld *Delta azimut*. Het veld *Berekende azimut* toont het azimut, aangepast met de delta azimut.
- 7. Druk op *Calc* om het snijpunt (4) te berekenen.
- 8. Sla het punt op in de database.

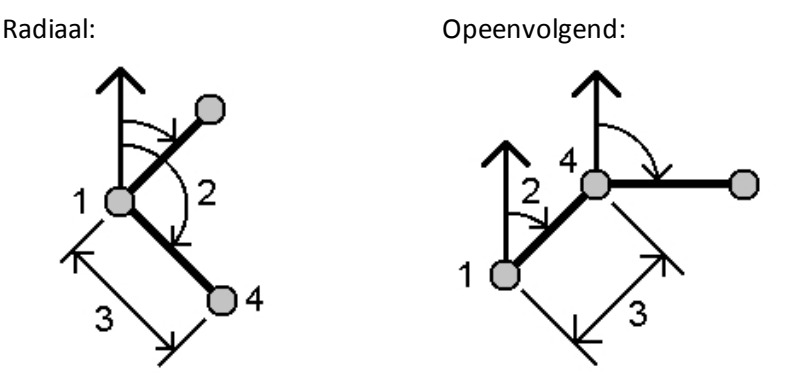

De sluitfout van een lus van punten berekenen:

- 1. Geef het laatste punt dezelfde naam als het eerste startpunt.
- 2. Druk op *Calc* voor de puntcoördinaten.

Wanneer u op *Opsl.* drukt, verschijnt de sluitfout van de lus op het scherm. Sla het laatste punt als controlepunt op, om te voorkomen dat het eerste punt overschreven wordt.

### Gedraaide hoek en afstand

De coördinaten van een snijpunt berekenen m.b.v. de gedraaide hoek en afstand methode:

- 1. In het hoofdmenu selecteert u Cogo / Bereken punt.
- 2. Toets een Punt naam in.
- 3. In het veld Methode selecteert u Gedraaide hoek en afstand.
- 4. In het veld *Start punt* gebruikt u de pop-up menupijl ( ) om Radiaal of Opeenvolgend als meetmethode te selecteren. Als u *Opeenvolgend* geselecteerd hebt, wordt het veld Start punt automatisch bijgewerkt met het laatst opgeslagen snijpunt (zie onderstaande afbeeldingen).
- 5. In het veld *Einde punt* drukt u op de pop-up menupijl ( ) en selecteert u een Azimut of Einde punt om een referentie oriëntatie te definiëren.

Als u de opeenvolgende methode gebruikt, is de referentie oriëntatie voor nieuwe punten die naar voren worden verplaatst de berekende omgekeerde azimut van de eerdere gedraaide hoek.

- 6. Zoals in onderstaande afbeeldingen getoond, geeft u de naam van het Start punt (1), de azimut (2) en de horizontale afstand (3) in.
- 7. Druk op *Calc* om het nieuwe snijpunt (4) te berekenen.
- 8. Sla het punt op in de database.

Radiaal:

Opeenvolgend:

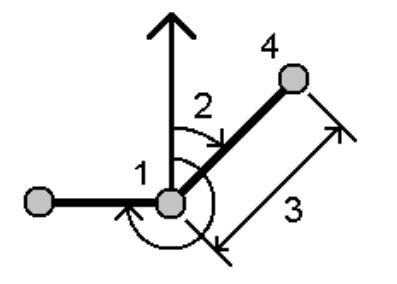

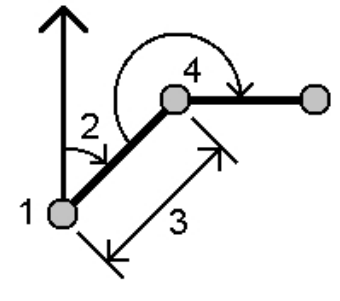

### **Richting-afst intersect**

De coördinaten van een snijpunt berekenen m.b.v. de methode Richting-afst intersect:

- 1. In het hoofdmenu selecteert u Cogo / Bereken punt.
- 2. Toets een Punt naam in.
- 3. In het veld Methode selecteert u Richting-afst intersect.
- 4. Zoals in onderstaande afbeelding getoond, geeft u de naam van punt 1 (1), de azimut (2), de naam van punt 2 (3) en de horizontale afstand (4) in.
- 5. Druk op Calc.
- 6. Er zijn twee oplossingen (5, 6) voor deze berekening. Druk op *Andere* om de tweede oplossing te bekijken.
- 7. Sla het punt op in de database.

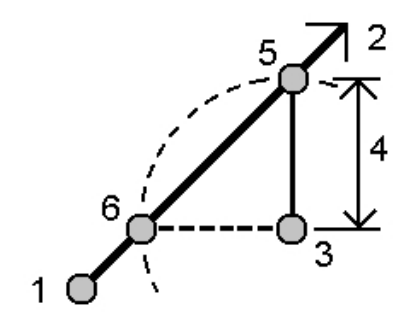

## **Richting-richting intersect**

De coördinaten van een snijpunt berekenen m.b.v. de methode Richting-richting intersect:

- 1. In het hoofdmenu selecteert u Cogo / Bereken punt.
- 2. Toets een Punt naam in.
- 3. In het veld Methode selecteert u Richting-richting intersect.
- 4. Zoals in onderstaande afbeelding getoond, geeft u de naam van punt 1 (1), de azimut van punt 1 (2), de naam van punt 2 (3) en de azimut van punt twee (4) in.
- 5. Druk op Calc om het snijpunt (5) te berekenen.
- 6. Sla het punt op in de database.

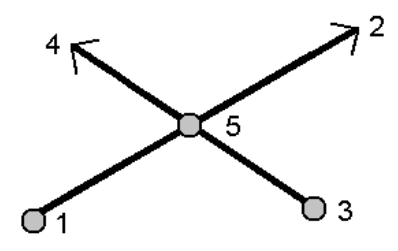

## **Afst-afst intersect**

De coördinaten van een snijpunt berekenen m.b.v. de methode Afst-afst intersect:

- 1. In het hoofdmenu selecteert u Cogo / Bereken punt.
- 2. Toets een Punt naam in.
- 3. In het veld *Methode* selecteert u *Afst-afst intersect*.
- 4. Zoals in onderstaande afbeelding getoond, geeft u de naam van punt 1 (1), de horizontale afstand (2), de naam van punt 2 (3) en de horizontale afstand (4) in.
- 5. Druk op Calc.
- 6. Er zijn twee oplossingen (5, 6) voor deze berekening. Druk op *Andere* om de tweede oplossing te bekijken.
- 7. Sla het punt op in de database.

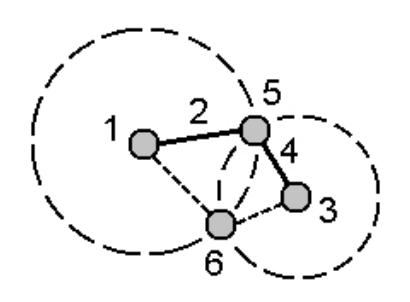

## Snijpunt uit vier punten

Een offset vastleggen m.b.v. de methode Snijpunt uit vier punten:

- 1. In het hoofdmenu selecteert u Cogo / Bereken punt.
- 2. Toets een Punt naam in.
- 3. In het veld Methode selecteert u Snijpunt uit vier punten.
- 4. Zoals in onderstaande afbeelding getoond, geeft u de naam van het startpunt van lijn 1 (1), het eindpunt van lijn 1 (2), het startpunt van lijn 2 (3) en het eindpunt van lijn 2 (4) in.
- Geef een verandering van de verticale positie in als een verticale afstand van het einde van lijn
  2.
- 6. Druk op Calc om het offset punt (5) te berekenen.

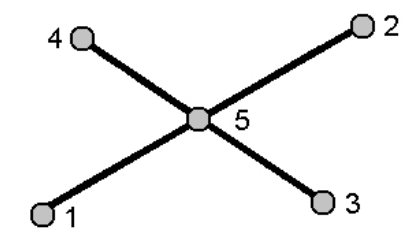

**NB** - De twee lijnen behoeven elkaar niet te snijden, maar moeten wel op een bepaald punt convergeren, zoals hieronder getoond.

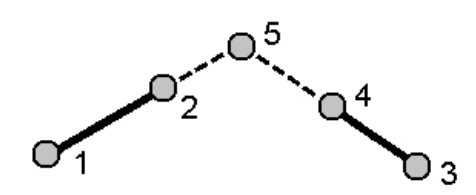

## Vanaf een baseline

Een offset vastleggen m.b.v. de methode Vanaf een baseline:

- 1. In het hoofdmenu selecteert u Cogo / Bereken punt.
- 2. Toets een Punt naam in.
- 3. In het veld *Methode* selecteert u *Vanaf een baseline*.
- 4. Zoals in onderstaande afbeelding getoond, geeft u de naam van het start punt (1) en het eind punt (2) van de baseline in.
- 5. Geef een Afstand in en selecteer de Afstand richting methode (5, 6, 7 of 8).
- 6. Geef de offset afstand in en selecteer de Offset richting (3 of 4).
- 7. Toets de verticale afstand in.

**NB** - De verticale afstand is afhankelijk van de Afstand richting. Als de richting relatief t.o.v. het startpunt is, is de hoogte van het berekende punt de hoogte van het startpunt plus de verticale afstand. Als de richting relatief t.o.v. het eindpunt is, is de hoogte van het berekende punt de hoogte van het eindpunt plus de verticale afstand.

8. Druk op *Calc* om het offset punt (9) te berekenen.

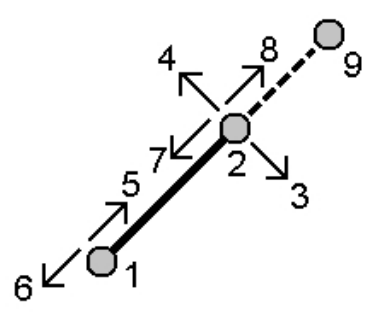

## Punt naar lijn projecteren

Een punt berekenen op een positie op een lijn die loodrecht t.o.v. een ander punt is:

- 1. In het hoofdmenu selecteert u Cogo / Bereken punt.
- 2. Toets een Punt naam in.
- 3. In het veld Methode selecteert u Punt naar lijn projecteren.
- 4. Geef het Te projecteren punt (1) in.
- 5. Geef de Lijn naam (2) in, of geef het Beginpunt en Eindpunt in om de lijn te definiëren.
- 6. Druk op Calc.

De volgende waarden worden berekend:

- coördinaten van het punt (3)
- horizontale afstand over de lijn (4)
- horizontale en schuine afstand, azimut, helling, verticale afstand en delta noord (5) en oost (6) waarden van het geselecteerde punt (1) naar punt (3)
- 7. Druk op Opsl. om het punt in de database op te slaan.

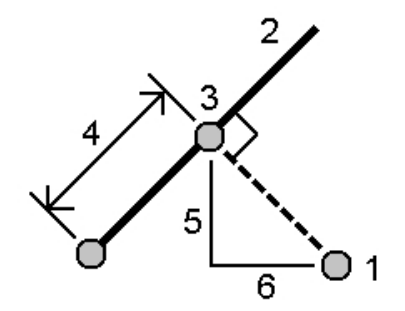

## Punt naar boog projecteren

Een punt berekenen op een positie op een boog die loodrecht t.o.v. een ander punt is:

- 1. In het hoofdmenu selecteert u Cogo / Bereken punt.
- 2. Toets een Punt naam in.
- 3. In het veld Methode selecteert u Punt naar boog projecteren.
- 4. Geef het Te projecteren punt (1) in.
- 5. Geef de *Boog naam* in, of toets een nieuwe boog in.
- 6. Druk op Calc.

De volgende gegevens verschijnen: de coördinaten van het punt (5), de horizontale afstand over de boog (3) en de horizontale afstand van de boog (4).

7. Druk op Opsl. om het punt in de database op te slaan.

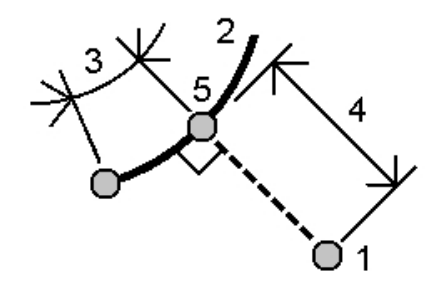

## **Oppervlakte berekeningen**

*Oppervlakte berekeningen* is een grafisch hulpprogramma, waarmee u een oppervlakte kunt berekenen en vervolgens kunt onderverdelen. Bij onderverdelen van een oppervlakte worden één of meer nieuwe snijpunten berekend en opgeslagen.

NB - Om een oppervlakte te berekenen, moet u Bereken oppervlak gebruiken.

Om de oppervlakte onder te verdelen, kunnen de volgende methoden worden gebruikt:

- Evenwijdige lijn
- Scharnierpunt

De eenvoudigste manier om de te berekenen en onder te verdelen oppervlakte te definiëren, is de optie *Oppervlakte berekeningen* op de kaart ingedrukt te houden. Vervolgens kunt u de volgende items gebruiken:

- punten, lijnen en bogen uit de huidige job
- punten, lijnen, bogen en polylijnen uit actieve kaartbestanden
- punten uit een gekoppelde job, CSV en TXT bestanden
- een combinatie van bovenstaande

**NB -** U kunt Oppervlakte berekeningen ook starten vanuit het Cogo menu. In dat geval kunt u echter alleen punten gebruiken om de oppervlakte te definiëren.

Wanneer u items selecteert om de oppervlakte te definiëren, moet u die in de juiste volgorde selecteren.

Wanneer u lijnen, bogen of polylijnen selecteert, moet u die in de juiste richting selecteren.

Een oppervlak berekenen en vervolgens onderverdelen dat wordt omsloten door punten die op de kaart worden getoond:

- 1. Op de kaart selecteert u de punten op de omtrek van het oppervlak dat u wilt berekenen. Gebruik de punten in de volgorde zoals ze op de omtrek aanwezig zijn.
- 2. Houd op de kaart ingedrukt en selecteer Oppervlakte berekeningen in het menu.

De berekende oppervlakte en omtrek worden weergegeven. De pijlen op de lijnen geven aan in welke volgorde de punten zijn geselecteerd.

**NB** - Het berekende oppervlak varieert afhankelijk van de ingestelde eenheid voor weergave van Afstanden.

- 3. Ga op één van de volgende manieren te werk:
  - Om de oppervlakte op te slaan, geeft u indien nodig een naam in en drukt u op *Opsl.* De oppervlakte wordt opgeslagen en u verlaat *Oppervlakte berekeningen.*
  - Het oppervlak onderverdelen:
    - a. Druk op de onderverdeelmethode Evenwijdige lijn of Scharnierpunt.
    - b. Geef het *Nieuwe oppervlak* in dat u van het total oppervlak wilt onderverdelen.
    - c. Als u de methode *Evenwijdige lijn* gebruikt, drukt u op de lijn die de evenwijdige lijn definieert.

Gebruikt u de methode *Scharnierpunt,* dan drukt u op het punt dat het scharnierpunt definieert.

Het *Nieuwe oppervlak* dat u hebt ingevoerd wordt blauw gearceerd. Nieuwe punten worden met een rode cirkel en een label Pt1, Pt2 enz. weergegeven.

- d. Als het benodigde onderverdeelde oppervlak het complement van het getoonde oppervlak is, drukt u op de knop *Oppvl omw* om van oppervlak te wisselen.
- e. Druk op Vervolg.
- f. Om de snijpunt(en) op te slaan, geeft u de naam of namen in en drukt u op Opsl.Als u de snijpunt(en) niet wilt opslaan, geeft u die geen naam.
- g. Druk op Sluit.

Om details van het oorspronkelijke oppervlak en de omtrek, het nieuwe oppervlak en de omtrek, nieuwe snijpunten en een afbeelding van het oppervlak te bekijken, gaat u naar *Bekijk job*.

Onderstaande afbeelding toont een voorbeeld van een oppervlak dat onderverdeeld is m.b.v. de *Scharnierpunt* methode.

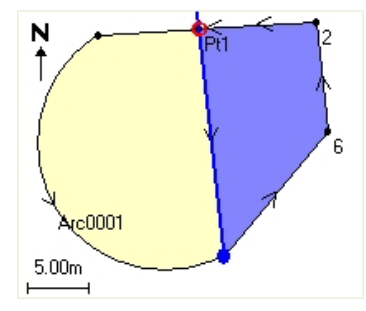

NB

- Voor oppervlakteberekeningen kunt u polylijnen uit een DXF of STR bestand gebruiken, maar geen General Survey alignementen of wegen.
- Als lijnen elkaar snijden of iets kruisen, probeert de General Survey software de juiste oppervlakte te berekenen en onder te verdelen, maar soms kan dat onjuiste resultaten opleveren.

Zorg ervoor dat het grafische beeld er correct uit ziet en controleer de resultaten nog eens extra als u twijfelt of die correct zijn.

## **Bereken volume**

U kunt Bereken volume gebruiken om volumes te berekenen van oppervlakken opgeslagen in Triangulated Terrain Model (\*.ttm) bestanden. Importeer de \*.ttm bestanden van uw kantoorsoftware, of genereer ze m.b.v. de optie *Oppervlak aanmaken* vanaf de kaart in Inmeten Algemeen. Voor het berekenen van volumes zijn de volgende methoden beschikbaar:

Boven een hoogte

Leeg volume

Oppervlak tot hoogte

Oppervlak tot oppervlak

Voorraadberg/kuil

**Oppervlakte** 

#### Boven een hoogte

Berekent het volume van één oppervlak boven de opgegeven hoogte. Alleen het uitgraafvolume wordt berekend. Desgewenst kan transport uitzetting worden toegepast.

#### Leeg volume

Berekent het volume aan materiaal dat nodig is om een oppervlak op te hogen tot aan een opgegeven hoogte. Desgewenst kan krimping worden toegepast.

#### **Oppervlak tot hoogte**

Berekent de uitgraaf- en ophoogvolumes tussen één oppervlak en een opgegeven hoogte. Waar het oppervlak onder de hoogte is, wordt ophogen berekend; waar het oppervlak boven de hoogte

is, wordt uitgraven berekend. Desgewenst kan transport uitzetting en/of krimping worden toegepast.

#### **Oppervlak tot oppervlak**

Berekent de uitgraaf- en ophoogvolumes tussen twee oppervlakken. Het *Oorspr. oppervlak* is het oorspronkelijke oppervlak en het *Uiteindelijk oppervlak* is het ontwerpoppervlak of oppervlak na ontgraving. Waar het *Oorspr. oppervlak* hoger dan het *Uiteindelijk oppervlak* is, wordt uitgraven berekend; waar het *Uiteindelijk oppervlak* hoger dan het *Oorspr. oppervlak* is, wordt ophogen berekend. Desgewenst kan transport uitzetting en/of krimping worden toegepast.

**NB** - Er worden alleen volumes berekend voor gedeelten waar het oorspronkelijke en uiteindelijke oppervlak elkaar overlappen.

#### Voorraadberg/kuil

Dit werkt op vergelijkbare wijze als *Oppervlak tot oppervlak*, alleen met één oppervlak. Het geselecteerde oppervlak wordt behandeld als het uiteindelijke oppervlak en het oorspronkelijke oppervlak wordt gedefinierd door de omtrekpunten van het geselecteerde oppervlak. Waar het oppervlak hoger dan het omtrekoppervlak is, wordt uitgraven berekend (voorraad); waar het oppervlak lager dan het omtrekoppervlak is, wordt ophogen berekend (kuil). Desgewenst kan transport uitzetting en/of krimping worden toegepast.

#### Oppervlakte

Berekent de oppervlakte en m.b.v. een opgegeven diepte kan het volume worden berekend.

#### **Transport uitzetting**

De transport uitzetting factor houdt rekening met de uitzetting van materiaal dat wordt uitgegraven. Transport uitzetting wordt uitgedrukt als een percentage. Het gecorrigeerde uitgegraven volume is het uitgegraven volume waarop de uitzettingsfactor is toegepast.

#### Krimping

De krimpingsfactor houdt rekening met de verdichting van opgehoogd materiaal. Krimping wordt uitgedrukt als een percentage. Het gecorrigeerde ophoogvolume is het opgehoogde volume waarop de krimpingsfactor is toegepast.

## **Bereken afstand**

Bereken een afstand m.b.v. één van de volgende methoden:

Tussen twee punten

Tussen punt en lijn

#### Tussen punt en boog

Om *Bereken afstand* te activeren, gaat u op een van de volgende manieren te werk:

- In het menu Cogo drukt u op Bereken afstand.
- Op de Cogo rekenmachine drukt u op Afstand.
- Op de kaart selecteert u het punt en de lijn of boog en daarna houdt u ingedrukt en selecteert u *Bereken afstand*.

**NB** - Wanneer u twee punten op de kaart selecteert, is Bereken afstand niet beschikbaar via het menu ingedrukt houden. Selecteer in dat geval Bereken hoek en afstand.

U kunt een afstand berekenen tussen ingetoetste data, punten opgeslagen in de database, of data in een kaartlaag. Bij ingetoetste data of punten opgeslagen in de database worden de resultaten van Bereken afstand in de database opgeslagen. Bij data in een kaartlaag worden de resultaten van Bereken afstand als notitie record opgeslagen.

**NB** - U kunt data in verschillende eenheden invoeren. U kunt bijvoorbeeld een afstand in meters optellen bij een afstand in voeten. Het resultaat wordt weergegeven in de eenheid die u bij de configuratie van de job hebt ingesteld.

#### **Tussen twee punten**

In het scherm Bereken afstand:

- 1. Selecteer *Tussen twee punten* in het veld *Methode*.
- 2. Geef het Vanaf punt en Naar punt in.
- 3. De afstand tussen de twee punten wordt berekend.

**Tip** - U kunt een afstand tussen twee punten in de database direct in een afstand veld berekenen. Daarvoor voert u de puntnamen in het afstand veld in, gescheiden door een liggend streepje. Om bijvoorbeeld de afstand tussen punt 2 en punt 3 te berekenen, toetst u "2-3" in. Deze methode werkt met de meeste alfanumerieke puntnamen, maar niet met puntnamen die zelf al een liggend streepje bevatten.

#### Tussen punt en lijn

In het scherm Bereken afstand:

- 1. Zorg dat *Tussen punt en lijn* is geselecteerd in het veld *Methode*.
- 2. Desgewenst voert u de *Punt naam* (1) en de *Lijn naam* (2) in, zoals in onderstaande tekening getoond.

**Tip** - Als er nog geen lijn is, drukt u op de pijl voor het pop-up menu en selecteert u *Twee punten*. Daarna kunt u het begin- eindpunt van de lijn intoetsen.

3. De horizontale afstand langs de lijn (3) en de loodrechte afstand tot de lijn (4) worden berekend. De afstand langs de lijn is vanaf het punt opgegeven bij (5).

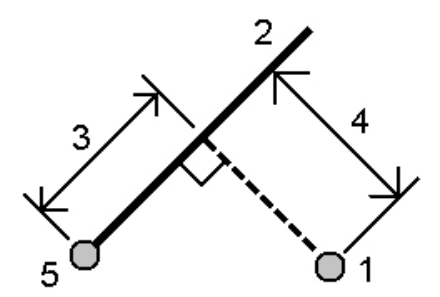

#### Tussen punt en boog

In het scherm Bereken afstand:

- 1. Zorg dat *Tussen punt en boog* is geselecteerd in het veld *Methode*.
- 2. Desgewenst voert u de *Punt naam* (1) en de *Boog naam* (2) in, zoals in onderstaande tekening getoond.
- 3. De horizontale afstand langs de boog (3) en de loodrechte afstand (4) tot de boog worden berekend. De afstand langs de boog is vanaf het punt opgegeven bij (5).

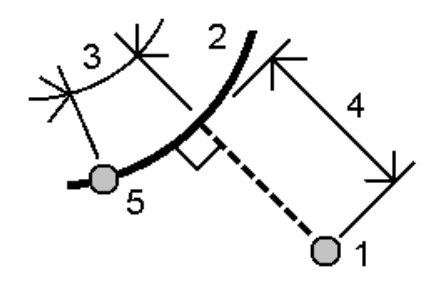

## Bereken hoek (azimut)

U kunt ingetoetste data en opgeslagen punten uit de database gebruiken om een azimut met behulp van verschillende methoden te berekenen. U kunt de resultaten ook in de database opslaan. Bij sommige methoden moet u op *Calc* drukken om de resultaten weer te geven.

U kunt de data in verschillende eenheden ingeven. U kunt bijvoorbeeld een hoek in graden optellen bij een hoek in radianten - het resultaat verschijnt in het formaat dat u bij de configuratie van de job ingesteld hebt.

U kunt een hoek berekenen met behulp van één van de volgende methoden:

Tussen twee punten

Snijdende azimuts

Snijdende hoeken

Azimut met hoek

Azimut naar lijn offset

#### **Tussen twee punten**

Het azimut tussen twee punten berekenen:

- 1. In het hoofdmenu selecteert u Cogo / Bereken azimut.
- 2. In het veld Methode selecteert u Tussen twee punten.
- 3. Zoals in onderstaande afbeelding getoond, geeft u de naam van het Vanaf punt (1) en het Naar punt (2) in.

4. Het azimut tussen de twee punten (3) wordt berekend.

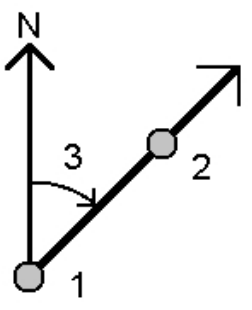

**NB** - U kunt een azimut van twee punten in de database direct in een azimut veld berekenen. Daarvoor voert u de puntnamen in het *Azimut* veld in, gescheiden door een liggend streepje. Om bijvoorbeeld het azimut van punt 2 naar punt 3 te berekenen, toetst u "2-3" in. Deze methode werkt bij de meeste alfanumerieke puntnamen, maar niet bij puntnamen die zelf een liggend streepje bevatten.

## **Snijdende** azimuts

Snijdende azimuts berekenen:

- 1. In het hoofdmenu selecteert u Cogo / Bereken azimut.
- 2. In het veld Methode selecteert u Snijdende azimuts.
- 3. Zoals in onderstaande afbeelding getoond, geeft u waarden voor Azimut 1 (1) en Azimut 2 (2) in.

De volgende berekeningen verschijnen: het berekende azimut halverwege ertussen (3) en de berekende hoek, met de klok mee berekend tussen azimut 1 en azimut 2.

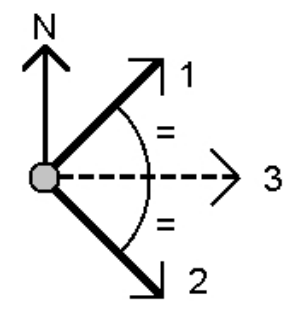

## Snijdende hoeken

Een azimut met snijdende hoeken berekenen:

- 1. In het hoofdmenu selecteert u Cogo / Bereken azimut.
- 2. In het veld Methode selecteert u Snijdende hoeken.
- 3. Zoals hieronder getoond, voert u de namen van *Zijde punt 1* (1), het *Hoekpunt* (3) en *Zijde punt 2* (2) in.

De volgende waarden worden berekend:

- azimut (4), halverwege tussen Zijde punt 1 en Zijde punt 2 vanaf het Hoekpunt (3)
- binnenhoek (5) en buitenhoek (6)
- afstand van het hoekpunt tot de twee zijde punten en de afstand van het ene zijde punt tot het andere
- azimut van het hoekpunt naar de twee zijde punten
- hoek tussen het hoekpunt en elk zijde punt, alsmede de overstaande hoek (7)

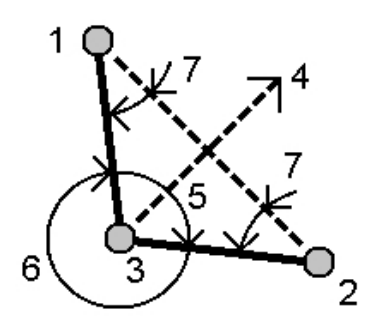

## **Azimut met hoek**

Het azimut met hoek berekenen:

- 1. In het hoofdmenu selecteert u Cogo / Bereken azimut.
- 2. In het veld Methode selecteert u Azimut met hoek.
- 3. Zoals in onderstaande afbeelding getoond, geeft u het Azimut (1) en de Gedraaide hoek (2) in.
- 4. De som van de twee (3) wordt berekend.

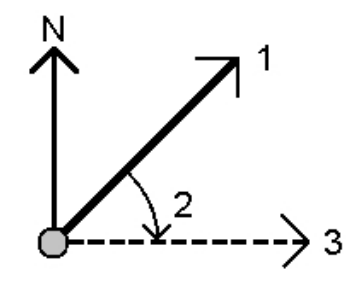

## Azimut naar lijn offset

Het azimut naar lijn offset berekenen:

- 1. In het hoofdmenu selecteert u *Cogo / Bereken azimut*.
- 2. In het veld Methode selecteert u Azimut naar lijn offset.
- 3. Zoals in onderstaande afbeelding getoond, geeft u de naam van de lijn (1), de stationing (2) en de horizontale offset (3) in.

De volgende berekeningen verschijnen: het berekende azimut (4), van het beginpunt van de lijn naar het offset punt en de berekende hoek, met de klok mee gemeten tussen de lijn (1) en de azimut (4).

**Tip** - Als er nog geen lijn is, drukt u op de pijl voor het pop-up menu en selecteert u *Twee punten*. Daarna kunt u het begin- eindpunt van de lijn intoetsen.

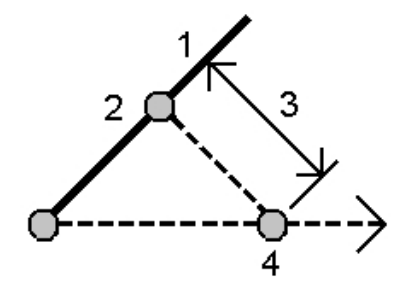

## Bereken gemiddelde

Gebruik de optie *Bereken gemiddelde* om de gemiddelde positie van een punt dat meer dan eenmaal gemeten is te berekenen en op te slaan.

Twee of meer alleen-hoeken waarnemingen vanaf twee verschillende bekende punten kunnen worden 'gemiddeld' om de coördinaten van het snijpunt te berekenen. Om de waarnemingen te 'middelen', moeten die onder dezelfde puntnaam opgeslagen zijn.

Toets de naam van het punt waarvan u de gemiddelde positie wilt berekenen in het veld *Punt naam.* U kunt de puntnaam ook in een lijst selecteren, via het pop-up menu voor dat veld.

Als er voor het geselecteerde punt maar één positiebepaling is, of het punt als controlepunt opgeslagen is, verschijnt er een foutmelding dat er geen gemiddelde positie kan worden berekend.

Nadat u een puntnaam hebt ingegeven waarvoor een gemiddelde positie kan worden berekend, zoekt General Survey in de database naar alle posities voor dat punt. Als de berekening voltooid is, wordt de grid positie van het gemiddelde punt weergegeven, inclusief de standaard afwijking van elke coördinaat.

Als er meer dan twee posities voor het punt zijn, verschijnt de softkey *Details*. Druk op *Details* om de residuen van de gemiddelde positie voor elke individuele positie te bekijken. In dit residuenscherm kunt u bepaalde posities van de berekening van het gemiddelde uitsluiten of daar aan toevoegen.

Druk op *Opties* om de methode voor het middelen te selecteren. Er worden twee methoden ondersteund:

- Gewogen
- Niet gewogen

**Tip** - General Survey middelt alle posities in de database van de huidige job met dezelfde naam (behalve controlepunten). Druk op *Details* om te verzekeren dat alleen de gewenste posities gemiddeld worden.

Om de berekende gemiddelde positie van het punt op te slaan, drukt u op *Opsl*. Als er al een gemiddelde positie voor het punt in de database aanwezig is, wordt de bestaande positie automatisch gewist wanneer de nieuwe gemiddelde positie opgeslagen wordt.

NB

- Een gemiddelde positie wordt niet automatisch bijgewerkt als de posities die zijn gebruikt voor de berekening van het gemiddelde worden gewijzigd. Bijvoorbeeld als de kalibratie bijgewerkt wordt, als waarnemingen getransformeerd of gewist worden, of als nieuwe waarnemingen met dezelfde naam worden toegevoegd. Als dit gebeurt, moet u de gemiddelde positie herberekenen.
- Bij middelen wordt de kleinste-kwadraten methode gebruikt om punten/waarnemingen in de huidige job die dezelfde naam hebben te middelen.
  - Als het gemiddelde iets anders dan ECEF of WGS84 posities bevat, wordt het gemiddelde als grid opgeslagen.
  - GNSS waarnemingen en conventionele waarnemingen die een gemeten schuine afstand bevatten, worden tot grid opgelost en daarna gemiddeld m.b.v. kleinste kwadraten. De snijpunten van alleen-hoeken conventionele waarnemingen worden gemiddeld m.b.v. kleinste kwadraten.
  - Conventionele waarnemingen met alleen hoeken worden alleen aan de oplossing toegevoegd als er geen andere posities of waarnemingen zijn.
  - Als het gemiddelde alleen ECEF of WGS84 posities bevat, wordt de gemiddelde grid positie terug naar WGS84 geconverteerd en als WGS84 opgeslagen. Als het gemiddelde alleen grid posities en conventionele waarnemingen bevat, of verschillende positietypen, wordt de gemiddelde grid positie opgeslagen als grid.
- Een gemiddelde gedraaide hoek die naar het punt gemeten is, wordt genegeerd en de oorspronkelijke observaties worden gebruikt om de gemiddelde positie te berekenen.
- Als Gewogen is geselecteerd, worden punten in een gemiddelde als volgt gewogen:
  - GNSS posities gebruiken de horizontale en verticale precisies van de waarnemingen. Waarnemingen die geen precisie hebben en ingetoetste punten gebruiken 10 mm voor horizontaal en 20 mm voor verticaal.
  - Voor conventionele waarnemingen die een gemeten schuine afstand bevatten worden horizontale en verticale standaard afwijkingen berekend op basis van de standaard afwijkingen van de componenten van de waarneming.

De standaard afwijking die wordt gebruikt voor het wegen van de horizontale positie is een combinatie van die gebruikt voor de horizontale richting en horizontale afstand wegingen uit de berekening van de insnijding. Voor meer informatie, zie [Resection Computations] op www.trimble.com/Survey/Trimble-Access-IS.aspx.

• Om dubbele punten automatisch te middelen, vinkt u de optie Auto middelen in het deel Dubbelpunt tolerantie van de meetmethode aan.

## **Boog oplossingen**

U kunt boog oplossingen gebruiken voor het:

- berekenen van boog oplossingen, als twee delen van de boog bekend zijn en u de resultaten in tekstvorm en grafisch wilt bekijken.
- berekenen van punten op de boog.
- toevoegen van de boog en de punten die de boog definiëren aan de database.

### Boog oplossingen berekenen

Gebruik de twee *Methode* velden om het invoertype in te stellen voor de boogwaarden die u hebt. Het eerste bekende deel van de boog wordt door één van de volgende gedefinieerd:

- Straal de straal van de boog.
- Delta de delta of afbuigingshoek.
- Graden boog de afbuigingshoek (delta) die resulteert in een boog lengte van 100 eenheden.
- Graden koorde de afbuigingshoek (delta) die resulteert in een koorde lengte van 100 eenheden.

Het tweede bekende deel van de boog wordt door één van de volgende gedefinieerd:

- Delta de delta of afbuigingshoek.
- Lengte de lengte van de boog.
- Koorde de koorde lengte.
- Tangent de afstand van het KP of TP naar het SP.
- Externe de kortste afstand tussen het snijpunt (SP) en de boog.
- Midden ordinaat de afstand tussen de boog en de koorde op het middenpunt van de boog.

#### Resultaten

Druk op *Calc* om de resultaten voor de horizontale boog en een grafische weergave van de boog te bekijken.

Ingegeven data wordt als zwarte tekst weergegeven, berekende data als rode tekst.

Raadpleeg de volgende afbeelding voor details van de waarden die voor een boog worden berekend.

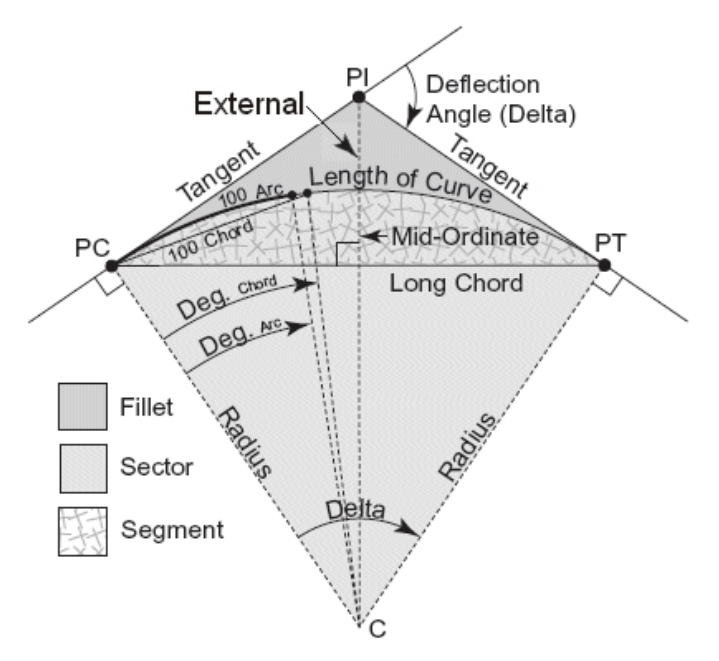

- Straal de straal van de boog.
- Boog lengte de lengte van de boog.
- Koorde lengte de koorde lengte.
- Graden boog de afbuigingshoek (delta) die resulteert in een boog lengte van 100 eenheden.
- Graden koorde de afbuigingshoek (delta) die resulteert in een koorde lengte van 100 eenheden.
- Delta de delta of afbuigingshoek.
- Tangent de afstand van het KP of TP naar het SP.
- Externe de minimum afstand tussen het snijpunt (SP) en de boog.
- Midden ordinaat de afstand tussen de boog en de koorde op het middenpunt van de boog.
- Segment oppervlak het deel tussen de boog en de koorde.
- Sector oppervlak het deel tussen de boog en de twee randstralen.
- Verband oppervlak het deel tussen de boog en de tangenten.

## Punten op de boog berekenen

Druk op *Uitzetten* om punten op de boog te berekenen op elk gewenst station over de boog. U hebt de keuze uit de volgende methoden:

- KP afbuiging
- SP afbuiging
- Tangent offset

#### Koorde offset

Wanneer u de resultaten van de boog- of uitzetberekeningen bekijkt, kunt u op *Opsl.* drukken om de resultaten in de huidige job op te slaan.

Om de uitzetvelden van het scherm te verwijderen, drukt u op Boog.

### **KP** afbuiging

Geeft de afbuigingshoek en afstand naar elk opgegeven station op de boog, alsof u het KP bezet en een oriëntatie achter naar het SP punt uitvoert.

Druk op *Calc* om de berekende boog met de volgende aanvullende details te bekijken:

- Station het opgegeven station over de boog.
- Afbuiging de afbuigingshoek van de tangentlijn (KP punt naar SP punt) naar het huidige station punt op de boog.
- Koorde de afstand naar het huidige station punt op de boog vanaf het KP punt.
- Vorig station het eerder opgegeven KP afbuigingsstation.
- Dit is alleen beschikbaar als het punt direct ervóór m.b.v. de KP afbuigingsmethode berekend is.
- Korte koorde de koorde afstand van het huidige KP afbuigingspunt op de boog naar het vorige KP afbuigingspunt op de boog.

Deze is alleen beschikbaar als het punt direct ervóór m.b.v. de KP afbuigingsmethode berekend is.

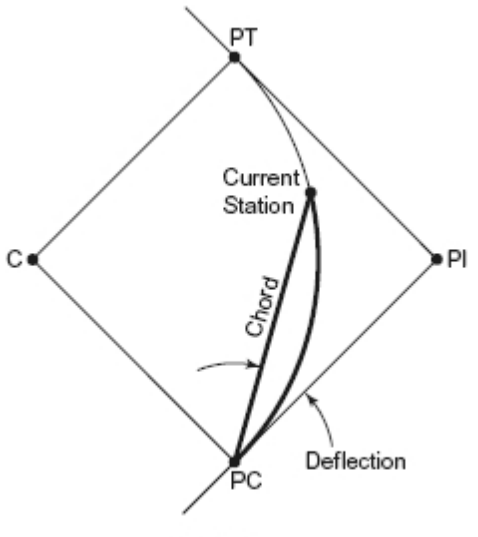

PC Deflection

### SP afbuiging

Geeft de afbuigingshoek en afstand naar elk opgegeven station op de boog, alsof u het SP punt bezet en een oriëntatie achter naar het KP punt uitvoert.

Druk op *Calc* om de berekende boog met de volgende aanvullende details te bekijken:

- Station het opgegeven station over de boog.
- Afbuiging de afbuigingshoek van de inkomende tangentlijn naar het huidige station punt op de boog.
- SP naar station de afstand naar het huidige station punt op de boog vanaf het SP punt.

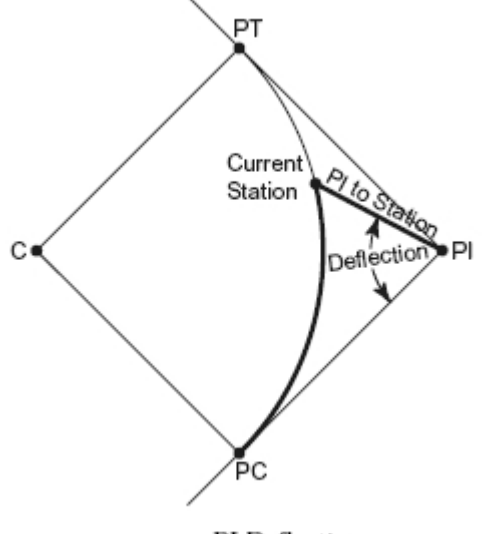

#### PI Deflection

#### **Tangent offset**

Geeft de loodrechte offset informatie van de tangentlijn (de lijn van het KP punt naar het SP punt) naar elk opgegeven station op de boog.

Druk op Calc om de berekende boog met de volgende aanvullende details te bekijken:

- Station het opgegeven station over de boog.
- Tangent afst (TA) de afstand over de tangentlijn van het KP punt naar het SP toe, waar de loodrechte offset t.o.v. het boogpunt plaatsvindt.
- Tangent offset de loodrechte offset afstand van de tangentlijn naar het huidige station punt op de boog.
- Tangent de lengte van de tangentlijn (de afstand van het KP punt naar het SP punt).
- Tangent TA de resterende afstand over de tangentlijn (de afstand van het punt van de

loodrechte offset naar het SP punt).

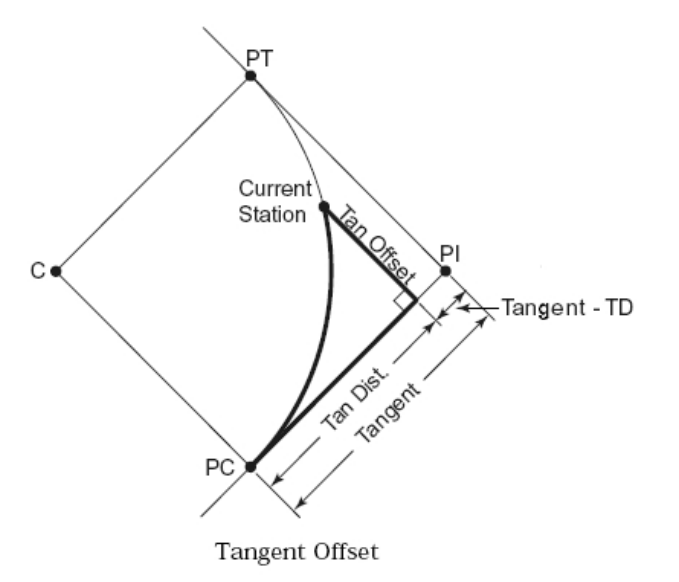

#### **Koorde offset**

Geeft de loodrechte offset informatie t.o.v. de lange koorde (de lijn van het KP punt naar het TP punt) naar elk opgegeven station op de boog. De KP afbuiging wordt ook vermeld.

Druk op Calc om de berekende boog met de volgende aanvullende details te bekijken:

- Station het opgegeven station over de boog.
- Koorde afst de afstand over de lange koorde vanaf het KP punt (naar het TP punt toe), waar de loodrechte offset van het boogpunt plaatsvindt.
- Koorde offset de loodrechte offset afstand van de lange koorde naar het huidige station punt op de boog.
- KP afbuiging de afbuigingshoek van de tangentlijn (KP punt naar SP punt) naar het huidige station punt op de boog.

- 5 CoGo
  - Koorde lengte de afstand van het huidige station punt op de boog vanaf het KP punt.

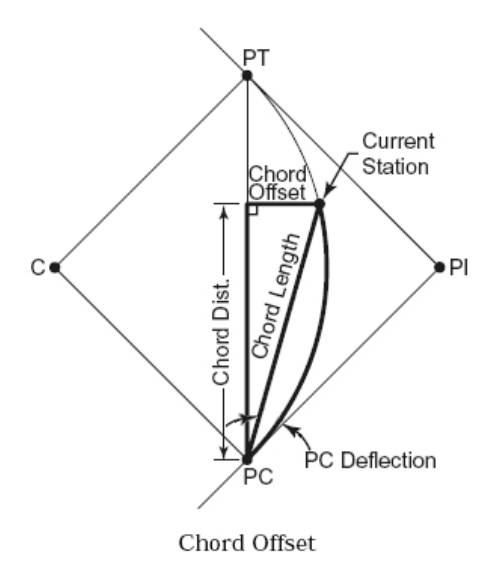

### De boog en de punten die de boog definiëren toevoegen

Druk op *Toevoegen* om het volgende aan de database toe te voegen:

- de berekende boog
- · het punt dat het eindpunt van de boog definieert
- het punt dat het middenpunt van de boog definieert

**NB** - Voordat u de volgende items aan de database kunt toevoegen, moet u een beginpunt voor de boog, een achter tangent en de richting van de achter tangent selecteren.

## **Driehoek oplossingen**

U kunt ingetoetste data gebruiken om met behulp van diverse methoden een driehoek te berekenen. De resultaten kunt u vervolgens in tekstvorm of grafisch bekijken en in de database opslaan.

Bereken een driehoek m.b.v. één van de volgende methoden:

#### Zijde-zijde-zijde

Definieer een driehoek door het ingeven van de afstanden voor zijden a, b en c. Druk op *Calc* om de resultaten te bekijken.

#### Hoek-zijde-zijde

Definieer een driehoek door het ingeven van hoek A en de afstanden voor zijden b en c. Druk op *Calc* om de resultaten te bekijken.

#### Zijde-hoek-hoek

Definieer een driehoek door het ingeven van de afstand voor zijde a, hoek B en hoek A. Druk op *Calc* om de resultaten te bekijken.

#### Zijde-hoek-zijde

5 CoGo

Definieer een driehoek door het ingeven van de afstand voor zijde a, hoek B en de afstand voor zijde c. Druk op *Calc* om de resultaten te bekijken.

#### Zijde-zijde-hoek

Definieer een driehoek door het ingeven van de afstanden voor zijden a en b en hoek A. Druk op *Calc* om de resultaten te bekijken.

#### Resultaten

Druk op *Calc* om de resultaten te bekijken, zoals de lengten van zijden a, b en c, de hoeken A, B en C, de oppervlakte van de driehoek en een grafische weergave van de driehoek.

Ingegeven data wordt als zwarte tekst weergegeven, berekende data als rode tekst.

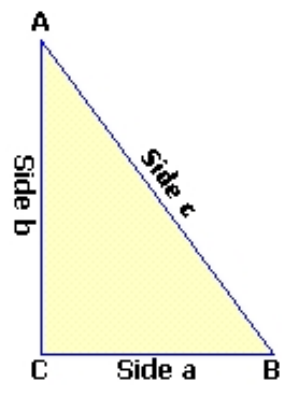

In sommige situaties kunnen er twee oplossingen voor een driehoek zijn. Als dat het geval is, is de softkey *Anders* beschikbaar in het resultatenscherm. Druk op *Anders* om te wisselen tussen de twee mogelijke oplossingen, zodat u de juiste kunt selecteren. Druk op *Opsl.* om de driehoek resultaten in de huidige job op te slaan.

## Lijn onderverdelen

Gebruik deze functie om een lijn in segmenten onder te verdelen. De gecreëerde punten worden automatisch in de database opgeslagen en de puntnamen worden automatisch verhoogd vanaf de naam van het startpunt.

U kunt de code voor onderverdelingspunten vooraf definiëren. Voor meer informatie, zie Puntcode onderverdelen.

U kunt een lijn m.b.v. één van de volgende methoden onderverdelen:

Vaste segment lengte

Vast aantal segmenten

**Tip** - Als er nog geen lijn is, drukt u op de pijl voor het pop-up menu en selecteert u *Twee punten*. Daarna kunt u het begin- eindpunt van de lijn intoetsen.

Trimble Access Inmeten algemeen

### Vaste segment lengte

Een lijn in segmenten met een vaste lengte onderverdelen:

- 1. Ga op één van de volgende manieren te werk:
  - Selecteer de lijn die u wilt onderverdelen (1) op de kaart. Druk op de kaart en houd ingedrukt, selecteer *Lijn onderverdelen* in het contextmenu.
  - Selecteer *Cogo / Lijn onderverdelen* in het hoofdmenu. Geef de naam van de gedefinieerde lijn in.
- 2. In het veld Methode selecteert u Vaste segment lengte.
- 3. Toets de segment lengte (2) in en een eventuele horizontale offset (3) en verticale offset van de lijn.
- 4. Geef de namen in van de punten *Begin bij voetmaat* (4), *Stop bij voetmaat* (5) en *Puntnaam begin.*
- 5. Druk op Start om de nieuwe punten te berekenen (4, 6, 7, of 8, 9, 10).

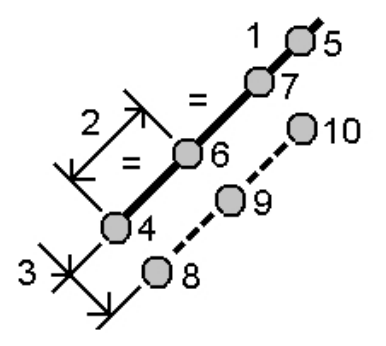

### Vast aantal segmenten

Een lijn in een vast aantal segmenten onderverdelen:

- 1. Ga op één van de volgende manieren te werk:
  - Selecteer de lijn die u wilt onderverdelen op de kaart. Druk op de kaart en houd ingedrukt, selecteer *Lijn onderverdelen* in het contextmenu.
  - Selecteer *Cogo / Lijn onderverdelen* in het hoofdmenu. Geef de naam van de gedefinieerde lijn in.
- 1. In het veld Methode selecteert u Vast aantal segmenten.
- 2. Geef het aantal segmenten in en een eventuele horizontale offset (2) en verticale offset van de lijn.
- 3. Geef de namen in van de punten *Begin bij voetmaat* (3), *Stop bij voetmaat* (4) en *Puntnaam begin*.

4. Druk op *Start* om de nieuwe punten te berekenen (3, 5, 4, of 6, 7, 8).

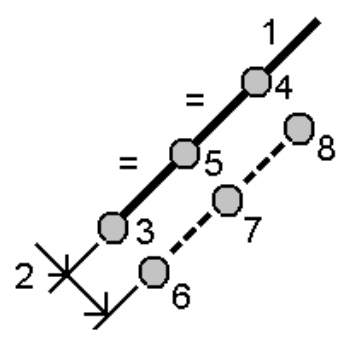

## **Boog onderverdelen**

Gebruik deze functie om een boog in segmenten onder te verdelen m.b.v. één van de volgende methoden:

Vaste segment lengte

Vast aantal segmenten

- Vaste boog lengtes
- Vaste hoeken

De gecreëerde punten worden automatisch in de database opgeslagen en de puntnamen worden automatisch verhoogd vanaf de naam van het startpunt.

U kunt de code voor onderverdelingspunten vooraf definiëren. Voor meer informatie, zie Puntcode onderverdelen.

### Vaste segment lengte

Een boog in segmenten met een vaste lengte onderverdelen:

- 1. Ga op één van de volgende manieren te werk:
  - Selecteer de boog die u wilt onderverdelen op de kaart. Druk op de kaart en houd ingedrukt, selecteer *Boog onderverdelen* in het contextmenu.
  - Selecteer *Cogo / Boog onderverdelen* in het hoofdmenu. Geef de naam van de gedefinieerde boog in.
- 2. In het veld Methode selecteert u Vaste segmentlengte.
- 3. Toets de segment lengte (2) en een eventuele horizontale offset (3) en verticale offset van de boog in.
- 4. Geef de namen in van de punten *Begin bij voetmaat* (4), *Stop bij voetmaat* (5) en *Puntnaam begin.*

5. Druk op *Start* om de nieuwe punten te berekenen (4, 6, 7, of 8, 9, 10).

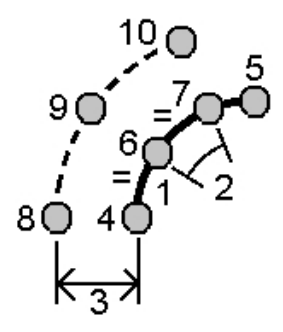

#### Vast aantal segmenten

Een boog in een vast aantal segmenten onderverdelen:

- 1. Ga op één van de volgende manieren te werk:
  - Selecteer de boog die u wilt onderverdelen op de kaart. Druk op de kaart en houd ingedrukt, selecteer *Boog onderverdelen* in het contextmenu.
  - Selecteer *Cogo / Boog onderverdelen* in het hoofdmenu. Geef de naam van de gedefinieerde boog in.
- 2. In het veld Methode selecteert u Vast aantal segmenten.
- 3. Geef het aantal segmenten in en een eventuele horizontale offset (2) en verticale offset van de boog.
- 4. Geef de namen in van de punten *Begin bij voetmaat* (3), *Stop bij voetmaat* (4) en *Puntnaam begin.*
- 5. Druk op *Start* om de nieuwe punten te berekenen (3, 5, 4, of 6, 7, 8).

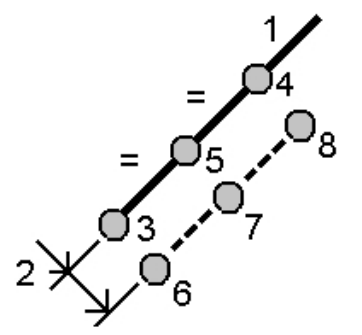

#### Vaste boog lengtes

Een boog in segmenten met vaste booglengtes onderverdelen:

- 1. Ga op één van de volgende manieren te werk:
  - Selecteer de boog die u wilt onderverdelen op de kaart. Druk op de kaart en houd ingedrukt, selecteer *Boog onderverdelen* in het contextmenu.
  - Selecteer *Cogo / Boog onderverdelen* in het hoofdmenu. Geef de naam van de gedefinieerde boog in.
- 2. In het veld Methode selecteert u Vaste boog lengtes.

- 3. Geef de koordlengte (2) en een eventuele horizontale offset (3) en verticale offset van de boog in
- 4. Geef de namen in van de punten *Begin bij voetmaat* (4), *Stop bij voetmaat* (5) en *Puntnaam begin.*
- 5. Druk op *Start* om de nieuwe punten te berekenen (4, 6, 7, of 8, 9, 10).

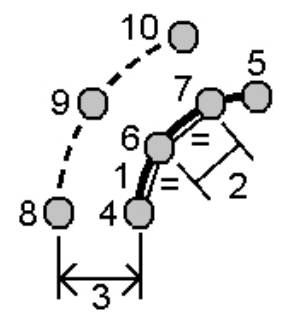

#### Vaste hoeken

Een boog in segmenten met vaste hoeken onderverdelen:

- 1. Ga op één van de volgende manieren te werk:
  - Selecteer de boog die u wilt onderverdelen op de kaart. Druk op de kaart en houd ingedrukt, selecteer *Boog onderverdelen* in het contextmenu.
  - Selecteer *Cogo / Boog onderverdelen* in het hoofdmenu. Geef de naam van de gedefinieerde boog in.
- 2. In het Methode veld selecteert u Vaste hoeken.
- 3. Geef de *Hoek onderverdeling* (2) en een eventuele horizontale offset (3) en verticale offset van de boog in.
- 4. Geef de namen in van de punten *Begin bij voetmaat* (4), *Stop bij voetmaat* (5) en *Puntnaam begin.*
- 5. Druk op *Start* om de nieuwe punten te berekenen (4, 6, 7, of 8, 9, 10).

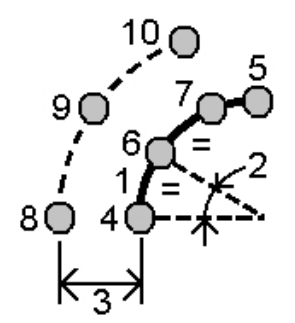

## **Transformaties**

Gebruik deze Cogo functie om één van de volgende dingen te doen:

- Eén punt of een selectie van punten transformeren met één van, of een combinatie van Roteren, Schalen en Translaties.
- Maak een Lokale transformatie aan of wijzig er een, die kan worden toegepast op Grid (lokaal) punten, om de Grid (lokaal) punten naar Grid punten te transformeren.

**NB** - Lokale transformaties zijn alleen beschikbaar als de Geavanceerde Geodetische optie geactiveerd is.

Transformaties kunnen op verschillende plaatsen in de General Survey software worden toegepast en gebruikt:

- Punten intoetsen
- Gekoppelde bestanden
- Punten uitzetten uit een gekoppeld CSV of TXT bestand
- Bekijk job
- Punt manager
- Vast formaat importeren uit een kommagescheiden bestand
- Grid (lokaal) exporteren

Tips

- Gebruik Cogo / Transformaties / Lokale transformaties beheren/definiëren om transformaties aan te maken of te wijzigen. Zie Lokale transformaties
- Gebruik Punt manager om een andere invoertransformatie te selecteren.
- Gebruik Jobs / Kopieer tussen jobs om transformaties naar andere jobs te kopiëren.

### Rotatie, schalen en translatie van punten

Bij roteren, schalen en translatie worden de opgeslagen coördinaten van de punten die worden getransformeerd gewijzigd. Bij deze methode worden nieuwe getransformeerde punten opgeslagen en worden de oorspronkelijke punten vervolgens verwijderd.

Wanneer u meer dan één transformatie uitvoert, is de volgorde altijd roteren, schalen en vervolgens translatie.

NB

- Alleen punten die als grid coördinaten kunnen worden weergegeven, kunnen worden getransformeerd.
- Bij transformeren door zowel roteren als schalen wordt als oorsprong voor het schalen standaard het oorsprong punt voor het roteren gebruikt. U kunt dit echter veranderen.
- De lijst van te transformeren punten wordt automatisch gevuld met punten die op de kaart zijn geselecteerd.
- Wanneer u een punt naam ingeeft, kunt u die in de lijst selecteren, een punt intoetsen, een fastfix uitvoeren, een punt meten, of een punt op de kaart selecteren. Bij fastfix wordt een automatisch rapid punt onder een tijdelijke punt naam opgeslagen.

**Waarschuwing** - Als u een base punt voor transformatie selecteert, worden de vectoren die vanaf deze base lopen nul.

#### Roteren

Een selectie van punten om een opgegeven oorsprong punt roteren:

- 1. In het hoofdmenu selecteert u Cogo / Transformaties.
- 2. Selecteer Punten roteren / schalen / translatie en druk op Vlgnd.
- 3. Selecteer het keuzevakje Roteren en druk op Volgende.
- 4. Geef een *Oorsprong punt* in.
- 5. Voer een *Rotatie* in of, om de rotatie te berekenen als het verschil tussen twee azimuts, selecteert u *Twee azimuts* in het pop-up menu.
- 6. Druk op Vlgnd en selecteer één of meer punten die u wilt roteren.
- 7. Om de getransformeerde punten in de database op te slaan, drukt u op Accept.

Bij een transformatie worden de oorspronkelijke punten gewist en worden nieuwe grid punten met dezelfde naam opgeslagen.

#### **Schaal**

De afstanden tussen het oorsprong punt en de geselecteerde punten schalen:

- 1. In het hoofdmenu selecteert u Cogo / Transformaties.
- 2. Selecteer Punten roteren / schalen / translatie en druk op Vlgnd.
- 3. Selecteer het keuzevakje Schaal en druk op Volgende.
- 4. Geef een Oorsprong punt in.
- 5. Geef een Schaalfactor in.
- 6. Druk op *Vlgnd* en selecteer een of meer punten die u wilt schalen.
- 7. Om de getransformeerde punten in de database op te slaan, drukt u op Accept.

Bij een transformatie worden de oorspronkelijke punten gewist en worden nieuwe grid punten met dezelfde naam opgeslagen.

#### Translatie

Een selectie van punten over een grid oppervlak verplaatsen:

- 1. In het hoofdmenu selecteert u Cogo / Transformaties.
- 2. Selecteer Punten roteren / schalen / translatie en druk op Vlgnd.
- 3. Selecteer het keuzevakje *Translatie* en druk op *Volgende*.
- 4. In het Methode veld selecteert u Delta's of Twee punten.

Als u Delta's hebt gekozen:

• geeft u een delta noord, oost en/of elevatie in. U kunt voor de transformatie één delta selecteren, bijvoorbeeld noord, of een combinatie van delta's.

Als u Twee punten hebt gekozen:

- a. selecteert u een Vanaf punt.
- b. selecteert u een Naar punt.
- 5. Druk op *Vlgnd* en selecteer een of meer punten die u wilt transformeren.
- 6. Om de getransformeerde punten in de database op te slaan, drukt u op Accept.

Bij een transformatie worden de oorspronkelijke punten gewist en worden nieuwe grid punten met dezelfde naam opgeslagen.

## Lokale transformaties

Bij inmeten doen zich vaak situaties voor waarin bestaande punten die moeten worden ingepast of uitgezet grid coördinaten hebben, die in één of meer coördinaten- of referentiesystemen zijn gedefinieerd, die verschillen van het coördinatensysteem van de huidige job. Die andere coördinaten- of referentiesystemen kunnen gedefinieerd zijn door middel van oude basislijnen, waarbij de coördinaten in feite station en offset waarden ten opzichte van de basislijn (referentielijn) zijn. Of ze refereren aan een referentiesysteem van twijfelachtige kwaliteit. Een architect kan bijvoorbeeld coördinaten voor de fundering van een gebouw aanleveren die in een accuraaat coördinatensysteem op de locatie moeten worden gepositioneerd en daarnaar overgebracht.

In General Survey kunt u één of meer lokale transformaties berekenen en opslaan, waarmee u direct een transformatie kunt uitvoeren tussen de grid coördinaten en sets lokale grid coördinaten.

In tegenstelling tot bij roteren, schalen en translatie wordt de positie van getransformeerde punten niet gewijzigd. De punten kunnen als grid (lokaal) worden aangemaakt en er wordt een relatie ten opzichte van het Grid gedefinieerd die de transformatie naar het lokale coördinatensysteem produceert.

**NB** - Grid (lokaal) punten kunnen niet op de kaart worden weergegeven als er geen transformatie naar grid is gedefinieerd.

Er zijn drie typen lokale grid transformaties die overal in General Survey kunnen worden aangemaakt en gebruikt:

Lijn transformaties

Helmert transformaties

Zeven-parameter transformaties

# **NB** - Lokale transformaties zijn alleen beschikbaar als de Geavanceerde Geodetische optie geactiveerd is.

Een punt dat als Grid (lokaal) opgeslagen is, kan altijd maar één 'invoer' transformatie hebben, die de relatie met de database Grid posities definieert. Wanneer u dergelijke punten echter via Bekijk job of in Punt manager bekijkt en wanneer u die als Grid (lokaal) exporteert, kunt u een andere lokale transformatie selecteren, waardoor de weergegeven berekende Grid (lokaal) coördinaten worden gewijzigd.

Met deze krachtige functie kunt u bijvoorbeeld een Grid (lokaal) punt intoetsen dat aan één basislijn of referentiesysteem gerefereerd is en dit naar het database grid transformeren en vervolgens, indien nodig, een andere 'weergave' transformatie gebruiken om het punt met berekende Grid (lokaal) waarden weer te geven, die aan een andere basislijn of ander

referentiesysteem gerefereerd zijn. Dit komt overeen met het weergeven van punt als station en offset ten opzichte van een lijn, boog, alignement of weg.

#### **Lijn transformaties**

Het *Lijn* type transformatie is een 2D transformatie, die de mogelijkheid biedt twee database grid punten te selecteren of in te toetsen en die te koppelen aan de lokale grid coördinaten voor dezelfde posities.

Een Lijn transformatie aanmaken:

- 1. In het hoofdmenu drukt u op *Cogo / Transformaties / Transformaties beheren en definiëren* en vervolgens drukt u op *Vlgnd*.
- 2. Selecteer Nieuwe transformatie aanmaken en druk op Vlgnd.
- 3. Zet het Transformatie type op Lijn en geef de Transformatie naam in.
- 4. In het veld *Startpunt* geeft u de naam van het punt in en vervolgens geeft u de overeenkomstige Grid (lokaal) coördinaten in de velden *Noord (lokaal)* en *Oost (lokaal)* in.
- 5. In het veld *Eindpunt* geeft u de naam van het punt in en vervolgens geeft u de overeenkomstige Grid (lokaal) coördinaten in de velden *Noord (lokaal)* en *Oost (lokaal)* in.
- 6. Druk op *Calc,* controleer de berekende transformatie afstanden en selecteer een *Schaalfactor type* om de lokale grid posities in de database grid posities in te passen:
  - Vrij de berekende schaalfactor wordt in beide lokale assen op de Grid (lokaal) waarden toegepast.
  - Gefixeerd op 1,0 er wordt geen schaling toegepast. (De Grid (lokaal) waarden worden in de transformatie gebruikt zonder dat er schaling op wordt toegepast.)

Het startpunt is het oorsprongpunt van de transformatie.

- Alleen langs lokale northing as de berekende schaalfactor wordt bij de transformatie alleen op de Grid (lokaal) noord waarden toegepast.
- 7. Druk op *Opsl.* om de transformatie in de huidige job op te slaan.

De lijntransformatie wordt op de kaart weergegeven als een zwarte streepjeslijn tussen het grid startpunt en het grid eindpunt.

Gebruik Filter om de weergave van lijntransformaties aan of uit te zetten.

**NB** - 'Grid punten' behoeven niet als grid punten te worden opgeslagen, maar General Survey moet wel in staat zijn grid coördinaten voor het punt te berekenen.

#### **Helmert transformaties**

Het *Helmert* type transformatie kan een 2D of 3D transformatie zijn, die de mogelijkheid biedt max. 20 identieke puntenparen te selecteren, om een best passende transformatie te berekenen tussen de database grid punten en de lokale grid coördinaten voor dezelfde posities.

Een Helmert transformatie aanmaken:

- 1. In het hoofdmenu drukt u op *Cogo / Transformaties / Transformaties beheren en definiëren* en vervolgens drukt u op *Vlgnd.*
- 2. Selecteer Nieuwe transformatie aanmaken en druk op Vlgnd.
- 3. Zet het *Transformatie type* op *Helmert* en geef de *Transformatie naam* in.

- 5 CoGo
- 4. Zet het Schaalfactor type op één van de volgende opties:
  - Vrij de berekende best passende schaalfactor wordt in de transformatie gebruikt.
  - Gefixeerd en daarna de schaalfactor ingeven geef uw eigen schaalfactor in om in de transformatie te gebruiken.
- 5. Zet de Verticale vereffening op één van de volgende opties en druk op Vlgnd:
  - Geen er wordt geen verticale vereffening uitgevoerd.
  - Alleen constante vereffening de gemiddelde verticale correctie, berekend uit de elevaties van de puntenparen, wordt gebruikt voor verticale vereffening in de transformatie.
  - Hellend vlak een verticale correctie plus een best passend correctievlak worden gebruikt voor verticale vereffening in de transformatie.
- 6. Druk op *Voeg in* om de puntenparen *Grid punt naam* en *Naam lokaal grid punt* te selecteren en zet het veld *Gebruik* op één van de volgende opties:
  - Uit dit puntenpaar niet gebruiken voor de berekening van de transformatieparameters.
  - Alleen verticaal gebruik dit puntenpaar alleen voor de berekening van de verticale vereffeningsparameters.
  - Alleen horizontaal gebruik dit puntenpaar alleen voor de berekening van de horizontale vereffeningsparameters.
  - Horizontaal en verticaal gebruik dit puntenpaar voor de berekening van zowel de horizontale als de verticale vereffeningsparameters.
- 7. Druk op *Accept*. om de paren aan de lijst toe te voegen en daarna nogmaals op *Voeg in* om meer puntenparen toe te voegen.
- 8. Druk op *Resultaten* om de resultaten van de Helmert transformatie te bekijken.
- 9. Druk op *Opsl.* om de transformatie in de huidige job op te slaan.

NB

- Om een transformatie te wijzigen, gaat u te werk zoals beschreven bij het aanmaken van een nieuwe transformatie, maar bij stap 2 selecteert u Transformatie selecteren om te wijzigen. Selecteer de gewenste transformatie in de lijst, druk op Vlgnd, wijzig de transformatieparameters naar wens, controleer de resultaten en druk op Opsl. om de bestaande transformatie te overschrijven.
- Als u een transformatie wijzigt, wordt de positie van alle punten welke die transformatie gebruiken ook veranderd.
- Wanneer u de coördinaten van een punt dat is gebruikt om een Helmert transformatie te definiëren wijzigt, berekent General Survey de transformatie niet automatisch opnieuw.
- Wanneer u de coördinaten van een punt wijzigt en de Helmert transformatie vervolgens opnieuw berekent, worden de nieuwe coördinaten in de nieuwe transformatie gebruikt.

#### **Zeven-parameter transformaties**

Het *zeven-parameter* type transformatie is een 3D transformatie, die de mogelijkheid biedt max. 20 identieke puntenparen te selecteren, om een best passende transformatie te berekenen tussen de database grid punten en de lokale grid coördinaten voor dezelfde posities.

Een zeven-parameter transformatie geeft een betere oplossing dan een Helmert transformatie als de twee coördinatensystemen niet ten opzichte van hetzelfde horizontale vlak zijn gedefinieerd. Een zeven-parameter transformatie aanmaken:

- 1. In het hoofdmenu drukt u op *Cogo / Transformaties / Transformaties beheren en definiëren* en vervolgens drukt u op *Vlgnd.*
- 2. Selecteer Nieuwe transformatie aanmaken en druk op Vlgnd.
- 3. Zet het Transformatie type op Zeven parameters en geef de Transformatie naam in.
- 4. Druk op *Voeg in* om de puntenparen *Grid punt naam* en *Naam lokaal grid punt* te selecteren en zet het veld *Gebruik* op één van de volgende opties:
  - Uit dit puntenpaar niet gebruiken voor de berekening van de transformatieparameters.
  - Horizontaal en verticaal gebruik dit puntenpaar voor de berekening van de vereffeningsparameters.
- 5. Druk op *Accept.* om de paren aan de lijst toe te voegen en daarna nogmaals op *Voeg in* om meer puntenparen toe te voegen.
- 6. Residuen worden pas weergegeven als er 3 puntenparen zijn gedefinieerd.
- 7. Druk op *Resultaten* om de resultaten van de zeven-parameter transformatie te bekijken.
- 8. Druk op *Opsl.* om de transformatie in de huidige job op te slaan.

NB

- De zeven-parameter transformatie is alleen een 3-dimensionale transformatie. U kunt geen 1D of 2D punten gebruiken in de puntenparen die worden gebruikt om de transformatieparameters te berekenen.
- Als een zeven-parameter transformatie op een 1D of 2D grid of grid (lokaaal) punt wordt toegepast, krijgt de getransformeerde positie null coördinaten.
- Om een transformatie te wijzigen, gaat u te werk zoals beschreven bij het aanmaken van een nieuwe transformatie, maar bij stap 2 selecteert u Transformatie selecteren om te wijzigen. Selecteer de gewenste transformatie in de lijst, druk op Vlgnd, wijzig de transformatieparameters naar wens, controleer de resultaten en druk op Opsl. om de bestaande transformatie te overschrijven.
- Als u een transformatie wijzigt, wordt de positie van alle punten welke die transformatie gebruiken ook veranderd.
- Wanneer u de coördinaten van een punt dat is gebruikt om een zeven-parameter transformatie te definiëren wijzigt, berekent General Survey de transformatie niet automatisch opnieuw.
- Wanneer u de coördinaten van een punt wijzigt en de zeven-parameter transformatie vervolgens opnieuw berekent, worden de nieuwe coördinaten in de nieuwe transformatie gebruikt.

## Polygoon

Gebruik deze functie om de sluitfout van een polygoon of veelhoek te berekenen en een conventionele polygoon te corrigeren. De software helpt u de te gebruiken punten te selecteren,

berekent de sluitfout en laat u ofwel een kompas- of sluittermcorrectie berekenen.

**NB** - De kompascorrectie wordt ook wel de Bowditch correctie genoemd.

U kunt gesloten-lus polygonen en gesloten polygonen berekenen, die beginnen en eindigen met bekende puntenparen.

Een polygoon berekenen:

- 1. Geef de *Polygoon naam* in.
- 2. In het veld Start station drukt u op Lijst.
- 3. Selecteer een punt in de lijst van geldige polygoonpunten dat als startpunt kan worden gebruikt. Druk op *Enter.*

Een geldig start station heeft één of meer oriëntatie achter punten en één of meer metingen naar het volgende veelhoek station.

- 4. Druk op *Voeg in* om het volgende punt in de polygoon in te voegen.
- 5. Selecteer het volgende station in de polygoon.

Een geldig polygoon station heeft één of meer oriëntatie achter metingen naar het vorige polygoon station en één of meer metingen naar het volgende polygoon station. Als er maar één geldig polygoon station is, wordt dat automatisch ingevoegd.

**NB** - Om de gemeten azimut en afstand tussen twee punten in de lijst te bekijken, selecteert u het eerste punt en drukt u op de softkey Info.

#### 6. Herhaal stap 4 en 5 totdat u alle punten in de polygoon hebt toegevoegd.

Een geldig eind station heeft één of meer oriëntatie achter punten en één of meer metingen naar het vorige polygoon station.

Als u punten uit de lijst moet verwijderen, selecteert u het punt en drukt u op *Verwijder*. Wanneer u een punt verwijdert, worden alle punten die erna komen eveneens verwijderd.

7. Druk op *Sluit* om de sluitfout van de polygoon te berekenen.

NB

- U kunt geen punten meer toevoegen nadat u een controlepunt of een station met meer dan één oriëntatie achter punt hebt geselecteerd.
- Om de sluitfout van een polygoon te berekenen, moet er ten minste één afstandmeting tussen opeenvolgende punten in de lijst van de polygoon zijn.
- De Azimut velden behoeven niet te worden ingevuld.

Als de azimut van het oriëntatie achter punt nul is:

- kan de polygoon niet worden georiënteerd.
- kunnen gecorrigeerde coördinaten niet worden opgeslagen.
- kan er geen hoekcorrectie van een open polygoon worden berekend. (Een afstandcorrectie kan wel worden berekend.)

Als de richtpunt vóór azimut in een luspolygoon nul is en alle hoeken gemeten zijn, kunt u wel een hoek- en afstandcorrectie berekenen.

De oriëntatie achter punten en richtpunten vóór die de oriëntatie van de polygoon bepalen worden weergegeven.

Indien nodig drukt u op Enter om de velden als volgt te bewerken:

- 1. Controleer de resultaten van de polygoon en doe één van de volgende dingen:
  - Om de resultaten van de sluitfout op te slaan, drukt u op Opsl.
  - Om de polygoon te corrigeren, gaat u naar de volgende stap.
- 2. Druk op *Opties* om de instellingen van de polygoon te controleren. Breng desgewenst wijzigingen aan en druk op *Enter.*
- 3. Druk op *Vereff. hoek* om de sluithoekfout te corrigeren. De sluithoekfout wordt verdeeld volgens de instelling in het *Opties* scherm. Controleer de resultaten van de polygoon en doe vervolgens één van de volgende dingen:
- 4. Om de details van de hoekcorrectie op te slaan, drukt u op Opsl.
  - Om de afstand sluitfout te corrigeren, drukt u op Vereff. afst.
  - De afstand sluitfout wordt verdeeld volgens de instelling in het *Opties* scherm en de polygoon wordt opgeslagen.

Als de polygoon opgeslagen is, wordt elk punt dat in de polygoon is gebruikt opgeslagen als een gecorrigeerd polygoonpunt met de zoekclassificatie gecorrigeerd. Als er eerder gecorrigeerde polygoonpunten met dezelfde naam zijn, worden die gewist.

## **Meetband** afstanden

Gebruik deze functie om punten aan uw General Survey job toe te voegen. Gebruik een grafische interface met rechte hoek en afstand om rechthoekige constructies zoals gebouwen of funderingen te definiëren. Toets twee punten in of meet die om de eerste zijde, oriëntatie en positie van het object te definiëren.

**Tip** - Om de elevatie van het Start punt of Einde punt te selecteren, gebruikt u het pop-up menu in het veld *Elevatie*.

Om de richting voor uw volgende punt grafisch in de plattegrond weergave te selecteren, drukt u op het scherm of gebruikt u de rechter of linker pijltoets. De rode streepjeslijn toont de huidige richting voor de volgende zijde. Om de volgende zijde te creëren, drukt u op *Voeg in* en geeft u de afstand tot het volgende punt in m.b.v. de hoek die in de plattegrond gedefinieerd is. U kunt ook een punt selecteren dat al in uw job aanwezig is, waarna de software de afstand tot dat punt voor u berekent.

Om een punt m.b.v. GNSS of conventioneel te meten, selecteert u *Fastfix* of *Meet* in het pop-up menu vanuit het veld *Punt naam*.

Om afstanden of offsets m.b.v. een laser rangefinder te meten, moet u eerst de laser rangefinder met de bedieningseenheid verbinden en de laser rangefinder in uw meetmethode configureren. Voor meer informatie, zie Een meetmethode voor gebruik van een laser rangefinder configureren. Als het veld *Auto meten* bij de optie *Laser rangefinder* op *Ja* is gezet, instrueert de General Survey software de laser om een meting uit te voeren wanneer u op *Laser* drukt. Om een afstand in een *Lengte* of *H.Afst* veld in te voegen, drukt u op *Laser* vanuit het pop-up menu en meet u de afstand met de laser. Zie ook Punten m.b.v. een laser rangefinder meten.

Om het object weer op het start punt te sluiten, drukt u op *Sluit.* De horizontale afstand wordt berekend en weergegeven. Gebruik deze om uw plattegrond of meetband afstand te controleren.

Om de functie te voltooien, drukt u op *Opsl.* Om meer zijden aan het object toe te voegen, drukt u op *Voeg in.* 

**Tip** - Als u meer gedetailleerde informatie over de kwaliteit van het sluiten nodig hebt, gebruikt u een andere punt naam voor het eind punt en slaat u het object op. Bereken vervolgens een inverse tussen het start punt en het eind punt.

Om een ingetoetste afstand te wijzigen voordat het object opgeslagen wordt, drukt u op *Wijzig* en selecteert u het eind punt van de zijde die u wilt wijzigen. Als u de afstand wijzigt, wordt de plattegrond bijgewerkt. U kunt daarna doorgaan met zijden toevoegen.

NB

- Nadat het object opgeslagen is, kunt u de lengte van de zijden niet meer wijzigen.
- De oriëntatie wordt gedefinieerd door de eerste zijde. Vanaf deze zijde kunnen alleen evenwijdige lijnen of hoeken van 90° worden toegevoegd. Om een andere hoek te gebruiken, slaat u het object op en creëert u een nieuwe zijde.
- Omdat nieuwe punten als polars worden opgeslagen, functioneren meetband afstanden niet zonder een Alleen schaalfactor of volledig gedefinieerde Projectie in het coördinatensysteem.
- Behalve de nieuwe punten die worden aangemaakt, worden automatisch lijnen gecreëerd en opgeslagen in de General Survey database. Deze zijn zichtbaar op de kaart en kunnen worden gebruikt om lijnen uit te zetten.

## Rekenmachine

Om de Rekenmachine op elk gewenst moment te gebruiken, selecteert u Cogo / Rekenmachine in het hoofdmenu van General Survey.

Druk op 🗹 (Opties) om de hoekmethode, rekenmachinemodus (Reverse Polish Notation (RPN) of standaard) en weergave van decimalen in te stellen.

Druk op *Azimut* om een azimut te berekenen.

Druk op Afstand om een afstand te berekenen.

De functies van de Rekenmachine worden hierna beschreven.

| Rekenmachine symbool | Functie                                |
|----------------------|----------------------------------------|
| +                    | Optellen                               |
| -                    | Aftrekken                              |
| x                    | Vermenigvuldigen                       |
| ÷                    | Delen                                  |
| ⁺∕-                  | Voorteken van ingegeven getal wijzigen |
| =                    | Is gelijk aan                          |
| π                    | Pi                                     |
| <u> </u>             | Enter                                  |

5 CoGo
| Rekenmachine symbool | Functie                                             |
|----------------------|-----------------------------------------------------|
| •                    | Alle waarden in de stack tonen                      |
| ⇔                    | Backspace                                           |
| $\mathbf{\nabla}$    | Opties                                              |
| γ <sup>x</sup>       | Y tot de macht X verheffen                          |
| x <sup>2</sup>       | Kwadraat                                            |
| √x                   | Vierkantswortel                                     |
| 10 <sup>X</sup>      | 10 tot de macht X verheffen                         |
| E±                   | Exponent ingeven of exponentteken wijzigen          |
| 1⁄x                  | Reciprok                                            |
| X\$Y                 | X en Y omwisselen                                   |
| SIN                  | Sinus                                               |
| SIN <sup>-1</sup>    | Hoeksinus                                           |
| cos                  | Cosinus                                             |
| COS <sup>1</sup>     | Hoekcosinus                                         |
| TAN                  | Tangens                                             |
|                      | Hoektangens                                         |
| LOG                  | 10 log                                              |
| SHIFT                | SHIFT stand omschakelen                             |
| (                    | Haakje openen                                       |
| >                    | Haakje sluiten                                      |
| С                    | Alles wissen                                        |
| CE                   | Ingave wissen                                       |
| Mem                  | Geheugenfuncties                                    |
| ₽>R                  | Conversie van polaire naar rechthoekige coördinaten |
| R>P                  | Conversie van rechthoekige naar polaire coördinaten |
| R↓                   | Stack neer                                          |
| R↑                   | Stack op                                            |

| Rekenmachine symbool | Functie                                                     |
|----------------------|-------------------------------------------------------------|
| o t tt               | Scheidingsteken voor graden, minuten of seconden invoegen   |
| DMS-                 | Hoeken in de vorm DD.MMSSsss aftrekken                      |
| DMS+                 | Hoeken in de vorm DD.MMSSsss optellen                       |
| ≻D.dd                | Converteren van DD°MM'SS.sss of DD.MMSSsss naar hoekeenheid |
| ЮMS                  | Converteren van huidige hoekeenheid naar DD°MM'SS.sss       |

Tip - U kunt de rekenmachine vanuit de meeste afstand velden oproepen via de pop-up menupijl.

Wanneer u de calculator m.b.v. de pop-up pijl oproept en het numerieke veld al een getal bevat, wordt dat getal automatisch in de calculator geplakt. Als het gebruik van de calculator wordt beëindigd, wordt het laatste resultaat weer in het numerieke veld geplakt wanneer u *Accept.* selecteert.

- 1. Selecteer *Rekenmachine* in het popup menu.
- 2. Geef de cijfers en functies in.
- 3. Druk op = om het resultaat te berekenen.
- 4. Druk op *Accept* om het resultaat in het veld te plaatsen.

## Bedieningselementen in pop-up menu's

Om de naam van een object (feature) in een veld in te voeren, toetst u de naam in of drukt u op de pop-up menu knop Vervolgens selecteert u in het menu dat verschijnt één van de volgende opties:

| Selecteer       | om                                                                               |
|-----------------|----------------------------------------------------------------------------------|
| Lijst           | objecten in de database selecteren                                               |
| Toets in        | gegevens intoetsen                                                               |
| Meet            | een punt meten                                                                   |
| Snel fix        | een punt van constructieklasse automatisch meten                                 |
| Kaart selecties | selecteren in een lijst van objecten die momenteel op de kaart geselecteerd zijn |
| Rekenmachine    | sneltoets naar de Rekenmachine                                                   |
| Eenheid         | de eenheid voor het veld selecteren                                              |

Om de methode voor het invoeren van data te wijzigen, drukt u op de pop-up menu knop **b**. De eerste twee of drie velden veranderen.

# 6

## **Meten - Algemeen**

## Meten en Uitzetten

Gebruik de menu's *Meten* en *Uitzetten* om punten te meten en uit te zetten met behulp van de meetmethodes gedefinieerd in de General Survey software.

Alle metingen in General Survey vinden plaats met behulp van een *meetmethode*. Meetmethodes bevatten de parameters voor het configureren van en communiceren met uw instrumenten en voor het meten en opslaan van punten. Deze reeks van gegevens wordt als een sjabloon opgeslagen en telkens wanneer u een meting start gebruikt.

Als de standaard instellingen niet aan uw eisen voldoen, past u de meetmethode aan. Daarvoor drukt u in het Trimble Access menu op *Instellingen* en vervolgens op *Meetmethodes*.

Om te meten of uit te zetten, moet in de General Survey software een meting worden gestart, waarbij u wordt gevraagd de gewenste meetmethode te selecteren.

**NB** - Als er maar één meetmethode is, wordt die automatisch geselecteerd wanneer u een meting start. Anders selecteert u een meetmethode in de lijst die verschijnt.

Voor meer informatie, zie:

Meten van punten in een conventionele meting

Punten in een GNSS meting meten

Uitzetten - Overzicht

#### **Typen metingen**

Welk type meting u gebruikt, is afhankelijk van de beschikbare apparatuur, de omstandigheden in het veld en de gewenste resultaten. Configureer het type meting wanneer u een meetmethode aanmaakt of wijzigt.

Bij een **conventionele meting** wordt de bedieningseenheid met een conventioneel inmeetinstrument zoals een total station verbonden. Voor meer informatie, zie Conventionele meting: Aan de slag.

Bij een **GNSS meting** wordt de bedieningseenheid met een GNSS ontvanger verbonden. Voor meer informatie, zie GNSS meting: Aan de slag.

Bij een **geïntegreerde meting** is de bedieningseenheid zowel met een conventioneel inmeetinstrument als met een GNSS ontvanger verbonden. De General Survey software kan binnen dezelfde job snel wisselen tussen de twee instrumenten. Voor meer informatie, zie Geïntegreerde metingen.

## Verbinding maken

De General Survey software kan automatisch verbinding maken met Trimble GNSS en conventionele instrumenten.

Om automatisch te verbinden met een Trimble instrument, doorloopt de software een cyclus van verbindingsprotocollen voor elk type instrument. Het kan tot 15 seconden duren om de cyclus te voltooien, wat betekent dat het tot 15 seconden kan duren om automatisch verbinding te maken met een Trimble instrument, afhankelijk van waar de software is in de automatisch-verbinden cyclus wanneer het instrument aangesloten wordt.

Trimble instrumenten waarmee automatisch verbinding kan worden gemaakt, zijn georganiseerd in de volgende groepen:

- Trimble GNSS ontvangers
- Trimble VX Spatial Station of Trimble S Series total station
- Trimble 5600/3600 total stations

Als u maar met één van deze typen instrumenten verbinding maakt, kunt u de automatische verbinding versnellen, door de vakjes voor de instrument typen waarmee u geen verbinding maakt uit te schakelen.

Als de PIN functie ingeschakeld is, verschijnt het scherm *Instrument ontgrendelen* wanneer u verbinding maakt met een Trimble VX Spatial Station of Trimble S Series total station. Voer de PIN-code in en druk op *Accept*.

Als u de Trimble Access software op een ondersteunde Windows computer van een ander merk draait en met de interne GPS ontvanger van die computer verbinding wilt maken, selecteert u de juiste COM poort in het veld *Intern GPS*.

Om de opties voor automatisch verbinden in te stellen, drukt u op het automatisch verbinden symbool op de statusbalk **voordat** u verbinding maakt met een instrument.

U kunt het automatisch verbinden ook configureren via Instellingen. Druk in het Trimble Access menu op *Instellingen* en selecteer *Verbinden / Autom. verbinden*.

Als de software automatisch met een instrument probeert te verbinden, knippert het automatisch verbinden symbool. Elk type instrument heeft een ander symbool. Wanneer u bijvoorbeeld alleen *Trimble GNSS ontvangers* selecteert, knippert er alleen een symbool voor Trimble GNSS ontvangers.

De software probeert alleen automatisch te verbinden met de momenteel geconfigureerde ontvanger in de huidige modus: *Rover modus* of *Basis modus* (zie GNSS functies).

- Als de software in de *Rover modus* is, probeert deze te verbinden met de ontvanger geconfigureerd in het veld *Met GNSS rover verbinden* in het scherm *Bluetooth instellingen*.
- Als de software in de *Basis modus* is, probeert deze te verbinden met de ontvanger geconfigureerd in het veld *Met GNSS basis verbinden* in het scherm *Bluetooth instellingen*.
- Als er in het desbetreffende veld in de *Bluetooth instellingen* geen ontvanger geconfigureerd is, probeert de software automatisch te verbinden met een Trimble GNSS ontvanger aan de seriële poort van de bedieningseenheid; als er een ontvanger is gedetecteerd, wordt die behandeld als de ontvanger die u in de huidige modus wilt gebruiken.
- Het knipperende symbool, of de gele markering in het scherm *GNSS functies*, toont de modus waarin de software zich momenteel bevindt.

6 Meten - Algemeen

In het scherm *Opties automatisch verbinden* drukt u op de gewenste verbindingsmethode om naar het desbetreffende instellingenscherm te gaan. U kunt ook draadloze verbindingen configureren via *Instellingen*. In het Trimble Access menu drukt u op *Instellingen* en daarna selecteert u *Verbinden* en vervolgens de verbindingsmethode. Afhankelijk van het instrument waarmee wordt verbonden, zijn de beschikbare verbindingsmethoden *Bluetooth* of *Radio*.

Als er meerdere automatisch-verbinden symbolen en een rode x is automatisch verbinden voor alle vier groepen instrumenten uitgeschakeld.

Wanneer u *Instrument functies* gebruikt om de verbinding met het total station te verbreken, is automatisch verbinden tijdelijk uitgeschakeld. Om automatisch verbinden weer aan te zetten, tikt u op het automatisch verbinden symbool.

**NB** - Als automatisch verbinden tijdelijk uitgeschakeld is, wordt het met eenmaal tikken weer ingeschakeld en is een tweede maal tikken nodig om het scherm Opties automatisch verbinden weer te geven.

U hoeft niet te wachten tot automatisch verbinden een verbinding met uw instrument tot stand heeft gebracht. Om een verbinding te forceren, selecteert u de meetmethode en start u de meting op elk gewenst moment.

Om verbinding te maken met een niet-Trimble instrument, moet u een verbinding forceren door de meting te starten.

**Tip** - Bij gebruik van niet-Trimble instrumenten moet u automatisch verbinden uitschakelen. Sommige commando's die door automatisch verbinden worden gebruikt, kunnen conflicten veroorzaken bij de communicatie met niet-Trimble instrumenten.

## **Meet codes**

Om conventionele of GNSS waarnemingen in één keer te meten en te coderen, selecteert u de featurecode die u wilt meten en opslaan in een codeerformulier, dat een aantal knoppen bevat die u zelf kunt definiëren. U kunt meerdere groepen of pagina's met codes definiëren, die elk uit maximaal 25 codes bestaan.

Wanneer u in het formulier *Meet codes* de knop *Code* activeert, heeft dat effect op de werking van de configureerbare codeknoppen. Drukt u op één van de configureerbare codeknoppen, dan wordt de code op die knop toegevoegd aan het codeveld onder aan het formulier *Meet codes*. Gebruik de *Code* knop om codes van meerdere codeknoppen te combineren voor gecombineerde features, ofwel uit de huidige groep, of uit een combinatie van groepen. U kunt de knop ook gebruiken om een nieuwe code in te voeren.

Als een code attributen heeft, verschijnen de waarden daarvan onder aan het formulier *Meet codes*. U kunt deze attribuutwaarden niet direct wijzigen in het formulier. Om de waarden van attributen te wijzigen, gaat u op één van de volgende manieren te werk:

- Druk op Attrib in het formulier Meet codes.
- Druk op Attrib in het formulier Meet topo/Meet punten.

Voor meer informatie, zie Gebruik van featurecodes met vooraf gedefinieerde attributen.

## Een featurecode groep toevoegen en codes aan de knoppen toewijzen

- 1. Selecteer Meten / Meet codes en druk vervolgens op Groep toevoegen.
- 2. Toets een Groepsnaam in en druk op OK.
- 3. Om het aantal codeknoppen dat in elke groep verschijnt te configureren, tikt u op *Opties* en selecteert u daarna de gewenste instelling in het veld *Codeknoppen indeling*.

NB

- Om een codeknop m.b.v. de cijfertoetsen op het toetsenbord van de bedieningseenheid te kunnen activeren, moet u 3x3 in het veld Codeknoppen indeling selecteren.
- De lijst van codes van elke groep is onafhankelijk. Wanneer u bijvoorbeeld codeknoppen hebt aangemaakt voor een 3x3 indeling en daarna de indeling in 3x4 wijzigt, worden er drie extra lege knoppen aan de groep toegevoegd. De software verplaatst de eerste drie knoppen van de volgende groep niet naar de huidige groep.
- De codes die voor een groep zijn gedefinieerd worden onthouden, ook als ze niet worden weergegeven. Wanneer u bijvoorbeeld codes aanmaakt voor knoppen in een 3x4 indeling en daarna de indeling in 3x3 verandert, worden alleen de eerste negen codes getoond. Als u de indeling vervolgens op 3x4 terugzet, worden alle twaalf codes weer weergegeven.
- 4. Een code aan een knop toevoegen:
  - Houd de knop ingedrukt. Zodra het tooltip bericht verschijnt, neemt u de stift van het scherm. In het dialoogvenster dat verschijnt geeft u de code in, of u selecteert een code in de featurecode bibliotheek.
  - Navigeer naar de knop m.b.v. de pijltoetsen en druk op de Spatie toets, waarmee u het ingedrukt houden van de knop simuleert.

In het dialoogvenster dat verschijnt geeft u de code in, of u selecteert een code in de featurecode bibliotheek. Druk op *OK*. De code die u hebt ingevoerd verschijnt op de knop.

Desgewenst kunt u ook extra beschrijvingen invoeren.

- 5. Om nog een code toe te voegen, of een code van een knop te verwijderen, herhaalt u stap 3.
- 6. Om meer groepen met featurecode knoppen toe te voegen, drukt u op *Groep toevoegen*.

Om naar een bepaalde groep te navigeren, selecteert u die in de keuzelijst linksboven op het formulier. U kunt ook A - Z gebruiken om snel naar groepspagina's 1 - 26 te gaan. Deze methode is niet beschikbaar als de *Code* knop geactiveerd is.

Nieuwe groepen worden toegevoegd **na** de huidige groep. Om een groep toe te voegen aan het einde van de bestaande groepen, moet u de laatste groep selecteren voordat u *Groep toevoegen* selecteert.

### Metingen uitvoeren en coderen

- 1. Selecteer Meten / Meet codes.
- 2. Om een meting te starten, activeert u de knop op één van de volgende manieren:

- Druk op de knop.
- Druk op de cijfertoets op het toetsenbord van de bedieningseenheid die bij de gewenste knop hoort. Als de toetsen zijn ingesteld op een 3x3 indeling, activeert u met toets 7, 8, 9 de bovenste rij knoppen, met toets 4, 5, 6 de middelste rij en met toets 1, 2, 3 de onderste rij knoppen.
- Gebruik de pijltoetsen op de bedieningseenheid om naar de knop te navigeren en druk op Enter.

Als de code attributen heeft, verschijnen de waarden daarvan onder aan het *Meet codes* formulier.

3. Om de meting automatisch te starten wanneer de knop geselecteerd wordt, drukt u op *Opties* en selecteert u het vakje *Auto meten.* 

**NB** - Als de methode wordt ingesteld op Afstand offset, Alleen hoeken en Alleen H.Hoek wordt Auto meten tijdelijk onderbroken.

- 4. Om de positie van de selectiebalk voor de volgende code te configureren, drukt u op *Opties* en configureert u de *Richting* van *Sjabloon oppakken*.
- 5. Het codeveld wordt op de code van de knop ingesteld en de meting wordt gestart. De meting wordt automatisch opgeslagen aan de hand van de instelling in *Opties:* 
  - Bij een GNSS meting zet u de opties van Topo punt op Punt automatisch opslaan.
  - Bij een conventionele meting schakelt u het vakje *Bekijken voor opslaan* in het optieformulier *Meet punt* uit.

Als er beschrijvingen op de Meet codes knop gedefinieerd zijn, worden de beschrijvingen ook ingesteld op de beschrijvingen van de toets.

6. Wanneer u de meting opslaat, verschijnt het formulier *Meet codes*, gereed voor de volgende meting.

Druk op [Enter] om een punt met dezelfde code opnieuw te meten, of gebruik één van de methoden beschreven in stap 2 hierboven om met een andere code te meten.

Het formulier *Meet topo/Meet punten*, van waaruit de meting gestart is, blijft geopend op de achtergrond. Als u de puntnaam of meetmethode wilt wijzigen, drukt u op *Schakel* om naar dit formulier te gaan, wijzigt u de velden naar behoefte en drukt u opnieuw op *Schakel* om naar het formulier *Meet codes* terug te gaan.

NB

- Bij de eerste keer dat u Meet codes gebruikt, begint de meting mogelijk niet automatisch als u de puntnaam en prismahoogte niet hebt gedefinieerd. Als dat het geval is, vult u eerst deze velden in en drukt u op Meet om de meting te starten.
- Om de prisma- of antennehoogte te wijzigen, drukt u op het prismasymbool op de statusbalk.
- Tijdens een meting kunt u de puntnaam en de prisma- of antennehoogte en code wijzigen. U kunt dit echter alleen doen als u de bewerking start voordat de waarneming opgeslagen is. U kunt ook op Esc drukken zodra de meting begint, de gewenste wijzigingen aanbrengen en vervolgens op Meet drukken om de meting opnieuw te starten.
- Om het EDM of de meetmethode te wijzigen, drukt u op Esc tijdens de meting, brengt u de gewenste wijzigingen aan en drukt u op Meet om de meting opnieuw te starten.

- 6 Meten Algemeen
  - Als u de puntnaam of meetmethode wilt wijzigen voordat u een meting start, drukt u op Schakel om naar het formulier Meet topo/Meet punten te gaan, wijzigt u de velden naar behoefte en drukt u opnieuw op Schakel om naar het formulier Meet codes terug te gaan.
  - Bij gebruik van een GNSS ontvanger met ingebouwde tiltsensor waarbij het punt type is geconfigureerd voor gebruik van Tilt auto-meten, wordt het punt pas automatisch gemeten wanneer de stok binnen de ingestelde tilt tolerantie is.
  - Bij gebruik van een GNSS ontvanger met ingebouwde tiltsensor kunt u de meetmethode configureren om een waarschuwing weer te geven als de baak buiten een bepaalde Tilt tolerantie is.
  - Druk op Opties om de kwaliteitscontrole, precisie en tilt instellingen te configureren.
  - Om een verticale offset aan het gemeten punt toe te voegen, tikt u op Opties, selecteert u Verticale offset toevoegen en daarna typt u in het scherm Meet punten een waarde in het veld Verticale offset. Deze optie is alleen beschikbaar voor punten die in een GNSS meting zijn gemeten.

### Een sjabloon van een meetcode reeks aanmaken

Gebruik de functie *Sjabloon oppakken* om de selectie automatisch te verplaatsen van de huidige knop naar de volgende knop na opslaan van een meting. Sjabloon oppakken is vooral handig voor het coderen van waarnemingen in een regelmatig patroon, bijvoorbeeld een dwarsprofiel van een weg.

Om Sjabloon oppakken te configureren, drukt u op Opties en configureert u het volgende:

• De Richting van Sjabloon oppakken. Bekijk de volgende afbeelding:

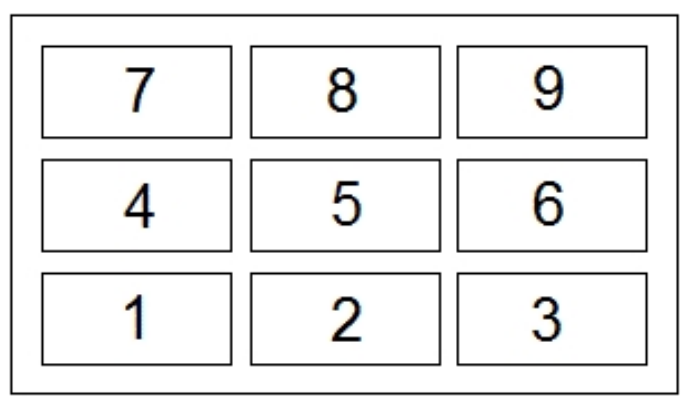

Voor:

- links naar rechts de markering gaat van 7-9, daarna 4-6, daarna 1-3.
- rechts naar links de markering gaat van 3-1, daarna 6-4, daarna 7-9.
- zigzag de markering gaat van 7-9, 4-6, 1-3 en daarna 3-1, 6-4, 9-7, daarna 7-9 enz.
  - Als *Richting* op *Uit* staat, blijft de markering op de geselecteerde knop staan nadat een meting is uitgevoerd.

Om een code over te slaan, drukt u op een andere knop, of u gebruikt de pijltoetsen om een andere codeknop te selecteren.

• Het Aantal elementen:

#### 6 Meten - Algemeen

• Het *Aantal elementen* dat wordt geconfigureerd, moet overeenkomen met het aantal elementen in de sjabloon en het aantal knoppen dat in Meet codes geconfigureerd is.

#### NB

- Als de codeknoppen indeling 3x3 is, kan het numerieke toetsenbord van de bedieningseenheid worden gebruikt om de knoppen in Meet codes te bedienen.
- Om een punt met een nulcode te meten, activeert u een blanco codeknop. U kunt ook op Code drukken. Zorg ervoor dat het veld leeg is en druk vervolgens op Meet.
- Om een notitie bij een meting op te slaan, drukt u op  ${}^{\textcircled{}}$ .
- Om een groep codes in zijn geheel te wissen, selecteert u die groep en drukt u op Wis.

#### Een sjabloon aanmaken wanneer u meerdere groepen codes hebt

U kunt maximaal 75 elementen in een sjabloon opnemen. Als er meer elementen in een sjabloon dan knoppen in een groep zijn:

- Worden twee of meer groepen bij elkaar 'gegroepeerd', waarbij de markering automatisch wordt verplaatst tussen de groepen tijdens het sjabloon oppakken.
- U kunt sjabloon oppakken alleen configureren via Opties in de eerste groep. De tweede en derde groep geven aan dat het sjabloon oppakken door de groep daarvóór is gedefinieerd.
- Met de pijltoetsen Op en Neer van het toetsenbord verplaatst u alleen door de huidige groep, maar de pijltoetsen Links en Rechts van het toetsenbord kunt u gebruiken om van de eerste/laatste knop in de ene groep naar een knop in de volgende groep te gaan.
- Nieuwe groepen worden toegevoegd **na** de huidige groep. Om een groep toe te voegen aan het einde van de bestaande groepen, moet u de laatste groep selecteren voordat u *Groep toevoegen* selecteert.

### **Ondersteuning van strings**

Meet codes heeft softkeys '+' en '-' waarmee u een achtervoegsel aan de code op de knop kunt toevoegen. Dat is handig als u de string methode voor het toekennen van featurecodes gebruikt.

U kunt het achtervoegsel configureren als 1, 01, 001 of 0001.

Als u het achtervoegsel als 01 configureert, drukt u op '+' om de code "Hek" tot "Hek01" te verhogen. Druk op '-' om de code met 01 te verlagen.

Druk op *Zoek* om de volgende beschikbare string voor de momenteel geselecteerde knop te zoeken.

### Attributen en basiscodes

U kunt de General Survey software zo configureren dat attributen voor de volledige code worden geleverd, of voor een deel van de code - de "basiscode". Zie Extra instellingen.

De volgende regels geven nadere uitleg over de basiscode:

1. Als *Gebruik attributen van basiscode* uitgeschakeld is, is de code die op een knop wordt weergegeven de basiscode.

- 6 Meten Algemeen
  - Geef "Hek" in, string de code zodat die "Hek01" wordt. De attributen worden ontleend aan "Hek01".
  - 2. Als *Gebruik attributen van basiscode* ingeschakeld is, is de code die op een knop wordt ingevoerd de basiscode.
    - Geef "Hek" in, string de code zodat die "Hek01" wordt. De attributen worden ontleend aan "Hek".
  - 3. Als u de code op een knop wijzigt, wordt de basiscode teruggezet volgens regel 1 of regel 2 hierboven.
- 4. Als u de configuratie van *Gebruik attributen van basiscode* verandert, wordt de basiscode teruggezet volgens regel 1 of regel 2 hierboven.
- 5. Wanneer Meet codes de code naar het Meet topo of Meet punten systeem 'doorgeeft', blijft de basiscode van Meet codes gehandhaafd.

NB

- Als u attributen en numerieke codes met een string achtervoegsel gebruikt, moet u Meet codes gebruiken om het achtervoegsel te definiëren en de meting te starten. Meet codes weet dan waar de code eindigt en het achtervoegsel begint. Als u Meet codes niet gebruikt, wordt de volledige numerieke code + achtervoegsel als de code beschouwd, kan het achtervoegsel niet worden vastgesteld en zijn de attributen van de basiscode niet beschikbaar.
- Om Gebruik attributen van basiscode vanuit Meet codes te configureren, gebruikt u de softkey pijl op om Opties te selecteren en vervolgens vinkt u het vakje aan of uit.
- Als het vakje Gebruik attributen van basiscode geselecteerd is, wordt dit overal in de General Survey software toegepast.
- Als u de code op een knop bewerkt wanneer Gebruik attributen van basiscode uitgeschakeld is, wordt de volledige code van die codeknop in het veld Wijzig weergegeven.
- Als u de code op een knop bewerkt wanneer Gebruik attributen van basiscode ingeschakeld is, wordt de basiscode in het veld Wijzig weergegeven.
  - De code op de knop is "Hek01" en de basiscode is "Hek". Als u deze code bewerkt, wordt de basiscode "Hek" weergegeven.
- U kunt alfanumerieke codes 'stringen' wanneer Gebruik attributen van basiscode uitgeschakeld is. De code die op de knop wordt weergegeven is de basiscode.
- U kunt alleen-numerieke codes niet stringen als Gebruik attributen van basiscode uitgeschakeld is.

**Tip** - Als u meerdere codes met attributen gebruikt, voert u alle codes in **voordat** u de attributen invoert.

### Groepen met codes met andere bedieningseenheden delen

De groepen en de codes in elke groep worden opgeslagen in een Measure Codes Database bestand (\*.mcd).

Als u een feature bibliotheek gebruikt, is het Measure Codes Database bestand (\*.mcd) aan die bibliotheek gekoppeld en heeft het een overeenkomstige naam. Gebruikt u dezelfde feature bibliotheek op andere bedieningseenheden, dan kunt u het \*.mcd bestand naar die andere

#### 6 Meten - Algemeen

bedieningseenheden kopiëren. Om het \*.mcd bestand te gebruiken, moet u de feature bibliotheek aan de job toewijzen.

Gebruikt u geen feature bibliotheek, dan wordt een [Default.mcd] bestand aangemaakt. Het [Default.mcd] bestand kan ook naar andere bedieningseenheden worden gekopieerd. Als in de General Survey software geen feature bibliotheek aan een job toegewezen is, wordt het [Default.mcd] bestand in *Meet codes* gebruikt.

## **Conventionele meting – Aan de slag**

Hierna beschrijven we het proces van het uitvoeren van metingen m.b.v. een conventioneel instrument. Klik op elke koppeling om meer informatie weer te geven.

- 1. Configureer uw meetmethode (indien nodig)
- 2. Voorbereiding voor een robotic meting
- 3. Een standplaats instelling uitvoeren
- 4. Start de meting
- 5. Meet punten
- 6. Beëindig de meting

## **Conventionele meetmethoden configureren**

Alle metingen in General Survey vinden plaats met behulp van een *meetmethode*. Meetmethodes bevatten de parameters voor het configureren van en communiceren met uw instrumenten en voor het meten en opslaan van punten. Deze reeks van gegevens wordt als een sjabloon opgeslagen en telkens wanneer u een meting start gebruikt.

General Survey maakt automatisch verbinding met Trimble instrumenten. U hoeft de methode alleen te configureren als de standaard instellingen niet aan uw eisen voldoen.

Om een meetmethode te configureren, gaat u als volgt te werk:

- 1. In het Trimble Access menu drukt u op Instellingen / Meetmethodes / <naam meetmethode>.
- 2. Selecteer achtereenvolgens de verschillende opties en stel die in op uw apparatuur en meetvoorkeuren.
- 3. Nadat u alle instellingen hebt geconfigureerd, drukt u op *Opsl.* om die op te slaan en daarna op *Esc* om naar het hoofdmenu terug te gaan.

Voor meer informatie, zie:

Conventioneel instrument - configuratie

Topo punt

Opties voor uitzetten

Laser rangefinder

Trimble Access Inmeten algemeen 228

Dubbele punt tolerantie

Veelhoek opties

## **Conventioneel instrument - configuratie**

Configureer het type conventioneel instrument wanneer u een meetmethode aanmaakt of bewerkt.

Selecteer Instrument, kies het type instrument en stel de bijbehorende parameters in.

#### **Draadloze Bluetooth verbinding**

Om met het instrument te verbinden via Bluetooth draadloze techniek, zie Bluetooth op het apparaat inschakelen.

#### **Baud rate en Parity**

Gebruik het veld *Baud rate* om de baud rate (transmissiesnelheid) van de General Survey in te stellen op die van het conventionele instrument.

Gebruik het veld *Parity* om de pariteit van de General Survey in te stellen op die van het conventionele instrument.

Wanneer u het instrument type wijzigt, worden de baud rate en parity instellingen automatisch gewijzigd in de standaard instellingen voor het geselecteerde instrument.

#### HH VH status aantal

Gebruik het veld *HH VH status aantal* om in te stellen hoe vaak de General Survey software de indicatie van de horizontale en verticale hoek in de statusregel bijwerkt met informatie van het conventionele instrument.

**NB** - Sommige instrumenten geven een pieptoon weer wanneer ze met de General Survey software communiceren. U kunt die pieptoon op het instrument uitschakelen, of HH VH status aantal op Nooit instellen.

#### Meetmodus

Het veld *Meetmodus* verschijnt als het geselecteerde type instrument meer dan één meetmodus heeft die door de General Survey kan worden ingesteld. Gebruik deze optie om te bepalen hoe het EDM afstanden meet. De opties variëren afhankelijk van het type instrument. Selecteer de optie *Instr. standaard* om altijd de instelling van het instrument te gebruiken.

**Tip** - Druk op Instrument functies om de meetmodus snel te veranderen als u een Trimble instrument of bepaalde Leica TPS instrumenten gebruikt.

In de Trimble terminologie worden de meetmodi van Leica TPS1100 instrumenten als volgt aangeduid:

| Leica terminologie |
|--------------------|
| Standard           |
| Fast               |
| Rapid tracking     |
| Reflectorless      |
|                    |

#### Gemiddelde waarnemingen

Gebruik de gemiddelde waarnemingen methode om:

- de meetprecisie met een vooraf gedefinieerd aantal waarnemingen te verhogen
- de bijbehorende standaard afwijkingen van metingen te bekijken

Terwijl het instrument de metingen uitvoert, worden standaard afwijkingen weergegeven voor de horizontale (HH) en verticale (VH) hoek, alsmede de schuine afstand (SA).

#### Auto kijkerstand 1/2

Bij gebruik van een servo of robotic instrument selecteert u het keuzevakje *Auto kijkerstand 1/2* om automatisch een punt te meten of een positie uit te zetten in kijkerstand 2 na de waarneming in kijkerstand 1.

**NB** - De Auto kijkerstand 1/2 functie is niet geschikt voor gebruik bij uitzetten met een 5600 instrument met Autolock, omdat het niet in staat is het EDM in volgmodus in kijkerstand 2 te gebruiken.

Wanneer Auto kijkerstand 1/2 geselecteerd is, draait het instrument na voltooiing van de kijkerstand 1 meting automatisch naar kijkerstand 2. De puntnaam wordt niet verhoogd, waardoor een kijkerstand 2 waarneming kan worden gemeten met dezelfde puntnaam als de kijkerstand 1 waarneming. Nadat de kijkerstand 2 waarneming voltooid is, keert het instrument terug naar kijkerstand 1.

Auto kijkerstand 1/2 werkt niet wanneer wordt begonnen in kijkerstand 2, of wanneer de meetmethode is ingesteld op:

- Hoek offset
- H. Hoek offset
- V. Hoek offset
- Enkele afst. offset
- Twee prisma offset
- Circulair object
- Object meten

#### Meet afstand in 2e kijkerstand

De optie Meet afstand in 2e kijkerstand wordt gebruikt bij:

- Meet topo, wanneer Auto kijkerstand 1/2 geselecteerd is
- Meet rondes, Opstelling plus en Vrije standplaats, wanneer een afstandmeting in kijkerstand 2 niet vereist is.

Als de optie Meet afstand in 2e kijkerstand geselecteerd is en als bij de kijkerstand 1 meting een afstandmeting heeft plaatsgevonden, wordt de meetmethode voor kijkerstand 2 automatisch op *Alleen hoeken* gezet na de kijkerstand 1 meting. Na de kijkerstand 2 meting keert het instrument terug naar de methode die in kijkerstand 1 gebruikt is.

#### Stel oriëntatie achter in

Het veld *Stel oriëntatie achter in* verschijnt als u de horizontale cirkelindicatie op het instrument kunt instellen als het oriëntatie achter punt wordt geobserveerd. De opties zijn *Nee, Nul* en *Azimut*. Als u de optie *Azimut* selecteert, wordt wanneer u het oriëntatie achter punt meet de horizontale cirkelindicatie ingesteld op de berekende azimut tussen het instrument punt en het oriëntatie achter punt.

#### Servo autom. draaien

Bij gebruik van een servo instrument kan het veld *Servo autom. draaien* in de meetmethode worden ingesteld op *HH & VH, Alleen HH,* of *Uit.* Als u *HH & VH* of *Alleen HH* selecteert, draait het instrument bij uitzetten automatisch naar het punt wanneer een bekend punt in een puntnaam veld ingevoerd is.

Als u met robotic werkt, of wanneer het veld *Servo autom. draaien* in de meetmethode op *Uit* staat, draait het instrument niet automatisch. Om het instrument te draaien naar de hoek die op het scherm wordt aangegeven, drukt u op *Draai*.

#### **Instrument precisie**

Instrument precisies worden gebruikt om de gewichten van waarnemingen te berekenen als onderdeel van de berekeningen voor de standaard Vrije standplaats en Opstelling plus.

Wanneer u een Trimble total station gebruikt, worden de instrument precisies uit het instrument afgelezen. U kunt de precisies van het instrument gebruiken, of eigen waarden invoeren op basis van uw meettechnieken, door het vakje *Instrument precisies bewerken* aan te vinken. Voor andere typen instrumenten doet u een van de volgende dingen:

- Voer de waarden in die door de fabrikant van het instrument zijn aangeleverd.
- Laat de instrument precisie waarde velden op null staan.

Als u de instrument precisie waarde velden op null laat staan, worden de volgende standaardwaarden gebruikt:

| Waarneming                | Standaardwaarde |
|---------------------------|-----------------|
| Horizontale hoek precisie | 1"              |
| Verticale hoek precisie   | 1"              |
| EDM                       | 3 mm            |
| EDM (ppm)                 | 2 ppm           |

#### **Centreer fout**

Er kan een centreerfout worden opgegeven voor het instrument en de oriëntatie achter.

De centreerfout wordt gebruikt om de gewichten van waarnemingen te berekenen als onderdeel van de berekeningen voor de standaard Vrije standplaats en Opstelling plus. Stel deze in op een passende waarde voor de geschatte nauwkeurigheid van uw instrument/oriëntatie achter opstelling.

## **Conventioneel instrument - type**

In een conventionele meetmethode moet u het type opgeven van het instrument dat u gebruikt. Kies een model van één van de volgende fabrikanten:

- Trimble
- Leica
- Nikon
- Pentax
- Sokkia
- Spectra Precision
- Topcon
- Zeiss

Kies Handmatig wanneer u de metingen wilt intoetsen.

Kies één van de volgende SET typen:

- SET (Basic) wanneer u een Nikon instrument gebruikt (als uw instrument geen Nikon meetmethode ondersteunt). Zorg ervoor dat de eenheden op het instrument hetzelfde ingesteld zijn als in General Survey.
- SET (Extended) wanneer u een Sokkia instrument gebruikt.

**Tip** - Bij gebruik van niet-Trimble instrumenten moet u automatisch verbinden uitschakelen. Sommige commando's die door automatisch verbinden worden gebruikt kunnen conflicten veroorzaken bij de communicatie met niet-Trimble instrumenten.

Tip - Zet de baud rate op 38400 om de Nikon NPL-352 (of vergelijkbare modellen) aan te sluiten.

## Een meetmethode aanmaken voor de Leica TPS1100 en TPS1200 instrumenten voor een Servo of Robotic meting

De configuratie van de meetmethode voor een Leica TPS1100 en een TPS1200 instrument is vrijwel hetzelfde, behalve de baud rate.

Een meetmethode voor een Leica 1100/1200 instrument aanmaken:

- 1. In het Trimble Access menu drukt u op Instellingen / Meetmethodes.
- 2. Druk op *Nieuw*.
- 3. Toets een naam in het veld Methode naam.
- 4. In het veld Methode type selecteert u Conventioneel. Druk daarna op Accept.
- 5. Druk op Instrument.
- 6. In het veld Fabrikant selecteert u Leica.
- 7. In het veld *Model* selecteert u ofwel *TC1100 Servo (GeoCom)* of *TC1100 Robotic (GeoCom),* afhankelijk van of u een servo of robotic meting wilt uitvoeren.
- 8. Zet *Baud rate* en *Parity* op dezelfde instellingen als die van het instrument.
  - Voor het TPS1100 instrument gebruikt u een *Baud rate* van **19200** en zet u *Parity* op *Geen*.
  - Voor het TPS1200 gebruikt u een Baud rate van 115200 en zet u Parity op Geen.

Trimble adviseert een *HH VH status aantal* van 2 seconden of langzamer. Een hogere snelheid kan de communicatie met het instrument verstoren.

Voor meer informatie over Stuur record bevestiging zie verderop.

De meeste andere instellingen zijn afhankelijk van hoe u de software wilt gebruiken. U kunt die naar behoefte configureren.

9. Druk op Accept. en vervolgens Opsl. om de wijzigingen op te slaan.

#### Configureren van een Leica TPS1200 instrument voor een servo of robotic meting

Zowel bij een servo als bij een robotic meting communiceert General Survey met een Leica TPS1200 instrument met behulp van het RCS (Remote Control Surveying) communicatieprotocol met behulp van de GeoCOM mode interface.

Om met het TPS1200 instrument te communiceren m.b.v. een niet-Leica bedieningseenheid, hebt u de Leica GeoCOM Robotics licentiecode nodig. U kunt zonder die code wel verbinding maken met het instrument, maar veel functies zoals Lock, Search, Change face en Turn to point werken dan niet.

Het instrument configureren:

- 1. In het hoofdmenu van de Leica TPS1200 drukt u op 5 [Config...] en vervolgens 4 [Interfaces...].
- 2. Met behulp van de pijltoets van het toetsenbord markeert u achtereenvolgens de volgende drie devices: [GSI Output], [RCS Mode] en [Export Job]. Druk vervolgens op F5 [USE] om de momenteel geselecteerde devices te verwijderen, indien nodig.
- 3. Met behulp van de pijltoets van het toetsenbord markeert u [GeoCOM Mode], waarna u op F5 [USE] drukt om een [Device] in te stellen. U moet het device op [TCPS27] zetten en de

poortinstellingen configureren. Het device dat momenteel wordt weergegeven is mogelijk niet [TCPS27], maar dat gaat u in de volgende stap configureren.

- 4. Om het juiste [Device] in te stellen, drukt u op F3 [EDIT], daarna F5 [DEVCE]. Druk op F6 [PAGE] totdat de tab [Radios] gemarkeerd is en gebruik vervolgens de pijltoets om [TPCS27] te markeren.
- 5. Druk op F3 [EDIT] om de communicatie instellingen voor de [TCPS27] als volgt te configureren:
  - [Baud Rate] = 115200
  - [Parity] = None
  - [Data Bits] = 8
  - [Stop Bits] = 1

Dit zijn de standaard instellingen die voor de Leica 1200 TCPS27 radio's worden gebruikt en deze parameters worden ingesteld in de base radio die op het Leica 1200 instrument wordt aangesloten. U moet controleren of de rover radio op dezelfde parameters ingesteld is.

U moet er ook voor zorgen dat de rover radio als [Remote] radio ingesteld is, de base radio als [Base] radio en dat die beiden dezelfde [Link] frequentie gebruiken. Omdat u standaard instellingen gebruikt, zijn deze parameters waarschijnlijk al correct geconfigureerd, maar als de radio's niet willen communiceren, moet u deze instellingen controleren.

Om te testen of de radio's communiceren, kunt u de Microsoft applicatie HyperTerminal gebruiken, waarbij elke radio op een computer aangesloten moet zijn.

Raadpleeg uw Leica handleiding of neem contact op met uw Leica dealer voor meer informatie.

- 6. Druk op F1 [STORE] om de juiste communicatie instellingen op te slaan en vervolgens op F1 [CONT] om door te gaan. Nu verschijnt het [GeoCOM Mode] scherm:
  - [Use Interface] = [Yes]
  - [Port] = [Port 1]
  - [Device] = [TCPS27]
  - [Protocol] = [RS232 GeoCOM]

7. Druk tweemaal op F1 [CONT] om het hoofdmenu te verlaten.

Het instrument is nu geconfigureerd voor communicatie via de TCPS27 radio's.

**NB** - U kunt met het TPS1200 instrument communiceren ongeacht het scherm dat momenteel op het instrument wordt weergegeven, op voorwaarde dat de communicatie instellingen van het instrument, de radio's en de General Survey software correct zijn. Dit is niet zo bij het TPS1100 instrument.

#### Configureren van een Leica TPS1100 instrument voor een servo of robotic meting

Zowel bij een servo als bij een robotic meting communiceert General Survey met een Leica TPS1100 instrument met behulp van het RCS (Remote Control Surveying) protocol.

Het instrument configureren:

- 1. In het hoofdmenu van de Leica TPS1100 drukt u op 5 [Configuration] en vervolgens 2 [Communication mode].
- 2. Druk op 1 [GSI parameters] en zet [Baudrate] op 19200, [Protocol] op None, [Parity] op None, [Terminator] op CR/LF en [Data Bits] op 8.

- 7 Conventioneel inmeten Instellingen
- 3. Druk op [Cont] om door te gaan.
- 4. Druk op 5 [RCS (Remote) On/Off]. Zorg ervoor dat [Remote control mode] op off (uit) staat.
- 5. Om op het instrument het scherm [Measure and Record] te openen, drukt u tweemaal op F1 [Back] en vervolgens op F6 [Meas].

**NB** - U hoeft 2 [GeoCOM parameters] en 4 [RCS parameters] niet te configureren en u hoeft het instrument niet in [GeoCOM On-Line mode] te zetten of RCS mode aan te zetten.

**Tip** - General Survey kan alleen met het instrument communiceren als op het instrument het scherm [Measure and Record] wordt weergegeven. Om het instrument zo in te stellen dat het met het scherm [Measure and Record] start, selecteert u 5, 1, 04 in het hoofdmenu op het Leica instrument. Zet [Autoexec] op [Measure and record].

De General Survey software ondersteunt het gebruik van de [ATR] modus gedurende meetrondes niet. De [ATR] status wordt niet bijgewerkt tijdens de ronde. Gebruik [Lock] in plaats van de [ATR] modus tijdens meetrondes.

**Tip** - Om de reflectorloze technologie van het instrument te gebruiken, configureert u het instrument als reflectorloos. In General Survey zet u de *Meetmodus* op *Instr. standaard*. U kunt ook op het prismasymbool op de statusbalk drukken en *Prisma DR* selecteren om naar *Prisma DR* over te schakelen en het instrument automatisch voor reflectorloos (DR) meten te configureren.

NB - Zoeken werkt niet als het instrument in reflectorloze (DR) modus staat.

**NB** - De meetmethodes voor de Leica TC/TPS1100 zijn specifiek ontwikkeld voor de TPS1100 instrumenten. De TC/TPS1100 meetmethode kan echter ook worden gebruikt voor de bediening van andere Leica TPS instrumenten, bijvoorbeeld de Leica TPS1200, met gebruikmaking van hetzelfde protocol.

## Configureren van een Leica TPS1100 instrument voor het vastleggen van data met de General Survey software

U kunt een Leica TPS1100 instrument zo configureren dat een meting wordt gestart en de data vervolgens door de General Survey software wordt vastgelegd.

**NB** - De Record modus wordt door de General Survey software alleen ondersteund bij gebruik van Meet topo.

Om deze functie op het Leica instrument te activeren, moet u het formaat van de data configureren en vervolgens configureren waar de data heen wordt gestuurd.

#### Configureren van het formaat van de data

Rec-Mask configureren zodat de juiste informatie naar de General Survey software wordt gestuurd:

- 1. In het hoofdmenu van de Leica TPS1100 drukt u op 5 [Configuration] en vervolgens 1 [Instrument config].
- 2. Druk op 05 [Display and Record].
- 3. Druk op F4 [RMask].
- 4. Selecteer in het veld [Define] een geschikte [Rec-Mask] om te configureren.
- 5. Zet [Mask name] op een passende waarde.
- 6. Zet [REC format] op [GSI16 (16 char)].
- 7. Het veld [1st word] is ingesteld op [Point Id (11)]. U kunt dit niet wijzigen.

- 7 Conventioneel inmeten Instellingen
  - 8. Zet [2nd word] op [Hz (21)].
  - 9. Zet [3rd word] op [V (22)].
  - 10. Zet [4th word] op [Slope Dist (31)].
  - 11. Zet [5th word] op [/(empty)].
  - 12. Zet [6th word] op [Point Code (71)]. Deze stap is optioneel.

Als het instrument een puntcode uitvoert, vervangt die de code in het codeveld van het *Meet topo* formulier.

Om op het Leica instrument een puntcode in te voeren, moet u mogelijk het Display mask configureren.

- Druk op [Cont] om door te gaan.
  Op het [Main Display and Record] formulier verschijnt nu het [REC-Mask] met de naam die u voor het recording mask in stap 5 hierboven hebt ingevuld.
- 14. Om naar het hoofdmenu terug te keren, drukt u op [CONT] / [BACK] / [BACK].

#### Configureren waar de data heen wordt gestuurd

Het instrument zo configureren dat het de REC-Mask data naar de RS232 poort stuurt:

- 1. In het hoofdmenu van de Leica TPS1100 drukt u op F5 [SETUP].
- 2. Zet het veld [Meas job] op [RS232 RS].

Het veld [REC-Mask] verschijnt, met de naam die u in stap 5 hierboven aan het recording mask gegeven hebt.

3. Om naar het [Measure & Record] scherm terug te gaan om te beginnen met punten meten, drukt u op F6 [MEAS].

Het Leica TPS1100 instrument is nu geconfigureerd om te meten en de puntnaam, -code en meetgegevens naar het General Survey *Meet topo* scherm te sturen wanneer u F1 [All] op het Leica TPS1100 instrument gebruikt.

*Meet topo* is de enige functie in de General Survey software waarbij u een meting op Leica instrumenten kunt starten en de data op de bedieningseenheid wordt opgeslagen.

Afhankelijk van het model (en mogelijk de firmware) van uw instrument moet u de General Survey software mogelijk configureren. Sommige modellen vereisen een bevestiging van de bedieningseenheid dat de data ontvangen is.

Als het instrument een communicatiefout meldt [Comm. error : wrong response.] en de puntnaam op het instrument niet verhoogt, moet u een bevestiging naar het instrument sturen.

Om een bevestiging te sturen, selecteert u de optie *Stuur record bevestiging* in de Leica meetmethode of in *Meet topo / Opties*.

**NB -** Als u het vakje Stuur record bevestiging aangevinkt hebt, wordt de statusregel in de General Survey software uitgeschakeld en wordt het prismasymbool niet bijgewerkt met Lockstatusinformatie van het instrument. Bekijk de Lock-status op de display van het instrument.

In de General Survey software configureert u het veld Bekijken voor opslaan naar behoefte:

- Als *Bekijken voor opslaan* ingeschakeld is, worden de meetgegevens getoond, waarna u het codeveld kunt wijzigen voordat u de meting opslaat.
- Als *Bekijken voor opslaan* uit staat, verschijnen de meetgegevens kort op de grote knop voordat de meting opgeslagen wordt.

#### NB

- *Records 11, 21, 22, 31 en 71 (zoals hierboven beschreven) zijn de enige records die door de General Survey software worden gelezen. Alle overige records worden genegeerd.*
- Het codeveld in de Leica software met het bijschrift [Point code] kan naar de General Survey software worden gestuurd.
- Het codeveld in de Leica software met het bijschrift [Code] kan niet naar de General Survey software worden gestuurd.
- De puntnaam moet in de Leica software gedefinieerd worden en vervangt altijd de puntnaam op het Meet topo formulier. Als Bekijken voor opslaan ingeschakeld is, hebt u nog de mogelijkheid de puntnaam te wijzigen.
- Als [Point code] in de Leica software gedefinieerd is, vervangt die altijd de Code in het Meet topo formulier.
- Als [Point code] in de Leica software nul is, vervangt die de code op het Meet topo formulier niet.
- Als Bekijken voor opslaan in de General Survey software ingeschakeld is, kunt u de code wijzigen voordat de meting opgeslagen wordt.
- Wanneer u Auto F1/F2 gebruikt, verhoogt de General Survey software de puntnaam voor de kijkerstand 2 waarneming niet. Deze functie werkt niet als de puntnamen door het Leica instrument worden verzonden. Om te zorgen dat Auto F1/F2 werkt, moet u op het Leica instrument de juiste puntnamen instellen.

#### Configureren van het display mask

Display mask configureren, zodat het veld [Point code] op het instrument beschikbaar is:

- 1. In het hoofdmenu van de Leica TPS1100 drukt u op 5 [Configuration] en vervolgens 1 [Instrument config].
- 2. Druk op 05 [Display and Record].
- 3. Druk op F3 [DMask].
- 4. Selecteer in het veld [Define] een geschikte [Displ.Mask] om te configureren.
- 5. Zet [Mask name] op een passende waarde.
- 6. Zet [word] op de positie waarop u het puntcode veld wilt weergeven [Point code].
- 7. Stel de andere [word] waarden naar wens in.
- 8. Druk op [Cont] om door te gaan.

Op het [Main Display and Record] formulier verschijnt nu het [Displ.Mask] met de naam die u voor het recording mask in stap 5 hierboven hebt ingevuld.

9. Om naar het hoofdmenu terug te keren, drukt u op [CONT] / [BACK] / [BACK].

## Topo punt instellingen configureren

Topo punt is een vooraf geconfigureerde methode voor het meten en opslaan van een punt. Configureer dit type punt wanneer u een meetmethode aanmaakt of bewerkt.

Om de meetmethode te configureren, drukt u in het Trimble Access menu op *Instellingen / Meetmethodes / Topo punt.* 

Gebruik het veld *Meetscherm* om te configureren hoe de metingen op de bedieningseenheid worden weergegeven.

Gebruik het veld *Auto punt stap grootte* om de stapgrootte in te stellen voor automatische nummering van punten. De standaard instelling is *1,* maar u kunt ook grotere stappen en negatieve stappen gebruiken.

Selecteer het vakje *Bekijken voor opslaan* om waarnemingen te bekijken voordat ze worden opgeslagen.

## Voorbereiding voor een robotic meting

Om een Trimble servo total station voor een robotic meting voor te bereiden, moet u het instrument aan zetten, nivelleren, de correcte radio-instellingen configureren en indien nodig een zoekvenster definiëren.

Als het instrument genivelleerd is, de correcte radio-instellingen heeft en u een autocentered zoekvenster gebruikt, drukt u op de trekkerknop om het instrument voor een robotic meting in te schakelen.

Om het radiokanaal en netwerk ID op een Trimble servo total station te configureren zonder de General Survey software te gebruiken, selecteert u [Radio settings] op het instrument vanuit het *Face 2* menuscherm. Voor meer informatie raadpleegt u de documentatie van uw instrument.

**NB** - De interne radio wordt ingesteld als General Survey verbinding met het instrument maakt. De remote radio wordt later ingesteld wanneer u de rover meting start.

**NB** - General Survey kan niet met het Trimble servo total station communiceren als de interne programma's in gebruik zijn. Als u gereed bent met het gebruiken van de interne programma's van het instrument selecteert u [Exit] in het [Setup] menu om naar het menu [Waiting for connection] (wacht op verbinding) terug te keren.

Als het instrument onderbroken en gereed voor robotic meten is, schakelt het uit om energie te besparen. De interne radio blijft ingeschakeld, zodat de rover radio met het instrument kan communiceren wanneer u de rover meting start.

Voor meer informatie, zie Radio instellingen.

## Voorbereiden van het total station voor een robotic meting

1. Verbind de bedieningseenheid met het Trimble robotic total station via een kabel of Bluetooth draadloze technologie.

Wanneer u een Trimble CU bedieningseenheid gebruikt, bevestigt u de bedieningseenheid aan het total station en daarna drukt u de trekkertoets in om het instrument en de bedieningseenheid aan te zetten.

- 2. Start de General Survey software, nivelleer het instrument en druk op *Accept.* in het nivelleerscherm. Druk op *Esc* om het *Correcties* scherm en het *Inmeten Basis* scherm te sluiten als die verschijnen.
- 3. In het Trimble Access menu drukt u op Instellingen / Verbinden / Radio instellingen.

- 7 Conventioneel inmeten Instellingen
- 4. Stel het *Radio kanaal* en *Netwerk ID* in en druk op *Accept.* Wanneer u een externe radio gebruikt, moet u de radiopoort instelling op de bedieningseenheid opnieuw configureren (zie Een bedieningseenheid met een externe radio gebruiken ).
- 5. Ga op een van de volgende manieren te werk:
  - Als u van plan bent een autocentered zoekvenster te gaan gebruiken, onderbreekt u de bedieningseenheid door de aan/uit toets in te drukken. U hoeft het zoekvenster nu niet te definiëren.
  - Een zoekvenster instellen:
    - a. In het hoofdmenu selecteert u Meten / Start robotic.
    - b. Selecteer Definieer nu en druk op Accept.
    - c. Richt het instrument op de linker bovenhoek van het zoekvenster en druk op OK.
    - d. Richt het instrument op de rechter benedenhoek van het zoekvenster en druk op *OK.*
    - e. Desgevraagd koppelt u de bedieningseenheid van het instrument af en tikt u op OK.
      Wanneer u een Trimble CU bedieningseenheid gebruikt, verwijdert u de bedieningseenheid van het instrument en bevestigt u hem aan de robotic houder.

De General Survey software maakt automatisch verbinding met de radio van het instrument. Nu bent u gereed om een standplaats instelling uit te voeren.

## Het total station voorbereiden voor een robotic meting m.b.v. een CU bedieningseenheid

In de volgende paragraaf beschrijven we hoe u het instrument nivelleert, de radio-instellingen configureert en het zoekvenster op het instrument instelt vanaf de Trimble CU bedieningseenheid.

- 1. Met de Trimble CU aan het Trimble VX Spatial Station of Trimble S Series total station bevestigd, drukt u de trekkerknop in om het instrument en de bedieningseenheid in te schakelen.
- 2. Start de General Survey software, nivelleer het instrument en druk op *Accept*. in het nivelleerscherm. Druk op *Esc* om het *Correcties* scherm en het *Inmeten Basis* scherm te sluiten als die verschijnen.
- 3. In het Trimble Access menu drukt u op Instellingen / Verbinden / Radio instellingen.
- 4. Stel het *Radio kanaal* en *Netwerk ID* in en druk op *Accept*.
- 5. Ga vervolgens op één van de volgende manieren te werk:
  - Een zoekvenster instellen:
    - a. In het hoofdmenu selecteert u Meten / Start robotic.
    - b. Selecteer Definieer nu en druk op OK.
    - c. Richt het instrument op de linker bovenhoek van het zoekvenster en druk op OK.
    - d. Richt het instrument op de rechter benedenhoek van het zoekvenster en druk op *OK*.

- 7 Conventioneel inmeten Instellingen
  - e. Druk op *OK* om de bedieningseenheid te onderbreken en gereed te maken voor robotic bediening.
  - Als u een Autocentered zoekvenster wilt gebruiken, drukt u de aan/uit toets van de Trimble CU in om de bedieningseenheid te onderbreken. U hoeft het zoekvenster nu niet te definiëren.
- 6. Koppel de bedieningseenheid af van het instrument en bevestig die aan de robotic houder.
- 7. Druk op de aan/uit toets van de Trimble CU. De General Survey software maakt automatisch verbinding met de radio van het instrument en geeft het nivelleerscherm weer. Indien nodig nivelleert u het instrument en drukt u op *Accept*.

Nu bent u gereed om een standplaats instelling uit te voeren.

# Voorbereiden van het Trimble 5600 instrument voor een robotic meting

- 1. Met de Trimble CU aan het Trimble 5600 instrument bevestigd, drukt u de trekkerknop in om het instrument en de bedieningseenheid in te schakelen.
- 2. Start de General Survey software, nivelleer het instrument en druk op *Accept.* in het nivelleerscherm. Druk op *Esc* om het *Correcties* scherm en het *Inmeten Basis* scherm te sluiten als die verschijnen.
- 3. In het Trimble Access menu drukt u op Instellingen / Verbinden / Radio instellingen.
- 4. Stel het Radio kanaal, Station address en Remote address in en druk op Accept.
- 5. Ga vervolgens op één van de volgende manieren te werk:
  - Een zoekvenster instellen:
    - a. In het hoofdmenu selecteert u Meten / Start robotic.
    - b. Richt het instrument op de linker bovenhoek van het zoekvenster en druk op OK.
    - c. Richt het instrument op de rechter benedenhoek van het zoekvenster en druk op *OK.*
    - d. Druk op *OK* om de bedieningseenheid te onderbreken en gereed te maken voor robotic bediening.
  - Als u een Autocentered zoekvenster wilt gebruiken, drukt u de aan/uit toets van de Trimble CU in om de bedieningseenheid te onderbreken. U hoeft het zoekvenster nu niet te definiëren.
- 6. Koppel de bedieningseenheid af van het instrument en bevestig die aan de robotic houder.
  - a. Sluit de Trimble CU aan op aansluiting A van de remote radio m.b.v. de Trimble CU houder of een 4-pens Hirose kabel van 40 cm.
  - b. Zet het actieve prisma aan, of sluit het aan op aansluiting B van de remote radio.
- 7. Druk op de aan/uit toets van de Trimble CU. De General Survey software maakt automatisch verbinding met de radio van het instrument en geeft het nivelleerscherm weer. Indien nodig nivelleert u het instrument en drukt u op *Accept.*

Nu bent u gereed om een standplaats instelling uit te voeren.

**NB** - De 5600 wordt opnieuw geïnitialiseerd om het eerdere afkoppelen van de bedieningseenheid te compenseren.

## **Standplaats instellingen – Overzicht**

Bij conventioneel meten moet u eerst een *standplaats instelling* uitvoeren om het instrument te oriënteren.

**NB** - Voordat u de functies Draai naar of Joystick kunt gebruiken om een servo of robotisch instrument te draaien, moet u een huidige standplaats instelling hebben.

Selecteer de standplaats instelling die geschikt is voor uw eisen:

| Selecteer              | als                                                                                                    |
|------------------------|----------------------------------------------------------------------------------------------------|
| Standplaats instelling | u een standaard standplaats instelling wilt uitvoeren, of wanneer u een polygoon type inmeting gaat uitvoeren. |
| Opstelling             | u een standplaats instelling wilt uitvoeren door waarnemingen naar meer dan één                                |
| plus                   | oriëntatie achter punt uit te voeren.                                                                          |
| Vrije                  | u de coördinaten van het instrument punt niet weet en u de coördinaten kunt                                    |
| standplaats            | bepalen door waarnemingen naar bekende oriëntatie achter punten uit te voeren.                                 |
| Reflijn                | u de positie van een bezet punt ten opzichte van een basislijn wilt bepalen.                                   |
| Gebruik                | u weet dat de laatst voltooide standplaats instelling nog geldig is en u wilt doorgaan                         |
| laatste                | met het meten van punten vanaf deze standplaats.                                                               |

Nadat u een standplaats instelling hebt uitgevoerd, bevat het menu *Meten* de optie *Nieuwe <standplaats instelling>*. Kies deze optie om hetzelfde type standplaats instelling als de vorige uit te voeren, zonder de meting eerst te beëindigen. Om een ander type standplaats instelling uit te voeren, moet u eerst <u>de meting beëindigen</u>.

## Station coördinaten en instrument hoogte

Voor een 2D of planimetrische meting laat u het veld Instrument hoogte op null (?) staan. Er worden dan geen hoogten berekend. Tenzij u een Alleen schaalfactor projectie gebruikt, moet een projecthoogte in de definitie van het coördinatensysteem worden vastgelegd. De Inmeten algemeen software heeft deze informatie nodig om gemeten landafstanden tot ellipsoïde afstanden te reduceren en om 2D coördinaten te berekenen.

Als het punt via een gekoppeld bestand beschikbaar is, selecteert u het gekoppelde bestand voor de job en geeft u de puntnaam in het veld *Instrument punt naam* of *Oriëntatie achter punt naam* in. Het punt wordt dan automatisch naar de job gekopieerd.

Als u de coördinaten van het instrument en/of oriëntatie achter punt niet kunt bepalen, kunt u die intoetsen of later met behulp van GNSS meten (vooropgesteld dat er een geldige lokale GNSS kalibratie is). De coördinaten van punten die vanaf die standplaats zijn gemeten worden dan berekend.

Wanneer u het instrument punt later ingeeft, moet u ervoor zorgen dat u het oorspronkelijke instrument punt in het scherm *Dubbel punt* overschrijft. De coördinaten van punten die vanaf die standplaats zijn gemeten worden dan berekend.

U kunt de Punt manager gebruiken om de coördinaten van het instrument punt en/of oriëntatie achter punt te wijzigen. Wanneer u dat doet, kunnen de posities van alle records die t.o.v. van die standplaats instelling zijn berekend veranderen.

Wanneer u naar de onderste inkeping van een Trimble total station meet, drukt u op **b** en selecteert u *Onderste inkeping*. Toets de gemeten hoogte tot aan de bovenste rand van de onderste inkeping van het instrument in. General Survey corrigeert deze gemeten hellingwaarde tot zuiver verticaal en voegt de offset (*Ho*) toe om zuiver verticaal t.o.v. de niveau-as te berekenen.

**NB** - Als u Onderste inkeping selecteert, is de minimum schuine afstand (Hm) die u kunt invoeren 0,300 meter. Dit is ongeveer de kleinste schuine afstand die fysiek kan worden gemeten. Als dit minimum te laag is, moet u naar de bovenste markering meten.

Voor meer informatie raadpleegt u de onderstaande afbeelding en tabel.

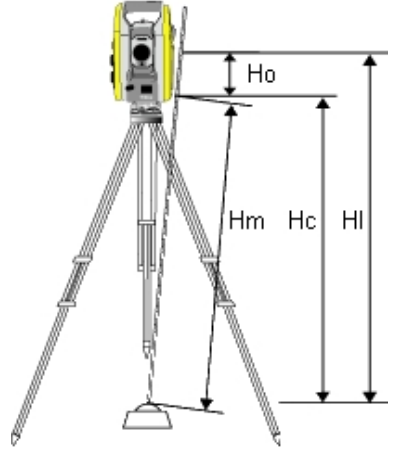

| Waarde                                                               | Definitie                                                                                                    |               |  |
|----------------------------------------------------------------------|----------------------------------------------------------------------------------------------------|---------------|--|
| Но                                                                   | Afstand (offset) van onderste inkeping tot niveau-as. De waarde van de offset is<br>afhankelijk van het verbonden instrument. Raadpleeg hiervoor de volgende tabel. |               |  |
| Hm                                                                   | Gemeten schuine afstand.                                                                                                    |               |  |
| Нс                                                                   | Hm gecorrigeerd met helling t.o.v. zuiver verticaal.                                                                                                    |               |  |
| HI                                                                   | Hc + Ho. Zuiver verticale instrument hoogte.                                                                                                    |               |  |
| Verbonden instrument Offset waarde                                   |                                                                                                    | Offset waarde |  |
| Trimble VX Spatial Station of Trimble S Series total station 0,158 m |                                                                                                    |               |  |
| Trimble VX/S Series 360° prisma 0,158 m                              |                                                                                                    | 0,158 m       |  |

### Standplaats data naar een Trimble 5600 en ATS instrument laden

Wanneer u een standplaats instelling met een Trimble 5600 of ATS instrument uitgevoerd hebt, laadt General Survey de standplaats informatie in het instrument.

#### NB

- Het instrument accepteert geen instrumenthoogte van nul. Als de instrumenthoogte in de General Survey software op nul is gezet, schrijft de software 0 naar label V,50 en verwijdert bit 1 in label PV,52.
- Het instrument accepteert geen H.Afst van nul. Als de General Survey software geen H.Afst tussen het instrument en het oriëntatie achter punt kan berekenen (d.w.z. ingetoetste azimut, alleen hoeken of alleen H.hoek oriëntatie achter waarneming) schrijft de software 0 naar label PV,51.

## **Standplaats instelling**

Selecteer *Standplaats instelling* om een standaard standplaats instelling naar één oriëntatie achter uit te voeren, of wanneer u een polygoon type inmeting gaat uitvoeren. Als u meer dan één oriëntatie achter punt wilt meten, gebruikt u Opstelling plus.

### **Opties voor standplaats instelling**

Druk op Opties om de Standplaats instelling te configureren voor de manier waarop u werkt.

U kunt de standaard puntnamen, standaard hoogten, standaard instrument coördinaten en standaard azimut configureren. De standaard instrument coördinaten en standaard azimut worden alleen gebruikt als het instrumentpunt nog niet gecoördineerd is en geen azimut naar de oriëntatie achter kan worden berekend.

#### Standaard puntnamen

Met de optie *Standaard puntnamen* bepaalt u de standaard waarden die telkens wanneer u een standplaats instelling uitvoert voor de instrument- en oriëntatie achter puntnamen worden gebruikt:

- Als u altijd dezelfde namen voor uw instrument- en oriëntatie achter punten gebruikt, selecteert u *Laatst gebruikte.* Gebruik deze methode als u altijd de standaard instrument coördinaten gebruikt, of als u vaker op hetzelfde bekende punt opstelt.
- Als u een meting van het type Doorgaan uitvoert, selecteert u *Doorgaan*. Wanneer u een nieuwe standplaats instelling start, gebruikt het instrument standaard het eerste richtpunt vóór dat bij de vorige opstelling voor de *Instrument puntnaam* gebruikt is en de instrument puntnaam die bij de vorige opstelling is gebruikt voor de *Oriëntatie achter puntnaam*.
- Als u de namen van instrument- en oriëntatie achter punten wilt intoetsen of selecteren telkens wanneer u een standplaats instelling uitvoert, selecteert u *Alle nul*.
- Om de naam van het instrument punt automatisch te verhogen, selecteert u Auto verhogen.
- NB
  - Dit zijn slechts standaard waarden. U moet de optie kiezen die het beste bij uw normale werkmethode past. U kunt de standaard waarden bij elke specifieke standplaats instelling door andere waarden vervangen.

- 7 Conventioneel inmeten Instellingen
  - Als u het instrument altijd op een bekend punt opstelt en een bekende azimut gebruikt, laat u de Standaard instrument coördinaten en Standaard azimut velden op nul staan. Dit verzekert dat u niet per ongeluk standaard waarden gebruikt als u de naam van het instrument- en/of oriëntatie achter punt onjuist invoert.
  - Verwar de optie Laatst gebruikte niet met de optie Laatste gebruiken uit het Meting menu. De optie Laatst gebruikte geldt voor een nieuwe standplaats instelling. De laatst gebruikte waarden worden ook in verschillende jobs gebruikt. De menuoptie Gebruik laatste herstelt de laatste standplaats instelling; er wordt geen nieuwe standplaats instelling uitgevoerd.

#### Standaard hoogten

De optie *Standaard hoogten* bepaalt de standaard waarden voor de instrument en oriëntatie achter hoogtevelden telkens wanneer u een standplaats instelling uitvoert.

- Als u altijd dezelfde hoogten voor uw instrument en oriëntatie achter punten gebruikt, selecteert u *Laatst gebruikte*. Deze optie is alleen beschikbaar als u de optie *Standaard puntnamen* op *Laatst gebruikte* hebt ingesteld.
- Als u de Trimble 'doorgaan' set gebruikt (zodat het laatst gemeten richtpunt vóór en instrumentpunt kunnen worden gebruikt als nieuw instrument- en oriëntatie achter punt), selecteert u *Doorgaan*. Deze optie is alleen beschikbaar als u de optie *Standaard puntnamen* op *Doorgaan* hebt gezet.
- Als u een nieuwe hoogte voor instrumentpunt en oriëntatie achter punt voor elke standplaats instelling wilt intoetsen, selecteert u *Alle nul.*

#### Standaard instrument coördinaten

Als het instrumentpunt niet bestaat, worden de standaard instrument coördinaten gebruikt. Dat is met name handig als u in een lokaal coördinatensysteem werkt en uw instrument bijvoorbeeld altijd op coördinaat (0,0,0) of (1000N, 2000E, 100El) opstelt. Laat u *Standaard instrument coördinaten* op nul staan, dan kunt u coördinaten voor instrumentpunten die niet bestaan intoetsen wanneer u een standplaats instelling uitvoert.

**NB** - Als u het instrument altijd op een bekend punt opstelt, laat u het veld Standaard instrument coördinaten op nul staan. Dit verzekert dat u niet per ongeluk standaard waarden gebruikt als u de naam van het instrument punt onjuist invoert.

#### **Standaard azimut**

U kunt een *Standaard azimut* instellen. Deze waarde wordt alleen gebruikt als er geen azimut tussen het instrument en oriëntatie achter punten kan worden berekend.

## Een standaard standplaats instelling uitvoeren

- In het hoofdmenu selecteert u Meten / <naam meetmethode> / Standplaats instelling.
  NB Als u maar één meetmethode hebt, wordt die automatisch geselecteerd.
- 2. Stel de juiste correcties voor uw instrument in.

Als het correcties scherm niet verschijnt, stelt u de correcties in door op *Opties* in het *Standplaats instelling* scherm te drukken. Om te zorgen dat het *Correcties* scherm bij het starten op het scherm verschijnt, selecteert u de optie *Toon correcties bij opstarten*.

Bij sommige instrumenten controleert de General Survey software automatisch of diverse correcties (PPM, prismaconstante en aardkromming en refractie) correct worden toegepast. Wanneer u *Standplaats instelling* selecteert, worden berichten die aangeven wat wel of niet gecontroleerd is weergegeven in de statusregel. Als de General Survey software vaststelt dat de correcties tweemaal zijn toegepast, verschijnt er een waarschuwing. Bij gebruik van de 5600 3600 instrument methode worden alle correcties door General Survey toegepast.

**NB** - Bij gebruik van een niet-Trimble instrument moet u de juiste meetmethode selecteren **voordat** u de bedieningseenheid op het instrument aansluit, anders komt er mogelijk geen verbinding tot stand.

3. Geef de puntnaam en hoogte van het instrument in. Als het punt nog niet in de database aanwezig is, kunt u het intoetsen of nul laten.

Wanneer u naar de onderste inkeping van een Trimble total station meet, drukt u op . en selecteert u *Onderste inkeping*. Toets de gemeten hoogte tot aan de bovenste rand van de onderste inkeping van het instrument in. General Survey corrigeert deze gemeten hellingwaarde tot zuiver verticaal en voegt de offset (*Ho*) toe om zuiver verticaal t.o.v. de niveau-as te berekenen. Voor details, zie afbeelding en tabellen in Standplaats instellingen – Overzicht.

4. Geef de naam van het oriëntatie achter punt en de prismahoogte in. Als er geen coördinaten voor het punt zijn, kunt u een azimut intoetsen.

Wanneer u naar de onderste inkeping van een Trimble prismabasis meet, drukt u op . en selecteert u *Onderste inkeping*. Voor details, zie afbeelding en tabellen in Standplaats instellingen – Overzicht.

**NB** - Als u de azimut niet weet, kunt u een willekeurige waarde intoetsen en de azimut record achteraf wijzigen.

- 5. Kies een optie in het veld *Methode*. U hebt de keuze uit:
  - Hoeken en afstand meet horizontale en verticale hoek en schuine afstand
  - Gemiddelde waarnemingen meet horizontale en verticale hoek en schuine afstand met een vooraf ingesteld aantal waarnemingen
  - Alleen hoeken meet horizontale en verticale hoek
  - Alleen H. hoek meet alleen de horizontale hoek
  - Hoek offset meet eerst de schuine afstand, daarna kan het instrument opnieuw worden gericht en vervolgens de horizontale en verticale hoek meten
  - H. Hoek offset meet eerst de verticale hoek en schuine afstand, daarna kan het instrument opnieuw worden gericht en vervolgens de horizontale hoek meten
  - V. Hoek offset meet eerst de horizontale hoek en schuine afstand, daarna kan het instrument opnieuw worden gericht en vervolgens de verticale hoek meten
  - Afstand offset geef de links/rechts, in/uit of V.Afst offset van het prisma tot het object in wanneer een punt niet bereikbaar is en meet vervolgens de horizontale en verticale hoek en schuine afstand naar het offset object

Wanneer u een offset methode gebruikt, drukt u op *Opties* en stelt u het *Offset en uitzet richtingen* perspectief in.

**Tip** - Wanneer u de Autolock technologie gebruikt en offset punten meet, vinkt u het vakje *Autolock uit voor offsets* aan. Als deze optie ingeschakeld is, wordt de Autolock technologie voor de offset meting automatisch uitgeschakeld en na die meting opnieuw ingeschakeld.

6. Richt op het midden van het oriëntatie achter prisma en druk op Meet.

Selecteer het vakje *Bekijken voor opslaan* om waarnemingen te bekijken alvorens die worden opgeslagen.

- 7. Als Auto kijkerstand 1/2 ingeschakeld is:
  - a. Druk op *Opsl.* om de K1 waarneming op te slaan. Het instrument verandert van kijkerstand.
  - b. Richt op het midden van het oriëntatie achter doel en druk daarna op Meet.
- 8. Als de residuen voor de standplaats instelling acceptabel zijn, drukt u op Opsl.
  - **Tip** Om het scherm te veranderen, drukt u op de knop Bekijk links van de meetgegevens.
  - **NB** De residuen zijn de verschillen tussen de bekende positie en de waargenomen positie van het oriëntatie achter punt.

De standplaats instelling is nu voltooid.

#### Voor meer informatie

Voorbereiding voor een robotic meting Standplaats instellingen – Overzicht Opstelling plus Vrije standplaats Polygoon Uitgebreide geodetische ondersteuning

## **Opstelling plus**

In een conventionele meting gebruikt u **Opstelling plus** om een standplaats instelling op een bekend punt uit te voeren, door middel van waarnemingen van één of meer oriëntatie achter punten.

**Waarschuwing** - Als het opstelpunt een vrije standplaats is die u wilt aanpassen, moet u niet meer dan één oriëntatie achter punt meten. Schakel het vakje *Oriëntatie achter* voor eventuele extra punten uit, zodat die als richtpunt vóór worden gemeten.

Voor meer informatie, zie:

- Een Opstelling plus uitvoeren
- Waarnemingen overslaan

Standplaats instelling - Residuen scherm

Punt - Residuen scherm

Punt details scherm Opstelling resultaat scherm

## Een Opstelling plus uitvoeren

- 1. In het hoofdmenu selecteert u Meten / <naam meetmethode> / Opstelling plus.
- 2. Stel de juiste correcties voor uw instrument in.

Als het *Correcties* scherm niet verschijnt, drukt u op *Opties* en selecteert u het vakje *Toon correcties bij opstarten.* 

3. Geef de naam van het instrument punt in. Als het punt nog niet in de database aanwezig is, laat u de naam nul.

Als de coördinaten van het instrument punt niet bekend zijn, voert u een Vrije standplaats instelling op bekende punten uit. Hierdoor worden de coördinaten geleverd.

4. Toets, indien van toepassing, de instrument hoogte in en druk op Accept.

Wanneer u naar de onderste inkeping van een Trimble total station meet, drukt u op . en selecteert u *Onderste inkeping*. Toets de gemeten hoogte tot aan de bovenste rand van de onderste inkeping van het instrument in. General Survey corrigeert deze gemeten hellingwaarde tot zuiver verticaal en voegt de offset (*Ho*) toe om zuiver verticaal t.o.v. de niveau-as te berekenen. Voor details, zie afbeelding en tabellen in Standplaats instellingen – Overzicht.

**Waarschuwing** - Voordat u verder gaat, drukt u op *Opties* en controleert u of de instelling van *Kijkerstand volgorde* correct is. U kunt deze instelling niet meer wijzigen nadat u met het meten van punten bent begonnen.

5. Geef de naam van het eerste oriëntatie achter punt en de prismahoogte in, indien van toepassing. Als er geen coördinaten voor het punt zijn, kunt u een azimut intoetsen.

Wanneer u naar de onderste inkeping van een Trimble prismabasis meet, drukt u op **b** en selecteert u *Onderste inkeping*. Voor details, zie afbeelding en tabellen in Standplaats instellingen – Overzicht.

**NB** - Om tijdens de Opstelling plus richtpunten vóór te meten, schakelt u het vakje Oriëntatie achter uit. Richtpunten vóór leveren geen bijdrage aan het resultaat van de standplaats opstelling.

- 6. Kies een optie in het veld *Methode*.
- 7. Richt op het prisma en druk op *Meet*.

Het scherm Standplaats instelling Residuen verschijnt.

Raadpleeg de volgende paragrafen voor meer informatie over de volgende stappen.

**Tip** - Selecteer Onderbroken doelmeting als de meting waarschijnlijk zal worden onderbroken, bijv. bij meten in verkeer.

### Waarnemingen overslaan

Bij gebruik van *Automatiseer reeksmeting* kunt u de software zo configureren dat geblokkeerde richtpunten vóór automatisch worden overgeslagen.

Als het instrument het punt niet kan meten en *Geblokkeerde richtpunten vóór overslaan***ingeschakeld** is, wordt het punt overgeslagen en wordt doorgegaan met het volgende punt in de rondelijst.

Als het instrument het punt niet kan meten en *Geblokkeerde richtpunten vóór overslaan***uitgeschakeld** is, verschijnt na 60 seconden een bericht dat aangeeft dat het prisma geblokkeerd is. De General Survey software blijft proberen het prisma te meten, totdat het de instructie krijgt het punt over te slaan. Daarvoor drukt u op *Ok* bij het bericht over het geblokkeerde prisma, vervolgens drukt u op *Pauze* en *Oversl.* 

Als de General Survey software het einde van een rondelijst bereikt waarin punten overgeslagen zijn, verschijnt het volgende bericht:

Overgeslagen punten meten?

Druk op *Ja* om de punten te observeren die tijdens die ronde overgeslagen zijn. De waarnemingen kunnen indien nodig opnieuw worden overgeslagen. Druk op *Nee* om de ronde te beëindigen.

Als een punt in één ronde overgeslagen is, wordt in alle daaropvolgende ronden nog steeds om waarnemingen naar dat punt gevraagd.

Als één waarneming van een paar kijkerstand 1 en kijkerstand 2 waarnemingen overgeslagen is, wordt de ongebruikte waarneming automatisch door de General Survey software verwijderd. Verwijderde waarnemingen worden opgeslagen in de General Survey database en kunnen worden hersteld. Herstelde waarnemingen kunnen in de kantoorsoftware worden verwerkt, maar worden niet automatisch gebruikt voor herberekening van Mean Turned Angle (MTA) records in de General Survey software.

Achterslag waarnemingen kunnen niet worden overgeslagen m.b.v. de optie *Geblokkeerde richtpunten vóór overslaan.* 

### Standplaats instelling - Residuen scherm

In het *Standplaats instelling Residuen* scherm worden de residuen voor elk punt dat tijdens de standplaats instelling gemeten is weergegeven.

Gebruik het Standplaats instelling Residuen scherm om de volgende taken uit te voeren:

- Om meer punten te meten, drukt u op + Punt. In een alleen-conventionele meting kan de General Survey software, nadat één meting is voltooid, navigatie informatie voor andere punten leveren en is de softkey Navigeer beschikbaar. Druk op Navigeer om naar een ander punt te navigeren. Indien verbonden met een GNSS / GPS ontvanger, of bij gebruik van een Trimble bedieningseenheid met intern GPS, kan de General Survey software navigatie informatie voor elk gewenst punt leveren en is de softkey Navigeer beschikbaar. Druk op Navigeer om naar een ander punt te navigeren.
- Om de resultaten van de standplaats instelling te bekijken, drukt u op Result.
- Om de standplaats instelling op te slaan, drukt u op Result. en vervolgens Opsl.
- Om de gegevens van een punt te bekijken of te bewerken, selecteert u het punt en drukt u op *Details.*
- Om de residuen van elke afzonderlijke waarneming van een punt te bekijken/bewerken, drukt u éénmaal op het punt in de lijst.
- Om meetrondes van waarnemingen naar de punten te starten, drukt u op de softkey Eind KS.

#### Tips

- Om een item in een lijst te selecteren, houdt u het ten minste een halve seconde ingedrukt.
- Om een kolom in oplopende of aflopende volgorde te sorteren, drukt u op de kolomkop. Druk op de kolomkop *Punt* om de punten in oplopende of aflopende volgorde van meten te sorteren.
- Om de weergave van residuen te veranderen, selecteert u een optie in de lijst in het *Residuen* scherm.
- Om naar een punt te navigeren, drukt u op + Punt en vervolgens op Navigeer.

NB

- Een residu is het verschil tussen de bekende positie en de waargenomen positie van het (de) oriëntatie achter punt(en).
- Een richtpunt vóór dat nog niet in de database aanwezig is, heeft nul residuen in het Residuen scherm.
- U kunt een bepaald punt niet vaker dan eenmaal aan een standplaats instelling toevoegen. Om meer metingen uit te voeren van punten die al eerder gemeten zijn, selecteert u Eind KS. Voor meer informatie, zie Meetrondes in Opstelling plus of Vrije standplaats.

### Punt - Residuen scherm

In het *Punt residuen* scherm worden de residuen voor elke waarneming van een punt in de standplaats instelling weergegeven.

Gebruik het *Punt residuen* scherm om de volgende taken uit te voeren:

- Om een waarneming uit te schakelen, selecteert u die en drukt u op Gebruik.
- Om de details van een waarneming te bekijken, selecteert u die en drukt u op Details.
- Om naar het *Standplaats instelling Residuen* scherm terug te keren, drukt u op *Terug*.

**NB** - Als u kijkerstand 1 en kijkerstand 2 waarnemingen naar een punt hebt gemeten, wordt bij uitschakelen van de waarneming voor één kijkerstand ook de waarneming van de andere kijkerstand uitgeschakeld.

**Waarschuwing** - Als u sommige (maar niet alle) waarnemingen naar een oriëntatie achter punt uitschakelt, zal de oplossing voor de vrije standplaats niet eenduidig zijn. Er zal dan een verschillend aantal waarnemingen naar elk oriëntatie achter punt zijn.

### Punt details scherm

Gebruik het Punt details scherm om:

- de gemiddelde waarneming van een punt in de standplaats instelling te bekijken
- de prismahoogte en/of prismaconstante voor alle waarnemingen naar een punt te wijzigen

### **Opstelling resultaat scherm**

Het Opstelling resultaat scherm toont informatie over de standplaats oplossing.

Gebruik het Opstelling resultaat scherm om:

- terug te keren naar het Standplaats instelling Residuen scherm (druk op Esc)
- de standplaats instelling op te slaan (druk op Opsl.)

**NB** - Tijdens een Opstelling plus wordt niets in de job opgeslagen totdat u op Opsl. in het Resultaten scherm drukt.

De standplaats instelling is nu voltooid.

#### Voor meer informatie

Voorbereiding voor een robotic meting Standplaats instellingen – Overzicht Meetrondes in Opstelling plus of Vrije standplaats Uitgebreide geodetische ondersteuning Vrije standplaats Polygoon

## Meetrondes in Opstelling plus of Vrije standplaats

Hier beschrijven we op welke manier u meerdere series (rondes) van waarnemingen tijdens een *Opstelling plus* of *Vrije standplaats* instelling uitvoert.

Een ronde kan bestaan uit:

- een reeks van alleen kijkerstand 1 waarnemingen
- een reeks gecombineerde kijkerstand 1 en kijkerstand 2 waarnemingen

Bij een *Opstelling plus* of *Vrije standplaats* instelling meet u de punten die u in de rondes wilt opnemen. Nadat u de rondelijst hebt samengesteld drukt u op *Eind KS*.

De General Survey software:

- geeft indien nodig aan wanneer u van kijkerstand moet veranderen. Bij instrumenten met servo-aandrijving gebeurt dat automatisch.
- gebruikt standaard de juiste puntdetails voor elk waargenomen punt.
- geeft de resultaten weer. Dit stelt u in staat onjuiste gegevens te wissen.

Voor meer informatie, zie: Opbouwen van een rondelijst Meetrondes van waarnemingen Waarnemingen overslaan Residuen scherm Punt - Residuen scherm Punt details scherm Automatiseer reeksmeting

## Opbouwen van een rondelijst

De rondelijst bevat de punten die in de rondes van waarnemingen worden gebruikt. Terwijl punten aan een *Opstelling plus* of *Vrije standplaats* instelling worden toegevoegd, stelt de General Survey software deze lijst automatisch samen. Voor meer informatie, zie Opstelling plus of Vrije standplaats.

Als de rondelijst compleet is, drukt u op *Eind KS*. De General Survey software vraagt u om het volgende punt dat in de rondes van waarnemingen moet worden gemeten.

NB

- U kunt de rondelijst niet bewerken. Voordat u op Eind KS drukt, moet u zich ervan overtuigen dat u alle punten hebt gemeten die u in de rondes van waarnemingen wilt opnemen.
- Boven aan het scherm Meet rondes wordt aangegeven in welke kijkerstand het instrument staat, het nummer van de huidige ronde en het totale aantal rondes dat wordt gemeten (tussen haakjes). Kijkerstand 1 (1/3) geeft bijvoorbeeld aan dat het instrument zich in kijkerstand 1 van de eerste ronde van drie bevindt.
- In Opstelling plus of Vrije standplaats is het maximum aantal punten in een ronde 25.

### Meetrondes van waarnemingen

Nadat de rondelijst opgebouwd is, drukt u op *Eind KS*. De General Survey software voert de standaard puntnaam en prismagegevens voor het volgende punt in de rondes in. Om een punt te meten, drukt u op *Meet*. Herhaal dit totdat alle waarnemingen in de rondes voltooid zijn. Wanneer alle waarnemingen voltooid zijn, geeft de General Survey software het *Residuenscherm* weer.

NB

- Bij gebruik van een servo of robotic instrument moet u controleren of het instrument nauwkeurig op het prisma gericht is. Indien nodig handmatig afstellen. Sommige instrumenten kunnen nauwkeurig automatisch richten. Voor informatie over de instrument specificaties raadpleegt u de documentatie van de fabrikant van het instrument.
- Als u een servo of robotic instrument gebruikt om een bekend (gecoördineerd) punt te meten, drukt u op Draai.

Met een servo instrument kunt u ook het veld Servo autom. draaien in de meetmethode op HH & VH of Alleen HH zetten om het instrument automatisch naar het punt te draaien.

• Als u in het Meet scherm op Esc drukt, wordt de huidige ronde geannuleerd.

### Waarnemingen overslaan

Bij gebruik van *Automatiseer reeksmeting* kunt u de software zo configureren dat geblokkeerde richtpunten vóór automatisch worden overgeslagen.

Als het instrument het punt niet kan meten en *Geblokkeerde richtpunten vóór overslaan***ingeschakeld** is, wordt het punt overgeslagen en wordt doorgegaan met het volgende punt in de rondelijst.

Als het instrument het punt niet kan meten en *Geblokkeerde richtpunten vóór overslaan*uitgeschakeld is, verschijnt na 60 seconden een bericht dat aangeeft dat het prisma

geblokkeerd is. De General Survey software blijft proberen het prisma te meten, totdat het de instructie krijgt het punt over te slaan. Daarvoor drukt u op *Ok* bij het bericht over het geblokkeerde prisma, vervolgens drukt u op *Pauze* en *Oversl.* 

Als de General Survey software het einde van een rondelijst bereikt waarin punten overgeslagen zijn, verschijnt het volgende bericht:

Overgeslagen punten meten?

Druk op *Ja* om de punten te observeren die tijdens die ronde overgeslagen zijn. De waarnemingen kunnen indien nodig opnieuw worden overgeslagen. Druk op *Nee* om de ronde te beëindigen.

Als een punt in één ronde overgeslagen is, wordt in alle daaropvolgende ronden nog steeds om waarnemingen naar dat punt gevraagd.

Als één waarneming van een paar kijkerstand 1 en kijkerstand 2 waarnemingen overgeslagen is, wordt de ongebruikte waarneming automatisch door de General Survey software verwijderd. Verwijderde waarnemingen worden opgeslagen in de General Survey database en kunnen worden hersteld. Herstelde waarnemingen kunnen in de kantoorsoftware worden verwerkt, maar worden niet automatisch gebruikt voor herberekening van Mean Turned Angle (MTA) records in de General Survey software.

Achterslag waarnemingen kunnen niet worden overgeslagen m.b.v. de optie *Geblokkeerde* richtpunten vóór overslaan.

### **Residuen scherm**

Aan het einde van elke ronde verschijnt het *Residuen* scherm. Voor meer informatie, zie Opstelling plus of Vrije standplaats.

Nadat u rondes hebt gemeten, wordt *Std afw* beschikbaar in het *Residuen* scherm. Om de standaard afwijkingen van de waarnemingen voor elk punt te bekijken, drukt u op *Std afw*.

NB

- Om de weergave van het residuen scherm te veranderen, gebruikt u de keuzelijst in het Residuen scherm.
- Tijdens een opstelling plus of vrije standplaats instelling wordt nog niets in de Job opgeslagen totdat u op Sluit en Opsl. hebt gedrukt om de standplaats instelling te voltooien.

### Punt - Residuen scherm

Het *Punt - Residuen* scherm toont de residuen voor de afzonderlijke waarnemingen naar een bepaald punt. Voor meer informatie, zie Opstelling plus of Vrije standplaats.

**NB** - Als u zowel kijkerstand 1 als kijkerstand 2 waarnemingen naar een punt hebt gemeten en u schakelt een kijkerstand 1 waarneming uit, dan zet u ook de bijbehorende kijkerstand 2 waarneming uit. Schakelt u een kijkerstand 2 waarneming uit, dan wordt ook de bijbehorende kijkerstand 1 waarneming uit gezet.

### **Punt details scherm**

In het scherm *Punt details* worden de punt naam, code, oriëntatie achter status, prismahoogte, prismaconstante, gemiddelde waarneming en standaard afwijkingen voor het geobserveerde punt
weergegeven. Voor meer informatie, zie Opstelling plus of Vrije standplaats.

### Automatiseer reeksmeting

De optie Automatiseer reeksmeting is beschikbaar voor Trimble servo total stations. Wanneer u Automatiseer reeksmeting selecteert, voert het instrument automatisch alle rondes uit nadat de rondelijst opgebouwd is.

Als u op *+ Ronde* drukt nadat het instrument het gewenste aantal rondes voltooid heeft, voert het instrument nog één extra ronde van waarnemingen uit. Wilt u dat het instrument meer dan één extra ronde uitvoert, dan geeft u het totale aantal gewenste rondes in **voordat** u op *+ Ronde* drukt.

Om bijvoorbeeld drie rondes automatisch te meten en vervolgens nog eens drie rondes te meten, gaat u als volgt te werk:

- 1. Toets 3 in het veld Aantal series.
- 2. Nadat het instrument 3 rondes heeft gemeten, toetst u 6 in het veld Aantal series.
- 3. Druk op *Ronde*. Het instrument meet de tweede groep van 3 rondes.

**NB** - Bij prisma's die zonder Autolock worden gemeten, wordt automatisch gepauzeerd.

## **Opstelling hoogte**

Bij een conventionele meting gebruikt u de functie Opstelling hoogte om de hoogte van het instrumentpunt te bepalen, door waarnemingen naar punten met bekende hoogte uit te voeren.

**NB** - Gebruik alleen punten die als grid coördinaten kunnen worden bekeken. (De berekening van de opstelling hoogte is een grid berekening.)

Voor een opstelling hoogte is ten minste één van de volgende nodig:

- één hoeken en afstand waarneming naar een bekend punt, of
- twee waarnemingen van alleen hoeken naar verschillende punten.

Een opstelling hoogte vastleggen:

- 1. In het hoofdmenu selecteert u *Meten* en daarna voert u een standplaats instelling uit. Zie Standplaats instellingen Overzicht.
- 2. Selecteer *Meten / Opstelling hoogte.* De instrument puntnaam en code verschijnen. Als u tijdens de standplaats instelling de instrument hoogte hebt ingegeven, wordt die eveneens weergegeven. Anders toetst u de instrument hoogte nu in. Druk op *Accept.*

Wanneer u naar de onderste inkeping van een Trimble total station meet, drukt u op en selecteert u *Onderste inkeping*. Toets de gemeten hoogte tot aan de bovenste rand van de onderste inkeping van het instrument in. General Survey corrigeert deze gemeten hellingwaarde tot zuiver verticaal en voegt de offset (*Ho*) toe om zuiver verticaal t.o.v. de niveau-as te berekenen. Voor details, zie afbeelding en tabellen in Standplaats instellingen – Overzicht.

3. Geef de puntnaam, code en prismagegevens voor het punt met de bekende hoogte in. Druk op *Meet.* Zodra de meting opgeslagen is, verschijnen de *Punt residuen.* 

- 7 Conventioneel inmeten Instellingen
- 4. In het *Punt residuen* scherm drukt u op één van de volgende softkeys:
  - + Punt (om meer bekende punten te meten)
  - Details (om punt details te bekijken/bewerken)
  - Gebruik (om een punt in of uit te schakelen)
- 5. Om het resultaat van de opstelling hoogte te bekijken, drukt u op *Resultaten* in het *Punt residuen* scherm. Om het resultaat te accepteren, drukt u op *Opsl.*

**NB** - De hoogte die met deze opstelling hoogte methode bepaald is, overschrijft een eventuele bestaande hoogte van het instrument punt.

# Vrije standplaats

In een conventionele meting wordt de functie Vrije standplaats gebruikt om een standplaats instelling uit te voeren en coördinaten van een onbekend punt te bepalen, door waarnemingen naar bekende oriëntatie achter punten uit te voeren. De General Survey software gebruikt een kleinste-kwadraten algoritme om de vrije standplaats te berekenen.

**NB** - Om de hoogte van een punt met bekende 2D coördinaten te bepalen, voert u een Opstelling hoogte uit nadat u de standplaats instelling voltooid hebt.

Voor een vrije standplaats instelling hebt u ten minste één van de volgende nodig:

- twee waarnemingen van hoeken en afstand naar verschillende oriëntatie achter punten
- drie waarnemingen van alleen hoeken naar verschillende oriëntatie achter punten.
- één waarneming van hoeken en afstand naar een punt dichtbij en één waarneming van alleen hoeken naar een oriëntatie achter punt. Dit is een speciaal geval, dat we een excentrische standplaats instelling noemen.

**Waarschuwing** - U moet een insnijdingspunt niet met WGS84 controle berekenen en vervolgens van coördinatensysteem veranderen of een lokale kalibratie uitvoeren. Als u dat wel doet, is het insnijdingspunt niet in overeenstemming met het nieuwe coördinatensysteem.

Voor meer informatie, zie:

- Vrije standplaats instelling uitvoeren
- Vrije standplaats Residuen scherm

Punt - Residuen scherm

- Punt details scherm
- Vrije standplaats resultaten scherm
- Excentrische standplaats instelling

### Vrije standplaats instelling uitvoeren

In het hoofdmenu selecteert u Meten / <naam meetmethode> / Vrije standplaats.
 NB - Als u maar één meetmethode hebt, wordt die automatisch geselecteerd.

- 7 Conventioneel inmeten Instellingen
- 2. Stel de juiste correcties voor uw instrument in.

Als het *Correcties* scherm niet verschijnt, drukt u op *Opties* en selecteert u het vakje *Toon* correcties bij opstarten.

3. Geef een instrument puntnaam en instrument hoogte in, indien van toepassing.

**NB** - Als de vrije standplaats instelling eenmaal gestart is, kunt u geen andere instrument hoogte meer invoeren.

Wanneer u naar de onderste inkeping van een Trimble total station meet, drukt u op . en selecteert u *Onderste inkeping*. Toets de gemeten hoogte tot aan de bovenste rand van de onderste inkeping van het instrument in. General Survey corrigeert deze gemeten hellingwaarde tot zuiver verticaal en voegt de offset (*Ho*) toe om zuiver verticaal t.o.v. de niveau-as te berekenen. Voor details, zie afbeelding en tabellen in Standplaats instellingen – Overzicht.

4. Vink het vakje *Bereken grondslag hoogte* aan en druk op *Accept*.

**NB** - Voor een 2D of planimetrische meting schakelt u het vakje Bereken grondslag hoogte uit. Er worden dan geen hoogten berekend.

**Waarschuwing** - Voordat u verder gaat, drukt u op *Opties* en controleert u of de instelling van *Kijkerstand volgorde* correct is. U kunt deze instelling niet meer wijzigen nadat u met het meten van punten bent begonnen.

5. Geef de puntnaam van het eerste oriëntatie achter punt en de prismahoogte in, indien van toepassing.

Wanneer u naar de onderste inkeping van een Trimble prismabasis meet, drukt u op . en selecteert u *Onderste inkeping*. Voor details, zie afbeelding en tabellen in Standplaats instellingen – Overzicht.

**NB** - Bij een vrije standplaats instelling kunt u alleen oriëntatie achter punten gebruiken die als grid coördinaten kunnen worden bekeken. De reden hiervoor is dat de berekening van de vrije standplaats een grid berekening is.

Wanneer u een Vrije standplaats of Opstelling plus uitvoert terwijl een Geïntegreerde meting actief is, kunt u oriëntatie achter punten met GNSS meten. Daarvoor drukt u op de softkey *Opties* en selecteert u *Auto meten GNSS*. Geef een onbekende puntnaam in het puntnaam veld in. De General Survey software vraagt u dan het punt met GNSS te meten met gebruikmaking van de opgegeven puntnaam. Op de softkey *Meet* wordt nu zowel een prisma als een GNSS symbool weergegeven. De General Survey software meet het punt eerst met GNSS en voert daarna een meting met het conventionele instrument uit.

Zorg ervoor dat u een lokale kalibratie geladen hebt wanneer u conventionele en GNSS metingen combineert.

- 6. Kies een optie in het veld Methode.
- 7. Richt op het prisma en druk op Meet.
- 8. Meet nog meer punten.

**NB** - Om tijdens de vrije standplaats instelling richtpunten vóór te meten, schakelt u het vakje Oriëntatie achter uit. Richtpunten vóór leveren geen bijdrage aan het resultaat van de vrije standplaats.

In een conventionele meting kan de General Survey software, nadat er twee metingen zijn voltooid, navigatie informatie voor andere punten leveren en is de softkey *Navigeer* beschikbaar. Druk op *Navigeer* om naar een ander punt te navigeren.

Indien verbonden met een GNSS / GPS ontvanger, of bij gebruik van een Trimble bedieningseenheid met intern GPS, kan de General Survey software navigatie informatie voor elk gewenst punt leveren en is de softkey *Navigeer* beschikbaar. Druk op *Navigeer* om naar een ander punt te navigeren.

9. Als er genoeg data voor de General Survey software is om een vrije standplaats te berekenen, verschijnt het *Vrije standplaats Residuen* scherm.

**Tip** - Selecteer Onderbroken doelmeting als de meting waarschijnlijk zal worden onderbroken, bijv. bij meten in verkeer.

### Vrije standplaats - Residuen scherm

In het *Vrije standplaats Residuen* scherm worden de residuen weergegeven voor elk punt dat bij de vrije standplaats instelling gemeten is.

Gebruik het Vrije standplaats Residuen scherm voor de volgende taken:

- Om meer punten te meten, drukt u op + Punt.
- Om de resultaten van de Vrije standplaats te bekijken, drukt u op *Sluit.*
- Om de vrije standplaats op te slaan, drukt u op Sluit en vervolgens Opsl.
- Om de details van een punt te bekijken/bewerken, selecteert u het punt en drukt u op Details.
- Om de residuen van elke afzonderlijke waarneming van een punt te bekijken/bewerken, drukt u éénmaal op het punt in de lijst.
- Om meetrondes van waarnemingen naar de punten te starten, drukt u op Eind KS.

#### Tips

- Om een item in een lijst te selecteren, houdt u het ten minste een halve seconde ingedrukt.
- Om een kolom in oplopende of aflopende volgorde te sorteren, drukt u op de kolomkop. Druk op de kolomkop *Punt* om de punten in oplopende of aflopende volgorde van meten te sorteren.
- Om de weergave van residuen te veranderen, selecteert u een optie in de lijst in het *Residuen* scherm.

#### NB

- Een residu is het verschil tussen de bekende positie en de waargenomen positie van het (de) oriëntatie achter punt(en).
- Een richtpunt vóór dat nog niet in de database aanwezig is, heeft nul residuen in het Residuen scherm.
- U kunt een bepaald punt niet vaker dan eenmaal aan een standplaats instelling toevoegen. Om meer metingen uit te voeren van punten die al eerder gemeten zijn, selecteert u Eind KS. Voor meer informatie, zie Meetrondes in Opstelling plus of Vrije standplaats.
- In Opstelling plus of Vrije standplaats is het maximum aantal punten in een ronde 25.

## Punt - Residuen scherm

In het *Punt residuen* scherm worden de residuen voor elke waarneming van een punt in de vrije standplaats instelling weergegeven.

Gebruik het *Punt residuen* scherm om de volgende taken uit te voeren:

- Om een waarneming uit te schakelen, selecteert u die en drukt u op Gebruik.
- Om de details van een waarneming te bekijken, selecteert u die en drukt u op Details.
- Om naar het vrij standplaats residuen scherm terug te keren, drukt u op Terug.

**NB** - Als u kijkerstand 1 en kijkerstand 2 waarnemingen naar een punt hebt gemeten, wordt bij uitschakelen van de waarneming voor één kijkerstand ook de waarneming van de andere kijkerstand uitgeschakeld.

**Waarschuwing** - Als u sommige (maar niet alle) waarnemingen naar een oriëntatie achter punt uitschakelt, zal de oplossing voor de vrije standplaats niet eenduidig zijn. Er zal dan een verschillend aantal waarnemingen naar elk oriëntatie achter punt zijn.

## Punt details scherm

Het *Punt details* scherm toont de gemiddelde waarneming van een punt in de vrije standplaats instelling.

Gebruik het Punt details scherm om:

- te bepalen of de horizontale component of de verticale component van een punt wordt gebruikt voor de berekening van de vrije standplaats
- de prismahoogte en/of prismaconstante voor alle waarnemingen naar dat punt te wijzigen.

**NB -** U kunt alleen wijzigen welke componenten van een punt worden gebruikt voor de berekening van de vrije standplaats als u de optie Bereken grondslag hoogte hebt geselecteerd en het gemeten punt een 3D grid positie heeft.

Het veld *Gebruikt voor* toont welke componenten van een punt voor de berekening van de vrije standplaats worden gebruik. Zie de volgende tabel.

| Optie    | Beschrijving                                                                         |
|----------|--------------------------------------------------------------------------------------|
| H (2D)   | Gebruik alleen de horizontale waarden voor dat punt in de berekening                 |
| V (1D)   | Gebruik alleen de verticale waarden voor dat punt in de berekening                   |
| H,V (3D) | Gebruik zowel de horizontale als de verticale waarden voor dat punt in de berekening |

### Vrije standplaats resultaten scherm

Het *Vrije standplaats Resultaten* scherm toont informatie over de vrije standplaats oplossing. Gebruik het *Vrije standplaats Resultaten* scherm om:

- terug te keren naar het Vrije standplaats Residuen scherm (druk op Esc)
- de vrije standplaats op te slaan (druk op Opsl.).

**NB** - Tijdens een vrije standplaats instelling wordt niets in de job opgeslagen totdat u op Opsl. in het Resultaten scherm drukt.

De vrije standplaats instelling is nu voltooid.

### **Excentrische standplaats instelling**

De vrije standplaats functie kan worden gebruikt om een excentrische standplaats instelling uit te voeren, waarbij die wordt uitgevoerd in het zicht van een dichtbijzijnd controlepunt en ten minste één zichtbaar oriëntatie achter punt. Gebruik deze methode bijvoorbeeld als u niet op het controlepunt kunt opstellen, of u vanaf het controlepunt geen enkel oriëntatie achter punt kunt zien.

Voor een excentrische standplaats instelling hebt u ten minste één waarneming van hoeken en afstand naar een dichtbijzijnd controlepunt en één waarneming van alleen hoeken naar een oriëntatie achter punt nodig. Er kunnen ook meerdere oriëntatie achter punten worden gemeten bij een excentrische standplaats instelling. Oriëntatie achter punten kunnen worden gemeten d.m.v. waarnemingen van alleen hoeken of van hoeken en afstand.

### Voor meer informatie

Voorbereiding voor een robotic meting

Standplaats instellingen – Overzicht

Standplaats instelling

Meetrondes in Opstelling plus of Vrije standplaats

Uitgebreide geodetische ondersteuning

**Opstelling plus** 

Polygoon

# Reflijn

Reflijn is een proces waarbij de positie van een bezet punt ten opzichte van een basislijn wordt vastgelegd. Om een reflijn standplaats instelling uit te voeren, meet u naar twee bekende of onbekende basislijn definitiepunten. Als de standplaats eenmaal is gedefinieerd, worden alle daaropvolgende punten opgeslagen ten opzichte van de basislijn, met behulp van standplaats en offset. Deze methode wordt vaak gebruikt voor het uitzetten van gebouwen evenwijdig aan andere objecten of grenzen.

Een Reflijn standplaats instelling uitvoeren:

- 1. In het hoofdmenu selecteert u Meten / <naam meetmethode> / Reflijn.
- 2. Stel de juiste correcties voor uw instrument in.

Als het *Correcties* scherm niet verschijnt, drukt u op *Opties* en selecteert u het vakje *Toon correcties bij opstarten.* 

3. Geef een instrument puntnaam en instrument hoogte in, indien van toepassing.

Wanneer u naar de onderste inkeping van een Trimble total station meet, drukt u op 🖭 en selecteert u Onderste inkeping. Toets de gemeten hoogte tot aan de bovenste rand van de

onderste inkeping van het instrument in. General Survey corrigeert deze gemeten hellingwaarde tot zuiver verticaal en voegt de offset (*Ho*) toe om zuiver verticaal t.o.v. de niveau-as te berekenen. Voor details, zie afbeelding en tabellen in Standplaats instellingen – Overzicht.

- 4. Druk op Accept.
- 5. Voer de Punt 1 naam, en Prisma hoogte in.
  - Als punt 1 bekende coördinaten heeft, worden de coördinaten weergegeven.
  - Als punt 1 geen bekende coördinaten heeft, worden standaard coördinaten gebruikt. Selecteer *Opties* om de standaard coördinaten te wijzigen.
- 6. Druk op *Metng 1* om het eerste punt te meten.
- 7. Voer de *Punt 2 naam,* en *Prisma hoogte* in.
  - Als punt 1 bekende coördinaten heeft, kan een punt met bekende coördinaten worden gebruikt voor punt 2.
  - Als punt 1 geen bekende coördinaten heeft, kan geen punt met bekende coördinaten voor punt 2 worden gebruikt.
  - Als punt 1 geen bekende coördinaten heeft, worden standaard coördinaten gebruikt. Selecteer *Opties* om de standaard coördinaten te wijzigen.
  - Als punt 1 en punt 2 bekende coördinaten hebben, wordt de berekende reflijn azimut weergegeven, anders verschijnt de standaard azimut 0°.
- 8. Voer een *Reflijn azimut* in, indien van toepassing.
- 9. Druk op *Metng 2* om het tweede punt te meten.

De coördinaten van het instrumentpunt worden weergegeven.

10. Druk op Opsl. om de reflijn standplaats instelling te voltooien.

Nadat de reflijn instelling opgeslagen is, worden alle daaropvolgende punten opgeslagen ten opzichte van de basislijn, als station en offset.

Als er nog geen lijn is, wordt die automatisch aangemaakt tussen de twee punten, waarbij voor de naamgeving "<Punt 1 naam>-<Punt 2 naam>" wordt gebruikt. U kunt het *Startstation* en *Station interval* ingeven.

Als de lijn tussen de twee punten al aanwezig is, wordt de bestaande metrering gebruikt, die niet kan worden gewijzigd.

**NB** - Bij een reflijn standplaats instelling kunt u alleen bestaande punten gebruiken, die als grid coördinaten kunnen worden bekeken. De reden hiervoor is dat de reflijn berekening een grid berekening is. U kunt 2D en 3D grid coördinaten gebruiken om de basislijn te definiëren.

### Voor meer informatie

Standplaats instellingen – Overzicht

# **Opties voor Opstelling plus, Vrije standplaats en Rondes**

Er zijn maximaal vier instellingen die bepalen in welke volgorde de waarnemingen plaatsvinden en hoeveel waarnemingen worden uitgevoerd bij Opstelling plus, Vrije standplaats of Rondes:

- Kijkerstand volgorde
- Meetvolgorde
- Sets per punt
- Aantal series

### Opties voor kijkerstand volgorde

- Alleen kijkerstand 1 er worden alleen waarnemingen in kijkerstand 1 uitgevoerd
- *K1... K2...* er worden kijkerstand 1 waarnemingen naar alle punten uitgevoerd en vervolgens worden kijkerstand 2 waarnemingen naar alle punten uitgevoerd
- *K1/K2...* kijkerstand 1 en dan kijkerstand 2 waarnemingen worden naar het eerste punt uitgevoerd en vervolgens kijkerstand 1 en kijkerstand 2 waarnemingen naar het volgende punt, enzovoort

### **Opties voor Meetvolgorde**

- 123.. 123
- 123.. 321

Als Kijkerstand volgorde ingesteld is op K1... K2... :

- 123.. 123 de waarnemingen in kijkerstand 2 worden in dezelfde volgorde uitgevoerd als de waarnemingen in kijkerstand 1
- 123.. 321 de waarnemingen in kijkerstand 2 worden in omgekeerde volgorde uitgevoerd als de waarnemingen in kijkerstand 1

Als Kijkerstand volgorde ingesteld is op Alleen kijkerstand 1 of K1/K2 :

- 123.. 123 elke ronde van waarnemingen wordt in dezelfde volgorde uitgevoerd
- 123.. 321 de rondes van waarnemingen worden beurtelings in omgekeerde volgorde uitgevoerd

### **Optie Sets per punt**

Deze optie kan worden gebruikt om meerdere sets van kijkerstand 1 waarnemingen of kijkerstand 1 en kijkerstand 2 waarnemingen naar een punt uit te voeren per ronde van waarnemingen.

Als *Kijkerstand volgorde* ingesteld is op het verzamelen van K1 en K2 waarnemingen, *Sets per punt* ingesteld is op 3 en het *Aantal series* ingesteld is op 1, is het totale aantal waarnemingen naar elk punt 2 x 3 x 1 = 6. Door de optie *Sets per punt* op een getal groter dan 1 in te stellen, kunt u meer dan één set waarnemingen van een punt verzamelen met slechts één bezoek aan die positie. Deze optie is momenteel alleen beschikbaar in Meet rondes.

**NB** - Alvorens deze optie te gebruiken, moet u bij uw manager navragen of deze techniek voor het verzamelen van data in overeenstemming met de procedures voor kwaliteitsbewaking van uw bedrijf is.

### **Optie Aantal series**

Deze optie bepaalt het aantal volledige rondes van waarnemingen dat naar elk punt wordt uitgevoerd.

### Waarnemingen overslaan

Bij gebruik van *Automatiseer reeksmeting* kunt u de software zo configureren dat geblokkeerde richtpunten vóór automatisch worden overgeslagen.

Als het instrument het punt niet kan meten en *Geblokkeerde richtpunten vóór overslaan***ingeschakeld** is, wordt het punt overgeslagen en wordt doorgegaan met het volgende punt in de rondelijst.

Als het instrument het punt niet kan meten en *Geblokkeerde richtpunten vóór overslaan***uitgeschakeld** is, verschijnt na 60 seconden een bericht dat aangeeft dat het prisma geblokkeerd is.

De General Survey software blijft proberen het prisma te meten, totdat het de instructie krijgt het punt over te slaan. Daarvoor drukt u op *Ok* bij het bericht over het geblokkeerde prisma, vervolgens drukt u op *Pauze* en *Oversl*.

Als de General Survey software het einde van een rondelijst bereikt waarin punten overgeslagen zijn, verschijnt het volgende bericht:

Overgeslagen punten meten?

Druk op *Ja* om de punten te observeren die tijdens die ronde overgeslagen zijn. De waarnemingen kunnen indien nodig opnieuw worden overgeslagen. Druk op *Nee* om de ronde te beëindigen.

Als een punt in één ronde overgeslagen is, wordt in alle daaropvolgende ronden nog steeds om waarnemingen naar dat punt gevraagd.

Als één waarneming van een paar kijkerstand 1 en kijkerstand 2 waarnemingen overgeslagen is, wordt de ongebruikte waarneming automatisch door de General Survey software verwijderd. Verwijderde waarnemingen worden opgeslagen in de General Survey database en kunnen worden hersteld. Herstelde waarnemingen kunnen in de kantoorsoftware worden verwerkt, maar worden niet automatisch gebruikt voor herberekening van Mean Turned Angle (MTA) records in de General Survey software.

Achterslag waarnemingen kunnen niet worden overgeslagen m.b.v. de optie Geblokkeerde richtpunten vóór overslaan.

### Automatiseer reeksmeting

De optie Automatiseer reeksmeting is beschikbaar voor Trimble servo total stations. Wanneer u Automatiseer reeksmeting selecteert, voert het instrument automatisch alle rondes uit nadat de rondelijst opgebouwd is.

Tussen de automatische reeksmetingen wordt telkens 3 seconden gepauzeerd, zodat u de standaard afwijkingen kunt controleren voordat de volgende ronde automatisch wordt gestart.

Als een prisma geblokkeerd is, probeert het instrument het punt tot maximaal 60 seconden te meten. Na 60 seconden wordt de meting overgeslagen en gaat het instrument naar het volgende punt in de rondelijst.

Als u op + Ronde drukt nadat het instrument het gewenste aantal rondes voltooid heeft, voert het instrument nog één extra ronde van waarnemingen uit. Wilt u dat het instrument meer dan één extra ronde uitvoert, dan geeft u het totale aantal gewenste rondes in **voordat** u op + Ronde drukt. Om bijvoorbeeld drie rondes automatisch te meten en vervolgens nog eens drie rondes te meten, gaat u als volgt te werk:

- 1. Toets 3 in het veld Aantal series.
- 2. Nadat het instrument 3 rondes heeft gemeten, toetst u 6 in het veld Aantal series.
- Druk op + Ronde. Het instrument meet de tweede groep van 3 rondes.
   NB Bij handmatig gemeten prisma's wordt automatisch gepauzeerd.

### Monitoring

Als *Automatiseer reeksmeting* ingeschakeld is, zijn tevens opties voor monitoring beschikbaar. Geef een waarde in voor de tijd tussen de automatische reeksmetingen.

Met een Trimble servo total stations kunt u automatisch naar niet-actieve prisma's meten. Daarvoor selecteert u het vakje *Auto-meten passieve prisma's*.

**NB** - Als u het vakje Auto-meten passieve prisma's geselecteerd hebt, worden handmatig geobserveerde prisma's automatisch gemeten en wordt er niet gepauzeerd. Schakelt u dit vakje uit, dan vraagt de software u het instrument op niet-actieve prisma's te richten.

# **Conventioneel instrument - correcties**

U kunt de correcties voor conventionele waarnemingen instellen.

**NB** - Als u van plan bent in de Trimble Business Center software een netwerkcorrectie uit te voeren met behulp van data van een conventionele meting, moet u ervoor zorgen dat u de luchtdruk, temperatuur en correctie voor aardkromming en refractie invoert.

Gebruik het veld *PPM* (Parts Per Million) om een PPM correctie in te stellen die wordt toegepast op elektronische afstandsmetingen. Toets de PPM correctie in, of geef de luchtdruk en temperatuur van de werkomgeving in en laar de General Survey software de correctie berekenen.

De luchtdruk ligt typisch tussen 500 en 1200 mbar, maar als u in een omgeving met overdruk werkt (bijvoorbeeld in een tunnel), is een hogere druk tot 3500 mbar mogelijk.

**NB** - Als u een Trimble total station met ingebouwde druksensor gebruikt, wordt het drukveld automatisch ingevuld door de druksensor in het instrument. Om dit uit te schakelen, drukt u op de pijl voor het pop-up menu en schakelt u het keuzevakje Van instrument uit.

Gebruik de velden *Aardkromming* en *Refractie* om de aardkromming en refractie correcties in te stellen. Deze worden toegepast op verticale hoek waarnemingen en hebben daarom effect op berekende verticale afstanden. Ze hebben ook in zeer geringe mate invloed op de horizontale afstanden.

De aardkromming en refractie correcties kunnen via de beschikbare opties onafhankelijk worden toegepast. De aardkromming correctie is de meest significante correctie, met een grootte van ca. 16" per km gemeten afstand (afgetrokken van de verticale zenithoek).

De grootte van de refractie correctie wordt beïnvloed door de refractie coëfficiënt, die een schatting is van de verandering in de luchtdichtheid langs het lichtpad van het instrument naar het prisma. Omdat deze verandering in luchtdichtheid wordt beïnvloed door factoren zoals temperatuur, bodemomstandigheden en de hoogte van het lichtpad boven de grond, is het heel moeilijk precies te bepalen welke refractie coëfficiënt moet worden gebruikt. Wanneer u typische refractie coëfficiënten, zoals 0,13, 0,142 of 0,2 gebruikt, resulteert de refractie correctie in een correctie in tegengestelde richting van de aardkromming correctie, met een grootte van ca. éénzevende van de aardkromming correctie.

**NB** - Het DC bestandsformaat ondersteunt alleen een aardkromming en refractie correctie die beide aan of beide uit zijn en indien ingeschakeld, ofwel met een coëfficiënt van 0,142 of 0,2. Als in de General Survey software andere instellingen dan deze worden gebruikt, zijn de instellingen die naar het DC bestand worden geëxporteerd de best passende.

**NB** - Stel de correcties niet op beide apparaten in. Als u ze in de General Survey software wilt instellen, moet u ervoor zorgen dat de instellingen op het instrument nul zijn.

Bij sommige instrumenten controleert de General Survey software automatisch of de verschillende correcties (PPM, prismaconstante en aardkromming en refractie) correct worden toegepast. Als wordt geconstateerd dat de correcties tweemaal worden toegepast, verschijnt er een waarschuwing.

In de volgende tabel geeft het symbool \* in een veld aan dat de correctie boven aan die kolom wordt toegepast.

|                                       |     |     |    |    | Toege  | epaste     | correctie    | es          |            |    |     |
|---------------------------------------|-----|-----|----|----|--------|------------|--------------|-------------|------------|----|-----|
| Weergegeven / opgeslagen<br>data      | C/R | PPM | РС | ZN | Oriënt | lnst<br>ht | Prisma<br>ht | Proj<br>cor | Stpl<br>SF | LI | POC |
| Statusregel                           | -   | -   | -  | -  | -      | -          | -            | -           | -          | -  | -   |
| HH VH SA (ruw)                        | -   | -   | -  | -  | -      | -          | -            | -           | -          | -  | -   |
| HH VH SA                              | *   | *   | *  | -  | -      | -          | -            | -           | -          | -  | *   |
| Az VH SA                              | *   | *   | *  | -  | *      | -          | -            | -           | -          | -  | *   |
| Az HA VA                              | *   | *   | *  | -  | *      | *          | *            | *           | *          | -  | *   |
| HH HA VA                              | *   | *   | *  | -  | -      | *          | *            | *           | *          | -  | *   |
| Grid                                  | *   | *   | *  | *  | *      | *          | *            | *           | *          | *  | *   |
| delta Grid                            | *   | *   | *  | *  | *      | *          | *            | *           | *          | *  | *   |
| Voetmaat en loodlijn                  | *   | *   | *  | *  | *      | *          | *            | *           | *          | *  | *   |
| DC bestand (waarnemingen)             | -   | -   | -  | -  | -      | -          | -            | -           | -          | -  | *   |
| DC bestand (gereduceerde coördinaten) | *   | *   | *  | *  | *      | *          | *            | *           | *          | *  | *   |

**NB** - \*' geldt alleen voor berekende coördinaten als er een standplaats instelling gedefinieerd is.

|                                      |     |     |    |    | Toege  | epaste     | correctie    | es          |            |    |     |
|--------------------------------------|-----|-----|----|----|--------|------------|--------------|-------------|------------|----|-----|
| Weergegeven / opgeslagen<br>data     | C/R | PPM | РС | ZN | Oriënt | lnst<br>ht | Prisma<br>ht | Proj<br>cor | Stpl<br>SF | LI | РОС |
| JobXML (waarnemingen)                | -   | -   | -  | -  | -      | -          | -            | -           | -          | -  | *   |
| JobXML (gereduceerde<br>coördinaten) | *   | *   | *  | *  | *      | *          | *            | *           | *          | *  | *   |
| Inmeten Basis                        | *   | *   | *  | *' | *      | *          | *            | *'          | *'         | *' | *   |

De volgende tabel geeft uitleg over de hierboven gebruikte correcties.

| Correctie    | Beschrijving                                                                                                    |
|--------------|----------------------------------------------------------------------------------------------------|
| C/R          | Aardkromming en/of refractie correctie.                                                                                                    |
| РРМ          | Atmosferische Parts Per Million (PPM) correctie PPM wordt berekend op basis van temperatuur en luchtdruk.                                                                                                    |
| PC           | Prismaconstante correctie.                                                                                                    |
| ZN           | Zeeniveau (ellipsoïde) correctie. deze correctie wordt alleen toegepast als een volledig gedefinieerde coördinatensysteem definitie wordt gebruikt. De correctie wordt niet toegepast bij een <i>Alleen schaalfactor</i> definitie.                                                                                                    |
| Oriënt       | Oriëntatie correctie.                                                                                                    |
| Inst ht      | Instrument hoogte correctie.                                                                                                    |
| Prisma<br>ht | Prisma hoogte correctie.                                                                                                    |
| Proj cor     | Projectie correctie. Inclusief toepassing van een schaalfactor, ingesteld in de Alleen schaalfactor definitie.                                                                                                    |
| Stpl SF      | Standplaats instelling schaalfactor. Bij elke standplaats instelling kan een schaalfactor voor deze opstelling worden ingesteld of berekend. Deze schaalfactor wordt gebruikt bij de reductie van alle waarnemingen van deze standplaats instelling.                                                                                                    |
| LI           | Lokale inpassing. Op een standplaats instelling, gedefinieerd d.m.v. <i>Opstelling plus</i> of <i>Vrije standplaats,</i> kan een lokale inpassing worden toegepast. De lokale inpassing wordt berekend op basis van de waargenomen residuen naar de controlepunten gedurende de standplaats instelling. De inpassing wordt toegepast, met gebruikmaking van de ingestelde exponentwaarde, bij de reductie van alle waarnemingen van deze standplaats instelling. |
| POC          | Prisma offset correctie Wordt alleen toegepast bij gebruik van een Trimble VX/S Series<br>360° prisma, R10 360° prisma, MultiTrack doel, of Active Track 360 doel.                                                                                                    |

# Prisma gegevens

U kunt de details van het prisma ook tijdens een conventionele meting configureren. Voor informatie over het volgen van specifieke doel typen, zie Doelen volgen.

## Het doel wijzigen

Wanneer een conventioneel instrument aangesloten is, verschijnt het prismasymbool op de statusbalk. Het cijfer naast het prisma symbool geeft het prisma aan dat momenteel in gebruik is. Om te wisselen tussen doelen, of de doel hoogte en prisma constante te wijzigen, tikt u op het doel symbool, of drukt u op Ctrl + P. Om het te gebruiken doel te selecteren, tikt u op het gewenste doel in de pop-up lijst. U kunt maximaal negen niet-DR prisma's aanmaken. Standaard krijgen de doelen de namen Prisma 1 t/m Prisma 9. Als u de weergegeven naam van het doel wijzigt, wordt het nummer van het doel toegevoegd aan de weergegeven naam.

**Tip** - Om naar een ander prisma te gaan, selecteert u de prismanaam. Om gegevens in het *Prisma* scherm te wijzigen, selecteert u de prismahoogte of prismaconstante.

### **Doel instellingen**

**NB** - Als u een Trimble total station met ingebouwde druksensor gebruikt, wordt het veld Druk automatisch ingevuld door de druksensor in het instrument. Om dit uit te schakelen, drukt u op de pijl voor het pop-up menu en schakelt u het vakje Van instrument uit.

Wanneer u Trimble prisma's gebruikt, selecteert u het *Prisma type* om de prismaconstante automatisch te bepalen. Bij gebruik van niet-Trimble prisma's selecteert u *Aangepast* om de prismaconstante handmatig in te toetsen.

het juiste type prisma en de juiste modus in het prismaformulier geselecteerd zijn. Hierdoor verzekert u dat de juiste correctiewaarden op de schuine afstand en verticale hoek worden toegepast voor de geocentrische offset en prismaconstante.

Deze correctie is alleen van belang bij het meten van getrapte verticale hoeken.

Wanneer een DR instrument aangesloten is, wordt Prisma DR gebruikt om de hoogte en prismaconstante van het DR prisma te definiëren. Om DR in te schakelen, selecteert u Prisma DR. Om DR uit te schakelen en terug te gaan naar de vorige toestand van het instrument selecteert u prisma 1 - 9.

Wanneer u naar de onderste inkeping van een Trimble prismabasis meet, drukt u op de pijl voor het pop-up menu ( ) en selecteert u *Onderste inkeping*. General Survey corrigeert deze gemeten hellingswaarde tot zuiver verticaal en voegt de offset 0.158 m toe om de zuivere verticale hoogte tot het middelpunt van het prisma te berekenen.

**NB** - Als u Onderste inkeping selecteert, is de minimum schuine afstand (Hm) die u kunt invoeren 0,300 meter. Dit is ongeveer de kleinste schuine afstand die fysiek kan worden gemeten. Als dit minimum te laag is, moet u naar de bovenste markering meten.

Voor informatie over het configureren van een roverbaak voor geïntegreerd meten, zie Geïntegreerde metingen.

Voor meer informatie raadpleegt u de volgende afbeelding en tabel.

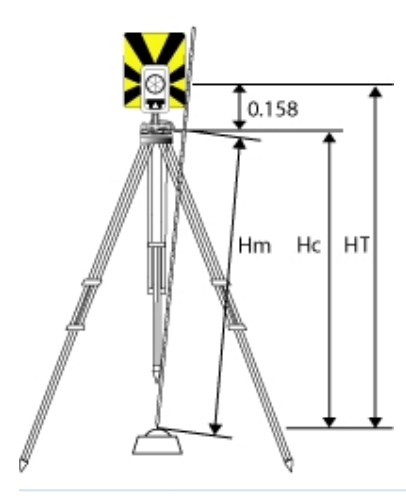

| 0.158 m | Offset van onderste inkeping tot aan middelpunt van prisma. |
|---------|-------------------------------------------------------------|
| Hm      | Gemeten schuine afstand.                                    |
| Нс      | Hm gecorrigeerd van helling naar zuiver verticaal.          |
| HT      | Zuiver verticale prismahoogte. Hc + 0.158 m.                |

## **Doelen beheren**

#### Een nieuw prisma toevoegen

- 1. Druk op het prismasymbool op de statusbalk en druk vervolgens op de hoogte of prismaconstante voor Prisma 1.
- 2. In het *Prisma 1* scherm drukt u op *Voeg in* om Prisma 2 aan te maken.
- 3. Toets de gegevens voor Prisma 2 in en druk op Accept.
- 4. Prisma 2 wordt nu het actieve prisma.

#### Een prisma uit de lijst verwijderen

- 1. Druk op het prismasymbool op de statusbalk en daarna op de hoogte of prismaconstante.
- 2. In het Prisma scherm drukt u op Wis. Het prisma wordt verwijderd uit de lijst.

**NB** - U kunt Prisma 1 of Prisma DR niet verwijderen.

#### De hoogte van een prisma wijzigen

- 1. Druk op het prismasymbool op de statusbalk.
- 2. Druk op de prismahoogte voor het prisma dat u wilt wijzigen.
- 3. Wijzig de gegevens van het prisma en druk op Accept.

Om de prismahoogte te wijzigen voor waarnemingen die al in de job opgeslagen zijn, gaat u op één van de volgende manieren te werk:

- Voor één waarneming, of meerdere waarnemingen waarvoor hetzelfde of verschillende prisma's zijn gebruikt, gebruikt u Punt manager.
- Voor één prisma record en vervolgens een groep waarnemingen waarvoor dat prisma is gebruikt, gebruikt u Bekijk job.

### Voor meer informatie

Zie ook:

Prismaconstante

Doelen volgen

Doel functies

## Prismaconstante

De prismaconstante (afstand verstelling) moet worden ingesteld voor elk prisma dat als richtpunt in een conventionele meting wordt gebruikt.

Een prismaconstante wijzigen:

- 1. Druk op het prismasymbool op de statusbalk.
- 2. Druk op de prismaconstante voor het prisma dat u wilt wijzigen.
- 3. Wijzig de gegevens van de prismaconstante en druk op Accept.

Geef een negatieve waarde in als de prismaconstante van gemeten afstanden moet worden afgetrokken. Toets de prismaconstante in millimeters (mm) in.

Bij gebruik van een Trimble total station worden alle correcties in General Survey toegepast.

Bij sommige niet-Trimble instrumenten controleert de General Survey software of er een prismaconstante door het instrument **en** de software wordt toegepast. Wanneer u *Standplaats instelling* selecteert, worden berichten in de statusregel weergegeven waarin wordt gemeld wat er al dan niet gecontroleerd is.

Als de General Survey software de instelling van het conventionele instrument niet kan controleren, doet u één van de volgende dingen:

- Als er een prismaconstante op het instrument ingesteld is, moet u ervoor zorgen dat de prismaconstante in de General Survey software op 0.000 staat.
- Als er in de General Survey software een prismaconstante ingesteld is, moet u ervoor zorgen dat de prismaconstante op het instrument op 0.000 staat.

Om de prismaconstante van eerder opgeslagen waarnemingen te bekijken of te bewerken, drukt u op *Favorieten / Bekijk job*, of op *Jobs / Punt manager*. Voor meer informatie, zie Punt manager.

# **GDM CU programmas**

General Survey biedt vergelijkbare functies als de GDM bedieningseenheid.

Om GDM CU programma's te gebruiken, drukt u op het instrument symbool om naar de Instrument functies te gaan en daarna geeft u het GDM CU programmanummer in.

Onderstaande tabel laat zien waar u specifieke GDM CU programma's in General Survey kunt vinden.

| GDM CU programma                           | General Survey                         |                                                                                                    |                                  |  |  |  |
|--------------------------------------------|----------------------------------------|----------------------------------------------------------------------------------------------------|----------------------------------|--|--|--|
|                                            | Selecteer                              | om                                                                                                    | Instrument<br>functies<br>nummer |  |  |  |
| 20 -<br>Standplaatsberekening              | Meten /<br>Standplaats<br>instelling   | een standplaats instelling op een<br>bekende standplaats uit te voeren.                                                                                                    | 20                               |  |  |  |
|                                            | Meten /<br>Opstelling plus             | een bekende standplaats plus<br>opstelling uit te voeren.                                                                                                    |                                  |  |  |  |
|                                            | Meten / Vrije<br>standplaats           | een vrije standplaats of excentrische standplaats instelling uit te voeren.                                                                                                    |                                  |  |  |  |
|                                            | Meten / Reflijn                        | een instrument opstelling uitvoeren<br>t.o.v. een bekende of onbekende<br>basislijn                                                                                                    |                                  |  |  |  |
| 21 - Z/IZ                                  | Meten /<br>Opstelling hoogte           | een instrument hoogte te berekenen                                                                                                    | 21                               |  |  |  |
| 22 - Seriemeting                           | Meten / Meet<br>rondes                 | t één of meer kijkerstand 1 (KI) en<br>kijkerstand 2 (KII) metingen uit te<br>voeren.                                                                                                    |                                  |  |  |  |
|                                            | Meten / Meet<br>topo                   | individuele kijkerstand 1 en/of<br>kijkerstand 2 metingen uit te voeren.                                                                                                    | 30                               |  |  |  |
| 23 - Uitzetten                             | Meting / Zet uit /<br>Punten           | punten met bekende coördinaten uit te<br>zetten. Punten kunnen worden<br>gedefinieerd via <i>Toets in / Punten</i> of<br>verkregen uit een gekoppeld CSV, TXT<br>of General Survey JOB bestand. | 23                               |  |  |  |
| 24 - RefLijn                               | Uitzetten / Lijnen                     | te meten of uit te zetten t.o.v. een lijn.<br>De lijn kan worden gedefinieerd via<br><i>Toets in / Lijn,</i> of in de General Survey<br>job worden geïmporteerd.                                | 24                               |  |  |  |
| 25 -<br>Oppervlakteberekening              | COGO / Bereken<br>oppervlak            | een oppervlak te berekenen.                                                                                                    | 25                               |  |  |  |
| 26 -<br>Spanmaatberekening                 | COGO / Bereken<br>inverse              | een inverse tussen twee punten te<br>berekenen.                                                                                                    | 26                               |  |  |  |
| 27 - Coördinaten naar<br>voren verplaatsen | de General Survey<br>automatisch punto | software slaat ruwe data op en berekent<br>coördinaten.                                                                                                    | 27                               |  |  |  |

| GDM CU programma             | General Survey                                                                                                    |                                                                                                    |                                  |  |  |  |
|------------------------------|----------------------------------------------------------------------------------------------------|----------------------------------------------------------------------------------------------------|----------------------------------|--|--|--|
|                              | Selecteer                                                                                                    | om                                                                                                    | Instrument<br>functies<br>nummer |  |  |  |
|                              | Er is in de General S<br>programma nodig<br>verplaatsen. In pla<br>of <i>Meet rondes.</i>                                                                                                    | Er is in de General Survey software geen speciaal<br>programma nodig om coördinaten naar voren te<br>verplaatsen. In plaats daarvan selecteert u <i>Opstelling plus</i><br>of <i>Meet rondes</i> .                                                                            |                                  |  |  |  |
| 28 - Excentrisch punt        | Meten / Meet tope<br>offset.                                                                                                    | <i>Meten / Meet topo</i> en zet de methode op <i>Twee prisma offset.</i>                                                                                                    |                                  |  |  |  |
| 29 - WegTracé                | Uitzetten /<br>Alignement                                                                                                    | te meten of uit te zetten t.o.v. een<br>alignement.                                                                                                    | 29                               |  |  |  |
| 30 - Coördinaten meten       | de General Survey<br>automatisch punto<br>Er is in de General S<br>programma nodig<br>daarvan gebruikt u<br>Punten kunnen na<br>geëxporteerd, via J<br>om als controlebes<br>controlebestand va<br>selecteert u het CS<br>bestand via Jobs / | 30                                                                                                    |                                  |  |  |  |
| 32 - Seriemeting plus        | Meten / Meet<br>rondes                                                                                                    | één of meer kijkerstand 1 (KI) en<br>kijkerstand 2 (KII) metingen uit te<br>voeren.                                                                                                    | 32                               |  |  |  |
|                              | <i>Meten / Meet<br/>rondes / Opties</i>                                                                                                    | het aantal te meten rondes te<br>configureren; automatische metingen<br>te selecteren; de volgorde van<br>waarnemingen in te stellen; afstanden<br>in kijkerstand 2 (KII) te meten; en een<br>tijdinterval tussen rondes in te stellen<br>(alleen bij automatische metingen). |                                  |  |  |  |
| 33 - Robotic Lite            | Niet ondersteund<br>-                                                                                                    |                                                                                                    |                                  |  |  |  |
| 39 - WegTracé 3D             | Uitzetten /<br>Alignement                                                                                                    | te meten of uit te zetten t.o.v. een<br>alignement.                                                                                                    | 39                               |  |  |  |
| 43 - Coördinaten<br>invoeren | Toets in / Punten                                                                                                    | de coördinaten van een punt in te toetsen.                                                                                                    | 43                               |  |  |  |
| 45 - Pcode definiëren        | Feature<br>bibliotheken in                                                                                                    | een feature bibliotheek met codes aan<br>te maken. Om een complete feature                                                                                                    | 45                               |  |  |  |

| GDM CU programma                               | General Survey                     |                                                                                                    |                                  |  |  |  |
|------------------------------------------------|------------------------------------|----------------------------------------------------------------------------------------------------|----------------------------------|--|--|--|
|                                                | Selecteer                          | om                                                                                                    | Instrument<br>functies<br>nummer |  |  |  |
|                                                | het Trimble<br>Access menu         | bibliotheek te creëren, of een feature<br>bibliotheek met zowel codes als<br>attributen aan te maken, gebruikt u de<br>Feature and Attribute Editor of<br>Autodraft Configuration File Editor.<br>Vervolgens brengt u de feature<br>bibliotheek over naar de<br>bedieningseenheid. |                                  |  |  |  |
| 60 - Athletics                                 | Niet ondersteund                   | liet ondersteund                                                                                                    |                                  |  |  |  |
| 61 - COGO                                      | COGO / Bereken<br>punt             | vergelijkbare berekeningen met<br>coördinaten uit te voeren.                                                                                                    | 61                               |  |  |  |
| 65 - Direct Reflex                             | COGO / Bereken<br>punt             | een meting Vanaf een baseline (hoek +<br>afstand), Richting-afst intersect<br>(hoekpunt + hoek), of Snijpunt uit vier<br>punten (snijpunt van twee lijnen) uit te<br>voeren.                                                                                                    | 65                               |  |  |  |
|                                                | Meten / Meet<br>topo               | een meting van een Circulair object (Excentrisch object) uit te voeren.                                                                                                    |                                  |  |  |  |
|                                                | Meten /<br>Oppervlakte scan        | een oppervlakte scan uit te voeren.                                                                                                    |                                  |  |  |  |
| 66 - Monitoring                                | Meting / Meet<br>rondes            | het aantal te meten rondes te<br>configureren; automatisch punten op                                                                                                    | 66                               |  |  |  |
|                                                | Meten / Meet<br>rondes / Opties    | te slaan en een tijdinterval tussen<br>rondes in te stellen.                                                                                                    |                                  |  |  |  |
| Menu 2                                         | Jobs / Bekijk job                  | de in de job opgeslagen data te bekijken                                                                                                    | ofte                             |  |  |  |
| (Bekijken/Bewerken)                            | Favorieten /<br>Bekijk huidige job | bewerken.                                                                                                    |                                  |  |  |  |
|                                                | Favorieten / Punt<br>manager       |                                                                                                    |                                  |  |  |  |
| F 6 (Prismahoogte<br>wijzigen)                 | het<br>prismasymbool               | de prisma gegevens snel te veranderen v<br>waarnemingen.                                                                                                    | oor nieuwe                       |  |  |  |
| F 33 (Prismaconstante<br>wijzigen)             | op de statusbalk                   |                                                                                                    |                                  |  |  |  |
| Prismahoogte of<br>prismaconstante<br>wijzigen | Favorieten /<br>Bekijk job         | de prisma record te bewerken om de prismahoog<br>of prismaconstante te wijzigen. Wijzigingen zijn<br>vervolgens van toepassing op alle waarnemingen                                                                                                    |                                  |  |  |  |

| GDM CU programma                    | General Survey                                                  |                                                                                                    |                                  |  |  |  |  |
|-------------------------------------|-----------------------------------------------------------------|----------------------------------------------------------------------------------------------------|----------------------------------|--|--|--|--|
|                                     | Selecteer                                                       | om                                                                                                    | Instrument<br>functies<br>nummer |  |  |  |  |
|                                     |                                                                 | waarbij dat prisma wordt gebruikt.                                                                                                    |                                  |  |  |  |  |
|                                     | Favorieten / Punt<br>manager                                    | avorieten / Punt Punt manager te gebruiken om de hoogte of<br>prismaconstante voor individuele waarneminge<br>wijzigen.<br>Voor meer informatie raadpleegt u de Help. |                                  |  |  |  |  |
| Exporteren van GDM<br>Job bestanden | Trimble Data<br>Transfer<br>(aangesloten op<br>General Survey)  | het GDM Job bestand over te brengen.<br>Voor meer informatie over het overbreng<br>data, zie Bestanden overbrengen tussen<br>bedieningseenheid en de kantoorcompu     | gen van<br>de<br>ter .           |  |  |  |  |
|                                     | Jobs /<br>Import/Export /<br>Aangepast<br>formaat<br>exporteren | een GDM Job bestand aan te maken                                                                                                    |                                  |  |  |  |  |

## Uitgebreide geodetische ondersteuning

Om de volgende opties voor Uitgebreide geodetische ondersteuning in te schakelen: drukt u wanneer u een nieuwe job aanmaakt op *Job / Nieuwe job / Cogo instellingen,* of bij een bestaande job op *Job / Eigenschappen van job / Cogo instellingen.* 

- Standplaats instelling schaalfactor
- Helmert transformatie voor Vrije standplaats

## Standplaats instelling schaalfactor

Als u Uitgebreide geodetische ondersteuning aan zet, kunt u een extra schaalfactor toepassen op elke conventionele standplaats instelling. Alle gemeten horizontale afstanden worden dan met die schaalfactor aangepast. Om de schaalfactor instellingen te configureren, selecteert u *Opties* tijdens een *Standplaats instelling*, *Opstelling plus* of *Vrije standplaats*.

De standplaats instelling schaalfactor kan Vrij (berekend) of Vast zijn. Als u ervoor hebt gekozen een standplaats instelling schaalfactor te berekenen, moet u ten minste één afstand naar een oriëntatie achter punt meten tijdens de standplaats instelling, zodat de schaalfactor kan worden berekend.

## Helmert transformatie voor Vrije standplaats

Als u Uitgebreide geodetische ondersteuning aan zet, heeft *Vrije standplaats* een extra berekeningsmethode, genaamd Helmert transformatie. Om een Vrije standplaats instelling uit te

voeren m.b.v. een Helmert transformatie, selecteert u *Opties* tijdens een *Vrije standplaats* instelling en zet u het veld *Resectie type* op *Helmert*.

**NB** - Het standaard resectie type is hetzelfde als de resectiemethode die wordt gebruikt als Uitgebreide geodetische ondersteuning uit staat.

Voor een Helmert transformatie moet u afstanden naar de oriëntatie achter punten meten. De resectieberekening gebruikt geen oriëntatie achter punt zonder een afstandsmeting. Voor meer informatie, zie Lokale inpassing.

# Start de meting

Om te beginnen met meten, selecteert u de gewenste meetmethode via Meten.

**NB** - Als er maar één meetmethode is, wordt die automatisch geselecteerd wanneer u een meting start. Anders selecteert u een meetmethode in de lijst die verschijnt.

# Beëindig de meting

- 1. In het hoofdmenu selecteert u Meten / Conventionele meting beëindigen.
- 2. Druk op *Ja* om dit te bevestigen.
- 3. Zet de bedieningseenheid uit.

**Waarschuwing** - De huidige standplaats instelling gaat verloren als u *Conventionele meting beëindigen* selecteert.

Als er een meting actief is, moet u die beëindigen voordat u de huidige meetmethode gaat bewerken of een andere meetmethode kiest. U moet een meting ook beëindigen alvorens jobfuncties te activeren, zoals kopiëren. Voor meer informatie, zie Beheren van jobs.

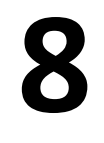

## Meten van punten in een conventionele meting

In het scherm *Meten* kunt u gemeten punten vastleggen m.b.v. data van het verbonden conventionele meetinstrument. Voor informatie over het opstellen van het instrument, zie Conventionele meting – Aan de slag.

Om vanuit het hoofdmenu naar het scherm *Meten* te gaan, tikt u op *Meet*. Vanuit het scherm *Meten* kunnen de volgende metingen of berekeningen worden uitgevoerd:

| Om                                                                                                    | selecteert u in<br>het scherm<br><i>Meten</i> | en daarna                                                                    |
|----------------------------------------------------------------------------------------------------|-----------------------------------------------|------------------------------------------------------------------------------|
| een topografisch punt te meten                                                                                                    | Meet topo                                     |                                                                              |
| punten met feature codes te meten                                                                                                 | Meet codes of<br>Meet topo                    |                                                                              |
| meerdere sets van waarnemingen te meten                                                                                           | Meet rondes                                   |                                                                              |
| een vlak te definiëren en daarna punten t.o.v.<br>dat vlak te meten                                                               | Punten op vlak<br>meten                       |                                                                              |
| een punt t.o.v. een 3D as te meten                                                                                                | 3D assen meten                                |                                                                              |
| een rij punten met vaste interval te meten                                                                                        | Continue topo                                 |                                                                              |
| een oppervlak te definiëren en daarna punten<br>op dat oppervlak te scannen                                                       | Scannen of<br>Oppervlakte scan                |                                                                              |
| een onbereikbaar punt te meten                                                                                                    | Meet topo                                     | selecteert u de <i>Afstand offset</i><br>of de juiste hoek offset<br>methode |
| een punt te meten dat niet direct kan worden<br>gemeten met een baak in loodrechte stand                                          | Meet topo                                     | selecteert u de methode <i>Twee</i><br>prisma offset                         |
| naar een cilindrisch object te meten en het<br>middelpunt en de straal van het object, bijv.<br>een pilaar of watertank, te meten | Meet topo                                     | selecteert u de methode<br><i>Circulair object</i>                           |
| de hoogte en/of breedte van een object op<br>afstand te meten als het instrument niet goed                                        | Meet topo                                     | selecteert u de methode<br><i>Object meten</i>                               |

| Om                                           | selecteert u in<br>het scherm<br><i>Meten</i> | en daarna                             |
|----------------------------------------------|-----------------------------------------------|---------------------------------------|
| een afstand direct naar het object kan meten |                                               |                                       |
| een punt van controle klasse te meten        | <i>Meet topo</i><br>Druk op CTRL + K          | drukt u op de softkey <i>Controle</i> |

De General Survey software biedt bovendien de volgende mogelijkheden:

- Panorama's vastleggen tijdens het meten van punten als de bedieningseenheid met een Trimble V10 imaging rover verbonden is.
- Een panorama vastleggen zonder een punt te meten of een scan uit te voeren m.b.v. een total station uitgerust met Trimble VISION technologie.
- Een constructiepunt meten en automatisch opslaan. Voor meer informatie, zie Snel fix.
- Een punt in twee kijkerstanden meten.

**Tip** - Bij *Punt naam* velden vindt u de softkey *Zoek,* waarmee u naar de eerstvolgende beschikbare puntnaam kunt zoeken. Bevat uw job bijvoorbeeld punten genummerd in 1000-, 2000- en 3000-tallen en wilt u de eerstvolgende beschikbare puntnaam na 1000 vinden:

- 1. In het Punt naam veld drukt u op Zoek. Het scherm Zoek volgende vrije puntnaam verschijnt.
- 2. Geef de puntnaam in van waaraf u wilt zoeken (in dit voorbeeld 1000) en druk op Enter.

De General Survey software zoekt voor de eerstvolgende beschikbare puntnaam na 1000 en voegt die in het veld *Punt naam* in.

## Meten van topo punten in een conventionele meting

Om met behulp van de General Survey software en een conventioneel instrument een topografisch punt te meten, gaat u als volgt te werk:

- 1. In het menu Meten selecteert u Meet topo.
- 2. Toets een waarde in het veld Punt naam.
- 3. Indien nodig geeft u een feature code in het veld *Code* in.

Als de code attributen heeft, zie Gebruik van feature codes met vooraf gedefinieerde attributen.

- 4. Als u een gemeten punt ingeschakeld hebt om toe te voegen aan een CSV bestand, selecteert u de optie *Toevoegen aan CSV bestand*. Het punt wordt dan onder de opgegeven bestandsnaam opgeslagen. Om het toevoegen van een bestand in te schakelen, zie *Toevoegen aan CSV bestand*
- 5. In het veld *Methode* selecteert u een meetmethode.
- 6. Toets een waarde in het veld *Prisma hoogte* en druk op *Meet*.
  Wanneer u naar de onderste inkeping van een Trimble prismabasis meet, drukt u op de pijl voor het pop-up menu () en selecteert u *Onderste inkeping*.

Als u het vakje *Bekijken voor opslaan* in de meetmethode aangevinkt hebt, worden de gegevens van de meting op het scherm weergegeven. Indien nodig kunt u de prisma hoogte en code wijzigen. Druk op de toets Bekijk links van de meetgegevens om de schermweergave te veranderen. Ga daarna op één van de volgende manieren te werk:

- Om het punt op te slaan, drukt u op Opsl.
- Draai het instrument naar het volgende punt en druk op *Lees*. Het vorige punt wordt opgeslagen en er wordt een meting naar het volgende punt uitgevoerd.

Als u het vakje *Bekijken voor opslaan* niet aangevinkt hebt, wordt het punt automatisch opgeslagen en wordt de puntnaam verhoogd (op basis van de instelling van *Auto punt stap grootte*). De General Survey software slaat de ruwe waarnemingen op (HH, VH en SA).

NB

- Als u de optie Auto middelen in de meetmethode geselecteerd hebt en een waarneming naar een dubbel punt binnen de gespecificeerde toleranties voor dubbele punten is, worden de waarneming en de berekende gemiddelde positie (m.b.v. alle beschikbare puntposities) automatisch opgeslagen.
- Twee alleen-hoeken waarnemingen vanaf twee verschillende bekende punten kunnen worden 'gemiddeld', om de coördinaten van het snijpunt te berekenen. Om de waarnemingen te middelen, moeten die met dezelfde puntnaam worden opgeslagen. Als het scherm Dubbel punt: buiten tolerantie verschijnt, selecteert u Middelen. U kunt de waarnemingen ook middelen met behulp van Bereken gemiddelde.
- Er worden twee methoden voor middelen ondersteund.
  - Gewogen
  - Niet gewogen

U kunt de middelingsmethode in het scherm Cogo instellingen selecteren.

Om de instellingen voor de huidige meting te wijzigen, drukt u op *Opties*. Het is niet mogelijk de huidige meetmethode of de systeeminstellingen te wijzigen.

Als u een servo of robotic instrument gebruikt om een bekend punt (met coördinaten) te meten, drukt u op *Draai*. Of met een servo instrument zet u het veld *Servo autom*. *draaien* in de meetmethode op *HH* & *VH*, of *Alleen HH* om het instrument automatisch naar het punt te draaien.

#### Tips

- U kunt op *Enter* drukken terwijl u een *Gemiddelde waarneming* meet, om de meting te accepteren voordat het vereiste aantal waarnemingen voltooid is.
- U kunt op *Enter* drukken terwijl u een *Direct Reflex (DR)* punt met een gedefinieerde standaard afwijking meet, om de meting te accepteren voordat aan de vereiste standaard afwijking voldaan wordt.
- In plaats van naar het scherm *Meten* te gaan, kunt u het scherm *Meet topo* vanaf de volgende plaatsen oproepen:
  - In het Favorieten menu selecteert u Meet punten.
  - Vanuit de kaart selecteert u Meet (alleen beschikbaar als niets op de kaart geselecteerd is).
- Als u topo punten met feature codes meet, is *Meet codes* sneller en gemakkelijker te gebruiken dan *Meet topo*.

• U kunt de Trimble V10 imaging rover gebruiken om panorama's vast te leggen wanneer u een punt meet tijdens een conventionele meting.

Als u een Leica TPS1100 instrument met *Meet topo* gebruikt, kunt u de meting vanaf het instrument starten en de meting vervolgens in de General Survey software opslaan. Voor meer informatie over hoe u dit doet en hoe u het Leica TPS1100 instrument moet configureren, zie Configureren van een Leica TPS1100 instrument om data in General Survey op te slaan.

# Een punt in twee kijkerstanden meten

Om in General Survey een conventionele meting te starten, moet u eerst een *Standplaats instelling* uitvoeren, met behulp van één van de volgende methoden:

- Standplaats instelling
- Opstelling plus
- Vrije standplaats

U kunt punten waarnemen in kijkerstand 1 (direct) en kijkerstand 2 (achter) tijdens een standplaats instelling en bij Meet rondes of Meet topo.

Bekijk de standplaats instelling en de nieuwe methode voor het meten van punten tezamen en bepaal welke methode u het best kunt gebruiken om de data te verzamelen en op te slaan.

Als u maar één oriëntatie achter punt wilt gebruiken (in één of twee kijkerstanden gemeten) en een aantal topo punten wilt meten (in één of twee kijkerstanden), gebruikt u *Standplaats instelling* en *Meet topo*. Wanneer u in twee kijkerstanden meet, moet u niet vergeten het oriëntatie achter punt ook in kijkerstand 2 in *Meet topo* te meten. Anders worden alle richtpunten vóór in kijkerstand 2 georiënteerd met behulp van de waarneming van het oriëntatie achter punt in kijkerstand 1.

Wilt u meerdere oriëntatie achter punten meten, meerdere ronden meten, of een betere kwaliteitscontrole van uw waarnemingen bereiken, dan vindt u hieronder meer informatie over verschillende methoden voor de standplaats instelling en nieuwe methoden voor het meten van punten in General Survey.

#### Gebruik Opstelling plus om:

- één of meer oriëntatie achter punten te meten
- oriëntatie achter punten en richtpunten vóór te meten
- kijkerstand 1 en kijkerstand 2 waarnemingen te koppelen en MTA records te creëren
- alleen kijkerstand 1 waarnemingen te meten en MTA records te creëren
- één of meer rondes van waarnemingen te meten
- de kwaliteit van de waarnemingen te bekijken en slechte waarnemingen te verwijderen

#### Gebruik Vrije standplaats om:

- de coördinaten van het instrument punt vast te leggen
- meerdere oriëntatie achter punten te meten
- oriëntatie achter en richtpunten vóór te meten
- kijkerstand 1 en kijkerstand 2 waarnemingen te koppelen en MTA records te creëren
- alleen kijkerstand 1 waarnemingen te meten en MTA records te creëren

- één of meer rondes van waarnemingen te meten
- de kwaliteit van de waarnemingen te bekijken en slechte waarnemingen te verwijderen

#### Gebruik Standplaats instelling om:

• een standplaats instelling uit te voeren met maar één oriëntatie achter meting in slechts één kijkerstand

#### NB

- Wanneer u punten in twee kijkerstanden meet, gebruikt u Meet topo om het oriëntatie achter punt in de andere kijkerstand te observeren. U kunt ook Meet rondes gebruiken en de waarneming van het oriëntatie achter punt in de rondes opnemen.
- Als u na een Standplaats instelling topo waarnemingen uitvoert en u vervolgens Meet rondes selecteert, moet u het oriëntatie achter punt opnieuw observeren om het in de rondes op te nemen, een MTA naar het oriëntatie achter punt te genereren en gedraaide hoeken vanaf de oriëntatie achter MTA voor alle richtpunten vóór te berekenen.
- MTA's worden niet tijdens de standplaats instelling aangemaakt, maar later als u verdere waarneming naar het oriëntatie achter punt uitvoert met behulp van Meet topo of Meet rondes.

Gebruik Meet rondes (na het uitvoeren van een standplaats instelling) om:

- één of meer richtpunten vóór te meten
- kijkerstand 1 en kijkerstand 2 waarnemingen te koppelen en MTA records te creëren
- alleen kijkerstand 1 waarnemingen te meten en MTA records te creëren
- één of meer sets van waarnemingen per punt in één ronde te meten
- één of meer rondes van waarnemingen te meten
- de standaard afwijkingen van de waarnemingen te bekijken en slechte waarnemingen te verwijderen

#### NB

- Standaard afwijkingen zijn pas beschikbaar na de tweede ronde van waarnemingen.
- Als de standplaats instelling één oriëntatie achter punt heeft (van Standplaats instelling of Opstelling plus ), hebt u de keuze om het oriëntatie achter punt al dan niet in de rondelijst op te nemen.
- Heeft de standplaats instelling meerdere oriëntatie achter punten (van Opstelling plus of Vrije standplaats ), dan worden de oriëntatie achter punten niet in de rondelijst opgenomen.
- Als u het oriëntatie achter punt niet in kijkerstand 2 meet, worden de horizontale hoek metingen in kijkerstand 2 die zijn uitgevoerd m.b.v. Meet rondes niet gebruikt bij het berekenen van de GGH's.
- Wanneer u Meet rondes na een standplaats instelling met één oriëntatie achter punt gebruikt en u het oriëntatie achter punt niet in de rondelijst opneemt, worden alle gedraaide hoeken berekend met behulp van de oriëntatie achter waarneming(en) die tijdens de standplaats instelling uitgevoerd is (zijn).

Gebruik Meet topo (na het uitvoeren van een standplaats instelling) om:

• kijkerstand 1 of kijkerstand 2 waarnemingen te meten en MTA records te creëren

**NB** - U kunt met Meet topo meerdere rondes meten. Trimble adviseert echter Meet rondes te gebruiken, omdat die methode daar geschikter voor is.

#### Aanvullende opmerkingen over MTA records

- Wanneer u Opstelling plus of Vrije standplaats gebruikt, worden alle waarnemingen opgeslagen wanneer de standplaats instelling voltooid is. Wanneer u Meet rondes gebruikt, worden de waarnemingen aan het einde van elke ronde opgeslagen. Bij alle drie mogelijkheden worden de MTA's (gemiddelde gedraaide hoeken, GGH's) aan het einde opgeslagen.
- Wanneer u Meet topo gebruikt, worden de MTA's gaandeweg (on the fly) berekend en opgeslagen.
- U kunt MTA's tijdens een standplaats instelling creëren m.b.v. Opstelling plus of Vrije standplaats en tevens na een standplaats instelling m.b.v. Meet rondes of Meet topo. Wanneer u één of meer dezelfde punten meet m.b.v. Meet rondes of Meet topo na Opstelling plus of Vrije standplaats, kan de General Survey software twee MTA's voor één en hetzelfde punt aanmaken. Wanneer er meer dan één MTA voor hetzelfde punt in één standplaats instelling aanwezig is, gebruikt de General Survey software altijd de eerste MTA. Om te voorkomen dat er twee MTA's voor hetzelfde punt zijn, moet u een punt niet met beide methoden meten.
- Wanneer een MTA record eenmaal naar de job database geschreven is, kunt u die niet meer wijzigen.
- U kunt een kijkerstand 1 en kijkerstand 2 waarneming verwijderen, maar de MTA records worden dan niet bijgewerkt.
- U kunt MTA records niet tijdens het bekijken verwijderen.
- Wanneer u in Opstelling plus, Vrije standplaats of Meet rondes de kijkerstand volgorde K1... K2 of K1/K2... gebruikt, worden in de MTA's die worden aangemaakt de kijkerstand 1 en 2 waarnemingen paarsgewijs gekoppeld.
- Wanneer u in Opstelling plus, Vrije standplaats of Meet rondes de kijkerstand volgorde Alleen kijkerstand 1 gebruikt, worden in de MTA's die worden aangemaakt de kijkerstand 1 waarnemingen gegroepeerd.
- Bij Meet topo worden in de MTA's die worden aangemaakt alle waarnemingen van hetzelfde punt gegroepeerd.

# **Continue topo - Conventioneel**

Gebruik de functie *Continue topo* om punten continu te meten.

Een punt wordt opgeslagen wanneer aan één van de volgende voorwaarden voldaan is:

- een vooraf ingestelde tijd is verstreken
- een vooraf ingestelde afstand is overschreden
- aan beide instellingen van tijd en/of afstand is voldaan
- een vooraf ingestelde stoptijd en afstand zijn bereikt

## Continue topo punten meten

- 1. In het hoofdmenu selecteert u Meten / Continue topo.
- 2. Geef een waarde in het veld *Puntnaam begin* in. Deze waarde wordt automatisch verhoogd.
- 3. Toets een waarde in het veld *Richtpunt hoogte*.
- 4. In het veld Methode selecteert u Vaste afstand, Vaste tijd, Tijd en afstand, of Tijd of afstand.
- 5. Toets een waarde in het veld *Afstand* en/of *Tijdinterval*, afhankelijk van de methode die u gebruikt.
- 6. Druk op *Start* om het registreren van data te starten en verplaats u langs het object dat u wilt inmeten.
- 7. Om het meten van continue punten te stoppen, drukt u op *Stop*.

**Tip** - Om een positie op te slaan voordat aan de vooraf gedefinieerde voorwaarden wordt voldaan, drukt u op *Opsl.* 

### Synchrone en niet-synchrone hoeken en afstanden

Bij continue topo met een Trimble total station worden alleen synchrone hoeken en afstanden gebruikt.

Bij gebruik van continue topo met een ander instrument, bijvoorbeeld een Trimble 5600 Total Station, gebruikt de General Survey software de laatste hoeken en de laatste afstand als een positie wordt opgeslagen. Als er geen gesynchroniseerde hoek en afstand beschikbaar zijn (binnen ca. 1 seconde), kan een nieuwere hoek aan een oudere afstand worden gekoppeld. Om eventuele positiefouten tot een minimum te beperken, moet u het prisma mogelijk langzamer bewegen tijdens Continue topo.

## Continue topo punten meten m.b.v. de methode Stoppen en meten

- 1. In het hoofdmenu selecteert u Meten / Continue topo.
- 2. Geef een waarde in het veld Puntnaam begin in. Deze waarde wordt automatisch verhoogd.
- 3. Toets een waarde in het veld Richtpunt hoogte.
- 4. In het veld Methode selecteert u Stoppen en meten.
- 5. Geef een waarde in het veld *Stoptijd* in voor de tijd dat het prisma stil moet staan voordat het instrument het punt begint te meten.

Er wordt vanuit gegaan dat de gebruiker stilstaat als zijn snelheid minder dan 5 cm/sec bedraagt.

6. Geef een waarde in het veld *Afstand* in voor de minimum afstand tussen punten.

Wanneer u een instrument met een ingeschakeld zoeklicht gebruikt, wordt het zoeklicht gedurende 2 seconden uitgeschakeld nadat het gemeten punt opgeslagen is.

## Een echolood gebruiken om diepten op te slaan

U kunt continue topo gebruiken om diepten bij gemeten punten op te slaan.

De meetmethode configureren:

- 1. In het Trimble Access menu drukt u op Instellingen / Meetmethodes / <naam meetmethode>.
- 2. Druk op Echolood.
- 3. Selecteer een instrument in het veld Type.
- 4. Configureer de *Bedieningseenheid poort:* 
  - Als u de *Bedieningseenheid poort* op Bluetooth zet, moet u de <u>Bluetooth</u> instellingen van het echolood configureren.
  - Als u de *Bedieningseenheid poort* op COM1 of COM2 zet, moet u de poortinstellingen configureren.
- 5. Indien nodig geeft u de *Latentie* en *Diepte-offset* in en drukt u op *Accept*.

De latentie is bedoeld voor echoloodapparaten waarbij de diepte door de bedieningseenheid na de positie wordt ontvangen. De General Survey software gebruikt de latentie om de diepten bij de juiste continue topo punten die eerder opgeslagen zijn te passen en op te slaan.

6. Druk op Accept. en vervolgens Opsl. om de wijzigingen op te slaan.

Om continue topo punten met diepten op te slaan, gaat u zoals hierboven beschreven te werk om Continue topo punten te meten, terwijl u verbinding hebt met het echolood met een correct geconfigureerde meetmethode.

NB

- Tijdens de meting kunt u het opslaan van diepten bij de continue topo punten uitschakelen. Daarvoor drukt u op Opties en schakelt u het vakje Gebruik echolood uit. U kunt de Latentie en Diepte-offset ook via Opties instellen.
- De Diepte-offset beïnvloedt de manier waarop de prismahoogte wordt gemeten. Als de Diepte-offset 0,00 is, is de prisma hoogte de afstand van de transducer tot aan het prisma. Is er een bepaalde Diepte-offset ingesteld, dan is de prisma hoogte de afstand van de transducer tot aan het prisma minus de diepte-offset.

Wanneer u continue topo punten met ingeschakeld echolood meet, worden de diepten tijdens continue topo en op de kaart weergegeven. Als u een latentie hebt ingesteld, worden de continue topo punten in eerste instantie zonder diepte opgeslagen, die er later aan wordt toegevoegd. De diepte die tijdens continue topo wordt weergegeven wanneer een latentie geconfigureerd is, is een indicator dat diepten worden ontvangen. De diepte die wordt weergegeven, is mogelijk niet de diepte die bij de puntnaam wordt opgeslagen die op dat moment wordt weergegeven.

**Let op** - Er spelen vele factoren mee bij het correct koppelen van posities aan accurate diepten. Onder andere de snelheid van het geluid, die met de watertemperatuur en het zoutgehalte varieert, de verwerkingstijd van de hardware en de snelheid waarmee de boot vaart. Zorg dat u de juiste technieken gebruikt om de gewenste resultaten te bereiken.

Op de hoogte van continue topo punten die in de General Survey software worden opgeslagen wordt de diepte niet toegepast. Gebruik *Aangepast formaat exporteren* om rapporten met toegepaste diepten te genereren.

De volgende voorbeeldrapporten kunt u downloaden van www.trimble.com/Survey/Trimble-Access-IS.aspx:

- 8 Conventioneel inmeten Meten
  - [Inmeet rapport.xsl]
  - [Kommagescheiden met hoogten en diepten.xsl]
  - [Kommagescheiden met diepte toegepast.xsl]

**NB** - Als er een SonarMite instrument aangesloten is, wordt dat door de General Survey software op het juiste uitvoerformaat en de juiste modus ingesteld. Een instrument van een andere fabrikant moet u handmatig op het juiste uitvoerformaat instellen. Voor meer informatie, zie Echolood instrumenten.

## Hoeken en afstand

In een conventionele meting gebruikt u deze meetmethode om een punt door middel van hoeken en een afstand te meten.

Om een hoek offset te meten bij gebruik van de *Hoeken en afstand* meetmethode, drukt u op *Afst* om de afstand te meten en te fixeren en draait u daarna het instrument. De afstand blijft gefixeerd, maar de horizontale en verticale hoeken veranderen.

**NB** - In plaats van de afstand verschijnt ? als de <u>doeltest</u> ingeschakeld is en het instrument meer dan 30 cm van het doel is weggedraaid.

#### Alleen hoeken en Alleen H.Hoek

In een conventionele meting gebruikt u deze meetmethode om een punt te meten door middel van een horizontale hoek en een verticale hoek, of alleen een horizontale hoek.

## Gemiddelde waarnemingen

In een conventionele meting gebruikt u de methode Gemiddelde waarnemingen om:

- de meetprecisie te verhogen met een vooraf ingesteld aantal waarnemingen
- de bijbehorende standaard afwijkingen van een meting te bekijken.

Een punt m.b.v. de methode Gemiddelde waarnemingen meten:

- 1. In het menu Meten selecteert u Meet topo.
- 2. In het veld Punt naam geeft u de naam van het punt in.
- 3. In het veld Code geeft u een feature code in (optie).
- 4. Selecteer Gemiddelde waarnemingen als de methode.
- 5. Richt op het prisma en druk op Meet.

Terwijl het instrument de metingen uitvoert, worden standaard afwijkingen weergegeven voor de horizontale (HH) en verticale (VH) hoek en de schuine afstand (SA).

6. Bekijk de resulterende waarnemingsgegevens en de bijbehorende standaard afwijkingen in het *Opsl.* scherm.

Als die acceptabel zijn, drukt u op Opsl.

**NB** - Gebruik de opties in het Meet topo scherm om het aantal waarnemingen te veranderen dat door het instrument wordt uitgevoerd m.b.v. gemiddelde waarnemingen.

# Hoek offset, H. Hoek offset en V. Hoek offset

In een conventionele meting zijn er drie hoek-offset methoden die u kunt gebruiken om een onbereikbaar punt te meten: Hoek offset, H. Hoek offset en V. Hoek offset.

De *Hoek offset* methode neemt de horizontale afstand van de eerste waarneming en combineert die met de horizontale hoek en verticale hoek van de tweede waarneming om een waarneming van de onbereikbare positie te creëren.

De *V. Hoek offset* methode neemt de horizontale afstand en horizontale hoek van de eerste waarneming en combineert die met de verticale hoek van de tweede waarneming om een waarneming van de onbereikbare positie te creëren.

De *H. Hoek offset* methode neemt de schuine afstand en verticale hoek van de eerste waarneming en combineert die met de horizontale hoek van de tweede waarneming om een waarneming van de onbereikbare positie te creëren.

Alle ruwe waarnemingen van de eerste en tweede meting worden in het job bestand opgeslagen en zijn beschikbaar via export van aangepaste ASCII bestanden.

### Een punt meten m.b.v. een hoek offset methode

- 1. In het menu Meten selecteert u Meet topo.
- 2. In het veld Punt naam geeft u de naam van het punt in.
- 3. In het veld *Code* geeft u een feature code in (optie).
- 4. In het veld Methode selecteert u Hoek offset, H. Hoek offset of V. Hoek offset.

Wanneer u de meetmethode *H. Hoek offset* gebruikt, wordt de prismahoogte van de eerste waarneming toegepast op de horizontale hoek offset waarneming.

Wanneer u de meetmethode *Hoek offset* of *V. Hoek offset* gebruikt, hoeft u de *Prisma hoogte* niet in te geven. De offset metingen worden naar de offset positie uitgevoerd en de prisma hoogte wordt niet in berekeningen gebruikt. Om de verzekeren dat er geen prisma hoogte op de waarneming wordt toegepast, wordt automatisch een prisma hoogte van 0 (nul) in de database van de General Survey software opgeslagen.

5. Plaats het prisma naast het object dat u wilt meten, richt op het prisma en druk op Meet.

De eerste waarneming wordt weergegeven.

**Tip** - Wanneer u de Autolock technologie gebruikt en offset punten meet, vinkt u het vakje *Autolock uit voor offsets* aan. Als deze optie ingeschakeld is, wordt de Autolock technologie voor de offset meting automatisch uitgeschakeld en na die meting opnieuw ingeschakeld.

- 6. Draai naar de onbereikbare positie en druk op *Meet*. De twee waarnemingen worden tot één gecombineerd:
  - als u het vakje *Bekijken voor opslaan* in de meetmethode geselecteerd hebt, worden de gemeten waarden weergegeven. Druk op *Opsl.* om het punt op te slaan.
  - als u het vakje *Bekijken voor opslaan* niet aangevinkt hebt, dan wordt het punt automatisch opgeslagen.

**NB** - De waarneming wordt in de database opgeslagen als ruwe HH, VH en SA records.

# **Afstand offset**

In een conventionele meting gebruikt u deze meetmethode als een punt onbereikbaar is, maar wel een horizontale afstand van het prismapunt naar het object kan worden gemeten.

Met Afstand offset kunt u een verplaatsing met één, twee of drie afstanden in één stap uitvoeren.

### Een punt meten m.b.v. de methode Afstand offset

- 1. In het menu Meten selecteert u Meet topo.
- 2. In het veld Punt naam geeft u de naam van het punt in.
- 3. In het veld *Code* geeft u een feature code in (optie).
- 4. In het veld Methode selecteert u Afstand offset.
- 5. In het veld *Prisma hoogte* geeft u de hoogte van het prisma in.
- 6. Druk op Opties en stel het Offset en uitzet richtingen perspectief in.

**Tip** - In het *Opties* scherm kunt u ook waarden in de velden *Aangepaste L/R offset 1* en *Aangepaste L/R offset 2* invullen, om twee waarden voor de *L/R offset* vooraf te configureren.

 Geef de L/R offset (linkse of rechtse offset) in van het doel naar het object, indien van toepassing. Als er vooraf offsets zijn geconfigureerd, drukt u op de pop-up pijl om de offset te selecteren.

**Tip** - In het pop-up menu drukt u op *Offsets op 0 zetten* om alle drie offset waarden op 0 te zetten. Deze optie is ook beschikbaar in de velden *In/uit offset* en *V.Afst offset*.

**NB** - Als alle drie velden op 0 zijn gezet, wordt de meting behandeld als een Hoeken en afstand meting.

- 8. Geef de In/uit offset in van het prisma naar het object, indien van toepassing.
- 9. Geef de V.Afst offset in van het prisma naar het object, indien van toepassing.

De volgende tekening toont een voorbeeld waarin punt 5 wordt gemeten met *Offset en uitzet richtingen* ingesteld op *Instrument perspectief:* 

- offset naar links (2) van het prisma (3)
- offset uit (4) t.o.v. standplaats van instrument (1)
- verticale offset (6)

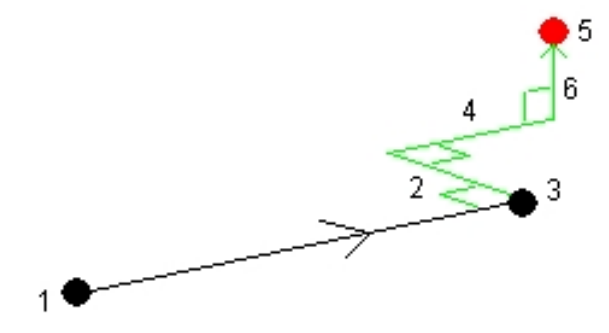

10. Druk op Meet.

Als u het vakje *Bekijken voor opslaan* in de meetmethode aangevinkt hebt, wordt de waarneming gecorrigeerd met de offset afstand weergegeven. Druk op *Opsl.* om het punt op te slaan.

Hebt u het vakje *Bekijken voor opslaan* niet aangevinkt, dan wordt het punt automatisch opgeslagen.

De General Survey software slaat de gecorrigeerde horizontale hoek, verticale hoek en schuine afstand in het puntrecord op, alsmede een offset record met de gegevens van de offset meting.

### Offset en uitzet richtingen

De richtingen links en rechts die worden gebruikt bij *Afstand offset* zijn afhankelijk van de instelling van *Offset en uitzet richtingen*. Deze instelling kan worden geconfigureerd in de meetmethode en via *Opties*.

Gezien vanaf het instrument naar het object is een object dat naar links verplaatst (offset) is wanneer *Offset en uitzet richtingen* ingesteld is op *Instrument perspectief* daadwerkelijk naar links verplaatst.

Wanneer echter *Offset en uitzet richtingen* ingesteld is op *Prisma perspectief,* dan is het naar rechts verplaatst.

Als *Offset en uitzet richtingen* ingesteld is op *Automatisch,* zijn de offset en uitzet richtingen vanuit *instrument* perspectief bij een Servo meting en vanuit *prisma* perspectief bij een Robotic meting.

De metingen kunnen worden bewerkt via *Bekijk job* en worden altijd weergegeven in het perspectief waarin ze zijn gemeten. Het perspectief kan hier niet worden gewijzigd. De meting wordt altijd ten opzichte van de positie van het instrument opgeslagen.

## Punten op een vlak meten

In een conventionele meting wordt de methode Punten op vlak meten gebruikt om een vlak te definiëren en vervolgens punten ten opzichte van dat vlak te meten.

Een horizontaal, verticaal, of hellend vlak kan worden gedefinieerd door punten in de job te selecteren of nieuwe punten te meten. Na het definiëren van het vlak wordt m.b.v. een *Alleen hoeken* meting naar het vlak een hoeken en berekende afstand waarneming naar het vlak gecreëerd. Als alternatief kan met een *Hoeken en afstand meting* naar het vlak de loodrechte offset t.o.v. het vlak worden berekend.

Welk type vlak door de software wordt berekend, is afhankelijk van het aantal geselecteerde punten:

| Aantal<br>punten | Type vlak                                                                                      |
|------------------|------------------------------------------------------------------------------------------------|
| 1                | Horizontaal                                                                                    |
| 2                | Verticaal door 2 punten                                                                        |
| 3 of             | Vlak met residuen (bij 3 punten zullen de residuen 0 zijn). Het vlak kan een "vrij" vlak zijn, |
|                  |                                                                                                |

#### Aantal Type vlak punten

meer aangemaakt als een best passend (typisch gekanteld) vlak door alle punten, of een "verticaal" vlak, ingeperkt tot een best passend verticaal vlak door alle punten. Tik op de softkey *Vrij / Verticaal* om tussen deze twee te wiselen.

- 1. In het hoofdmenu selecteert u Meten / Punten op vlak meten.
- 2. Het vlak definiëren:
  - a. Tik ofwel op *Voeg in* om de punt selectiemethode te selecteren en selecteer een of meer punten om het vlak te definiëren, of tik op *Meten* om naar het scherm *Meet punt* te gaan en meet een nieuw punt om voor het definiëren van het vlak te gebruiken. Voeg ten minste genoeg punten toe of meet die om het gewenste vlak te definiëren.
  - b. Tik op *Bereken* om het vlak te berekenen.
  - c. Als u voor het vlak 3 of meer punten gebruikt, kunt u op *Verticaal* tikken om een verticaal ingeperkt vlak te berekenen. Desgewenst tikt u op *Vrij* om het vlak opnieuw te berekenen d.m.v. de beste passing door alle punten.
  - d. Gebruik de waarden in de kolom *Residuen* om punten te identificeren die u wilt uitsluiten. Tik op een rij in de tabel om een punt uit te sluiten of op te nemen en het vlak automatisch opnieuw te berekenen. De waarden in de *Residuen* kolom worden bijgewerkt.
- 3. Tik op *Doorgaan* om punten ten opzichte van het vlak te meten.
- 4. Toets een Punt naam in.
- 5. Selecteer de *Methode* die u wilt gebruiken om het punt te berekenen:
  - *Hoek en afstand* berekent coördinaten voor het gemeten punt, alsmede de afstand van het punt tot het vlak.
  - Alleen hoek berekent coördinaten voor het gemeten punt met behulp van het snijpunt van de gemeten hoeken en het vlak.
- 6. Tik op Meet.
- 7. Druk op *Opsl.* om het punt in de database op te slaan.

**Tip** - Wanneer u met *Hoeken en afstand* meet, configureert u de instrument EDM instellingen zo dat de tracking modus wordt ingeschakeld, zodat de delta afstand tot het vlak continu wordt geactualiseerd.

## **3D** assen meten

Om met behulp van de General Survey software en een conventioneel instrument een punt ten opzichte van een 3D as te meten, gaat u als volgt te werk:

- 1. In het menu Meten selecteert u Meet 3D assen.
- 2. Toets de twee punten die een 3D as definiëren in, of meet die punten.

**Tip** - Om een punt te meten, drukt u op de pop-up menupijl bij het puntnaam veld en selecteert u *Meet* in de lijst van getoonde opties.

- 8 Conventioneel inmeten Meten
- 3. Druk op *Opties* om het delta weergaveformaat te selecteren voor de punten die t.o.v. de as worden gemeten.

De inhoud en het formaat van de delta weergave wordt bepaald met behulp van XSLT stijlbladen. Vertaalde standaard XSLT Meet 3D assen stijlbladbestanden (\*.3ds) zijn bij de taalbestanden meegeleverd en beschikbaar voor General Survey in de taalmappen. U kunt op kantoor nieuwe formaten aanmaken en die vervolgens naar de [System files] map op de bedieningseenheid kopiëren.

4. Druk op Vlgnd.

Het instrument wordt automatisch in TRK modus gezet. Wanneer General Survey een afstand ontvangt, worden de delta velden automatisch geactualiseerd.

Wanneer u niet naar een prisma meet, gebruikt u Instrument functies om de DR modus te activeren.

U kunt de TRK meting accepteren, of op *Meet* drukken om een STD meting uit te voeren.

De General Survey software geeft de coördinaten en hoogte van het gemeten punt weer, alsmede de orthogonale en verticale delta's voor het punt ten opzichte van de 3D as. De volgende afbeelding en tabel tonen de gemelde delta's in het standaard formaat.

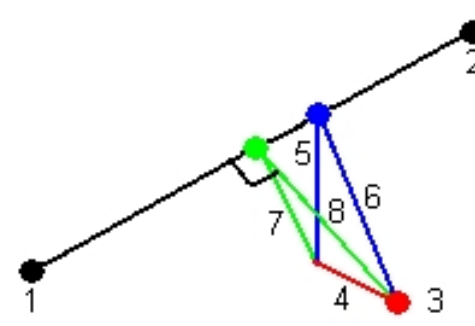

| 1 Punt 1, definieert de 3D as     | 5 Verticale offset t.o.v. verticaal punt op 3D as    |
|-----------------------------------|------------------------------------------------------|
| 2 Punt 2, definieert de 3D as     | 6 Radiale offset t.o.v. verticaal punt op 3D as      |
| 3 Gemeten punt                    | 7 Loodrechte offset t.o.v. orthogonaal punt op 3D as |
| 4 Horizontale offset t.o.v. 3D as | 8 Radiale offset t.o.v. orthogonaal punt op 3D as    |

General Survey geeft ook het volgende weer:

- afstand van Punt 1 en Punt 2 naar het berekende orthogonale punt op de 3D as
- afstand van Punt 1 en Punt 2 naar het berekende verticale punt op de 3D as
- coördinaten en elevatie van de berekende orthogonale en verticale punten op de 3D as
- 5. Om de meting op te slaan, geeft u een *Punt naam* en desgewenst een *Code* in en drukt u op *Opsl.*

U kunt doorgaan met punten meten en opslaan.

**Tip** - Druk op *Terug* om een nieuwe 3D as te definiëren of het delta weergaveformaat te wijzigen.

#### NB

- Beschrijvingen en Attributen worden niet ondersteund.
- Het stijlblad dat u via Meten / Meet 3D assen hebt geselecteerd, wordt gebruikt voor de weergave van 3D assen records in Jobs / Bekijk job.
- Als punt 1 en 2 een verticale as definiëren, worden alle verticale delta's als null (?) weergegeven.

# Twee prisma offset

In een conventionele meting wordt deze meetmethode gebruikt om een punt te coördineren dat niet direct kan worden geobserveerd met behulp van een baak in loodrechte positie.

**NB** - Het gebruik van een kantelbaar prisma met de juiste nodale offset zal accurate resultaten opleveren, ongeacht de richting van kanteling van de baak. Prisma's zoals de Trimble VX/S Series 360° corrigeren de verticale hoek en schuine afstand niet voor het verschil tussen het optische centrum van het prisma en de middellijn van de baak.

Een punt meten m.b.v. de methode Twee prisma offset:

1. Zoals in de volgende afbeelding getoond, bevestigt u twee prisma's (A en B) op een afstand van elkaar aan de baak. De afstand BC is bekend.

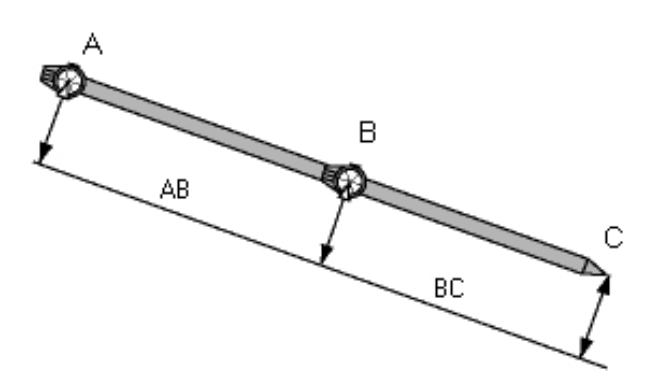

- 2. In het hoofdmenu selecteert u *Meten* en daarna voert u een standplaats instelling uit. Zie Standplaats instellingen Overzicht.
- 3. In het menu Meten selecteert u Meet topo.
- 4. In het veld Punt naam geeft u de naam van het punt in.
- 5. In het veld Code geeft u een feature code in (optie).
- 6. In het veld Methode selecteert u Twee prisma offset.
- 7. Vul de velden naar behoefte in.

**Tip** - Geef een passende *Tolerantie AB* in, om een waarschuwing te genereren als er een verschil tussen de ingetoetste afstand AB tussen de twee prisma's en de gemeten afstand AB tussen de twee prisma's is. Overschrijding van die tolerantie kan betekenen dat de ingetoetste afstand AB onjuist is, of dat de baak bewogen is tussen de meting naar prisma A en de meting naar prisma B.

8. Voer twee metingen uit (druk op Meet ).

De General Survey software berekent de bedekte positie (C) en slaat die op als een ruwe HH VH SA waarneming.

Alle ruwe waarnemingen worden intern in het job bestand opgeslagen en zijn beschikbaar via export van aangepast ASCII bestand.

# **Circulair object**

In een conventionele meting gebruikt u deze meetmethode om het middelpunt van een circulair object te berekenen, bijvoorbeeld een watertank of silo. Hiervoor gaat u als volgt te werk:

- 1. In het menu Meten selecteert u Meet topo.
- 2. Gebruik de methode *Circulair object* om een hoek en afstand naar het midden van de voorzijde van het circulaire object te meten.

Er zijn twee verschillende werkwijzen die u kunt gebruiken om een circulair object te meten: Tangenten splitsen (standaard) en Middelpunt + tangent. Om de methode te configureren, drukt u op de pijl of de Shift toets om naar de tweede rij softkeys in het scherm *Meet topo* te gaan, drukt u op *Opties* en daarna selecteert u de Circulair object methode.

- 3. Ga op een van de volgende manieren te werk:
  - Wanneer u de methode Tangenten splitsen gebruikt, wordt u gevraagd om te richten en een Alleen hoeken meting uit te voeren naar de zichtbare randen van de linker- en rechterkant van het circulaire object.

Als het total station gemotoriseerd is, draait het automatisch naar de halve hoek tussen de Alleen hoeken metingen en voert een DR meting uit naar een punt op de omtrek van het circulaire object. Als het total station niet gemotoriseerd is, moet u het naar de halve hoek draaien, zodat het de metingen kan uitvoeren. De twee Alleen hoeken metingen en de derde DR meting worden gebruikt om de straal van het circulaire object te berekenen. De straalafstand wordt opgeteld bij de DR meting en er wordt een ruwe HH VH SA waarneming naar het middelpunt van het object opgeslagen.

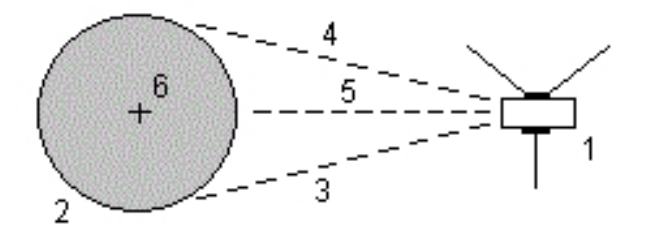

| 1 | Total station | 5 | DR meting |
|---|---------------|---|-----------|
|   |               |   |           |

 6 Middelpunt van object

3 en 4 Alleen hoeken metingen

**Circulair object** 

2

• Gebruikt u de Middelpunt + tangent methode, dan meet u een hoek en afstand naar het

Trimble Access Inmeten algemeen 288
midden van de voorkant van het circulaire object en daarna voert u een alleen-hoeken meting naar de zijkant van het circulaire object uit.

Uit deze twee metingen berekent General Survey het middelpunt van het circulaire object en slaat dit als een ruwe HH VH SA waarneming op. De straal wordt eveneens berekend en bij de waarneming opgeslagen.

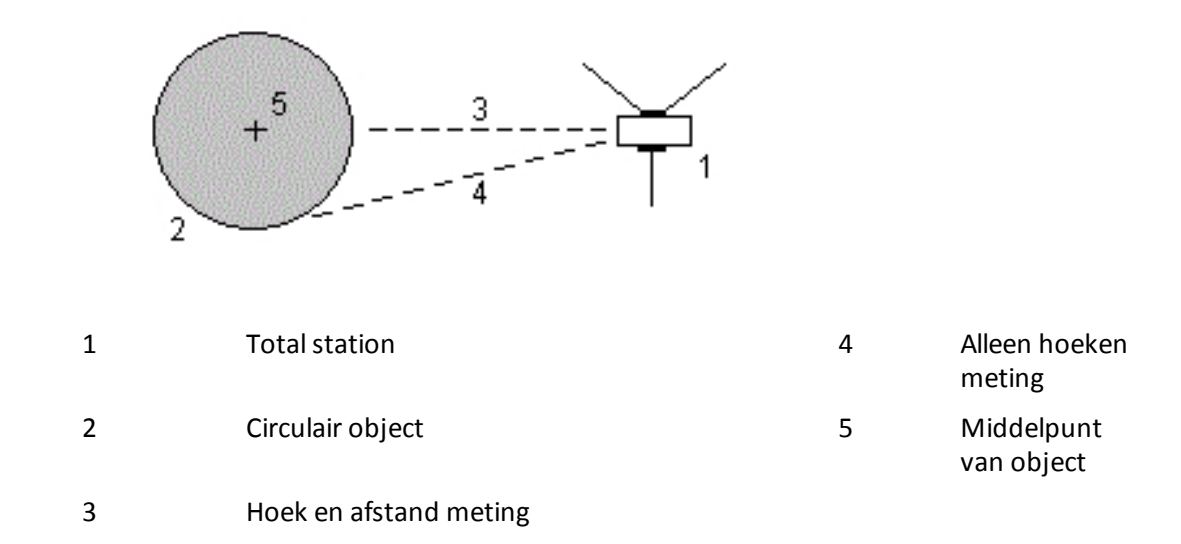

# **Meet rondes**

In dit onderwerp beschrijven we hoe u meerdere series (rondes) van waarnemingen met een conventioneel instrument en de General Survey software meet.

Een ronde kan bestaan uit één van de volgende:

- een reeks van alleen kijkerstand 1 waarnemingen
- meerdere reeksen van alleen kijkerstand 1 waarnemingen
- een reeks gecombineerde kijkerstand 1 en kijkerstand 2 waarnemingen
- meerdere reeksen gecombineerde kijkerstand 1 en kijkerstand 2 waarnemingen

Ronden kunnen op verschillende manieren worden gebruikt, afhankelijk van uw uitrusting, de bereikbaarheid van punten en de werkwijzen bij het waarnemen van de punten, zoals de volgorde waarin de waarnemingen worden uitgevoerd.

## Rondes van waarnemingen meten

- 1. In het menu Meten selecteert u Meet rondes.
- 2. Druk op Opties om de opties voor meetrondes te configureren.

Voordat u begint met punten meten, moet u controleren of *Kijkerstand volgorde* en *Sets per punt* correct ingesteld zijn. U kunt deze instellingen niet meer wijzigen nadat u bent begonnen met het meten van punten.

- 8 Conventioneel inmeten Meten
- 3. Bouw de rondelijst handmatig op door elk punt dat u in de rondes wilt opnemen in de eerste kijkerstand te meten.
- 4. Meet alle punten voor de volgende ronden.
- 5. Wanneer alle waarnemingen voltooid zijn, geeft de General Survey software het *Standaard afwijkingenscherm* weer.
- 6. Druk op *Sluit* om op te slaan en meetrondes te verlaten.

NB

- Bij gebruik van een servo of robotic instrument moet u controleren of het instrument nauwkeurig op het prisma gericht is. Indien nodig handmatig afstellen. Sommige instrumenten kunnen nauwkeurig automatisch richten. Voor informatie over de instrument specificaties raadpleegt u de documentatie van de fabrikant van het instrument.
- Selecteer Onderbroken doelmeting als de meting waarschijnlijk zal worden onderbroken, bijv. bij meten in verkeer.
- Als u naar statische prisma's meet en twee prisma's dicht bij elkaar zijn, gebruikt u de FineLock of Lange-afstand FineLock technologie.
  - Met een Trimble S8 total station uitgerust met FineLock technologie kunt u de FineLock modus gebruiken wanneer u naar een prisma meet dat zich op een afstand van 20 700 m bevindt.
  - Met een Trimble S8 total station uitgerust met Lange-afstand FineLock technologie kunt u de Lange-afstand FineLock modus gebruiken wanneer u naar een prisma meet dat zich op een afstand van 250 - 2500 m bevindt.
- Als u een servo of robotic instrument gebruikt om een bekend (gecoördineerd) punt te meten, drukt u op Draai. Met een servo instrument kunt u ook het veld Servo autom. draaien in de meetmethode op HH & VH of Alleen HH zetten om het instrument automatisch naar het punt te draaien.
- Als u in het Meet scherm op Esc drukt, wordt de huidige ronde geannuleerd.
- Boven aan het Meet rondes scherm wordt het volgende weergegeven:
  - de waarnemingen in de huidige kijkerstand
  - wanneer u meer dan één set per punt gebruikt, het nummer van de huidige set en het totale aantal te meten sets (tussen haakjes)
  - het nummer van de huidige ronde en het totale aantal te meten rondes (tussen haakjes)

"Kijkerstand 1 (2/2) (1/3)" geeft bijvoorbeeld aan dat het instrument in kijkerstand 1 van de tweede van twee sets en de eerste van drie rondes is.

# De rondelijst handmatig opbouwen

Wanneer u de rondelijst handmatig opbouwt, voegt de General Survey software elk punt automatisch toe aan de interne rondelijst als het de eerste keer wordt gemeten. De rondelijst bevat alle informatie over elk punt, zoals puntnaam, code, prismahoogte, prismaconstante en prisma ID.

Om handmatig een punt aan de rondelijst toe te voegen en vervolgens rondes te meten, gaat u als volgt te werk:

1. Bepaal of u wel of niet een oriëntatie achter waarneming wilt gebruiken.

Zie ook Oriëntatie achter opnemen/uitsluiten.

2. Ga te werk zoals beschreven voor het meten van een topo punt.

**NB** - Om de prismaconstante of de hoogte van het prisma voor elke waarneming in de rondlijst in te stellen, drukt u op het prisma symbool. Als de prismaconstante van gemeten afstanden moet worden afgetrokken, toetst u een negatieve waarde in. U kunt de prismaconstante of de hoogte van het prisma niet voor opeenvolgende rondes wijzigen. General Survey gebruikt hiervoor de waarden die zijn opgeslagen bij het opbouwen van de rondelijst.

- 3. Als de rondelijst opgebouwd is, drukt u op *Eind KS*. De General Survey software:
  - gebruikt standaard de juiste puntdetails voor elk waargenomen punt.
  - geeft indien nodig aan wanneer u van kijkerstand moet veranderen. Bij instrumenten met servo-aandrijving gebeurt dat automatisch.
  - draait het instrument en meet automatisch wanneer u Autolock of FineLock technologie gebruikt en *Automatiseer reeksmeting* ingeschakeld is.
  - geeft de resultaten weer. Dit stelt u in staat onjuiste gegevens te wissen.

NB

- U kunt een bepaald punt niet meer dan éénmaal in de rondelijst opnemen. Om meer metingen uit te voeren van punten die al gemeten zijn, moet u eerst op Eind KS drukken.
- U kunt de rondelijst niet bewerken. Voordat u op Eind KS drukt, moet u zich ervan overtuigen dat u alle punten hebt gemeten die u in de rondes van waarnemingen wilt opnemen.
- Wanneer u met een Trimble VX Spatial Station of Trimble S Series total station met geautomatiseerde rondes naar een DR prisma meet, pauzeert de General Survey software zodat u op het prisma kunt richten. U **moet** handmatig op het punt richten en meten om door te gaan.

# Oriëntatie achter in een reeks meetrondes opnemen/uitsluiten

Trimble adviseert het oriëntatie achter punt in beide kijkerstanden te meten als u waarnemingen naar richtpunten vóór in beide kijkerstanden uitvoert. Als u het oriëntatie achter punt niet opneemt:

- worden één of meer oriëntatie achter waarnemingen die bij de standplaats instelling plaatsvinden gebruikt voor berekening van de GGH.
- Als u het oriëntatie achter punt niet in kijkerstand 2 meet, er maar één waarneming in één kijkerstand naar het oriëntatie achter punt is en de rondes waarnemingen in beide kijkerstanden bevatten, worden de horizontale hoek metingen in kijkerstand 2, die zijn uitgevoerd m.b.v. *Meet rondes,* niet gebruikt bij het berekenen van de GGH's.

## **Rondes - maximum aantal**

Voor rondes gelden de volgende limieten:

- rondes maximaal 100
- punten per ronde maximaal 200
- sets per punt in elke ronde maximaal 10

Weliswaar zijn de maximum limieten in de General Survey software ruim, maar hoeveel punten u kunt meten is ook afhankelijk van de hoeveelheid geheugen die op de bedieningseenheid beschikbaar is. U zou bijvoorbeeld 100 rondes naar 10 punten kunnen meten, of 10 rondes naar 200 punten, maar de geheugenlimiet maakt het meten van 100 rondes naar 200 punten onmogelijk.

Voor meer informatie, zie:

- Standaard afwijkingen scherm Punt - Residuen scherm Punt details scherm FineLock Kijkerstand volgorde Meetvolgorde Sets per punt Aantal rondes Waarnemingen overslaan Geautomatiseerde reeksmetingen
- Monitoring

# Standaard afwijkingen scherm

Aan het einde van elke ronde verschijnt het *Standaard afwijkingen* scherm. Hierin worden de standaard afwijkingen van elk punt in de rondelijst weergegeven.

Ga op één van de volgende manieren te werk:

- Om nog een ronde waarnemingen uit te voeren, drukt u op + Ronde.
- Om de huidige rondesessie op te slaan, drukt u op Sluit.
- Om de details van een punt te bekijken/bewerken, selecteert u het punt en drukt u op Details.
- Om de residuen van elke afzonderlijke waarneming van een punt te bekijken/bewerken, drukt u éénmaal op het punt in de lijst.
- Als u een gemeten punt ingeschakeld hebt om toe te voegen aan een CSV bestand, selecteert u de optie *Toevoegen aan CSV bestand*. Het punt wordt dan onder de opgegeven bestandsnaam opgeslagen. Om het toevoegen van een bestand in te schakelen, zie: *Toevoegen aan CSV bestand*
- Om meet rondes te verlaten en alle rondewaarnemingen te wissen, drukt u op Esc.

NB

- 8 Conventioneel inmeten Meten
  - Elke individuele ronde wordt pas in de job opgeslagen wanneer u op Sluit of + Ronde drukt om het Standaard afwijkingen scherm te verlaten.
  - Om de configuratie van rondes te wijzigen, drukt u op Opties.

Tips

- Om een item in een lijst te selecteren, houdt u het ten minste een halve seconde ingedrukt.
- Om een kolom in oplopende of aflopende volgorde te sorteren, drukt u op de kolomkop. Druk op de kolomkop *Punt* om de punten in oplopende of aflopende volgorde van meten te sorteren.
- Om de weergave van residuen te veranderen, selecteert u een optie in de lijst in het *Residuen* scherm.

## Punt - Residuen scherm

Het *Punt residuen* scherm toont de verschillen tussen de gemiddelde gemeten positie en de individuele waarnemingen van een bepaald punt.

Doe één van de volgende dingen:

- Om een waarneming uit te schakelen, selecteert u die en drukt u op Gebruik.
- Om de details van een waarneming te bekijken, selecteert u die en drukt u op Details.
- Om naar het standaard afwijkingen scherm terug te keren, drukt u op Terug.

NB

- Als u kijkerstand 1 en kijkerstand 2 waarnemingen naar een punt hebt gemeten, wordt bij uitschakelen van de waarneming voor één kijkerstand ook de waarneming van de andere kijkerstand uitgeschakeld.
- Wanneer u een wijziging in het Punt residuen scherm aanbrengt, worden de gemiddelde observaties, residuen en standaard afwijkingen opnieuw berekend.
- Als de huidige standplaats instelling maar één oriëntatie achter heeft, is de softkey Gebruik niet beschikbaar voor waarnemingen naar het oriëntatie achter punt. Waarnemingen van het oriëntatie achter punt worden gebruikt om waarnemingen te oriënteren en kunnen niet worden verwijderd.
- Als u waarnemingen verwijderd hebt, verschijnt het symbool <sup>(2)</sup>. Hebt u in een ronde waarnemingen overgeslagen, dan verschijnt er geen symbool.

**Tip** - Als de residuen voor een waarneming hoog zijn, kunt u de waarneming misschien beter uitschakelen in de ronde.

## **Punt details scherm**

In het *Punt details* scherm worden de gemiddelde waarnemingsdetails van een bepaald punt weergegeven.

# **Object meten**

In een conventionele meting gebruikt u deze methode om de hoogte en/of breedte van een object op afstand te berekenen als het instrument niet in DR modus kan werken, of als u geen afstand kunt meten (zie de volgende afbeelding). (zie de volgende afbeelding).

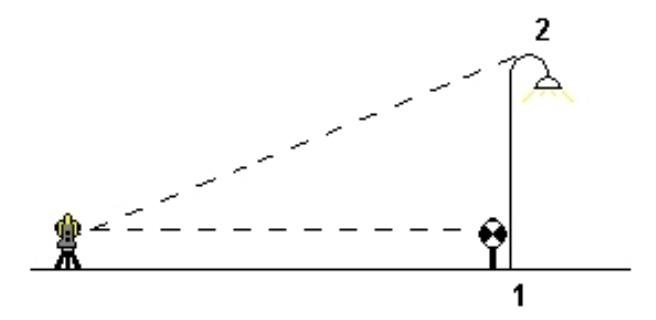

- 1. Start een conventionele meting.
- 2. Selecteer Meten / Meet topo / Object meten.
- 3. Meet een hoek en afstand naar de onderkant van het object (1).
- 4. Stel de methode naar wens in.
- 5. Richt op het object (2).
- 6. Druk op Opsl. om de waarneming op te slaan.
- 7. Herhaal stap 5 en 6 om meerdere waarnemingen van het object uit te voeren.

Met behulp van de eerste meting en continue HH VH hoeken berekent General Survey de positie van het object, waarbij de breedte en het hoogteverschil van het basispunt worden weergegeven. De waarneming naar de basis van het object wordt opgeslagen als HH, VH, SA. Het Punt op afstand wordt opgeslagen als HH, VH met een berekende SA, inclusief de Object hoogte en Object breedte.

# Scannen

3D scannen is een geautomatiseerd direct reflex (DR) meetproces, dat digitaal de vorm van fysieke objecten vastlegt die u m.b.v. een laserstraal hebt gedefinieerd. 3D laserscanners creëren *puntenwolken* van data van het oppervlak van een object.

De optie *Scannen* is alleen beschikbaar als er verbinding is met een total station uitgerust met Trimble VISION technologie. Gebruik *Oppervlak scan* indien verbonden met een Trimble S Series total station die niet met VISION technologie uitgerust is.

Scannen is beschikbaar bij USB-, 2,4 GHz Cirronet radio- en Bluetooth-verbindingen met de bedieningseenheid.

Om naar het scherm *Scannen* te gaan, drukt u in het menu *Meten* op *Scannen*. Welke opties in het scherm *Scannen* beschikbaar zijn, is afhankelijk van het verbonden instrument.

Voor meer informatie, zie:

Scan methoden

Inkadering methoden

- 8 Conventioneel inmeten Meten
  - Punten scannen
  - Scan parameters
  - Scan modi
  - Panorama beelden
  - Voortgangsinformatie
  - Beëindigen van een scan

# Scan methoden

U kunt een scan uitvoeren met behulp van één van de volgende methoden:

| Gebruik de<br>methode | Om                                                                                                    |  |  |
|-----------------------|----------------------------------------------------------------------------------------------------|--|--|
| HH VH interval        | complexe oppervlakken te scannen, als u geen vlak kunt gebruiken om het<br>te scannen oppervlak bij benadering te definiëren.                                                   |  |  |
| Verticaal vlak        |                                                                                                    |  |  |
| Horizontaal vlak      | de Trimble SureScan™ technologie te gebruiken om vlakke oppervlakken<br>waarvoor u een regelmatige rasterinterval nodig hebt te scannen.                                        |  |  |
| Gekanteld vlak        |                                                                                                    |  |  |
| Lijn en offset        | vanaf een middellijn te scannen die offsets naar links en/of rechts heeft.<br>General Survey definieert het oppervlak m.b.v. horizontale offsets loodrecht<br>op de middellijn. |  |  |

NB

- De scan duurt langer als er gedeelten in het scangebied zijn die geen EDM signaal teruggeven. Indien mogelijk moet u lege gedeelten in het scangebied vermijden.
- Als u een scan m.b.v. een robotische verbinding uitvoert, adviseert Trimble binnen het bereik van de radioverbinding te blijven, om te verzekeren dat alle benodigde data met succes wordt ingewonnen. Als de radioverbinding uitvalt, wordt de rest van de huidige scanlijn overgeslagen.
- U kunt een volle 360° horizontaal scannen en verticaal tot 130° (144 gon).
- Zorg ervoor dat de DR max. afstand die u in Instrument / EDM instellingen hebt geselecteerd groot genoeg is om het gewenste scangebied te bereiken.

# Inkadering methoden

De opties voor inkadering methoden zijn afhankelijk van de geselecteerde scanmethode. De mogelijke opties zijn:

| Inkadering<br>methode | Beschrijving                                                                                                    |
|-----------------------|----------------------------------------------------------------------------------------------------|
| Rechthoek             | Druk op het videoscherm om de eerste hoek en daarna de<br>tegenoverliggende hoek van de scanrechthoek te bepalen. Tik op de<br>rechthoek en sleep om de grootte ervan te veranderen. |
| Polygoon              | Druk op het videoscherm om elke top van het veelhoekige scangebied te<br>bepalen. Tik op de laatste top en sleep om hem te verplaatsen.                                              |
| Horizontale band      | Tik op het videoscherm om de bovenste en onderste verticale randen van de volledig 360° horizontale band te definiëren.                                                              |
| Vlak                  | Voor elk punt op het vlak richt u op het punt en tikt u daarna op het<br>videoscherm om het punt te definiëren.                                                                      |

**NB** – De camera is niet coaxiaal met de telescoop. Voor nauwkeurig inkaderen op korte afstand voert u bij benadering de afstand van het instrument naar het gescande object in het veld Op afstand in en daarna definieert u het scankader. Het invoeren van de juiste afstand helpt bij het tekenen van het scankader op de juiste positie en stelt de software in staat de offset tussen de camera en de telescoop te corrigeren. U kunt het instrument ook in DR en TRK modus zetten voor het inkaderen.

### Navigeren in het videoscherm

U kunt in het videoframe in het scanvenster navigeren en zoomen. Daarvoor zijn de volgende navigatieknoppen beschikbaar.

| Knop /<br>softkey    | Functie                                                                                                    |
|----------------------|----------------------------------------------------------------------------------------------------|
| * 🔹                  | In-/uitzoomen tot het maximale zoomniveau/de uiteinden.                                                                                         |
| <b>€</b><br><b>€</b> | In-/uitzoomen met één zoomniveau tegelijk.                                                                                                    |
|                      | Druk op <b>Gebied vullen</b> om het in te kaderen gebied met arcering te vullen, voor een beter contrast t.o.v. het videoscherm.                |
| <u>ېخ</u>            | Druk op <b>Beeld instellingen</b> om de beeld instellingen te bepalen. Zie Camera opties.                                                       |
| <u>(</u> *           | Druk op <b>Gebied definiëren</b> en volg de aanwijzingen op het scherm op om op het<br>scherm te tikken en het te scannen gebied te definiëren. |
| Enz                  | Druk op Pan en daarna op een deel van het scherm om op te centreren, of sleep het                                                               |

| Knop /<br>softkey | Functie                        |                                                                                             |  |
|-------------------|--------------------------------|---------------------------------------------------------------------------------------------|--|
|                   | videogebie                     | ed naar de gewenste positie op het scherm.                                                  |  |
|                   | Druk op <b>G</b> e             | Druk op Gebied wissen om het in te kaderen gebied te wissen.                                |  |
| ♠                 | Druk op <b>O</b> r<br>ongedaan | <b>ngedaan maken</b> om het verwijderen van punten uit het Video scherm<br>te maken.        |  |
| Opties            | Puntenwo.<br>geven.            | <i>Puntenwolken weergeven</i> biedt de mogelijkheid de puntwolk over de scan weer te geven. |  |
|                   | <i>Kleur</i> bepa              | alt de kleur van de puntenwolk.                                                             |  |
|                   | Punt groot                     | tte bepaalt de breedte van de pixels weergegeven in de puntenwolk.                          |  |
| Kleu              | r van puntenv                  | volk                                                                                        |  |
| Sele              | cteer                          | Om                                                                                          |  |
| Wol               | k kleur                        | alle punten in dezelfde kleur weer te geven                                                 |  |
| <b>C</b> 1.11     |                                | hat station and to devide a det is solved by one device the second                          |  |

Station kleurhet station aan te duiden dat is gebruikt om de punten te metenScan kleurde scan aan te duiden waar de punten bijhorenGrijstinten<br/>intensiteitde reflectiecoëfficiënt van punten aan te geven m.b.v. een<br/>grijstintenschaalKleurcode<br/>intensiteitde reflectiecoëfficiënt van punten aan te geven m.b.v. een<br/>kleurcodering

## **Punten scannen**

Om te scannen stelt u het instrument zo op dat u een goed zicht hebt op het vlak of de lijn die u gaat scannen. Wanneer u bijvoorbeeld een horizontaal vlak scant, stelt u het instrument zo hoog mogelijk op, zodat u het vlak kunt overzien. Voor een verticaal vlak moet het instrument zo loodrecht mogelijk t.o.v. het vlak worden opgesteld.

Bij het meten of selecteren van scanpunten moet u punten kiezen die zich op redelijke afstand van elkaar bevinden en een goede spreiding geven. Wanneer u bijvoorbeeld een verticaal vlak scant, geeft het kiezen van punten die zich in diagonaal tegenover elkaar liggende hoeken van het vlak bevinden de beste geometrie.

## **Scan parameters**

Welke scan parameter opties beschikbaar zijn, is afhankelijk van de gekozen scanmethode. **NB** - De benodigde tijd om een scan te voltooien is slechts een schatting. De werkelijke scantijd kan variëren afhankelijk van het oppervlak of object dat wordt gescand.

| Voor de<br>methode | selecteert u een van de volgende opties en daarna voert u de<br>desbetreffende waarde(n) in                                                                                                    |  |
|--------------------|----------------------------------------------------------------------------------------------------|--|
| HH VH interval     | Horizontale en verticale afstand intervallen                                                                                                    |  |
|                    | Horizontale en verticale hoek intervallen                                                                                                    |  |
|                    | Totale aantal punten in de scan                                                                                                    |  |
|                    | Totale tijd                                                                                                    |  |
|                    | <b>NB –</b> Bij definiëren van het scanraster door middel van afstand intervallen<br>wordt ervan uitgegaan dat het gescande object zich op een constante<br>afstand van het instrument bevindt. In andere gevallen vormen de<br>scanpunten geen gelijkmatig raster.                                                                                                    |  |
| Verticaal vlak     | Raster interval                                                                                                    |  |
|                    | Totale aantal punten in de scan                                                                                                    |  |
|                    | Totale tijd                                                                                                    |  |
| Horizontaal vlak   | <ul> <li>NB – Het gedefinieerde scangebied past mogelijk niet precies in de raster<br/>interval. Er kan een gebied overblijven langs de scangrenzen dat kleiner<br/>dan de raster interval is. Als de breedte van dit gebied kleiner dan éénvijfde<br/>van de raster interval is, worden de punten in dit scangebied niet gemeten.<br/>Als de breedte groter dan éénvijfde van de raster interval is, wordt een<br/>extra punt gescand.</li> </ul> |  |
| Gekanteld vlak     |                                                                                                    |  |
| Lijn en offset     | <ul> <li>Interval, waarbij de linker en rechter Offset waarden, de Offset interval<br/>en Station interval worden ingevoerd</li> </ul>                                                                                                    |  |
|                    | Totale aantal punten in de scan                                                                                                    |  |
|                    | Totale tijd                                                                                                    |  |

# Scan modi

Welke Scanmodi beschikbaar zijn, is afhankelijk van het verbonden instrument:

- Hoge snelheid scant tot 15 punten per seconde, tot op een afstand van maximaal ca. 150 m.
- Lange afstand (TRK) scant met het EDM in TRK modus en scant tot 2 punten per seconde tot op een afstand van maximaal ca. 300 m.
- Lange afstand (STD) scant met het EDM in STD modus en scant tot 1 punt per seconde tot op een afstand van maximaal ca. 300 m.

NB

- Een hogere scansnelheid kan in meer overgeslagen punten resulteren. Selecteer een geschikte scanmodus voor het object dat u gaat scannen.
- Bij gebruik van de lange-afstand scanmodus is er geen intensiteit informatie beschikbaar en wordt die ook niet in het TSF bestand opgeslagen.

# Panorama beelden

Om een panorama afbeelding bij de scan vast te leggen, selecteert u het vakje *Panorama*, drukt u op *Volgende* en geeft u de instellingen voor de panorama afbeelding op. Zie <u>Panorama</u>.

# Voortgangsinformatie

Gedurende een scan wordt de volgende voortgangsinformatie in het scanvenster weergegeven:

- Het aantal vastgelegde panorama afbeeldingen.
- Het percentage van de scan dat voltooid is.
- Het aantal punten dat gescand is.
- De geschatte resterende tijd. Deze wordt bijgewerkt terwijl de scan wordt uitgevoerd om de huidige scansnelheid aan te geven en is afhankelijk van het oppervlak van het object in de scan.

Terwijl een scan wordt uitgevoerd:

- zijn andere conventioneel instrument/meetfuncties niet beschikbaar. als u tijdens een scan een conventionele meet- of instrumentfunctie nodig hebt, moet u de scan onderbreken, de gewenste bewerking uitvoeren en de scan daarna voortzetten.
- Het videovenster is niet beschikbaar.

## Beëindigen van een scan

Als de scan voltooid is, keert het instrument terug naar de oorspronkelijke positie.

Om een scan tijdens de uitvoering af te breken, drukt u op *Esc* en vervolgens *Ja*. De scanrecord en het bijbehorende TSF bestand worden toch geschreven als u een scan handmatig afbreekt.

Om scandata te exporteren, tikt u in het menu *Jobs* op *Import / Export* en daarna op *Vast formaat* exporteren. Selecteer *Kommagescheiden* in het veld *Bestandsformaat* en tik daarna op *Accept*. In het scherm *Selecteer punten* selecteert u *Scanbestand punten*. Er verschijnt een bericht als de export voltooid is. Tik op *OK*.

#### NB

- Nadat de scan voltooid is, worden de naam van het scanbestand en de scan eigenschappen in het job bestand van opgeslagen.
- Gescande punten worden niet in het job bestand opgeslagen, maar worden naar een TSF bestand geschreven, dat in de map <**jobname> Files** wordt opgeslagen.
- Als een scan meer dan 100.000 punten bevat, worden de punten niet weergegeven op de kaart of in de Punten manager.
- U kunt het JOB of JXL bestand in de Trimble Business Center of Trimble RealWorks Survey software importeren. Bijbehorende TSF en JPEG bestanden, opgeslagen in de map **<jobname> Files**, worden tegelijkertijd geïmporteerd.
- Wanneer u DC bestanden aanmaakt, ofwel op de bedieningseenheid of wanneer u het bestand download met kantoorsoftware zoals Trimble Geomatics Office of het

hulpprogramma Trimble Data Transfer, wordt de data van het (de) TSF bestand(en) die bij de job hoort in het DC bestand ingevoegd als normale conventionele waarnemingen.

• Om JPEG bestanden over te brengen van de Trimble CU in het docking station naar de kantoorcomputer gebruikt u de USB-naar-Hirose kabel. U kunt niet de DB9-naar-Hirose seriële kabel gebruiken om JPEG bestanden over te brengen.

# **Oppervlakte scan**

3D scannen is een geautomatiseerd direct reflex (DR) meetproces, dat digitaal de vorm van fysieke objecten vastlegt die u m.b.v. een laserstraal hebt gedefinieerd.

De optie *Oppervlakte scan* is alleen beschikbaar indien verbonden met een Trimble S Series total station. Gebruik *Scannen* wanneer verbonden met een instrument uitgerust met Trimble VISION technologie.

# Een oppervlakte scan uitvoeren m.b.v. General Survey

- 1. In het menu Meten selecteert u Oppervlakte scan.
- 2. Geef de Puntnaam begin en code in (indien nodig).
- 3. In het veld *Methode* selecteert u een meetmethode.
- 4. Stel het gebied voor de scan en de grid interval in.
- 5. Druk op het instrument symbool en stel de EDM meetmethode in (TRK werkt het snelst).

Het totale aantal punten dat wordt gescand, de afmetingen van het scan grid en de geschatte scantijd worden weergegeven. Wijzig desgewenst de scan afmetingen, stapgrootte of EDM meetmethode om het aantal te scannen punten of de scantijd groter of kleiner te maken.

6. Druk op Start.

# Het scan gebied definiëren

Om het scan gebied te definiëren, gaat u als volgt te werk:

- Als het punt al aanwezig is geeft u de puntnaam in, of u gebruikt de pijlknop om de naam in de lijst te selecteren.
- In het pop-up menu van de velden *Links boven* en *Rechts onder* selecteert u *Snel fix* of *Meet* om punten te meten en op te slaan die de grenzen van het zoekgebied definiëren.

Definieer het scangebied m.b.v. één van de volgende methoden.

- HH VH interval
- Rechthoekig vlak
- Lijn en offset

#### **HH VH interval**

Gebruik deze methode voor complexe oppervlakken, als u geen rechthoekig vlak kunt gebruiken om het te scannen oppervlak bij benadering te definiëren (zie de volgende afbeelding):

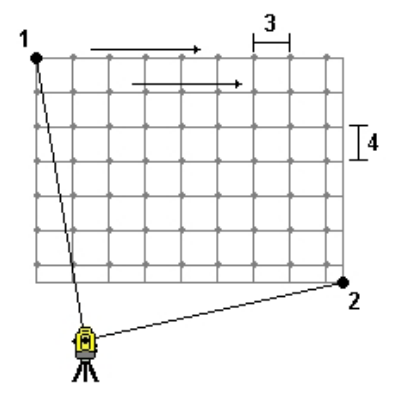

- 1. Richt op de linker bovenhoek van het scan gebied (1) en meet een punt.
- 2. Richt op de rechter benedenhoek van het scan gebied (2) en meet nog een punt.
- Bepaal de hoeken van de grid interval, waarbij:
   3 de Horizontale hoek is
   4 de Verticale hoek is.

**Tip** - Om een Alleen horizontaal scan van een scangebied van 360° te definiëren, zet u de Links boven en Rechts onder punten op dezelfde naam en zet u de VH interval op nul.

#### **Rechthoekig vlak**

Gebruik deze methode voor een vlak oppervlak waarvoor u een regelmatige grid interval nodig hebt. General Survey bepaalt de hoek van het vlak en gebruikt deze en de grid interval om bij benadering te bepalen hoe ver het instrument voor elke opeenvolgende meting moet worden gedraaid (zie de volgende afbeelding):

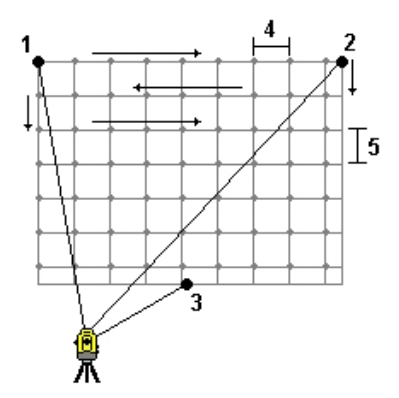

- 1. Richt op de eerste hoek van het scan gebied (1) en meet een punt.
- 2. Richt op de tweede hoek van het scan gebied (2) en meet nog een punt.
- 3. Richt op het derde punt op de tegenoverliggende zijde van het vlak (3) en meet een punt.

- 8 Conventioneel inmeten Meten
- 4. Bepaal de afstand grid interval, waarbij:4 de horizontale afstand is5 de verticale afstand is.

### Lijn en offset

Gebruik deze methode om een te scannen gebied te definiëren vanaf een middellijn die gelijke offsets naar links en rechts heeft. General Survey definieert het oppervlak m.b.v. horizontale offsets loodrecht op de middellijn. De software gebruikt vervolgens deze definitie en de puntinterval om bij benadering te bepalen hoe ver het instrument voor elk daaropvolgend punt moet worden gedraaid.

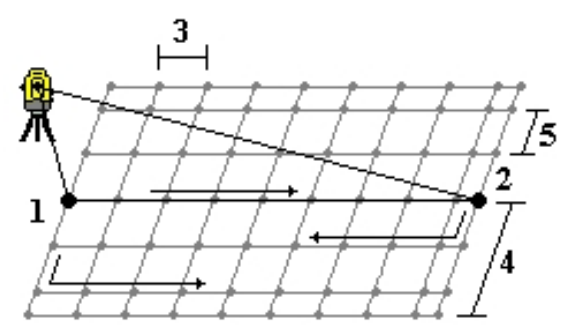

- 1. Ga op één van de volgende manieren te werk:
  - Twee punten methode:
    - a. Richt op het startpunt van de middellijn (1) en meet een punt.
    - b. Richt op het eindpunt van de middellijn (2) en meet nog een punt. Deze twee punten (1 en 2) definiëren de middellijn.
  - Open het pop-up menu in het veld *Startpunt*. Wijzig de methode en definieer de lijn d.m.v. een startpunt met azimut en lengte.
- 2. Definieer de puntinterval (3).
- 3. Definieer de maximum offset afstand (4).
- 4. Definieer de offset interval (5).

General Survey scant eerst de middellijn, vervolgens de punten aan de rechterkant en ten slotte de punten aan de linkerkant.

**NB** - Bij alle bovenstaande methodes past het gedefinieerde scangebied mogelijk niet in de grid interval. Er kan een gebied overblijven langs de scangrenzen dat kleiner dan de grid interval is. Als de breedte van dit gebied kleiner dan éénvijfde van de grid interval is, worden de punten in dit scangebied niet gemeten. Als de breedte groter dan éénvijfde van de grid interval is, wordt een extra punt gescand.

# Panorama

Bij een conventionele meting m.b.v. een instrument uitgerust met VISION technologie gebruikt u de meetmethode *Panorama* om een panoramabeeld vast te leggen zonder een scan uit te voeren. **NB** - Om een panorama met een scan vast te leggen, zie Scannen.

- 1. Maak verbinding met het instrument.
- 2. In het menu Meten selecteert u Panorama.
- 3. Definieer het gebied voor de scan. Zie Scannen.
- 4. Configureer de instellingen voor de panorama afbeelding(en). Welke instellingen beschikbaar zijn, is afhankelijk van het verbonden instrument.

| Instelling            | Functie                                                                                                    |  |
|-----------------------|----------------------------------------------------------------------------------------------------|--|
| Afbeelding<br>grootte | Het vastgelegde beeld is altijd hetzelfde als het beeld op het videoscherm.<br>Niet alle afbeelding formaten zijn op alle zoomniveaus beschikbaar.<br>Gebruik de navigatieknoppen in het videoscherm om het zoomniveau te<br>veranderen.                                                                                                    |  |
| Compressie            | Hoe hoger de kwaliteit van de afbeelding, des te groter de bestandsgrootte van de vastgelegde afbeelding.                                                                                                    |  |
| Vaste belichting      | Hiermee zet u de belichting vast op de instellingen van het moment<br>waarop u op <i>Start</i> drukt.                                                                                                    |  |
|                       | Wanneer u de <i>Panorama</i> functie gebruikt met <i>Vaste belichting</i><br>ingeschakeld, richt u het instrument op de positie die de camerabelichting<br>bepaalt die u voor alle panoramabeelden wilt gebruiken <b>voordat</b> u op<br><i>Start</i> drukt.                                                                                                    |  |
|                       | <b>NB -</b> De belichting instellingen van de camera gelden voor de belichting<br>van foto's/panorama's en video. Om naar deze instellingen te gaan,<br>drukt u in het Instrumenten menu op Video / Camera opties.                                                                                                    |  |
| Vast contrast         | Indien beschikbaar, selecteert u dit vakje om elke afbeelding op best<br>contrast en beste witbalans in te stellen.                                                                                                    |  |
|                       | Wanneer u de <i>Panorama</i> functie gebruikt met <i>Vast contrast</i><br>ingeschakeld, richt u het instrument op de positie die het beste contrast<br>geeft <b>voordat</b> u op <i>Start</i> drukt. Als er geen deel met hoog contrast<br>beschikbaar is (u wilt het instrument bijvoorbeeld op een witte wand met<br>weinig contrast richten), adviseert Trimble het keuzevakje <i>Vast contrast</i><br>uit te schakelen. |  |
|                       | De instelling <i>Vast contrast</i> is onafhankelijk van de instelling <i>Vaste</i><br><i>belichting</i> . Trimble adviseert het volgende:                                                                                                    |  |
|                       | <ul> <li>Voor het beste contrast en goed overvloeien van aangrenzende<br/>beelden schakelt u HDR in als dat beschikbaar is en schakelt u de<br/>keuzevakjes Vaste belichting en Vast contrast uit.</li> </ul>                                                                                                    |  |
|                       | Als HDR niet beschikbaar is:                                                                                                    |  |
|                       | <ul> <li>Voor een goed contrast maar minder goed overvloeien van<br/>aangrenzende afbeeldingen schakelt u het vakje Vaste belichting<br/>in en het vakje Vast contrast uit.</li> </ul>                                                                                                    |  |
|                       | <ul> <li>Voor goed overvloeien van aangrenzende afbeeldingen maar<br/>een minder goed contrast, schakelt u de vakjes Vaste belichting<br/>en Vast contrast beide in.</li> </ul>                                                                                                    |  |

| Instelling                  | Functie                                                                                                    |
|-----------------------------|----------------------------------------------------------------------------------------------------|
| High Dynamic<br>Range (HDR) | Indien beschikbaar, schakelt u hiermee HDR beeldvorming in.<br>Als HDR ingeschakeld is, legt het instrument drie afbeeldingen in plaats<br>van één vast, elk met een andere belichting instelling. Tijdens de HDR<br>verwerking in Trimble Business Center worden de drie afbeeldingen<br>gecombineerd tot een samengestelde afbeelding, die betere schakeringen<br>heeft en meer details toont dan elk van de individuele afbeeldingen. |
|                             | Voor de beste resultaten adviseert Trimble de keuzevakjes <i>Vaste belichting</i> en <i>Vast contrast</i> beide uit te schakelen als HDR wordt ingeschakeld.                                                                                                    |
| Beeldoverlapping            | Voer hier de hoeveelheid in waarmee de beelden moeten overlappen. Een grotere overlapping geeft meer aanknopingspunten.                                                                                                    |

- 5. Druk op *Start* om te beginnen met beelden vastleggen.
- 6. Druk op *Einde* als u alle beelden hebt vastgelegd.

Panorama afbeeldingen worden opgeslagen in de map **<jobname> Files**.

# **Controle punt**

In een conventionele meting drukt u op *Controle* om een punt van controle klasse te meten. Om een controlepunt te meten, gaat u als volgt te werk:

- 1. In het veld *Punt naam* geeft u de naam van het te controleren punt in.
- 2. In het veld *Methode* selecteert u een meetmethode en geeft u de benodigde informatie in de velden die verschijnen in.
- 3. In het veld Prisma hoogte geeft u de hoogte van het prisma in. Druk op Meet.

Wanneer u naar de onderste inkeping van een Trimble prismabasis meet, drukt u op de pijl voor het pop-up menu (). ) en selecteert u *Onderste inkeping.* 

Als u het vakje *Bekijken voor opslaan* niet aangevinkt hebt, wordt het punt opgeslagen met de classificatie *Controle*. Hebt u het vakje *Bekijken voor opslaan* wel aangevinkt, dan worden de afwijkingen van de controlemeting weergegeven in het scherm *Controlemeting*.

Wanneer u het punt observeert en de standplaats instelling hetzelfde is als bij de oorspronkelijke meting van het punt, zijn de afwijkingen de verschillen tussen de waarden van de oorspronkelijke meting en de controlemeting. De weergegeven afwijkingen zijn horizontale hoek, verticale afstand, horizontale afstand en schuine afstand.

Als de standplaats instelling anders is dan toen u het oorspronkelijke punt mat, zijn de afwijkingen gebaseerd op de beste coördinaten van het oorspronkelijke punt naar het controlepunt. De weergegeven afwijkingen zijn azimut, verticale afstand, horizontale afstand en schuine afstand.

4. Druk op *Enter* om het controlepunt op te slaan. Druk op *Esc* om de meting te annuleren.

Druk op *Cntr as* om het scherm *Controleer achterwaarneming* weer te geven. Dit lijkt op het scherm *Controle punt*, maar in het veld *Punt naam* is de achterwaarneming van de huidige standplaats instelling weergegeven. U kunt dit veld niet wijzigen.

Om een controlemeting van het oriëntatie achter punt uit te voeren, gaat u op dezelfde wijze te werk als hierboven beschreven.

Om naar het scherm Controle punt terug te gaan, drukt u op Cntr tp.

**Tip** - Tijdens een conventionele meting kunt u het 'ingedrukt houden' menu op de kaart gebruiken om snel een controlepunt te meten. Als er geen punten geselecteerd zijn, is *Controleer achterwaarneming* beschikbaar; als er één punt geselecteerd is, is *Controlemeting* beschikbaar. Om vanuit elk scherm een controlemeting uit te voeren, kunt u ook op [CTRL + K] op de bedieningseenheid drukken.

# **Snel fix**

Druk op *Snel fix* om een constructiepunt snel te meten en automatisch op te slaan. U kunt *Snel fix* ook selecteren in het contextmenu vanuit het *Punt naam* veld.

**NB** - Bij een conventionele meting gebruikt Snel fix de huidige meetmethode. Als u meer flexibiliteit nodig hebt, selecteert u Meet in het contextmenu vanuit het Punt naam veld.

Een constructiepunt wordt normaal gesproken gebruikt in *Cogo - Bereken punt* of *Toets in - lijnen en bogen.* 

Constructiepunten worden in de database van General Survey opgeslagen met automatisch gegenereerde puntnamen, die telkens worden verhoogd vanaf Temp0000. Deze worden hoger dan controlepunten en lager dan normale punten geclassificeerd. Voor meer informatie, zie Database zoekregels.

Om constructiepunten op een kaart of in een lijst te bekijken, selecteert u die in de lijst *Selecteer filter*. Om de lijst *Selecteer filter* weer te geven, tikt u in de:

- 2D kaart op pijl omhoog om meer softkeys weer te geven en daarna tikt u op Filter.
- 3D kaart op en daarna selecteert u *Filter*.

# 9

# Meten - Calibratie

# Kalibratie

Bij een kalibratie worden de parameters berekend voor het omzetten van WGS-84 coördinaten in lokale grid coördinaten (NEE). Ofwel wordt een horizontale en verticale correctie berekend, of een transverse mercator projectie en een datum transformatie met 3 parameters, afhankelijk van wat er al gedefinieerd is.

Voor een accurate kalibratie moet uw locatie zich binnen ten minste vier controlepunten met bekende 3-D grid coördinaten bevinden.

**Waarschuwing** - U moet een kalibratie uitvoeren **voordat** u offset- of snijpunten gaat berekenen of punten gaat uitzetten. Als u de kalibratie wijzigt nadat u die punten hebt berekend of uitgezet, zijn die niet in overeenstemming met het nieuwe coördinatensysteem en eventuele punten die na de wijziging berekend of uitgezet zijn.

Om puntencoördinaten te kalibreren, gaat u als volgt te werk:

- 1. Geef de grid coördinaten van uw controlepunten in. Toets deze in, breng ze over vanaf uw kantoorcomputer, of meet de punten m.b.v. een conventioneel total station.
- 2. Meet de punten m.b.v. GNSS.
- 3. Voer ofwel een automatische of een handmatige kalibratie uit.
- 4. Om de huidige lijst van punten weer te geven die voor de kalibratie worden gebruikt, selecteert u *Meten / Lokale kalibratie*.

#### Opmerkingen en adviezen

- U kunt een kalibratie uitvoeren met behulp van één van de real-time GNSS meetmethoden in de General Survey software. Doe dit handmatig, of laat het automatisch uitvoeren door de General Survey software. Als alle punten gemeten zijn, behoeft u de Trimble bedieningseenheid niet op een ontvanger aan te sluiten tijdens een handmatige kalibratie.
- U kunt meerdere kalibraties in één job uitvoeren. De laatst uitgevoerde en toegepaste kalibratie wordt gebruikt om de coördinaten van alle eerdere geobserveerde punten in de database te converteren.
- U kunt maximaal 20 punten voor een kalibratie gebruiken. Trimble adviseert met klem minimaal vier 3D lokale grid coördinaten (N, O, E) en vier geobserveerde WGS84 coördinaten te gebruiken, met de lokale projectie en datum transformatie parameters (het coördinatensysteem). Dit zou voldoende redundantie moeten opleveren.

- 9 Meten Calibratie
  - U kunt een combinatie van 1D, 2D en 3D lokale grid coördinaten gebruiken. Als er geen projectie en datum transformatie gedefinieerd zijn, moet u ten minste één 2D grid punt hebben.
  - Als u geen coördinatensysteem gedefinieerd hebt, berekent de General Survey software een Transversale Mercator projectie en datum transformatie met drie parameters.
  - Gebruik de Trimble Business Center software, het hulpprogramma Data Transfer van Trimble, of Windows Mobile Device Center om controlepunten over te brengen.
  - Ga zorgvuldig te werk wanneer u namen geeft aan punten die u in een kalibratie wilt gebruiken. Voordat u begint, dient u vertrouwd te zijn met de Database zoekregels.
  - De reeks WGS-84 coördinaten moet onafhankelijk van de reeks grid coördinaten zijn.
  - Selecteer de grid coördinaten. Selecteer de verticale coördinaten (hoogte), de horizontale coördinaten (noord en oost (Y en X)), of die allemaal tezamen.
  - Plaats de kalibratiepunten op de omtrek van de lokatie. Meet niet buiten het gebied dat door de kalibratiepunten wordt omsloten, omdat de kalibratie buiten die omtrek niet geldig is.
  - De oorsprong van de horizontale correctie is het eerste punt voor de kalibratie bij gebruik van een of twee kalibratie puntenparen. Als er meer dan twee kalibratie puntenparen zijn, wordt de berekende centroïde positie voor de oorsprong gebruikt.
  - De oorsprong van de verticale correctie is het eerste punt in de kalibratie met een hoogte.
  - Wanneer u een kalibratiepunt in de database bekijkt, moet u erop letten dat de WGS84 waarden de gemeten coördinaten zijn. De grid waarden worden hiervan afgeleid, met gebruikmaking van de huidige kalibratie.

De oorspronkelijke ingetoetste coördinaten blijven ongewijzigd. (Deze worden elders in de database opgeslagen als punt. Daarbij staat in het veld *Type Ingetoetste coördinaten* en in het veld *Opgeslagen als* staat *Grid.*)

- Wanneer u een job zonder projectie en datum kalibreert (waarvoor landcoördinaten nodig zijn na kalibratie), moet u de projecthoogte (gemiddelde hoogte van het werkterrein) definiëren. Als de job gekalibreerd is, wordt de projecthoogte gebruikt om een grondschaalfactor voor de projectie te berekenen, met behulp van de inverse van de ellipsoïde correctie.
- Wanneer u een job met Alleen schaalfactor start en vervolgens GNSS data invoert, moet u een lokale kalibratie uitvoeren om de GNSS data te relateren aan de punt coördinaten met Alleen schaalfactor.

Als u *Lokale kalibratie* selecteert, moet u opgeven of de Alleen schaalfactor coördinaten in de job grid coördinaten of land coördinaten zijn. Voor de berekeningen van de lokale kalibratie wordt dan een grid coördinatensysteem of een land coördinatensysteem ingesteld, dat zorgt dat de bestaande data in de job zo goed mogelijk passen bij de GNSS data.

# De meetmethode configureren voor een Lokale kalibratie

Bij een kalibratie worden parameters voor het omzetten van WGS-84 coördinaten in lokale grid coördinaten (NEE) berekend. Stel de parameters voor het berekenen van een kalibratie in als u een meetmethode creëert of wijzigt.

De parameters voor het berekenen van een kalibratie instellen:

- 1. In het Trimble Access menu drukt u op Instellingen / Meetmethodes / <naam meetmethode>.
- 2. Druk op Lokale kalibratie.
- 3. Met het vakje Stel H.schaal in op 1.0:
  - bepaalt u of bij de berekening van de kalibratie al dan niet een horizontale schaalfactor moet worden berekend: Om de horizontale schaalfactor te berekenen, moet het vakje uitgeschakeld zijn (dit is de standaard instelling). Selecteer deze optie alleen als GNSS metingen moeten worden geschaald om in de lokale controle te passen. (GNSS metingen zijn meestal nauwkeuriger.)
  - Om de horizontale schaalfactor op 1.0 vast te zetten, vinkt u het vakje aan. Selecteer het vakje om vervorming van de geometrie van het GNSS netwerk te voorkomen. Let wel op dat de residuen van de kalibratie hoger zullen zijn.
- 4. Om te zorgen dat de General Survey software automatisch een kalibratie uitvoert wanneer u een kalibratiepunt meet, vinkt u het vakje *Auto kalibratie* aan. Om automatische kalibratie uit te zetten, schakelt u het vakje uit.
- 5. Selecteer het type Verticale vereffening dat moet worden berekend en toegepast:
  - Bij de optie Alleen constante vereffening wordt een verticale verschuiving berekend waarbij de gemeten hoogten op het kalibratiepunt het best passen bij de controlehoogten.
  - Bij de optie *Hellend vlak* worden een verticale verschuiving plus noord en oost hellingen berekend waarbij de gemeten hoogten op het kalibratiepunt het best passen bij de controlehoogten. Bij de Hellend vlak methode zijn de verticale residuen typisch kleiner dan bij de methode Alleen constante vereffening.
- 6. Selecteer een type waarneming dat geschikt is voor een kalibratiepunt. De opties voor een kalibratiepunt zijn Topo punt of Gemeten controlepunt.

**NB** - Als u het type waarneming op Topo punt zet, worden alle instellingen in de meetmethode voor een Topo punt gedefinieerd.

 Indien nodig stelt u de waarden voor de maximum horizontale en verticale residuen en de maximum en minimum horizontale schaal in. Deze instellingen gelden alleen voor automatische kalibratie en hebben geen effect bij handmatige kalibratie.

U kunt ook de maximale schuinte van het verticale correctievlak instellen. De General Survey software geeft dan een waarschuwing weer als de helling in noordelijke of oostelijke richting deze waarde overschrijdt. In het algemeen zullen de standaard waarden voldoen.

8. Bepaal hoe de naamgeving van de kalibratiepunten die u gaat meten moet zijn:

- In het veld *Methode* kiest u één van de volgende opties: *Voorvoegsel toevoegen, Achtervoegsel toevoegen,* of *Constante toevoegen.*
- In het veld *Toevoegen* geeft u het voorvoegsel, achtervoegsel of de constante in.

In onderstaande tabel zijn de verschillende opties met een voorbeeld weergegeven.

| Optie                      | Wat doet de software                                           | Voorbeeld waarde<br>in veld Toevoegen | Naam<br>grid-<br>punt | Naam<br>kalibratiepunt |
|----------------------------|----------------------------------------------------------------|---------------------------------------|-----------------------|------------------------|
| Gelijk                     | Geeft het kalibratiepunt dezelfde<br>naam als het grid punt    | -                                     | 100                   | 100                    |
| Voorvoegsel<br>toevoegen   | Voegt een voorvoegsel vóór de<br>naam van het grid punt in     | GNSS_                                 | 100                   | GNSS_100               |
| Achtervoegsel<br>toevoegen | Voegt een achtervoegsel achter<br>de naam van het grid punt in | _GNSS                                 | 100                   | 100_GNSS               |
| Constante<br>toevoegen     | Voegt een waarde aan de naam<br>van het grid punt toe          | 10                                    | 100                   | 110                    |

Voor meer informatie, zie:

Kalibratie

Automatische kalibratie

Handmatige kalibratie

# Handmatige kalibratie

Toets de grid coördinaten van uw controlepunten in. U kunt die ook vanaf uw kantoorcomputer overbrengen, of een conventioneel instrument gebruiken om ze te meten. Meet de punten daarna met GNSS.

#### Een handmatige lokale kalibratie uitvoeren

- 1. In het hoofdmenu selecteert u Meten / Lokale kalibratie.
- 2. Bij jobs met Alleen schaalfactor:
  - Als de job land coördinaten gebruikt, selecteert u Land.
  - Als de job gridcoördinaten gebruikt, selecteert u Grid.
- 3. Gebruik *Voeg in* om een punt aan de kalibratie toe te voegen.
- Geef de namen van het grid punt en het WGS-84 punt in de desbetreffende velden in. De twee namen behoeven niet gelijk te zijn, maar ze moeten wel naar hetzelfde fysieke punt verwijzen.
- 5. Wijzig desgewenst het veld *Gebruik* en druk op *Accept*. Het scherm met kalibratie residuen verschijnt.

- 9 Meten Calibratie
- 6. Druk op *Resultaat* om de horizontale en verticale verschuivingen te bekijken die de kalibratie berekend heeft.
- 7. Om meer punten toe te voegen, drukt u op *Esc* om naar het kalibratiescherm terug te gaan.
- 8. Herhaal stap 3 t/m 6 totdat u alle punten toegevoegd hebt.
- 9. Doe vervolgens één van de volgende dingen:
  - Als de residuen acceptabel zijn, drukt u op *Toepass*. om de kalibratie op te slaan.
  - Zijn de resultaten niet acceptabel, dan berekent u de kalibratie opnieuw.

#### Kalibratie opnieuw berekenen

Bereken een kalibratie opnieuw als de residuen niet acceptabel zijn, of als u punten wilt toevoegen of verwijderen.

- 1. In het hoofdmenu selecteert u Meten / Lokale kalibratie.
- 2. Doe één van de volgende dingen:
  - Om een punt te verwijderen (uit te sluiten), selecteert u de puntnaam en drukt u op *Verwijder.*
  - Om een punt toe te voegen, drukt u op Voeg in.
  - Om de gebruikte componenten van een punt te wijzigen, selecteert u de puntnaam en drukt u op Wijzig. In het veld Gebruik bepaalt u of u de verticale coördinaat van het grid punt, de horizontale coördinaat, of de horizontale en verticale coördinaten beide gebruikt.
- 3. Druk op *Toepass.* om de nieuwe kalibratie toe te passen.

**NB -** Elke berekening van een kalibratie is onafhankelijk van de vorige. Wanneer u een nieuwe kalibratie toepast, wordt een eerdere berekende kalibratie overschreven.

# Automatische kalibratie

Wanneer u deze functie gebruikt om kalibratiepunten te meten, worden de kalibratieberekeningen automatisch uitgevoerd en opgeslagen.

Definieer een projectie en datum transformatie. Anders wordt er een Transversale Mercator projectie gebruikt en is de datum WGS-84.

#### Een automatische lokale kalibratie uitvoeren

- 1. Stel uw automatische kalibratie instellingen in het scherm Lokale kalibratie in.
  - a. Om het scherm *Lokale kalibratie* te openen, gaat u op een van de volgende manieren te werk:
    - Druk in het menu van Trimble Access op *Instellingen / Meetmethodes* en selecteer uw meetmethode. Druk op *Lokale kalibratie.*
    - Wanneer u een kalibratiepunt meet, drukt u op Opties.
  - b. Selecteer het vakje *Auto kalibratie* om de kalibratie residuen alleen weer te geven als de kalibratie toleranties overschreden zijn.

#### 9 Meten - Calibratie

- c. Configureer de naamgeving relatie tussen de grid en WGS-84 punten.
- d. Druk op Accept.
- 2. Geef de grid coördinaten van uw kalibratiepunten in. Toets die in, breng ze over vanaf uw kantoorcomputer, of meet ze met behulp van een conventioneel total station.

Bij ingetoetste coördinaten moet u controleren of de coördinatenvelden *Noord, Oost* en *Elevatie* worden weergegeven. Als dat niet zo is, drukt u op *Opties* en wijzigt u *Coördinaat formaat* in Grid. Toets de bekende grid coördinaten in en druk op *Enter.* 

Selecteer het vakje *Controlepunt.* (Dit verzekert dat het punt niet door een gemeten punt wordt overschreven.)

Bij overgebrachte punten moet u ervoor zorgen dat de coördinaten:

- overgebracht zijn als grid coördinaten (N, O, E), niet als WGS84 coördinaten (L, B, H)
- punten van de controleklasse zijn.
- 3. Meet elk punt als een kalibratiepunt.
  - a. In het veld *Methode* selecteert u Kalibratiepunt.
  - b. Voer de naam van het grid punt in. De General Survey software geeft het GNSS punt automatisch een naam, m.b.v. de naamgeving relatie die u eerder hebt geconfigureerd.

Nadat het punt gemeten is, vergelijkt de automatische kalibratiefunctie de punten (grid en WGS-84 waarden), berekent de kalibratie en slaat die op. De kalibratie wordt toegepast op alle eerder gemeten punten in de database.

4. Wanneer u het volgende kalibratiepunt meet, wordt een nieuwe kalibratie berekend, waarbij alle kalibratiepunten worden gebruikt. De kalibratie wordt opgeslagen en op alle eerdere gemeten punten toegepast.

Wanneer één punt gekalibreerd is, of een projectie en datum transformatie gedefinieerd zijn, verschijnt de softkey *Zoek*. Deze softkey kunt u gebruiken om naar het volgende punt te navigeren.

Als de kalibratie residuen de toleranties overschrijden, kunt u overwegen het punt met de meest extreme residuen te verwijderen. Doe één van de volgende dingen:

- Als er ten minste vier punten overblijven na verwijderen van het punt voert u de kalibratie opnieuw uit met de resterende punten.
- Als er na verwijderen van het punt niet voldoende punten overblijven, meet u het punt opnieuw en voert u de kalibratie opnieuw uit.

Mogelijk moet u meer dan één punt verwijderen (of opnieuw meten). Om een punt uit de kalibratieberekeningen te verwijderen, gaat u als volgt te werk:

- 1. Selecteer de puntnaam en druk op Enter.
- 2. In het veld *Gebruik* selecteert u *Uit* en drukt u op *Enter*. De kalibratie wordt opnieuw berekend en de nieuwe residuen worden weergegeven.
- 3. Druk op *Toepass.* om de kalibratie te accepteren.

De resultaten van een automatische kalibratie bekijken:

- 1. In het menu *Meten* selecteert u *Lokale kalibratie*. Het scherm *Lokale kalibratie* verschijnt.
- 2. Druk op Resultaat om het Kalibratie resultaat te bekijken.

#### 9 Meten - Calibratie

Om een kalibratie die berekend is m.b.v. de functie *Auto kalibratie* te wijzigen, selecteert u *Lokale kalibratie* in het menu *Meten*. Ga daarna te werk zoals beschreven in Handmatige kalibratie.

# **GNSS inmeten - Instellingen**

# **GNSS meting – Aan de slag**

Het proces voor het uitvoeren van metingen m.b.v. een GNSS ontvanger is hieronder beschreven. Selecteer elke koppeling voor meer informatie.

- 1. Configureer uw meetmethode
- 2. De base ontvanger uitrusting opstellen (indien nodig)
- 3. De rover ontvanger uitrusting opstellen
- 4. Start de meting
- 5. Meet punten
- 6. Beëindig de meting

**NB** - Als u WGS-84 coördinaten naar lokale grid coördinaten (NEE) moet converteren, moet u een lokale kalibratie uitvoeren alvorens bovenstaande stappen uit te voeren.

# **GNSS** meetmethoden configureren

Alle metingen in General Survey vinden plaats met behulp van een meetmethode. In een meetmethode worden de parameters voor de configuratie van en communicatie met uw instrumenten gedefinieerd, alsmede voor het meten en opslaan van punten. Deze reeks van gegevens wordt als een sjabloon opgeslagen en telkens wanneer u een meting start gebruikt.

**NB** - General Survey gebruikt de instellingen van de geselecteerde meetmethode wanneer u de meting start. General Survey controleert de instellingen van de meetmethode, om te verzekeren dat die correct geconfigureerd zijn voor de apparatuur waarmee u verbonden bent. Als bijvoorbeeld GLONASS in de meetmethode ingeschakeld is, controleert de software of de GNSS ontvanger of antenne waarmee u verbonden bent GLONASS ook ondersteunt. Als General Survey een onjuiste instelling detecteert, of als het detecteert dat de instellingen in de meetmethode nooit gecontroleerd zijn, vraagt het de gebruiker de instellingen te bevestigen of te corrigeren. Gewijzigde instellingen worden in de meetmethode opgeslagen.

Welk type GNSS meting u gaat gebruiken, is afhankelijk van de beschikbare uitrusting, de omstandigheden in het veld en de gewenste resultaten.

De General Survey software beschikt over een **Real-Time Kinematic** meetmethode. Bij Real-Time Kinematic metingen wordt een dataverbinding gebruikt om waarnemingen of correcties van het basisstation naar de rover te verzenden. De rover berekent zijn positie vervolgens in real time.

#### 10 GNSS inmeten - Instellingen

Om één van de volgende typen metingen te kunnen gebruiken, moet u een eigen meetmethode creëren:

- FastStatic een postprocessed meting waarbij meettijden tot 20 minuten worden gebruikt om ruwe GNSS data te verzamelen. De data wordt gepostprocessed om subcentimeter precisies te bereiken.
- Postprocessed Kinematic bij PPK metingen worden ruwe stoppen-en-meten en continue waarnemingen opgeslagen. De data wordt gepostprocessed om precisies van centimeterniveau te bereiken.
- Real-Time Kinematic en Infill biedt de mogelijkheid een kinematische meting voort te zetten als de radioverbinding met het basisstation uitgevallen is. De infill data moet worden gepostprocessed.
- Real-Time Kinematic en Data loggen hierbij wordt ruwe GNSS data vastgelegd tijdens een RTK meting. De ruwe data kan desgewenst later worden gepostprocessed.
- Real-Time Differential meting hierbij worden de differentiële correcties gebruikt die worden uitgezonden door een ontvanger op het land of door SBAS of OmniSTAR satellieten, om submeter positionering met de rover te bereiken.

Om een meetmethode te configureren, gaat u als volgt te werk:

- 1. In het Trimble Access menu drukt u op Instellingen / Meetmethodes.
- 2. Doe een van de volgende dingen:
  - Om een bestaande meetmethode te wijzigen, tikt u op <*Naam meetmethode>* en daarna op *Wijzig*.
  - Tik op *Nieuw*. Voer een naam voor de meetmethode in en tik daarna op *Accept*.
- 3. Selecteer achtereenvolgens de verschillende opties en stel die in op uw apparatuur en meetvoorkeuren.

| Voor het configureren van                          | Zie                                                                   |
|----------------------------------------------------|-----------------------------------------------------------------------|
| de rover ontvanger                                 | Rover en base opties                                                  |
| de basis ontvanger                                 | Rover en base opties                                                  |
| dataverbinding instellingen                        | Dataverbinding opties                                                 |
| de parameters voor meetmethodes                    | Opties voor meetmethodes                                              |
| PP initialisatietijden                             | PP initialisatietijden                                                |
| uitzet instellingen                                | Opties voor uitzetten                                                 |
| instellingen voor een laser rangefinder            | De meetmethode configureren voor gebruik van een<br>laser rangefinder |
| instellingen voor een echolood                     | Echolood instrumenten                                                 |
| instellingen voor de uitvoer van NMEA<br>berichten | NMEA uitvoer                                                          |
| de tolerantie voor een dubbel punt<br>waarschuwing | Dubbele punt tolerantie                                               |

- 10 GNSS inmeten Instellingen
- 4. Nadat u alle instellingen hebt geconfigureerd, drukt u op *Opsl.* om die op te slaan en daarna op *Esc* om naar het hoofdmenu terug te gaan.

# **Rover en base opties**

De velden die in de schermen *Rover opties* en *Base opties* beschikbaar zijn, zijn vergelijkbaar voor alle typen GNSS metingen. De meetmethodes waarbij postprocessing mogelijk is, hebben extra velden voor het specificeren van het logapparaat, de loginterval en de formaten voor bestandsnamen. Alle velden die in de schermen *Rover opties* en *Base opties* voor een type GNSS meting worden weergegeven, zijn hieronder beschreven.

**NB** - Het scherm Base opties is niet beschikbaar als u het Uitzend formaat hebt ingesteld op FKP, VRS, Multi-station, RTCM3Net, of RTX voor het RTK type meting, of als u het Uitzend formaat op SBAS of OmniSTAR hebt ingesteld voor het RT differential type meting in het scherm Rover opties.

Voor informatie over het opstellen van uw rover ontvanger uitrusting, zie De uitrusting opstellen voor een rover ontvanger.

# Meting type

Selecteer het type meting dat u wilt gebruiken. Voor een beschrijving van de beschikbare typen, zie De meetmethode configureren. De rest van de velden op het scherm worden daarna weergegeven voor het geselecteerde type meting.

Als een GNSS inmeetsysteem opstelling uit één base en één rover ontvanger bestaat, moet u er in het algemeen voor zorgen dat de meetmethode die in de velden *Rover opties* en *Base opties* geselecteerd is dezelfde is. Zijn er echter meerdere rovers, dan zijn verschillende configuraties mogelijk. U moet er wel voor zorgen dat als de rover ruwe data logt, dat het base station dan ook ruwe data logt.

# **Uitzend formaat**

Op de rover moet altijd het berichtuitzendformaat geselecteerd zijn dat door de base wordt gegenereerd.

• Bij real-time kinematic metingen kan het formaat van het uitgezonden bericht CMR, CMR+, CMRx of RTCM RTK zijn.

De standaard instelling is CMRx, het formaat dat door de moderne Trimble ontvangers gebruikt wordt. Dit is een gecomprimeerd dataformaat, dat ontwikkeld is om de hogere belasting aan te kunnen van extra GNSS signalen van gemoderniseerd GPS, GLONASS, Galileo, QZSS en Beidou. Gebruik CMRx alleen als op alle ontvangers de CMRx optie geïnstalleerd is. Om te controleren of deze optie op een ontvanger geïnstalleerd is, selecteert u *Instrument* / *Opties* op de bedieningseenheid die met de ontvanger verbonden is.

**NB** - Als u meerdere base stations op één frequentie wilt gebruiken, gebruikt u CMR+ of CMRx. Voor meer informatie, zie Gebruik van meerdere base ontvangers op één radiofrequentie.

• Voor wide-area RTK metingen kan het formaat van het uitgezonden bericht van één van de volgende wide-area RTK oplossingen zijn: FKP (RTCM), VRS (CMR), VRS (RTCM) en RTCM3Net.

- Netwerk RTK met één base wordt eveneens ondersteund, in de vorm van "Multistation" metingen met zowel CMR als RTCM formaten. Bij deze metingen kunt u verbinding maken met een netwerk service provider via een mobiel modem of via het Internet en CMR of RTCM data ontvangen van het dichtstbijzijnde fysieke referentiestation in het netwerk.
- Voor RTX metingen moet het *Meting type RTK* zijn en het *Uitzend formaat RTX (SV)* of *RTX (Internet)*. Voor meer informatie, zie RTX.
- Voor RT differential metingen moet het *Uitzend formaat RTCM* zijn voor uitzending vanaf het land. Voor uitzending vanaf satellieten selecteert u *SBAS* of *OmniSTAR*.

## Gebruik van station index

Als u meerdere base stations op één radiofrequentie wilt gebruiken, geeft u eerst het station index nummer dat u wilt gebruiken in het veld *Gebruik station index* in.

Wilt u niet meerdere base stations op dezelfde frequentie gebruiken, dan geeft u hetzelfde station index nummer in dat u in het scherm *Base opties* hebt ingegeven.

Om een base ontvanger te gebruiken die werkt op de frequentie die u op de rover radio hebt ingesteld, drukt u op *Elke*.

**Waarschuwing** - Als u op *Elke* drukt en er werken nog meer base stations op dezelfde frequentie, dan kunnen tijdens uw rover meting correcties van de verkeerde base ontvangen worden.

Voor informatie over het gebruik van meerdere base ontvangers, zie Gebruik van meerdere base ontvangers op één radiofrequentie.

## Vragen om station index

Als u een ontvanger gebruikt die meerdere base stations op één radiofrequentie ondersteunt, vraagt de General Survey software u welke base moet worden gebruikt wanneer u de rover meting start. U kunt voorkomen dat deze vraag verschijnt door het vakje *Vragen om station index* uit te schakelen. Het station index nummer in het veld *Gebruik station index* wordt dan gebruikt.

In een GNSS meetmethode kunt u de *Station index* voor de base ontvanger instellen op een getal tussen 0 en 31 en u kunt *Gebruik station index* voor de rover ontvanger op *Elke* of hetzelfde getal als de base uitzendt zetten. Als de rover station index op *Elke* staat, accepteert de rover ontvanger base data van elke base. Zet u de rover station index op hetzelfde getal als de base station index, dan accepteert de rover alleen data van een base met dezelfde station index.

Het base station index nummer wordt automatisch gegenereerd op basis van het serienummer van de bedieningseenheid. Omdat nieuwere bedieningseenheden niet allemaal standaard hetzelfde nummer gebruiken, zullen minder base ontvangers dezelfde station index uitzenden en is de kans kleiner dat u per abuis correcties van de verkeerde base ontvangt.

De standaardwaarde voor de rover station index is *Elke*. Als u uw base station index kent en u wilt alleen met die base verbinding maken, moet u zorgen dat u de juiste station index voor de rover instelt.

Als het keuzevakje *Vraag station index* aangevinkt is, verschijnt er een lijst van base stations op uw radiofrequentie wanneer u de meting start.

10 GNSS inmeten - Instellingen

# Satelliet differentieel

Als de radioverbinding tijdens een real-time meting uitgevallen is, kan de ontvanger signalen van SBAS of OnmiSTAR ontvangen en gebruiken.

# **Datalog instrument**

Bij typen metingen waarbij postprocessing plaatsvindt, stelt u als *Datalog instrument* de ontvanger of de bedieningseenheid in.

NB - De Geo7X en GeoXR bedieningseenheden loggen altijd naar de bedieningseenheid.

# Logging interval

Om het logging interval te definiëren, toets u een waarde in het veld *Logging interval*. De intervallen van de base en rover moeten gelijk of een veelvoud van elkaar zijn.

Bij gebruik van een RTK en Infill type meting is de Logging interval alleen voor de infill sessie.

Bij gebruik van een RTK en Data logging type meting moet de *Logging interval* hetzelfde zijn voor elke ontvanger - normaliter 5 seconden. De *RTK interval* blijft 1 seconde.

# Automatische bestandsnamen

Om de bestandsnaam voor het loggen in te stellen, schakelt u het keuzevakje Automatische bestandsnamen uit en voert u de gewenste bestandsnaam in het veld Naam logbestand in.

# Data loggen in RTK modus

Kies deze optie om ruwe data in het RTK deel van een *RTK & infill* type meting te loggen. Gebruik de optie als u postprocessed data als backup bij uw RTK meting wilt opslaan. Als u deze optie hebt geselecteerd, wordt bij wisselen tussen Infill en RTK modus het loggen niet onderbroken.

# **Elevatie masker**

U moet een elevatiemasker definiëren waaronder satellieten niet in beschouwing worden genomen. Bij kinematische toepassingen is de standaard waarde van 10° de beste waarde voor zowel de base als de rover.

Voor differentiële metingen waarbij de afstand tussen de base en de rover meer dan 100 kilometer is, adviseert Trimble het elevatiemasker van de base 1° per 100 kilometer afstand tussen base en rover lager te zetten. In het algemeen moet het elevatiemasker van de base niet lager dan 10° zijn.

# **PDOP** masker

Een PDOP masker voor de rover definiëren. Als de satelliet geometrie boven het ingestelde PDOP masker komt, geeft de General Survey software hoge PDOP waarschuwingen weer, pauzeert de tijd om de teller te initialiseren (PPK metingen) en onderbreekt de meting van een FastStatic punt. De

initialisatie en meting gaan door zodra de PDOP onder het masker komt. De standaard instelling is 6.

# Antenne instellingen

Om de antenne details te definiëren, selecteert u de juiste antenne in de lijst van antennes en selecteert u de juiste meetmethode voor de uitrusting en het type meting.

Om de standaard antenne hoogte in te stellen, toetst u een waarde in het veld Antenne hoogte. In het veld Art. nummer verschijnt automatisch het artikelnummer.

Voer het serienummer in.

# **GNSS signalen volgen**

GNSS signalen die door de rover ontvanger worden gevolgd, moeten ook door de base ontvanger worden gevolgd.

NB

- Als u het volgen van satellietsignalen inschakelt die niet door de base worden gevolgd of aanwezig zijn in de RTK berichten die van de base komen, dan worden die signalen door de rover niet in RTK gebruikt. De rover gebruikt batterijvoeding wanneer hij die signalen volgt. Om stroom te besparen, moet u alleen die signalen inschakelen die beschikbaar zijn in de base data die u gaat gebruiken. Het RTCM v2.3 formaat ondersteunt bijvoorbeeld geen L5 signalen, dus als u L5 op de rover inschakelt, maar RTCM v2.3 van de base ontvangt, wordt het L5 signaal niet in RTK gebruikt op de rover, ook al wordt het wel door de rover gevolgd.
- GNSS metingen moeten ofwel GPS of BeiDou waarnemingen bevatten. Wanneer u GPS in een GNSS meting uitschakelt, wordt BeiDou automatisch ingeschakeld.
- GNSS ontvanger firmware 5.10 of later is vereist om een meting met GPS uitgeschakeld uit te voeren.

## GPS

Het keuzevakje *GPS* is beschikbaar voor RTCM RTK metingen met één base of meerdere stations m.b.v. het RTCM 3.2 (MSM) formaat, CMRx formaat rovers en postprocessed metingen. Om het gebruik van GPS in dergelijke metingen uit te schakelen, schakelt u het vakje *GPS* uit. Als het volgen van GPS signalen uitgeschakeld is, wordt het volgen van BeiDou signalen automatisch ingeschakeld, omdat metingen ofwel GPS of BeiDou data moeten bevatten. Het keuzevakje *xFill* is niet beschikbaar als u het volgen van GPS signalen hebt uitgeschakeld.

Als u GPS op de rover voor RTK uitschakelt, kunt u ofwel het CMRx of het RTCM v3.2 MSM uitzend formaat gebruiken. Uitschakelen van GPS op de base kan alleen voor het RTCM v3.2 MSM uitzend formaat worden uitgevoerd. Voor uitzending van CMRx vanaf de base moet GPS ingeschakeld blijven, ook al kan GPS uitgeschakeld worden op de rovers die de CMRx base gebruiken.

Het vakje Gebruik L2e is alleen-lezen.

Voor real-time metingen waarbij de base data L2C waarnemingen bevat, selecteert u het vakje *GPS L2C*. Gebruik deze optie alleen wanneer de base ontvanger L2C kan volgen.

#### **GLONASS**

Voor real-time metingen waarbij de base ontvanger en rover ontvanger GLONASS signalen kunnen volgen, selecteert u het vakje *GLONASS* in de schermen *Rover opties* en *Base opties*.

U kunt deze instelling ook gebruiken om GLONASS satellieten op de rover te volgen als de base ontvanger GLONASS niet volgt. De satellieten worden dan echter niet gebruikt in de RTK processing.

Bij postprocessed metingen waarbij de base ontvanger en rover ontvanger het GLONASS signaal kunnen volgen, selecteert u het vakje *GLONASS* als u de GLONASS waarnemingen wilt gebruiken.

#### L5

Voor real-time metingen waarbij de base ontvanger en de rover ontvanger L5 signalen kunnen volgen, selecteert u het vakje *L5*.

Gebruik deze optie alleen als de base ontvanger L5 kan volgen en verzenden en het uitzend formaat is ingesteld op CMRx of RTCM RTK 3.2 (MSM).

#### Galileo

Voor real-time metingen waarbij de base ontvanger en de rover ontvanger Galileo signalen kunnen volgen en het uitzend formaat is ingesteld op CMRx of RTCM RTK 3.2 (MSM), of als u Galileo in een RTX meting wilt gebruiken, selecteert u het vakje *Galileo*.

Bij postprocessed metingen waarbij de base ontvanger en rover ontvanger de Galileo testsignalen kunnen volgen, selecteert u het vakje *Galileo* als u de Galileo testsatelliet waarnemingen wilt gebruiken.

NB

- U kunt de data van Galileo satellieten alleen in het geheugen van de ontvanger loggen.
- Wanneer u het volgen van Galileo inschakelt, worden de satellieten in de oplossing gebruikt als ze healthy zijn. Let op dat tijdens de in-baan validering fase van het Galileo systeem het volgen van de Galileo satellieten van tijd tot tijd achteruit kan gaan.
- Om Galileo signalen te volgen, moet u ook GPS signalen volgen. Als u het volgen van GPS signalen uitschakelt, is het keuzevakje Galileo niet beschikbaar en wordt het volgen van Galileo signalen uitgeschakeld.

## QZSS

Voor real-time kinematic metingen waarbij de base ontvanger en de rover ontvanger QZSS signalen kunnen volgen en het uitzend formaat is ingesteld op CMRx of RTCM RTK 3.2 (MSM), selecteert u het vakje QZSS.

U kunt deze instelling ook gebruiken om QZSS satellieten op de rover te volgen als de base ontvanger geen QZSS satellieten volgt. De satellieten worden echter niet gebruikt in de RTK verwerking.

Om terug te vallen op QZSS SBAS positionering als uw RTK radioverbinding uitvalt, selecteert u *SBAS* in het veld *Satelliet differentieel* en vervolgens de optie *QZSS*. De optie *QZSS* is alleen beschikbaar als u *CMRx* als RTK uitzendformaat gebruikt.

Bij postprocessed metingen waarbij de base ontvanger en rover ontvangers de QZSS signalen kunnen volgen, selecteert u het vakje *QZSS* als u de QZSS satelliet waarnemingen wilt gebruiken.

Hiermee stelt u de GNSS ontvangers in op het volgen van de QZSS signalen en het opnemen van die signalen in de gelogde data.

Bij real-time differentiële metingen waarbij de rover de QZSS signalen kan volgen, selecteert u *SBAS* in het veld *Uitzend formaat* en selecteert u het keuzevakje *QZSS*. Dit stelt de rover ontvanger in staat de QZSS satelliet te volgen en, als u zich binnen het geldige QZSS differentiële netwerk bevindt, de QZSS SBAS differentiële correcties in de real-time differentiële meting te gebruiken.

#### NB

- U kunt de data van de QZSS satellieten alleen naar het geheugen van de ontvanger loggen.
- Op zowel de basis als de rover ontvanger moet v4.61 firmware of later geïnstalleerd zijn om QZSS satellieten in een RTK meting te kunnen volgen.

#### **BeiDou**

Voor real-time metingen waarbij de base ontvanger en de rover ontvanger BeiDou signalen kunnen volgen, selecteert u het vakje *BeiDou*.

Bij postprocessed metingen waarbij de base ontvanger en rover ontvanger BeiDou signalen kunnen volgen, selecteert u het vakje *BeiDou* als u de BeiDou satelliet waarnemingen wilt gebruiken. Hiermee stelt u de GNSS ontvangers in op het volgen van de BeiDou signalen en het opnemen van die signalen in de gelogde data.

#### NB

- BeiDou satellieten kunnen alleen in RTK metingen worden gebruikt als u een ontvanger gebruikt die firmware versie 4.80 of later heeft. Ofschoon het loggen van BeiDou satellieten al in eerdere firmware versies beschikbaar was, wordt ten zeerste aanbevolen om voor postprocessed metingen ook een ontvanger te gebruiken die firmware versie 4.80 of later heeft.
- Om BeiDou in een CMR RTK meting te gebruiken, moet u CMRx als uitzend formaat gebruiken.
- Om BeiDou in een RTCM RTK meting te gebruiken, selecteert u RTCM RTK als uitzend formaat voor de rover en RTCM RTK 3.2 als uitzend formaat voor de base.
- In een logging meting (FastStatic, PPK, RTK en logging) kunt u BeiDou alleen gebruiken bij loggen naar de ontvanger.
- Wanneer het volgen van BeiDou signalen in een SBAS differentiële meting ingeschakeld wordt, worden de BeiDou SV's gebruikt om de oplossing aan te vullen als hun correcties beschikbaar zijn.

# Automatische tolerantie

Wanneer u in een RTK meting het vakje *Autom. tolerantie* selecteert, berekent de software horizontale en verticale precisietoleranties die voldoen aan de RTK specificaties van de GNSS ontvanger voor de basislijn lengte die u meet. Als u uw eigen precisietoleranties wilt invoeren, schakelt u dit vakje uit.

Als "Alleen RTK geïnitialiseerd opslaan" ingeschakeld is, kunnen alleen geïnitialiseerde RTK oplossingen die aan de precisie toleranties voldoen worden opgeslagen. Niet-geïnitialiseerde oplossingen die aan de precisie toleranties voldoen, kunnen niet worden opgeslagen.

Als "Alleen RTK geïnitialiseerd opslaan" niet ingeschakeld is, kunnen zowel RTK geïnitialiseerde als niet-geïnitialiseerde oplossingen die aan de precisie toleranties voldoen worden opgeslagen.

Om het precisieniveau waarop het opslaan van punten acceptabel is te wijzigen, schakelt u het vakje *Auto tolerantie* uit en voert u de waarden in die u wilt gebruiken.

# xFill technologie

Trimble xFill<sup>®</sup> technologie werkt met een wereldwijd netwerk van Trimble referentiestations om uitval van de communicatie via door satelliet aangeleverde correctiedata te overbruggen.

Wanneer u een GNSS ontvanger gebruikt die xFill ondersteunt, selecteert u de *xFill* optie om door te gaan met meten tijdens uitval van de base data tot 5 minuten. De precisie van de oplossing zal gedurende deze tijd wel achteruitgaan.

Wanneer u een R10 ontvanger gebruikt en u toegang tot de Trimble Centerpoint RTX correctieservice hebt aangeschaft, selecteert u de optie *xFill* om xFill-RTX te gebruiken en oneindig door te gaan met meten bij uitval van de base data. De R10 ontvanger gaat over op het gebruik van correcties van de CenterPoint RTX correctieservice zonder doorgaande achteruitgang van de oplossing precisie in de tijd. De RTX oplossing wordt door de rover ontvanger in de termen van het RTK basisstation gebracht.

xFill correcties zijn gebaseerd op een globaal model uitgelijnd op WGS84. Deze correcties worden gebruikt als de RTK radioverbinding met het basisstation uitvalt. Om tijdens het gebruik van xFill optimale positionering prestaties te bereiken, gebruikt u basisstation coördinaten die zo dicht mogelijk liggen bij de ware WGS84 coördinaten voor het basisstation punt.

Als xFill niet klaar is, is het symbool op de statusbalk 🗊 . Zodra xFill klaar is, verschijnt in het veld

*xFill klaar* Ja in het scherm *Rover dataverbinding* en verandert het statusbalk symbool in **I**. Als er geen RTK correcties meer worden ontvangen, neemt xFill het over en verandert het statusbalk

symbool in 🖆 . Als RTK weer wordt ontvangen, wordt teruggeschakeld naar RTK en verandert het

statusbalk symbool weer in 🎩

Wanneer u een R10 ontvanger gebruikt, verschijnt nadat RTX geconvergeerd is in het veld *xFill-RTX klaar* Ja in het scherm *Rover dataverbinding*. Als de ontvanger overschakelt naar gebruik van

correcties van de CenterPoint RTX service, verandert het symbool op de statusbalk in <sup>6</sup> **NB** 

- Om deze optie te kunnen gebruiken, moet uw GNSS ontvanger xFill ondersteunen.
- xFill is niet beschikbaar als OmniSTAR geselecteerd is, of als het volgen van GPS signalen uitgeschakeld is.
- Gebruik van xFill met ontvanger firmware ouder dan versie 4.80 vereist dat de WGS84 coördinaten van uw RTK basis accuraat zijn binnen 1 meter van de correcte WGS84 coördinaten van dat basispunt. Wanneer u een basisstation in het veld vastlegt m.b.v. de toets Hier in Trimble Access, kan de vereiste precisie van de basis coördinaten worden bereikt als de positie wordt aangevuld met SBAS. Als xFill met netwerk RTK zoals VRS™ wordt gebruikt, moeten abonnees bij hun netwerkbeheerder informeren of het netwerk

#### 10 GNSS inmeten - Instellingen

basiscoördinaten en correctiedata levert in een globaal referentiekader, uitgelijnd met ITRF2008 of WGS84.

- Bij het meten van een punt met xFill kunnen de precisies pas convergeren als xFill de CenterPoint RTX correctieservice begint te gebruiken. Tot dan is de beste positie de enkele meting aan het begin van de meettijd. Om die reden is elk punt dat wordt gemeten m.b.v. xFill technologie vóór het overgaan op gebruik van RTX na 1 seconde acceptabel. De instellingen Meettijd en Aantal metingen in Opties worden in de xFill modus opgeheven door de 1-seconde regel.
- Als u een RTX (SV) meting met urenblokken aangeschaft voor de RTX correctieservice gebruikt, verschijnt er een bericht "RTX volgen stoppen om abonnement teller te stoppen?" wanneer u de meting beëindigt. Selecteer Ja om het volgen van RTK SV's op de ontvanger uit te schakelen. Wanneer u een nieuwe meting met gebruikmaking van de RTX service start, moet u wachten tot de oplossing opnieuw geconvergeerd is. Als u binnen relatief korte tijd na beëindiging van de huidige meting een nieuwe meting wilt starten en u wilt niet wachten tot de RTX oplossing opnieuw geconvergeerd is, selecteert u Nee. Wanneer u Nee kiest, betekent dit dat uw RTX abonnement tijd blijft gebruiken, ook al bent u niet actief in een meting. De volgende meting zal dan echter met een geconvergeerde oplossing beginnen als RTX en GNSS volgen tussen metingen gehandhaafd blijven. Bij RTX (Internet) metingen waarbij urenblokken aangeschaft voor de RTX correctieservice worden gebruikt, stopt de software met het gebruiken van de RTX correctieservice zodra u de meting beëindigt, omdat de Internet verbinding dan automatisch wordt beëindigd.
- Trimble Access gaat door met het meten van RTK vectoren en alle punten worden gemeten t.o.v. hetzelfde RTK coördinatensysteem.
- xFill is alleen beschikbaar in gebieden die door de uitzendende satelliet worden bestreken. Voor meer informatie, zie: www.trimble.com
- Bij gebruik van xFill toont het scherm SBAS status de huidige Correctie satelliet naam. Om een andere satelliet te selecteren, tikt u op Dataverbinding om naar het scherm Rover data te gaan, vervolgens tikt u op RTX SV en daarna selecteert u de gewenste satelliet in de lijst. U kunt ook Aangepast selecteren en daarna de te gebruiken frequentie en bitsnelheid invoeren. U kunt de correctie satelliet op elk gewenst moment veranderen; bij veranderen van de correctie satelliet hoeft de meting niet opnieuw te worden gestart. De wijzigingen die u in de instellingen aanbrengt, worden gebruikt wanneer u de eerstvolgende keer een meting start.

# Tilt

Selecteer de optie *Tilt* wanneer u een GNSS ontvanger met ingebouwde tilt sensor gebruikt, zodat de opties *Tilt waarschuwingen* en *Tilt auto-meten* beschikbaar zijn wanneer u de meetmethode voor een *Topo punt, Rapid punt,* of *Gecompenseerd punt* definieert. De Tilt optie instelling zorgt ook dat de optie Tilt waarschuwingen beschikbaar is wanneer u de meetmethode voor een *Gemeten controlepunt* of *Continue punten* definieert.

**NB** - De meetmethode Gecompenseerd punt is niet beschikbaar in het scherm Meten als de optie Tilt uitgeschakeld is.

# **Dataverbinding opties**

De General Survey software beschikt over een **Real-Time Kinematic** meetmethode. Bij Real-Time Kinematic metingen wordt een dataverbinding gebruikt om waarnemingen of correcties van het base station naar de rover te verzenden. De rover berekent zijn positie vervolgens in real time. De volgende typen dataverbindingen kunnen worden geconfigureerd:

| Selecteer              | wanneer u gebruik maakt van                                                                  | Voor meer informatie,<br>zie                   |
|------------------------|----------------------------------------------------------------------------------------------|------------------------------------------------|
| Radio                  | een interne of externe radio                                                                 | Een radio<br>dataverbinding<br>configureren    |
| Internet<br>verbinding | een extern modem of een intern Trimble modem voor<br>een mobiele Internet verbinding         | Een Internet<br>dataverbinding<br>configureren |
| Inbelverbinding        | een extern modem of een intern Trimble modem voor<br>een circuit-geschakelde inbelverbinding | Een inbel<br>dataverbinding<br>configureren    |

# **Opties voor meetmethodes**

Als onderdeel van het configureren van de meetmethode voor een GNSS meting kunt u de parameters voor de methodes van meten die u tijdens de meting gaat gebruiken configureren.

#### Auto punt stap grootte

De stapgrootte instellen voor de automatische nummering van punten. De standaard instelling is 1, maar u kunt ook grotere stappen en negatieve stappen instellen.

#### **Kwaliteitscontrole**

Bij elke meting van een punt kunt u informatie voor kwaliteitscontrole opslaan, behalve bij gecompenseerde punten. Opties kunnen o.a. zijn *QC1, QC1 & QC2* en *QC1 & QC3,* afhankelijk van het type meting.

#### Kwaliteitscontrole 1: DOP en tijd

Aantal satellieten (minimum voor de meettijd en het aantal op het moment van opslag), Vlag voor relatieve DOP's (of niet, gebruikt voor oudere firmware die RDOP produceerde wanneer statisch), DOP (maximum voor duur van meettijd), DOP op het moment van opslag van punt, RMS (alleen oudere systemen, in millicycli, vanaf het moment vóór statisch worden om roving omgeving te tonen, geen geconvergeerde statische meting), Aantal GPS posities gebruikt in de meettijd (het aantal epochs binnen waargenomen precisie tolerantie), velden Horizontale standaard afwijking en Verticale standaard afwijking worden niet gebruikt (op null gezet), Start GPS week (de GPS week waarin u op Meet drukte), Start GPS tijd in seconden (de GPS seconde van de week waarin u op Meet drukte), Einde GPS week (de GPS week waarin het punt is opgeslagen), Einde GPS tijd in seconden (de GPS seconde van de week waarin het punt is opgeslagen, Monitor status (niet gebruikt, zal null of niet zichtbaar zijn), RTCMAge (leeftijd van correcties gebruikt in RTK oplossing), Waarschuwingen (welke waarschuwingsberichten zijn verzonden tijdens de meettijd of waren van kracht toen het punt werd opgeslagen).

Kwaliteitscontrole 2: Variantie/covariantie matrix van de RTK oplossing

Foutschaal (toegevoegd spoor van covariantie matrix gedeeld door PDOP, gebruikt om DOP's naar precisies te converteren in oudere systemen), VCV xx, VCV xy, VCV xz, VCV yy, VCV yz, VCV zz (dit zijn allemaal a-posteriori varianties van de opgeslagen epoch van de RTK oplossing), Eenheid variantie (standaard afwijking van eenheid gewicht, altijd op 1,0 gezet voor HD-GNSS, niet beschikbaar in sommige oudere systemen). Alle waarden op 1-sigma niveau.

Kwaliteitscontrole 3: Foutellips van RTK oplossing

Deze is in lokaal tangent vlak en wordt direct berekend uit VCV's m.b.v. standaard formules. Sigma noord (standaard afwijking in de noord component), Sigma oost (standaard afwijking in de oost component, Sigma op (standaard afwijking in de Op of hoogte component), Covariantie oost-noord (meting van de correlatie tussen de oost afwijking en de noord afwijking), Semi-hoofdas lengte van foutellips in meter, Semi-kleine as lengte van foutellips in meter, Oriëntatie t.o.v. noord van foutellips, Eenheid variantie van oplossing. Alle waarden op 1-sigma niveau.

#### Punt automatisch opslaan

Selecteer het keuzevakje *Punt automatisch opslaan* om het punt automatisch op te slaan als aan de vooraf ingestelde bezettingstijd en precisies voldaan is.

Dit keuzevakje verschijnt niet bij de Rapid punt meetopties, omdat rapid punten altijd automatisch worden opgeslagen.

#### Meettijd en aantal waarnemingen

De *Meettijd* en het *Aantal waarnemingen* bepalen tezamen de tijd dat de ontvanger stilstaat terwijl een punt wordt gemeten. Aan beide criteria moet voldaan zijn voordat het punt kan worden opgeslagen. De *Meettijd* is de tijdsduur van de bezetting. Het *Aantal waarnemingen* definieert het aantal geldige opeenvolgende GNSS meetepochs die aan de momenteel geconfigureerde precisie tolerantie voldoen en gedurende de tijdsduur van de meettijd moeten plaatsvinden. Als aan de criteria van *Meettijd* en *Aantal waarnemingen* is voldaan, is *Opsl.* beschikbaar. Als daarentegen *Punt automatisch opslaan* ingeschakeld is, wordt het punt automatisch opgeslagen.

**NB** - Bij gecompenseerde punten en waargenomen grondslagpunten, gemeten tijdens een RTK meting, moeten de horizontale en verticale precisies ook bereikt zijn voordat het punt kan worden opgeslagen.

Als een punt handmatig wordt opgeslagen terwijl niet aan de precisie toleranties wordt voldaan, is het aantal metingen dat aan de precisie criteria voldoet nul en dit verschijnt in de punt record in *Bekijk job*.

De vereiste van opeenvolgende epochs die aan de precisie criteria voldoen, betekent dat de meettijd tellers worden gereset als de precisie op enig moment tijdens de bezetting buiten de toleranties komt.

Tijdens een RTK meting convergeert de RTK engine in de GNSS ontvanger gedurende de meettijd op een oplossing en die geconvergeerde oplossing wordt opgeslagen in het job bestand van General Survey als het punt wordt opgeslagen.
Bij een FastStatic meting zijn de standaard meettijden voldoende voor de meeste gebruikers. Als u een meettijd wijzigt, moet u een instelling kiezen in overeenstemming met het aantal satellieten dat door de ontvanger wordt gevolgd.

**NB** - Wijzigen van de meettijden heeft directe gevolgen voor de resultaten van een FastStatic meting. Als u de meettijd al wijzigt, moet u die eerder langer dan korter maken. Als u niet genoeg data vastlegt, worden de punten mogelijk niet met succes gepostprocessed.

### Automatische tolerantie

Wanneer u in een RTK meting het vakje *Autom. tolerantie* selecteert, berekent de software horizontale en verticale precisietoleranties die voldoen aan de RTK specificaties van de GNSS ontvanger voor de basislijn lengte die u meet. Als u uw eigen precisietoleranties wilt invoeren, schakelt u dit vakje uit.

Als "Alleen RTK geïnitialiseerd opslaan" ingeschakeld is, kunnen alleen geïnitialiseerde RTK oplossingen die aan de precisie toleranties voldoen worden opgeslagen. Niet-geïnitialiseerde oplossingen die aan de precisie toleranties voldoen, kunnen niet worden opgeslagen.

Als "Alleen RTK geïnitialiseerd opslaan" niet ingeschakeld is, kunnen zowel RTK geïnitialiseerde als niet-geïnitialiseerde oplossingen die aan de precisie toleranties voldoen worden opgeslagen.

Om het precisieniveau waarbij het opslaan van een punt acceptabel is te wijzigen, schakelt u het vakje *Auto tolerantie* uit en voert u de waarden in die u wilt gebruiken.

### **Tilt instellingen**

Bij gebruik van een GNSS ontvanger met ingebouwde tiltsensor kunt u het volgende selecteren:

- *Tilt auto-meten* om automatisch punten te meten als de baak binnen een ingestelde *Tilt tolerantie* is.
- *Tilt waarschuwingen* om een waarschuwing weer te geven als de baak buiten een ingestelde *Tilt tolerantie* is.
- Tip Om deze opties in te schakelen, selecteert u Meetmethodes / Rover opties en daarna Tilt.

### Automatisch wegdoen

Selecteer *Autom. wegdoen* om af te breken en het meetproces opnieuw te starten. Indien geselecteerd, worden punten gemeten m.b.v. een GNSS ontvanger met ingebouwde tiltsensor waarbij tijdens het meetproces te veel tilt, of bij alle ontvangers, te veel beweging is geregistreerd, weggedaan en wordt het meetproces opnieuw gestart.

### HDR

Dit keuzevakje verschijnt alleen als u een V10 imaging rover gebruikt. Voor meer informatie, zie HDR imaging.

### Posities met lage latentie opslaan

Dit keuzevakje verschijnt alleen in de opties van de meetmethode Continue topo als u Trimble RTX of xFill niet ingeschakeld hebt.

Als u het vakje *Posities met lage latentie opslaan* selecteert, worden de metingen door de ontvanger uitgevoerd in lage latentie modus. Lage latentie is geschikter wanneer u continue topo met op afstand gebaseerde toleranties gebruikt.

Als *Posities met lage latentie opslaan* niet ingeschakeld is, worden metingen van de ontvanger op de epoch gesynchroniseerd, hetgeen in iets nauwkeuriger posities resulteert. Dit is beter wanneer u continue topo met op tijd gebaseerde toleranties gebruikt.

**Tip** - Wanneer u Continue topo als statische test gebruikt om de kwaliteit van gemeten posities te controleren, moet u ervoor zorgen dat *Posities met lage latentie opslaan* niet ingeschakeld is.

# **PP** initialisatietijden

Als u een PP kinematic type meting hebt geconfigureerd, verschijnt het scherm PP initialisatietijden in de instellingenlijst van de meetmethode.

Selecteer de optie *PP initialisatietijden* in de meetmethode om de initialisatietijden in te stellen. Doorgaans zijn de standaard instellingen goed.

Voor een postprocessed meting moet u tijdens de initialisatie voldoende data verzamelen, zodat de postprocessor die met succes kan verwerken. De aanbevolen tijden zijn als volgt.

| Initialisatiemethode           | 4 SV's                 | 5 SV's | 6+ SV's |
|--------------------------------|------------------------|--------|---------|
| L1/L2 on-the-fly initialisatie | n.v.t.                 | 15 min | 8 min   |
| L1/L2 nieuw punt initialisatie | 20 min                 | 15 min | 8 min   |
| Bekend punt initialisatie      | ten minste vier epochs |        |         |

NB

- De tijd om tellers te initialiseren wordt stilgezet als de PDOP van de gevolgde satellieten het PDOP masker ingesteld in de gebruikte meetmethode overschrijdt. De tellers gaan weer lopen zodra de PDOP tot onder het masker is gedaald.
- Initialiseren is niet mogelijk als de PDOP groter dan 20 is.

**Waarschuwing** - Verkorten van deze tijden kan de resultaten van een postprocessed meting beïnvloeden.

### Minimum aantal voor On-The-Fy initialisatie vereiste L1/L2 satellieten

Het vereiste aantal satellieten is afhankelijk van of u alleen GPS satellieten, alleen BeiDou satellieten, of een combinatie van GPS, BeiDou, GLONASS, Galileo en QZSS satellieten gebruikt. In de volgende tabel zijn de minimum vereisten voor on-the-fly initialisatie samengevat:

| Satellietsystemen | Vereiste satellieten |
|-------------------|----------------------|
| Alleen GPS        | 5 GPS                |
| GPS + QZSS        | 4 GPS + 1 QZSS       |
| GPS + GLONASS     | 4 GPS + 2 GLONASS    |
| GPS + BeiDou      | 4 GPS + 2 BeiDou     |

| Satellietsystemen | Vereiste satellieten |
|-------------------|----------------------|
| GPS + Galileo     | 4 GPS + 2 Galileo    |
| Alleen BeiDou     | 5 BeiDou             |
| BeiDou + GPS      | 4 BeiDou + 2 GPS     |
| BeiDou + GLONASS  | 4 BeiDou + 2 GLONASS |
| Alleen GLONASS    | n.v.t.               |
| Alleen Galileo    | n.v.t.               |

# Minimum aantal vereiste L1/L2 satellieten om de initialisatie te behouden, posities te produceren en voor nieuw punt initialisatie

Na de initialisatie kan een positie worden bepaald en kan de initialisatie gehandhaafd blijven met één satelliet minder dan het voor initialisatie vereiste aantal. Als het aantal satellieten tot onder dat aantal daalt, moet de meting opnieuw worden geïnitialiseerd.

Het vereiste aantal satellieten voor nieuw punt initialisatie is afhankelijk van of u alleen GPS satellieten, alleen BeiDou satellieten, of een combinatie van GPS, BeiDou, GLONASS, Galileo en QZSS satellieten gebruikt.

| In ac voigenae tabel zijn ac vereisten samengevat. |
|----------------------------------------------------|
|----------------------------------------------------|

| Satellietsystemen | Vereiste satellieten |
|-------------------|----------------------|
| Alleen GPS        | 4 GPS                |
| GPS + QZSS        | 3 GPS + 1 QZSS       |
| GPS + GLONASS     | 3 GPS + 2 GLONASS    |
| GPS + BeiDou      | 3 GPS + 2 BeiDou     |
| GPS + Galileo     | 3 GPS + 2 Galileo    |
| Alleen BeiDou     | 4 BeiDou             |
| BeiDou + GPS      | 3 BeiDou + 2 GPS     |
| BeiDou + GLONASS  | 3 BeiDou + 2 GLONASS |
| Alleen GLONASS    | n.v.t.               |
| Alleen Galileo    | n.v.t.               |

Na de initialisatie verandert de meetmodus van *Niet geïnitialiseerd* in *Geïnitialiseerd*. De modus blijft *Geïnitialiseerd* zolang de ontvanger continu het minimum aantal satellieten volgt. Als de modus in *Niet geïnitialiseerd* verandert, moet u de meting opnieuw initialiseren.

**NB** - Het QZSS systeem werkt in dezelfde tijdbasis als GPS en wordt derhalve in de tellers opgenomen als nog een GPS satelliet.

# De uitrusting opstellen voor een rover ontvanger

Hier beschrijven we hoe u de hardware componenten bij de rover ontvanger monteert voor een real-time en postprocessed kinematic (PP kinematic) meting. We beschrijven de stappen voor een geïntegreerde Trimble GNSS ontvanger.

Een geïntegreerde Trimble GNSS rover ontvanger opstellen:

- 1. Bevestig de ontvanger aan een baak. De voeding voor de ontvanger wordt geleverd door de interne batterij van de ontvanger.
- 2. Bevestig de bedieningseenheid aan de houder. Zie Trimble CU bedieningseenheid.
- 3. Bevestig de bedieningseenheid houder aan de baak.
- 4. Zet de ontvanger aan.
- 5. Zet de bedieningseenheid aan.

**NB** - Bij een postprocessed meting kan het handig zijn de baak met een tweepoot te ondersteunen terwijl u metingen uitvoert.

Om de rover ontvanger in de Trimble Access software te configureren, zie Rover en base opties

# De hoogte van antennes meten

Hieronder wordt beschreven hoe u de hoogte van een antenne meet die is gemonteerd op een baak als het veld *Gemeten naar* ingesteld is op *Onderkant v/d antenne* of *Onderkant v/d antenne bevestiging*. Bij een baak met vaste hoogte is de hoogte een constante waarde.

### Zephyr antenne

Bekijk het volgende diagram, waarin (1) de Zephyr antenne is, (2) de gecorrigeerde hoogte tot APC en (3) de ongecorrigeerde hoogte.

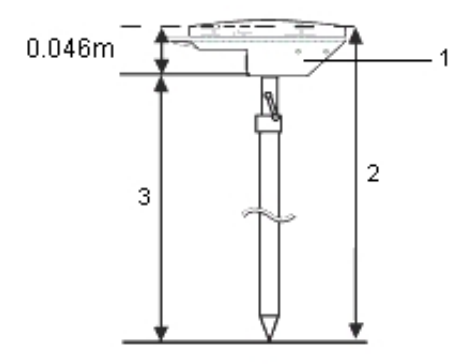

Als deze antenne op een statief bevestigd is, meet u de hoogte tot aan de bovenkant van de nok aan de zijkant van de antenne.

### Zephyr geodetic antenne

Is deze antenne op een statief bevestigd, dan meet u de hoogte tot aan de onderkant van de nok aan de zijkant van de antenne.

### Geïntegreerde Trimble GNSS ontvanger

Bekijk het volgende diagram, waarin (1) de Trimble GNSS ontvanger is, (2) de gecorrigeerde hoogte tot APC en (3) de ongecorrigeerde hoogte van 1,80 m.

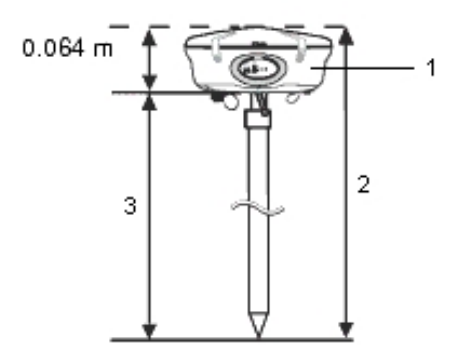

Als deze ontvanger op een statief bevestigd is, meet u de hoogte tot aan de onderkant van de groef tussen het grijze onderste deel en het witte bovenste deel van de antenne en selecteert u *Midden van de rubber rand* in het veld *Meet naar*.

**Tip** - Als u een baak met vaste hoogte gebruikt, kunt u de hoogte meten tot aan de onderkant van de antennebehuizing en *Onderkant v/d antenne bevestiging* in het veld *Meet naar* selecteren.

### Micro-centered L1/L2 antenne

Bekijk het volgende diagram, waarin (1) de Micro-centered antenne is, (2) de gecorrigeerde hoogte tot APC en (3) de ongecorrigeerde hoogte.

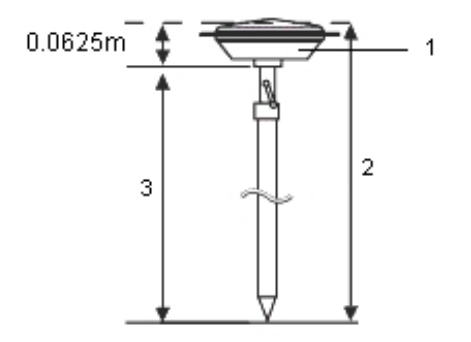

Als deze antenne op een statief bevestigd is, meet u de hoogte tot aan de onderkant van de kunststof behuizing. Toets de waarde in het veld *Antenne hoogte* en zet het veld *Meet naar* op *Onderkant v/d antenne*.

### Tornado antenne

Bekijk het volgende diagram, waarin (1) de Tornado antenne is, (2) de gecorrigeerde hoogte tot APC en (3) de ongecorrigeerde hoogte.

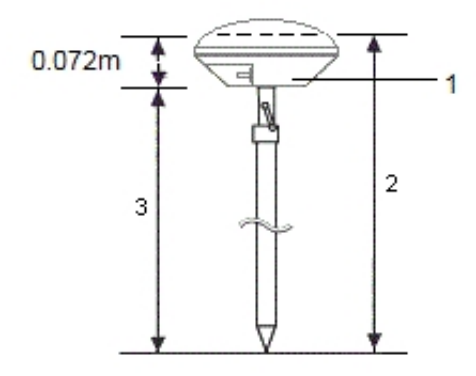

Als deze antenne op een statief bevestigd is, meet u de hoogte tot aan de naad tussen de grijze en witte kunststof aan de antenne.

### Trimble Geo7X en Trimble GeoXR

Bekijk het volgende diagram, waarin (1) de onderkant van de ontvanger is, (2) het elektrische fasecentrum en (3) de APC.

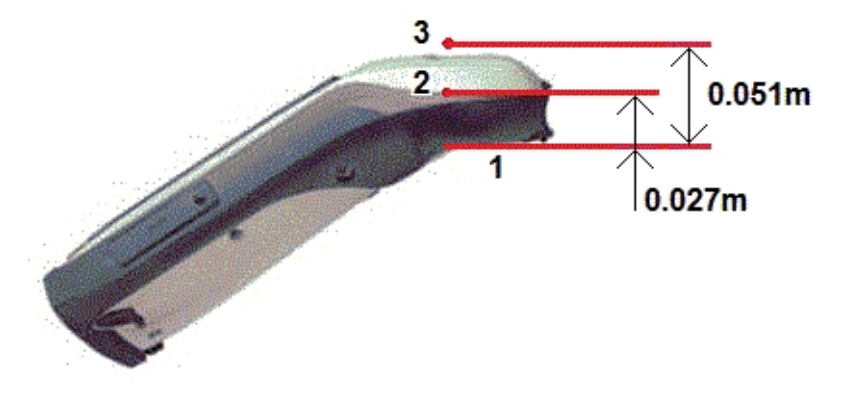

Bij gebruik van de Geo7X/GeoXR gemonteerd aan een enkele stok, selecteert u Onderkant éénstokhouder als Meet naar methode.

**Note** - The Geo7X can be used with the version one monopole bracket only if it does not have the laser rangefinder module attached. The Geo7X can be used with the version 2 monopole bracket with or without the laser rangefinder module attached.

**NB** - Als de Geo7X/GeoXR aan de éénstokhouder versie 1 is gemonteerd, is de afstand van de onderkant van de éénstokhouder tot het APC (3) 0,095 m. Bij de éénstokhouder versie 2 is de afstand van de onderkant van de éénstokhouder tot het APC (3) 0,128 m.

## **Trimble R10 ontvanger**

Bekijk het volgende diagram, waarin (1) de Trimble R10 ontvanger is, (2) de onderkant van de antennebevestiging, (3) de onderkant van de snelkoppeling en (4) de gecorrigeerde hoogte tot de APC vanaf de onderkant van de stok.

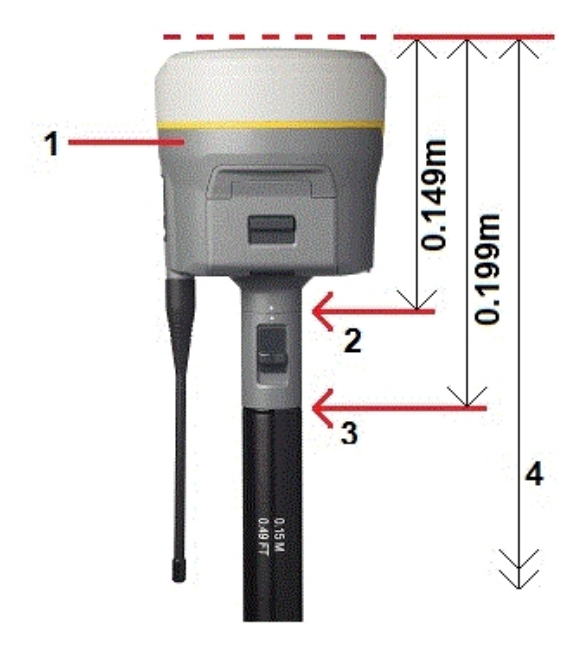

Hierna wordt beschreven hoe u de hoogte van een Trimble R10 ontvanger meet m.b.v. de hendel aan de R10 verlenging, als de R10 op een statief is gemonteerd.

Bekijk het volgende diagram, waarin (1) de Trimble R10 ontvanger is, (2) de hendel van de R10 verlenging, (3) de gecorrigeerde hoogte tot de APC vanaf het grondmerkteken en (4) de ongecorrigeerde hoogte.

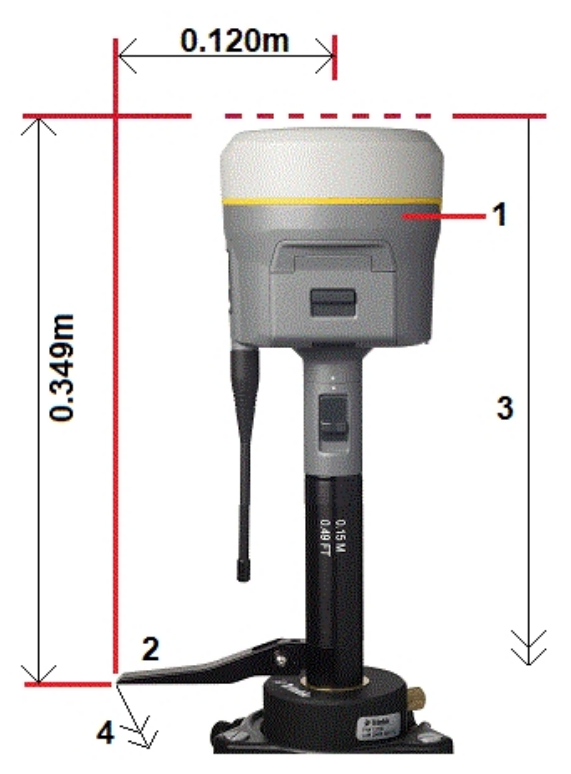

### Grondplaat

Als u een grondplaat gebruikt, zie de volgende paragraaf.

### De hoogte van een antenne meten bij gebruik van een grondplaat

Als de Micro-centered antenne (of een Compact L1/L2 antenne) met een grondplaat uitgerust is, meet u tot aan de onderkant van de nok aan de grondplaat.

In de volgende afbeelding is (1) de Micro-centered L1/L2 antenne, (2) de grondplaat, (3) de onderkant van de nok en (4) de bovenkant van de nok.

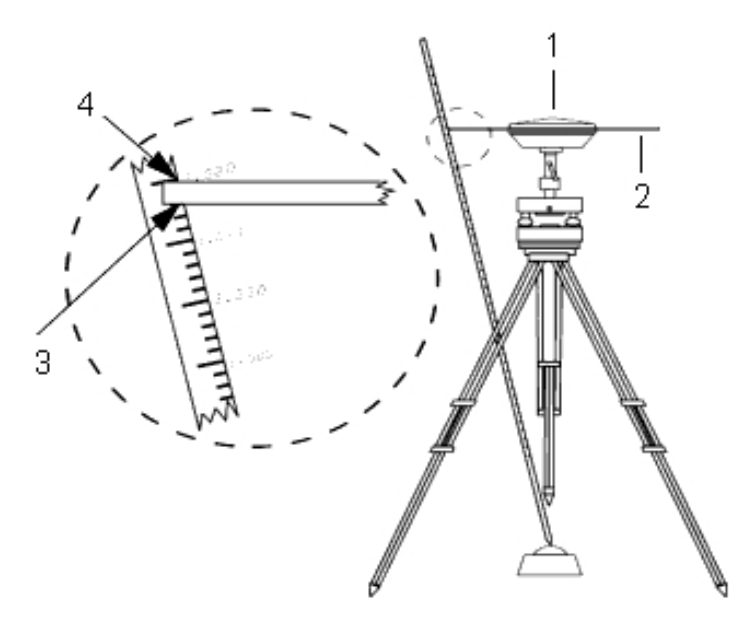

**Tip** - Meet de hoogte tot aan drie verschillende nokken aan de onderkant op de omtrek van de grondplaat. Neem vervolgens het gemiddelde daarvan als de ongecorrigeerde antennehoogte.

# Antenna.ini bestand

De General Survey software heeft een geïntegreerd Antenna.ini bestand, dat een lijst van antennes bevat waaruit u een keuze kunt maken wanneer u een meetmethode aanmaakt. U kunt deze lijst niet bewerken in de General Survey software. Wilt u deze lijst echter inkorten of een nieuw type antenne toevoegen, dan kunt u een nieuw Antenna.ini bestand bewerken en overbrengen.

Om het antenna.ini bestand te bewerken, gebruikt u een text editor zoals Microsoft Kladblok. Bewerk de *General Survey* groep en breng het nieuwe Antenna.ini bestand over naar de General Survey software met behulp van het hulpprogramma Data Transfer van Trimble.

**NB** - Wanneer u een Antenna.ini bestand overbrengt, wordt het bestaande bestand met die naam overschreven. De informatie in dit bestand wordt ook bij voorkeur gebruikt boven de antenne informatie die in de General Survey software ingebouwd is.

# Opstellen van de base ontvanger

NB - Gebruik de informatie in deze paragraaf als u uw eigen ontvanger als base ontvanger wilt opstellen.
Dit onderwerp bestaat uit de volgende gedeelten:
Standplaatscoördinaten van de base
De uitrusting voor een Real-Time meting opstellen

De uitrusting voor een Postprocessed meting opstellen

De uitrusting voor een Real-Time en Postprocessed meting opstellen

Een base meting starten

Beëindigen van een Base meting

Om de base ontvanger in de Trimble Access software te configureren, zie Rover en base opties en Een radio dataverbinding configureren.

### Standplaatscoördinaten van de base

Wanneer u een base station opstelt, is het belangrijk dat u de WGS84 coördinaten van het punt zo nauwkeurig mogelijk kent.

**NB** - Elke 10 m afwijking in een coördinaat van de base standplaats kan een schaalafwijking tot 1 ppm in elke gemeten baseline opleveren.

De volgende erkende methoden, vermeld in aflopende volgorde van nauwkeurigheid, kunnen worden gebruikt om de WGS-84 coördinaten van de base standplaats te bepalen:

- Gepubliceerde of nauwkeurig vastgestelde coördinaten.
- Coördinaten berekend uit gepubliceerde of nauwkeurig vastgestelde grid coördinaten.
- Coördinaten die zijn bepaald m.b.v. een betrouwbaar differentieel (RTCM) signaal, gebaseerd op gepubliceerde of nauwkeurig vastgestelde coördinaten.
- Een SBAS positie, gegenereerd door de ontvanger. Gebruik deze methode als er geen controlepunten voor de locatie zijn en u beschikt over een ontvanger die SBAS satellieten volgt.
- Een autonome positie, gegenereerd door de ontvanger. Gebruik deze methode voor real-time metingen op een locatie waar geen controlepunten zijn. Trimble adviseert met klem dat u elke job die met deze methode is gestart kalibreert met minimaal vier lokale controlepunten.

**Tip** - In de VS kunnen NAD83 geodetische coördinaten als gelijkwaardig aan WGS-84 coördinaten worden beschouwd.

**NB** - Als de ingetoetste WGS-84 coördinaten met meer dan 300 m verschillen van de huidige autonome positie die door de ontvanger gegenereerd is, verschijnt er een waarschuwing.

Voor meer informatie over het invoeren van standplaatscoördinaten van de base, zie Starten van een Base meting.

#### Integriteit van metingen

Om de integriteit van een GNSS meting te behouden, dient u met het volgende rekening te houden:

• Wanneer u nog meer base ontvangers voor een bepaalde job start, moet u ervoor zorgen dat de coördinaten van de nieuwe base ontvangers telkens in hetzelfde formaat als die van de eerste base zijn.

**NB** - Binnen een job gebruikt u een autonome positie alleen om de **eerste** base ontvanger te starten. Een autonome positie is gelijkwaardig aan aangenomen coördinaten bij een conventionele meting.

- 10 GNSS inmeten Instellingen
  - Coördinaten gepubliceerd door een betrouwbare bron en coördinaten bepaald door middel van controlemetingen moeten van hetzelfde systeem zijn.
  - Als standplaatscoördinaten van extra base ontvangers niet in hetzelfde formaat zijn, moet u de waarnemingen vanaf elke base als een afzonderlijke job beschouwen. Elk van deze jobs moet afzonderlijk worden gekalibreerd.
  - Omdat gemeten RTK punten als vectoren vanaf de base worden opgeslagen, niet als absolute posities, moet de oorsprong van de meting een absolute WGS-84 positie zijn van waaraf de vectoren lopen. Als vervolgens andere base stations opgesteld worden op punten die vanaf het oorspronkelijke base station gemeten zijn, worden alle vectoren terug naar het oorspronkelijke base station bepaald.
  - Het is mogelijk de base op elk type coördinaten te starten, bijvoorbeeld grid of locale ellipsoïde coördinaten. Maar bij een real-time meting moet de General Survey software een WGS-84 positie voor de base opslaan als een rover meting wordt gestart. Deze positie wordt gefixeerd gehouden als de oorsprong van het netwerk.

Als u een rover meting start, vergelijkt de General Survey software de WGS-84 positie uitgezonden door de base ontvanger met punten die al in de database aanwezig zijn. Als een verzonden punt dezelfde naam als een punt in de database heeft, maar andere coördinaten, gebruikt de General Survey software de coördinaten uit de database. Deze coördinaten zijn door u ingetoetst of overgebracht, dus wordt ervan uitgegaan dat u die wilt gebruiken.

Als een punt in de database dezelfde naam heeft als het punt dat door de base is verzonden, maar die coördinaten NOH of locale LLH in plaats van WGS-84 coördinaten zijn, zet de General Survey software dit punt om in WGS-84 coördinaten met behulp van de huidige datum transformatie en projectie. Daarna worden deze als base coördinaten gebruikt. Als er geen datum transformatie en projectie gedefinieerd zijn, wordt het verzonden WGS-84 punt automatisch opgeslagen en voor de base gebruikt.

De volgende afbeelding toont een meting waarbij twee base stations worden gebruikt.

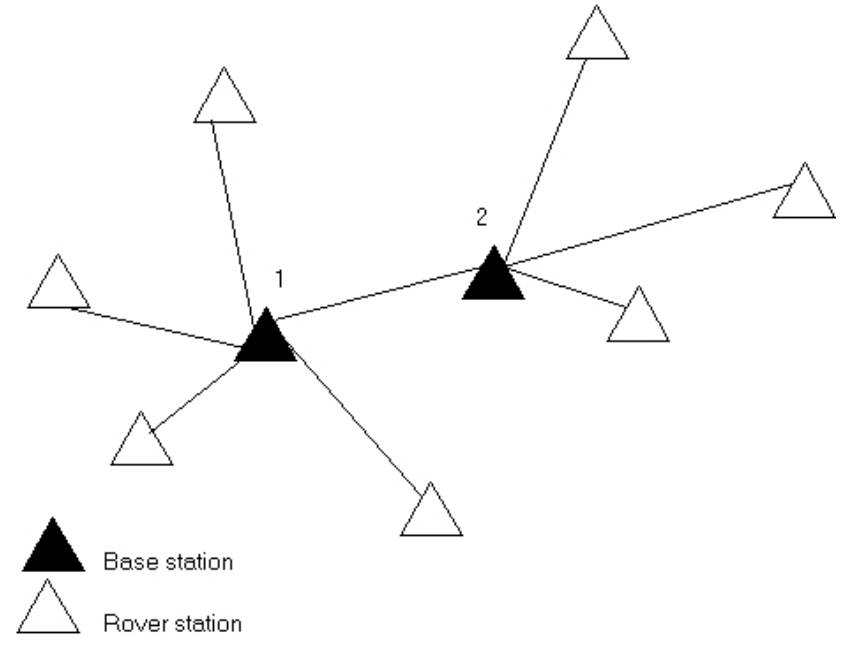

Bij deze meting is base station 2 eerst gemeten als bewegend (roving) punt vanaf base station 1.

Trimble Access Inmeten algemeen 335

**NB** - Base stations 1 en 2 **moeten** door middel van een gemeten baseline aan elkaar gekoppeld zijn en base station 2 **moet** gestart worden met dezelfde naam als het had toen het werd gemeten als bewegend punt vanaf base station 1.

### De uitrusting voor een Real-Time meting opstellen

Hier beschrijven we hoe u de hardware componenten bij de base ontvanger monteert voor een Real-time kinematic (RTK) of Real-time differentiële (RT differentiële) meting.

#### Bij gebruik van een modulaire Trimble GNSS ontvanger

Een base ontvanger opstellen voor een real-time meting m.b.v. een modulaire Trimble GNSS ontvanger:

- 1. Zet de Zephyr antenne boven het merkteken op de grond m.b.v. een statief, een stelschroevenblok en een stelschroevenblok adapter.
- 2. Gebruik de statiefklem om de ontvanger aan het statief te hangen.
- 3. Sluit de Zephyr antenne aan op de aansluiting op de GNSS ontvanger met het opschrift "GPS". Gebruik hiervoor de GNSS antennekabel.

**NB** - In plaats van de ontvanger aan het statief te hangen, kunt u de ontvanger ook in zijn koffer plaatsen. Leg de antennekabel door de kabeldoorvoering in de zijkant van de koffer naar de antenne, zodat de koffer gesloten kan blijven terwijl de ontvanger in werking is.

- 4. Monteer de radioantenne en zet hem rechtop.
- 5. Sluit de radioantenne op de radio aan m.b.v. de kabel die aan de antenne bevestigd is.
- 6. Sluit de radio aan op aansluiting 3 op de GNSS ontvanger. Als u gebruik maakt van:
  - Een Trimble radio, gebruikt u de meegeleverde kabel.
  - Een radio van een andere fabrikant, dan gebruikt u een passende kabel.

**NB** - Bij radio's van sommige merken hebt u een afzonderlijke stroomtoevoer voor de radio nodig.

**Waarschuwing** - Stekkers nooit in de aansluitingen van de ontvanger forceren. De rode stip op de stekker tegenover de rode lijn op de aansluiting houden en vervolgens de stekker er voorzichtig in steken.

- 7. Als een externe spanningsbron nodig is, sluit u de stroomtoevoer aan met een 0-shell Lemo stekker in aansluiting 2 of 3 op de ontvanger.
- 8. Sluit de bedieningseenheid aan op aansluiting 1 van de GNSS ontvanger met behulp van de 0shell Lemo-naar-Hirose kabel.
- 9. Zet de bedieningseenheid aan en volg de instructies in Starten van een Base meting op.

### De uitrusting voor een Postprocessed meting opstellen

In deze paragraaf leggen we uit hoe u de hardware componenten aan de base ontvanger monteert voor een postprocessed kinematische meting of een FastStatic meting.

#### Bij gebruik van een modulaire Trimble GNSS ontvanger

De base ontvanger opstellen voor een postprocessed meting:

- 1. Zet de Zephyr antenne boven het merkteken op de grond m.b.v. een statief, een stelschroevenblok en een stelschroevenblok adapter.
- 2. Gebruik de statiefklem om de ontvanger aan het statief te hangen.
- 3. Sluit de Zephyr antenne aan op de aansluiting op de GNSS ontvanger met het opschrift "GPS". Gebruik hiervoor de GNSS antennekabel.

**NB** - In plaats van de ontvanger aan het statief te hangen, kunt u de ontvanger ook in zijn koffer plaatsen. Leg de antennekabel door de kabeldoorvoering in de zijkant van de koffer naar de antenne, zodat de koffer gesloten kan blijven terwijl de ontvanger in werking is.

**Waarschuwing** - Stekkers nooit in de aansluitingen van de ontvanger forceren. De rode stip op de stekker tegenover de rode lijn op de aansluiting houden en vervolgens de stekker er voorzichtig in steken.

- 4. Als een externe spanningsbron nodig is, sluit u de stroomtoevoer aan met een 0-shell Lemo stekker in aansluiting 2 of 3 op de ontvanger.
- 5. Sluit de bedieningseenheid aan op aansluiting 1 van de GNSS ontvanger met behulp van de 0shell Lemo naar 0-shell Lemo kabel.
- 6. Zet de bedieningseenheid aan en volg de instructies in Starten van een Base meting op.

# De uitrusting voor een Real-Time en Postprocessed meting opstellen

Om een meting uit te voeren waarbij zowel real-time als postprocessed technieken worden gebruikt, volgt u de montage-instructies voor een real-time meting op. Als de ontvanger geen of maar een beperkt geheugen heeft, gebruikt u een bedieningseenheid om ruwe data bij de base ontvanger op te slaan.

### Een base meting starten

Om een meting met behulp van een vooraf gedefinieerde meetmethode uit te voeren, moet u eerst de gewenste job openen. De titel van het hoofdmenu moet de naam van de huidige job zijn.

In het hoofdmenu selecteert u Meten en vervolgens selecteert u een meetmethode in de lijst.

Er verschijnt een menu *Meten*. Hierin worden specifieke opties voor de gekozen meetmethode weergegeven, o.a. *Start basis ontvanger* en meetopties.

**Waarschuwing** - Bij een real-time meting moet u ervoor zorgen dat de radio antenne op de radio aangesloten is voordat u de base meting start. Als dat niet gebeurd is, wordt de radio beschadigd.

Een base meting starten:

- 1. In het menu Meten selecteert u Start basis ontvanger.
  - Als de bedieningseenheid aangesloten is op een ontvanger die data logt, wordt de data logging gestopt.
  - Als voor de base meting een Internet verbinding nodig is en die er niet is, wordt die tot stand gebracht.
  - De eerste keer dat u deze meetmethode gebruikt, vraagt de meetmethode-wizard u op te geven welke apparatuur u gebruikt.

De meetmethode wizard past de gekozen meetmethode aan en stelt eventueel specifieke parameters voor de hardware in.

NB

- Om een fout bij het wijzigen van een meetmethode te corrigeren, voltooit u het proces eerst en bewerkt u daarna de meetmethode.
- Bij gebruik van Trimble GNSS ontvangers die niet de optie UHF zenden hebben, moet u een externe radio aan het base station gebruiken, ook als u de interne radio van de rover gebruikt.
- U kunt Custom radio selecteren als de radio die u hebt niet in de lijst voorkomt.

Het scherm Start base verschijnt.

**NB** - Wanneer u een meting start, bepaalt de General Survey software automatisch de hoogst mogelijke transmissiesnelheid (baud rate) voor de communicatie met de aangesloten ontvanger.

- 2. Geef de naam en coördinaten van het base station in. Ga hiervoor op één van de volgende manieren te werk:
  - Als WGS84 coördinaten bekend zijn:

Ga naar het veld Punt naam en toets de punt naam in. Druk op Toets in.

In het scherm *Toets punt in* zet u het veld *Methode* op *Ingetoetste coördinaten*. Controleer of de coördinaatvelden *Breedtegraad*, *Lengtegraad* en *Hoogte (WGS84)* aanwezig zijn. Als dat niet het geval is, drukt u op *Opties* en wijzigt u de instelling van *Coördinaat formaat* in *WGS84*. Toets de bekende WGS84 coördinaten van het base station in en druk op *Opsl*.

• Als grid coördinaten bekend zijn en de projectie en datum transformatie parameters gedefinieerd zijn:

Ga naar het veld Punt naam en toets de punt naam in. Druk op Toets in.

In het scherm *Toets punt in* zet u het veld *Methode* op *Ingetoetste coördinaten*. Controleer of de coördinaatvelden *Northing, Easting* en *Elevatie* aanwezig zijn. Als dat niet het geval is, drukt u op *Opties* en wijzigt u de instelling van *Coördinaat formaat* in *Grid.* Toets de bekende grid coördinaten van het base station in en druk op *Opsl.* 

• Als lokale geodetische coördinaten bekend zijn en een datum transformatie gedefinieerd is:

Ga naar het veld Punt naam en toets de punt naam in. Druk op Toets in.

In het scherm *Toets punt in* controleert u of de coördinaatvelden *Breedtegraad, Lengtegraad* en *Hoogte (lokaal)* aanwezig zijn. Als dat niet het geval is, drukt u op *Opties* en wijzigt u de instelling van *Coördinaat formaat* in *Lokaal.* Toets de bekende lokale coördinaten van het base station in en druk op *Opsl.* 

• Als de coördinaten van het punt onbekend zijn:

Bij een real-time meting gebruikt u ofwel de huidige SBAS positie (indien gevolgd) of de huidige autonome positie, ontvangen van de GNSS ontvanger. Ga naar het veld *Punt naam* en toets de puntnaam in. Druk op *Toets in* om naar het scherm *Toets punt in* te gaan. Druk op *Hier,* waarna de huidige positie wordt weergegeven. Druk op *Opsl.* om deze positie te accepteren en op te slaan.

**NB** - Als u een SBAS positie wenst, moet u ervoor zorgen dat de ontvanger een SBAS satelliet volgt, door het SBAS pictogram op de statusregel te controleren wanneer u op Hier drukt. De ontvanger kan er tot 120 seconden over doen om op SBAS vast te zetten. U kunt ook het veld Observatie klasse controleren voordat u de base ontvanger start.

**Waarschuwing** - In een job moet u alleen een autonome positie (de softkey *Hier*) gebruiken om de eerste base ontvanger te starten.

NB

- Als u een real-time meting met RTCM 2.x correcties uitvoert en een naam voor het base punt gebruikt die meer dan acht tekens lang is, wordt de naam ingekort tot acht tekens wanneer hij verzonden wordt.
- Als u een real-time meting met RTCM 3.0 correcties uitvoert, moet u een naam voor het base punt gebruiken (in hoofdletters) die tussen de waarden RTCM0000 en RTCM4095 ligt.
- 3. Het veld *Observatie klasse* toont de observatie klasse van het base punt. Voor meer informatie, zie Opslaan van punten.
- 4. Geef waarden in de velden *Code* (optioneel) en *Antenne hoogte* in.
- 5. Stel het veld Meet naar op de juiste waarde in.
- 6. In het veld *Station index* geeft u een waarde in.

Deze waarde wordt in het correctiebericht verzonden en moet tussen 0-31 zijn.

**Tip** - Druk op *Scan* om een lijst van andere base stations te bekijken die op de door u gebruikte frequentie werken. De lijst toont de station index nummers van de andere base stations en de betrouwbaarheid daarvan. Kies een ander station index nummer dan die in de lijst worden weergegeven.

- Als de ontvanger die u gebruikt uitzend vertraging ondersteunt, verschijnt het veld Uitzend vertraging. Kies een waarde afhankelijk van hoeveel base stations u wilt gaan gebruiken. Voor meer informatie over uitzend vertragingen, zie Gebruik van meerdere base stations op één radiofrequentie.
- 8. Druk op Start.

De base ontvanger begint data vast te leggen en correcties te verzenden in het formaat dat in de meetmethode geselecteerd is.

9. Doe vervolgens één van de volgende dingen:

• Als u een real-time meting uitvoert, verschijnt het volgende bericht:

Base gestart

Bedieningseenheid van ontvanger afkoppelen

Koppel de bedieningseenheid af van de base ontvanger, maar zet de ontvanger **niet** uit. U kunt nu de rover ontvanger gaan opstellen.

**NB** - Bij een real-time meting moet u controleren of de radio werkt voordat u de apparatuur verlaat. Het datalampje moet knipperen.

- Als u data logt op de bedieningseenheid en/of correcties naar een remote server upload, verschijnt het scherm *Base*. Hierin wordt aangegeven welk punt wordt gemeten en de tijd die verstreken is sinds het data loggen gestart is. Laat de Trimble bedieningseenheid aangesloten op de base ontvanger en stel de rover op met behulp van een andere Trimble bedieningseenheid.
- Als uw base als Internet server fungeert, verschijnt het *Base* scherm en toont naast het hierboven genoemde het IP adres dat aan de base is toegewezen, alsmede het aantal rovers dat momenteel met de base verbonden is.

### Beëindigen van een Base meting

Wanneer alle rover metingen met behulp van uw base voltooid zijn, gaat u terug naar de base, verbindt u de bedieningseenheid met de base ontvanger en selecteert u *Meten / GNSS meting beëindigen*. Als de bedieningseenheid base data aan het loggen was, drukt u op *Beëindigen* in het scherm *Base*.

# Gebruik van meerdere base stations op één radiofrequentie

Bij RTK metingen kunt u de effecten van radiostoring van andere base stations op dezelfde frequentie reduceren, door op uw base station een andere uitzend vertraging te gebruiken. Dat maakt het mogelijk verscheidene base stations op één frequentie te gebruiken.

De algemene werkwijze is als volgt:

- 1. Controleer of u over de juiste hardware en firmware beschikt.
- 2. Stel de uitrusting op en start een meting op elk base station. Stel op elk station een uitzend vertraging en een station index nummer in.
- 3. Start een rover meting en bepaal welke base u wilt gebruiken.

### Eisen m.b.t. hardware en firmware

Om meerdere base stations op één frequentie te kunnen gebruiken, moet u ontvangers gebruiken die het CMR+ of CMRx correctieformaat ondersteunen.

Alle andere base en rover ontvangers moeten Trimble R / 5000 serie GNSS ontvangers zijn.

**NB** - Gebruik geen uitzend vertragingen als u radiorepeaters gaat gebruiken.

### Starten van het base station met een uitzend vertraging

Wanneer u meerdere base stations gebruikt, stelt u de uitzend vertraging voor elk base station in wanneer u de base meting start. Alle base stations moeten met verschillende uitzend vertragingen en station index nummers zenden. Door de vertragingen kan de rover correcties van alle base stations tegelijk ontvangen. Door de station index nummers kunt u bepalen welk base station u op de rover wilt gebruiken.

**NB** - U kunt de uitzend vertraging alleen op de base radio instellen als u een Trimble R / 5000 serie GNSS ontvanger gebruikt. Wanneer u metingen met verschillende base stations in één job uitvoert, moet u ervoor zorgen dat de coördinaten van de base stations in hetzelfde coördinatensysteem en in gelijke termen zijn.

Voordat u de base ontvanger start, doet u het volgende:

- 1. Selecteer het CMR+ of CMRx correctieformaat. Selecteer dit in de meetmethode voor zowel de base als de rover.
- 2. Zet de baud rate door de lucht op de radio op ten minste 4800 baud.

**NB** - Als u een baud rate (transmissiesnelheid) door de lucht van 4800 gebruikt, kunt u maar twee base stations op één frequentie gebruiken. Verhoog de baud rate door de lucht als u het aantal base stations op één frequentie wilt vergroten.

Wanneer u de base meting start, doet u het volgende:

1. In het veld *Station index* toetst u een waarde van 0-31. Dit getal wordt in het correctiebericht verzonden.

**Tip** - U kunt het standaard station index nummer in de meetmethode configureren. Voor meer informatie, zie Station index.

2. Als de ontvanger die u gebruikt uitzend vertragingen ondersteunt, wordt het veld *Uitzend vertraging* weergegeven. Kies een waarde afhankelijk van hoeveel base stations u wilt gebruiken. Raadpleeg hiervoor onderstaande tabel.

| Aantal base stations | Gebruik deze vertraging (in ms) |        |        |        |
|----------------------|---------------------------------|--------|--------|--------|
|                      | Base 1                          | Base 2 | Base 3 | Base 4 |
| Een                  | 0                               | -      | -      | -      |
| Twee                 | 0                               | 500    | -      | -      |
| Drie                 | 0                               | 350    | 700    | -      |
| Vier                 | 0                               | 250    | 500    | 750    |

Voor meer informatie over het starten van de base meting, zie De base ontvanger opstellen.

Voor informatie over het starten van de rover en selecteren welke station index wordt gebruikt, zie De meting starten.

### Wisselen van base ontvangers tijdens een real-time rover meting

Als u meerdere base ontvangers op dezelfde frequentie gebruikt, kunt u tijdens de rover meting tussen base ontvangers wisselen.

Om van base te wisselen, selecteert u in het menu Meten de optie Wissel basis ontvanger.

Het scherm *Selecteer base station* verschijnt. Hierin worden alle basisontvangers weergegeven die op dezelfde frequentie werken als die u gebruikt. De lijst toont de standplaats index nummers van elke basis en de betrouwbaarheid daarvan. Druk op het basisstation dat u wilt gebruiken.

**NB** - Als u naar een andere base overschakelt, start een OTF ontvanger de initialisatie automatisch.

# Wide-Area RTK metingen

Wide-Area RTK (WA RTK) systemen, ook Netwerk RTK systemen genoemd, bestaan uit een gedistribueerd netwerk van referentiestations, die met een centrale communiceren om GNSS foutcorrecties voor een groot gebied te berekenen. Real-time correctiedata wordt via radio of mobiel modem naar de rover ontvanger binnen het netwerkgebied verzonden.

Dit systeem zorgt voor een hogere betrouwbaarheid en groter werkbereik, doordat systematische fouten in de data van referentiestations aanzienlijk worden gereduceerd. Hierdoor kunt u de afstand waarop de rover ontvanger zich van de fysieke referentiestations kan bevinden vergroten, terwijl betere on-the-fly (OTF) initialisatietijden worden bereikt.

De General Survey software ondersteunt uitzendformaten van de volgende WA RTK oplossingen:

- FKP (RTCM)
- VRS
- RTCM3Net

Om een WA RTK systeem te kunnen gebruiken, moet u eerst controleren of u over de vereiste hardware en firmware beschikt.

### Eisen m.b.t. apparatuur

Alle rover ontvangers moeten uitgerust zijn met firmware die WA RTK ondersteunt. Informatie over de beschikbaarheid daarvan vindt u op de Trimble website, of neem contact op met uw dealer.

Real-time correctiedata wordt aangeleverd via radio of GSM modem. Voor informatie over de aanleveringsoptie voor uw systeem kunt u contact opnemen met uw dealer.

### Configureren van de meetmethode

Voordat u een meting m.b.v. een WA RTK systeem start, moet u de RTK meetmethode configureren.

Een WA RTK uitzendformaat selecteren:

- 1. In het Trimble Access menu drukt u op *Instellingen / Meetmethodes / <naam meetmethode> Rover opties.*
- 2. In het veld Uitzend formaat selecteert u één van de volgende opties in de lijst:
  - FKP (RTCM)
  - VRS (RTCM)

- VRS (CMR)
- RTCM3Net

Om VRS vectoren naar het dichtstbijzijnde fysieke referentiestation (Physical Base Station, PBS) in het VRS netwerk op te slaan, moet het VRS systeem zo geconfigureerd zijn dat het de PBS informatie uitvoert. Als het VRS systeem geen PBS data uitvoert, moet VRS data als posities worden opgeslagen.

Een radio oplossing selecteren:

- 1. In de meetmethode selecteert u *Rover dataverbinding*.
- 2. In het veld *Type* selecteert u uw radio in de lijst.

**NB** - Als u een radio in een VRS systeem gebruikt, moet u een tweerichtings radio selecteren. U kunt geen interne 450 MHz of 900 MHz Trimble radio gebruiken.

# **RTK op aanvraag**

Wanneer u een Internet verbinding gebruikt om RTK data van de base naar de rover te zenden, kunt u de General Survey functie RTK op aanvraag gebruiken om de hoeveelheid data te bepalen die door de base ontvanger wordt uitgezonden. U kunt het base station opdracht geven alleen data te zenden wanneer u die nodig hebt. Hierdoor wordt de hoeveelheid data die door uw GSM telefoon wordt ontvangen verminderd, waardoor de kosten van uw GSM netwerk service provider gereduceerd worden.

Voor de RTK op aanvraag functie is een Internet verbinding aan zowel het GNSS base station als de rover nodig. De Inmeten algemeen software moet ofwel op het GNSS base station en op de rover draaien, of u moet verbonden zijn met een Trimble VRS3 Net, Trimble GPSNet of GPSBase infrastructuur systeem.

Als de RTK meting via een Internet verbinding plaatsvindt, roept u de functie *RTK op aanvraag* op door op het symbool op de statusbalk te drukken.

Als de meting gestart is, gaat General Survey standaard in Afspeel modus. In de Afspeel modus wordt de RTK data in een continue stroom uitgezonden.

Als u op de softkey drukt, gaat de meting in Pauze modus en wordt de data alleen verzonden als dat nodig is. General Survey vraagt dan data van het base station op als de initialisatie verloren is, wanneer u een punt gaat meten, wanneer u continue topo start, of wanneer u de uitzet functies gebruikt. Zodra de ontvanger weer geïnitialiseerd is, of de meettaak voltooid is, geeft General Survey het base station opdracht de datastroom te stoppen.

**NB** - In de Pauze modus kunt u geen rapid punten of fast fix punten meten.

Drukt u op de softkey, dan gaat de meting in Stop modus en wordt er geen RTK data uitgezonden. Dit kunt u doen in situaties waarin u de meting niet wilt beëindigen, maar de ontvanger niet geïnitialiseerd hoeft te blijven totdat u gereed bent om weer met meten te beginnen.

# **RTX correctieservice**

Als u een Trimble ontvanger die Trimble RTX™ technologie ondersteunt en een Trimble RTX abonnement hebt, kunt u de Trimble Centerpoint® RTX correctieservice gebruiken.

De Trimble Centerpoint RTX correctieservice is een Precise Point Positioning (PPP) systeem met hoge precisie, dat in real time positionering met centimeter precisie levert, zonder dat er een RTK basisstation of VRS netwerk nodig is.

Met de via satelliet of het Internet aangeleverde Trimble RTX correcties is meten mogelijk in open gebieden waar geen terrestrisch gebaseerde correcties beschikbaar zijn. Bij meten over grote afstanden in afgelegen gebieden, zoals voor een buisleiding of utiliteitenstrook, hoeft u met RTX niet telkens het basisstation te verplaatsen of, bij gebruik van via satelliet aangeleverde correcties, de verbinding met een mobiel netwerk in stand te houden.

Onder typische omstandigheden is de convergentietijd van RTX 30 minuten of minder indien statisch. De convergentietijd varieert afhankelijk van de conditie (health) van GNSS constellaties, de hoeveelheid multipath en de nabijheid van obstructies zoals hoge bomen of gebouwen.

Met RTX QuickStart kan snel opnieuw worden geconvergeerd op een eerder ingemeten punt of een bekend grondslagpunt. RTX QuickStart convergeert typisch in minder dan 5 minuten.

### Een RTX meting uitvoeren

- 1. Maak een RTK meetmethode aan, met het uitzendformaat ingesteld op *RTX (SV)* of *RTX (Internet)*.
- Wanneer u RTX (Internet) in het scherm Rover opties hebt geselecteerd, selecteert u in het scherm Rover dataverbinding het GNSS contact dat u hebt ingesteld voor de RTX Internet service. Bij dit GNSS contact moet het vakje RTX (Internet) gebruiken aangevinkt zijn en de juiste Mountpoint naam geselecteerd zijn. Voor meer informatie, zie Een GNSS contact voor een Internet dataverbinding aanmaken.
- 3. Start een meting met deze meetmethode.
- 4. Selecteer de juiste tektonische plaat. De lijst wordt gefilterd, zodat alleen de platen die het dichtst bij uw huidige positie zijn worden weergegeven.

Als er RTX (SV) signalen worden ontvangen, verandert het radiosymbool in een RTX symbool

ě en verschijnt RTX in de statusregel. Druk op ě om de RTX status weer te geven.

Als er data van de CenterPoint RTX correctieservice via het Internet wordt ontvangen,

verschijnt het netwerk verbinding symbool 🗫.

Wacht op het convergeren. Convergeren kan onder typische omstandigheden tot 30 minuten duren.

5. Als de convergentie tot stand is gekomen, kunt u beginnen met inmeten.

# RTX QuickStart op een bekend punt

- 1. Ga op een van de volgende manieren te werk:
  - Druk tijdens een RTX (SV) meting op om het *RTX status* scherm te openen en druk daarna op *QStart.*
  - Druk tijdens een RTX (Internet) meting in het *Instrument* menu op *RTX status* en daarna op *QStart.*
- 2. Stel de ontvanger op het bekende punt op en voer de details van het punt in, of selecteer het in de lijst.

Het gebruikte bekende punt moet ofwel een RTX meting zijn, of een punt dat, nadat het door het huidige coördinatensysteem, een lokale kalibratie en RTX-RTK offset is gegaan, wordt opgelost in dezelfde termen als een RTX meting. Voor meer informatie, zie RTK en RTX in dezelfde job combineren.

- 3. Druk op *Start*. De *Start* knop verschijnt alleen als er RTX posities worden berekend. Wacht op het convergeren. De convergentietijd bedraagt meestal minder dan 5 minuten.
- 4. Wanneer het bericht "Convergentie is verkregen" verschijnt, kunt u doorgaan met inmeten.

NB

- De gegeven convergentietijden zijn slechts richtlijnen. Het convergeren kan langer duren in moeilijke omgevingen.
- Ofschoon de RTX rover oplossing geconvergeerd kan zijn, voldoet hij mogelijk nog niet aan de precisie toleranties voor het meten van punten. Mogelijk moet u langer op een punt blijven om de gespecificeerde precisie tolerantie te bereiken, omdat de RTX rover oplossing meer moet convergeren als de rover in de statische modus werkt. Precisies voor metingen m.b.v. de Trimble Centerpoint RTX service zijn zeer gevoelig voor omgevingsinvloeden, zoals multipath, ionosferische scintillatie en met name troposferische omstandigheden en boomkruinen.
- Om het precisieniveau waarop convergentie acceptabel is te wijzigen, schakelt u het vakje Auto tolerantie in het scherm Rover opties uit en voert u de waarden in die u wilt gebruiken.
- Coördinaten gemeten m.b.v. de Trimble CenterPoint RTX service worden opgeslagen in het ITRF-2008 epoch 2005.0 referentiekader. Wanneer u een RTX meting start, moet u een tektonische plaat selecteren als u dat nog niet voor die job hebt gedaan. De ontvanger gebruikt de tektonische plaat die u hebt geselecteerd voor de berekening van de ITRF-2008 epoch 2005.0 coördinaten uit de ITRF-2008 coördinaten van de huidige epoch die door het Trimble RTX netwerk worden gebruikt, waarbij een tektonische plaat bewegingsmodel wordt gebruikt dat in de firmware geïntegreerd is.
- U kunt een lokale kalibratie gebruiken om de transformatie tussen het RTX referentiekader en uw lokale coördinatensysteem te verfijnen.
- QuickStart punten **moeten** in termen van het RTX referentiekader kunnen worden uitgedrukt. Dit betekent dat ze eerder moeten zijn gemeten m.b.v. de CenterPoint RTX correctieservice, of dat er een actuele, precies berekende RTX naar RTK offset in de job aanwezig is, of dat er in de job een lokale kalibratie in termen van RTX heeft plaatsgevonden.

- Als u een RTX (SV) meting met urenblokken aangeschaft voor de RTX correctieservice gebruikt, verschijnt er een bericht "RTX volgen stoppen om abonnement teller te stoppen?" wanneer u de meting beëindigt. Selecteer Ja om het volgen van RTK SV's op de ontvanger uit te schakelen. Wanneer u een nieuwe meting met gebruikmaking van de RTX service start, moet u wachten tot de oplossing opnieuw geconvergeerd is. Als u binnen relatief korte tijd na beëindiging van de huidige meting een nieuwe meting wilt starten en u wilt niet wachten tot de RTX oplossing opnieuw geconvergeerd is, selecteert u Nee. Wanneer u Nee kiest, betekent dit dat uw RTX abonnement tijd blijft gebruiken, ook al bent u niet actief in een meting. De volgende meting zal dan echter met een geconvergeerde oplossing beginnen als RTX en GNSS volgen tussen metingen gehandhaafd blijven. Bij RTX (Internet) metingen waarbij urenblokken aangeschaft voor de RTX correctieservice worden gebruikt, stopt de software met het gebruiken van de RTX correctieservice zodra u de meting beëindigt, omdat de Internet verbinding dan automatisch wordt beëindigd.
- Om de CenterPoint RTX correctieservice te gebruiken, moet op de Trimble R10 ontvanger ontvangerfirmware versie 4.83 of later geïnstalleerd zijn. De Trimble NetR9 Geospatial ontvanger moet ontvangerfirmware versie 4.92 of later hebben.
- Om Trimble Access jobbestanden met RTX data in Trimble Business Center te verwerken, moet u beschikken over versie 2.95 (32-bits) of 3.10 (64-bits) of later.
- In een RTX meting wordt met de Reset knop in het scherm satelliet plot/lijst het volgen van SV's alsmede de RTX convergentie gereset. Met de Reset knop in het scherm RTX status wordt de RTX convergentie gereset, maar niet het volgen van satellieten.
- Het scherm RTX status toont de huidige Correctie satelliet naam. Om een andere satelliet te selecteren, drukt u op Opties en selecteert u de gewenste satelliet in de lijst. U kunt ook Aangepast selecteren en daarna de te gebruiken frequentie en bitsnelheid invoeren. De wijzigingen die u in de instellingen aanbrengt, worden gebruikt wanneer u de eerstvolgende keer een meting start. U kunt de correctie satelliet op elk gewenst moment veranderen; bij veranderen van de correctie satelliet hoeft de meting niet opnieuw te worden gestart.
- De einddatum van het Trimble RTX abonnement wordt weergegeven in het scherm Instrument / Ontvanger instellingen.
- Trimble RTX abonnementen die als urenblokken zijn aangeschaft, werken in een geldigheidsperiode, die ligt tussen de begin- en einddatum, waarin het aangeschafte aantal uren/minuten moet worden gebruikt.

Voor meer informatie gaat u naar www.trimble.com/positioning-services.

### RTK en RTX in dezelfde job combineren

Alle GNSS data binnen één Trimble Access job moet zich in hetzelfde referentiekader bevinden. Dat is het referentiekader van het RTK basisstation(s) of netwerk RTK referentiekader dat in de job wordt gebruikt.

De eenvoudigste manier om RTK en RTX data in dezelfde job te combineren is de RTK meting in het RTX referentiekader uit te voeren, dat in Trimble Access ITRF-2008 epoch 2005.0 is. Dat doet u door uw RTK basis op te stellen op een punt dat precies is gemeten m.b.v. de CenterPoint RTX correctieservice, of dat in dat referentiekader precies bekend is. U kunt RTX data en netwerk RTK data alleen op deze manier combineren als het RTK netwerk basis data uitzendt die in het ITRF-2008 epoch 2005.0 referentiekader is.

**NB** - U kunt geen lokale kalibratie gebruiken om RTX en RTK data te combineren, omdat een lokale kalibratie een transformatie creëert van één bepaald GNSS referentiesysteem naar het lokale referentiesysteem, niet van het ene GNSS referentiesysteem naar een ander. Hebt u echter RTX en RTK gecombineerd door uw RTK basis op een precies RTX punt op te stellen, dan kunt u vervolgens de RTX/RTK data in een lokaal referentiekader kalibreren.

Trimble Access biedt de mogelijkheid RTK data die niet in de termen van het RTX referentiekader is te combineren met RTX data in dezelfde job door een *RTX-RTK offset* te gebruiken. Deze offset wordt berekend met behulp van een precies RTK punt en een precies RTX punt op dezelfde fysieke locatie en het verschil wordt toegepast op alle gemeten RTX punten, zodat die in dezelfde termen als de RTK data in de job zijn. De ruwe RTX metingen worden opgeslagen en de offset wordt toegepast bij het bekijken van coördinaten of vóór het uitvoeren van bewerkingen op die RTX metingen, zoals cogo berekeningen of uitzetten.

Bij het uitvoeren van een lokale kalibratie m.b.v. RTX metingen als er een RTX-RTK offset in de job aanwezig is, wordt die offset toegepast om de RTX metingen in dezelfde termen als de RTK data te brengen voordat de lokale kalibratie wordt berekend. Trimble adviseert een zeer precieze RTX-RTK offset voor de job te creëren voordat u een lokale kalibratie m.b.v. RTX metingen gaat uitvoeren.

Als er een RTX-RTK offset op een job wordt toegepast, worden de precisie schattingen van de RTX metingen geïnflateerd door de precisie van de RTX-RTK offset d.m.v. het propagatie van varianties principe. De precisie van de nieuwste offset in de job wordt toegepast op alle weergegeven en opgeslagen RTX metingen in de job. Als de offset wordt geactualiseerd, wordt de precisie van de nieuwe offset opnieuw op alle RTX punt metingen in de job toegepast.

**WAARSCHUWING** - Let goed op dat u een offset die al in een job aanwezig is niet wijzigt in een minder precieze offset, omdat hierdoor de precisie van de punten die in de job opgeslagen zijn niet meer voldoet aan de precisie toleranties die zijn toegepast toen de punten werden gemeten.

### Een RTX-RTK offset berekenen

Om een RTX-RTK offset te berekenen, moet de Trimble R10 ontvanger uitgerust zijn met ontvanger firmware versie 4.83 of later. Om Trimble Access job bestanden met RTX-RTK offsets in Trimble Business Center te importeren, moet u TBC versie 2.99 (32-bits) of 3.30 (64-bits) of later hebben.

- 1. In het hoofdmenu van Inmeten Algemeen drukt u op Meten en daarna op RTX-RTK offset.
- 2. In het veld *RTK punt* selecteert u een punt. Dit moet een punt zijn dat gemeten is m.b.v. RTK.
- 3. In het veld *RTX punt* selecteert of meet u een RTX punt. Dit moet een punt zijn dat gemeten is m.b.v. de CenterPoint RTX correctieservice.

De offset wordt direct berekend zodra de twee puntvelden ingevuld zijn.

4. Bekijk de resultaten van de offset berekening. Als die acceptabel zijn, drukt u op *Opsl.* om de offset op de job toe te passen.

**NB** - De precisie van de offset en derhalve de precisie van de RTX punten die in het RTK referentiekader gereduceerd worden, is afhankelijk van de precisie van de gemeten RTK en RTX punten die zijn gebruikt om die offset te berekenen. U **moet** altijd zo precies mogelijke puntmetingen gebruiken om de offset te berekenen.

Om een RTX-RTK offset te verwijderen, bekijkt u de offset in het scherm *RTX-RTK offset* en drukt u op *Geen.* Druk op *Ja* om te bevestigen. De waarde van de offset wordt op nul gezet.

# Satellite-Based Augmentation System (SBAS)

SBAS signalen leveren real-time, differentieel gecorrigeerde posities zonder dat er een radioverbinding nodig is. U kunt SBAS in real-time metingen gebruiken wanneer de radioverbinding op de grond verbroken is.

Om SBAS signalen te gebruiken, zet u in het scherm *Rover opties* van uw meetmethode het veld *Satelliet differentieel* op SBAS. Voor real-time differentiële metingen kunt u het uitzend formaat op SBAS zetten, zodat altijd SBAS posities worden opgeslagen zonder dat u een radioverbinding nodig hebt.

Bij real-time differentiële metingen waarbij de rover de QZSS signalen kan volgen, selecteert u *SBAS* in het veld *Uitzend formaat* en selecteert u het keuzevakje *QZSS*. Dit stelt de rover ontvanger in staat de QZSS satelliet te volgen en, als u zich binnen het geldige QZSS differentiële netwerk bevindt, de QZSS SBAS differentiële correcties in de real-time differentiële meting te gebruiken.

Als er SBAS signalen worden ontvangen, verandert het radio symbool in het SBAS symbool.

Bij een RTK meting wordt RTK:SBAS in de statusregel weergegeven.

In een SBAS meting is wel QC1 kwaliteitscontrole informatie beschikbaar, maar geen QC2 of QC3. De beschikbaarheid van SBAS signalen is afhankelijk van uw locatie, bijvoorbeeld:

- WAAS is beschikbaar in Noord- en Zuid-Amerika.
- EGNOS is beschikbaar in Europa.
- MSAS en QZSS zijn beschikbaar in Japan.

# **OmniSTAR differentiële correctieservice**

OmniSTAR<sup>®</sup> is een wide-area differentiële GPS service provider. OmniSTAR gebruikt zijn eigen correctiesignalen, die wereldwijd beschikbaar zijn. Deze worden echter alleen ondersteund door een GNSS ontvanger die daarvoor geschikt is en er moet een abonnement bij OmniSTAR worden aangeschaft om de service te kunnen gebruiken.

*OmniSTAR signalen leveren real-time, differentieel gecorrigeerde posities zonder dat er een radioverbinding nodig is. U kunt OmniSTAR gebruiken:* 

- voor RT differentiële metingen
- als reserve in een RTK meting wanneer de landgebaseerde radioverbinding uitgevallen is.

Verschillende abonnementniveaus voor OmniSTAR zijn o.a.:

- OmniSTAR HP, G2 en XP alle drie worden in Trimble Access weergegeven als OmniSTAR HP
- OmniSTAR VBS in Trimble Access weergegeven als OmniSTAR VBS

In een OmniSTAR meting is wel QC1 kwaliteitscontrole informatie beschikbaar, maar geen QC2 of QC3.

NB

• Voor SBAS/OmniSTAR metingen moet u een GNSS ontvanger gebruiken die SBAS/OmniSTAR satellieten kan volgen.

- Om OmniSTAR satellieten te volgen, start u een meting m.b.v. een methode die OmniSTAR als Satelliet differentiële service specificeert. Als u die meting beëindigt, worden bij daaropvolgende metingen ook OmniSTAR satellieten gevolgd, totdat u een nieuwe meting start met een methode waarin OmniSTAR **niet** bij Satelliet differentieel is gespecificeerd.
- De einddatum van het OmniSTAR abonnement wordt weergegeven in het scherm OmniSTAR initialisatie, of het scherm Instrument / Ontvanger instellingen.
- OmniSTAR is alleen beschikbaar op de Trimble R7-GNSS met firmware versie 4.60 of later en op de Trimble R10 ontvanger.
- Om Trimble Access jobbestanden met OmniSTAR data in Trimble Business Center te verwerken, moet u beschikken over versie 2.70 of later.
- Vraag uw Trimble dealer om meer informatie.

# **OmniSTAR - RTK meting**

Om een meting m.b.v. RTK en OmniSTAR uit te voeren, gaat u als volgt te werk:

- 1. Maak een RTK meetmethode aan, met satelliet differentieel ingesteld op OmniSTAR. Zie Rover en base opties.
- 2. Start een RTK meting m.b.v. deze meetmethode.

Het scherm OmniSTAR offset selecteren verschijnt.

Om de OmniSTAR posities aan de RTK posities te relateren, moet u de *OmniSTAR offset* meten tussen een met RTK gemeten punt en dezelfde positie gemeten m.b.v. OmniSTAR. Voordat u de offset kunt meten, moet u wachten tot de OmniSTAR meting geconvergeerd is.

**Tip** - De volgende technieken bieden de mogelijkheid te meten zonder op het convergeren te wachten.

- U hebt de keuze om de *OmniSTAR offset* later te meten, nadat het OmniSTAR systeem geconvergeerd is. Dat doet u als volgt:
  - a. Druk op *Esc* en ga door met meten m.b.v. RTK.
  - b. Om te controleren of de OmniSTAR meting al geconvergeerd is, drukt u op *Inmeten algemeen / Meten / OmniSTAR initialisatie.*
  - c. Als de OmniSTAR meting geconvergeerd is, drukt u op *Offset* en meet u de *OmniSTAR offset*. Zie stap 4 t/m 10 verderop.
- U kunt de OmniSTAR meting initialiseren, zodat u door kunt gaan met meten m.b.v. de OmniSTAR signalen als de landgebaseerde radioverbinding uitvalt tijdens een RTK meting. Zie Een OmniSTAR meting initialiseren verderop.
- 3. Druk op Nieuw.
- 4. In het veld Initialisatie punt selecteert u een eerder gemeten punt.

**Tip** - Trimble adviseert het meest praktische RTK punt met de hoogste kwaliteit te selecteren.

- 5. Definieer de antenne.
- 6. Desgewenst kunt u een notitie invoeren.
- 7. Met de inmeetonvanger op het *Initialisatie punt* geplaatst, drukt u op *Start* om het punt te meten.

Als de meting voltooid is, berekent de Trimble Access software de offset tussen de OmniSTAR positie en het initialisatie punt en past die offset toe op de volgende door OmniSTAR gecorrigeerde posities van de GNSS ontvanger, waardoor wordt verzekerd dat de OmniSTAR posities in verband staan met de RTK punten.

Als er OmniSTAR signalen worden ontvangen, verandert het radiosymbool in het SBAS

symbool<sup>65</sup> en verschijnt RTK:OmniSTAR in de statusregel.

Tips

- Druk op om de SBAS status te bekijken. In het *SBAS status* scherm drukt u op de softkey *Info* om de OmniSTAR initialisatie details te bekijken. De softkey *Info* is alleen beschikbaar wanneer u in een meting bent.
- Druk op de softkey *Dataverbinding* in het *SBAS status* scherm om naar het scherm *Rover* radio te gaan.
- 8. Ga door met meten.

Als de landgebaseerde radioverbinding tijdens een RTK meting uitvalt, kunt u doorgaan met meten m.b.v. de OmniSTAR signalen.

Voor daaropvolgende RTK metingen m.b.v. OmniSTAR en dezelfde RTK basis als eerder gebruikt, hoeft u geen nieuwe *OmniSTAR offset* te meten. Wanneer u de meting start, verschijnt er een lijst van eerder gemeten offsets voor de huidige basis. Selecteer een geschikte offset.

Tips

- Druk op *Alle* om alle eerder gemeten offsets voor alle bases te bekijken en daarna op *Filter* om de lijst te filteren, zodat alleen de offsets voor de huidige basis worden weergegeven. U moet een offset voor de huidige RTK basis selecteren, of voor een andere basis die zich in dezelfde kalibratie bevindt. Druk op *Wis* om een offset te wissen. Druk op *Wis* om een eerder geselecteerde offset te verwijderen.
- De geselecteerde offset wordt aangeduid door een vinkje.

### Een OmniSTAR meting afzonderlijk starten

Als u geen RTK meting kunt starten, kunt u een OmniSTAR meting wel afzonderlijk starten. Dat doet u als volgt:

- 1. Probeer een RTK meting te starten, die geconfigureerd is voor gebruik van het OmniSTAR systeem als RTK niet beschikbaar is.
- 2. Druk op *Esc.* U wordt gevraagd of u de meting wilt annuleren, of dat u een OmniSTAR meting wilt starten zonder op RTK te wachten.
- 3. Druk op *Doorgaan* om een OmniSTAR meting te starten.
- 4. Selecteer een OmniSTAR offset.

**NB** - Omdat u nog geen RTK basis hebt ontvangen, kan de offset lijst niet worden gefilterd. U moet een offset bij de juiste basis selecteren.

Tip - De geselecteerde offset wordt aangeduid door een vinkje.

5. Ga door met meten

Later, als u zich binnen radiobereik bevindt en de RTK basis gedetecteerd is, verschijnt het bericht *Nieuwe basis gedetecteerd*, waarna u de basis kunt selecteren en kunt doorgaan met meten m.b.v. RTK.

## Een OmniSTAR meting inititaliseren

Als u een meting zonder RTK start, of als de landgebaseerde radioverbinding tijdens een RTK meting uitvalt en u alle satellieten verliest, waardoor OmniSTAR de convergentie verliest, kunt u het OmniSTAR systeem handmatig initialiseren. Daarvoor gaat u als volgt te werk:

- 1. Druk op Inmeten algemeen / Meten / OmniSTAR initialisatie.
- 2. Als u dat nog niet gedaan hebt, selecteert u een offset.

Tip - De geselecteerde offset wordt aangeduid door een vinkje.

- 3. Druk op Init.
- 4. In het veld Initialisatie punt selecteert u een eerder gemeten punt.

**Tip** - Trimble adviseert het meest praktische RTK punt met de hoogste kwaliteit te selecteren.

- 5. Definieer de antenne.
- 6. Met de inmeetontvanger op het *Initialisatie punt* geplaatst, drukt u op *Start* om het punt te meten.

Het OmniSTAR systeem gaat convergeren.

NB

- Deze procedure is alleen beschikbaar voor OmniSTAR HP, G2 en XP abonnementen.
- Als uw RTK meting actief is en er een OmniSTAR offset geselecteerd is, kan OmniSTAR automatisch vanuit de RTK meting initialiseren en is deze procedure niet nodig.
- Druk op om de SBAS status te bekijken. In het SBAS status scherm drukt u op de softkey Info om de OmniSTAR initialisatie details te bekijken. De softkey Info is alleen beschikbaar als u in een meting bent.
- Het scherm SBAS status toont de huidige Correctie satelliet naam. Om een andere satelliet te selecteren, drukt u op Opties en selecteert u de gewenste satelliet in de lijst. U kunt ook Aangepast selecteren en daarna de te gebruiken frequentie en bitsnelheid invoeren. De wijzigingen die u in de instellingen aanbrengt, worden gebruikt wanneer u de eerstvolgende keer een meting start. U kunt de correctie satelliet op elk gewenst moment veranderen; bij veranderen van de correctie satelliet hoeft de meting niet opnieuw te worden gestart.

### **OmniSTAR - RT differentiële meting**

Om RT differentieel met OmniSTAR te meten, gaat u als volgt te werk:

- 1. Maak een RT differentiële meetmethode aan met het uitzend formaat ingesteld op OmniSTAR. Zie Rover en base opties.
- 2. Start een RT differentiële meting m.b.v. deze meetmethode.

Als er OmniSTAR signalen worden ontvangen (en geen RTK), verandert het radiosymbool in het

SBAS symbool.

Tip - Druk op het SBAS symbool om de SBAS status te bekijken.

**NB** - Als u een OmniSTAR HP, G2, of XP abonnement hebt, zal de nauwkeurigheid van uw positie na het convergeren verbeteren naarmate het systeem convergeert.

# De rover meting starten

### Starten van een Real-Time rover meting

De base meting moet al gestart zijn voordat u een rover meting kunt starten. Als er nog geen base meting actief is, start u de base ontvanger. Voor meer informatie, zie De base ontvanger opstellen.

**Waarschuwing** - Als u een meting start terwijl de ontvanger data logt, stopt het loggen. Als u een meting start waarbij data logging ingesteld is, start het loggen opnieuw in een ander bestand.

Om een meting met behulp van VRS of FKP (RTCM) te starten, moet u een positie bij benadering van de rover naar het controlestation sturen. Wanneer u de meting start, wordt deze positie via uw radiocommunicatieverbinding automatisch in een standaard NMEA positiebericht verzonden. Deze positie wordt gebruikt om de RTK correcties voor uw ontvanger te berekenen.

De rover ontvanger voor een real-time meting starten:

- 1. Zorg ervoor dat de gewenste job geopend is. De titel van het hoofdmenu moet de naam van de huidige job zijn.
- 2. In het hoofdmenu selecteert u Meten of Uitzetten. Selecteer een meetmethode in de lijst.

Wanneer u een meting met behulp van een bepaalde Trimble meetmethode voor de eerste keer start, vraagt de General Survey software u de meetmethode voor uw specifieke hardware aan te passen.

NB - Als u maar één meetmethode hebt, wordt die automatisch geselecteerd.

- 3. Selecteer Start meting.
- 4. Controleer of de rover radiocorrecties van de base ontvangt.

NB - Voor een RTK meting zijn radiocorrecties vereist.

5. Als de ontvanger die u gebruikt uitzend vertraging ondersteunt en het vakje Vraag om station index in het scherm Rover opties geselecteerd is, verschijnt het scherm Selecteer base station. Hierin worden alle base stations weergegeven die werken op dezelfde frequentie als die u gebruikt. De lijst toont de station index nummers van elke base en de betrouwbaarheid daarvan. Selecteer de base die u wilt gebruiken en druk op Enter.

Voor meer informatie over het gebruik van uitzend vertragingen, zie Gebruik van meerdere base stations op één radiofrequentie.

**Tip** - Als u de puntnaam van het base station dat in de rover meting wordt gebruikt wilt controleren, selecteert u *Bestand* / *Bekijk huidige job* en controleert u het *Base punt* record.

6. Indien nodig initialiseert u de meting m.b.v. een RTK initialisatie methode.

**NB** - Als u een RTK meting uitvoert, maar geen centimeternauwkeurigheid nodig hebt, selecteert u Meten / RTK initialisatie. Druk op Init en zet het Methode veld op Geen initialisatie.

Bij een RTK meting moet u initialiseren voordat u een meting met centimeternauwkeurigheid kunt uitvoeren. Als u een ontvanger met twee frequenties met de OTF optie gebruikt, begint de meting automatisch met initialiseren met behulp van de *OTF initialisatie* methode.

7. Meet punten.

### **Overschakelen naar PP infill**

Zolang er geen correcties van de base worden ontvangen, knippert het volgende bericht in de statusregel:

Radioverbinding verbroken

Om door te gaan met meten, selecteert u *Start PP infill* in het menu *Meten*. Wanneer de postprocessing infill weer gestart is, verandert deze optie in *Stop PP infill*.

Tijdens de postprocessing (PP) infill wordt ruwe data op de rover geregistreerd. Voor een succesvolle baseline resolutie moet u nu postprocessed kinematic meettechnieken gebruiken.

**NB** - De initialisatie kan niet worden overgedragen tussen de RTK meting en de PP infill meting. Initialiseer de PP infill meting net zoals elke andere postprocessed kinematic meting. Voor meer informatie, zie Postprocessed initialisatiemethoden.

Vertrouw alleen op de (automatische) OTF initialisatie als u zeker weet dat de ontvanger ten minste zes satellieten zonder onderbreking volgt gedurende de volgende 8 minuten. Anders selecteert u *Meten / PPK initialisatie* en voert u een initialisatie uit.

**NB** - U kunt tijdens een postprocessed meting geen punten uitzetten.

Als er weer base correcties ontvangen worden, verschijnt het bericht *Radioverbinding hersteld* in de statusregel. Dit bericht toont ook de initialisatiemodus van de RTK meting.

Selecteer *Stop PP infill* in het menu *Meten* om de data logging op de rover te stoppen. Als de postprocessing infill stopt, verandert deze optie weer in *Start PP infill*. De real-time metingen worden hervat.

### Starten van een Postprocessed rover meting

Om de rover ontvanger voor een a postprocessed meting te starten, selecteert u Start meting.

U kunt direct beginnen met meten; u hoeft een FastStatic of RT differentiële meting niet te initialiseren.

U moet een PP kinematic meting eerst initialiseren om centimeternauwkeurigheid te bereiken als de data bewerkt wordt. Bij ontvangers met twee frequenties start het initialisatieproces automatisch als er ten minste vijf L1/L2 satellieten waargenomen worden.

Voor meer informatie over het initialiseren van een postprocessed meting, zie Postprocessed initialisatiemethoden. Voor informatie over het meten van punten, zie Punten meten.

### Werken zonder initialisatie

Als u een meting niet wilt initialiseren, start u de meting en selecteert u *PPK initialisatie*. Als het scherm *PPK initialisatie* verschijnt, drukt u op *Init*. Zet het veld *Methode* op *Geen initialisatie* en druk op *Enter*.

# Initialiseren

Bij een RTK meting moet u initialiseren voordat u een meting met centimeternauwkeurigheid kunt uitvoeren. Als u een ontvanger met twee frequenties met de OTF optie gebruikt, begint de meting automatisch met initialiseren met behulp van de *OTF initialisatie* methode.

U moet een PP kinematic meting eerst initialiseren om centimeternauwkeurigheid te bereiken als de data bewerkt wordt. Bij ontvangers met twee frequenties start het initialisatieproces automatisch als er ten minste vijf L1/L2 satellieten waargenomen worden.

### **RTK initialisatiemethoden**

Als er base correcties worden ontvangen en er voldoende satellieten zijn, wordt de meting automatisch geïnitialiseerd wanneer u hem start. Een meting moet worden geïnitialiseerd voordat meten met centimeternauwkeurigheid kan beginnen.

**Tip** - Om tijdens roving RTK opnieuw te initialiseren, zet u de *Methode* op *RTK resetten* (alleen R10 ontvanger) of *On the fly* en daarna drukt u op *Reset* of *Start*. De ontvanger initialiseert RTK opnieuw. Om het volgen van alle SV's te stoppen, de SV's opnieuw te verwerven en RTK opnieuw te initialiseren, zet u *Methode* op *SV's volgen resetten* en drukt u daarna op *Reset*.

In het verleden hebt u misschien een "antenne dump" (de baak op de kop houden) gebruikt om het vastzetten van de satellieten op te heffen, om een onafhankelijke set metingen ervóór en erna te verkrijgen. Met de verbeterde volgprestaties van vandaag gaat het vastzetten vaak niet verloren bij op de kop houden van de baak. De baak op de kop houden wordt daarom niet aanbevolen. Gebruik in plaats daarvan de functie *SV's volgen resetten* om het equivalent van een antenne dump uit te voeren. Het resetten van het volgen van SV's wordt niet aanbevolen in moeilijke GNSS omgevingen. Gebruik in plaats daarvan *RTK resetten* of *On the fly*. In moeilijke GNSS omgevingen bereikt u met het enige tijd behouden van het volgen van de satellietsignalen vaak betere resultaten dan met opnieuw verworven signalen.

Het vereiste aantal satellieten is afhankelijk van of u alleen GPS satellieten of een combinatie van GPS en GLONASS satellieten gebruikt. In de volgende tabel zijn de vereisten samengevat.

| Satellietsystemen | Vereiste satellieten |
|-------------------|----------------------|
| Alleen GPS        | 5 GPS                |
| GPS + QZSS        | 4 GPS + 1 QZSS       |
| GPS + GLONASS     | 4 GPS + 2 GLONASS    |
| GPS + BeiDou      | 4 GPS + 2 BeiDou     |
| GPS + Galileo     | 4 GPS + 2 Galileo    |
| Alleen BeiDou     | 5 BeiDou             |
| BeiDou + GPS      | 4 BeiDou + 2 GPS     |
| BeiDou + GLONASS  | 4 BeiDou + 2 GLONASS |
| Alleen GLONASS    | n.v.t.               |
| Alleen Galileo    | n.v.t.               |

Minimum aantal voor initialisatie vereiste L1/L2 satellieten

#### **NB** - Initialisatie is niet mogelijk als de PDOP groter dan 7 is.

Na de initialisatie kan een positie worden bepaald en kan de initialisatie gehandhaafd blijven met één satelliet minder dan het voor initialisatie vereiste aantal. Als het aantal satellieten tot onder dat aantal daalt, moet de meting opnieuw worden geïnitialiseerd.

In de volgende tabel zijn de vereisten samengevat.

# Minimum aantal vereiste L1/L2 satellieten om de initialisatie te behouden en posities te produceren

| Satellietsystemen | Vereiste satellieten |
|-------------------|----------------------|
| Alleen GPS        | 4 GPS                |
| GPS + QZSS        | 3 GPS + 1 QZSS       |
| GPS + GLONASS     | 3 GPS + 2 GLONASS    |
| GPS + BeiDou      | 3 GPS + 2 BeiDou     |
| GPS + Galileo     | 3 GPS + 2 Galileo    |
| Alleen BeiDou     | 4 BeiDou             |
| BeiDou + GPS      | 3 BeiDou + 2 GPS     |
| BeiDou + GLONASS  | 3 BeiDou + 2 GLONASS |
| Alleen GLONASS    | n.v.t.               |
| Alleen Galileo    | n.v.t.               |

Bij oudere ontvangers verandert na de initialisatie de meetmodus van Float (zwevend) in Fixed (vast). De modus blijft Fixed zolang de ontvanger continu minimaal vier satellieten volgt. Als de modus in Float verandert, moet u de meting opnieuw initialiseren.

Bij nieuwe GNSS ontvangers verandert na de initialisatie de meetmodus van *Niet geïnitialiseerd* in *Geïnitialiseerd*. De modus blijft *Geïnitialiseerd* zolang de ontvanger continu het minimum aantal satellieten volgt. Als de modus in *Niet geïnitialiseerd* verandert, moet u de meting opnieuw initialiseren.

### **Multipath**

De betrouwbaarheid van de initialisatie is afhankelijk van de gebruikte methode en of er al dan niet multipath-storing tijdens de initialisatie is opgetreden. Multipath-storing ontstaat wanneer GNSS signalen door oppervlakken zoals de grond, een gebouw, of bomen worden gereflecteerd. Voor de initialisatie moet u altijd een locatie kiezen waar u een onbelemmerd zicht in de lucht hebt en waar geen obstakels zijn die multipath kunnen veroorzaken.

Het optreden van multipath bij de GNSS antenne heeft een negatief effect op GNSS initialisaties en oplossingen:

- Als initialisatie met de bekend-punt methode plaatsvindt, kan een initialisatiepoging door het optreden van multipath mislukken.
- Bij initialisatie met behulp van de OTF methode kan multipath moeilijk worden gedetecteerd, waardoor de initialisatie lang kan duren of kan mislukken.

Het initialisatieproces van Trimble ontvangers is zeer betrouwbaar. Als er bij oudere ontvangers toch een foutieve initialisatie plaatsvindt, wordt dat door de Trimble RTK procesroutines

geregistreerd, wordt de initialisatie automatisch geannuleerd en geeft de Trimble Access software daarna een waarschuwing weer. Bij ontvangers uitgerust met HD-GNSS technologie worden foutieve initialisaties op meer betrouwbare wijze voorkomen en geven de precisie schattingen de multipath omstandigheden beter weer.

#### NB

- U moet goede inmeetmethoden toepassen en de initialisatie van tijd tot tijd controleren, door eerder gemeten punten met een nieuwe initialisatie te meten.
- Om het effect van multipath tijdens een OTF initialisatie tot een minimum te beperken, kunt u zich het best verplaatsen.

#### **Bekend punt initialisatie**

Om een bekend-punt initialisatie uit te voeren, gaat u als volgt te werk:

- 1. Plaats de rover antenne op een bekend punt.
- 2. In het menu Meten drukt u op RTK initialisatie.
- 3. Zet het veld *Methode* op *Bekend punt*.

**Tip** - Om tijdens roving RTK opnieuw te initialiseren, zet u de *Methode* op *RTK resetten* (alleen R10 ontvanger) of *On the fly* en daarna drukt u op *Reset* of *Start*. De ontvanger initialiseert RTK opnieuw. Om het volgen van alle SV's te stoppen, de SV's opnieuw te verwerven en RTK opnieuw te initialiseren, zet u *Methode* op *SV's volgen resetten* en drukt u daarna op *Reset*. Resetten van het volgen van SV's wordt in moeilijke GNSS omgevingen niet aanbevolen.

- 4. Ga naar het veld *Punt naam* en druk op *Lijst.* Selecteer het punt in de lijst van bekende punten.
- 5. Toets een waarde in het veld *Antenne hoogte* en zorg ervoor dat de instelling van het veld *Meet naar* correct is.
- 6. Als de antenne gecentreerd en verticaal boven het punt is, drukt u op Start.

De bedieningseenheid begint data te registreren en het Statisch symbool ( ) verschijnt op de statusbalk. Houd de antenne verticaal en stil terwijl de data wordt vastgelegd.

**Tip** - Als u een GNSS ontvanger met ingebouwde tiltsensor gebruikt, drukt u op *eBubble* (of druk op **Ctrl** + L) om de eBubble weer te geven. Als de bel groen is, drukt u op *Start* om te zorgen dat het punt binnen de vooraf gedefinieerde tilt tolerantie wordt gemeten. De tolerantie is die welke is ingesteld voor een Topo punt.

- 7. Als de ontvanger geïnitialiseerd is, verschijnt er een bericht waarin dit wordt gemeld, plus de delta's van de RTK positie naar het bekende punt. Druk op *Accept.* om door te gaan.
- 8. Als de initialisatie mislukt, worden de resultaten weergegeven. Druk op *Opnieuw* om de initialisatie opnieuw te starten.

### Postprocessed initialisatiemethoden

Voor een postprocessed meting moet u initialiseren om centimeterprecisie te bereiken. Gebruik één van de volgende methoden om postprocessed kinematic metingen met twee frequenties in het veld te initialiseren:

- On-The-Fly
- Bekend punt

**NB** - Voor een postprocessed meting moet u tijdens de initialisatie voldoende data verzamelen, zodat de postprocessor die met succes kan verwerken. De aanbevolen tijden zijn als volgt.

| Initialisatiemethode           | 4 SV's                 | 5 SV's | 6+ SV's |
|--------------------------------|------------------------|--------|---------|
| L1/L2 on-the-fly initialisatie | n.v.t.                 | 15 min | 8 min   |
| L1/L2 nieuw punt initialisatie | 20 min                 | 15 min | 8 min   |
| Bekend punt initialisatie      | ten minste vier epochs |        |         |

Na de initialisatie verandert de meetmodus van *Niet geïnitialiseerd* in *Geïnitialiseerd*. De modus blijft *Geïnitialiseerd* zolang de ontvanger continu het minimum aantal satellieten volgt. Als de modus in *Niet geïnitialiseerd* verandert, moet u de meting opnieuw initialiseren.

**NB** - Als u een On-The-Fly initialisatie in een postprocessed kinematic meting uitvoert, kunt u punten meten voordat de initialisatie voltooid is. De Trimble Business Center software kan de data achteraf verwerken en een centimeternauwkeurige oplossing geven. Als u dit doet, maar het contact met de satellieten tijdens de initialisatie verliest, moet u één van de punten die u hebt gemeten voordat de satellieten verloren werden opnieuw meten.

### **Bekend punt initialisatie**

Bij een postprocessed meting kunt u initialiseren op:

- een punt dat u eerder in de huidige job hebt gemeten
- een punt waarvoor u later coördinaten gaat ingeven (voordat de data nabewerkt (postprocessed) wordt)

Zie Bekend-punt initialisatie voor instructies.

# Starten van een real-time meting m.b.v. een inbelverbinding

Als u correcties van één base station ontvangt, moet u de meting pas starten nadat u de base ontvanger hebt gestart.

De rover ontvanger voor een real-time meting starten:

1. Als u een mobiel modem gebruikt, moet u ervoor zorgen dat het modem ingeschakeld is. Sluit het modem vervolgens op de ontvanger aan (of op de bedieningseenheid, als u de optie *Routeer door bedieningseenheid* geselecteerd hebt).

- 10 GNSS inmeten Instellingen
- 2. Als u een interne Trimble GSM module gebruikt, moet u zorgen dat de ontvanger aan staat en met de bedieningseenheid verbonden is.
- 3. In het hoofdmenu drukt u op *Meten / <naam meetmethode> / Meet punten*.

Het bericht *Verbinden met modem* verschijnt. Als de verbinding tot stand is gebracht, kiest het modem het nummer van het base station of de wide-area RTK service provider. Als de oproep beantwoord is en de correctiedataverbinding tot stand is gebracht, verschijnt mobiele telefoon symbool op de statusbalk.

**Tip** - Selecteer het vakje *Vragen om GNSS contact* om het GNSS contact dat in de meetmethode geconfigureerd is weer te geven, of om het GNSS contact te wijzigen wanneer u de meting start.

Om de meting te beëindigen, selecteert u *Meten / GNSS meting beëindigen*. Het modem hangt op tijdens het beëindigen van de meting.

**NB** - Wanneer u initialisatiestrings naar het modem stuurt en u de foutmelding "Geen respons van modem" krijgt, moet u controleren of de strings die u in de meetmethode ingesteld hebt geldig zijn voor uw specifieke modem. Sommige modems accepteren alleen AT commando's in hoofdletters.

**NB** - Om een meetmethode voor gebruik van een inbel dataverbinding te configureren, zie Een inbel dataverbinding configureren.

# Starten van een real-time meting m.b.v. een mobiele Internet verbinding

Als u correcties van één base station ontvangt, moet u de meting pas starten nadat u de base ontvanger hebt gestart.

De rover ontvanger voor een real-time meting starten:

- 1. Als u een GSM modem gebruikt, moet u ervoor zorgen dat het modem ingeschakeld is, waarna u het met de ontvanger verbindt.
- 2. Als u een intern Trimble modem gebruikt, moet u zorgen dat de ontvanger aan staat en met de bedieningseenheid verbonden is.
- 3. In het hoofdmenu selecteert u *Meten / <naam meetmethode> / Meet punten*.
- 4. Als het keuzevakje *Vragen om GNSS contact* in uw meetmethode aangevinkt is, selecteert u het GNSS contact dat u wilt gebruiken.

Het bericht "Bezig netwerkverbinding tot stand te brengen" verschijnt.

5. Als *Direct verbinden met Mountpoint* en de naam van het NTRIP Mountpoint in het GNSS contact geconfigureerd zijn, wordt u niet gevraagd er een in de brontabel te selecteren.

Als *Direct verbinden met Mountpoint* niet geselecteerd is, of de naam van het *NTRIP Mountpoint* niet geconfigureerd is, of het opgegeven Mountpoint niet toegankelijk is, verschijnt de brontabel. Selecteer het Mountpoint waarvan u correcties wilt ontvangen.

Als de correctiedatakoppeling tot stand is gebracht, verschijnt het radiosymbool op de statusbalk. Zodra het verbinden voltooid is, ontvangt het modem correcties van het base station of de wide-area RTK service provider via de Internet verbinding.

NB

- Om een meetmethode voor gebruik van een Internet dataverbinding te configureren, zie Een Internet dataverbinding configureren.
- Als u een Geo7X/GeoXR bedieningseenheid gebruikt en de Trimble Access software de werkstand van het interne modem verandert wanneer u de meting start, is het mogelijk dat de huidige "3G/GSM selectie" weergegeven door het besturingssysteem van de bedieningseenheid niet correct is.
- Wanneer u een meting start terwijl de bedieningseenheid al met het Internet verbonden is, wordt de bestaande verbinding voor de base data gebruikt. De Internet verbinding wordt niet verbroken wanneer u de meting beëindigt.

Wanneer u een meting start en de bedieningseenheid nog niet met het Internet verbonden is, opent de bedieningseenheid een Internet verbinding via de verbinding die in de meetmethode ingesteld is. Deze verbinding wordt wel verbroken als u de meting beëindigt.

# **Opnieuw kiezen van het base station**

Als de mobiele modemverbinding tijdens een meting met inbelverbinding of Internet dataverbinding uitvalt, gebruikt u *Opnieuw* om opnieuw verbinding te maken met het base station of wide-area RTK netwerk.

U kunt ook in General Survey het modem ophangen en de base later opnieuw bellen om de correcties te herstellen.

Ophangen en een inbelverbinding opnieuw kiezen:

- 1. Druk op het symbool van het mobiele modem op de statusbalk. Het scherm *Rover dataverbinding* verschijnt.
- 2. Om het modem op te hangen, drukt u op de softkey Ophangen.
- 3. Om het base station opnieuw te bellen, drukt u op Opnieuw.

Ophangen en een mobiel Internet verbinding opnieuw kiezen:

- 1. Druk op het netwerkverbinding symbool op de statusbalk. Het scherm *Rover dataverbinding* verschijnt.
- 2. Om de netwerkverbinding te verbreken, drukt u op Ophangen.
- 3. Om het base station opnieuw te bellen, drukt u op Opnieuw.

NB

- Een mobiel Internet verbinding kan alleen worden opgehangen in het Rover dataverbinding scherm als de verbinding tot stand was gekomen toen u de meting startte. U kunt de verbinding echter altijd opnieuw kiezen vanuit het scherm Rover dataverbinding terwijl de meting wordt uitgevoerd.
- Als u opnieuw naar een VRS service provider inbelt, wordt een nieuwe VRS base station positie via de dataverbinding verzonden. De General Survey software schakelt over naar de nieuwe base en de meting wordt voortgezet.

# De rover meting beëindigen

Nadat u alle gewenste punten hebt ingemeten of uitgezet, gaat u als volgt te werk:

- In het menu *Meten* of *Uitzetten* selecteert u *GNSS meting beëindigen*.
   Wanneer u wordt gevraagd of u de ontvanger wilt uitschakelen, drukt u op *Ja*.
- 2. Zet de bedieningseenheid uit voordat u de apparatuur afkoppelt.
- 3. Ga terug naar de base ontvanger en beëindig de base meting. Voor meer informatie, zie Beëindigen van een base meting.
# 11

# **GNSS inmeten - Meten**

# Punten in een GNSS meting meten

In het scherm *Meten* kunt u punten vastleggen die u hebt gemeten m.b.v. data van het aangesloten GNSS instrument. Voor informatie over het opstellen van het instrument, zie GNSS meting – Aan de slag

Om naar het scherm Meten te gaan, drukt u in het hoofdmenu op Meten.

Om punten te meten, selecteert u *Meet punten* en daarna kiest u de gewenste meetmethode in het veld *Methode*.

Welke soorten punten u kunt meten, is afhankelijk van het gekozen type meting en de toegepaste meetmethode.

| Selecteer               | om                                                                                                    |
|-------------------------|----------------------------------------------------------------------------------------------------|
| Topo punt               | een punt te meten                                                                                                    |
| Gecompenseerd<br>punt   | een punt te meten m.b.v. een ongenivelleerde baak met Trimble R10 ontvanger<br>en de offset positie van de antenne te laten corrigeren, om een grondpositie bij<br>de punt van de baak te produceren. |
| Gemeten<br>controlepunt | een punt te meten met een langere meettijd en kwaliteitscontrole informatie.                                                                                                    |
| Kalibratiepunt          | tijdens een lokale kalibratie een punt te meten.                                                                                                    |
| Rapid punt              | snel een punt te meten zonder minimum meettijd.                                                                                                    |

Voor real-time GNSS metingen zijn de volgende methoden beschikbaar:

**NB** - Als u Tilt in het formulier Rover opties uitgeschakeld hebt, of het Uitzend formaat op RTX hebt gezet bij het configureren van de meetmethode, is de gecompenseerd-punt meetmethode niet beschikbaar.

Voor postprocessed GNSS metingen zijn de volgende methoden beschikbaar:

| Selecteer               | om                                                                              |
|-------------------------|---------------------------------------------------------------------------------|
| Topo punt               | een punt te meten                                                               |
| Gemeten<br>controlepunt | een punt te meten met een langere meettijd en kwaliteitscontrole<br>informatie. |
| FastStatic              | een punt te meten zonder satellieten te volgen tussen punten.                   |

Om een rij punten met een vaste afstand, vaste tijd, of afstand en tijd interval te meten, of om punten met diepten te meten m.b.v. een echolood, selecteert u *Continue topo* in het scherm *Meten*.

Om punten met feature codes te meten, selecteert u *Meet codes* of *Meet topo* in het scherm *Meten*.

**NB** - Tijdens een RTX meting kunt u geen gecompenseerd punt meten of continue topo gebruiken.

### Waarschuwingen m.b.t. bezettingen

Tijdens het meten van een punt geeft General Survey een waarschuwing weer wanneer er ongunstige omstandigheden zijn die ertoe kunnen leiden dat een of meer toleranties worden overschreden en het punt niet kan worden opgeslagen. In het scherm *Bevestigen en punt opslaan?* worden alle problemen die tijdens de meting zijn opgetreden weergegeven in volgorde van prioriteit.

Druk op Ja om het punt op te slaan, of Nee om het niet op te slaan. Om het punt opnieuw te meten, drukt u op Opnieuw meten.

**NB** - Er verschijnen geen waarschuwingen wanneer u een Rapid punt meet.

- Wanneer u op *Meet* drukt en de eBubble buiten de tilt tolerantie is (de bel is rood), verschijnt het bericht *Ontvanger niet genivelleerd*. Toch meten? Druk op *Ja* om door te gaan met het meten van de positie.
- U kunt op de knop und drukken om de meting te accepteren voordat de meettijd of precisies bereikt zijn, of als er omstandigheden zijn waardoor het punt niet kan worden opgeslagen.

NB

- Er zijn twee soorten gedrag bij het meten van een positie met **te veel tilt** of **te veel** beweging.
  - Geautomatiseerd gedrag: gebruik de optie Autom. wegdoen voor Topo punt en Gemeten controlepunt. Indien geselecteerd, worden punten die zijn gemeten met een GNSS ontvanger met ingebouwde tiltsensor waarbij tijdens het meetproces te veel tilt, of bij alle ontvangers, te veel beweging is geregistreerd, weggedaan. Om het punt opnieuw te meten, moet u het meten van het punt handmatig starten, tenzij u een Topo punt meet met Tilt auto-meten ingeschakeld. In dat geval brengt de software u terug naar de status "Wacht op niveau", zodat er geen handmatige actie nodig is.
  - Handmatig gedrag: gebruik de optie Opnieuw meten om het huidige punt weg te doen en het punt opnieuw te meten.
- De waarschuwing **Positie verslechterd** verschijnt als de ontvanger in statische modus een punt meet en een nieuwe GNSS positie verschilt van de GNSS positie direct daarvóór met meer dan de huidige 3-sigma precisie schattingen. Deze waarschuwing verschijnt alleen als het verschil in positie groter dan de huidige precisie toleranties is en de GNSS ontvanger zelf geen te-veel-beweging waarschuwingen geeft gedurende de meettijd. De waarschuwing Positie verslechterd kan verschijnen in zeer moeilijke GNSS omgevingen, waarin veel multipath of signaalverlies is. Met behulp van de QC1 meettijd waarschuwingen informatie kunt u zien als dit gebeurd is terwijl u een punt dat in de database opgeslagen is aan het meten bent.

## **GNSS berichten**

Om GNSS berichten weg te doen en te voorkomen dat ze opnieuw verschijnen, drukt u op **Negeren** in het bericht. Bij niet-RTX berichten wordt het bericht weggedaan en verschijnt het niet opnieuw. Bij berichten van de Trimble RTX correctieservice worden alleen berichten m.b.t. dezelfde abonnement status genegeerd; als de abonnement status verandert, wordt de instelling van Negeren gereset en worden er weer berichten weergegeven. Het drukken op **Negeren** is bedieningseenheid-specifiek; wanneer u dezelfde GNSS ontvanger met een andere bedieningseenheid gebruikt, wordt de instelling van Negeren van die bedieningseenheid gebruikt en kunnen de berichten opnieuw verschijnen.

### Andere manieren om een punt te meten

De General Survey software biedt ook de volgende mogelijkheden:

- Panorama's vastleggen tijdens het meten van punten als de bedieningseenheid met een Trimble V10 imaging rover verbonden is.
- Een controlepunt meten en opslaan.
- Een constructiepunt meten en automatisch opslaan. Voor meer informatie, zie Snel fix.
- Punten meten m.b.v. een laser rangefinder.

## Opgeslagen punten bekijken

Om de opgeslagen punten te bekijken, selecteert u Bekijk job in het menu Jobs.

**Tip** - Bij *Punt naam* velden vindt u de softkey *Zoek,* waarmee u naar de eerstvolgende beschikbare puntnaam kunt zoeken. Bevat uw job bijvoorbeeld punten genummerd in 1000-, 2000- en 3000-tallen en wilt u de eerstvolgende beschikbare puntnaam na 1000 vinden:

- 1. In het Punt naam veld drukt u op Zoek. Het scherm Zoek volgende vrije puntnaam verschijnt.
- 2. Geef de puntnaam in van waaraf u wilt zoeken (in dit voorbeeld 1000) en druk op Enter.

De General Survey software zoekt voor de eerstvolgende beschikbare puntnaam na 1000 en voegt die in het veld *Punt naam* in.

# **Topo punt**

Dit is een vooraf geconfigureerde methode voor het meten en opslaan van een punt.

Configureer instellingen voor deze methode van meten in uw meetmethode, of druk op *Opties* in het scherm *Meet punten*.

## Een topo punt in een GNSS meting meten

U kunt een topo punt in elk type meting behalve een FastStatic meting meten.

- 1. Ga op één van de volgende manieren te werk:
  - In het hoofdmenu selecteert u Meten / Meet punten .
  - Druk op Favorieten en selecteer Meet punten .
  - Vanuit de kaart selecteert u *Meet* (alleen beschikbaar als niets op de kaart geselecteerd is).
    Om de meting automatisch te starten wanneer u *Meet* vanuit de kaart selecteert, drukt u op *Opties* en selecteert u het vakje *Auto meten*.
- 2. Geef waarden in de velden *Punt naam* en *Code* in (invoer in het *Code* veld is optioneel) en selecteer *Topo punt* in het *Methode* veld.

Als de code attributen heeft, zie Gebruik van feature codes met vooraf gedefinieerde attributen.

- 3. Geef een waarde in het veld *Antenne hoogte* in en controleer of het veld *Meet naar* correct ingesteld is.
- 4. Als u dat nog niet gedaan hebt, tikt u op Opties om:
  - de kwaliteitscontrole, precisie en *tilt instellingen* te configureren.
  - Selecteer indien nodig *Verticale offset toevoegen*. Voer daarna in het scherm *Meet punten* een waarde in het veld *Verticale offset* in.
- 5. Als de antenne verticaal is en stilstaat, drukt u op *Meet* om het vastleggen van data te starten. Het Statisch symbool verschijnt op de statusbalk.

**Tip** - U kunt op *Enter* drukken om de meting te accepteren voordat de meettijd of precisies bereikt zijn.

6. Als de vooraf ingestelde meettijd en precisies bereikt zijn, drukt u op Opsl.

Tips

- Bij gebruik van een GNSS ontvanger met ingebouwde tiltsensor kunt u de meetmethode configureren om een waarschuwing weer te geven als de baak buiten een bepaalde *Tilt tolerantie* is. Wanneer u een punt meet, verschijnt de *eBubble*. Sla het punt op als de bel binnen de tilt tolerantie is.
- Selecteer het vakje *Punt automatisch opslaan* om het punt automatisch op te slaan als de vooraf ingestelde meettijd en precisies bereikt zijn.
- U kunt de Trimble V10 imaging rover gebruiken om panorama's vast te leggen wanneer u een punt meet tijdens een GNSS meting.

### Tilt auto-meten van een topo punt in een GNSS meting

Om een topo punt te meten met *Tilt auto-meten* moet u een GNSS ontvanger met ingebouwde tiltsensor gebruiken en een geschikte meetmethode definiëren.

- 1. Ga op één van de volgende manieren te werk:
  - In het hoofdmenu selecteert u Meten / Meet punten .
  - Druk op Favorieten en selecteer Meet punten .

- 11 GNSS inmeten Meten
  - Vanuit de kaart selecteert u *Meet* (alleen beschikbaar als niets op de kaart geselecteerd is).
    Om de meting automatisch te starten wanneer u *Meet* vanuit de kaart selecteert, drukt u op *Opties* en selecteert u het vakje *Auto meten*.
  - 2. Geef waarden in de velden *Punt naam* en *Code* in (invoer in het *Code* veld is optioneel) en selecteer *Topo punt* in het *Methode* veld.
- 3. Geef een waarde in het veld *Antenne hoogte* in en controleer of het veld *Meet naar* correct ingesteld is.
- 4. Druk op *Opties* om de kwaliteitscontrole, precisie en *tilt instellingen* te configureren.
- 5. Druk op *Start.* De eBubble verschijnt automatisch en *Wacht op niveau* verschijnt in de statusregel.
- 6. Als de ontvanger binnen de ingestelde tilt tolerantie is, wordt de positie automatisch gemeten. Het statisch symbool verschijnt op de statusbalk.
- 7. Als de vooraf ingestelde meettijd en precisies bereikt zijn, drukt u op Opsl.
- 8. In de statusregel verschijnt nu *Wacht om te bewegen.* U kunt nu naar het volgende te meten punt gaan. Als er beweging van meer dan 5 graden tilt is gedetecteerd, verschijnt op de statusregel *Wacht op niveau*. Het systeem is nu klaar om het volgende punt te meten.
- 9. Om de functie *Tilt auto-meten* te verlaten, drukt u op *Einde*.

## **Gecompenseerd punt**

De meetmethode *Gecompenseerd punt* biedt de mogelijkheid punten te meten m.b.v. een ongenivelleerde baak met een Trimble R10 ontvanger en de offset positie van de antenne te laten corrigeren, om een grondpositie bij de punt van de baak te produceren.

Gecompenseerde punten zijn praktisch wanneer:

- u sneller wilt werken, zonder tijd te besteden aan het nivelleren van de baak.
- u vanwege een obstakel de antenne niet direct boven het punt kunt plaatsen. Traditioneel zou u dan een offset techniek moeten gebruiken om dergelijke punten te meten.

Om gecompenseerde punten te meten, moet de Trimble R10 ontvanger uitgerust zijn met firmware versie 4.83 of later. Om Trimble Access job bestanden met gecompenseerde punten in Trimble Business Center te importeren, moet u TBC versie 2.95 (32-bits) of 3.10 (64-bits) of later hebben.

Configureer instellingen voor deze methode van meten in uw meetmethode, of druk op *Opties* in het scherm *Meet punten*.

### Een gecompenseerd punt in een GNSS meting meten

Voordat u gecompenseerde punten gaat meten, moet u de tiltsensor en magnetometer in de GNSS ontvanger kalibreren. Zie De eBubble kalibreren en De magnetometer kalibreren.

**NB** - Voor de beste horizontale nauwkeurigheid adviseert Trimble de magnetometer elke keer dat u de batterij van de GNSS ontvanger vervangt te kalibreren.

- 11 GNSS inmeten Meten
- 1. Start een GNSS meting en ga naar het scherm Meet punt.
- 2. Voer een waarde in het veld *Punt naam* (en indien nodig in het veld *Code*) in en selecteer *Gecompenseerd punt* in het veld *Methode*.
- 3. Voer een waarde in het veld *Antenne hoogte* in en controleer of de instelling in het veld *Gemeten naar* correct is.
- 4. Druk op Opties om de instellingen voor kwaliteitscontrole en precisie te configureren.

**NB** - De getoonde precisies geven de hoeveelheid tilt van de antenne aan. Als u punten met een grote hoeveelheid tilt gaat meten, moet u de precisie tolerantie instelling mogelijk hoger zetten.

- 5. Positioneer de antenne en zorg dat hij stil staat.
- 6. De eBubble toont de hoeveelheid tilt van de antenne. Voor meer informatie, zie Gebruik van een GNSS ontvanger met ingebouwde tiltsensor en magnetometer.

**NB** - Er verschijnt een melding "Te veel tilt" op de statusbalk en de eBubble wordt rood als de tilt meer dan 15 graden bedraagt. Indien mogelijk moet u de antenne rechter zetten, zodat er minder tilt is. Als u de tilt niet tot onder 15 graden kunt verminderen, voert u een offset meting uit.

7. Druk op *Meet*. Het gecompenseerd punt symbool verschijnt op de statusbalk. De eBubble verandert, zodat u de antenne gemakkelijker stil kunt houden.

**Tip** - U kunt op *Enter* drukken om de meting te accepteren voordat de meettijd of precisies bereikt zijn.

8. Als de vooraf ingestelde meettijd en precisies bereikt zijn, drukt u op Opsl.

Tip - Om sneller te kunnen werken, schakelt u een of beide van de volgende opties in:

- Om het meten automatisch te starten zodra de ontvanger binnen een opgegeven tilt tolerantie is, schakelt u de optie *Tilt auto-meten* in. Voor meer informatie, zie Gebruik van een GNSS ontvanger met ingebouwde tiltsensor en magnetometer.
- Om het punt automatisch op te slaan zodra de meettijd en precisies bereikt zijn, schakelt u de optie *Punt automatisch opslaan* in.

### **Magnetische storing**

De meetmethode *Gecompenseerd punt* gebruikt de tiltsensor en magnetometer die in de Trimble R10 ontvanger ingebouwd zijn om de positie van de punt van de baak te berekenen. De prestaties van een magnetometer worden beïnvloed door metalen voorwerpen in de nabijheid (bijv. voertuigen of zware machines), of objecten die een magnetisch veld creëren (bijv. boven- of ondergrondse hoogspanningskabels).

Het systeem probeert de hoeveelheid magnetische storing in de omgeving te detecteren, door het geregistreerde magnetische veld te vergelijken met het verwachte magnetische veld. Het verwachte magnetische veld is afkomstig van een model van het magnetische veld van de aarde dat in de ontvanger opgeslagen is. De magnetometer meet de sterkte en verticale richting (hellingshoek) van het magnetische veld in de omgeving en vergelijkt die met de verwachte sterkte en verticale richting voor de locatie. Als deze waarden niet overeenkomen, wordt er magnetische storing gedetecteerd.

De hoeveelheid magnetische storing wordt aangegeven door de waarde Magnetische storing, waarvoor een schaal van 0 t/m 99 wordt gebruikt. De hoeveelheid magnetische storing wordt ook weergegeven in de precisie schatting. Als u de magnetometer correct hebt gekalibreerd en in een omgeving zonder magnetische storing werkt, zou u een magnetische storing waarde lager dan 10 moeten zien.

Als de waarde hoger dan 50 is, verschijnt er een waarschuwing op de statusregel. Als de waarde 99 is, kunt u het punt niet opslaan, tenzij de tilt afstand van de baak binnen 1 cm van genivelleerd is. Controleer de omgeving op bronnen van magnetische storing. Als er geen duidelijke bronnen van magnetische storing aanwezig zijn, controleert u de kalibratie.

U kunt de magnetische storing waarde voor een punt in het scherm Bekijk job bekijken.

**WAARSCHUWING** - In omgevingen met magnetische storing is het mogelijk dat de magnetometer de verwachte sterkte en verticale richting registreert, maar een onjuiste horizontale richting. Dit kan niet worden gedetecteerd. Als dit gebeurt, meldt de software lage magnetische storing waarden, terwijl er in feite grote magnetische azimutfouten zijn. Om die te voorkomen, is het van belang dat u gecompenseerde punten alleen in gebieden zonder magnetische storing gebruikt.

**Tip** - Alleen de horizontale positie is afhankelijk van de magnetometer. Als uw meting een hoge verticale precisie vereist, maar horizontale precisie minder belangrijk is, kan magnetische storing minder significant zijn. De horizontale kwaliteit van het punt gaat bij een grotere tilthoek meer achteruit bij hoge magnetische storing. Met andere woorden: magnetische storing heeft geen effect als de baak genivelleerd is.

# Gebruik van een GNSS ontvanger met ingebouwde tiltsensor en magnetometer

Een GNSS ontvanger met ingebouwde tiltsensor heeft de volgende functies:

- Tilt auto-meten
- Tilt waarschuwingen
- eBubble weergeven

Zie ook: De eBubble kalibreren en De magnetometer kalibreren

## Tilt auto-meten

Tilt auto-meten biedt de mogelijkheid een *Topo punt, Gecompenseerd punt,* of *Rapid punt* automatisch te meten als de baak binnen een vooraf ingestelde tilt tolerantie is. Bij meten met gebruik van deze meetoptie verschijnt er een *eBubble* (elektronische libel).

### Tilt auto-meten inschakelen

- 1. Instellingen / Meetmethodes Rover opties en daarna selecteert u de optie Tilt.
- 2. *Instellingen / Meetmethodes* en daarna selecteert u de optie *Tilt auto-meten* en voert u een *Tilt tolerantie* voor topo en rapid punt typen in, of voert u een *Tilt afstand* voor gecompenseerde punten in.
- 3. Instrument / Ontvanger instellingen en configureert u de eBubble.

### NB

- Tilt auto-meten werkt niet in de uitzet modus.
- Tilt configuratie is ook beschikbaar via Opties tijdens het inmeten.
- Nadat de Tilt auto-meten procedure is gestart, is er geen andere inmeet meting of uitzet handeling toegestaan. Ook als u een ander type meting of uitzetten aan het uitvoeren bent, kunt u Tilt auto-meten ook niet starten.

### Een punt meten met Tilt auto-meten

- 1. In het scherm *Meet punten* drukt u op *Start* om het auto-meten proces te starten.
- 2. Als de baak buiten de tilt tolerantie wordt gekanteld, verschijnt op de statusregel *Wacht op niveau* en is de *eBubble* rood.
- 3. Als de baak meer dan een halve seconde binnen de tilt tolerantie is, begint de software het punt automatisch te meten.
- 4. Als het punt is opgeslagen, verschijnt in de statusregel *Wacht om te bewegen*. Dit betekent dat het systeem wacht tot u de baak meer dan 5 graden kantelt op weg naar het volgende te meten punt.
- 5. Als het systeem heeft gedetecteerd dat u de baak verplaatst hebt, verschijnt in de statusregel *Wacht op niveau* en start het automatisch met het meten van een nieuw punt wanneer u de baak binnen de tilt tolerantie hebt gebracht.
- 6. Om de functie *Tilt auto-meten* te verlaten, drukt u op *Einde* wanneer de status *Wacht op niveau* of *Wacht om te bewegen* is.

## Tilt waarschuwingen

Tilt waarschuwingen is een optie die u kunt inschakelen om u te waarschuwen als er tijdens het meten een grotere tilt dan een vooraf gedefinieerde tilt tolerantie wordt gedetecteerd. Als tilt waarschuwingen ingeschakeld zijn, kan een meting alleen worden opgeslagen als de *eBubble* groen en binnen de tolerantiecirkel is. U kunt de waarschuwing desgewenst negeren en het punt toch opslaan door op de knop  $\bigcirc$  te drukken.

Als de Auto-wegdoen optie geselecteerd is, worden punten die zijn gemeten met een GNSS ontvanger met ingebouwde tiltsensor waarbij tijdens het meetproces te veel tilt of beweging is geregistreerd, weggedaan. Voor meer informatie, zie Punten in een GNSS meting meten.

Tilt waarschuwingen worden ondersteund voor de volgende meetmethoden:

- Topo punt
- Gecompenseerd punt
- Gemeten controlepunt
- Continue punten
- Uitzetten van een *punt* met de General Survey software of Land Seismic software
- Uitzetten van een lijn, boog, of alignement met de General Survey software.
- Uitzetten van een weg met de Roads software.

### Tilt waarschuwingen inschakelen

- 1. Instellingen / Meetmethodes Rover opties en daarna selecteert u de optie Tilt.
- 2. *Instellingen / Meetmethodes* en de optie *Tilt waarschuwingen* en daarna voert u een *Tilt tolerantie* voor topo, gemeten controle, rapid en continu punttypen in.
- 3. Instrument / Ontvanger instellingen en configureert u de eBubble.

### NB -Tilt auto-meten en tilt waarschuwingen

- Als de eBubble buiten de tilt tolerantie is wanneer u een topo of waargenomen controlepunt begint te meten (de bel is rood), verschijnt het bericht Ontvanger niet genivelleerd. Toch meten? Druk op Ja om door te gaan met het meten van de positie.
- Het bericht Te veel tilt gedetecteerd tijdens meten verschijnt als er op enig moment overmatige tilt is geweest gedurende het meetproces.
- Het bericht Te veel tilt verschijnt als er te veel tilt is geweest bij het opbergen van het apparaat.
- De eBubble is uitgelijnd met het LED paneel van de ontvanger. Om de eBubble correct te gebruiken, moet het LED paneel van de ontvanger naar u toe gericht zijn, zodat u er direct op kijkt.
- U kunt een Tilt tolerantie instellen en Tilt waarschuwingen niet selecteren. Als u dit doet, geeft de eBubble wel aan dat de ontvanger binnen of buiten de ingestelde tolerantie is, maar wordt er geen tilt waarschuwing weergegeven.
- De tilt informatie wordt bij elk gemeten punt opgeslagen, mits de eBubble gekalibreerd was op het moment dat het punt werd opgeslagen. Er wordt geen tilt informatie opgeslagen als de eBubble niet gekalibreerd is.
- U moet de eBubble opnieuw kalibreren als de huidige temperatuur meer dan 30 graden Celsius verschilt van de temperatuur bij de kalibratie.

### eBubble weergeven

*Tilt tolerantie* wordt gedefinieerd als de afstand over de grond die de tilt oplevert gegeven de antennehoogte. Als de baak zo wordt gehouden dat de resulterende afstand op de grond (*Tilt afstand*) kleiner dan de tilt tolerantie is, is de *eBubble* groen en kan het punt worden gemeten. De *Tilt afstand* wordt bij de job opgeslagen en is beschikbaar via *Bekijk job*. De cirkel op de *eBubble* geeft de tilt tolerantie aan.

Om de eBubble weer te geven, drukt u op de softkey eBubble.

| Kleur eBubble | Betekenis                                    |  |
|---------------|----------------------------------------------|--|
| Groen         | U bent binnen de ingestelde tilt tolerantie. |  |
| Rood          | U bent buiten de ingestelde tilt tolerantie. |  |
|               |                                              |  |

**NB** - Als de eBubble rood is, kunt u de positie toch opslaan. Daarvoor drukt u op 🛄.

Bij het meten van een gecompenseerd punt geven de gradaties in de eBubble de bol aan waarin de antenne beweegt als de punt van de baak stil staat.

Voordat u met meten begint, toont de eBubble de hoeveelheid tilt van de antenne, bijvoorbeeld: bijvoorbeeld:

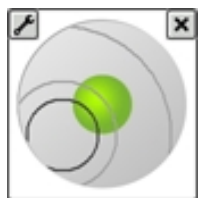

| Kleur van<br>bel | Tilt bereik         | Betekenis                                                                                  |
|------------------|---------------------|--------------------------------------------------------------------------------------------|
| Groen            | < 12 graden         | U bent binnen de tolerantie voor een gecompenseerd punt.                                   |
| Geel             | 12 tot 15<br>graden | U bent dicht bij een overschrijding van de tilt tolerantie voor een<br>gecompenseerd punt. |
| Rood             | > 15 graden         | U hebt de de tilt tolerantie voor een gecompenseerd punt<br>overschreden.                  |

Wanneer u op *Meet* drukt, verandert het uiterlijk van de eBubble, zodat u de antenne gemakkelijker stil kunt houden. Bijvoorbeeld:

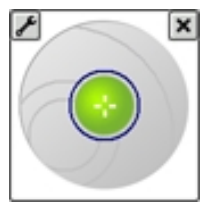

Houd de antenne tijdens het meten zo stil mogelijk.

Tips

- Om de eBubble te configureren, drukt u in het hoofdmenu op *Instrument / eBubble opties*, of u drukt op het Instellingen symbool in de linker bovenhoek van het *eBubble* venster.
- Om de eBubble naar een andere positie op het scherm te verplaatsen, houdt u de eBubble ingedrukt en sleept u hem naar een nieuwe positie.
- Druk op CTRL + L om de eBubble in elk scherm weer te geven of te verbergen.

# **Gemeten controlepunt**

Gebruik de methode Gemeten controlepunt om een punt te meten met een langere meettijd en kwaliteitsconrole informatie.

Als de optie *Topo punt* voor de uitvoering van 180 waarnemingen is geconfigureerd, is het positionele resultaat vergelijkbaar met een punt dat met de methode gemeten controlepunt gemeten is. Verschillen zijn:

- de standaard waarde in het veld Kwaliteitscontrole
- de observatieklasse die door de kantoorsoftware wordt toegewezen wanneer het punt gedownload wordt.

Configureer instellingen voor deze methode van meten in uw meetmethode, of druk op *Opties* in het scherm *Meet punten*.

### Een gemeten controlepunt meten

- 1. Ga op één van de volgende manieren te werk:
  - In het hoofdmenu selecteert u Meten / Meet punten.
  - Druk op Favorieten en selecteer Meet punten.
- 2. Toets waarden in de velden *Punt naam* en *Code* (invoer in het veld *Code* is optioneel). Selecteer *Gemeten controlepunten* in het veld *Methode*.
- 3. Toets een waarde in het veld *Antenne hoogte* en zorg ervoor dat het veld *Meet naar* correct ingesteld is.
- 4. Druk op *Opties* om de kwaliteitscontrole, precisie en *tilt instellingen* te configureren.
- 5. Druk op *Meet* om het meten te starten.
- 6. Als het ingestelde aantal epochs en de vereiste precisies bereikt zijn, drukt u op *Opsl.* om het punt op te slaan.

Bij gebruik van een GNSS ontvanger met ingebouwde tiltsensor en als *Tilt waarschuwingen* geselecteerd is (zie Opties voor de meetmethode), verschijnt de *eBubble*. Sla het punt op als de bel binnen de tilt tolerantie is.

### Tips

- Als de eBubble buiten de tilt tolerantie is (de bel is rood), verschijnt het bericht *Ontvanger niet genivelleerd*. Toch meten? Druk op *Ja* om door te gaan met het meten van de positie.
- U kunt op de knop D drukken om de meting te accepteren voordat aan de bezettingstijd of precisie voldaan is, of als er beweging, tilt of precisie waarschuwingen tijdens de bezetting zijn geweest.
- Als u een punt langer dan 15 epochs statisch gemeten hebt en de precisies buiten tolerantie gaan, verschijnt er een bericht dat de bezetting timer zal worden gereset en hebt u de gelegenheid om de laatste positie met goede precisies op te slaan. Druk op *Ja* om de laatste goede positie op te slaan. Druk op *Nee* om de timer te resetten en door te gaan met het meten van het punt.
- Het bericht *Te veel tilt gedetecteerd bij statisch* verschijnt als er op enig moment tijdens het meetproces te veel tilt is geweest.
- Het bericht Te veel tilt verschijnt als er bij het opslaan te veel tilt is.
- Selecteer Instrument / eBubble opties om de eBubble te configureren.

**NB** - Voor een RTK meting moet u de meting initialiseren voordat u begint met het meten van het punt. Bij een Postprocessed Kinematic meting kunt u het meten van het punt vóór initialisatie wel starten, maar kunt u het beter pas opslaan nadat u de meting geïnitialiseerd hebt.

# Rapid punt

Dit is een methode om snel real-time GNSS punten te meten. Het punt wordt opgeslagen als aan de vooraf ingestelde precisies wordt voldaan. Er is geen minimum meettijd, omdat de software één epoch data gebruikt om het punt te definiëren. Hierdoor is Rapid punt de minst precieze methode van meten.

**Tip** - Bij het meten van een Rapid punt verzamelt de General Survey software maar één epoch met data als de ingestelde precisies zijn bereikt, zodat de standaard precisiewaarden het beste hoger kunnen zijn dan bij andere methoden voor het meten van punten.

Configureer instellingen voor deze methode van meten in uw meetmethode, of druk op *Opties* in het scherm *Meet punten*.

**NB** In een RTK en datalog meting worden punten die gemeten zijn met de Rapid punt methode niet opgeslagen in het T01/T02 bestand en zijn die niet beschikbaar voor postprocessing.

## Een Rapid punt meten

- 1. Ga op één van de volgende manieren te werk:
  - In het hoofdmenu selecteert u Meten / Meet punten.
  - Druk op Favorieten en selecteer Meet punten.
- 2. Geef waarden in de velden *Punt naam* en *Code* in (invoer in het veld *Code* is optioneel). Selecteer daarna *Rapid punt* in het veld *Methode*.
- 3. Toets een waarde in het veld *Antenne hoogte* en zorg ervoor dat het veld *Meet naar* correct ingesteld is.
- 4. Druk op *Opties* om de kwaliteitscontrole, precisie en *tilt instellingen* te configureren.
- 5. Druk op *Meet* om het vastleggen van data te starten. Het punt wordt automatisch opgeslagen wanneer de ingestelde precisies bereikt zijn.

**Tip** - Bij gebruik van een GNSS ontvanger met ingebouwde tiltsensor kunt u de meetmethode configureren om een waarschuwing weer te geven als de baak buiten een bepaalde *Tilt tolerantie* is. Wanneer u een punt meet, verschijnt de *eBubble*. Sla het punt op als de bel binnen de tilt tolerantie is.

## Rapid punten meten met Tilt auto-meten

Om met *Tilt auto-meten* rapid punten te meten, moet u een GNSS ontvanger met ingebouwde tiltsensor gebruiken en een geschikte methode definiëren.

- 1. Ga op één van de volgende manieren te werk:
  - In het hoofdmenu selecteert u Meten / Meet punten.
  - Druk op Favorieten en selecteer Meet punten.
- 2. Geef waarden in de velden *Punt naam* en *Code* in (invoer in het veld *Code* is optioneel). Selecteer *Rapid punt* in het veld *Methode*.
- 3. Toets een waarde in het veld *Antenne hoogte* en zorg ervoor dat het veld *Meet naar* correct ingesteld is.

- 11 GNSS inmeten Meten
- 4. Druk op *Opties* om de kwaliteitscontrole, precisie en *tilt instellingen* te configureren.
- 5. Druk op *Start.* De eBubble verschijnt automatisch en *Wacht op niveau* verschijnt in de statusregel.

Tip - Selecteer Instrument / eBubble opties om de eBubble te configureren.

6. Als de ontvanger binnen de ingestelde tilt tolerantie is, wordt de positie automatisch gemeten. Als het rapid punt een 'slechte precisie', 'te veel tilt', of 'slechte DOP' aan het begin of tijdens de epoch van 1 seconde vertoont, verschijnt de knop •, waardoor het punt niet automatisch wordt opgeslagen. Als de precisie beter wordt, of de baak opnieuw is genivelleerd, wordt het punt automatisch opgeslagen. Om de waarschuwing te negeren en het punt op te slaan, drukt u op de knop •.

**NB** - Er vinden geen controles van 'te veel beweging' of 'slechte GNSS omgeving' plaats bij het meten van een rapid punt.

- 7. De status wordt *Wacht om te bewegen.* U kunt nu naar het volgende te meten punt gaan. Als er beweging van meer dan 5 graden tilt wordt gedetecteerd, verandert de status in *Wacht op niveau.* Het systeem is nu klaar om het volgende punt te meten.
- 8. Om de functie *Tilt auto-meten* te verlaten, drukt u op *Einde*.

# FastStatic punten

Dit type punt wordt gemeten in een FastStatic meting.

Configureer instellingen voor deze methode van meten in uw meetmethode, of druk op *Opties* in het scherm *Meet punten*.

**NB** - FastStatic metingen worden nabewerkt (postprocessed) en behoeven niet te worden geïnitialiseerd.

### Een FastStatic punt meten

- 1. Hiervoor gaat u op één van de volgende manieren te werk:
  - In het hoofdmenu selecteert u Meten / Meet punten.
  - Druk op Favorieten en selecteer Meet punten.
- 2. Toets waarden in de velden Punt naam en Code (invoer in het veld Code is optioneel).
- 3. Toets een waarde in het veld *Antenne hoogte* en zorg ervoor dat het veld *Meet naar* correct ingesteld is.
- 4. Druk op *Meet* om het meten van het punt te starten.
- 5. Als de ingestelde meettijd bereikt is, zoals in onderstaande tabel getoond, drukt u op *Opsl.* om het punt op te slaan.

| Ontvanger type   | 4 SV's | 5 SV's | 6+ SV's |
|------------------|--------|--------|---------|
| Eén frequentie   | 30 min | 25 min | 20 min  |
| Twee frequenties | 20 min | 15 min | 8 min   |

Tip - Tussen het meten van punten behoeven geen satellieten te worden gevolgd.

**NB** - De bezettingstijdteller voor het meten van een FastStatic punt wordt gepauzeerd als de PDOP van de gevolgde satellieten het PDOP masker ingesteld in de gebruikte meetmethode overschrijdt. De teller gaat weer lopen zodra de PDOP tot onder het masker is gedaald.

Het vereiste aantal satellieten voor het meten van een FastStatic punt is afhankelijk van of u alleen GPS satellieten, alleen BeiDou satellieten, of een combinatie van GPS, BeiDou, GLONASS, Galileo en QZSS satellieten gebruikt. In de volgende tabel zijn de *minimum* vereisten samengevat:

| Satellietsystemen | Vereiste satellieten |
|-------------------|----------------------|
| Alleen GPS        | 4 GPS                |
| GPS + QZSS        | 3 GPS + 1 QZSS       |
| GPS + GLONASS     | 3 GPS + 2 GLONASS    |
| GPS + BeiDou      | 3 GPS + 2 BeiDou     |
| GPS + Galileo     | 3 GPS + 2 Galileo    |
| Alleen BeiDou     | 4 BeiDou             |
| BeiDou + GPS      | 3 BeiDou + 2 GPS     |
| BeiDou + GLONASS  | 3 BeiDou + 2 GLONASS |
| Alleen GLONASS    | n.v.t.               |
| Alleen Galileo    | n.v.t.               |

# **Continue topo – GNSS**

Gebruik de functie *Continue topo* om punten continu te meten.

Een punt wordt opgeslagen wanneer aan één van de volgende voorwaarden voldaan is:

- een vooraf ingestelde tijd is verstreken
- een vooraf ingestelde afstand is overschreden
- aan beide instellingen van tijd en/of afstand is voldaan
- een vooraf ingestelde stoptijd en afstand bereikt zijn

Als u een postprocessed meting uitvoert, is de tijd interval de logging interval. Configureer deze logging interval in het scherm *Rover opties* van de postprocessed meetmethode.

Configureer instellingen voor deze methode van meten in uw meetmethode, of druk op *Opties* in het scherm *Meet punten*.

## Continue topo punten meten

- 1. In het hoofdmenu drukt u op *Meten / Continue topo*.
- 2. In het veld Methode selecteert u één van de volgende opties:
  - Vaste tijd
  - Vaste afstand

- Tijd en afstand
- Tijd of afstand
- Stoppen en meten

**NB** - Voor een postprocessed meting kunt u alleen de continue methode Vaste tijd gebruiken. De tijdinterval wordt standaard ingesteld op dezelfde waarde als de logging interval.

- 3. Druk op *Opties* om de kwaliteitscontrole, precisie en *tilt instellingen* te configureren.
- 4. Toets een waarde in het veld *Antenne hoogte* en zorg ervoor dat het veld *Meet naar* correct ingesteld is.
- 5. Toets een waarde in het veld *Tijdinterval*, of het veld *Stoppen en meten* en/of *Afstand*, afhankelijk van de methode die u gebruikt.
- 6. Om offsets te genereren, zet u het veld *Offset* op *Een* of *Twee*. Bij de *Vaste tijd* methode kunnen geen offsets worden gebruikt.
- 7. Toets een waarde in het veld *Puntnaam begin* (of geef een naam voor het beginpunt van de middellijn in wanneer u offset punten meet). De naam wordt automatisch verhoogd.
- 8. Als u een offset lijn meet, geeft u de offset afstanden en de naam van het startpunt in. Om een linkse horizontale offset in te voeren, toetst u een negatieve offset afstand in, of u gebruikt het pop-up menu *Links* of *Rechts.*
- 9. Druk *Meet* om het registreren van data te starten. Verplaats u vervolgens langs het object dat u wilt inmeten.

Als u een GNSS ontvanger met ingebouwde tiltsensor gebruikt en *Tilt waarschuwingen* geselecteerd is, kunt u pas een punt meten als de ontvanger binnen de ingestelde tilt tolerantie is, zoals aangegeven door de eBubble.

**NB** - Om de afstandinterval, tijdinterval of offset te wijzigen terwijl u punten meet, toetst u nieuwe waarden in de velden.

10. Om het meten van continue punten te stoppen, drukt u op Stop.

**Tip** - Om een positie op te slaan voordat aan de gedefinieerde voorwaarden voldaan is, drukt u op *Opsl.* 

## Een echolood gebruiken om diepten op te slaan

U kunt continue topo gebruiken om diepten bij gemeten punten op te slaan.

### Configureren van de meetmethode

- 1. In het Trimble Access menu drukt u op Instellingen / Meetmethodes / <naam meetmethode>.
- 2. Druk op Echolood.
- 3. Selecteer een instrument in het veld Type.
- 4. Configureer de Bedieningseenheid poort:
  - Als u de *Bedieningseenheid poort* op Bluetooth zet, moet u de <u>Bluetooth</u> instellingen van het echolood configureren.
  - Als u de *Bedieningseenheid poort* op COM1 of COM2 zet, moet u de poortinstellingen configureren.

- 11 GNSS inmeten Meten
- 5. Indien nodig geeft u de *Latentie* en *Diepte-offset* in en drukt u op *Accept*.

De latentie is bedoeld voor echoloodapparaten waarbij de diepte door de bedieningseenheid na de positie wordt ontvangen. De General Survey software gebruikt de latentie om de diepten bij de juiste continue topo punten die eerder opgeslagen zijn te passen en op te slaan.

6. Druk op *Accept*. en vervolgens *Opsl*. om de wijzigingen op te slaan.

### Continue topo punten met diepten opslaan

Om continue topo punten met diepten op te slaan, gaat u zoals hierboven beschreven te werk om Continue topo punten te meten, terwijl u verbinding hebt met het echolood met een correct geconfigureerde meetmethode.

NB

- Tijdens de meting kunt u het opslaan van diepten bij de continue topo punten uitschakelen. Daarvoor drukt u op Opties en schakelt u het vakje Gebruik echolood uit. U kunt de Latentie en Diepte-offset ook via Opties instellen.
- De Diepte-offset beïnvloedt de manier waarop de antenne hoogte wordt gemeten. Als de Diepte-offset 0,00 is, is de antenne hoogte de afstand van de transducer tot aan de antenne. Als er een Diepte-offset is ingesteld, is de antenne hoogte de afstand van de transducer tot aan de antenne minus de diepte-offset.

Wanneer u continue topo punten met ingeschakeld echolood meet, worden de diepten tijdens continue topo en op de kaart weergegeven. Als u een latentie hebt ingesteld, worden de continue topo punten in eerste instantie zonder diepte opgeslagen, die er later aan wordt toegevoegd. De diepte die tijdens continue topo wordt weergegeven wanneer een latentie geconfigureerd is, is een indicator dat diepten worden ontvangen. De diepte die wordt weergegeven, is mogelijk niet de diepte die bij de puntnaam wordt opgeslagen die op dat moment wordt weergegeven.

**Let op** - Er spelen vele factoren mee bij het correct koppelen van posities aan accurate diepten. Dat zijn o.a. de snelheid van het geluid, die varieert met de watertemperatuur en het zoutgehalte, de verwerkingstijd van de hardware en de snelheid waarmee de boot vaart. Zorg ervoor dat u de juiste technieken gebruikt om de gewenste resultaten te bereiken.

Op de hoogte van continue topo punten die in de General Survey software worden opgeslagen wordt de diepte niet toegepast. Gebruik *Aangepast formaat exporteren* om rapporten met toegepaste diepten te genereren.

De volgende voorbeeldrapporten kunt u downloaden van www.trimble.com/Survey/Trimble-Access-IS.aspx:

- [Inmeet rapport.xsl]
- [Kommagescheiden met hoogten en diepten.xsl]
- [Kommagescheiden met diepte toegepast.xsl]

**NB** - Als er een SonarMite instrument aangesloten is, wordt dat door de General Survey software op het juiste uitvoerformaat en de juiste modus ingesteld. Een instrument van een andere fabrikant moet u handmatig op het juiste uitvoerformaat instellen.

# Snel fix

Druk op *Snel fix* om een constructiepunt snel te meten en automatisch op te slaan. U kunt *Snel fix* ook selecteren in het contextmenu vanuit het *Punt naam* veld.

**NB** - Bij een real-time GNSS meting gebruikt Snel fix de Rapid punt methode. Als u meer flexibiliteit nodig hebt, selecteert u Meet in het contextmenu vanuit het Punt naam veld.

Een constructiepunt wordt normaal gesproken gebruikt in *Cogo - Bereken punt* of *Toets in - lijnen en bogen.* 

Constructiepunten worden in de database van General Survey opgeslagen met automatisch gegenereerde puntnamen, die telkens worden verhoogd vanaf Temp0000. Deze worden hoger dan controlepunten en lager dan normale punten geclassificeerd. Voor meer informatie, zie Database zoekregels.

Om constructiepunten op een kaart of in een lijst te bekijken, selecteert u die in de lijst *Selecteer filter*. Om de lijst *Selecteer filter* weer te geven, tikt u in de:

- 2D kaart op pijl omhoog om meer softkeys weer te geven en daarna tikt u op Filter.
- 3D kaart op en daarna selecteert u *Filter*.

# **Controle punt**

Bij een real-time GNSS meting moet u een punt tweemaal meten. Geef het tweede punt dezelfde naam als het eerste punt. Als de dubbelpunt toleranties op nul zijn gezet, geeft de General Survey software een waarschuwing dat het punt een dubbel punt is wanneer u het probeert op te slaan. Selecteer *Opslaan als controlepunt* om het tweede punt als punt van de controleklasse op te slaan. Voor meer informatie, zie Dubbele punt tolerantie

# Punten meten met een laser rangefinder

Om tijdens een meting laser punten te meten als offsets t.o.v. een bekend punt, moet u de laser rangefinder eerst met de bedieningseenheid verbinden en de laser rangefinder in uw meetmethode configureren. Voor meer informatie, zie Een meetmethode configureren voor gebruik van een laser rangefinder.

- 1. In het scherm van Inmeten Algemeen drukt u op Meet.
- 2. Druk op Meet laser punten.
- 3. Voer de puntnaam en een code voor het punt in.
- 4. In het veld *Start punt* doet u een van de volgende dingen:
  - Selecteer het punt van waaraf u het laserpunt meet.
  - Meet een nieuw punt m.b.v. de verbonden GNSS ontvanger. Dat doet u als volgt:
    - a. Selecteer Meet in het veld Start punt.
    - b. Voer de gegevens van het punt in en druk op Meet.

- 11 GNSS inmeten Meten
  - c. Druk op Opsl.

De software gaat terug naar het scherm *Meet laser punten* en het punt dat u zojuist hebt gemeten, is geselecteerd in het veld *Start punt*.

5. Voer de laser hoogte en doel hoogte in.

**NB** - Wanneer u de Geo7X laser rangefinder module gebruikt, moet u ervoor zorgen dat u de hoogte in het veld Laser hoogte in de Inmeten algemeen software invoert, niet in de laser rangefinder applicatie.

- 6. Druk op Meet.
- 7. Gebruik de laser rangefinder om de afstand naar het doel te meten. De gegevens van de meting verschijnen in het scherm *Meet laser punten.*
- 8. Druk op Opsl.

NB

- Als u een waarde voor de magnetische declinatie op de laser invoert, moet u ervoor zorgen dat de waarde in Cogo instellingen op nul gezet is.
- Als de Geo7X laser rangefinder applicatie op Magnetisch ingesteld is, of uw laser rangefinder ingesteld is op het uitvoeren van magnetische azimuts, voert u de declinatie waarde in Cogo instellingen in.
- Als de Geo7X laser rangefinder applicatie op Waar ingesteld is, verkrijgt de Geo7X de magnetische declinatie van een intern model en past die op de azimut waarden toe. Zorg dat de waarde in Cogo instellingen op nul ingesteld is.
- Laat de laser enkele seconden tot rust komen voordat u er een meting mee uitvoert.
- Als de General Survey software alleen een afstandmeting van de laser ontvangt, verschijnt er nog een scherm, waarin de gemeten afstand in het veld Schuine afstand wordt weergegeven. Toets een verticale hoek in als de gemeten afstand niet horizontaal is.
- Als u een laser zonder kompas gebruikt, moet u een magnetische azimut intoetsen voordat de General Survey software het punt kan opslaan.

Zie ook:

Bereken punt

Meetband afstanden

# 12

# Meten - Geïntegreerde

# Geïntegreerde metingen

Bij een Integrated Survey (IS) kunt u tegelijkertijd een GNSS ontvanger en een conventioneel instrument aansluiten.

U kunt een geïntegreerde meting uitvoeren m.b.v. een Trimble servo total stations en RTK metingen.

Voor meer informatie, zie:

- Configureren van een geïntegreerde meetmethode
- Starten van een geïntegreerde meting
- Wisselen tussen instrumenten
- Beëindigen van een geïntegreerde meting
- Gebruik van de eBubble in een geïntegreerde meting
- Gebruik van een IS roverbaak

### Configureren van een geïntegreerde meetmethode

Een geïntegreerde meetmethode wordt aangemaakt door verwijzing naar een conventionele meetmethode en een RTK meetmethode en het invoeren van aanvullende informatie die specifiek voor de geïntegreerde meting is.

Een geïntegreerde meetmethode configureren:

- 1. In het Trimble Access menu drukt u op Instellingen / Meetmethodes en drukt u op Nieuw.
- 2. Geef de *Naam* van de methode in, stel het *Type* in op *Integrated Surveying* en druk op *Accept*.
- 3. Selecteer de *Conventionele* en *GNSS* meetmethodes waarnaar u wilt verwijzen in de geïntegreerde meetmethode en druk op *Accept*.
- 4. Geef de Offset prisma antenne in.
- 5. Druk op Accept. en vervolgens Opsl. om de wijzigingen op te slaan.

**NB** - Als de optie IS rover ingeschakeld is, is de enige manier om de hoogte van de GNSS antenne in een geïntegreerde meting te wijzigen de hoogte tot het **prisma** voor het huidige prisma in te geven. De hoogte van de GNSS antenne wordt automatisch berekend met behulp van de Offset prisma - antenne die in de IS meetmethode geconfigureerd is.

## Starten van een geïntegreerde meting

Er zijn verschillende manieren om een geïntegreerde meting te starten. Kies de methode die het best bij uw manier van werken past:

- Start een conventionele meting en start op een later tijdstip een GNSS meting.
- Start een GNSS meting en start op een later tijdstip een conventionele meting.
- Start een geïntegreerde meting. Hiermee start u tegelijkertijd een conventionele meting en een GNSS meting.

Om een geïntegreerde meting te starten, maakt u eerst een geïntegreerde meetmethode aan en vervolgens selecteert u *Meten / <naam van geïntegreerde meetmethode>*.

Om eerst een enkelvoudige meting te starten en op een later tijdstip een geïntegreerde meting te starten, begint u zoals gewoonlijk met de eerste meting en selecteert u daarna *Meten / Geïntegreerd meten*. In een geïntegreerde meting zijn alleen de meetmethodes die in de geïntegreerde meetmethode geconfigureerd zijn beschikbaar.

**Tip** - Bij een geïntegreerde meting kunt u punten m.b.v. GNSS meten bij een Vrije standplaats en Opstelling plus.

### Wisselen tussen instrumenten

Bij een geïntegreerde meting is de bedieningseenheid tegelijkertijd met beide apparaten verbonden. Hierdoor kan het wisselen tussen instrumenten zeer snel plaatsvinden.

Om van het ene naar het andere instrument over te schakelen, gaat u op één van de volgende manieren te werk:

- Druk op de Statusregel
- Selecteer Meten / Wissel naar <type meetmethode>
- Druk op Schakel en selecteer Wissel naar <type meetmethode>
- Als de Trimble bedieningseenheid configureerbare applicatie-/functietoetsen heeft, kunt u een van die toetsen aanpassen om die in te stellen op *Wissel naar TS/GNSS* en vervolgens op die toets drukken.

Bij een geïntegreerde meting kunt u bepalen welk instrument momenteel 'actief' is door op de statusbalk of de statusregel te kijken.

Wanneer u de General Survey software voor geïntegreerd meten gebruikt, zijn er bepaalde functies in de General Survey software waarbij u niet tussen instrumenten kunt wisselen. Bijvoorbeeld als het huidige scherm Continue topo is.

Voor meer informatie over het gedrag van de verschillende functies en hoe u een functie naar gebruik van het actieve instrument omschakelt, raadpleegt u de volgende paragrafen:

### Meet topo / Meet punten

- Als u tijdens een geïntegreerde meting tussen instrumenten wisselt wanneer u Meet topo (conventioneel) gebruikt, schakelt de software automatisch over naar het Meet punten (GNSS) scherm (en omgekeerd).
- Voor de punt naam wordt standaard de eerstvolgende beschikbare naam gebruikt.
- Voor de code wordt standaard de laatst opgeslagen code gebruikt.

- 12 Meten Geïntegreerde
  - Wissel tussen instrumenten voordat u de punt naam en code wijzigt. Als u een punt naam of code ingeeft voordat u tussen instrumenten wisselt, worden die niet de standaard waarden na het wisselen.

### **Meet codes**

• Wanneer u tussen instrumenten wisselt, wordt het actieve instrument voor de volgende waarneming gebruikt.

### **Continue topo**

- Er kan maar één Continue topo meting tegelijk worden uitgevoerd.
- U kunt in Continue topo niet tussen instrumenten wisselen terwijl die functie actief is.
- Om in Continue topo van instrument te wisselen, drukt u op *Esc* om Continue topo te **beëindigen** en vervolgens start u Continue topo opnieuw.
- U kunt wel van instrument wisselen als het Continue topo scherm geopend is maar op de achtergrond draait. Wanneer u van instrument wisselt als het Continue topo scherm op de achtergrond draait en u het Continue topo scherm later het actieve scherm maakt, schakelt de General Survey software automatisch over naar het instrument waarmee u Continue topo hebt gestart.

### Punten, lijnen, bogen, alignementen en wegen uitzetten

- Wanneer u van instrument wisselt, verandert het grafische uitzetscherm.
- Wanneer u van instrument wisselt als het grafische uitzetscherm op de achtergrond draait en u later het grafische uitzetscherm het actieve scherm maakt, schakelt de General Survey software automatisch over naar het instrument dat u het laatst hebt gebruikt.
- Wanneer u van instrument wisselt en er een verticale offset t.o.v. een DTM in de meetmethode ingesteld is, wordt de verticale offset van de meetmethode die het laatst aan de job toegevoegd is gebruikt (tenzij u de verticale offset handmatig wijzigt in de Kaart opties of een uitzetscherm).

## Beëindigen van een geïntegreerde meting

Om een geïntegreerde meting te beëindigen, kunt u elke meting individueel beëindigen, of u selecteert *Geïntegreerde meting beëindigen* om de GNSS meting en de conventionele meting tegelijkertijd te beëindigen.

## Gebruik van de eBubble in een geïntegreerde meting

Bij gebruik van een GNSS ontvanger met ingebouwde tiltsensor of een actief doel kan de *eBubble* wel worden weergegeven, maar bij alle conventionele metingen wordt *Tilt auto-meten* niet ondersteund en worden er geen tilt waarschuwingen weergegeven.

12 Meten - Geïntegreerde

### Tips

- Druk op CTRL + L om de eBubble weer te geven of te verbergen.
- Om de *eBubble* te verplaatsen, houdt u de *eBubble* ingedrukt en sleept u hem naar de gewenste nieuwe positie.
- Selecteer *Instrument / eBubble opties* om de *eBubble* te configureren. Wanneer u met meer dan één sensor die een eBubble heeft verbonden bent, drukt u op de bijbehorende softkey om het *eBubble opties* scherm voor elke sensor te bekijken.
- De *eBubble* van de ontvanger is uitgelijnd met het LED paneel van de ontvanger. Om de *eBubble* correct te gebruiken, moet het LED paneel van de ontvanger naar u toe gericht zijn, zodat u er direct op kijkt.

# **IS roverbaak**

Voor inmeten met een geïntegreerde meetmethode kunt u een IS roverbaak gebruiken.

Voor meer informatie, zie:

Configureren van een IS rover

Gebruik van een IS roverbaak

## Configureren van een IS rover

De IS (Integrated Surveying) roverbaak wordt geconfigureerd als onderdeel van de geïntegreerde meetmethode.

Wanneer u de IS roverbaak configureert, geeft u de *Offset prisma - antenne* in. Deze afstand wordt gemeten vanaf het midden van het prisma tot aan de positie van de GNSS antenne. De positie van de GNSS antenne wordt gedefinieerd in het *Rover opties* formulier van de GNSS meetmethode waarnaar in de geïntegreerde meetmethode wordt verwezen.

De volgende tabel toont de offset afstand van het midden van het prisma tot aan de Trimble R8 antenne:

| Type prisma        | Offset gemeten tot onderkant antennebevestiging |
|--------------------|-------------------------------------------------|
| VX/S Series MT1000 | 0.034 m                                         |
| VX/S Series 360°   | 0,057 m                                         |
| RMT606             | 0,033 m                                         |
| Active Track 360   | 0,095 m                                         |

De volgende tabel toont de offset afstand van het midden van het prisma tot aan de Trimble R10 ontvanger antenne:

| Type prisma        | Offset gemeten tot onderkant snelkoppeling |  |
|--------------------|--------------------------------------------|--|
| R10 360°           | 0,028 m                                    |  |
| VX/S Series MT1000 | 0.034 m                                    |  |
| Active Track 360   | 0,095 m                                    |  |

**NB** - Als een onjuiste methode voor meting van de antenne ingesteld is, wordt een onjuiste offset op de hoogte van de GNSS antenne toegepast.

### Gebruik van een IS roverbaak

In een geïntegreerde meting moet u *IS rover* inschakelen en de hoogte van het doel **prisma** gebruiken om de GNSS hoogte automatisch bij te werken. Als de optie *IS rover* ingeschakeld is, wordt bij een wijziging van de conventionele prisma hoogte de *Offset prisma - antenne* die in de IS meetmethode geconfigureerd is toegepast en wordt de GNSS antenne hoogte automatisch bijgewerkt.

De hoogte van de IS rover wijzigen:

- 1. Zorg dat de *Offset prisma antenne* correct geconfigureerd is en toegepast wordt op de instellingen van antenne *Type* en *Gemeten naar* die in de RTK meetmethode geconfigureerd zijn.
- 2. Druk op het prisma symbool op de statusbalk en selecteer het juiste prisma.
- 3. Geef de *Prisma hoogte* in (de hoogte tot aan het midden van het prisma).

De bijgewerkte hoogte wordt pas op de statusbalk weergegeven nadat het prisma formulier gesloten is.

- 4. Druk op *Antenne* om de ingegeven prisma hoogte te bekijken, alsmede het geconfigureerde type offset prisma antenne en de berekende anntenne hoogte. Deze stap is optioneel.
- 5. Druk op Accept.

# 13

# **Inmeten - Imaging**

# **Trimble V10 imaging rover**

De Trimble V10 imaging rover biedt de mogelijkheid 360° panorama's vast te leggen. U kunt een panorama vastleggen en het aan een gemeten punt toewijzen, of u kunt het vastleggen van panorama's combineren met uw gebruikelijke werkmethode voor het meten van punten tijdens een conventionele of GNSS meting. Hiervoor dient u de volgende extra uitrusting aan de snelkoppeling van de V10 camerakop te bevestigen:

- voor conventionele metingen een Trimble prisma dat door de Trimble Access software ondersteund wordt.
- voor GNSS metingen een Trimble GNSS ontvanger die wordt verbonden met een TSC3 bedieningseenheid of tablet waarop de Trimble Access software draait.

Voor meer informatie, zie:

Monteren van de uitrusting Methoden voor het meten van de hoogte Panorama's vastleggen bij het meten van een punt in een conventionele meting Panorama's vastleggen bij het meten van een punt in een GNSS meting HDR imaging Een panorama aan een punt koppelen Dekkingsgebieden van fotostations Kalibratie van V10 camera's controleren V10 eBubble opties V10 magnetometer kalibreren

# Monteren van de uitrusting

In deze paragraaf beschrijven we hoe u de uitrusting monteert. Voor uitgebreide informatie over het instellen van de uitrusting raadpleegt u de *Trimble V10 Imaging Rover gebruikershandleiding*. **NB** - De kalibratie van de magnetometer en camera's dient regelmatig te worden gecontroleerd.

### 13 Inmeten - Imaging

De batterijbaak is speciaal ontwikkeld voor gebruik met de V10 imaging rover. De schokabsorberende punt dempt de G-krachten waaraan het instrument wordt blootgesteld telkens wanneer de baak op de grond wordt geplaatst.

### De camerakop aan de batterijbaak of batterijbevestiging bevestigen

- 1. Zet de camerakop op de batterijbaak.
- 2. Draai de batterijbaak totdat u de pen en sleuf hebt gevonden.
- 3. Druk de camerakop op zijn plaats.
- 4. Bevestig de camerakop op de batterijbaak door de bevestigingsring tot aanslag vast te draaien.

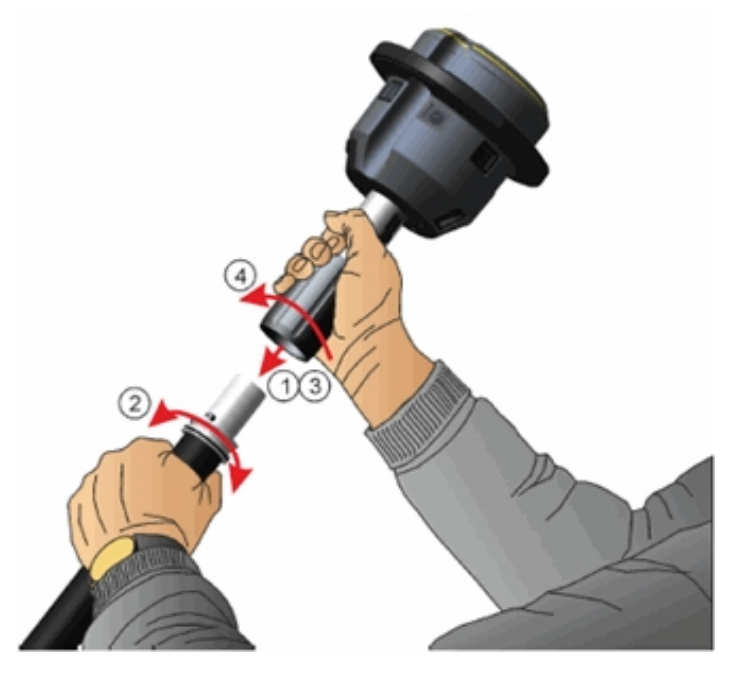

## Een Trimble ontvanger aan de V10 bevestigen

De Trimble R10 GNSS ontvanger wordt direct aan de camerakop van de V10 bevestigd.

Om een andere Trimble geïntegreerde GNSS ontvanger aan de V10 camerakop te bevestigen, hebt u een adapter tussen de V10 snelkoppeling en de 5/8" schroefdraad van de GNSS ontvanger nodig. Als de GNSS radio wordt gebruikt wanneer verbonden met de V10 camerakop, moet u ook een speciaal ingestelde antenne gebruiken. Voor meer informatie raadpleegt u de *Trimble V10 Imaging Rover gebruikershandleiding.* Nadat u de adapter en antenne aan de ontvanger hebt bevestigd, gaat u volgens onderstaande instructies te werk om de ontvanger aan de V10 te bevestigen.

**NB** - Alvorens het prisma te bevestigen, moet u de kap van de snelkoppeling verwijderen. Daarvoor houdt u de kap vast en drukt u tegelijkertijd de snelkoppelingknop omlaag. Houd de snelkoppelingknop omlaag gedrukt en trek de kap van de snelkoppeling eraf.

- 1. Druk de snelkoppelingknop omlaag.
- 2. Terwijl u de snelkoppelingknop ingedrukt houdt, bevestigt u de ontvanger aan de camerakop.

- 13 Inmeten Imaging
- 3. Laat de snelkoppelingknop los.
- 4. Druk de ontvanger stevig omlaag, zodat de snelkoppeling vastklikt. Om een waterdichte afdichting tussen de ontvanger en de camerakop te bereiken, moet de gele rubber afdichtring boven op de camerakop worden samengedrukt.
- 5. Controleer of de snelkoppeling goed is vastgeklikt, door te controleren of de snelkoppelingknop naar de bovenste positie is teruggekeerd.

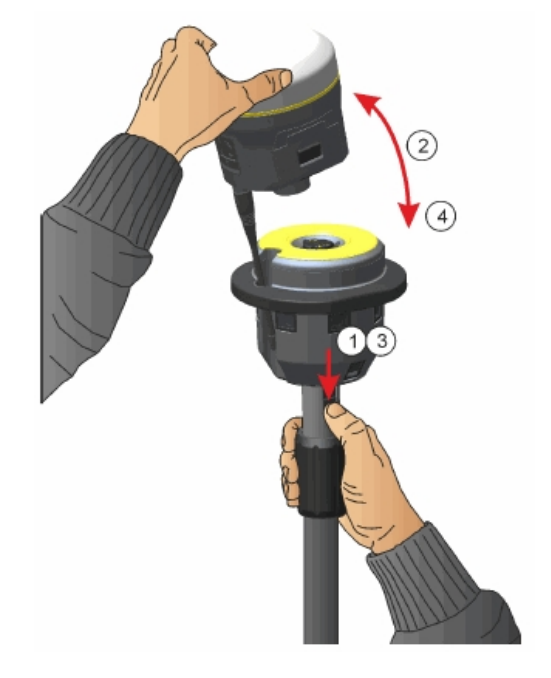

## Een Trimble prisma op de V10 bevestigen:

**NB** - Alvorens het prisma te bevestigen, moet u de kap van de snelkoppeling verwijderen. Daarvoor houdt u de kap vast en drukt u tegelijkertijd de snelkoppelingknop omlaag. Houd de snelkoppelingknop omlaag gedrukt en trek de kap van de snelkoppeling eraf.

- 1. Monteer de adapter aan het prisma.
- 2. Druk de snelkoppelingknop omlaag.
- 3. Zet het merkteken op het prisma gelijk met de snelkoppeling aan de camerakop en terwijl u de snelkoppelingknop omlaag gedrukt houdt, bevestigt u het prisma aan de camerakop. Mogelijk moet u het prisma draaien om de juiste positie te vinden.
- 4. Laat de snelkoppelingknop los.
- 5. Druk het prisma stevig omlaag, zodat de snelkoppeling vastklikt. Om een waterdichte afdichting tussen het prisma en de camerakop te bereiken, moet de gele rubber afdichtring boven op de camerakop worden samengedrukt.
- 6. Controleer of de snelkoppeling goed is vastgeklikt, door te controleren of de

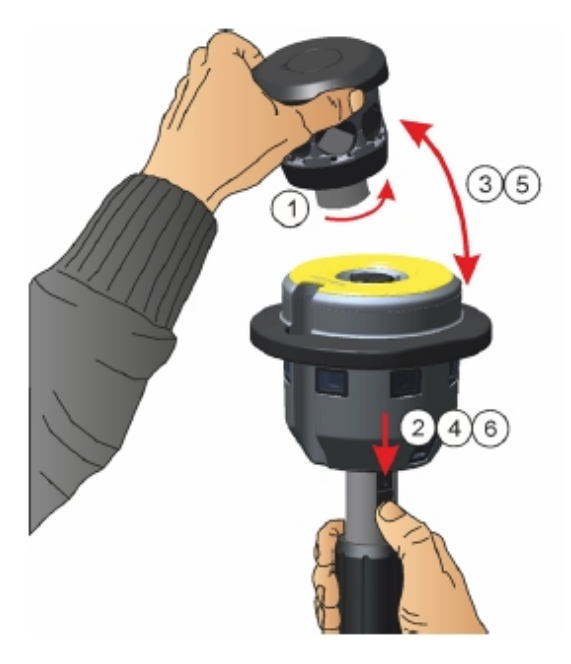

snelkoppelingknop naar de bovenste positie is teruggekeerd.

### De V10 met een bedieningseenheid verbinden

Om de V10 met een bedieningseenheid te verbinden, gebruikt u de 1,5 m USB naar mini-USB kabel die door Trimble meegeleverd is. Steek de USB stekker in de bedieningseenheid en steek de mini-USB stekker in de aansluiting in de V10 camerakop.

## Methoden voor het meten van de hoogte

Welke meetmethode u gebruikt wanneer u verbinding hebt met een V10 imaging rover wordt bepaald door de andere uitrusting die u gebruikt. De meetmethode moet overeenkomen met de meetmethode die u in de software hebt geselecteerd.

De volgende meetmethoden worden weergegeven:

- V10 met Trimble prisma op de batterijbaak gemonteerd
- V10 met Trimble prisma op een statief gemonteerd
- V10 met Trimble ontvanger op de batterijbaak gemonteerd
- V10 met Trimble ontvanger op een statief gemonteerd
- V10 met aangepast prisma en/of aangepaste adapter

## V10 met Trimble prisma op de batterijbaak gemonteerd

Bekijk de volgende afbeelding, waarin (1) de V10 is, (2) het prisma, (3) de onderkant van de V10, (4) het fotogrammetrie middelpunt van de V10, (5) de gecorrigeerde hoogte tot aan het middelpunt

van het prisma vanaf de onderkant van de baak en (6) de hoogte van de onderkant van de V10 naar het midden van het prisma. Voor deze waarde raadpleegt u de tabel onder de afbeelding.

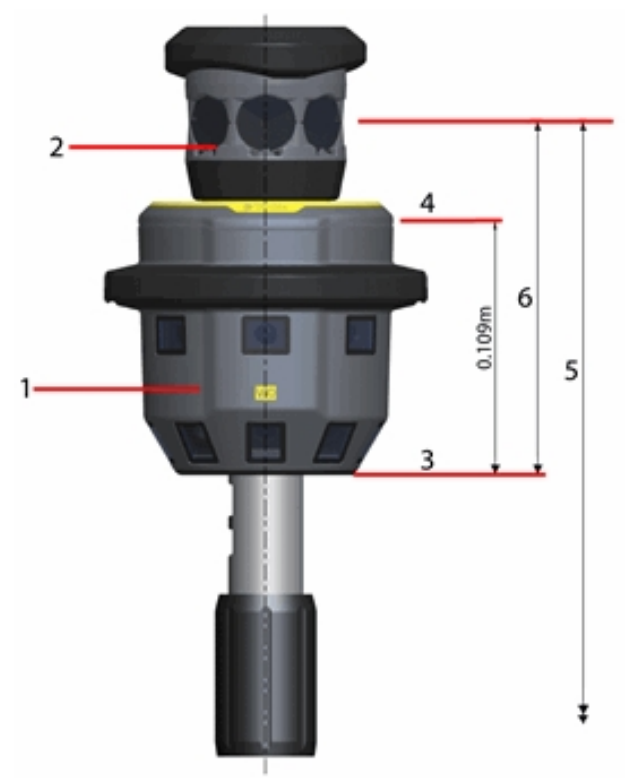

| Prisma                                   | Adapter                | Onderkant V10 tot midden prisma<br>(m) |
|------------------------------------------|------------------------|----------------------------------------|
| Trimble R10 360, S-Series 360            | 1-delig                | 0,151                                  |
|                                          | Instelbaar 2-<br>delig | 0,160                                  |
| Trimble AT360, MT1000, S-Series traverse | 1-delig                | 0,255                                  |
| prisma                                   | Instelbaar 2-<br>delig | 0,264                                  |

## V10 met Trimble prisma op een statief gemonteerd

Voor metingen met hoge precisie, of om te kalibreren, moet u de V10 op de V10 batterijvoet monteren en daarna op een statief bevestigen. Vervolgens meet u naar de hendel van het V10 verlengstuk.

Bekijk de volgende afbeelding, waarin (1) de V10 is, (2) het prisma, (3) de hendel van het V10 verlengstuk, (4) het fotogrammetrie middelpunt van de V10, (5) de gecorrigeerde hoogte tot aan het middelpunt van het prisma vanaf het grondmerkteken, (6) de ongecorrigeerde hoogte en (7) de hoogte van de hendel van het V10 verlengstuk tot aan het midden van het prisma. Voor deze waarde raadpleegt u de tabel onder de afbeelding.

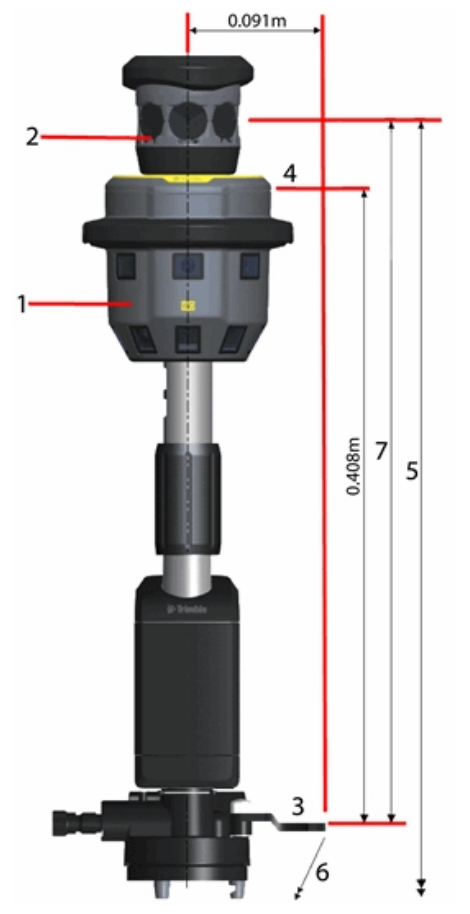

| Prisma                          | Adapter            | Hendel van V10<br>verlengstuk tot<br>midden prisma (m) |
|---------------------------------|--------------------|--------------------------------------------------------|
| Trimble R10 360, S-Series 360   | 1-delig            | 0,451                                                  |
|                                 | Instelbaar 2-delig | 0,460                                                  |
| Trimble AT360, MT1000, S-Series | 1-delig            | 0,554                                                  |
| traverse prisma                 | Instelbaar 2-delig | 0,563                                                  |

## V10 met Trimble ontvanger op de batterijbaak gemonteerd

Bekijk de volgende afbeelding, waarin (1) de V10 is, (2) de ontvanger, (3) de onderkant van de V10, (4) het fotogrammetrie middelpunt van de V10, (5) de gecorrigeerde hoogte tot APC vanaf de onderkant van de baak en (6) de hoogte van de onderkant van de V10 tot APC. Voor deze waarde raadpleegt u de tabel onder de afbeelding.

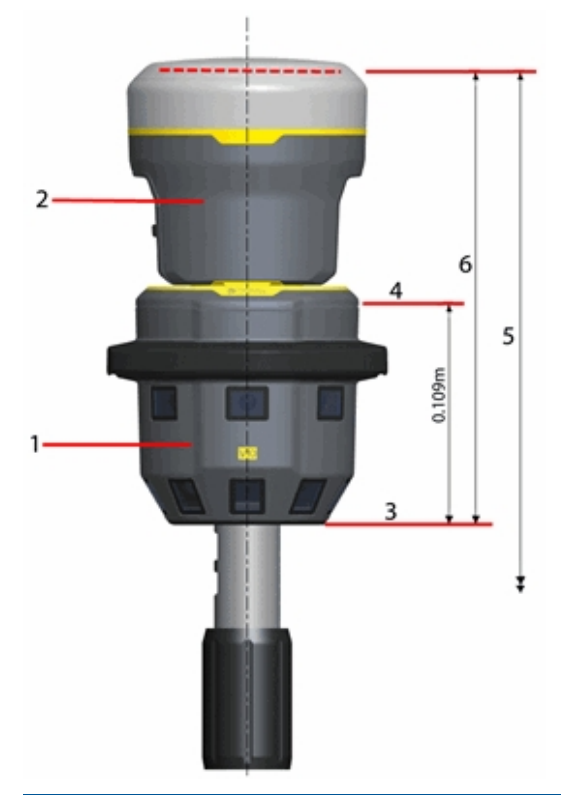

| Ontvanger                                   | Adapter            | Onderkant V10 tot APC (m) |
|---------------------------------------------|--------------------|---------------------------|
| Trimble R10                                 | Geen               | 0,247                     |
| Andere Trimble geïntegreerde GNSS ontvanger | 1-delig            | 0,185                     |
|                                             | Instelbaar 2-delig | 0,194                     |

## V10 met Trimble ontvanger op een statief gemonteerd

Voor metingen met hoge precisie, of om te kalibreren, moet u de V10 op de V10 batterijvoet monteren en daarna op een statief bevestigen. Vervolgens meet u naar de hendel van het V10 verlengstuk.

Bekijk de volgende afbeelding, waarin (1) de V10 is, (2) de ontvanger, (3) de hendel van het V10 verlengstuk, (4) het fotogrammetrie middelpunt van de V10, (5) de gecorrigeerde hoogte tot APC vanaf het grondmerkteken, (6) de ongecorrigeerde hoogte en (7) de hoogte van de hendel van het V10 verlengstuk tot APC. Voor deze waarde raadpleegt u de tabel onder de afbeelding.

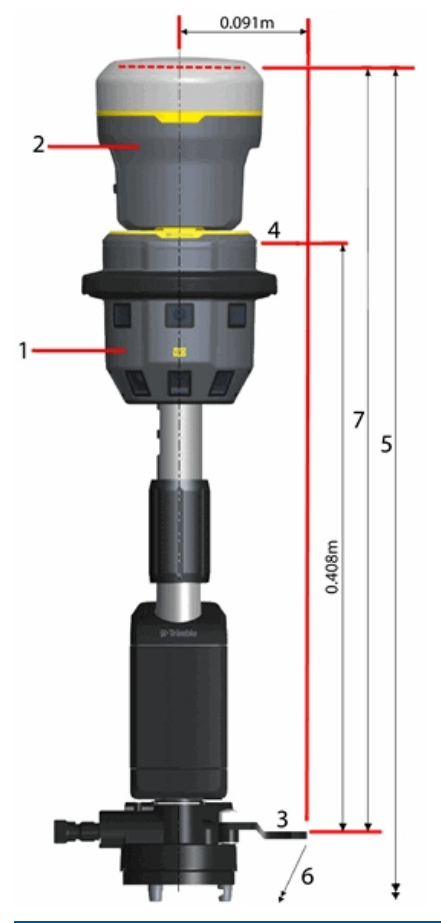

| Ontvanger                         | Adapter                | Hendel V10 verlengstuk tot APC<br>(m) |
|-----------------------------------|------------------------|---------------------------------------|
| Trimble R10                       | Geen                   | 0,546                                 |
| Andere Trimble geïntegreerde GNSS | 1-delig                | 0,484                                 |
| ontvanger                         | Instelbaar 2-<br>delig | 0,493                                 |

## V10 met aangepast prisma en/of aangepaste adapter

Wanneer u een V10 gebruikt en het veld *Snelkoppeling adapter* op *Aangepast* zet, moet u de afmeting onderkant adapter (1) tot onderkant schroefdraad (2) opgeven:

| Adapter                    | Onderkant adapter tot onderkant schroefdraad (m) |
|----------------------------|--------------------------------------------------|
| Trimble 1-delig            | 0,031                                            |
| Trimble Instelbaar 2-delig | 0,022                                            |

Wanneer u een V10 met een aangepast prisma gebruikt, moet u de afstand opgeven van de onderkant van het prisma (3) tot aan het midden van het prisma (4).

Gebruikt u een V10 met een aangepast prisma **en** een aangepaste adapter, dan moet u de afstand van de onderkant van de adapter (1) tot aan het midden van het prisma (4) opgeven.

Bekijk de volgende afbeelding, waarin (1) de onderkant van de adapter is, (2) de onderkant van de schroefdraad, (3) de onderkant van het prisma en (4) het midden van het prisma.

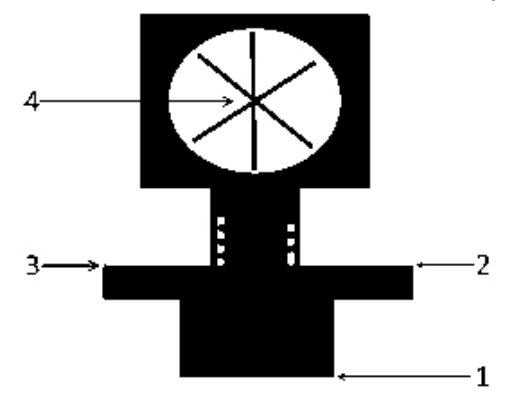

# Panorama's vastleggen bij het meten van een punt in een conventionele meting

In een conventionele meting kunt u een panorama vastleggen terwijl u een topo punt meet als de Methode ingesteld is op Hoeken en afstand of Gemiddelde waarnemingen.

- 1. Maak verbinding met de V10. Voor meer informatie, zie Trimble V10 Imaging Rover.
- 2. In het hoofdmenu van Inmeten Algemeen selecteert u Meten / Meet punten.
- 3. Voer een waarde in het veld Punt naam in en indien nodig een feature code in het veld Code.
- 4. Controleer of het juiste type doel geselecteerd is. Het type doel wordt aangegeven door het prismasymbool op de statusbalk.
- 5. Selecteer een meetmethode en voer een waarde in het veld Prisma hoogte in.

**NB** - Zorg ervoor dat de prisma hoogte wordt gemeten tot aan de onderkant van de V10 als u de batterijbaak gebruikt, of tot aan de hendel van het V10 verlengstuk als u een statief gebruikt.

- 13 Inmeten Imaging
- 6. Selecteer *Aangepaste adapter* als u een verlengstuk tussen de adapter en het prisma hebt aangebracht en voer de hoogte voor het verlengstuk in.
- 7. Druk op *Opties* om de tilt instellingen en HDR instellingen te configureren, als u dat nog niet gedaan hebt.
- 8. Vink het keuzevakje Panorama aan.
- 9. Gebruik de V10 eBubble om te controleren of het prisma waterpas is voordat u het punt meet. Let op dat wanneer zowel een V10 als een actief doel verbonden zijn, de in de eBubble getoonde informatie afkomstig is van het actieve doel.

**NB -** U moet een tweepoot gebruiken om de batterijbaak verticaal en stil te houden tijdens het vastleggen van een panorama.

- 10. Druk op *Start* om het vastleggen van data te starten.
- 11. Om het punt op te slaan, drukt u op Opsl.

Het panorama wordt vastgelegd nadat u op Opsl. hebt gedrukt.

12. Druk op Opsl. om het panorama op te slaan.

Panorama afbeeldingen worden opgeslagen in de map **<jobname> Files\V10 Panorama Files**. Het relatieve pad moet behouden blijven bij het importeren van data in Trimble Business Center, anders zal de software de panorama's niet kunnen vinden.

Tips

- In het scherm Panorama drukt u op de miniatuur om de afbeelding groter te bekijken.
- Druk op *Opnieuw* om het panorama opnieuw vast te leggen. Druk op *Wegdoen* om het panorama weg te doen en het punt te verwijderen. Druk op *Esc* om alleen het panorama weg te doen.

**NB** - Om een panorama vast te leggen voor een punt dat u hebt ingetoetst of in een lijst hebt geselecteerd, zie Een panorama aan een punt koppelen.

# Panorama's vastleggen bij het meten van een punt in een GNSS meting

Tijdens een GNSS meting kunt u een panorama vastleggen bij het meten van een *Topo punt, Gemeten controlepunt, Kalibratiepunt* of *Rapid punt.* 

- 1. Maak verbinding met de V10. Voor meer informatie, zie Trimble V10 Imaging Rover.
- 2. In het hoofdmenu van Inmeten Algemeen selecteert u Meten / Meet punten.

**NB** - Wanneer u in een GNSS meting een Internet verbinding voor uw correcties gebruikt en de Internet verbinding tot stand is gebracht voordat u de meting startte, moet u de V10 van de bedieningseenheid afkoppelen om de meting te starten. Anders zal de meting niet starten en in sommige gevallen kan de verbinding met de GNSS ontvanger verbroken worden.

- 3. Voer een waarde in het veld Punt naam in en indien nodig een feature code in het veld Code.
- 4. Selecteer een meetmethode.

- 13 Inmeten Imaging
- 5. Voer een waarde in het veld Antenne hoogte in en zorg ervoor dat het veld Gemeten naar ingesteld is op Onderkant V10 als u de batterijbaak gebruikt, of op Hendel van V10 verlengstuk als u een statief gebruikt.
- 6. Selecteer *Aangepaste adapter* als u een verlengstuk tussen de adapter en de ontvanger hebt aangebracht en voer de hoogte voor het verlengstuk in.
- 7. Druk op *Opties* om de kwaliteitscontrole, precisie, tilt instellingen en HDR instellingen te configureren, als u dat nog niet gedaan hebt.
- 8. Vink het keuzevakje Panorama aan.
- 9. Gebruik de eBubble om te controleren of de antenne waterpas is voordat u het punt meet. Let op dat wanneer zowel een V10 als een Trimble R10 ontvanger verbonden zijn, de in de eBubble getoonde informatie afkomstig is van de Trimble R10 ontvanger.

**NB** - U moet een tweepoot gebruiken om de batterijbaak verticaal en stil te houden tijdens het vastleggen van een panorama.

- 10. Als de antenne verticaal is en stilstaat, drukt u op *Start* om het vastleggen van data te starten. Het Statisch symbool verschijnt op de statusbalk.
- 11. Als de vooraf ingestelde meettijd, precisies en tilt tolerantie bereikt zijn, drukt u op *Opsl.* Het panorama wordt vastgelegd nadat u op *Opsl.* hebt gedrukt.
- 12. Druk op Opsl. om het panorama op te slaan.

details toont dan elk van de individuele afbeeldingen.

Panorama afbeeldingen worden opgeslagen in de map **<jobname> Files\V10 Panorama Files**. Het relatieve pad moet behouden blijven bij het importeren van data in Trimble Business Center, anders zal de software de panorama's niet kunnen vinden.

Tips

- In het scherm Panorama drukt u op de miniatuur om de afbeelding groter te bekijken.
- Druk op *Opnieuw* om het panorama opnieuw vast te leggen. Druk op *Wegdoen* om het panorama weg te doen en het punt te verwijderen. Druk op *Esc* om alleen het panorama weg te doen.

**NB** - Om een panorama vast te leggen voor een punt dat u hebt ingetoetst of in een lijst hebt geselecteerd, zie Een panorama aan een punt koppelen.

# **HDR imaging**

De V10 imaging rover biedt de mogelijkheid high dynamic range (HDR) afbeeldingen vast te leggen. Als HDR ingeschakeld is, legt de V10 drie afbeeldingen in plaats van één vast, elk met een andere belichting instelling. Direct na het maken van de foto's verwerkt de V10 de afbeeldingen en combineert die tot één samengestelde afbeelding, die betere schakeringen heeft en daardoor meer

## HDR inschakelen

- 1. Open het opties scherm van de meetmethode. Dat doet u op een van de volgende manieren:
  - In het scherm Meet punt drukt u op Opties.
  - In het V10 panorama scherm drukt u op Opties.
  - Bij het configureren van de meetmethode selecteert u Meetmethode Opties.
- 2. Selecteer het keuzevakje HDR.

Naast het V10 symbool op de statusbalk wordt HDR weergegeven: **#HDR**, om aan te geven dat HDR ingeschakeld is.

NB

• *Op de V10 imaging rover moet firmware versie E1.0.xx of later geïnstalleerd zijn.* 

## Een panorama aan een punt koppelen

Als de bedieningseenheid met een V10 imaging rover verbonden is, kunt u een panorama vastleggen voor een punt dat u hebt ingetoetst of in een lijst hebt geselecteerd.

**NB** - Hiervoor hoeft u geen meting gestart te hebben of verbinding met een andere sensor te hebben.

- 1. Druk op Instrument / V10 panorama.
- 2. Voer de puntnaam in of selecteer het punt in een lijst.

Als u een puntnaam invoert die nog niet aanwezig is, kunt u in de velden *Noord, Oost* en *Hoogte* de coördinaten intoetsen.

Om een panorama vast te leggen voor een punt dat geen coördinaten heeft, laat u de coördinaten velden in dit scherm leeg.

- 3. Voer de *Instrument hoogte* in, gemeten naar de onderkant van de V10 als u de batterijbaak gebruikt, of naar de hendel van het V10 verlengstuk als u een statief gebruikt. Om dit in te stellen, drukt u op de pijl naast het veld *Hoogte* en selecteert u de juiste methode.
- 4. Selecteer *Aangepaste adapter* als u een verlengstuk tussen de adapter en het prisma of de ontvanger hebt aangebracht en voer de hoogte voor het verlengstuk in.

**NB** - U moet een tweepoot gebruiken om de batterijbaak verticaal en stil te houden tijdens het vastleggen van een panorama.

- 5. Gebruik de eBubble om de tilt van de baak te controleren. De eBubble op het V10 Panorama scherm toont altijd tilt informatie voor de V10 imaging rover, ook als er een andere tiltsensor aangesloten is. Als de eBubble binnen de tilt tolerantie is, drukt u op *Start* om het panorama vast te leggen.
- 6. In het scherm Panorama drukt u op de miniatuur om de afbeelding groter te bekijken. Druk op *Opsl.* om het panorama op te slaan. Druk op *Opnieuw* om het panorama opnieuw vast te leggen. Druk op *Esc* om het panorama weg te doen.

Panorama afbeeldingen worden opgeslagen in de map **<jobname> Files\V10 Panorama Files**. Het relatieve pad moet behouden blijven bij het importeren van data in Trimble Business Center, anders zal de software de panorama's niet kunnen vinden.

# Dekkingsgebieden van V10 fotostations

Als u een job hebt met fotostations gekoppeld aan een punt met coördinaten, dan wordt er een dekkingsgebied voor het fotostation op de kaart weergegeven. Het getoonde fotostation dekkingsgebied is afhankelijk van of de kaart of de 3D kaart wordt weergegeven. Het dekkingsgebied geeft de oppervlakte aan die voor het fotostation is vastgelegd, met de lijnen op grondniveau getoond. De software gebruikt de instrument hoogte voor het V10 panorama en neemt aan dat de grond horizontaal is.

**NB** - Het fotostation dekkingsgebied wordt gelijk aan de camerakop georiënteerd. Om ervoor te zorgen dat het fotostation dekkingsgebied correct wordt georiënteerd, moet u de magnetische declinatie voor de job instellen. Daarvoor drukt u in het hoofdmenu van Inmeten Algemeen op Jobs / Eigenschappen van job / Cogo instellingen.

Om te bepalen welke fotostation dekkingsgebieden worden weergegeven, kunt u die aan of uit zetten m.b.v. de lijst *Selecteer filter*. Om de lijst *Selecteer filter* weer te geven, tikt u op de:

- 2D kaart op de pijl omhoog om meer softkeys weer te geven en daarna tikt u op Filter.
- 3D kaart op en daarna selecteert u *Filter*.

### Dekkingsgebieden van fotostations op de kaart

De omlaag gerichte camera's leggen het gebied tussen grenslijn 1 en 2 vast. De naar buiten gerichte camera's leggen het gebied vanaf grenslijn 3 naar buiten vast.

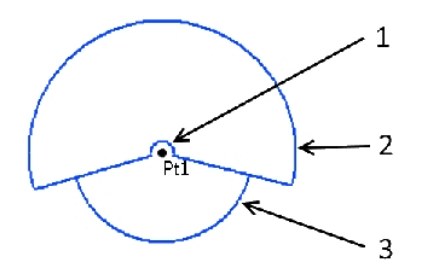
13 Inmeten - Imaging

# Fotostation dekkingsgebieden op de 3D kaart

De omlaag gerichte camera's leggen het gebied tussen grenslijn 1 en 2 vast. De naar buiten gerichte camera's leggen het gebied vanaf grenslijn 3 naar buiten vast. Lijn 4 is een arbitraire buitengrens.

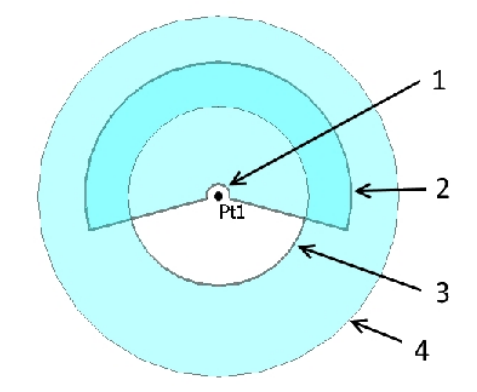

# Kalibratie van V10 camera's controleren

Om de kalibratie van de camera's van de V10 imaging rover te controleren, voert u de veld kalibratie controle van de camera's uit en verwerkt u daarna de job die de camera kalibratiedata bevat in Trimble Business Center.

Kalibratie controle afbeeldingen worden opgeslagen in de map **<jobname> Files\V10 Panorama Files**. Het relatieve pad moet behouden blijven bij het importeren van data in Trimble Business Center, anders zal de software de panorama's niet kunnen vinden.

**NB** - Met de camera kalibratie controle worden de camera's niet gekalibreerd of "gecorrigeerd". Het is een proces dat wordt gebruikt om beelden te verzamelen, om te beoordelen of de kalibratie van de camera's nog binnen de specificaties is.

- 1. Selecteer de V10 instellingen.
- 2. Tik op Controleer.
- 3. Voer de afstand in van de V10 tot de wand waaraan u het wanddoel gaat bevestigen en controleer of die binnen de voorgeschreven limieten is.
- 4. Voer de de hoogte van het instrument in en controleer of die binnen de voorgeschreven limieten is.
- 5. Tik op Volgende.
- 6. Plaats de doelen zoals getoond in de software, binnen de voorgeschreven limieten.
- 7. Voer de hoogte tot het midden van het wanddoel in.
- 8. Voer de afstand van de wand tot het midden van het vloerdoel in.
- 9. Tik op Volgende.
- 10. Draai de V10 tot de rode lijn door het midden van het doel loopt. Tik op *Volgende* om het afbeeldingenpaar op te slaan. Herhaal deze stap totdat u alle afbeeldingparen hebt vastgelegd.
- 11. Verwerk de job in Trimble Business Center.

Voor meer informatie raadpleegt u de Trimble V10 Imaging Rover gebruikershandleiding.

# V10 eBubble opties

De V10 heeft ingebouwde tiltsensoren, dus is er een eBubble (elektronische libel) beschikbaar.

**NB** - Als er behalve de V10 nog een andere tilt sensor verbonden is, verschijnt de V10 eBubble alleen in het V10 Panorama scherm. Op andere plaatsen in de Trimble Access software toont de eBubble informatie van de andere tilt sensor. Voor meer informatie, zie Opties voor eBubble van ontvanger en AT360 eBubble opties.

Om de V10 eBubble te configureren, drukt u in het hoofdmenu op *Instrument / eBubble opties*. U kunt de volgende instellingen configureren:

| Optie                       | Beschrijving                                                                                                    |
|-----------------------------|----------------------------------------------------------------------------------------------------|
| Gevoeligheid<br>van eBubble | De bel beweegt 2 mm voor het ingestelde gevoeligheidsbereik. Om de gevoeligheid lager te zetten, selecteert u een grotere hoek.                                                                                                    |
| Filt tolerantie             | Definieert de maximum straal waarmee de V10 mag kantelen en waarin hij als<br>binnen tolerantie wordt beschouwd.<br>Het toegestane bereik is 0,001 m tot 1,000 m.<br>De getoonde tiltafstand wordt berekend m.b.v. de huidige antenne hoogte. |
|                             | De getoonde tiltaistand wordt berekend m.b.v. de ni                                                                                                    |

eBubble reactie Bepaalt hoe snel de eBubble op beweging reageert.

Tip - U kunt het scherm V10 eBubble opties ook op een van de volgende manieren openen:

- druk op het Instellingen symbool in de linker bovenhoek van het *eBubble* venster.
- Druk op de softkey *V10* in het *eBubble opties* scherm voor een andere sensor. Als u meer dan één tilt sensor verbonden hebt en u de eBubble instellingen voor één sensor wijzigt, veranderen de eBubble instellingen voor alle verbonden tilt sensoren.

#### eBubble weergeven

Om de eBubble weer te geven, drukt u op de softkey *eBubble*.

| Kleur eBubble | Betekenis                                    |
|---------------|----------------------------------------------|
| Groen         | U bent binnen de ingestelde tilt tolerantie. |
| Rood          | U bent buiten de ingestelde tilt tolerantie. |

Tips

- Om de eBubble naar een andere positie op het scherm te verplaatsen, houdt u de eBubble ingedrukt en sleept u hem naar een nieuwe positie.
- Druk op **CTRL** + L om de eBubble in elk scherm weer te geven of te verbergen.

# V10 magnetometer kalibreren

De magnetometer berekent de richting waarin de V10 imaging rover gericht is, zodat de panorama's correct kunnen worden georiënteerd. Trimble adviseert de magnetometer telkens te kalibreren wanneer de configuratie van de uitrusting aan de batterijbaak veranderd is, bijvoorbeeld wanneer u een Trimble ontvanger of prisma eraan bevestigd of verwijderd hebt.

**WAARSCHUWING** - De prestaties van de magnetometer worden beïnvloed door dichtbij zijnde metalen voorwerpen (bijv. voertuigen of zware machines), of objecten die magnetische velden genereren (bijv. hoogspanningskabels boven of onder de grond). Kalibreer de magnetometer altijd uit de buurt van bronnen van magnetische storing. In de praktijk betekent dat meestal buiten.

**NB** - Bij kalibreren van de magnetometer in de buurt van bronnen van magnetische storing wordt de storing veroorzaakt door dergelijke objecten **niet** "gecorrigeerd".

### Kalibreren van de magnetometer

- 1. In het scherm Instrument drukt u op eBubble opties en daarna op Kalib.
- 2. Om de magnetometer te kalibreren, drukt u op Kalibreren.
- 3. Druk op *Start* en draai de V10 zoals op het scherm getoond, totdat de kalibratie voltooid is.

NB

- Als de V10 ruw is behandeld, bijv. bij omvallen van de baak, moet u de magnetometer opnieuw kalibreren.
- Wanneer u op Annuleren drukt voordat de kalibratie voltooid is, wordt de bestaande magnetometer kalibratie gebruikt.
- De draaitijd die voor de V10 in het scherm Kalibratie wordt weergegeven, is de tijd die de V10 heeft gedraaid sinds de laatste kalibratie.
- De details van de kalibratie worden opgeslagen in de job en kunnen worden bekeken via Jobs / Bekijk job.

# НООГРУТИК

# 14

# Meten - Uitzetten

# **Uitzetten - Overzicht**

Bij een real-time GNSS meting of een conventionele meting kunt u punten, lijnen, bogen, polylijnen, alignementen, wegen en DTM's uitzetten.

Om een object uit te zetten, gaat u als volgt te werk:

- Definieer het object dat u wilt uitzetten.
- Op de kaart of via Uitzetten selecteert u het uit te zetten object.
- Navigeer naar het punt of geleid de helper met de baak naar het punt.
- Markeer het punt.
- Meet het punt (optioneel).

U kunt het uit te zetten object definiëren:

- via het Toets in menu
- m.b.v. een gekoppeld CSV of job bestand
- m.b.v. lijnen en bogen, geladen met het job bestand
- m.b.v. een actieve kaart bestand
- m.b.v. een alignement (.rxl) of weg (.rxl, crd, .inp, .mos, of .xml)

Om een lijn uit te zetten tussen twee punten zonder die lijn in de job database in te toetsen, kunt u twee punten op de kaart selecteren, op de kaart ingedrukt houden om het popup menu op te roepen en vervolgens *Lijn uitzetten* selecteren.

Om GNSS voor het uitzetten van lijnen, bogen, digitale terreinmodellen en alignementen te gebruiken, moet u een projectie en datumtransformatie definiëren.

**Waarschuwing:** nadat u punten uitgezet hebt, mag u het coördinatensysteem of de kalibratie niet wijzigen.

Voor meer informatie, zie:

Bogen

Lijnen

Punten

Alignementen (polylijnen)

DTM's

**Uitzetten - Schermmodus** 

Uitzetten - Opties Gebruik van het grafische scherm

# De uitzet weergavemodus configureren

Het scherm ziet er anders uit wanneer u een Conventionele meting of een GNSS meting uitvoert.

# **Conventionele metingen**

Bij een conventionele meting worden op het *Grafische uitzetscherm* richtingen weergegeven, waarbij het conventionele instrument als referentiepunt wordt gebruikt.

Voor een conventionele meting kunt u de *Uitzet richtingen* en *Display modus* van het *Grafische uitzetscherm* instellen.

Met *Offset en uitzet richtingen* kunt u de uitzet richtingen configureren als vanuit een instrument perspectief, prisma perspectief, of automatisch. *Automatische* configuratie stelt de uitzet richtingen automatisch in, afhankelijk van of u een servo verbinding of een robotic verbinding met het instrument hebt.

Display modus biedt de mogelijkheid het grafische navigatiescherm te configureren.

Als *Display modus* op *Richting en afstand* ingesteld is, toont het navigatiescherm het volgende:

• Een grote pijl, die in de richting wijst waarin u zich moet verplaatsen. Als u dicht bij het punt bent, verdwijnt de pijl en verschijnen in/uit en links/rechts richtingen.

Als *Display modus* op *In/uit en links/rechts* ingesteld is, toont het navigatiescherm het volgende:

• In/uit en links/rechts richtingen, met het conventionele instrument als referentiepunt.

Om de schermweergave te configureren, gaat u als volgt te werk:

- 1. In het Trimble Access menu drukt u op *Instellingen / Meetmethodes / <naam meetmethode> / Instrument.*
- 2. Stel de Offset en uitzet richtingen in:
  - Automatisch navigatierichtingen zijn vanuit *Instrument perspectief* (bij een servo verbinding), of *Prisma perspectief* (bij een robotic meting).
  - Instrument perspectief (achter het instrument staand) in/uit en links/rechts navigatierichtingen worden gegeven vanuit instrument perspectief, kijkend van het instrument naar het prisma.
  - Prisma perspectief (bij het prisma staand) in/uit en links/rechts navigatierichtingen worden gegeven vanuit prisma perspectief, kijkend van het prisma naar het instrument.
- 3. Druk op Accept. en selecteer Uitzetten.
- 4. De *Display modus* instellen:
  - Richting en afstand navigeren m.b.v. de grote pijl, zoals bij GNSS uitzetten. Als u dicht bij het punt bent, verschijnt automatisch het in/uit en links/rechts scherm.
  - In/uit en links/rechts navigeren m.b.v. in/uit en links/rechts richtingen, met het instrument als referentiepunt.

- 5. Selecteer een instelling in het veld *Delta's*. De opties zijn:
  - Afstanden naar een punt navigeren m.b.v. alleen afstanden
  - Delta grid naar een punt navigeren m.b.v. delta grid waarden
  - Station en offset naar een punt navigeren m.b.v. station en offset bij uitzetten van een lijn of boog.

Bij uitzetten Richting lijn of boog worden in de station en offset weergave Station, H.offset, V.afst en Helling weergegeven.

Bij uitzetten naar Voetmaat op de lijn / boog of Voetmaat/loodlijn vanuit lijn / boog worden op het scherm Station, H.offset, V.afst, delta Station en delta H.offset weergegeven.

- 6. Gebruik het veld *Afstand tolerantie* om de toegestane afwijking van de afstand in te stellen. Als het prisma zich binnen die afstand van het punt bevindt, geeft het grafische uitzetscherm aan dat de afstand(en) correct is (zijn).
- 7. Gebruik het veld *Hoek tolerantie* om de toegestane afwijking van de hoek in te stellen. Als het conventionele instrument met minder dan deze hoek van het punt af gedraaid is, geeft het grafische uitzetscherm aan dat de hoek correct is.
- 8. Als u een DTM bestand naar de General Survey software hebt overgebracht, kunt u het vakje Cut/fill t.o.v. DTM weergeven aanvinken, waarna het grafische scherm uitgraven of ophogen t.o.v. dat DTM zal weergeven. Het grafische scherm geeft dan de hoeveelheid cut/fill (uitgraven/ophogen) ten opzichte van dat DTM aan. Gebruik het veld DTM om de naam van het te gebruiken DTM in te stellen. Tik op en selecteer of de offset verticaal of loodrecht op het DTM moet worden toegepast.

Tips

U kunt ook in het scherm *Uitzetten* op *Opties* drukken om de instellingen voor de huidige meting te configureren.

# **GNSS** metingen

Voor een real-time GNSS meting kunt u het *Grafische uitzetscherm* zo instellen dat het punt in het midden van het scherm gefixeerd blijft, of dat uw positie in het midden van het scherm gefixeerd blijft.

Om de schermweergave te configureren, gaat u als volgt te werk:

- 1. In het Trimble Access menu drukt u op *Instellingen / Meetmethodes / <naam meetmethode> / Uitzetten.*
- 2. Bij Display modus selecteert u ofwel Op prisma gecentreerd of Op gebruiker gecentreerd.
- 3. Selecteer een instelling in het veld Delta's. De beschikbare opties zijn:
  - Hoek en afstand naar een punt navigeren m.b.v. hoek en afstand
  - Delta grid naar een punt navigeren m.b.v. delta grid waarden
  - Station en offset naar een punt navigeren m.b.v. station en offset.
  - Vooruit / Achteruit naar een punt navigeren m.b.v afstanden en opdrachten "Ga naar voren/achteren" en "Ga links/rechts".

Bij uitzetten Richting lijn of boog worden in het station en offset scherm Station, H.offset, V.afst en Helling weergegeven.

Bij uitzetten naar Voetmaat op de lijn / boog of Voetmaat/loodlijn vanuit lijn / boog worden op het scherm Station, H.offset, V.afst, delta Station en delta H.offset weergegeven.

- 4. Kies een instelling in het veld Display oriëntatie. De opties zijn:
  - Rijrichting het scherm wordt zo georiënteerd dat de bovenkant van het scherm in de richting van verplaatsing wijst.
  - Noord / Zon de kleine oriëntatiepijl toont de positie van het noorden of de zon. Het scherm wordt zo georiënteerd dat de bovenkant van het scherm naar het noorden of de zon wijst. Bij gebruik van deze weergave drukt u op de softkey *Noord/Zon* om de oriëntatie te wisselen tussen het noorden en de zon.
  - Referentie azimut:
    - voor een punt wordt het scherm georiënteerd op de azimut gespecificeerd toen de optie *Uitzetten* op *Relatief t.o.v. azimut* werd gezet.
    - voor een lijn wordt het scherm georiënteerd op de azimut van de lijn.

NB

- Als bij het uitzetten van een punt de Display oriëntatie is ingesteld op Referentie azimut en de optie Uitzetten niet op Relatief t.o.v. azimut is ingesteld, wordt de display oriëntatie standaard op Rijrichting gezet.
- Bij gebruik van het interne kompas van de bedieningseenheid wordt het kompas genegeerd als Display oriëntatie op Noord of Referentie azimut ingesteld is.
- 5. Als u een DTM bestand naar de General Survey software hebt overgebracht, kunt u het vakje *Cut/fill t.o.v. DTM weergeven* aanvinken, waarna het grafische scherm uitgraven of ophogen t.o.v. dat DTM zal weergeven. Het grafische scherm geeft dan de hoeveelheid cut/fill (uitgraven/ophogen) ten opzichte van dat DTM aan. Gebruik het veld *DTM* om de naam van het te gebruiken DTM in te stellen. Tik op Le en selecteer of de offset verticaal of loodrecht op het DTM moet worden toegepast.

Tips

U kunt ook in het scherm *Uitzetten* op *Opties* drukken om de instellingen voor de huidige meting te configureren.

# Gebruik van het grafische scherm bij uitzetten

Het grafische scherm van *Uitzetten* vereenvoudigt het navigeren naar een punt. Het scherm ziet er anders uit wanneer u een Conventionele meting uitvoert dan wanneer u een GNSS meting uitvoert. **Tip** - Afhankelijk van welke bedieningseenheid u gebruikt, kunt u mogelijk het interne kompas gebruiken als hulpmiddel bij het navigeren. Zie Kompas voor meer informatie.

# Conventioneel

Het grafische scherm in een conventionele meting gebruiken: Als u de *Richting en afstand* modus gebruikt:

- 14 Meten Uitzetten
- 1. Houd het scherm vóór u terwijl u vooruit loopt in de richting waarin de pijl wijst. De pijl wijst in de richting van het punt.
- Wanneer u binnen 3 meter van het punt bent, verdwijnt de pijl en verschijnen de in/uit en links/rechts richtingen, met het instrument als referentiepunt. Volg onderstaande instructies op om in deze modus te navigeren.

**NB** - Bij navigeren naar de positie verschijnt er een raster wanneer u dichter bij het doel komt en de grote navigatiepijl verdwijnt. De schaal van het raster verandert naarmate u dichter bij het doel komt.

Als u de *In/uit en links/rechts* modus gebruikt:

- 1. Het eerste scherm laat zien naar welke kant het instrument moet worden gedraaid, de hoek die op het instrument moet worden weergegeven en de afstand van het laatste uitgezette punt naar het punt dat momenteel wordt uitgezet.
- 2. Draai het instrument (er verschijnen twee holle pijlen als het correct gericht is) en geef de meethulp met de baak instructies om zich te verplaatsen.

Als u een servo instrument gebruikt en het veld *Servo autom. draaien* in de meetmethode op *HH & VH,* of *Alleen HA* ingesteld is, draait het instrument automatisch naar het punt.

Als u in robotic werkt, of als het veld *Servo autom. draaien* in de meetmethode op *Uit* staat, draait het instrument niet automatisch. Om het instrument naar de op het scherm aangegeven hoek te draaien, drukt u op *Draai.* 

- 3. Als het instrument niet in TRK modus werkt, drukt u op *Meet* om een afstandmeting uit te voeren.
- 4. Op het scherm wordt aangegeven hoe ver de meethulp naar het instrument toe of er vanaf moet bewegen.
- 5. Geef de meethulp instructies en meet nogmaals de afstand.
- 6. Herhaal stap 2 t/m 5 totdat het punt gevonden is (als er vier holle pijlen worden weergegeven) en markeer het punt.
- 7. Als een meting naar het prisma binnen de hoek en afstand toleranties is, drukt u op elk gewenst moment op *Opsl.* om de huidige meting te accepteren.

Werkt het instrument in TRK modus en hebt u een afstandmeting met een hogere precisie nodig, dan drukt u op *Meet* om een STD meting uit te voeren en vervolgens op *Opsl.* om die meting te accepteren.

Om de STD meting niet te bewaren en het instrument weer in TRK modus te zetten, drukt u op *Esc.* 

Wanneer u een robotic instrument op afstand vanaf het prisma bedient:

- volgt het instrument het prisma automatisch terwijl het wordt verplaatst
- werkt het instrument het grafische scherm continu bij
- is het grafische scherm omgekeerd en wijzen de pijlen van het prisma naar het instrument.

# **GNSS**

Wanneer u in een GNSS meting het grafische scherm gebruikt om naar een punt te navigeren, wordt op het scherm eerst een grote navigatiepijl getoond wanneer u nog op enige afstand van het punt bent en daarna verschijnt automatisch een roos naarmate u dichterbij komt.

NB - Als de Display oriëntatie op Rijrichting ingesteld is:

- Bij de pijl wordt ervan uitgegaan dat u altijd vooruit beweegt.
- Bij de roos wordt er niet van uitgegaan dat u zich vooruit verplaatst.

Druk op de softkey *Noord/Zon* om het referentiepunt dat door de kleine oriëntatiepijl wordt gebruikt te veranderen.

Het grafische scherm in een GNSS meting gebruiken:

- 1. Houd het scherm vóór u terwijl u vooruit loopt in de richting waarin de pijl wijst. De pijl wijst in de richting van het punt dat u wilt gaan meten.
- 2. Wanneer u binnen 3 meter van het punt bent, verdwijnt de pijl en verschijnt er een roos.

Als de roos wordt weergegeven, moet u uw oriëntatie niet veranderen. Blijf in dezelfde richting kijken en verplaats u alleen naar voren, achteren, links of rechts.

**NB** - Bij uitzetten van een Punt, Lijn, Boog, of Alignement verschijnt er een raster wanneer u dichter bij het doel komt en verdwijnt de grote navigatiepijl. De schaal van het raster verandert naarmate u dichter bij het doel komt.

3. Blijf naar voren bewegen totdat het kruisje dat uw huidige positie aangeeft het middelpunt van de roos, dat het punt aangeeft, bedekt. Markeer het punt.

# **Opties voor uitzetten**

Configureer de instellingen voor het uitzetten wanneer u een meetmethode aanmaakt of bewerkt. Selecteer *Uitzetten* en stel de *Uitgezette punten details* en *Display modus voor uitzetten* in.

Als u niet wilt dat het EDM van het total station in *TRK modus* wordt gezet wanneer u uitzetten start, schakelt u het vakje *Gebruik TRK voor uitzetten* uit.

U kunt ook in het scherm *Uitzetten* op *Opties* drukken om de instellingen voor de huidige meting te configureren.

Als u een punt niet uit de lijst van uit te zetten punten wilt verwijderen nadat het uitgezet is, schakelt u het vakje *Uitgezet punt uit lijst verwijderen* uit.

Druk in het scherm *Uitzetten* op *Opties* om het interne *kompas* aan/uit te zetten. Zie Bedieningseenheden om te controleren of uw bedieningseenheid met een intern kompas uitgerust is.

In een GNSS meting selecteert u de optie *Auto meten* om automatisch te beginnen met meten als de knop *Meten* wordt ingedrukt.

# **Uitgezette punten details**

Configureer de *Details uitgezet punt* ofwel via de optie *Uitzetten* wanneer u een real-time meetmethode aanmaakt of bewerkt, of door op *Opties* te drukken wanneer u in het scherm *Uitzetten* bent.

U kunt Bekijken voor opslaan, Horizontale tolerantie, Formaat uitzetdelta's, Naam als uitgezet, Code als uitgezet en Grid delta's opslaan configureren.

### Bekijken voor opslaan en horizontale tolerantie

Als u de verschillen wilt bekijken tussen het ontwerp punt en het uitgezette punt voordat u het punt opslaat, selecteert u het vakje *Bekijken voor opslaan* en kiest u vervolgens een van deze opties:

- Om de verschillen altijd te zien, zet u de Horizontale tolerantie op 0.000 m.
- Om de verschillen alleen te zien als de tolerantie overschreden wordt, zet u de Horizontale tolerantie op een geschikte waarde.

**NB** - De uitzet delta waarden worden weergegeven als verschillen **van** het gemeten/uitgezette punt **naar** het ontwerp punt.

# Door de gebruiker te definiëren uitzetrapporten (uitzet delta's formaat)

De General Survey software ondersteunt door de gebruiker gedefinieerde uitzetrapporten, waarbij u de weergave van de uitzetinformatie kunt configureren in het scherm *Bevestig uitzet delta's*, dat verschijnt als u *Bekijken voor opslaan* selecteert.

Door de gebruiker gedefinieerde uitzetrapporten kunnen de volgende voordelen bieden:

- belangrijke informatie kan het eerst worden getoond
- de data kan volgens de eisen van de gebruiker worden geordend
- informatie die niet nodig is, kan worden verwijderd
- extra data kan voor weergave worden berekend, bijvoorbeeld door constructie offsets op gerapporteerde waarden toe te passen
- · de ontwerphoogte van een punt kan worden gewijzigd nadat de uitzetmeting voltooid is
- er kunnen maximaal 10 extra ontwerphoogten met individuele verticale offset waarden worden gedefinieerd en gewijzigd, waarbij uitgraven/ophogen voor elke extra ontwerphoogte wordt vermeld

Voor de vormgeving van het uitzetdelta's scherm zijn bovendien de volgende instellingen beschikbaar:

- de grootte van het lettertype voor aanwijzingen
- de grootte van het lettertype voor weergegeven waarden
- de kleur van het lettertype voor aanwijzingen

- de kleur van het lettertype voor weergegeven waarden
- schermbreedte aan of uit

De inhoud en het formaat van de uitzetrapporten wordt bepaald door XSLT stijlbladen. Vertaalde standaard XSLT Stakeout Style Sheet (\*.sss) bestanden zijn bij de taalbestanden meegeleverd en worden door de General Survey software uit de taalmappen gehaald. U kunt op kantoor nieuwe formaten aanmaken en die vervolgens naar de [System files] map op de bedieningseenheid kopiëren.

In het veld Formaat uitzetdelta's selecteert u een geschikt weergaveformaat.

De volgende lijst toont de vertaalde uitzetrapporten die bij de taalbestanden meegeleverd worden en welke informatie die rapporten bevatten:

• Punt - Uitzetnotities

Geeft een vereenvoudigd uitzetscherm, waarin de verticale afstand (uitgraven/ophogen) tot het ontwerppunt wordt getoond. Indien van toepassing wordt ook de verticale afstand tot een DTM weergegeven.

• Punt - Meerdere hoogten uitzetten

Geeft een uitzetscherm waarin u de ontwerphoogte van punten kunt wijzigen (de waarde van uitgraven/ophogen wordt bijgewerkt) en maximaal twee extra ontwerphoogten met bijbehorende verticale offsets en bijgewerkte waarden voor uitgraven/ophogen kunt invoeren.

• Lijn - Uitzetnotities

Geeft een vereenvoudigd uitzetscherm, waarin de verticale afstand (uitgraven/ophogen) tot de ontwerppositie wordt getoond. De juiste station en offset waarden worden vermeld, op basis van de geselecteerde lijn uitzetmethode.

Boog - Uitzetnotities

Geeft een vereenvoudigd uitzetscherm, waarin de verticale afstand (uitgraven/ophogen) tot de ontwerppositie wordt getoond. De juiste station en offset waarden worden vermeld, op basis van de geselecteerde boog uitzetmethode.

• DTM - Uitzetnotities

Geeft een vereenvoudigd uitzetscherm, waarin de verticale afstand (uitgraven/ophogen) tot de uit te zetten DTM wordt getoond.

Als de Roads applicatie geïnstalleerd is, zijn de volgende extra vertaalde uitzetrapporten beschikbaar:

• Weg - Catch + offsets

Bevat details van alle standaard uitzetdelta's van een weg, plus een lijst van de horizontale en verticale afstanden tot elk van de dwarsprofiel posities van de uitgezette offset positie. De vermelde horizontale en verticale afstanden zijn inclusief de toegepaste horizontale en verticale constructie offsets.

• Weg - Uitzetnotities

Geeft een vereenvoudigd uitzetscherm, waarin de verticale afstand (uitgraven/ophogen) tot de ontwerppositie van de weg wordt getoond. De juiste station en offset waarden en dwarsprofiel details (indien het catch-punt uitzetten betreft) worden vermeld, op basis van de geselecteerde weg uitzetmethode.

• Weg - Dw prof. details

Bevat details van alle standaard uitzetdelta's van een weg, alsmede een lijst van de dwarsprofiel elementen (links en rechts) die het ontwerp dwarsprofiel op het geselecteerde station definiëren.

Als de Pipelines applicatie geïnstalleerd is, zijn de volgende extra vertaalde uitzetrapporten beschikbaar:

• Pipelines - Alignement uitzetten

Toont details van alle standaard uitzet delta's van een alignement, plus de voor en achter stationwaarden worden nu weergegeven voor posities gemeten in de binnen- en buitenhoeken van niet-tangentiale snijpunten in het alignement.

Selecteer dit *Formaat uitzetdelta's* wanneer u een buisleiding alignement gaat uitzetten.

• Pipelines - Punten uitzetten

Toont details van alle standaard uitzet delta's van een punt, plus de voor en achter stationwaarden worden nu weergegeven voor posities gemeten in de binnen- en buitenhoeken van niet-tangentiale snijpunten in het alignement.

Selecteer dit Formaat uitzetdelta's wanneer u punten gaat uitzetten.

Bekijk het diagram, waarbij:

- 1 Uitgezet punt
- 2 Vooruit station
- 3 Vooruit offset
- 4 Achteruit station
- 5 Achteruit offset

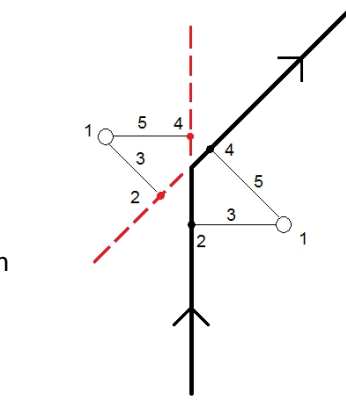

**Tip** - Wanneer u meerdere uitzet stijlbladbestanden gebruikt, adviseert Trimble het Formaat van uitzetdelta's in te stellen. In het Trimble Access menu drukt u op *Instellingen / Meetmethodes / <naam meetmethode> / Uitzetten* om unieke formaten te creëren voor punten, lijnen, bogen, DTM's en wegen. U kunt het formaat tijdens het uitzetten ook selecteren via *Opties*.

**NB** - Het ontwikkelen van XSLT stijlbladen is een gecompliceerde procedure, die alleen wordt aanbevolen voor gebruikers met programmeerervaring. Voor meer informatie raadpleegt u de stijlbladen die beschikbaar zijn op www.trimble.com/Survey/Trimble-Access-IS.aspx.

# Naam als-uitgezet en Code als-uitgezet

U kunt de **naam** voor het uitgezette punt instellen op één van de volgende:

- de volgende Automatische puntnaam
- of de Ontwerp punt naam (niet beschikbaar voor wegen)

U kunt de **code** voor het uitgezette punt instellen op één van de volgende:

- Ontwerp naam
- Ontwerp naam (met voorvoegsel)
- Ontwerp naam (met achtervoegsel)
- de volgende Automatische puntnaam
- Ontwerp code
- Laatst gebruikte code
- Ontwerp station en offset

Bij de ontwerp naam opties met voor- of achtervoegsel vult u het veld *Voorvoegsel/Achtervoegsel* naar behoefte in.

**NB –** De ontwerp naam opties zijn alleen beschikbaar bij het uitzetten van punten.

Voor Beschrijving wordt standaard het volgende gebruikt:

- Wanneer u een punt, lijn of boog met beschrijving uitzet, wordt voor de 'Als uitgezet' beschrijving van het punt standaard de beschrijving van het ontwerpitem gebruikt, tenzij *Code als uitgezet* ingesteld is op *Laatst gebruikte code*. In dat geval wordt de laatst gebruikte beschrijving gebruikt.
- Bij uitzetten van een weg m.b.v. de Roads applicatie wordt voor de beschrijving altijd de laatst gebruikte gebruikt, ongeacht de instelling van *Code als uitgezet*.

# Grid delta's opslaan

Stel het keuzevakje *Grid delta's opslaan* in. U hebt de volgende mogelijkheden:

- Vink het vakje aan om de delta's van northing, easting (Y, X) en hoogte tijdens het uitzetten weer te geven en op te slaan.
- Schakel het vakje uit om de delta's als horizontale afstand, verticale afstand en azimut weer te geven en op te slaan.

**NB** - Als u een door de gebruiker gedefinieerd uitzetrapport gebruikt, wordt de optie Grid delta's opslaan niet gebruikt, tenzij ernaar wordt verwezen in uw rapport.

# **Punten uitzetten**

Er zijn diverse manieren om een punt uit te zetten. Kies de methode die het best bij u past:

- Vanaf de kaart één punt
- Vanaf de kaart m.b.v. een lijst
- Via Uitzetten / Punten- één punt
- Via Uitzetten / Punten-m.b.v. een lijst
- Via Uitzetten / Punten-m.b.v. een CSV/TXT bestand

Voor meer informatie, zie:

**GNSS** uitzetmethoden

De ontwerphoogte wijzigen

#### Een punt offsetten

Tip – Bij gebruik van een GNSS ontvanger met ingebouwde tiltsensor kunt u:

- Op eBubble drukken om een elektronische libel weer te geven
- De meetmethode zo programmeren dat er een waarschuwing wordt weergegeven wanneer de stok buiten een ingestelde *Tilt tolerantie* is
- Druk op *Opties* om de kwaliteitscontrole, precisie en *tilt instellingen* te configureren.

### Eén punt vanaf de kaart uitzetten

- 1. Op de kaart gaat u op één van de volgende manieren te werk:
  - Selecteer het uit te zetten punt en druk op Zet uit.
  - Dubbeldruk op het uit te zetten punt.
- 2. Ga op één van de volgende manieren te werk:
  - In een GNSS meting:
    - Als de antennehoogte nul is, selecteert u de *Uitzet*methode, geeft u de *Antenne hoogte* in, stelt u het veld *Gemeten naar* in en drukt u op *Start*.
    - Als de antennehoogte in de meetmethode is geconfigureerd, of onlangs ingevoerd, wordt u niet gevraagd de antenne hoogte opnieuw in te voeren.

Om de antennehoogte te wijzigen, drukt u op het antennesymbool op de statusbalk en geeft u in het scherm dat verschijnt de nieuwe waarde in. Druk op *Accept*.

- In een conventionele meting:
  - Om de prismahoogte te wijzigen, drukt u op het prismasymbool op de statusbalk, drukt u op het antenne hoogte veld en geeft u in het scherm dat verschijnt de nieuwe waarde in. Druk op *Accept*.
- 3. Gebruik het grafische scherm om naar het punt te navigeren.

Indien nodig wijzigt u de ontwerphoogte.

4. Wanneer het punt binnen tolerantie is, meet u het punt.

Nadat het punt is opgeslagen, keert u terug naar de kaart. De selectie van het punt dat u zojuist hebt uitgezet is verwijderd.

5. Selecteer nog een punt om uit te zetten en herhaal de procedure.

# Een groep punten vanaf de kaart uitzetten

- Op de kaart selecteert u één of meer punten die u wilt uitzetten. Druk op de softkey Uitzetten. Als u meer dan één punt op de kaart geselecteerd hebt om uit te zetten, verschijnt het scherm *Punt uitzetten.* Ga naar de volgende stap. Als u één punt op de kaart hebt geselecteerd, gaat u naar stap 4.
- 2. In het scherm *Punt uitzetten* worden alle punten getoond die u voor uitzetten hebt geselecteerd. Om meer punten aan de lijst toe te voegen, doet u één van de volgende dingen:

- Druk op *Kaart* en selecteer de gewenste punten op de kaart. Druk op *Uitzetten* om naar het scherm *Punt uitzetten* terug te gaan.
- Druk op *Voeg in* en voeg punten toe m.b.v. één van de vermelde methoden om meer punten aan de lijst toe te voegen.
- 3. Om een punt voor uitzetten te selecteren, gaat u op één van de volgende manieren te werk:
  - Druk op de naam van het punt.
  - Gebruik de pijltoetsen van de bedieningseenheid om het punt te selecteren en druk op Zet uit.
- 4. Ga op één van de volgende manieren te werk:
  - In een GNSS meting:
    - Als de antennehoogte nul is, selecteert u de *Uitzet*methode, geeft u de *Antenne hoogte* in, stelt u het veld *Gemeten naar* in en drukt u op *Start.*
    - Als de antennehoogte in de meetmethode is geconfigureerd, of onlangs ingevoerd, wordt u niet gevraagd de antenne hoogte opnieuw in te voeren.

Om de antennehoogte te wijzigen, drukt u op het antennesymbool op de statusbalk en geeft u in het scherm dat verschijnt de nieuwe waarde in. Druk op *Accept*.

- In een conventionele meting:
  - Om de prismahoogte te wijzigen, drukt u op het prismasymbool op de statusbalk, drukt u op het antenne hoogte veld en geeft u in het scherm dat verschijnt de nieuwe waarde in. Druk op *Accept*.
- 5. Gebruik het grafische scherm om naar het punt te navigeren.

Indien nodig wijzigt u de ontwerphoogte.

- Wanneer het punt binnen tolerantie is, meet u het punt.
  Nadat het punt is opgeslagen, wordt het uit de uitzetlijst verwijderd en keert u terug naar de uitzetlijst.
- 7. Selecteer het volgende punt en herhaal de procedure.

# Eén punt uitzetten via het menu Uitzetten:

- 1. In het hoofdmenu selecteert u Uitzetten / Punten.
- 2. Zorg ervoor dat de modus voor het uitzetten van één punt actief is:
  - Als er een veld Punt naam wordt weergegeven, is de modus één punt uitzetten actief.
  - Als er een uitzetpuntenlijst wordt weergegeven, is de modus uitzetten vanuit een lijst actief. Druk op > *Punt* om naar de modus voor het uitzetten van één punt te gaan.
- 3. Geef de naam van het uit te zetten punt in, of druk op de pop-up pijl en selecteer het punt op één van de volgende manieren:

| Methode                   | Beschrijving                                                                                     |
|---------------------------|--------------------------------------------------------------------------------------------------|
| Lijst                     | Selecteren in een lijst van alle punten in de huidige job en gekoppelde<br>bestanden.            |
| Zoeken met<br>jokertekens | Selecteren in een gefilterde lijst van alle punten in de huidige job en<br>gekoppelde bestanden. |
| Intoetsen                 | De coördinaten van het uit te zetten punt intoetsen.                                             |

**Tip** - Druk op *Dichtst* om in het veld *Punt naam* automatisch de naam van het dichtstbijzijnde punt in te voeren. Met *Dichtst* worden de huidige job en alle gekoppelde bestanden doorzocht, om het dichtstbijzijnde punt te vinden dat **geen** als-uitgezet punt of een ontwerppunt voor als-uitgezet punten is.

- 4. Geef de *Punt stap* in en druk op *Zet uit.* Ga daarna op één van de volgende manieren te werk:
  - Om naar het scherm punt uitzetten terug te gaan nadat u een punt hebt uitgezet, geeft u een stap van 0 of ? in.
  - Om in het grafische uitzetscherm te blijven en automatisch naar het volgende punt te gaan, voert u een geldige stapwaarde in.

Als er voor de opgegeven stap geen punt aanwezig is, drukt u op *Annul.* om terug te keren naar dit formulier na het uitzetten van een punt. U kunt ook op de knop *Zoek* drukken om het volgende beschikbare punt te zoeken.

U kunt nu ook een punt stap met decimalen gebruiken, bijvoorbeeld 0,5. De numerieke component van een puntnaam die op alfatekens eindigt kan nu ook worden verhoogd, bijvoorbeeld: 1000a wordt met 1 verhoogd tot 1001a. Daarvoor drukt u op de pop-up menupijl bij het punt stap veld en schakelt u de optie *Alleen op numeriek toepassen* uit.

- 5. Ga op één van de volgende manieren te werk:
  - In een GNSS meting:
    - Als de antennehoogte nul is, selecteert u de *Uitzet*methode, geeft u de *Antenne hoogte* in, stelt u het veld *Gemeten naar* in en drukt u op *Start.*
    - Als de antennehoogte in de meetmethode is geconfigureerd, of onlangs ingevoerd, wordt u niet gevraagd de antenne hoogte opnieuw in te voeren.

Om de antennehoogte te wijzigen, drukt u op het antennesymbool op de statusbalk en geeft u in het scherm dat verschijnt de nieuwe waarde in. Druk op *Accept*.

- In een conventionele meting:
  - Om de prismahoogte te wijzigen, drukt u op het prismasymbool op de statusbalk, drukt u op het antenne hoogte veld en geeft u in het scherm dat verschijnt de nieuwe waarde in. Druk op *Accept*.
- 6. Gebruik het grafische scherm om naar het punt te navigeren.

Indien nodig wijzigt u de ontwerphoogte.

- 7. Wanneer het punt binnen tolerantie is, meet u het punt.
- 8. Nadat het punt is opgeslagen, wordt de stapwaarde gebruikt om het volgende uit te zetten punt te bepalen:

- Als het volgende punt aan de hand van de stapwaarde aanwezig is, blijft u in het grafische uitzetscherm en worden de navigatiedetails voor het volgende punt bijgewerkt.
- Als het volgende punt niet aanwezig is, drukt u op *Annul.* om terug te gaan naar het scherm Punt uitzetten, waarin u de naam van het volgende uit te zetten punt kunt ingeven. U kunt ook op de knop *Zoek* drukken om het volgende beschikbare punt te zoeken.

**Tip** - Wanneer u in de modus één punt uitzetten werkt, kunt u ook een uitzetpuntenlijst gebruiken om te verzekeren dat u alle gewenste punten uitzet. Daarvoor bouwt u eerst een uitzetlijst op en zorgt u ervoor dat *Uitgezet punt uit lijst verwijderen* ingeschakeld is. Zet de punten vervolgens uit in de modus één punt uitzetten. Als een punt uitgezet is, wordt het uit de lijst verwijderd. Druk desgewenst op > *Lijst* om te controleren welke punten nog moeten worden uitgezet.

### Een groep punten uitzetten via het menu Uitzetten

- 1. In het hoofdmenu selecteert u Uitzetten / Punten.
- 2. Zorg ervoor dat de modus lijst uitzetten geactiveerd is:
  - Als er een lijst van uit te zetten punten wordt weergegeven, is de modus lijst uitzetten geactiveerd.
  - Als het veld *Punt naam* wordt weergegeven, is de modus één punt uitzetten geactiveerd. Druk op > *Lijst* om naar de modus lijst uitzetten te gaan.
- 3. In het scherm *Punten uitzetten* worden alle punten getoond die u voor uitzetten hebt geselecteerd. De lijst kan al punten bevatten die eerder aan de lijst toegevoegd maar nog niet uitgezet zijn.

Druk op *Voeg in* en voeg met behulp van één van de vermelde methoden meer punten aan de lijst toe.

- 4. Om een punt voor uitzetten te selecteren, gaat u op één van de volgende manieren te werk:
  - Druk op de naam van het punt.
  - Gebruik de pijltoetsen van de bedieningseenheid om het punt te selecteren en druk op Zet uit.
- 5. Ga op één van de volgende manieren te werk:
  - In een GNSS meting:
    - Als de antennehoogte nul is, selecteert u de *Uitzet*methode, geeft u de *Antenne hoogte* in, stelt u het veld *Gemeten naar* in en drukt u op *Start*.
    - Als de antennehoogte in de meetmethode is geconfigureerd, of onlangs ingevoerd, wordt u niet gevraagd de antenne hoogte opnieuw in te voeren.
      - Om de antennehoogte te wijzigen, drukt u op het antennesymbool op de statusbalk en geeft u in het scherm dat verschijnt de nieuwe waarde in. Druk op *Accept*.
  - In een conventionele meting:
    - Om de prismahoogte te wijzigen, drukt u op het prismasymbool op de statusbalk, drukt u op het antenne hoogte veld en geeft u in het scherm dat verschijnt de nieuwe waarde in. Druk op *Accept*.

- 6. Gebruik het grafische scherm om naar het punt te navigeren. Indien nodig wijzigt u de ontwerphoogte.
- 7. Wanneer het punt binnen tolerantie is, meet u het punt.

Nadat het punt is opgeslagen, wordt het uit de uitzetlijst verwijderd en keert u terug naar de uitzetlijst.

8. Selecteer het volgende punt en herhaal de procedure.

# Punten uitzetten uit een CSV/TXT bestand of een andere job

Er zijn diverse manieren waarop u punten uit een gekoppeld bestand kunt uitzetten, bijv. gekoppelde punten die op de kaart worden weergegeven, of u kunt m.b.v. verschillende methoden een uitzetlijst opbouwen.

In deze paragraaf beschrijven we hoe u een uitzetlijst van een CSV/TXT of job-bestand opbouwt dat niet gekoppeld hoeft te zijn:

- 1. In het hoofdmenu selecteert u Uitzetten / Punten.
- 2. Zorg ervoor dat de modus lijst uitzetten geactiveerd is:
  - Als er een lijst van uit te zetten punten wordt weergegeven, is de modus lijst uitzetten geactiveerd.
  - Als het veld *Punt naam* wordt weergegeven, is de modus één punt uitzetten geactiveerd. Druk op *> Lijst* om naar de modus lijst uitzetten te gaan.
- 3. Druk op Voeg in en kies Selecteer in bestand.
- 4. Kies het bestand waaruit u aan de uitzetlijst toe te voegen punten wilt selecteren. Ga vervolgens op één van de volgende manieren te werk:
  - Druk op het bestand.
  - Gebruik de pijltoetsen van de bedieningseenheid om het bestand te markeren en druk op *Accept.*
- 5. Als Geavanceerde Geodesie ingeschakeld is en u een CSV of TXT bestand selecteert, moet u opgeven of de punten in het gekoppelde bestand Grid punten of Grid (lokaal) punten zijn.
  - Selecteer *Grid punten* als de punten in het CSV/TXT bestand grid punten zijn.
  - Selecteer *Grid (lokaal) punten* als de punten in het CSV/TXT bestand grid (lokaal) punten zijn en selecteer vervolgens de invoer transformatie om ze naar grid punten te transformeren.
    - Om de transformatie later toe te wijzen, selecteert u *Niet toegepast, wordt later gedefinieerd* en drukt u op *Accept*.
    - Om een nieuwe weergavetransformatie aan te maken, selecteert u *Nieuwe* transformatie aanmaken, drukt u op *Volgende* en voert u de benodigde stappen uit.
    - Om een bestaande weergavetransformatie te selecteren, selecteert u *Transformatie selecteren*, waarna u de gewenste weergavetransformatie in de lijst selecteert en drukt u op *Accept*.
- 6. Alle punten in het geselecteerde bestand worden weergegeven. Om de punten te selecteren die u aan de lijst wilt toevoegen, gaat u op één van de volgende manieren te werk:

- Druk op Alle. Er verschijnt een vinkje bij alle namen.
- Druk op de puntnaam. Er verschijnt een vinkje bij elke naam die u selecteert.

**NB** - Punten in het CSV/TXT/JOB bestand die al in de uitzetlijst aanwezig zijn, worden niet weergegeven en kunnen niet nogmaals aan de lijst worden toegevoegd.

- 7. Druk op *Voeg in* om de punten aan de uitzetlijst toe te voegen.
- 8. Om een punt voor uitzetten te selecteren, gaat u op één van de volgende manieren te werk:
  - Druk op de naam van het punt.
  - Gebruik de pijltoetsen van de bedieningseenheid om het punt te selecteren en druk op Zet uit.
- 9. Ga op één van de volgende manieren te werk:
  - In een GNSS meting:
    - Als de antennehoogte nul is, selecteert u de *Uitzet*methode, geeft u de *Antenne hoogte* in, stelt u het veld *Gemeten naar* in en drukt u op *Start.*
    - Als de antennehoogte in de meetmethode is geconfigureerd, of onlangs ingevoerd, wordt u niet gevraagd de antenne hoogte opnieuw in te voeren.

Om de antennehoogte te wijzigen, drukt u op het antennesymbool op de statusbalk en geeft u in het scherm dat verschijnt de nieuwe waarde in. Druk op *Accept*.

- In een conventionele meting:
  - Om de prismahoogte te wijzigen, drukt u op het prismasymbool op de statusbalk, drukt u op het antenne hoogte veld en geeft u in het scherm dat verschijnt de nieuwe waarde in. Druk op *Accept*.
- 10. Gebruik het grafische scherm om naar het punt te navigeren.

Indien nodig wijzigt u de ontwerphoogte.

11. Wanneer het punt binnen tolerantie is, meet u het punt.

Nadat het punt is opgeslagen, wordt het uit de uitzetlijst verwijderd en keert u terug naar de uitzetlijst.

12. Selecteer het volgende punt en herhaal de procedure.

# **GNSS uitzetmethoden**

In een GNSS meting configureert u de uitzetmethode om te bepalen hoe de navigatie informatie voor uitzetten wordt weergegeven.

In het veld Uitzetten selecteert u één van de volgende methoden om het punt uit te zetten:

- *Richting punt* het punt uitzetten met instructies vanaf uw huidige positie.
- Vanaf een vast punt het punt uitzetten met koersafwijkinginformatie en instructies vanaf een ander punt. Geef een puntnaam in het veld Vanaf punt in. Selecteer de naam in een lijst, toets hem in of meet een waarde.
- Vanaf start positie het punt uitzetten met koersafwijkinginformatie en instructies vanaf de huidige positie wanneer u begint met navigeren.

- 14 Meten Uitzetten
  - Vanaf laatst uitgezette punt het punt uitzetten met koersafwijkinginformatie en instructies vanaf het laatste punt dat u hebt uitgezet en gemeten. Hiervoor wordt het **uitgezette** punt gebruikt, niet het ontwerp punt.
  - *Relatief t.o.v. azimut* het punt uitzetten met de koersafwijking informatie en richtingen ten opzichte van een ingetoetste azimut.

NB

- De koersafwijking functie creëert een lijn tussen het uit te zetten punt en één van de volgende: een vast punt, de startpositie, het laatste uitgezette punt, of een referentie azimut. De General Survey software toont deze lijn en een extra veld (Ga links of Ga rechts) in het grafische uitzetscherm, dat de afstand t.o.v. de lijn aangeeft.
- Als het veld Delta's op Station en offset ingesteld is, toont het veld Ga links of Ga rechts dezelfde informatie als het veld H.Offset.
- Als Delta's op Station en offset ingesteld is en de Uitzet methode op Relatief t.o.v. azimut ingesteld is, verschijnt in plaats van het veld Ga links of Ga rechts het veld Delta elev (naar laatste) uitgezette punt.

Als de antennehoogte al ingevoerd is, kunt u de *Uitzet* methode configureren. In de tweede rij softkeys in het scherm puntenlijst uitzetten drukt u op *Opties*. Om de andere softkeys weer te geven, drukt u op de pijl of op de Shift toets.

# Wijzigen van de ontwerphoogte

• De ontwerphoogte wordt in de rechter benedenhoek van het navigatievenster getoond. Om de hoogte te wijzigen, drukt u op de pijl. Om een gewijzigde hoogte opnieuw te laden, selecteert u *Oorspr. elevatie opnieuw laden* in het pop-up menu in het veld *Ontwerp hoogte*.

Als het navigatievenster vijf regels met navigatie informatie bevat, wordt de label voor het veld *Ontwerp hoogte* niet weergegeven.

• Na het uitzetten kunt u de ontwerphoogte in het als-uitgezet delta's scherm wijzigen, afhankelijk van het uitzet stijlblad dat wordt gebruikt.

# Een punt offsetten

Bij het uitzetten van een punt m.b.v. de *Uitzetten* optie *Richting punt* kunt u een offset punt uitzetten dat is gedefinieerd door een azimut en offset van het punt. U kunt ook een tweede offset op dezelfde azimut als het eerste offset punt definiëren.

- 1. Wanneer u naar het punt navigeert, tikt u in de tweede rij softkeys in het grafische scherm op *Offset*.
- 2. Gebruik de optie *Offset*, zoals in onderstaande afbeelding getoond, om punten (1) met een azimut (2) vanaf een punt (3) en offset met een horizontale afstand (4) uit te zetten.

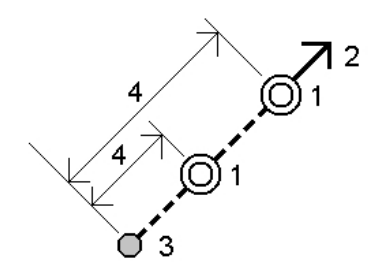

De hoogte van elk offset punt kan worden gedefinieerd door:

- *Helling van punt* de hoogte wordt berekend m.b.v. een helling vanaf de hoogte van het punt dat is geselecteerd om uit te zetten.
- *Delta van punt* de hoogte wordt berekend m.b.v. een delta vanaf de hoogte van het punt dat is geselecteerd om uit te zetten.
- Toets in de hoogte wordt ingetoetst.

**NB** - Als het punt geen hoogte heeft, moet de hoogte voor de offset punten worden ingetoetst.

3. Druk op Accept.

Op de kaart worden het geselecteerde punt en het eerste offset punt weergegeven.

- 4. Gebruik het grafische scherm om naar het offset punt te navigeren.
- 5. Wanneer het punt binnen tolerantie is, meet u het punt.

Nadat het punt is opgeslagen, keert u terug naar de kaart. Als er een tweede offset punt gedefinieerd is, wordt de kaart bijgewerkt en toont dit punt.

- Gebruik het grafische scherm om naar het offset punt te navigeren.
  Nadat het tweede offset punt gemeten en opgeslagen is, wordt het uit de uitzetlijst verwijderd en keert u terug naar de uitzetlijst.
- 7. Selecteer het volgende punt en herhaal de procedure.

# Lijnen uitzetten

Een lijn uitzetten in een RTK of conventionele meting:

- 1. Hiervoor gaat u op één van de volgende manieren te werk:
  - In het hoofdmenu selecteert u Zet uit / Lijnen en daarna drukt u op de pijl voor het popup menu naast het veld Lijn naam en selecteert u:
    - Lijst om een lijst van eerder gedefinieerde lijnen te bekijken om uit te selecteren.
    - *Twee punten* om de lijn m.b.v. twee punten te definiëren.
    - Azimut om de lijn m.b.v. een beginpunt en een azimut te definiëren.
  - Vanaf de kaart:
    - Selecteer twee punten om een lijn te definiëren, houd ingedrukt op de kaart en selecteer *Lijn uitzetten* in het menu.
    - Dubbeltik op de lijn op de kaart.

• Selecteer de uit te zetten lijn en druk op *Uitzetten*, of houd ingedrukt op de kaart en selecteer *Lijn uitzetten* in het menu.

Wanneer u een uit te zetten lijn op de kaart selecteert, drukt u bij het uiteinde van de lijn dat u als begin van de lijn wilt aanwijzen. Vervolgens worden er pijlen op de lijn getekend die de richting aangeven. Als de richting niet juist is, drukt u op de lijn om die te deselecteren en drukt u op het juiste uiteinde om de lijn opnieuw in de gewenste richting te selecteren. U kunt ook ingedrukt houden op de kaart en *Lijn richting omkeren* in het menu selecteren.

**NB** - Als de lijn ge-offset is, worden de offset richtingen niet omgewisseld als de lijnrichting omgekeerd wordt.

- 2. In het veld *Uitzetten* selecteert u één van de volgende opties:
  - Richting lijn
  - Voetmaat op de lijn
  - Voetmaat/loodlijn vanuit lijn
  - Helling uit lijn
  - Station/schuine offset van lijn

Bij uitzetten m.b.v. *Voetmaat op de lijn* of *Voetmaat/loodlijn vanuit lijn*, of *Station/schuine* offset van lijn gebruikt u de softkeys *Sta-* en *Sta+* om het uit te zetten station te selecteren, of drukt u op de pijl voor het pop-up menu naast de *Station* velden om het begin- of eindstation te selecteren.

- 3. Om de lijn definitie te controleren, drukt u op *Details*.
- 4. Toets de *Antenne/prisma hoogte* in, de waarde voor het punt dat u wilt uitzetten (indien van toepassing) en eventuele andere gegevens, zoals horizontale en verticale offsets. Druk op *Start.*
- 5. Gebruik het grafische scherm om naar het punt te navigeren.
- 6. Wanneer het punt binnen tolerantie is, meet u het punt.

Tips

- Bij gebruik van een GNSS ontvanger met ingebouwde tiltsensor kunt u:
  - op *eBubble* drukken om een elektronische libel weer te geven
  - de meetmethode zo programmeren dat er een waarschuwing wordt weergegeven wanneer de stok buiten een ingestelde *Tilt tolerantie* is
- Druk op Opties om de kwaliteitscontrole, precisie en tilt instellingen te configureren.

# **Richting lijn**

Gebruik deze optie, zoals in onderstaande afbeelding getoond, om uw positie (1) ten opzichte van een gedefinieerde lijn (2) te meten.

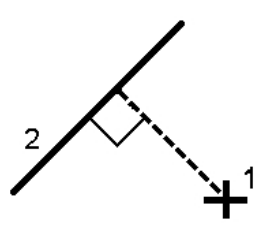

### Voetmaat op de lijn

Gebruik deze optie, zoals in onderstaande afbeelding getoond, om voetmaten (stations) (1) op een gedefinieerde lijn met de intervallen (2) op de lijn uit te zetten.

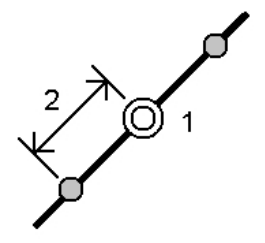

# Voetmaat/loodlijn vanuit lijn

Gebruik deze optie, zoals in onderstaande afbeelding getoond, om een punt (1) loodrecht op een station (3) op een gedefinieerde lijn (2) en offset naar links of rechts met een horizontale afstand (4) uit te zetten. De ontwerp hoogte van het punt is hetzelfde als de hoogte van de lijn op het geselecteerde station.

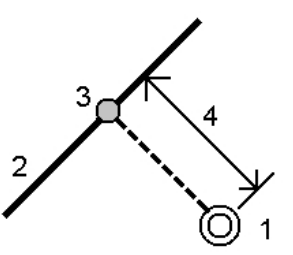

# Helling uit lijn

Gebruik deze optie, zoals in onderstaande afbeelding getoond, om uw positie ten opzichte van een helling (2) gedefinieerd aan een zijde van een gedefinieerde lijn (1) te meten. Elke helling kan met een verschillend niveau (3) zijn gedefinieerd.

Gebruik de velden *Linker helling* en *Rechter helling* om het type helling op één van de volgende manieren te definiëren:

- horizontale en verticale afstand
- hellingshoek en schuine afstand
- hellingshoek en horizontale afstand

De software meldt uw positie ten opzichte van de lijn en de verticale afstand als uitgraven (4) of ophogen (5) ten opzichte van de helling.

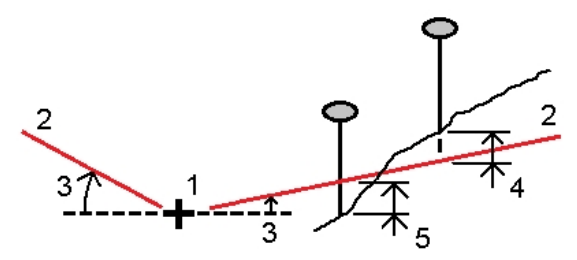

# Station/schuine offset van lijn

Gebruik deze optie, zoals in onderstaande afbeelding getoond, om een punt (1) met een schuinte (2) ten opzichte van een station (3) op een gedefinieerde lijn (4) en naar links of rechts offset met een schuine afstand (5) uit te zetten. De schuinte kan worden gedefinieerd door een voor- of achterwaartse delta hoek t.o.v. een lijn (6) haaks op de lijn die wordt uitgezet, of de schuinte kan worden gedefinieerd door een azimut. De afbeelding toont een punt gedefinieerd door schuinte naar voren en offset naar rechts.

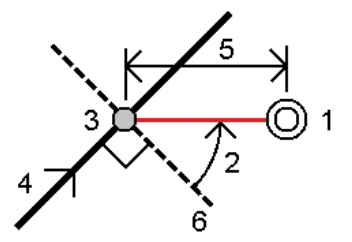

De hoogte van het punt kan worden gedefinieerd door:

- *Helling uit lijn* de hoogte wordt berekend m.b.v. een helling vanaf de hoogte van de lijn op het ingevoerde station.
- *Delta van punt* de hoogte wordt berekend m.b.v. een delta vanaf de hoogte van de lijn op het ingevoerde station.
- Toets in de hoogte wordt ingetoetst.

**NB** - Als de lijn geen hoogte heeft, moet de hoogte voor het punt worden ingetoetst.

# **Bogen uitzetten**

Om een boog uit te zetten in een RTK of conventionele meting gaat u als volgt te werk:

- 1. Doe één van de volgende dingen:
  - In het hoofdmenu selecteert u Zet uit / Bogen en daarna drukt u op de pijl voor het popup menu naast het veld Boog naam en selecteert u:
    - *Lijst* om een lijst van eerder gedefinieerde bogen te bekijken om uit te selecteren.
    - Twee punten om de boog m.b.v. twee punten te definiëren.
    - Azimut om de boog m.b.v. een beginpunt en een azimut te definiëren.
  - Selecteer op de kaart de boog die u wilt uitzetten. Druk op *Uitzetten,* of houd op de kaart ingedrukt en selecteer *Uitzetten* in het menu.

Wanneer u een uit te zetten boog selecteert, drukt u bij het uiteinde van de boog dat u als begin van de boog wilt aanwijzen. Vervolgens worden er pijlen op de boog getekend die de richting aangeven. Als de richting van de boog niet juist is, drukt u op de boog om die te deselecteren en drukt u op het juiste uiteinde om de boog opnieuw in de gewenste richting te selecteren. U kunt ook ingedrukt houden op de kaart en *Boog richting omkeren* in het menu selecteren.

**NB** - Als de boog ge-offset is, worden de offset richtingen niet omgewisseld als de boogrichting omgekeerd wordt.

- 2. In het veld Uitzetten selecteert u één van de volgende opties:
  - Naar de boog
  - Voetmaat op de boog
  - Voetmaat/loodlijn vanuit boog
  - Helling uit boog
  - Station/schuine offset van boog
  - Snijpunt van boog
  - Middelpunt van boog

Bij uitzetten m.b.v. *Voetmaat op de boog* of *Voetmaat/loodlijn vanuit boog*, of *Station/schuine offset van boog* gebruikt u de softkeys *Sta-* en *Sta+* om het uit te zetten station te selecteren, of drukt u op de pijl voor het pop-up menu naast de *Station* velden om het begin- of eindstation te selecteren.

- 3. Om de boog definitie te controleren, drukt u op *Details*.
- 4. Toets de *Antenne/prisma hoogte* in, de waarde voor het punt dat u wilt uitzetten (indien van toepassing) en eventuele andere gegevens, zoals horizontale en verticale offsets. Druk op *Start.*
- 5. Gebruik het grafische scherm om naar het punt te navigeren.
- 6. Wanneer het punt binnen tolerantie is, meet u het punt.

Tips

- Bij gebruik van een GNSS ontvanger met ingebouwde tiltsensor kunt u:
  - op *eBubble* drukken om een elektronische libel weer te geven
  - de meetmethode zo programmeren dat er een waarschuwing wordt weergegeven wanneer de stok buiten een ingestelde *Tilt tolerantie* is
- Druk op Opties om de kwaliteitscontrole, precisie en tilt instellingen te configureren.

### Naar de boog

Gebruik deze optie, zoals in onderstaande afbeelding getoond, om uw positie (1) ten opzichte van een gedefinieerde boog (2) te meten.

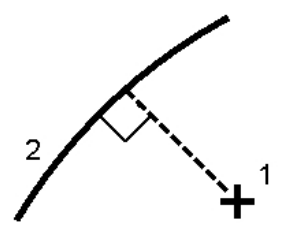

### Voetmaat op de boog

Gebruik deze optie, zoals in onderstaande afbeelding getoond, om punten (1) op een gedefinieerde boog met de puntintervallen (2) op de boog uit te zetten.

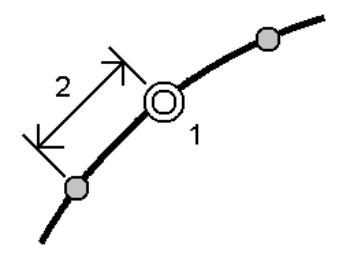

# Voetmaat/loodlijn vanuit boog

Gebruik deze optie, zoals in onderstaande afbeelding getoond, om een punt (1) loodrecht op een station (3) op een gedefinieerde boog (2) en offset naar links of rechts met een horizontale afstand (4) uit te zetten. De ontwerp hoogte van het punt is hetzelfde als de hoogte van de boog op het geselecteerde station.

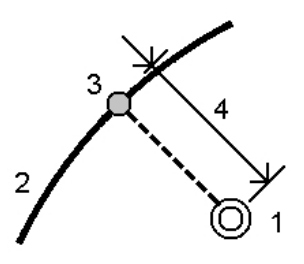

# Helling uit boog

Gebruik deze optie, zoals in onderstaande afbeelding getoond, om uw positie ten opzichte van een helling (2) gedefinieerd aan een zijde van een gedefinieerde boog (1) te meten. Elke helling kan met een verschillend niveau (3) zijn gedefinieerd.

Gebruik de velden *Linker helling* en *Rechter helling* om het type helling op één van de volgende manieren te definiëren:

- horizontale en verticale afstand
- hellingshoek en schuine afstand
- hellingshoek en horizontale afstand

De software meldt uw positie ten opzichte van de boog en de verticale afstand als uitgraven (4) of ophogen (5) ten opzichte van de helling.

# Station/schuine offset van boog

Gebruik deze optie, zoals in onderstaande afbeelding getoond, om een punt (1) met een schuinte (2) ten opzichte van een station (3) op een gedefinieerde boog (4) en naar links of rechts offset met een schuine afstand (5) uit te zetten. De schuinte kan worden gedefinieerd door een voor- of achterwaartse delta hoek t.o.v. een lijn (6) haaks op de boog die wordt uitgezet, of de schuinte kan worden gedefinieerd door een azimut. De afbeelding toont een punt gedefinieerd door schuinte naar voren en offset naar rechts.

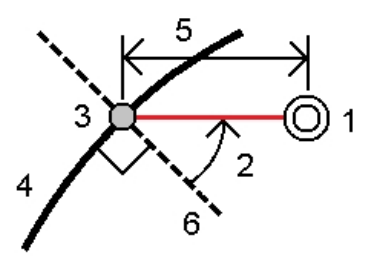

De hoogte van het punt kan worden gedefinieerd door:

- *Helling uit boog* de hoogte wordt berekend m.b.v. een helling vanaf de hoogte van de boog op het ingevoerde station.
- *Delta van boog* de hoogte wordt berekend m.b.v. een delta vanaf de hoogte van de boog op het ingevoerde station.
- Toets in de hoogte wordt ingetoetst.

**NB** - Als de boog geen hoogte heeft, moet de hoogte voor het punt worden ingetoetst.

# Snijpunt van boog

Gebruik deze optie, zoals in onderstaande afbeelding getoond, om het snijpunt (1) van een boog (2) uit te zetten.

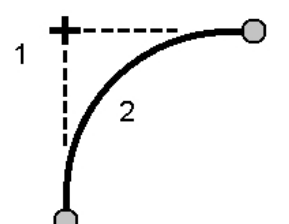

# Middelpunt van boog

Gebruik deze optie, zoals in onderstaande afbeelding getoond, om het middelpunt (1) van een gedefinieerde boog (2) uit te zetten.

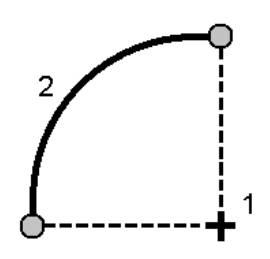

# Alignement uitzetten

De General Survey software ondersteunt offsets en het uitzetten van alignementen, die ook polylijnen worden genoemd.

Alignementen hebben altijd een horizontale component; de verticale component is optioneel. Als een alignement wordt aangemaakt met objecten die een hoogte hebben, heeft het alignement ook een verticale component.

U kunt alignementen selecteren of aanmaken en uitzetten met behulp van één van de volgende methoden:

- Puntnaamreeksen intoetsen.
- Een of meer polylijnen selecteren in een grafische weergave.
- Een bestaand alignement in het menu Uitzetten selecteren.
- Een bestaand alignement (RXL of LandXML) op de kaart selecteren.
- Een reeks punten op de kaart selecteren. De punten kunnen zich in de huidige job, een gekoppelde job of een gekoppeld csv bestand bevinden.
- Een combinatie van punten, lijnen, bogen, polylijnen of alignementen op de kaart selecteren.

**Tip** - Om bestanden uit een andere map aan de lijst toe te voegen, drukt u op *Toevoegen,* navigeert u naar de gewenste map en selecteert u een of meer toe te voegen bestanden.

U kunt een alignement wijzigen via *Toets in / Wegen*. De horizontale en verticale componenten worden afzonderlijk bewerkt. Als u het horizontale alignement wijzigt, moet u controleren of het verticale alignement ook moet worden aangepast.

### Een alignement aanmaken door een puntnamenreeks in te toetsen

1. In het hoofdmenu selecteert u Uitzetten / Alignementen.

U kunt een bestaand alignement uitzetten of een nieuw alignement intoetsen. Als het veld *Puntenreeks* niet zichtbaar is, drukt u op *Nieuw* om een nieuw alignement in te geven.

2. Geef de puntnamen in die het alignement definiëren.

De volgende technieken voor puntnaamreeksen worden ondersteund:

| Ingeven     | Resultaat                                                                                                    |
|-------------|----------------------------------------------------------------------------------------------------|
| 1,3,5       | Creëert een lijn van punt 1 naar 3 naar 5                                                                                                    |
| 1-10        | Creëert lijnen tussen alle punten van 1 t/m 10                                                                                                    |
| 1,3,5-10    | Creëert een lijn van punt 1 naar 3 naar 5 en 5 t/m 10                                                                                                    |
| 1(2)3       | Creëert een boog tussen punt 1 en 3, via punt 2                                                                                                    |
| 1(2,L)3     | 2 (straalpunt), L (links) of R (rechts)<br>Creëert een <b>linkse</b> boog tussen punt 1 en 3, met punt 2 als straalpunt                                   |
| 1(100,L,S)3 | 1 naar 3, straal=100, L (links) of R (rechts), L (groot) of S (klein)<br>Creëert een <b>linkse, kleine</b> boog tussen punt 1 en 3 met een straal van 100 |

3. Om het alignement op te slaan, selecteert u het keuzevakje Alignement opslaan, voert u een Alignement naam in, (indien nodig) een String naam, plus een Startstation en Station interval en daarna drukt u op Vlgnd.

Hiermee gaat u naar Uitzetten.

Alignementen worden opgeslagen als RXL bestanden. Als u het alignement opslaat, kunt u het eenvoudig nogmaals uitzetten, op de kaart bekijken of voor andere jobs en op andere bedieningseenheden gebruiken.

**Tip** - Voor een offset van het alignement drukt u op *Offset*. Als het vakje *Alignement opslaan* aangevinkt is, drukt u op *Vlgnd* om het alignement op te slaan en naar Uitzetten te gaan. Om het alignement op te slaan zonder naar Uitzetten te gaan, drukt u op *Opsl*.

4. U kunt een alignement m.b.v. een van de volgende methoden uitzetten:

Station op alignement

Helling uit de as

Station/schuine offset van alignement

# Een polylijn uit een DXF, STR, of SHP bestand uitzetten

1. In het hoofdmenu drukt u op Kaart. Op de 2D kaart tikt u op pijl omhoog om meer softkeys

weer te geven en vervolgens tikt u op *Lagen*. Op de 3D kaart tikt u op en daarna selecteert u *Lagen*.

2. Druk éénmaal op de bestandsnaam om die zichtbaar te maken. Druk er nogmaals op om de naam selecteerbaar te maken.

Druk op 🛨 om de lagen in het DXF of STR bestand uit te vouwen, zodat de lagen individueel zichtbaar en selecteerbaar kunnen worden gemaakt.

- 3. Druk op *Accept* om de selectie te bevestigen en naar de kaart terug te gaan.
- 4. Druk op de polylijn die u wilt uitzetten.Druk op het uiteinde van de polylijn dat u als startpunt van de polylijn wilt aanwijzen.

- 14 Meten Uitzetten
- 5. De polylijn / het alignement uitzetten:
  - Druk op Zet uit, of houd op het kaartscherm ingedrukt en selecteer Alignement uitzetten. Nu kunt u de polylijn uitzetten zonder het alignement op te slaan.
  - Houd op het kaartscherm ingedrukt en selecteer Alignement aanmaken/offset. Vul de velden naar behoefte in en druk op Vlgnd. Nu kunt u één of meer van de volgende dingen doen:
    - de polylijn uitzetten
    - de polylijn als alignement opslaan
    - een offset op het alignement toepassen en het uitzetten
    - het alignement met offset opslaan
    - het alignement met offset opslaan en nodepunten op hoekpunten opslaan
    - het alignement of het alignement met offset uitzetten

U kunt een polylijn direct vanuit een DXF, STR, of SHP bestand uitzetten, maar alle polylijnen worden geconverteerd naar alignementen voor uitzetten en wanneer ze op de bedieningseenheid worden opgeslagen.

6. U kunt een alignement m.b.v. een van de volgende methoden uitzetten:

Station op alignement

Helling uit de as

Station/schuine offset van alignement

### Een bestaand alignement in het menu Uitzetten selecteren

**NB** – U kunt een LandXML alignement alleen uitzetten door het op de kaart te selecteren. Zie Een bestaand alignement uit een RXL of LandXML bestand geselecteerd op de kaart uitzetten.

- 1. In het hoofdmenu selecteert u Uitzetten / Alignementen.
- 2. Selecteer het uit te zetten alignement en druk op Vlgnd.
- 3. U kunt een alignement m.b.v. een van de volgende methoden uitzetten:

Station op alignement

Helling uit de as

Station/schuine offset van alignement

# Een bestaand alignement uit een RXL of LandXML bestand geselecteerd op de kaart uitzetten

1. In het hoofdmenu drukt u op Kaart. Op de 2D kaart tikt u op pijl omhoog om meer softkeys

weer te geven en vervolgens tikt u op *Lagen*. Op de 3D kaart tikt u op en daarna selecteert u *Lagen*.

- 2. Druk éénmaal op de bestandsnaam om die zichtbaar te maken. Druk er nogmaals op om de naam selecteerbaar te maken.
- 3. Druk op Accept om de selectie te bevestigen en naar de kaart terug te gaan.

- 14 Meten Uitzetten
- 4. Druk op het alignement dat u wilt uitzetten.

De richting van een alignement wordt gedefinieerd wanneer het wordt aangemaakt en kan niet worden gewijzigd.

- 5. Het alignement uitzetten:
  - Druk op Zet uit, of houd op het kaartscherm ingedrukt en selecteer Alignement uitzetten. U gaat direct naar Alignement uitzetten.
  - Houd op het kaartscherm ingedrukt en selecteer Alignement aanmaken/offset. Vul de velden naar behoefte in en druk op Vlgnd. Nu kunt u één of meer van de volgende dingen doen:
    - de polylijn uitzetten
    - de polylijn als alignement opslaan
    - een offset op het alignement toepassen en het uitzetten
    - het alignement met offset opslaan
    - het alignement met offset opslaan en nodepunten op hoekpunten opslaan
    - het alignement of het alignement met offset uitzetten
- 6. U kunt een alignement m.b.v. een van de volgende methoden uitzetten:

Station op alignement

Helling uit de as

Station/schuine offset van alignement

# Een alignement gedefinieerd door punten geselecteerd op de kaart uitzetten

- 1. In het hoofdmenu drukt u op Kaart.
- 2. Selecteer de punten die het alignement definiëren.
- 3. Het alignement uitzetten:
  - Druk op Zet uit, of houd op het kaartscherm ingedrukt en selecteer Alignement uitzetten. U gaat direct naar Alignement uitzetten.
  - Houd op het kaartscherm ingedrukt en selecteer Alignement aanmaken/offset. Vul de velden naar behoefte in en druk op Vlgnd. Nu kunt u één of meer van de volgende dingen doen:
    - de polylijn uitzetten
    - de polylijn als alignement opslaan
    - een offset op het alignement toepassen en het uitzetten
    - het alignement met offset opslaan
    - het alignement met offset opslaan en nodepunten op hoekpunten opslaan
    - het alignement of het alignement met offset uitzetten
- 4. U kunt een alignement m.b.v. een van de volgende methoden uitzetten:

Station op alignement

Helling uit de as

Station/schuine offset van alignement

# Een offset op een alignement toepassen

U kunt een alignement met offset maken van een ingetoetst alignement, een alignement uit een RXL of LandXML bestand, of een polylijn uit een DXF, STR, of SHP bestand.

Wanneer u een alignement met offset maakt, kunt u het alignement uitzetten zonder het op te slaan, of u geeft het alignement een naam en slaat het alignement met offset als RXL bestand op. U kunt ook nodepunten op de hoekpunten van het horizontale alignement creëren en opslaan.

**NB** – U kunt een LandXML alignement alleen uitzetten door het op de kaart te selecteren. Zie Een bestaand alignement uit een RXL of LandXML bestand geselecteerd op de kaart uitzetten.

Een offset op een alignement toepassen en het uitzetten:

1. In het hoofdmenu selecteert u Uitzetten / Alignementen.

U kunt een bestaand alignement uitzetten of een nieuw alignement intoetsen.

- Om een bestaand alignement te selecteren, drukt u op de naam van het alignement (als het scherm *Selecteer een alignement* wordt weergegeven). Als het veld *Puntenreeks* wordt weergegeven, drukt u op *Select.* om de alignementen weer te geven die op de bedieningseenheid aanwezig zijn.
- Om een nieuw alignement in te toetsen, geeft u de puntnamen in die het alignement definiëren (als het scherm *Alignement intoetsen* wordt weergegeven). Als het scherm *Alignement selecteren* wordt weergegeven, drukt u op *Nieuw* om de puntenreeks in te geven.

Voor meer informatie, zie de paragraaf hierboven.

- 2. Om een offset op een alignment toe te passen, drukt u op Offset.
- 3. Geef de offset afstand in. Voor een offset naar links geeft u een negatieve waarde in.
- 4. Om het offset alignement op te slaan, selecteert u het keuzevakje *Alignement opslaan*, voert u een *Alignement naam* in, indien nodig een *String naam* en daarna drukt u op *Vlgnd*. Het alignement wordt als RXL bestand opgeslagen.
- 5. Om nodepunten op de hoekpunten van het alignement met offset op te slaan, schakelt u het vakje *Punten op nodes opslaan* in, geeft u een *Puntnaam begin* en desgewenst een *Code* in en drukt u vervolgens op *Vlgnd*.

Door *Vlgnd* te selecteren, slaat u het alignement op, indien het vakje *Alignement opslaan* ingeschakeld is, waarna u naar Uitzetten gaat. Om het alignement op te slaan zonder naar Uitzetten te gaan, drukt u op *Opsl.* 

6. U kunt een alignement m.b.v. een van de volgende methoden uitzetten:

Station op alignement

Helling uit de as

#### Station/schuine offset van alignement

Een alignement met offset heeft een verticale component als de verticale geometrie van het oorsponkelijke alignement samenvalt met de horizontale geometrie en de verticale geometrie alleen uit punten bestaat. De verticale geometrie met offset kan geen curven bevatten. Als op de verticale geometrie van een alignement geen offset kan worden toegepast, is alleen de horizontale component in het alignement met offset aanwezig. Op een alignement dat spiralen bevat, kunt u geen offset toepassen.

### Uitzetten t.o.v. een DTM

U kunt een weg ten opzichte van een DTM uitzetten. Wanneer u dat doet, vindt de horizontale navigatie plaats ten opzichte van het alignement, maar de getoonde uitgraaf/ophoog deltawaarde is ten opzichte van een geselecteerd DTM.

- 1. In het hoofdmenu selecteert u *Uitzetten / Alignementen* en daarna selecteert u het uit te zetten alignement.
- 2. Druk op *Opties*, selecteer het DTM in het groepsvak Toon en zet daarna het veld *Snij/Vul t.o.v.* op *DTM*. Indien nodig stelt u een verticale offset t.o.v. het DTM in. Tik op **L** en selecteer of de offset verticaal of loodrecht op het DTM moet worden toegepast.

NB

- De richting van de getoonde snij/vul waarde verandert in V.afst DTM.
- Als er een horizontale constructie offset is toegepast, is de getoonde snij/vul waarde t.o.v. het DTM op de positie geselecteerd voor uitzetten en niet t.o.v. het DTM op uw huidige positie.

### Afkortingen voor stations

De General Survey software gebruikt de volgende afkortingen in het pop-up menu van het veld *Stationing*.

| Afkorting | Betekenis                          | Afkorting | Betekenis                        |
|-----------|------------------------------------|-----------|----------------------------------|
| CS        | Curve naar spiraal                 | SS        | Spiraal naar spiraal             |
| PC        | Krommingspunt (Tangent naar curve) | ST        | Spiraal naar tangent             |
| PI        | Snijpunt                           | TS        | Tangent naar spiraal             |
| РТ        | Tangentpunt (curve naar tangent)   | VCE       | Einde verticale curve            |
| AS        | Alignement start                   | VCS       | Start verticale curve            |
| AE        | Alignement einde                   | VPI       | Verticaal snijpunt               |
| SC        | Spiraal naar curve                 | XS        | Regelmatige secties              |
| Hi        | Hoogste punt van verticale curve   | Lo        | Laagste punt van verticale curve |

# Een station op een alignement uitzetten

- 1. In het veld *Uitzetten* selecteert u *Station op alignement*.
- 2. Selecteer een Station om uit te zetten en stel de Puntinterval in.

U kunt een metrering (station) op één van de volgende manieren selecteren:

- Selecteren in de lijst van het pop-up menu het veld Stationing.
- Een waarde intoetsen.
- Druk op Sta+ of Sta- om het volgende/vorige station te selecteren.
- 3. Indien nodig, geeft u een Offset in.
- 4. Om de ontwerphoogte te wijzigen, drukt u op de pijl. Om een gewijzigde hoogte opnieuw te laden, selecteert u *Oorspr. elevatie opnieuw laden* in het pop-up menu in het veld *Ontwerp hoogte.*

**NB** - Als de positie die u voor uitzetten selecteert geen hoogte heeft, is het veld Ontwerp hoogte beschikbaar. Toets een hoogte in dit veld.

- 5. Indien nodig voert u waarden in de velden *Constructie offsets* in.
- 6. Om de prisma- of antennehoogte te wijzigen, drukt u op het prismasymbool op de statusbalk.
- 7. Druk op *Uitzetten* en gebruik vervolgens de plattegrond of het grafische dwarsprofielscherm om naar het punt te navigeren.

Het grafische scherm toont:

- de station waarde
- de offset
- de hoogte van uw huidige positie (blauw)
- de ontwerphoogte van de geselecteerde positie (rood weergegeven indien gewijzigd).
- constructie offset waarden

Onder in het scherm worden de navigatiedelta's weergegeven.

Tips

- Om de deltaweergave te selecteren, drukt u op de pijl links van de navigatiedelta's.
- Druk op Opties voor meer opties voor de deltaweergave.
- Om het dwarsprofiel van uw huidige positie te bekijken, drukt u op het symbool rechts onder in het grafische venster. U kunt ook op de [Tab] toets van de bedieningseenheid drukken om te wisselen tussen plattegrond en dwarsprofiel weergave.
- Om bij de statusbalk te komen als het grafische venster in schermbreedte wordt weergegeven, drukt u op de pijl helemaal rechts op het scherm. De statusbalk verschijnt dan ca. 3 seconden, waarna het venster weer in schermbreedte wordt weergegeven.
- Om naar breedbeeld weergave over te schakelen, houdt u in het grafische ingedrukt en selecteert u *Schermbreedte*.
- 8. Wanneer het punt binnen tolerantie is, meet u het punt.

Tips

- Bij gebruik van een GNSS ontvanger met ingebouwde tiltsensor kunt u:
  - op *eBubble* drukken om een elektronische libel weer te geven
  - de meetmethode zo programmeren dat er een waarschuwing wordt weergegeven wanneer de stok buiten een ingestelde *Tilt tolerantie* is
- Druk op Opties om de kwaliteitscontrole, precisie en tilt instellingen te configureren.

# Een schuine zijde van een alignement uitzetten

- 1. In het veld Uitzetten selecteert u Helling uit de as.
- 2. Voer een waarde in het veld *String naam* in (deze stap is optioneel).

**Tip** - De aantekening die in het veld *String naam* wordt ingevoerd, wordt aan het einde van de helling toegewezen en weergegeven bij uitzetten.

3. Selecteer een Station om uit te zetten en stel de Puntinterval in.

U kunt een metrering (station) op één van de volgende manieren selecteren:

- Selecteren in de lijst van het pop-up menu het veld Stationing.
- Een waarde intoetsen.
- Druk op *Sta+* of *Sta-* om het volgende/vorige station te selecteren.
- 4. Om het scharnierpunt te bepalen, selecteert u een methode via *Bepaal scharnierpunt* en vult u daarna de benodigde velden in.

**NB** - Als het alignement alleen uit een horizontaal alignement bestaat, is de enige methode om het scharnierpunt te bepalen Offset en hoogte.

5. Om de *Schuine zijde* te definiëren, vult u de juiste waarden in de velden *Cut schuine, Fill schuine* en *Breedte gegraven greppel* in.

**NB** - Uitgraaf en ophoog hellingen worden uitgedrukt als positieve waarden.

**Tip** - Om een schuine zijde met alleen een uitgraaf of ophoog helling te definiëren, laat u de andere hellingwaarde op '?' staan.

- 6. Indien nodig voert u waarden in de velden Constructie offsets in.
- 7. Om de prisma- of antennehoogte te wijzigen, drukt u op het prismasymbool op de statusbalk.

8. Druk op *Uitzetten* en gebruik vervolgens de plattegrond of het grafische dwarsprofielscherm om naar het punt te navigeren.

Het grafische scherm toont:

- de station waarde
- de offset
- de schuine zijde waarde, gedefinieerd door5 uw huidige positie (blauw)
- de ontwerp schuine zijde waarde
- de hoogte van uw huidige positie (blauw)
- constructie offset waarden
#### 14 Meten - Uitzetten

Onder in het scherm worden de navigatiedelta's weergegeven.

Wanneer u zich binnen 3 m van het doel bevindt, toont het grafische scherm in plan weergave uw huidige positie en die van het doel. Ook wordt een streepjeslijn getoond, die de catchpositie van de schuine zijde (het snijpunt van de schuine zijde en de grond) verbindt met de scharnierpositie van de schuine zijde.

#### Tips

- Om de deltaweergave te selecteren, drukt u op de pijl links van de navigatiedelta's.
- Druk op Opties voor meer opties voor de deltaweergave.
- Om het dwarsprofiel van uw huidige positie te bekijken, drukt u op het symbool rechts onder in het grafische venster. U kunt ook op de [Tab] toets van de bedieningseenheid drukken om te wisselen tussen plattegrond en dwarsprofiel weergave.
- Om bij de statusbalk te komen als het grafische venster in schermbreedte wordt weergegeven, drukt u op de pijl helemaal rechts op het scherm. De statusbalk verschijnt dan ca. 3 seconden, waarna het venster weer in schermbreedte wordt weergegeven.
- Om naar breedbeeld weergave over te schakelen, houdt u in het grafische ingedrukt en selecteert u *Schermbreedte*.
- Wanneer u zich binnen 3 m van het doel bevindt, toont het grafische scherm in plan weergave uw huidige positie en die van het doel. Ook wordt een streepjeslijn getoond, die de catch-positie van de schuine zijde (het snijpunt van de schuine zijde en de grond) verbindt met de scharnierpositie van de schuine zijde.
- 9. Wanneer het punt binnen tolerantie is, meet u het punt.

Tips

- Bij gebruik van een GNSS ontvanger met ingebouwde tiltsensor kunt u:
  - op *eBubble* drukken om een elektronische libel weer te geven
  - de meetmethode zo programmeren dat er een waarschuwing wordt weergegeven wanneer de stok buiten een ingestelde *Tilt tolerantie* is
- Druk op Opties om de kwaliteitscontrole, precisie en tilt instellingen te configureren.

#### NB

• Als u naar een catch punt met constructie offsets uitzet, navigeert u eerst naar het catch punt en drukt u op Gebruik om de constructie offsets toe te voegen. U wordt gevraagd de offsets vanaf uw huidige positie toe te passen. Als u niet op de catch positie bent, selecteert u Nee, navigeert u naar de catch positie en drukt u nogmaals op Gebruik.

Als u de catch positie en de constructie offset wilt opslaan, zie Constructie offsets definiëren.

 Om ook de juiste scharnierpositie uit te zetten, drukt u op Selecteer>> en kiest u de optie Scharnierpunt (snij) of Scharnierpunt (vul).

# Een station op een schuine offset van een alignement uitzetten

- 1. In het veld Uitzetten selecteert u Station/schuine offset van alignement.
- 2. Selecteer een Station om uit te zetten en stel de Puntinterval in.

U kunt een metrering (station) op één van de volgende manieren selecteren:

- Selecteren in de lijst van het pop-up menu in het veld Station.
- Toets een waarde in.
- Druk op Sta+ of Sta- om het volgende/vorige station te selecteren.
- 3. Voer de schuinte en offset waarden in.

Zoals in onderstaande afbeelding weergegeven, is het uit te zetten punt (1) gedefinieerd vanaf het station (3) door een offset (5) langs de schuinte (2). De schuinte kan worden gedefinieerd door een voor- of achterwaartse delta hoek t.o.v. een lijn (6) haaks op het alignement dat wordt uitgezet (4), of de schuinte kan worden gedefinieerd door een azimut. De onderstaande afbeelding toont een punt gedefinieerd door schuinte naar voren en offset naar rechts.

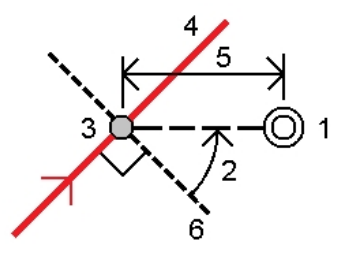

- 4. De hoogte van het punt kan worden gedefinieerd door:
  - *Helling van alignement* de hoogte wordt berekend m.b.v. een helling vanaf de hoogte van het alignement op het ingevoerde station.
  - *Delta van alignement* de hoogte wordt berekend m.b.v. een delta vanaf de hoogte van het alignement lijn op het ingevoerde station.
  - Toets in de hoogte wordt ingetoetst.

**NB** - Als het alignement alleen een horizontaal alignement heeft, kan de hoogte voor het punt alleen worden gedefinieerd m.b.v. Toets in.

5. Indien nodig voert u waarden in de velden *Constructie offsets* in.

**NB** - Als de berekende positie vóór het begin of voorbij het einde van het alignement ligt, kan het punt niet worden uitgezet.

- 6. Om de prisma- of antennehoogte te wijzigen, drukt u op het prismasymbool op de statusbalk.
- 7. Druk op *Uitzetten* en navigeer naar het punt.

Het grafische scherm toont:

- de station waarde
- de schuine offset en delta hoek/azimut
- de hoogte van uw huidige positie (blauw)

#### 14 Meten - Uitzetten

- de ontwerp hoogte van de geselecteerde positie
- constructie offset waarden

Onder in het scherm worden de navigatiedelta's weergegeven.

Tips

- Om de deltaweergave te selecteren, drukt u op de pijl links van de navigatiedelta's.
- Druk op Opties voor meer opties voor de deltaweergave.
- Bij uitzetten van een station met een schuine offset is de dwarsprofiel weergave niet beschikbaar.
- Om bij de statusbalk te komen als het grafische venster in schermbreedte wordt weergegeven, drukt u op de pijl helemaal rechts op het scherm. De statusbalk verschijnt dan ca. 3 seconden, waarna het venster weer in schermbreedte wordt weergegeven.
- Om naar breedbeeld weergave over te schakelen, houdt u in het grafische ingedrukt en selecteert u *Schermbreedte*.
- 8. Wanneer het punt binnen tolerantie is, meet u het punt.

Tips

- Bij gebruik van een GNSS ontvanger met ingebouwde tiltsensor kunt u:
  - op *eBubble* drukken om een elektronische libel weer te geven
  - de meetmethode zo programmeren dat er een waarschuwing wordt weergegeven wanneer de stok buiten een ingestelde *Tilt tolerantie* is
- Druk op Opties om de kwaliteitscontrole, precisie en tilt instellingen te configureren.

### Methoden om het scharnierpunt te bepalen

In de volgende afbeelding worden de drie methoden om het scharnierpunt te bepalen geïllustreerd:

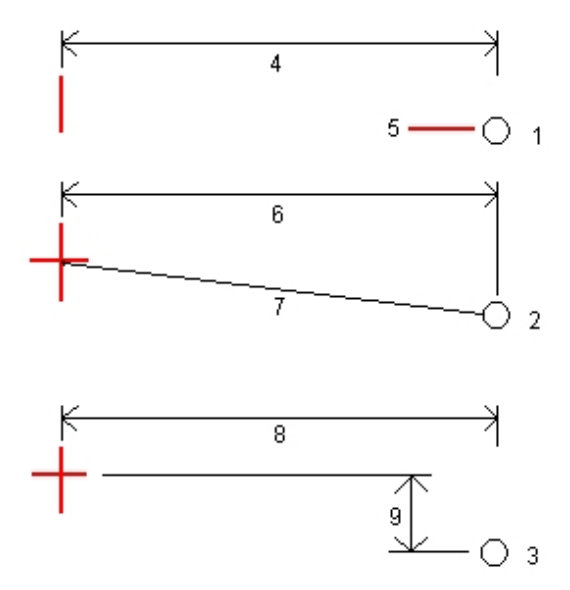

Toelichting bij bovenstaande afbeelding:

1 - Offset en hoogte. Toets een offset (4) van het horizontale alignement in en de hoogte (5) van de scharnierpositie.

2 - Offset en helling. Toets een offset (6) van het horizontale alignement in en de hellingswaarde (7) van het snijpunt van de horizontale en verticale alignementen naar de scharnierpositie.

3 - Offset en hoogte verschil. Toets een offset (8) van het horizontale alignement in en het verticale verschil (9) van het snijpunt van de horizontale en verticale alignementen naar de scharnierpositie.

### **Dwarsprofiel weergave**

Het dwarsprofiel dat verschijnt, is in de richting van toenemende metrering georiënteerd. Uw huidige positie en het prisma worden weergegeven. Als voor het prisma constructie offsets ingesteld zijn, geeft de kleine enkele cirkel de geselecteerde positie aan en de dubbele cirkel de geselecteerde positie, aangepast met de ingestelde constructie offset(s). De constructie offset(s) worden als groene lijnen weergegeven.

### Instellen van constructie offsets

Een uit te zetten punt kan worden verplaatst d.m.v. een:

- Horizontale offset
- Verticale offset

Een constructie offset wordt op het grafische scherm aangeduid door een groene lijn. De dubbele cirkel geeft de geselecteerde positie aan, aangepast met de ingestelde constructie offset(s).

Tips

- Constructie offsets zijn job-specifiek. Dat wil zeggen: een constructie offset die voor een alignement ingesteld is, wordt niet voor hetzelfde alignement gebruikt wanneer dat vanuit een andere job wordt benaderd.
- Constructie offsets zijn niet alignement-specifiek. Dat wil zeggen: een constructie offset die voor een alignement ingesteld is, wordt gebruikt voor alle alignementen in dezelfde job.
- Constructie offsets zijn niet meetsessie-specifiek. Dat wil zeggen: een constructie offset die voor een alignement ingesteld is, wordt ook voor daaropvolgende meetsessies gebruikt.

### Horizontale constructie offsets

Bij het uitzetten van een station op het alignement, of een station op een schuine offset van het alignement, kunt u een horizontale constructie offset toepassen op een punt, waarbij:

- een negatieve waarde het punt naar links van het alignement verplaatst.
- een positieve waarde het punt naar rechts van het alignement verplaatst.

#### 14 Meten - Uitzetten

Bij het uitzetten van een station ge-offset t.o.v. het alignement, of een schuine zijde, kunt u een horizontale constructie offset toepassen op een punt, waarbij:

- een negatieve waarde het punt naar het alignement toe verplaatst (in).
- een positieve waarde het punt van de alignement af verplaatst (uit).

Bij het uitzetten van een catch punt gebruikt u de pop-up menupijl ().) om te bepalen of de offset wordt toegepast:

- horizontaal
- met de helling van het vorige element in het dwarsprofiel

De volgende afbeelding toont een *Horizontale offset (1)* en *Hellen vorige offset (2),* toegepast op het catch punt (3). Bij de *Hellen vorige* optie wordt de helling van de offset gedefinieerd door de helling van de schuine zijde (4). De *Verticale offset* waarde in de tekening is 0.000.

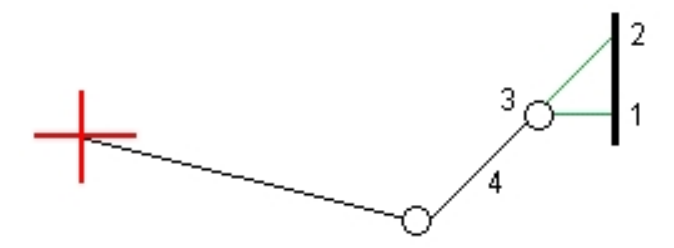

#### NB

- Bij punten met een offset nul kunt u geen horizontale constructie offset toepassen met de hellingswaarde van het vorige sjabloonelement.
- Bij uitzetten van een station op een schuine offset van het alignement wordt de horizontale constructie offset over de schuinte toegepast, niet haaks op het alignement.
- Constructie offsets worden niet automatisch op een schuine zijde offset toegepast. Voor meer informatie, zie uitzetten van een Catch punt.
- Wanneer u een schuine zijde uitzet, selecteert u het vakje Catch en offset beide opslaan als u de catch positie wilt meten **en** opslaan.

### Verticale constructie offsets

U kunt een verticale constructie offset op een punt toepassen, waarbij het volgende geldt:

- Bij een negatieve waarde wordt het punt verticaal omlaag verplaatst.
- Bij een positieve waarde wordt het punt verticaal omhoog verplaatst.

Bij het uitzetten van een schuine zijde t.o.v. het alignement gebruikt u in het veld *Verticale offset* de pop-up menupijl ( ) om te bepalen of de offset wordt toegepast:

- verticaal
- loodrecht op het element in het dwarsprofiel vóór het uit te zetten punt

De volgende afbeelding toont een *Verticale offset*, verticaal (1) toegepast en een *Verticale offset*, loodrecht (2) op de schuine zijde (3) toegepast.

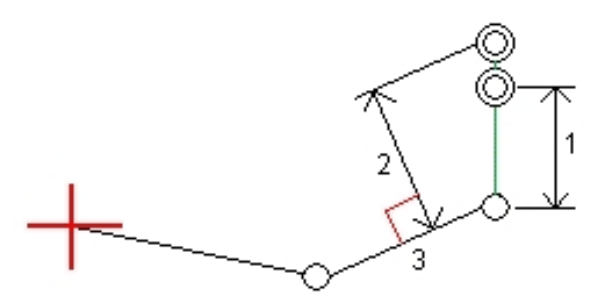

### Een schuine zijde definiëren

Een schuine zijde wordt gedefinieerd m.b.v. de velden *Snij helling (1), Vul helling (2)* en *Breedte gegraven greppel* (3).

De volgende afbeelding toont de schuine zijde.

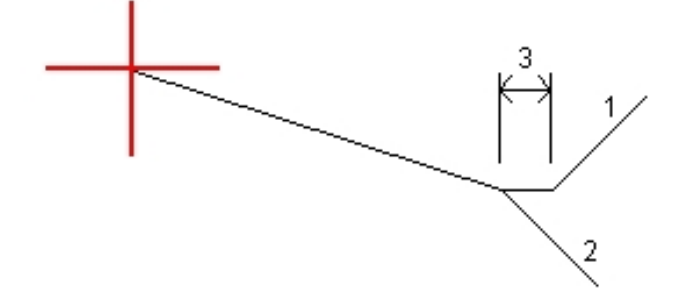

### **Catch punt**

Het catch punt is het snijpunt van de schuine zijde volgens het ontwerp en de grond.

De daadwerkelijke snijpuntpositie van de schuine zijde en het bestaande grondoppervlak - het catch punt - wordt iteratief (d.m.v. herhaling) bepaald. De General Survey software berekent het snijpunt van een horizontaal vlak dat de huidige positie kruist en de uitgraaf of ophoog schuine zijde, zoals getoond in de volgende afbeelding, waarbij x n de *Ga rechts/links* waarde is.

#### 14 Meten - Uitzetten

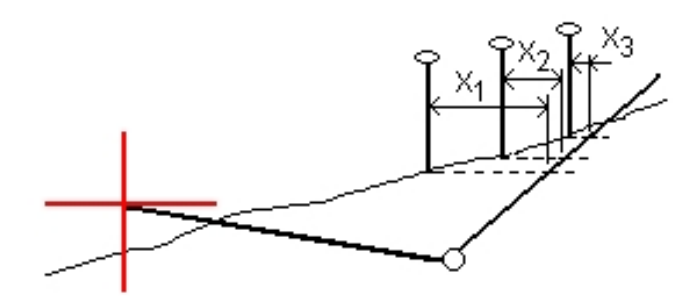

Op het grafische scherm wordt in plattegrond weergave de berekende catch positie getoond. De berekende hellingswaarde (in blauw) en de hellingswaarde volgens het ontwerp worden boven aan het scherm weergegeven.

Om het dwarsprofiel van uw huidige positie te bekijken, drukt u op het symbool rechts onder in het grafische venster. U kunt ook op de [Tab] toets van de bedieningseenheid drukken om te wisselen tussen plattegrond en dwarsprofiel weergave.

Het dwarsprofiel wordt weergegeven gezien in de richting van toenemende metrering. Uw huidige positie en het berekende doel zijn aangegeven. Er is een lijn getekend (in blauw) van de scharnierpositie naar uw huidige positie, om de berekende helling aan te geven.

Als er voor het catch punt constructie offsets ingesteld zijn, worden die in het dwarsprofiel aanzicht als groene lijnen weergegeven. De kleine enkele cirkel geeft de berekende catch positie aan en de dubbele cirkel de geselecteerde positie, aangepast met de ingestelde constructie offset(s). De constructie offsets verschijnen pas nadat u ze hebt toegepast.

In het scherm *Bevestig uitzet delta's* (of *Bekijk job* ) drukt u op *Rapport* om het scherm *Catch punt delta rapport* te openen.

#### **De softkey Select**

De softkey Select biedt de volgende opties voor het uitzetten van een schuine zijde.

| Optie                 | Beschrijving                                                                                                    |
|-----------------------|----------------------------------------------------------------------------------------------------|
| Catch punt (Auto)     | De General Survey software selecteert de schuine zijde (uitgraven of ophogen) zo dat die de grond snijdt. Dit is de standaard instelling.                                |
| Catch punt (snij)     | Zet de schuine zijde vast als een uitgraaf schuine zijde.                                                                                                    |
| Catch punt (vul)      | Zet de schuine zijde vast als een ophoog schuine zijde.                                                                                                    |
| Scharnier punt (snij) | De basis van de uit te graven schuine zijde uitzetten. Dit is de meest<br>directe manier om het scharnierpunt te selecteren als de sjabloon een<br>greppel offset bevat. |
| Scharnier punt (vul)  | Het begin van de op te hogen schuine zijde uitzetten.                                                                                                    |

### Catch punt uitzetdelta's

Als u het vakje *Bekijken voor opslaan* in de *Uitzetten* opties aangevinkt hebt, verschijnt het scherm *Bevestig uitzet delta's* voordat u het punt opslaat.

In de General Survey software kunnen door de gebruiker gedefinieerde rapporten worden gemaakt, waarbij u de weergave van de uitzetinformatie kunt configureren in het scherm *Bevestig uitzet delta's,* dat verschijnt als u *Bekijken voor opslaan* selecteert. Voor meer informatie, zie Details uitgezette punten.

**NB** - De waarde in het veld S.Afst tot knik + Constr off bevat eventuele ingestelde constructie offset waarden en vermeldt de schuine afstand van het knikpunt naar de uitgezette positie. De waarde is nul (?) als er geen horizontale constructie offset ingesteld is, of de horizontale constructie offset horizontaal wordt toegepast.

**Tip** - Druk op *Rapport* om het scherm *Catch punt delta rapport* te openen. Hierin worden de horizontale en verticale afstand van het scharnierpunt en de middellijn weergegeven. Als de schuine zijde een gegraven greppel bevat, vermeldt het rapport ook de knikpositie bij de voet van de uit te graven helling. De weergegeven waarden zijn zonder eventueel ingestelde constructie offsets.

In onderstaande tekening wordt een aantal van deze velden geïllustreerd.

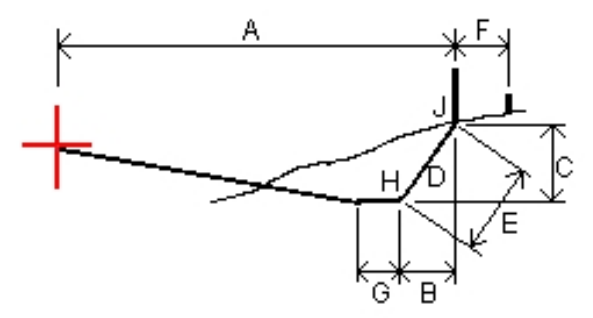

Waarbij:

| А | = | Afstand tot middellijn                           |
|---|---|--------------------------------------------------|
| В | = | Horizontale afstand tot knikpunt (scharnierpunt) |
| С | = | Verticale afstand tot knikpunt                   |
| D | = | Helling                                          |
| Е | = | Schuine afstand tot knikpunt                     |
| F | = | Horizontale constructie offset                   |
| G | = | Greppel offset                                   |
| Н | = | Knikpunt (scharnierpunt)                         |
| J | = | Catch punt                                       |

# Digitale terreinmodellen (.dtm .ttm)

Een DTM is een elektronische representatie van een 3D oppervlak. De General Survey software ondersteunt grid (.dtm) en getrianguleerde (.ttm) DTM's, alsmede getrianguleerde DTM's in een LandXML bestand.

**NB** - DTMs in een LandXML bestand worden alleen ondersteund op de kaart, niet bij uitzetten.

Als een DTM op de kaart ingeschakeld is, geeft een kleurverloop de hoogteveranderingen aan. Om het kleurverloop uit te schakelen en alleen de omtrekken van het DTM weer te geven, gaat u naar *Opties* en schakelt u het vakje *Kleurverloop weergeven* uit.

Wanneer u een DTM instelt, kunt u de cut en fill (uitgraven/opvullen) ten opzichte van de DTM bekijken. U moet een projectie en datumtransformatie definiëren voordat u een DTM in een GNSS of conventionele meting gebruikt.

Wanneer u een offset opgeeft om het DTM te verhogen of verlagen, kunt u selecteren of de offset verticaal of loodrecht t.o.v. het DTM moet worden toegepast.

**NB** - Als de offset loodrecht op het DTM wordt toegepast, wordt de uitgraven/ophogen waarde in de volgende stappen berekend:

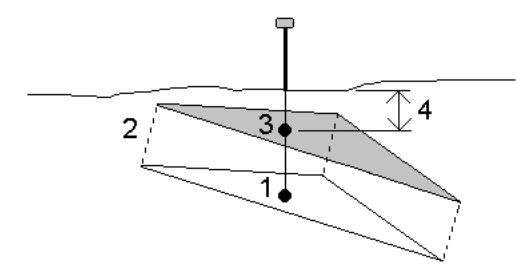

- 1. Bepalen op welke driehoek de huidige positie ligt (1).
- 2. Die driehoek in een rechte hoek offsetten met de opgegeven offset waarde (2) om een nieuwe driehoek te definiëren.
- 3. De hoogte van dezelfde positie op de nieuwe driehoek (3) berekenen.
- 4. De uitgraven/ophogen waarde berekenen van de berekende hoogte naar de uit te zetten positie (4).

#### Een DTM uitzetten

- 1. Breng een DTM bestand over naar de General Survey software en selecteer Uitzetten / DTM's.
- 2. Selecteer het bestand dat u wilt gebruiken.

Tips

- 3. Indien nodig stelt u een offset in om het DTM hoger of lager te zetten. Tik op ⊾ en selecteer of de offset verticaal of loodrecht op het DTM moet worden toegepast.
- Om de prisma- of antennehoogte te wijzigen, drukt u op het prismasymbool op de statusbalk. Als de prisma- of antennehoogte niet gedefinieerd is, zijn de hoogte en uitgraven/ophogen nul (?).
- 5. Druk op Start. Het grafische uitzetscherm verschijnt. Hierin worden de coördinaten van de

huidige positie en de afstand boven (snij) of onder (vul) het DTM weergegeven.

**NB** - Tenzij u een conventioneel instrument gebruikt dat tracking ondersteunt (bijvoorbeeld een Trimble 5600), verschijnen de waarden pas nadat u een afstandmeting uitgevoerd hebt.

6. Wanneer het punt binnen tolerantie is, meet u het punt.

Tips

- Bij gebruik van een GNSS ontvanger met ingebouwde tiltsensor kunt u:
  - op *eBubble* drukken om een elektronische libel weer te geven
  - de meetmethode zo programmeren dat er een waarschuwing wordt weergegeven wanneer de stok buiten een ingestelde *Tilt tolerantie* is
- Druk op *Opties* om de kwaliteitscontrole, precisie en *tilt instellingen* te configureren.

Wanneer u het DTM uitzet en zich buiten de grenzen van het DTM of in een "gat" bevindt, zijn de DTM hoogte en uitgraven/ophogen nul (?).

### Weergeven van uitgraven/ophogen naar een DTM

# Weergeven van uitgraven/ophogen naar een DTM bij uitzetten van een punt, lijn, boog, alignement, of weg

- 1. Druk op Opties in het scherm Uitzetten.
- 2. Selecteer het vakje Snij/Vul t.o.v. DTM weergeven en stel het digitale terreinmodel in.
- 3. Tik op ⊾ en selecteer of de offset verticaal of loodrecht op het DTM moet worden toegepast.

**NB** - Dit geldt niet voor de uitzetmethodes Helling uit lijn of Helling uit boog.

#### Uitgraven/ophogen t.o.v. een DTM op de kaart weergeven

- 1. Breng een DTM bestand over naar de desbetreffende projectmap op de bedieningseenheid.
- 2. In het hoofdmenu drukt u op Kaart. Op de 2D kaart tikt u op pijl omhoog om meer softkeys

weer te geven en vervolgens tikt u op *Lagen*. Op de 3D kaart tikt u op en daarna selecteert u *Lagen*.

3. Druk éénmaal op de naam van het DTM bestand om het te selecteren en op de kaart weer te geven. Druk nogmaals op de naam van het DTM bestand om het actief te maken. Druk op *Accept.* om terug te gaan naar de kaart.

Als het DTM actief is en de kaart een positie op het DTM heeft, worden de DTM hoogte en afstand boven (uitgraven) of onder (ophogen) het DTM op het kaartscherm weergegeven.

**Tip** - Op de Trimble tablet wordt de hoogte van uw huidige positie ook op het kaartscherm weergegeven.

4. Indien nodig stelt u een offset in om het DTM hoger of lager te zetten. Tik op **b** en selecteer of de offset verticaal of loodrecht op het DTM moet worden toegepast. De offset kan worden ingesteld in *Opties* wanneer u het DTM bestand selecteert. Een ingestelde offset wordt ook op de kaart weergegeven.

#### 14 Meten - Uitzetten

 Om de prisma- of antennehoogte te wijzigen, drukt u op het prismasymbool op de statusbalk. Als de prisma- of antennehoogte niet gedefinieerd is, zijn de hoogte en uitgraven/ophogen nul (?).

# 15

# Meting configuratie

### Instellingen menu

Via *Instellingen* in het Trimble Access menu kunt u een aantal instellingen configureren die door meerdere programma's gemeenschappelijk worden gebruikt.

De volgende programma's gebruiken de gemeenschappelijke configuratie instellingen die via Instellingen kunnen worden ingesteld:

- Trimble Access Inmeten algemeen
- Trimble Access Roads
- Trimble Access Tunnels
- Trimble Access Mijnen

Gebruik het menu Meetmethodes om:

• meetmethodes aan te maken en te bewerken

Gebruik het menu Sjablonen om:

- een sjabloon aan te maken, te wijzigen, hernoemen of verwijderen
- een sjabloon uit een andere job te importeren.

Gebruik het menu Verbinden om:

- Internet instellingen te configureren
- GNSS contacten voor gebruik met GSM modems aan te maken
- opties voor automatisch verbinden te configureren
- Trimble servo total station radio instellingen te configureren
- Bluetooth verbindingen te configureren
- de instellingen van Wi-Fi afbeeldingen overbrengen te configureren. Alleen beschikbaar wanneer u een bedieningseenheid gebruikt waarop software voor Wi-Fi afbeeldingen overbrengen is geïnstalleerd.
- Het interne kompas van de bedieningseenheid, indien beschikbaar, te kalibreren:
- opties voor Extra GPS te configureren

Gebruik het menu Feature bibliotheek om:

• feature bibliotheken aan te maken en te bewerken

Gebruik het menu Taal om:

- de taal te wijzigen
- geluidseffecten aan of uit te zetten
- het Trimble toetsenbord aan of uit te zetten (alleen ondersteund op Windows computers van andere fabrikanten).

### Meetmethodes

Meetmethodes bevatten de parameters voor het configureren van en communiceren met uw instrumenten en voor het meten en opslaan van punten. In een GNSS meting geeft de meetmethode de base en rover ontvangers instructies om de benodigde functies voor een specifiek type meting uit te voeren. Dit complete pakket informatie wordt opgeslagen als een sjabloon, die kan worden opgeroepen en opnieuw gebruikt wanneer dat nodig is.

U kunt de meetmethodes die bij het systeem zijn geleverd gebruiken zonder die te configureren, maar u kunt de standaard instellingen ook naar behoefte wijzigen.

**NB** - De methode 5600 3600 werkt zowel met de Trimble 5600 als de Trimble 3600 instrumenten. General Survey detecteert het instrument dat u aangesloten hebt en configureert automatisch de juiste functies.

In een nieuw systeem wordt een aantal meetmethodes automatisch aangemaakt en worden de weergave eigenschappen bepaald door opties die in eerste instantie niet ingeschakeld zijn. De opties worden automatisch ingeschakeld wanneer de software op de bedieningseenheid automatisch verbinding met het instrument maakt. Om de opties handmatig in te stellen, drukt u in het Trimble Access menu op *Instellingen / Meetmethodes* en drukt u vervolgens op de softkey *Opties*.

U kunt de software opties en de opties voor automatisch verbinden onafhankelijk van elkaar instellen. Als u bijvoorbeeld het keuzevakje *Trimble GNSS ontvanger* in het dialoogvenster *Opties automatisch verbinden* uitschakelt, wordt de optie *GNSS meten* in het *Opties* dialoogvenster van de software niet uitgeschakeld. Maar als de opties voor automatisch verbinden uitgeschakeld zijn, kunnen de software opties niet automatisch ingeschakeld worden, omdat het proces van automatisch verbinden het instrument detecteert en vervolgens de juist software opties configureert.

Configureer de meetmethode als de standaard instellingen niet aan uw eisen voldoen. Om de meetmethode te wijzigen, drukt u in het Trimble Access menu op *Instellingen* en selecteert u *Meetmethodes.* 

### Een meetmethode vergrendelen

U kunt de meetmethodes vergrendelen, zodat die in het veld niet kunnen worden gewijzigd. Dat doet u als volgt:

- 1. Gebruik Windows Mobile Apparaatcentrum om een verbinding tussen de bedieningseenheid en uw kantoorcomputer tot stand te brengen.
- 2. Navigeer naar de map [Mobile Device / My Windows Mobile-Based Device / Trimble Data / Systems Files].

- 15 Meting configuratie
- 3. Kopieer het gewenste meetmethodebestand naar uw kantoorcomputer.
- 4. Selecteer het bestand, rechtsklik en selecteer [Properties].
- 5. Op de tab [Properties / General] selecteert u het keuzevakje [Read-only].
- 6. Druk op OK.
- 7. Kopieer het bestand terug naar de map [Systems Files] op de bedieningseenheid.

Selecteer *Instellingen / Meetmethodes* en let op het slotsymbool links van de naam van de meetmethode, dat aangeeft dat u deze methode niet kunt wijzigen.

**NB** - Een vergrendelde meetmethode wordt wel bijgewerkt met eventuele wijzigingen die worden aangebracht tijdens het automatisch verbinden met een instrument.

Tip - U kunt een gekopieerde meetmethode wijzigen.

Voor meer informatie, zie:

Geïntegreerde metingen

Conventionele meetmethoden configureren

GNSS meetmethoden configureren

### **Typen metingen**

Welk type meting u gebruikt, is afhankelijk van de beschikbare apparatuur, de omstandigheden in het veld en de gewenste resultaten. Configureer het type meting wanneer u een meetmethode aanmaakt of wijzigt.

Hiervoor gaat u als volgt te werk:

- 1. In het Trimble Access menu drukt u op *Instellingen / Meetmethodes / <naam meetmethode> / Base opties.*
- 2. Indien nodig wijzigt u het veld Type.
- 3. Doe hetzelfde bij de Rover opties.

**NB** - General Survey gebruikt de instellingen van de geselecteerde meetmethode wanneer u de meting start. General Survey controleert de instellingen van de meetmethode, om te verzekeren dat die correct geconfigureerd zijn voor de apparatuur waarmee u verbonden bent. Als bijvoorbeeld GLONASS in de meetmethode ingeschakeld is, controleert de software of de GNSS ontvanger of antenne waarmee u verbonden bent GLONASS ook ondersteunt. Als General Survey een onjuiste instelling detecteert, of als het detecteert dat de instellingen in de meetmethode nooit gecontroleerd zijn, vraagt het de gebruiker de instellingen te bevestigen of te corrigeren. Gewijzigde instellingen worden in de meetmethode opgeslagen.

Voor meer informatie, zie:

- Geïntegreerde metingen
- Conventionele meetmethoden configureren
- GNSS meetmethoden configureren

# De meetmethode configureren voor gebruik van een laser rangefinder

Om punten of afstanden te meten met behulp van een laser rangefinder, aangesloten op de bedieningseenheid, moet u de laser rangefinder eerst in uw meetmethode configureren.

- 1. In het Trimble Access menu drukt u op *Instellingen / Meetmethodes*.
- 2. Selecteer een meetmethode en druk op Wijzig.
- 3. Selecteer Laser rangefinder.
- 4. Selecteer één van de instrumenten in het veld Type.
- 5. Indien nodig stelt u de velden Bedieningseenheid poort en Baud rate in.

De standaardwaarde in het veld *Baud rate* is de aanbevolen instelling van de fabrikant. Als de laser een model is waarmee General Survey automatisch een meting kan uitvoeren wanneer u op de softkey *Meet*, drukt wijzigt u de instelling van het veld *Auto meten*.

- 6. Desgewenst selecteert u het vakje Punt automatisch opslaan.
- 7. Druk op Enter. De precisie velden bevatten de precisiewaarden van de fabrikant voor de laser. Deze dienen slechts ter informatie.

Trimble bedieningseenheden ondersteunen draadloze Bluetooth verbindingen met sommige laser rangefinders. Als u een draadloze Bluetooth verbinding met een laser rangefinder gebruikt, moet u de instellingen voor draadloze Bluetooth verbindingen configureren. Voor meer informatie, zie Bluetooth.

Lasermetingen kunnen worden weergegeven als verticale hoek, gemeten vanuit de zenit, of inclinatie, gemeten ten opzichte van horizontaal. Selecteer een weergaveoptie in het veld *Laser VH weergave* in het Eenheden scherm. Voor meer informatie, zie Eenheden.

Als u de LTI TruPulse 200B of 360B gebruikt, kunt u het vakje *Lage kwal. doelen* selecteren. Als dit keuzevakje niet ingeschakeld is, worden metingen die door de laser rangefinder als van lage kwaliteit worden aangemerkt verworpen en moet u nog een meting uitvoeren.

Voordat u de laser met de bedieningseenheid gaat gebruiken, moet u de laseropties configureren. Onderstaande tabel toont de configuratie voor elke laser die door General Survey wordt ondersteund.

| Laser                                            | Laser instellen                                                                                                    |
|--------------------------------------------------|----------------------------------------------------------------------------------------------------|
| Trimble<br>Geo7X<br>geïntegreerde<br>rangefinder | De geïntegreerde rangefinder is standaard in de meetmethode geselecteerd.<br>Voer de laser hoogte in het veld <i>Laser hoogte</i> in de Inmeten algemeen software in.<br>In de laser rangefinder applicatie selecteert u de methode <i>Positie / Offset</i> voor het<br>meten van laserpunten.<br><b>NB</b> - Wanneer u de sensoren gaat kalibreren, moet u ervoor zorgen dat u dat uit<br>de buurt van eventuele bronnen van magnetische storing doet. |
| Trimble<br>LaserAce 1000                         | Verbindingsgegevens Bluetooth model:<br>er is geen Bluetooth configuratie op de LaserAce 1000, die is altijd ingeschakeld.<br>Als de LaserAce 1000 tijdens een scan naar Bluetooth apparaten is gedetecteerd,<br>verschijnt er een dialoogvenster voor identificatie. U moet de PIN-code invoeren<br>die op de laser rangefinder ingesteld is (standaard PIN = 1234).                                                                                   |
| Bosch DLE<br>150                                 | Als de Bosch DLE 150 gedetecteerd is, verschijnt een dialoogvenster met een vraag<br>om verificatie. U moet de PIN-code die in de laser rangefinder ingesteld is invoeren.                                                                                                    |
| LTI Criterion<br>300 of LTI<br>Criterion 400     | In het hoofdmenu drukt u op pijl omlaag of omhoog totdat het menu <i>Survey</i> verschijnt. Druk op <i>Enter,</i> selecteer <i>Basic measurements</i> en druk op Enter. Er verschijnt een scherm met de velden <i>HD</i> en <i>AZ</i> .                                                                                                    |
| LTI Impulse                                      | Stel de laser zo in dat hij werkt in CR 400D formaat. Controleer of een kleine letter<br>"d" op het scherm wordt weergegeven. (Indien nodig drukt u op de <b>Fire2</b> toets van<br>de laser).                                                                                                    |
| LTI TruPulse<br>200B/360B                        | Zet de TruPulse modus op [Slope Distance], [Vertical Distance], of [Horizontal Distance].                                                                                                    |
| Laser Atlanta<br>Advantage                       | Zet de optie <i>Range/Mode</i> op <i>Standard (Averaged)</i> en de optie <i>Serial/Format</i> op<br><i>Trimble Pro XL.</i><br>Zet <i>Serial / Remote / Trigger Character</i> op 7 (37h). (De afstandstrekker werkt<br>alleen indien via een kabel verbonden, niet bij gebruik van Bluetooth draadloze<br>techniek.)<br>Zet <i>Fire Time</i> op de benodigde vertraging (niet nul of oneindig).<br>Zet <i>Serial T-Mode</i> op <i>Off.</i>               |
| LaserCraft<br>Contour XLR                        | Stel de LaserCraft modus van de laser in. Als u via Bluetooth draadloze techniek verbinding maakt, moet u ook de baud rate instelling op de laser rangefinder veranderen in 4800.                                                                                                    |
| Leica Disto<br>memo/pro                          | Stel de eenheid in op meter of voet, niet voet en inch.                                                                                                    |
| Leica Disto<br>Plus                              | U moet de Bluetooth draadloze techniek op de Leica Disto Plus inschakelen<br>voordat u een Bluetooth scan start. Dit doet u door <i>System / Power / Bluetooth</i><br>op <i>On</i> te zetten.<br>Als autometen uitgeschakeld is:                                                                                                    |

| Laser                | Laser instellen                                                                                                    |
|----------------------|----------------------------------------------------------------------------------------------------|
|                      | <ol> <li>Om een meting uit te voeren, drukt u op de [Dist] toets op de laser rangefinder.</li> <li>Druk op de toets [2nd].</li> <li>Om de meting naar de bedieningseenheid te sturen, drukt u op één van de acht richtingpijltoetsen.</li> </ol>                         |
| MDL<br>Generation II | Geen speciale instellingen nodig.                                                                                                    |
| MDL LaserAce         | Zet het <i>Data record</i> formaat op <i>Mode 1.</i> Wanneer u de hoek-encoder gebruikt, zet<br>u de magnetische declinatie in de General Survey software op nul. De hoek-<br>encoder van de LaserAce corrigeert de magnetische declinatie.<br>Zet de baud rate op 4800. |
|                      | Details over verbinden van het Bluetooth model:                                                                                                    |
|                      | Op de MDL LaserAce is er geen configuratie voor Bluetooth draadloze technologie; deze is altijd ingeschakeld.                                                                                                    |
|                      | Als de MDL LaserAce tijdens het zoeken naar Bluetooth apparaten wordt<br>gedetecteerd, verschijnt er een dialoogvenster met een vraag om autentisering. U<br>moet dan de PIN-code invoeren die in de laser rangefinder is ingesteld (standaard<br>PIN = 1234).           |
|                      |                                                                                                    |

**NB** - U moet de laser rangefinder zo configureren dat hij de inclinometer en schuine afstand waarden na elke meting bijwerkt.

Voor meer informatie, zie:

Punten meten met een laser rangefinder

### **Echolood instrumenten**

De General Survey software ondersteunt standaard de volgende modellen bathymetrische echolood instrumenten:

| Echolood                         | Echolood instellingen                                                                                                    |
|----------------------------------|----------------------------------------------------------------------------------------------------|
| CeeStar Basic<br>hoge frequentie | CeeStar echolood instrumenten met twee frequenties, BASIC uitvoerformaat,<br>als de hoge-frequentie diepte moet worden opgeslagen. Het apparaat moet<br>ingesteld zijn op uitvoer van 'voorvoegsels' en niet 'komma's' in de<br>uitvoerdata [Menu / Advanced / Prefix / Comma outfm] ingesteld op [Use<br>prefix]. |
| CeeStar Basic lage<br>frequentie | CeeStar echolood instrumenten met twee frequenties, BASIC uitvoerformaat,<br>als de lage-frequentie diepte moet worden opgeslagen. Het apparaat moet<br>ingesteld zijn op uitvoer van 'voorvoegsels' en niet 'komma's' in de<br>uitvoerdata [Menu / Advanced / Prefix / Comma outfm] ingesteld op [Use<br>prefix]. |
| NMEA SDDBT<br>apparaat           | Elk algemeen echolood apparaat dat de code NMEA DBT (Depth Below<br>Transducer, diepte onder transducer) kan uitvoeren. Het "talker ID" moet de                                                                                                    |

| Echolood  | Echolood instellingen                                                                                                    |
|-----------|----------------------------------------------------------------------------------------------------|
|           | standaard "SD" identificatie verzenden (zodat alle uitgevoerde regels<br>beginnem met "\$SDDBT,". Inmeten algemeen accepteert de data in voet,<br>meter of vadem en converteert de waarden indien nodig. |
| SonarMite | Elk SonarMITE apparaat. Het apparaat wordt in 'Engineering mode'<br>(uitvoerformaat 0) gezet en andere instellingen kunnen door Inmeten<br>algemeen worden aangepast.                                    |

Trimble heeft ESD bestanden voor sommige andere apparaten. Om te zien of er al een definitie voor uw apparaat bestaat, gaat u naar www.trimble.com/Survey/Trimble-Access-IS.aspx, klikt u op *Downloads* en daarna op *Echo Sounder Protocol Description Files*.

Er is een ESD bestand voor elk echolood apparaat dat standaard wordt ondersteund aanwezig in de map "System Files". Als u wijzigingen in een ESD bestand moet aanbrengen, kopieert u het bestand naar een PC en verandert u de naam ervan. Open het bestand in een teksteditor zoals Notepad++. Wanneer u klaar bent met het wijzigen van het bestand, slaat u de wijzigingen op en kopieert u het bestand naar de map "System Files" op de bedieningseenheid. De naam van het ESD bestand verschijnt in het veld *Type* in het scherm *Echolood*.

**NB** - Bij gebruik van een echolood om diepten vast te leggen die gelijk zijn aan nul, moet u de vlag allowZero="True" direct achter de vlag isDepth="True" invoegen. Voorbeeld: "<Veldnaam... isDepth="True" allowZero="True" />"

Voor meer informatie, zie Een echolood gebruiken om diepten op te slaan.

### Ondersteuning voor een ander model echolood toevoegen

De General Survey software gebruikt XML echolood protocol beschrijvingsbestanden (\*.esd) en kan daardoor andere bathymetrische echolood apparaten ondersteunen, mits de communicatieprotocollen daarvan vergelijkbaar zijn met de protocollen die momenteel worden ondersteund. Hiervoor kunt u een van de ESB bestanden die bij General Survey zijn meegeleverd als sjabloon gebruiken. U moet dan het juiste formaat voor uw echolood bepalen en het ESD bestand dienovereenkomstig aanpassen.

Als het formaat voor uw echolood als volgt is:

- gescheiden (bijv. komma- of spatiegescheiden), dan gebruikt u het SonarMite ESD bestand als sjabloon.
- vaste breedte, dan gebruikt u een van de CeeStar ESD bestanden als sjabloon.
- een NMEA string zoals NMEA \$SDDBS, dan gebruikt u het NMEA \$SDDBT ESD bestand als sjabloon.

Het formaat van het SonarMite ESD bestand is hieronder weergegeven:

<?xml version="1.0" encoding="utf-8" ?>

<ExternalDeviceProtocol version="1.0" >

<Device name="SonarMite in Engineering Mode" >

<MaxLatency>0.5</MaxLatency>

<Protocol type="Delimited" delimiter="20" startsWith="1" special="SonarMite" requiredFieldCount="8" >

<Field name="Depth" fieldNumber="1" type="Number" multiplier="1.0" isDepth="True" />

<Field name="Battery Voltage" fieldNumber="5" type="Number" multiplier="1.0" />

<Field name="Quality" fieldNumber="6" type="Integer" />

<Field name="Flags" fieldNumber="7" type="Integer" sonarMiteFlags="True" />

</Protocol>

</Device>

</ExternalDeviceProtocol>

De formaten van de andere ESD bestanden zijn vergelijkbaar. Gebruik de onderstaande informatie om het ESD bestand dat u als sjabloon gebruikt aan te passen.

| Parameter                                         | Toepasselijk<br>formaat | Opmerkingen                                                                                                    |
|---------------------------------------------------|-------------------------|----------------------------------------------------------------------------------------------------|
| Max Latency                                       | Alle                    | MaxLatency specifieert de breedte van het acceptabele<br>tijdvenster waarbinnen een meting wordt geaccepteerd. Bij<br>Maximum Latency wordt aangenomen dat de GPS positie<br>het acceptabele tijdvenster halveert, zodat de echolood<br>meting +/- MaxLatency/2 van de opgeslagen GPS positie<br>moet zijn. In het bovenstaande voorbeeld is MaxLatency<br>0,5 dus moet de echolood meting plaatsvinden binnen 0,25<br>seconden voor of na de opgeslagen GPS positie.<br>MaxLatency wordt meestal ingesteld op de periode van de<br>echolood metingen, maar kan ook worden verkleind, als u<br>er de voorkeur aan geeft bepaalde metingen weg te doen<br>als die buiten een smaller tijdvenster binnenkomen. |
| Protocol                                          |                         |                                                                                                    |
| type="Delimited" of<br>"FixedWidth"               | Alle                    | Specificeert of de ESD data uitgevoerd wordt als data string,<br>gescheiden door een ASCII teken zoals een spatie of komma<br>(delimited, gescheiden), of dat elk veld een vast aantal<br>tekens heeft (fixed width, vaste breedte).                                                                                                    |
| delimiter="2C"                                    | delimited               | Specificeert het scheidingsteken als twee hex cijfers die het<br>ASCII scheidingsteken (veldscheidingsteken) definiëren.<br>Bijvoorbeeld: spatie="20", komma="2C", tab="09".                                                                                                    |
| lineLength=""                                     | fixed width             | Specificeert de regellengte als decimaal getal dat de<br>minimum lengte van een geldige regel aangeeft.<br>Bijvoorbeeld: lineLength="34".                                                                                                    |
| startsWith=""<br>startsWith2=""<br>ignoreLines="" | Alle                    | Dit zijn optionele strings, met behulp waarvan geldige regels<br>data kunnen worden geïdentificeerd. Deze kunnen worden<br>gebruikt om de tekst te specificeren die het begin van een<br>regel aanduidt. Deze strings kunnen blanco worden gelaten.                                                                                                    |

| Parameter                                 | Toepasselijk<br>formaat | Opmerkingen                                                                                                    |
|-------------------------------------------|-------------------------|----------------------------------------------------------------------------------------------------|
|                                           |                         | Bij deze strings worden evt. voorafgaande, navolgende en<br>dubbele spaties door XML verwijderd. Gebruik een<br>onderstrepingsteken ("_") als vervanging voor spaties.<br>Bijvoorbeeld: startsWith="_A".                                                                                                    |
| special="SonarMite"<br>of "NMEA"          | delimited,<br>NMEA      | Deze strings geven aan dat speciale behandeling van<br>toepassing is. Als u "SonarMite" opgeeft, verzendt Trimble<br>Access SonarMite protocol opdrachten naar het apparaat<br>om zijn protocol te configureren. Specificeert u NMEA, dan<br>valideert Trimble Access de checksum van elke regel.<br>Als u het SonarMite ESD bestand als sjabloon voor een<br>ander type ESD gebruikt, moet u deze string verwijderen. U<br>moet ook evt. sonarMiteFlags="True" strings uit velden<br>aangegeven als type="Integer" verwijderen. |
| requiredFieldCount=""                     | delimited               | Specificeert het aantal velden in een regel met gescheiden<br>data. Een typische regel SonarMite ESD data bevat<br>bijvoorbeeld 8 velden: 10.960009.3790                                                                                                    |
| Velden                                    |                         |                                                                                                    |
| name=""                                   | Alle                    | Specificeert een naam voor de data in dat veld. U kunt alles invoeren behalve gereserveerde tekens.                                                                                                    |
| fieldNumber=""                            | delimited,<br>NMEA      | Specificeert het nummer van het veld in de data string dat<br>de data voor dit veld bevat. Specificeer fieldNumber als<br>decimaal getal, te beginnen bij 0. Bijvoorbeeld:<br>fieldNumber="1".                                                                                                    |
| start=""                                  | fixed width             | Specificeert de teken positie, te beginnen bij 0.<br>Bijvoorbeeld: start="21".                                                                                                    |
| end=""                                    | fixed width             | Specificeert de positie van het eerste uit te sluiten teken. De<br>eind waarde moet hoger zijn dan de start waarde.                                                                                                    |
| type="Number" of<br>"Integer" of "String" | Alle                    | Specificeert het type data in dit veld.<br>Als u het SonarMite ESD bestand als sjabloon voor een<br>ander ESD gebruikt, moet u de string<br>sonarMiteFlags="True" uit het aangepaste ESD bestand<br>verwijderen, anders werkt het niet voor uw echolood.                                                                                                    |
| multiplier=""                             | Alle                    | Als het type "Number" is, geeft u hier de<br>vermenigvuldigingswaarde op, d.w.z. de waarde waarmee<br>de gemeten waarde moet worden vermenigvuldigd om de<br>SI eenheid te berekenen. Bijvoorbeeld: multiplier="0.5468"<br>om vadem naar meter te converteren.                                                                                                    |
| isDepth="True" of<br>"False"              | Alle                    | De standaard waarde is "False" (niet waar). De waarde<br>"True" (waar) geeft aan dat het veld isDepth moet worden                                                                                                    |

| Parameter        | Toepasselijk<br>formaat | Opmerkingen                                                                                                    |
|------------------|-------------------------|----------------------------------------------------------------------------------------------------|
|                  |                         | behandeld als de numerieke waarde die in de applicatie<br>moet worden weergegeven en verwerkt en evt. andere<br>waarden voor diepten moeten worden opgeslagen zonder<br>weergave of interpretatie. Dit is handig als u werkt met<br>transducers met twee frequenties zoals CeeStar. |
| allowZero="True" | Alle                    | Voeg deze vlag direct achter de vlag isDepth="True" toe, om diepten die gelijk zijn aan nul te accepteren.                                                                                                    |

#### NMEA strings voor echoloden

Echoloden kunnen verschillende NMEA 0183 codes uitvoeren. De meest gebruikelijke zijn ter informatie hieronder weergegeven.

#### **NMEA DBT - Depth Below Transducer**

(Diepte onder transducer) De NMEA-code DBT meldt de waterdiepte t.o.v. de positie van de transducer. De diepte wordt uitgedrukt in voet, meter en vadem.

Voorbeeld: \$xxDBT,DATA\_FEET,f,DATA\_METRES,M,DATA\_FATHOMS,F\*hh<CR><LF>

#### **NMEA DBS - Depth Below Surface**

(Diepte onder oppervlakte) De NMEA-code DBS meldt de waterdiepte t.o.v. de oppervlakte. De diepte wordt uitgedrukt in voet, meter en vadem.

Voorbeeld: \$xxDBS,DATA\_FEET,f,DATA\_METRES,M,DATA\_FATHOMS,F\*hh<CR><LF>

### **NMEA uitvoer**

Om berichten in NMEA-0183 formaat uit te voeren via een aansluiting van de verbonden GNSS ontvanger, of via de seriële USB-aansluiting van de Geo7X/GeoXR bedieningseenheid, configureert u de instellingen in het scherm *NMEA uitvoer* van uw GNSS meetmethode.

De velden die in het scherm NMEA uitvoer worden weergegeven, zijn hieronder beschreven.

#### Job coördinaten gebruiken

Selecteer het vakje *Job coördinaten gebruiken* als u wilt dat de geselecteerde NMEA berichten door de Trimble Access software worden gegenereerd, zodat ze dezelfde coördinaten en APC hoogten als de job gebruiken. Wanneer u dit vakje geselecteerd hebt, zijn de beschikbare NMEA berichttypen beperkt tot NMEA GGA, GGK, GLL en PJK.

Schakel dit keuzevakje uit als u wilt dat de geselecteerde NMEA berichten door de ontvanger worden gegenereerd, zodat ze de hoogtereferentie gebruiken die in de ontvanger beschikbaar is. Voor orthometrische hoogten betekent dit dat het geoïde model dat in de ontvanger firmware ingebouwd is wordt gebruikt, niet het model dat in de job wordt gebruikt. Wanneer u dit vakje uitschakelt, zijn er meer NMEA berichten beschikbaar om uit te voeren.

**NB** – NMEA uitvoer is altijd de positie van het antenne fasecentrum (APC). NMEA uitvoer tijdens een gecompenseerd punt meting blijft het APC; er wordt geen tilt compensatie toegepast op posities in de uitgevoerde NMEA berichten in ontvanger of job coördinaten.

#### Uit te voeren berichten

Selecteer de uit te voeren berichttypen en de snelheid waarmee elk berichttype wordt uitgevoerd. Als het vakje *Job coördinaten gebruiken* aangevinkt is, gelden snelheden sneller dan 1 s alleen voor posities die tijdens uitzetten worden gegenereerd.

#### Seriële poort instellingen

Zorg dat de seriële poort instellingen overeenkomen met die ingesteld in het apparaat dat de NMEA berichten ontvangt.

#### Geavanceerde instellingen

Het groepsvak *Geavanceerde instellingen* bevat configuratie opties die het formaat van de uitgevoerde NMEA berichten bepalen.

**NB** – De IEC uitbreidingen en de instelling van het GST bericht altijd op GPGST in plaats van op GLGST of GNGST zijn alleen beschikbaar bij gebruik van NMEA gegenereerd door de ontvanger firmware, waarbij het vakje Job coördinaten gebruiken niet ingeschakeld is.

#### IEC61162-1:2010 GNSS uitbreidingen opnemen

Met deze instelling bepaalt u welke standaard wordt gebruikt voor de desbetreffende berichten. Indien niet geselecteerd, zijn de NMEA berichten in overeenstemming met de NMEA-0183 standaard voor interfaces van nautische elektronische apparatuur, versie 4.0 van 1 november 2008. Als de optie wel geselecteerd is, zijn de berichten in overeenstemming met de standaard van de International Electrotechnical Commission (IEC) 61162-1, editie 4 2010-11.

#### Max. DQI=2 in GGA

Indien geselecteerd, is het veld *kwaliteitsindicator* (DQI = Displayed Quality Indicator, getoonde kwaliteitsindicator) in het uitgevoerde GGA bericht nooit groter dan 2 (DGPS). Dit dient ter ondersteuning van oudere systemen die de NMEA standaard niet volledig ondersteunen.

#### Max. leeftijd 9 s in GGA

Indien geselecteerd, is de waarde van het leeftijd van differentiële data veld in het GGA bericht nooit meer dan 9 seconden. Dit dient ter ondersteuning van oudere systemen die de NMEA standaard niet volledig ondersteunen.

#### Uitgebreide GGA/RMC

Selecteer dit vakje om positiedata met hoge precisie in de NMEA berichten uit te voeren. Schakel dit vakje uit om aan de NMEA standaard berichtlengte van 82 tekens te voldoen. Als dit vakje uitgeschakeld is, wordt de precisie van de positie en hoogte data gereduceerd door een aantal decimalen af te kappen.

#### Altijd GP

Indien geselecteerd, is het NMEA talker ID altijd \$GP voor NMEA GST, GGA en GLL berichten, ongeacht de gevolgde constellatie(s). Voor ontvanger firmware versies vóór v5.10 geldt de *Altijd GP* instelling alleen voor het berichttype GST.

### **Dubbele punt tolerantie**

Als u in een GNSS meting een puntnaam invoert die al bestaat, geeft General Survey een waarschuwing dat er al een punt met dezelfde naam aanwezig is.

Wanneer u in een conventionele meting probeert een punt in kijkerstand 2 te meten dat al als kijkerstand 1 meting aanwezig is, verschijnt er geen bericht dat u waarschuwt dat het punt al aanwezig is.

In elk type meting kunt u de software configureren om u te waarschuwen als u probeert een punt op te slaan dat vergelijkbare coördinaten heeft als een punt dat al in de job aanwezig is. Deze nabijheid controle biedt de mogelijkheid het meten van punten met een verschillende naam op dezelfde positie te voorkomen.

In een real-time GNSS meting of een conventionele meting kunt u de tolerantie voor een dubbelpunt waarschuwing voor punten met dezelfde naam instellen.

- In de groep *Zelfde punt naam* geeft u de maximum afstand op die een nieuw punt van een bestaand punt verwijderd kan zijn.
- Er verschijnt alleen een dubbelpunt waarschuwing wanneer u een nieuw punt wilt opslaan als het een dubbel punt buiten de ingestelde tolerantie is.
- Als het nieuwe punt dezelfde naam als een bestaand punt heeft en zich dichter bij het bestaande punt bevindt dan de ingestelde tolerantie, wordt het punt als nieuw punt opgeslagen en wordt het bestaande punt niet overschreven.
- Wanneer u de optie *Auto middelen* in de meetmethode ingeschakeld hebt, wordt het punt als nieuw punt opgeslagen en wordt ook een gemiddelde van alle voorgaande posities (met dezelfde naam) opgeslagen.
- Een gemiddelde positie heeft een hogere zoekklasse dan een normale waarneming.

Als het nieuwe punt verder dan de ingestelde tolerantie verwijderd is van het oorspronkelijke punt, kunt u kiezen wat u met het nieuwe punt wilt doen wanneer u het opslaat. De keuzemogelijkheden zijn:

- Schrappen
- Hernoem
- Overschrijven het oorspronkelijke punt en alle andere punten met dezelfde naam en dezelfde (of lagere) zoekklasse overschrijven en daardoor verwijderen.
- Opslaan als controlepunt opslaan met een lagere zoekklasse.
- Opslaan en opnieuw oriënteren (deze optie verschijnt alleen als u een oriëntatie achter punt meet). Nog een waarneming opslaan, die een nieuwe oriëntatie vormt voor daarna te meten punten in de huidige standplaats instelling. Eerdere waarnemingen blijven ongewijzigd.
- Toch opslaan het punt opslaan, zodat het daarna in de kantoorsoftware kan worden gemiddeld. Het oorspronkelijke punt wordt met voorkeur boven dit punt gebruikt.
- Middelen het punt opslaan en vervolgens de gemiddelde positie berekenen en opslaan.

#### Methoden voor middelen

Er worden twee methoden om te middelen ondersteund:

- Gewogen
- Niet gewogen

U kunt de methode voor middelen in het scherm *Cogo instellingen* selecteren.

**NB** - Als u de optie Middelen kiest, wordt de huidige waarneming opgeslagen en de berekende gemiddelde positie weergegeven, tezamen met de berekende standaard afwijkingen voor de noord, oost en elevatie ordinaten. Als er meer dan twee posities voor het punt zijn, verschijnt de softkey Details. Druk op Details om de residuen van de gemiddelde positie ten opzichte van elke individuele positie te bekijken. U kunt het Residuen formulier gebruiken om bepaalde posities in de berekening van het gemiddelde op te nemen of juist daarvan uit te sluiten.

#### De dubbelpunt tolerantie configureren voor punten met dezelfde naam

- 1. In het Trimble Access menu drukt u op Instellingen / Meetmethodes / <naam meetmethode>.
- 2. Selecteer *Dubbelpunt tolerantie*.
- 3. Stel de horizontale en verticale afstand in. Als u deze afstanden op nul zet, wordt er altijd een waarschuwing gegeven.
- 4. Om automatisch de gemiddelde positie te berekenen en op te slaan, vinkt u het vakje Auto middelen binnen tolerantie aan.

**NB** - Als de optie Auto middelen ingeschakeld is en een waarneming van een dubbel punt zich binnen de ingestelde dubbelpunt toleranties bevindt, worden de waarneming en de berekende gemiddelde positie (m.b.v. alle beschikbare puntposities) automatisch opgeslagen.

**NB** - General Survey berekent een gemiddelde coördinaat door de grid coördinaten, berekend uit de onderliggende coördinaten of waarnemingen, te middelen. Waarnemingen waarvoor geen grid coördinaat kan worden bepaald (bijv. waarnemingen van alleen hoeken) worden niet in de gemiddelde coördinaat opgenomen.

Voor meer informatie, zie Bereken gemiddelde.

# De nabijheid controle tolerantie configureren voor punten met verschillende namen

- 1. In het Trimble Access menu drukt u op Instellingen / Meetmethodes / <naam meetmethode>.
- 2. Selecteer Dubbelpunt tolerantie.
- 3. Op pagina 2 selecteert u het vakje *Nabijheid controle* in de groep *Andere punt naam*.
- 4. Stel de horizontale en verticale toleranties in.

Wanneer u een punt met een andere naam meet en de nieuwe waarneming is binnen de horizontale tolerantie van een gemeten punt in de job, dan verschijnt er een waarschuwingsbericht dat de tolerantie afstand en de gemeten horizontale afstand tussen de twee punten toont. U hebt dan de keuze om door te gaan met de meting of die te annuleren.

**NB** – De verticale tolerantie wordt alleen toegepast wanneer het nieuwe gemeten punt binnen de horizontale tolerantie is. Gebruik de verticale tolerantie om de nabijheid controle te voorkomen wanneer nieuwe punten boven of onder bestaande punten worden gemeten, maar wel correcte

punten op een andere hoogte zijn, bijv. de onder- en bovenkant van het verticale deel van een trottoirband.

**NB** – De nabijheid controle wordt alleen uitgevoerd op metingen, niet op ingetoetste punten. De nabijheid controle wordt niet uitgevoerd bij uitzetten, GNSS continue metingen, of kalibratiepunt en niet in jobs met een Geen projectie coördinatensysteem.

#### Kijkerstand 1 en kijkerstand 2 waarnemingen

Wanneer u waarnemingen in twee kijkerstanden uitvoert in een conventionele meting tijdens een Standplaats instelling, Opstelling plus, Vrije standplaats of meetrondes, controleert General Survey of de kijkerstand 1 en kijkerstand 2 waarnemingen van een punt binnen een vooraf ingestelde tolerantie liggen.

Als de waarnemingen buiten de tolerantie zijn, verschijnt het scherm *Waarneming:* buiten toleranties.

In dit scherm worden de volgende opties weergegeven:

- Schrappen de waarneming verwijderen zonder hem op te slaan.
- Hernoem opslaan met een andere puntnaam.
- Overschrijven het oorspronkelijke punt en alle andere punten met dezelfde naam en dezelfde (of lagere) zoekklasse overschrijven en daardoor verwijderen.
- Opslaan als controlepunt opslaan met de classificatie Controle.
- Toch opslaan de waarneming opslaan.

Nadat u de Opstelling plus, Vrije standplaats of meetrondes voltooid hebt, slaat General Survey de gemiddelde gedraaide hoek naar elk van de gemeten punten op. De software controleert in dit stadium niet op dubbele punten. Om één of meer waarnemingen te gebruiken om een gemiddelde positie voor een gemeten punt te berekenen, moet u derhalve de optie Bereken gemiddelde in het Cogo menu selecteren.

### Objectenbibliotheek

U kunt een feature bibliotheek aanmaken met behulp van kantoorsoftware en die vervolgens naar de bedieningseenheid overbrengen, of u kunt direct een lijst met feature codes op de bedieningseenheid aanmaken.

**NB** - Objectcodes die zijn gecreëerd m.b.v. de General Survey software hebben geen bijbehorende attributen.

Gebruik de volgende kantoorsoftware om feature bibliotheken aan te maken en over te brengen:

| Maak de bibliotheek aan<br>met  | Breng de bibliotheek over met | Bestand op bedieningseenheid<br>opgeslagen als |
|---------------------------------|-------------------------------|------------------------------------------------|
| Feature and Attribute<br>Editor | Trimble Geomatics Office      | .fal                                           |
| Feature Definition<br>Manager   | Trimble Business Center       | .fxl                                           |

#### NB

- Trimble Business Center versie 1.0 Feature Definition Manager maakt en leest versie 1 FXL bestanden.
- Trimble Business Center versie 2.0 Feature Definition Manager maakt en leest versie 1 en versie 2 FXL bestanden.
- Trimble Business Center versie 2.1 Feature Definition Manager maakt en leest versie 1, 2 en 3 FXL bestanden.
- Inmeten Algemeen voert geen upgrade van een FXL v2 bestand naar een FXL v3 bestand uit.
- Inmeten Algemeen versie 1.90 en later kunnen versie 1, 2 en 3 FXL bestanden lezen, maar alleen een versie 3 bestand aanmaken.
- General Survey versies 1.00 t/m 1.80 kunnen FXL versie 1 en versie 2 bestanden lezen, maar alleen een versie 2 bestand aanmaken.
- General Survey versies 1.00 en later kunnen FAL bestanden lezen.
- Trimble Survey Controller versies 11.40 en eerder maakten FAL bestanden aan.
- Trimble Survey Controller versies 12.00 t/m 12.22 maken en lezen FXL versie 1 bestanden. Deze ondersteunen versie 2 of 3 bestanden niet.

Er zijn maximaal vijf velden die moeten worden geconfigureerd bij toevoegen of wijzigen van objectcodes. Welke opties beschikbaar zijn, is afhankelijk van het type bestand:

- Alle feature bibliotheken hebben een Feature code en Beschrijving.
- Alle feature bibliotheken hebben een *Feature type*. U kunt het *Feature type* in een FAL bestand wijzigen en u kunt het *Feature type* instellen wanneer u een nieuw FXL bestand aanmaakt, maar u kunt het *Feature type* in een FXL bestand niet meer wijzigen nadat het ingesteld is.
- Alle feature bibliotheken hebben een *Lijnstijl*. Er worden maar twee lijnstijlen door de General Survey software ondersteund, namelijk *Doorgetrokken lijnen* en *Streepjeslijnen*.
- Alleen .fxl feature bibliotheken kunnen een Lijn kleur hebben.
- Alleen versie 3 fxl feature bibliotheken kunnen het polygoon feature type hebben.

### Een nieuwe lijst met feature codes aanmaken

- 1. In het Trimble Access menu drukt u op Instellingen / Feature bibliotheken.
- 2. Druk op Nieuw.
- 3. Toets een naam voor de lijst in.
- 4. Tik op de naam van het nieuwe feature bibliotheekbestand dat u hebt aangemaakt en tik vervolgens op *Wijzig* om codes toe te voegen, te verwijderen of te wijzigen.

# **NB** - Een individuele feature code kan niet meer dan 20 tekens bevatten. Het maximum aantal tekens in een codeveld is echter 60.

**Tip** - De *Code* en *Beschrijving* worden beide weergegeven wanneer u feature bibliotheken gebruikt. De meest recentelijk gebruikte codes worden ingesprongen boven aan de lijst weergegeven.

Namen van feature codes die spaties bevatten, worden in de General Survey software met een puntje tussen de woorden weergegeven, bijvoorbeeld: Brand kraan. Deze puntjes zijn in de kantoorsoftware niet zichtbaar.

Sommige symbolen kunnen niet in een feature bibliotheek worden gebruikt, zoals ! en []. Als u niet-ondersteunde symbolen gebruikt wanneer u een bibliotheek in de kantoorsoftware aanmaakt, zet de General Survey software die om in het onderstrepingsteken "\_" wanneer het bestand wordt overgebracht.

### Lijncodes

Wanneer de General Survey software met een feature codebibliotheek werkt, kan die de feature codes zo verwerken dat punten met een *Feature type* ingesteld op *Lijn* of *Polygoon* door middel van lijnen worden verbonden. Polygonen worden automatisch gesloten.

Een feature bibliotheek configureren voor real-time verwerking van objectcodes:

- 1. In het Trimble Access menu drukt u op Instellingen / Feature bibliotheken.
- 2. Selecteer de feature bibliotheek en druk op Wijzig.
- 3. Selecteer de feature code en druk op *Wijzig,* of druk op *Voeg in* om een nieuwe feature code toe te voegen.
- 4. Zorg dat *Feature type* op *Lijn* of *Polygoon* is ingesteld.
- 5. Selecteer een Lijn kleur voor de lijn.
- 6. Druk op Accept. en vervolgens Opsl. om de wijzigingen op te slaan.

Als het CAD lijnenwerk filter op de kaart ingeschakeld is, tekent de General Survey software lijnen tussen punten, op basis van de ingestelde weergave eigenschappen.

NB

- Er zijn 15 basiskleuren beschikbaar voor het configureren van de lijnkleur in de General Survey software.
- Kleuren kunnen op kantoor worden gedefinieerd m.b.v. de Feature Manager software en via een FXL bestand naar de bedieningseenheid worden overgebracht. De kleuren die in het .fxl bestand met de Feature Manager software zijn gedefinieerd, zijn mogelijk niet identiek met die door de General Survey software worden gebruikt.
- Kleuren kunnen in Feature Manager als 'Per laag' of 'Aangepast' worden gedefinieerd.
  - Als 'Per laag' is gedefinieerd, gebruikt de General Survey software zwart.
  - Als 'Aangepast' is gedefinieerd, gebruikt de General Survey software de best passende kleur uit het General Survey palet.
  - U kunt de kleur niet als 'Per laag' of 'Aangepast' in de General Survey software definiëren. Als ze met de kantoorsoftware ingesteld zijn, worden deze opties in de General Survey software weergegeven en kunt u ze in een kleur van de General Survey software wijzigen, maar omgekeerd is dat niet mogelijk.
- General Survey vult feature code polygonen niet.

### **Besturingscodes**

Als in een feature bibliotheek lijncodes zijn ingesteld (zoals hierboven beschreven), kunnen punten die dezelfde code hebben door middel van lijnen met elkaar worden verbonden.

**Voorbeeld** - Om de middellijn van een weg in te meten, maakt u een middellijn (ML) feature code als *Lijn* feature type aan en wijst u de code ML aan elk gemeten punt toe. Als u het CAD lijnenwerk filter ingeschakeld hebt, worden alle punten waaraan de code ML is toegewezen met elkaar verbonden.

U hebt echter extra codes nodig om nieuwe lijnen te beginnen, figuren te sluiten en specifieke punten met elkaar te verbinden. Voor deze extra functies definieert u *besturingscodes*.

**NB –** Wanneer u een punt inmeet dat een besturingscode gebruikt, moet u er eerst een lijn code aan toewijzen en daarna de besturingscode. Een besturingscode volgt altijd op de lijncode waarop hij van toepassing is en wordt van de lijncode gescheiden door een spatieteken.

Om een *besturingscode* aan te maken, zet u het *Object type* van de code die u bewerkt op *Besturingscode*. Daarna is de nieuwe *Besturingscode actie* beschikbaar.

**Voorbeeld** - Om de middellijn in te meten van een weg die tussenruimtes heeft, moet u behalve de middellijn (ML) feature code ook een start verbinding (Start) feature code als besturingscode feature type en een einde verbinding (Einde) feature code als besturingscode feature type aanmaken. Aan elk ingemeten punt wijst u de code ML toe. Voor het punt dat het einde van de middellijn reeks definieert (d.w.z. het begin van de tussenruimte), selecteert u de ML feature code, voegt u een spatie in en daarna selecteert u de Einde feature code. Voor het punt dat de middellijn opnieuw start, selecteert u de ML feature code, voegt u een spatie in en daarna selecteert u de Start feature code.

De volgende besturingscode acties kunnen bij lijncodes worden gebruikt:

| Besturings-<br>code                         | Actie                                                                                                    |
|---------------------------------------------|----------------------------------------------------------------------------------------------------|
| Verbindt<br>met eerste<br>(gelijke<br>code) | Voer deze besturingscode in om het punt te verbinden met het eerste punt in de reeks dat dezelfde code heeft. Voorbeeld: <i><lijncode> <verbindt (gelijke="" code)="" eerste="" met=""></verbindt></lijncode></i> . Of het huidige punt ook met het volgende punt verbonden wordt dat dezelfde code heeft, is afhankelijk van de besturingscode die voor het volgende punt ingevoerd wordt.                                                                                                    |
| Verbindt<br>met<br>genaamd<br>punt          | Voer deze besturingscode in om het huidige punt te verbinden met het punt dat na<br>deze besturingscode in het code veld genoemd wordt. De besturingscode en naam<br>zijn gescheiden door een spatieteken. Voorbeeld: <i><lijncode> <verbindt i="" met<=""><br/><i>genaamd punt&gt; 123</i>. Of het huidige punt ook met het volgende punt verbonden<br/>wordt dat dezelfde code heeft, is afhankelijk van de besturingscode die voor het<br/>volgende punt ingevoerd wordt.</verbindt></lijncode></i> |
| Begin<br>verbinding                         | Voer deze besturingscode in om een nieuwe verbindingsreeks te beginnen. Het<br>huidige punt wordt ingesteld als het eerste punt in de reeks.                                                                                                    |
| Einde<br>verbinding                         | Voer deze besturingscode in om het systeem te instrueren dat het huidige punt het<br>laatste punt in de verbindingsreeks is. Dit betekent dat het volgende punt dat<br>dezelfde lijncode heeft er niet mee wordt verbonden.                                                                                                    |
| Geen                                        | Werkt op vergelijkbare wijze als de Begin verbinding actie, maar stopt alleen de                                                                                                    |

| Besturings-<br>code                        | Actie                                                                                                    |
|--------------------------------------------|----------------------------------------------------------------------------------------------------|
| verbinding                                 | verbindingsactie van de bijbehorende lijncode. Deze maakt het huidige punt niet het<br>eerste punt in een nieuwe verbindingsreeks. <i>Geen verbinding</i> wordt bij polygonen<br>genegeerd.                                                                                                    |
| Start<br>tangentiale<br>boog               | Voer de besturingscode <i>Start tangentiale boog</i> in om een boog tangentiaal te<br>starten. De azimut tussen het vorige punt met dezelfde feature code en het punt dat<br>de besturingscode start boog heeft, definieert de richting van de ingangstangent.                                                                                                    |
| Tangentiale<br>boog<br>beëindigen          | Voer de besturingscode <i>Tangentiale boog beëindigen</i> in om een boog tangentiaal te<br>beëindigen. De azimut tussen het punt met de besturingscode boog beëindigen en<br>het volgende punt met dezelfde feature code definieert de richting van de<br>uitgangstangent.                                                                                                    |
| Start niet-<br>tangentiale<br>boog         | Voer de besturingscode <i>Start niet-tangentiale boog</i> in om een boog niet-tangentiaal te starten. U hebt geen vorig punt met dezelfde feature code nodig om een boog op deze manier te starten.                                                                                                    |
| Niet-<br>tangentiale<br>boog<br>beëindigen | Voer de besturingscode <i>Niet-tangentiale boog beëindigen</i> in om een boog niet-<br>tangentiaal te beëindigen. U hebt geen volgend punt met dezelfde feature code<br>nodig om een boog op deze manier te beëindigen.                                                                                                    |
| Gladde<br>curve<br>beginnen                | Voer de besturingscode <i>Gladde curve beginnen</i> in om een curve te beginnen die er<br>glad uit komt te zien. Daaropvolgende punten worden aan de gladde curve<br>toegevoegd totdat u de besturingscode <i>Gladde curve beëindigen</i> gebruikt. Als een<br>punt dat deel uitmaakt van de curve een null hoogte heeft, wordt de gehele curve als<br>2D beschouwd en ligt deze op het grondvlak.                                                                                                    |
| Gladde<br>curve<br>beëindigen              | Voer de besturingscode <i>Gladde curve beëindigen</i> in om een gladde curve te beëindigen. Het volgende punt wordt niet aan de curve toegevoegd.                                                                                                    |
| Start<br>rechthoek                         | <ul> <li>Voer de besturingscode <i>Start rechthoek</i> in om een rechthoek te definiëren. Zoals u in de volgende diagrammen kunt zien, kan de rechthoek worden gedefinieerd door:</li> <li>Twee punten, waarbij het eerste punt (1), dat één hoek van de rechthoek definieert, de besturingscode <i>Start rechthoek</i> gebruikt, het tweede punt (2) de volgende hoek van de rechthoek definieert en één van de twee punten een breedtewaarde (3) heeft. Voorbeeld: <i><li>lijncode&gt; <start rechthoek=""> 8</start></li></i> voor het eerste punt en daarna <i><lijncode> voor</lijncode></i> het tweede punt. Als een positieve breedtewaarde wordt gegeven, wordt de rechthoek rechts getekend van de lijn die wordt getekend van het eerste punt naar het tweede punt. Is de breedtewaarde negatief, dan wordt de rechthoek links ervan getekend.</li> <li>Drie punten, waarbij het eerste punt (4), dat één hoek van de rechthoek definieert, de besturingscode <i>Start rechthoek</i> gebruikt, het tweede punt (5) de volgende hoek van de rechthoek definieert en het derde punt (6) wordt gebruikt om de breedte te definiëren. Voorbeeld: <i><lijncode> <start rechthoek=""> voor</start></lijncode></i> het eerste punt, <i><li>lijncode&gt; voor</li></i> het tweede punt (6) wordt gebruikt om de breedte te definiëren. Voorbeeld: <i><lijncode> <start rechthoek=""> voor</start></lijncode></i> het eerste punt, <i><lijncode> voor</lijncode></i> het eerste punt en daarna <i><lijncode> voor</lijncode></i> het eerste punt (6) wordt gebruikt om de breedte te definiëren. Voorbeeld: <i><lijncode> <start rechthoek=""> voor</start></lijncode></i> het eerste punt, <i><lijncode> voor</lijncode></i> het eerste punt en daarna <i><lijncode> voor</lijncode></i> het eerste punt.</li> </ul> |

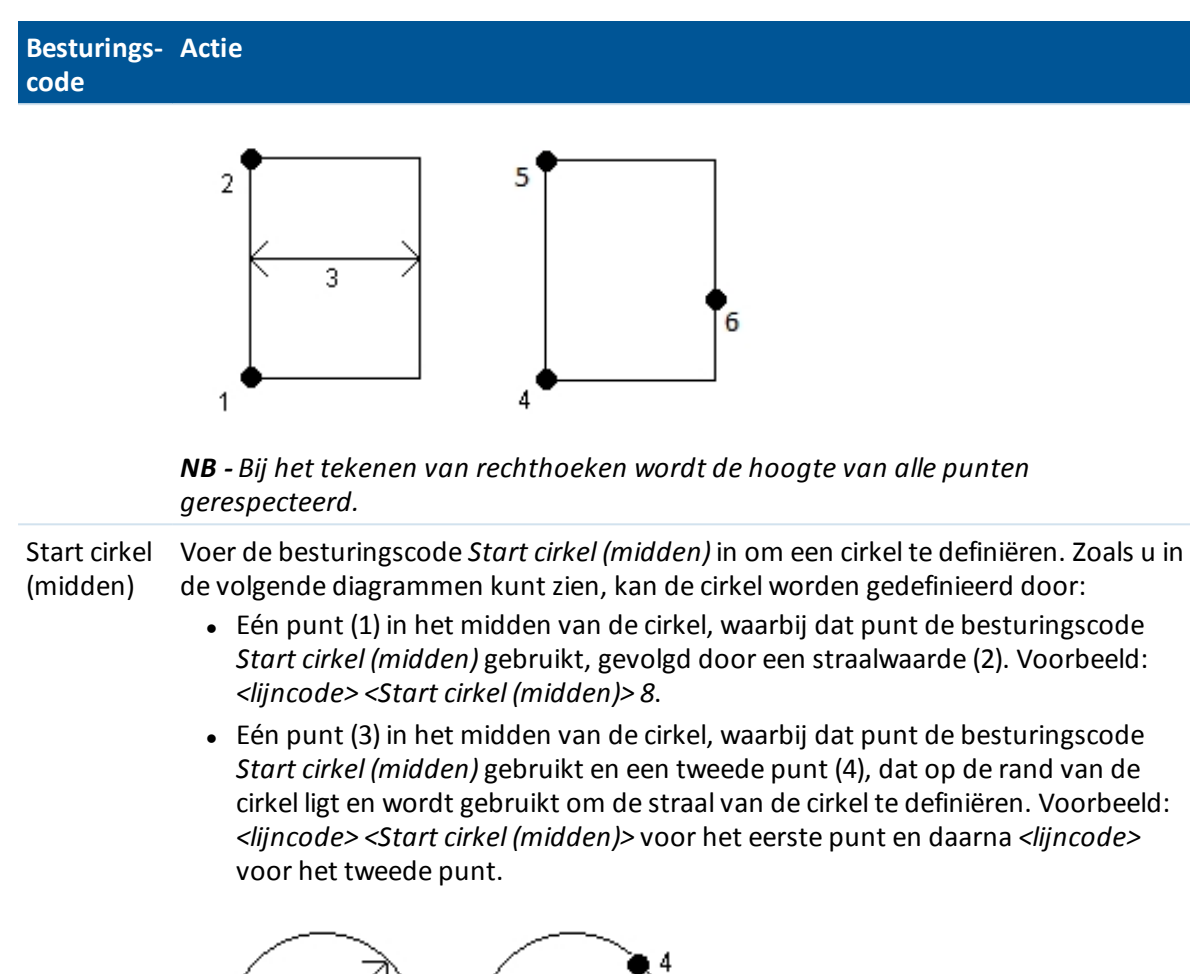

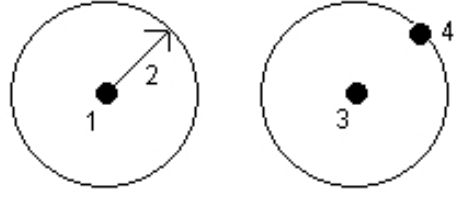

| Start cirkel<br>(rand) | Voer de besturingscode <i>Start cirkel (rand)</i> in om een cirkel te definiëren. De cirkel<br>wordt gedefinieerd door drie punten die op de rand van de cirkel liggen. Het eerste<br>punt gebruikt de lijncode en de besturingscode <i>Start cirkel (rand)</i> en het tweede en<br>derde punt gebruiken alleen de lijncode.             |
|------------------------|----------------------------------------------------------------------------------------------------|
| Horizontale<br>offset  | Voer de horizontale offset en verticale offset besturingscodes in om feature-<br>gecodeerde lijnen en bogen met een horizontale of verticale waarde te offsetten<br>(verplaatsen).                                                                                                    |
|                        | Deze codes zijn geschikt voor het inmeten van een trottoirband en goot waarbij<br>punten zouden worden gemeten op de stroomlijn (bodem) van de goot met behulp<br>van een lijncode en horizontale en verticale offset besturingscodes. Voorbeeld:<br>< <i>lijncode</i> >< <i>Horizontale offset</i> >0,3< <i>Verticale offset</i> >0,04. |
|                        | Bekijk het volgende praktijkvoorbeeld van een trottoirband en goot, waarbij FL de                                                                                                    |

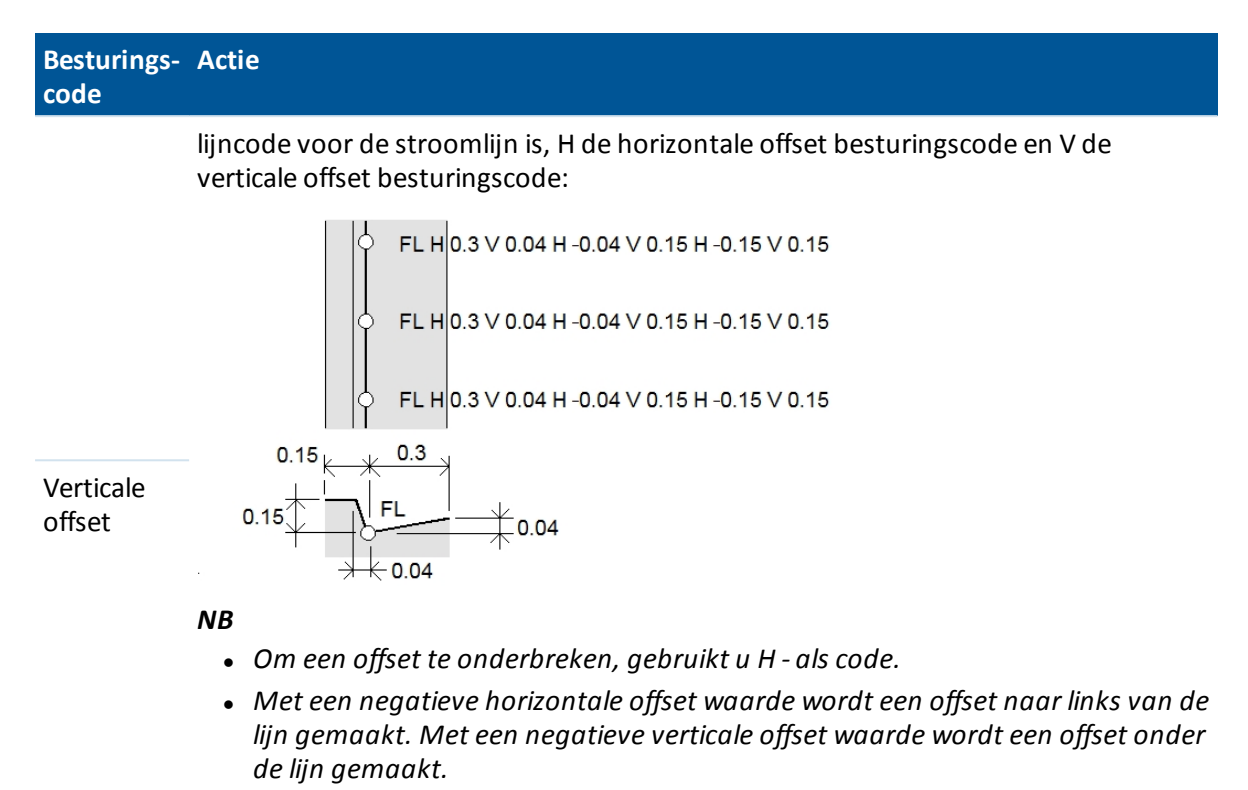

• Lijnenwerk dat is aangemaakt m.b.v. de gladde curve besturingscodes kunt u niet offsetten.

#### NB

- Nieuwe FXL bibliotheken die op de bedieningseenheid worden aangemaakt, ondersteunen alle besturingscodes. Wanneer u een oud FXL bestand gebruikt, zijn de besturingscodes die worden ondersteund afhankelijk van de versie van het FXL bestand.
  - Voor gladde curve besturingscodes is FXL bestand v4 of later nodig.
  - Voor rechthoek en cirkel besturingscodes is FXL bestand v5 of later nodig.
  - Voor horizontale en verticale offset besturingscodes is FXL bestand v6 of later nodig.

*Om bestanden van oudere versies te upgraden, gebruikt u de optie Bestand / Opslaan als in de Feature Definition Manager en selecteert u het nieuwste Opslaan als formaat.* 

- Als een boog bij de verwerking van de boog feature codes niet kan worden berekend, wordt het segment als een rode streepjeslijn getekend, om aan te geven dat er iets mis is met de codering. Dit gebeurt in de volgende situaties:
  - Een boog is gedefinieerd door twee punten en voor ten minste één van die twee punten is geen tangentialiteit gedefinieerd.
  - Een twee-punten boog is gedefinieerd als tangentiaal aan het begin en einde, maar deze tangenten werken niet.
  - Een best passende boog van drie of meer punten kan niet worden bepaald, bijvoorbeeld als de punten allemaal in een rechte lijn staan.
- Cirkels worden horizontaal getekend op de hoogte van het eerste punt met een hoogte.

### Een radio dataverbinding configureren

De General Survey software beschikt over een **Real-Time Kinematic** meetmethode. Bij real-time kinematic metingen wordt een dataverbinding gebruikt om waarnemingen of correcties van het basisstation naar de rover te verzenden. De rover berekent zijn positie vervolgens in real time.

### De dataverbinding als radioverbinding configureren

1. Sluit de bedieningseenheid, ontvanger, stroomtoevoer en radio aan. Voor meer informatie, zie De base ontvanger opstellen.

U kunt ook een Y-kabel gebruiken om de stroomtoevoer en bedieningseenheid direct met de radio te verbinden.

- 2. Druk in het Trimble Access menu op *Instellingen / Meetmethodes / <Naam methode>* en daarna op *Wijzig.*
- 3. Selecteer *Basis dataverbinding* of *Rover dataverbinding*, afhankelijk van welke radio u wilt configureren.
- 4. Stel het veld Type in op Radio.
- 5. Stel het veld *Radio* in op het type radio dat u gebruikt.

Als uw radio niet in de lijst voorkomt, selecteert u *Custom radio* en definieert u de ontvanger poort, baud rate en parity.

6. Als de radioverbinding die wordt gebruikt een bekende maximum data doorvoersnelheid heeft, selecteert u het vakje *Bandbreedte beperking* en voert u de bekende maximum datawaarde in bytes per seconde in het veld *Bandbreedte limiet* in.

De GNSS basis ontvanger gebruikt deze waarde om het aantal satellietberichten logisch te reduceren, zodat de maximum snelheid niet wordt overschreden. Deze optie is beschikbaar voor CMR+, CMRx en RTCM v3.x uitzendformaten.

Als u een oude radio hebt, of met lage baud rates werkt en u niet alle basis SV's krijgt, kunt u proberen de bandbreedte limiet te verlagen totdat u ze wel krijgt.

- 7. Als de radio:
  - direct met de ontvanger verbonden is, schakelt u het vakje bij *Routeer door bedieningseenheid* uit. Geef het nummer van de ontvangerpoort op waarop de radio aangesloten is en de baud rate voor de communicatie.
  - met de bedieningseenheid verbonden is, vinkt u het vakje bij *Routeer door* bedieningseenheid aan. Hierdoor kan real-time data tussen de ontvanger en de radio via de bedieningseenheid worden geleid. Geef het nummer van de poort van de bedieningseenheid op waarop de radio aangesloten is en de baud rate voor de communicatie.

NB

• Om met de radio die u hebt geselecteerd te verbinden en de interne instellingen van de radio te configureren, drukt u op Verbinden.

- 15 Meting configuratie
  - Sommige TRIMTALK en Pacific Crest radio's moeten in commando modus staan om ze te kunnen configureren. De commando modus wordt bij het inschakelen kort geactiveerd. Volg de aanwijzingen op om met de radio te verbinden.
  - Als de softkey Verbinden niet wordt weergegeven, kunt u de interne instellingen van het type radio dat u hebt geselecteerd niet configureren.
  - Om een nieuwe ontvangfrequentie voor de rover radio toe te voegen, drukt u op Frq tvg. Voer de nieuwe frequentie in en druk op Voeg in. De nieuwe frequentie wordt naar de radio verzonden en verschijnt in de lijst van beschikbare frequenties. Om de nieuwe frequentie te gebruiken, moet u deze in de lijst selecteren.
- 8. Druk op Enter als alle gegevens correct zijn.

Er verschijnt een radiosignalen symbool op de statusbalk als een meting wordt gestart. Wanneer er een probleem met de dataverbinding tussen de base en rover ontvangers is, verschijnt er een rood kruis op het radiosignalen symbool.

Druk op het radiosignalen symbool om de instellingen te controleren. Als de bedieningseenheid met een ontvanger met interne radio verbonden is, kunt u de interne instellingen van die radio ook opnieuw configureren.

**Tip** - U kunt ook naar de dataverbinding configuratie gaan door in GNSS functies op de knop *Dataverbinding* te drukken.

**NB** - In sommige landen is het wettelijk niet toegestaan de frequentie van een radio te wijzigen. De General Survey software gebruikt de laatste GNSS positie om te bepalen of u zich in een dergelijk land bevindt. Als dat het geval is, worden alleen de beschikbare frequenties in het veld Frequentie getoond.

Als u Base dataverbinding selecteert en het veld Type op Custom radio instelt, kunt u ook Clear To Send (CTS) inschakelen.

**Waarschuwing** - Schakel CTS alleen in als de ontvanger aangesloten is op een radio die CTS ondersteunt.

De Trimble R / 5000 serie GNSS ontvangers ondersteunen RTS/CTS flow control wanneer u CTS inschakelt.

Voor meer informatie over ondersteuning van CTS raadpleegt u de documentatie die bij de ontvanger meegeleverd is.

**NB** - De interne radio van een geïntegreerde Trimble GNSS ontvanger kan ook als base radio functioneren wanneer hij als zendontvanger geconfigureerd is en de optie UHF zenden op de ontvanger ingeschakeld is. Dit voorkomt dat u een externe radio oplossing aan de base ontvanger moet gebruiken om base data uit te zenden.

### **Opmerkingen t.a.v. radio's**

Real-time meetmethoden vereisen een probleemloze radiotransmissie.

Om storingen van andere base stations die op dezelfde frequentie werken te beperken, moet u een uitzendvertraging voor het base station gebruiken die verschilt van die van andere stations op dezelfde frequentie. Voor meer informatie, zie Gebruik van meerdere base ontvangers op één radiofrequentie.

Soms hebben de omstandigheden of topografie van de locatie negatieve effecten op de radiotransmissie, waardoor het bereik beperkt wordt.

Het bereik op een locatie vergroten:

- Verplaats de base stations naar hoger gelegen punten op de locatie.
- Stel de radioantenne van de base zo hoog mogelijk op.
- Gebruik radio repeaters.

**Tip** - Verdubbel de hoogte van de zendantenne om het bereik met ca. 40% te vergroten. Om hetzelfde effect te bereiken, zou het zendvermogen van de radio verviervoudigd moeten worden.

#### **Radio repeaters**

Radio repeaters vergroten het zendbereik van een base radio, door het signaal van de base te ontvangen en op dezelfde frequentie opnieuw uit te zenden.

U kunt één repeater gebruiken met een radio die een kanalenafstand van 12,5 kHz heeft en één of twee repeaters met een radio die een kanalenafstand van 25 kHz heeft. Voor meer informatie over de Trimble en Pacific Crest radio's kunt u de bijbehorende product documentatie raadplegen.

U kunt de Trimble R-serie interne radio zo configureren dat hij base data naar andere rovers doorstuurt terwijl een rover meting wordt uitgevoerd. Dit noemen we een "roving repeater" opstelling. De interne radio kan het base signaal via zijn UHF communicatieverbinding doorsturen (repeaten) naar andere rovers terwijl tegelijkertijd een rover meting wordt uitgevoerd. Deze optie is beschikbaar op Trimble GNSS ontvangers met interne radio waarvan de optie UHF zenden ingeschakeld is. Selecteer deze repeater modus wanneer u een verbinding met de interne radio tot stand brengt via het scherm *Rover dataverbinding* in de meetmethode.

**NB** - Om deze radio's als repeater te kunnen gebruiken, moeten ze als repeater geconfigureerd worden. Daarvoor gaat u volgens de bovenvermelde stappen te werk om een verbinding met de radio tot stand te brengen en kiest u een repeater modus, die wordt weergegeven als de radio waarmee u verbonden bent daadwerkelijk als repeater kan functioneren. Of als de radio een frontpaneel heeft, kunt u via dat paneel de repeater modus instellen.

### **Mobiel modem - Overzicht**

In een real-time meting kunt u een extern modem of intern Trimble modem gebruiken als correctiedatakoppeling tussen de base en de rover ontvangers en om met het Internet verbinding te maken voor het uitwisselen van van data en e-mail.

U kunt een mobiel modem aan zowel de base als de rover ontvanger gebruiken. Bij de base wordt het mobiele modem op de ontvanger aangesloten. Bij de rover kan het mobiele modem op de ontvanger of de bedieningseenheid worden aangesloten.

NB

- Mobiele modems die met de General Survey software worden gebruikt, moeten Hayescompatible AT commando's ondersteunen.
- Base ontvangers die met een modem worden gebruikt, moeten CTS flow-control ondersteunen.

U kunt een mobiel modem in inbelmodus gebruiken om base data te ontvangen van een service provider die een inbelmodem als service datakoppeling gebruikt, of van een base station dat met een modem uitgerust is dat voor beantwoording van inbel data-oproepen geconfigureerd is. Als u uw eigen base station gebruikt, belt het mobiele modem van de rover direct in op het mobiele

modem van de base. Het mobiele modem kan op de ontvanger of de bedieningseenheid aangesloten worden.

Om een extern modem of intern Trimble modem in een RTK meting te gebruiken, moet u de base en rover dataverbinding als inbelverbinding configureren wanneer u een meetmethode aanmaakt of wijzigt.

Om een RTK meting m.b.v. een interne datakoppeling uit te voeren, gebruikt u een van de volgende methoden:

- Ontvang base data van een service provider via een systeem zoals Trimble VRS Now<sup>™</sup>, GPSNet of GPSBase.
- Gebruik uw eigen remote base station dat ook met het Internet verbonden is via een extern modem of intern Trimble modem. Als u de methode met extern modem gebruikt, moet u altijd een General Survey datacollector op de base aangesloten hebben.

Wanneer u uw eigen base station dat verbonden is met het Internet gebruikt, kunt u het base station instellen als server waarmee de rover verbinding maakt, of dat het de data naar een distributieserver overbrengt. Als de base als server fungeert, wordt het aantal roververbindingen met die base beperkt door de capaciteit van de Internet verbinding van de base. In sommige gevallen kan er maar één roververbinding mogelijk zijn. Wanneer het base station data naar een distributieserver overbrengt, kan de distributieserver de base data naar een groot aantal rovers verzenden.

Om een extern modem of intern Trimble modem te gebruiken om de bedieningseenheid met het Internet te verbinden, zie Verbinding maken met het Internet. Configureer de base en rover dataverbinding als Internet verbinding wanneer u een meetmethode aanmaakt of wijzigt. Het modem moet een Internet verbinding ondersteunen.

### Een Internet dataverbinding configureren

De General Survey software beschikt over een **Real-Time Kinematic** meetmethode. Bij real-time kinematic metingen wordt een dataverbinding gebruikt om waarnemingen of correcties van het basisstation naar de rover te verzenden. De rover berekent zijn positie vervolgens in real time.

De dataverbinding als Internet verbinding configureren:

- 1. Druk in het Trimble Access menu op *Instellingen / Meetmethodes / <Naam methode>* en daarna op *Wijzig*.
- 2. Selecteer *Basis dataverbinding* of *Rover dataverbinding*, afhankelijk van welke radio u wilt configureren.
- 3. Stel het veld *Type* in op *Internet verbinding*.
- 4. In het veld *GNSS contact* drukt u op de veldmenu toets (pijl rechts) om het formulier GNSS contacten te openen. Selecteer een GNSS contact in de lijst of maak een nieuw contact aan.

U kunt ook de naam van een GNSS contact ingeven dat u al hebt geconfigureerd.

**NB** - De lijst GNSS contact wordt gefilterd aan de hand van het modem type.

5. Om het GNSS contact weer te geven dat in de meetmethode geconfigureerd is, of het GNSS contact te wijzigen wanneer u de meting start, schakelt u het vakje *Vragen om GNSS contact* in.

**NB** - Om de interne GSM/mobiel Internet module van de Trimble ontvanger voor een rover RTK meting te gebruiken, gebruikt u Bluetooth technologie om de bedieningseenheid met de ontvanger te verbinden. Voor een RTK base meting kunt u Bluetooth technologie gebruiken als u Routeer door bedieningseenheid in het GNSS contact gebruikt.

Wanneer u een meting start met behulp van een intern Trimble modem, maakt de General Survey software verbinding met het mountpoint en start vervolgens de meting. Voor meer informatie, zie Starten van een real-time meting m.b.v. een mobiele Internet verbinding.

**NB** - U kunt ook contacten aanmaken en wijzigen door het bestand [GNSSContacts.xml] dat zich in de [System files] map bevindt te bewerken. Daarvoor kopieert u dit bestand naar uw computer, bewerkt u het bestand en daarna kopieert u het weer naar de [System files] map.

Voordat u een meting start met behulp van een intern Trimble modem:

- 1. Verbind de bedieningseenheid met de Trimble GNSS ontvanger die uitgerust is met een intern modem en Bluetooth draadloze technologie.
- 2. In het Trimble Access menu drukt u op *Instellingen / Verbinden / Bluetooth.* In het veld *Met GNSS rover verbinden* selecteert u de ontvanger.

**Tip** - Druk op het automatisch-verbinden symbool voordat er een verbinding tot stand is gebracht, of druk op het ontvanger symbool nadat u verbinding hebt gemaakt, om op een snelle manier het Bluetooth configuratiescherm op te roepen.

### Een inbel dataverbinding configureren

De General Survey software beschikt over een **Real-Time Kinematic** meetmethode. Bij real-time kinematic metingen wordt een dataverbinding gebruikt om waarnemingen of correcties van het basisstation naar de rover te verzenden. De rover berekent zijn positie vervolgens in real time.

De dataverbinding als inbelverbinding configureren:

- 1. Druk in het Trimble Access menu op *Instellingen / Meetmethodes / <Naam methode>* en daarna op *Wijzig.*
- 2. Selecteer *Basis dataverbinding* of *Rover dataverbinding*, afhankelijk van welke radio u wilt configureren.
- 3. Stel het veld Type in op Inbelverbinding.
- 4. Als u voor een inbel rover meting het mobiele modem direct met de bedieningseenheid verbindt m.b.v. een kabel of via Bluetooth, selecteert u het vakje *Routeer door bedieningseenheid*.
- 5. In het veld *GNSS contact* drukt u op de veldmenu toets (pijl rechts) om het formulier GNSS contacten te openen. Selecteer een GNSS contact in de lijst of maak een nieuw contact aan.

U kunt ook de naam van een GNSS contact ingeven dat u al hebt geconfigureerd.

**NB** - De lijst GNSS contact wordt gefilterd aan de hand van het modem type.

6. Om het GNSS contact weer te geven dat in de meetmethode geconfigureerd is, of het GNSS contact te wijzigen wanneer u de meting start, schakelt u het vakje *Vragen om GNSS contact* in.

**NB** - Om het interne Trimble modem voor een rover meting te gebruiken, gebruikt u Bluetooth technologie om de bedieningseenheid met de ontvanger te verbinden. Voor base
metingen kunt u Bluetooth technologie gebruiken als u Routeer door bedieningseenheid in het GNSS contact gebruikt.

Wanneer u een meting start met behulp van het interne Trimble modem, belt de General Survey software in op het modem van het base station en start vervolgens de meting. Voor meer informatie, zie Starten van een real-time meting m.b.v. een inbelverbinding.

**NB** - U kunt ook contacten aanmaken en wijzigen door het bestand [GNSSContacts.xml] dat zich in de [System files] map bevindt te bewerken. Daarvoor kopieert u dit bestand naar uw computer, bewerkt u het bestand en daarna kopieert u het weer naar de [System files] map.

Voordat u een meting start met behulp van een intern Trimble modem:

- 1. Verbind de bedieningseenheid met de Trimble GNSS ontvanger die uitgerust is met een intern Trimble modem en Bluetooth draadloze technologie.
- 2. In het Trimble Access menu drukt u op *Instellingen / Verbinden / Bluetooth.* In het veld *Met GNSS rover verbinden* selecteert u de ontvanger.

**Tip** - Druk op het automatisch-verbinden symbool voordat er een verbinding tot stand is gebracht, of druk op het ontvanger symbool nadat u verbinding hebt gemaakt, om op een snelle manier het Bluetooth configuratiescherm op te roepen.

## **GNSS contacten**

Wanneer u een mobiel modem voor het ontvangen van correctiedata in een real-time meting gebruikt, kunt u de Internet- of inbelverbinding aanmaken en configureren.

Om gegevens in GNSS contacten toe te voegen, te wijzigen of te wissen, drukt u in het Trimble Access menu op *Instellingen / Verbinden / GNSS contacten*.

#### Een Bluetooth verbinding instellen voor een inbelverbinding via een extern mobiel modem of mobiele Internet verbinding

Voordat u een meting start met behulp van een GSM modem dat via Bluetooth met de bedieningseenheid verbonden is, moet u ervoor zorgen dat het modem met de bedieningseenheid gepaard is:

*Bluetooth pairing* moet vaststellen dat de bedieningseenheid en het modem toestemming hebben om met elkaar te communiceren.

Het pairing proces met een Bluetooth modem starten:

- 1. Zorg ervoor dat het modem ingeschakeld is en in de vindbare (discoverable) modus staat.
- 2. In het Trimble Access menu drukt u op *Instellingen / Verbinden / Bluetooth* en drukt u op *Config* om het Bluetooth configuratiescherm voor de bedieningseenheid op te roepen.

**Tip** - Druk op het automatisch-verbinden symbool voordat er een verbinding tot stand is gebracht, of druk op het ontvanger symbool nadat u verbinding hebt gemaakt, om op een snelle manier het Bluetooth configuratiescherm op te roepen.

**NB** - Wanneer u een Trimble GNSS ontvanger met intern modem gebruikt, hoeft u vanaf de ontvanger niet afzonderlijk naar het modem te scannen. De Trimble GNSS ontvanger en het interne modem worden bij een Bluetooth scan als hetzelfde apparaat herkend, echter met seriële poort en inbel netwerkfuncties.

#### GNSS contacten voor een GSM modem aanmaken en configureren

- 1. In het Trimble Access menu drukt u op Instellingen / Verbinden / GNSS contacten.
- 2. Druk op Nieuw of selecteer een GNSS contact om te wijzigen.
- 3. Geef de Naam van het contact in.
- 4. Selecteer een Contact type.
  - Als u het contact type configureert van een rover die correcties via het Internet ontvangt, selecteert u *Internet rover*.
  - Als u het contact type configureert van een rover die op een modem inbelt om correcties te ontvangen, selecteert u *Inbel rover*.
  - Als u het contact type configureert van een base die correcties via het Internet verzendt, selecteert u *Internet base*.
  - Als u het contact type configureert van een base waarop u inbelt m.b.v. een modem om correcties te ontvangen, selecteert u *Inbel base*.

#### Een GNSS contact verwijderen

- 1. In het Trimble Access menu drukt u op Instellingen / Verbinden / GNSS contacten.
- 2. Selecteer de naam en het nummer die u wilt verwijderen.
- 3. Druk op Wis.
- 4. Wanneer u wordt gevraagd of u het contact permanent wilt verwijderen, drukt u op Ja.

# Een GNSS contact voor een inbel dataverbinding aanmaken

- 1. In het Trimble Access menu drukt u op *Instellingen / Verbinden / GNSS contacten*.
- 2. Druk op *Nieuw* of selecteer een GNSS contact om te wijzigen.
- 3. Geef de *Naam* van het contact in.
- 4. Selecteer indien nodig een *Contact type*. Als u het profiel configureert van een:
  - rover die op een modem inbelt om correcties te ontvangen, selecteert u Inbel rover.
  - base waarop u inbelt m.b.v. een modem om correcties te ontvangen, selecteert u *Inbel base*.
- 5. Geef alle details van het GNSS contact in.
- 6. Druk op Opsl.

Onderstaande tabel geeft een overzicht van de commando's en informatie van mobiele modems, die van nut kunnen zijn bij het invullen van een nieuw *GNSS contact*.

| Veld                            | Vereiste informatie                                                                                                    | Functies van<br>commando                                                |
|---------------------------------|----------------------------------------------------------------------------------------------------|-------------------------------------------------------------------------|
| Modem<br>PIN<br>(optioneel)     | Getal (4-8 cijfers).                                                                                                    | Ontgrendelen van<br>mobiel modem.                                       |
| Init string<br>(optioneel)      | Commando<br><b>NB</b> - Bij het base modem moet het commando het modem op<br>automatisch antwoord laten staan. U kunt de automatisch<br>antwoord modus ook afzonderlijk instellen, m.b.v. een<br>Terminal programma. | Start communicatie<br>en stelt<br>modemopties in.                       |
| Ophangen                        | Commando                                                                                                    | Beëindigt<br>communicatie.                                              |
| Dial prefix                     | Commando                                                                                                    | Commando<br>gebruikt om bellen<br>van nummer te<br>beginnen.            |
| Te bellen<br>nummer             | Telefoonnummer van het base station modem.<br><b>NB -</b> Gebruik een komma (,) om een korte pauze te verzenden,<br>bijvoorbeeld tussen het kengetal en het abonneenummer.                                           | -                                                                       |
| Dial suffix<br>(optioneel)      | Commando<br><b>NB -</b> De waarden van Dial prefix, Te bellen nummer en Dial<br>suffix worden in één aaneengeschakelde reeks naar het<br>modem verstuurd.                                                            | Software stuurt dit<br>naar het modem<br>nadat het nummer<br>gebeld is. |
| Na<br>verbinding<br>(optioneel) | Zodra de verbinding tussen de base en rover modems tot stand<br>is gebracht, wordt informatie van de rover naar de base<br>verzonden. Meestal bestaat die uit een inlognaam en<br>wachtwoord.                        | -                                                                       |
|                                 | <b>NB</b> - Gebruik een dakje (^) om een return en een vertraging van<br>3 seconden naar het base systeem te verzenden. Gebruik dit<br>bijvoorbeeld om een inlognaam van een wachtwoord te<br>scheiden.              |                                                                         |
| Wanneer u e                     | een meting start met behulp van het interne Trimble modem, belt                                                                                                    | de General Survey                                                       |

wanneer u een meting start met behulp van het interne Trimble modem, belt de General Surve software in op het modem van het base station en start vervolgens de meting. Voor meer informatie, zie Starten van een real-time meting m.b.v. een inbelverbinding.

Voor informatie over het starten van een real-time meting m.b.v. een mobiel modem, zie:

Opstellen van de base ontvanger

Starten van een real-time meting m.b.v. een inbelverbinding

Wide-Area RTK metingen

## Een GNSS contact voor een Internet dataverbinding aanmaken

In een RTK meting kunt u een extern modem of intern Trimble modem gebruiken als dataverbinding tussen de base en de rover ontvangers en om met het Internet verbinding te maken voor het uitwisselen van data en e-mail.

#### Een nieuw GNSS contact voor een rover meting configureren

Een nieuw GNSS contact configureren voor gebruik van een externe of Trimble interne Internet verbinding voor een rover meting:

- 1. In het Trimble Access menu drukt u op Instellingen / Verbinden / GNSS contacten.
- 2. Druk op *Nieuw* of selecteer een GNSS contact om te wijzigen.
- 3. Geef de Contact naam in.
- 4. Zet het Contact type indien nodig op Internet rover.
- 5. In het veld *Netwerkverbinding* toetst u een netwerkverbinding in, of u selecteert er een in de lijst die verschijnt. Om een netwerkverbinding aan te maken voor een:
  - TSC3 / TSC2 / TCU / Slate / Geo7X / GeoXR bedieningseenheid, drukt u op Config. Zie "Een Internet verbinding aanmaken of wijzigen m.b.v. een telefoon/modem voor een Trimble niet-tablet bedieningseenheid" in Verbinden met het Internet.
  - Trimble tablet, tikt u op *Voeg in*. Zie "Een nieuwe netwerk verbinding aanmaken op de Trimble tablet" in Verbinden met het Internet.
- 6. Indien nodig toetst u de *Modem PIN* in.

De modem PIN kan nodig zijn om het GSM modem te ontgrendelen.

7. Voer een Access Point Name (APN) voor het modem in.

Om een vooraf ingestelde APN te selecteren, drukt u op de menupijl (pijl rechts) en selecteert u *Selecteer Access Point Name (APN)* om een *Locatie* en *Provider en plan* te selecteren.

**NB** - U kunt ook een vooraf ingestelde APN lijst aanmaken en wijzigen, door het bestand [ServiceProviders.xml], dat zich in de [System files] map bevindt te wijzigen. Daarvoor kopieert u het bestand naar uw computer, wijzigt u het bestand en kopieert u het terug naar de [System files] map.

De APN wordt door uw Internet service provider aangeleverd wanneer u een account instelt.

8. Op een Trimble CU, wanneer uw mobiel Internet provider een gebruikersnaam en wachtwoord voor een netwerkverbinding vereist, selecteert u het vakje *Toon dialoogvenster 'Verbinden'* in uw GNSS contactenlijst. Het systeem vraagt u dan een gebruikersnaam en wachtwoord in te voeren voordat een netwerkverbinding tot stand wordt gebracht.

**NB** - Het besturingssysteem op andere niet-tablet bedieningseenheden ondersteunt het keuzevakje Toon dialoogvenster 'Verbinden' niet. De reden hiervoor is dat u nu een gebruikersnaam en wachtwoord kunt opgeven wanneer u de netwerkverbinding aanmaakt. Deze instellingen worden op de bedieningseenheid opgeslagen, zodat u die niet voor elke keer dat u verbinding maakt opnieuw hoeft in te voeren.

9. Als de rover via een Internet verbinding met de Trimble CenterPoint RTX correctieservice

verbinding moet maken, selecteert u het vakje *RTX (Internet) gebruiken*. Als dit vakje aangevinkt is, verschijnt het veld *Mountpoint naam*. Selecteer het juiste mountpoint voor uw RTX abonnement en regio. Het *RTXIP* mountpoint dient voor wereldwijde RTX correcties, terwijl andere bedoeld zijn voor netwerkdekking in specifieke gebieden.

Indien nodig selecteert u het vakje *Gebruik proxy server* en voert u het adres en de poort van de proxy server in. Daarna gaat u naar stap 18.

Anders gaat u door naar stap 11.

10. Als de rover met de base verbinding moet maken via NTRIP, selecteert u het vakje *Gebruik NTRIP*.

Anders gaat u door naar stap 14.

11. Als de rover verbinding moet maken met een proxy server, selecteert u het vakje *Gebruik proxy server* en geeft u het adres en poortnummer van de proxy server in. Het vakje proxy server verschijnt wanneer u het vakje NTRIP selecteert.

Het adres en poortnummer van de proxy server zijn verkrijgbaar bij uw Internet service provider.

12. Om bij het starten van een meting verbinding te maken met een Mountpoint, zonder dat u om de naam van het Mountpoint wordt gevraagd, selecteert u *Direct verbinden met Mountpoint* en geeft u de *Mountpoint naam* in.

Als er geen Mountpoint naam opgegeven is, vraagt het systeem u daarom wanneer u een meting start. Uw keuze wordt dan in het GNSS contact opgeslagen. Als het opgegeven mountpoint niet toegankelijk is wanneer u de meting start, verschijnt er een lijst van beschikbare Mountpoints.

- 13. Indien nodig geeft u een NTRIP gebruikernaam en NTRIP wachtwoord in.
- 14. Wanneer u een rover verbinding configureert, voert u het *IP adres* en het *IP poort* nummer in van de server waarmee u verbinding maakt als bron van base data op het formulier *GNSS contact wijzigen*.

Het IP adres van de base is verkrijgbaar bij de leverancier van de Internet GNSS correctiedata, of als u een bedieningseenheid aan de Internet base gebruikt, gebruikt u de IP adres en IP poort waarden die worden weergegeven in het veld *IP instellingen van deze base* in het scherm *Base* dat op de bedieningseenheid aan de base wordt weergegeven.

**NB** - Als het IP adres van de base bedieningseenheid ongeldig schijnt te zijn, adviseert Trimble een zachte reset van het apparaat uit te voeren voordat u verbinding met het Internet maakt en de base start.

- 15. In het veld *Verbinding type* selecteert u de methode die uw modem gebruikt om verbinding te maken met het Internet:
  - Als uw modem mobiel Internet gebruikt, selecteert u Mobiel Internet.
  - Als uw apparaat een CDPD modem is, selecteert u CDPD.
  - Gebruikt u een Internet inbelverbinding waarbij een telefoonnummer wordt gebruikt om in te bellen bij uw ISP, dan selecteert u *Inbelverbinding*.
- 16. Als de rover identificatiegegevens via normale NMEA berichten naar de base data server moet leveren, selecteert u het vakje *Stuur gebruikersidentificatie*. Bij het starten van de meting vraagt de software u deze informatie in te toetsen.

#### 17. Druk op Opsl.

Wanneer u de meting start, brengt General Survey een netwerkverbinding tot stand met het externe modem of interne Trimble modem en start vervolgens de meting. Voor meer informatie, zie Starten van een real-time meting m.b.v. een mobiele Internet verbinding.

#### Een nieuw GNSS contact configureren voor gebruik als Internet verbinding voor een base meting

- 1. In het Trimble Access menu drukt u op *Instellingen / Verbinden / GNSS contacten*.
- 2. Druk op Nieuw of selecteer een GNSS contact om te wijzigen.
- 3. Geef de contact *Naam* in.
- 4. Zet het Contact type indien nodig op Internet base.
- 5. Als u de bedieningseenheid bij de base met het Internet verbonden wilt hebben, waarvoor de bedieningseenheid met de base ontvanger verbonden moet blijven terwijl de base meting wordt uitgevoerd, selecteert u het vakje *Routeer door bedieningseenheid*.

Als u het vakje *Routeer door bedieningseenheid* uitschakelt, upload de base ontvanger base data naar een server en behoeft de bedieningseenheid niet met de base ontvanger verbonden te blijven nadat de base meting is gestart. Hiervoor is ontvanger firmware versie 3.70 of later nodig.

Als u Routeer door bedieningseenheid niet gebruikt, gaat u naar stap 11.

- 6. In het veld *Netwerkverbinding* toetst u een netwerkverbinding in, of u selecteert er een in de lijst die verschijnt. Om een netwerkverbinding aan te maken voor een:
  - TSC3 / TSC2 / TCU / Slate / Geo7X / GeoXR bedieningseenheid, drukt u op *Config.* Zie "Een Internet verbinding aanmaken of wijzigen m.b.v. een telefoon/modem voor een Trimble niet-tablet bedieningseenheid" in Verbinden met het Internet.
  - TSC3 / TSC2 / Slate / Geo7X / GeoXR bedieningseenheid, drukt u op Config. Zie "Een Internet verbinding aanmaken of wijzigen m.b.v. een telefoon/modem voor een Trimble niet-tablet bedieningseenheid" in Verbinden met het Internet. Trimble tablet, drukt u op Voeg in. Zie "Een nieuwe netwerk verbinding aanmaken op de Trimble tablet" in Verbinden met het Internet.
- 7. Indien nodig toetst u de Modem PIN in.

De modem PIN kan nodig zijn om het GSM modem te ontgrendelen.

8. Geef een Access Point Name (APN) voor het externe modem in.

Om een vooraf ingestelde APN te selecteren, drukt u op de menupijl (pijl rechts) en selecteert u *Selecteer Access Point Name (APN)* om een *Locatie* en *Provider en plan* te selecteren.

**NB** - U kunt ook een vooraf ingestelde APN lijst aanmaken en wijzigen, door het bestand [ServiceProviders.xml], dat zich in de [System files] map bevindt te wijzigen. Daarvoor kopieert u het bestand naar uw computer, wijzigt u het bestand en kopieert u het terug naar de [System files] map.

De APN wordt door uw Internet service provider aangeleverd wanneer u een account instelt.

9. Op een Trimble CU, wanneer uw mobiel Internet provider een gebruikersnaam en wachtwoord voor een netwerkverbinding vereist, selecteert u het vakje *Toon dialoogvenster 'Verbinden'* in

uw GNSS contacten. Het systeem vraagt u dan een gebruikersnaam en wachtwoord in te voeren voordat een netwerkverbinding tot stand wordt gebracht.

**NB** - Het besturingssysteem op andere niet-tablet bedieningseenheden ondersteunt het keuzevakje Toon dialoogvenster 'Verbinden' niet. De reden hiervoor is dat u nu een gebruikersnaam en wachtwoord kunt opgeven wanneer u de netwerkverbinding aanmaakt. Deze instellingen worden op de bedieningseenheid opgeslagen, zodat u die niet voor elke keer dat u verbinding maakt opnieuw hoeft in te voeren.

- 10. Zet *Base bedieningsmodus* op *Upload data naar remote server* als de data naar een server moet worden ge-upload, of op *Werkmodus als server*.
- 11. Als data naar een remote NTRIP server wordt ge-upload, selecteert u het vakje Gebruik NTRIP.
  - Geef een Mountpoint naam op.
  - Indien nodig geeft u een NTRIP gebruikersnaam en NTRIP wachtwoord in.
- 12. Vervolgens kiest u één van de volgende mogelijkheden:
  - Als u het GNSS contact configureert voor Werkmodus als server, geeft u de IP poort in.
    - Het IP adres en IP poort worden weergegeven in het veld *IP instellingen van deze base* in het scherm *Base* dat op de bedieningseenheid aan de base wordt weergegeven nadat de base is gestart.
  - Configureert u een base verbinding om naar een remote server te uploaden, dan voert u het *IP adres* en de *IP poort* van de remote server in.

**NB** - Als het IP adres van de base bedieningseenheid ongeldig schijnt te zijn, adviseert Trimble een zachte reset van het apparaat uit te voeren voordat u verbinding met het Internet maakt en de base start.

**Tip** - Om een rover met de base te verbinden, moet u een mobiel Internet base met een publiek IP-adres starten.

- 13. In het veld *Verbinding type* selecteert u de methode die uw modem gebruikt om verbinding te maken met het Internet:
  - Als uw modem mobiel Internet gebruikt, selecteert u Mobiel Internet.
  - Als uw apparaat een CDPD modem is, selecteert u CDPD.
  - Gebruikt u een Internet inbelverbinding waarbij een telefoonnummer wordt gebruikt om in te bellen bij uw ISP, dan selecteert u *Inbelverbinding*.
- 14. Druk op Opsl.

Wanneer u de meting start, brengt General Survey een netwerkverbinding tot stand met het externe modem of interne Trimble modem en start vervolgens de meting. Voor meer informatie, zie Starten van een real-time meting m.b.v. een mobiele Internet verbinding.

**NB** - Als het IP adres van de base bedieningseenheid ongeldig schijnt te zijn, adviseert Trimble een zachte reset van het apparaat uit te voeren voordat u verbinding met het Internet maakt en de base start.

#### Een mobiel Internet configuratie in een GNSS contact testen

Als er verbindingsproblemen zijn, of als het GNSS contact mogelijk onjuiste instellingen heeft, gebruikt u de softkey *Test* om de problemen op te lossen:

- 1. In het Trimble Access menu drukt u op Instellingen / Verbinden / GNSS contacten.
- 2. Markeer het GNSS contact dat u wilt testen.
- 3. Druk op *Wijzig* en daarna op *Test*.
- 4. General Survey gaat stapsgewijs door het verbindingsproces aan de hand van de instellingen die in het *GNSS contacten* bestand gedefinieerd zijn en test de instellingen, om te verzekeren dat die correct zijn. Als er bij de test onjuiste Bluetooth- of modemverbinding instellingen worden aangetroffen, of als de APN activering niet lukt, wordt er een rapport gegenereerd waarin het probleem en een mogelijke oplossing worden beschreven.
- **NB** Alleen mobiel Internet GNSS contacten kunnen worden getest.

#### Verbinden met het Internet m.b.v. een GNSS contact

- 1. In het Trimble Access menu drukt u op Instellingen / Verbinden / GNSS contacten.
- 2. Selecteer een GNSS contact dat voor een Internet verbinding geconfigureerd is.
- 3. Druk op de knop *Verbind* onder aan het formulier *GNSS contacten*. Er wordt een Internet verbinding tot stand gebracht en er verschijnt een vinkje naast het contact, dat aangeeft dat het in gebruik is.
- 4. Om de Internet verbinding te verbreken, selecteert u het GNSS contact en drukt u op *Ophangen.*

Als u een meting start die een mobiele Internet dataverbinding gebruikt nadat u een Internet verbinding tot stand hebt gebracht via *GNSS contacten,* gebruikt de General Survey software de al tot stand gekomen verbinding voor de meting.

**NB** - De Access Point Name (APN) die u intoetst, bevat netwerk routerings- en verbindingsgegevens voor de gevraagde service. U kunt deze gegevens bij uw mobiel Internet service provider opvragen.

**NB** - Als u het interne ontvanger modem voor een Internetverbinding gebruikt en via Bluetooth draadloze techniek verbinding met de ontvanger hebt, moet u de ontvanger selecteren in het veld Bluetooth modem op het formulier GNSS contact wijzigen.

#### Networked Transport of RTCM via Internet Protocol (NTRIP)

NTRIP gebruikt het Internet om real-time GNSS base station data te verzenden.

Wanneer het GNSS contact correct geconfigureerd is en u de meting start, wordt verbinding gemaakt met de NTRIP server. Bovendien verschijnt er een tabel waarin de beschikbare bronnen van correcties van de server zijn weergegeven. Dit kunnen individuele stations zijn, of netwerkbronnen (bijvoorbeeld VRS). Het type base station data dat dit "mount point" (instappunt) levert is in de tabel van bronnen aangegeven. Selecteer de bron die u wilt gebruiken. Wanneer u dat doet, wordt verbinding met die bron gemaakt en begint het base station data via General Survey naar de aangesloten GNSS ontvanger te stromen.

**NB** - Om de dichtstbijzijnde bron te bepalen, drukt u op de kolomkop Afstand vanaf hier om die kolom te sorteren.

Als er identificatie vereist is om met een bepaald mount point verbinding te maken en dit niet in het GNSS contact geconfigureerd is, geeft de General Survey software een scherm weer waarin u uw gebruikersnaam en wachtwoord kunt intoetsen.

Als de General Survey software verbinding maakt met de NTRIP caster, controleert de software of de caster NTRIP versie 2.0 ondersteunt.

- Als de caster bevestigt dat hij versie 2.0 ondersteunt, communiceert de General Survey software met behulp van versie 2.0 protocollen.
- Ondersteunt de caster versie 2.0 niet, dan gebruikt General Survey automatisch NTRIP versie 1.0.

Om te forceren dat de General Survey software altijd NTRIP versie 1.0 gebruikt, selecteert u het vakje *Gebruik NTRIP v1.0* wanneer u de NTRIP instellingen configureert.

NTRIP versie 2 bevat een aantal verbeteringen van de oorspronkelijke standaard. De General Survey software ondersteunt nu de volgende functies van NTRIP versie 2:

| NTRIP 2.0 functie              | Voordelen t.o.v. 1.0                                                  |
|--------------------------------|-----------------------------------------------------------------------|
| Volledige HTTP compatibiliteit | Verhelpt problemen met proxy servers.                                 |
|                                | Ondersteunt virtuele hosts met gebruikmaking van de "Host richtlijn". |
| Codering voor geportioneerde   | Dataverwerking kost minder tijd.                                      |
| overdracht                     | Datacontrole is betrouwbaarder.                                       |

## Verbinding maken met het Internet

De instellingen voor Internet verbindingen worden beheerd in *Internet instellingen*. Om in Trimble Access naar het scherm *Internet instellingen* te gaan, doet u één van de volgende dingen:

- In het Trimble Access menu drukt u op Internet instellingen.
- Druk op Instellingen / Verbinden / Internet instellingen.
- Druk op de knop Internet verbinding (🔊 of 🔊) op de Trimble Access taakbalk.

Welke stappen nodig zijn om met het Internet te verbinden, is afhankelijk van welke bedieningseenheid u gebruikt. Voor meer informatie raadpleegt u de volgende paragrafen:

- Verbinden met het Internet op een Trimble niet-tablet bedieningseenheid
- Verbinden met het Internet op een Trimble tablet

#### Verbinden met het Internet op een Trimble niet-tablet bedieningseenheid

Om op een TSC3 / Slate / Geo7X / GeoXR met het Internet te verbinden, maakt u een Internet verbinding aan m.b.v. het interne modem van de bedieningseenheid.

De Trimble CU en TSC2 bedieningseenheden hebben geen intern mobiel modem, dus moet u een externe telefoon of modem gebruiken om met het Internet te verbinden. Voordat u begint, doet u een van de volgende dingen:

- 15 Meting configuratie
  - Als u een kabel gebruikt, sluit u de datakabel van het mobiele modem aan op de seriële aansluiting van de bedieningseenheid.
  - Gebruikt u Bluetooth draadloze techniek, dan moet u zorgen dat Bluetooth ingeschakeld is en dat het mobiele modem gekoppeld en verbonden is.

Zodra u met de telefoon of het modem verbinding hebt, maakt u een Internet verbinding aan zoals u dat zou doen als u een bedieningseenheid met een intern modem zou gebruiken.

Wanneer u een TSC3 / TSC2 / Geo7X / GeoXR bedieningseenheid gebruikt, kunt u met het Internet verbinden m.b.v. de interne Wi-Fi radio.

#### Een Trimble niet-tablet bedieningseenheid in een CDMA netwerk activeren:

Als u een Geo7X of TSC3 bedieningseenheid met een geïntegreerd dubbelmodus modem in de Verenigde Staten gebruikt en een geschikt abonnement hebt, kunt u dit gebruiken voor toegang tot het Verizon CDMA netwerk. Het dubbelmodus modem kan in GSM/GPRS modus of CDMA modus werken.

Alle Geo7X bedieningseenheden hebben een dubbelmodus modem. TSC3 bedieningseenheden met een dubbelmodus modem hebben een artikelnummer dat eindigt op -002 (bijv. TSC3112-002). Om het artikelnummer van uw TSC3 bedieningseenheid te controleren, verwijdert u de batterij, waarna de label aan de linkerkant van het batterijvak zichtbaar wordt.

De telefoon moet "geactiveerd" zijn om toegang tot het CDMA netwerk te krijgen. Mogelijk moet u de MEID aan uw service provider geven voor activering. Dit hoeft maar één keer te gebeuren. De telefoon moet geregistreerd zijn om hem te kunnen activeren.

De telefoon op een Geo7X/TSC3 bedieningseenheid activeren:

- 1. In het Trimble Access menu drukt u op Internet instellingen.
- 2. Druk op GSM/CDMA instellingen.
- 3. Selecteer CDMA modus.
- 4. Druk op Activeren.

## Een Internet verbinding aanmaken of wijzigen m.b.v. een telefoon/modem voor een Trimble niet-tablet bedieningseenheid:

- 1. In het Trimble Access menu drukt u op Internet instellingen.
- 2. Selecteer Telefoon / Modem.

**NB** - Als u een bedieningseenheid met geïntegreerd dubbelmodus modem gebruikt, drukt u op GSM/CDMA instellingen om het modem in de gewenste modus te zetten. Wanneer u een CDMA netwerk gebruikt, moet u de telefoon activeren voordat u hem kunt gebruiken. Zie "Een Trimble bedieningseenheid in een CDMA netwerk activeren" hierboven.

- 3. Druk op de knop Nieuw/Wijzigen
- 4. In de keuzelijst selecteert u de *Poort*. Dit is het type verbinding van de bedieningseenheid met het mobiele modem. Als u gebruik maakt van:

• het interne modem van de bedieningseenheid, dan selecteert u Intern modem.

**Tip** - De SIM-kaart bevindt zich onder de batterij van de TSC3 bedieningseenheid en is op de Slate / Geo7X / GeoXR bedieningseenheden bereikbaar via een klepje aan de linkerkant.

- een mobiel Internet CF card, dan selecteert u Mobiel Internet modem.
- Bluetooth draadloze techniek, dan selecteert u Bluetooth.
- een kabel, dan selecteert u *Hayes Compatible aan COM1*. Als u een CU bedieningseenheid gebruikt, moet u mogelijk *Hayes Compatible aan COM2* selecteren.

Als u *Bluetooth* kiest, selecteert u het Bluetooth apparaat in de keuzelijst, waarin alle modems worden weergegeven die met de bedieningseenheid gekoppeld zijn. Als uw apparaat niet in de lijst wordt weergegeven, moet u het eerst koppelen. Voor meer informatie, zie Bluetooth.

- 5. Als uw modem een PIN-code vereist, selecteert u *Mijn modem vereist PIN*. Geef de PIN in en druk op *Ok*.
- 6. Druk op Vlgnd.
- 7. Selecteer de details voor uw Home netwerklocatie, Service provider en Plan.

Als u deze details niet in de lijst vindt, kunt u die handmatig configureren:

- a. Druk op Service provider toevoegen.
- b. Voor de APN geeft u een waarde in, selecteert u Geen, of gebruikt u de wizard Selecteer Access Point Name (APN). In de wizard selecteert u uw land in het veld Locatie en selecteert u uw Provider en plan. Druk op Accept. Het APN veld wordt bijgewerkt.
- c. In het veld *Te bellen nummer* voert u \*99\*\*\*1# in. De code \*99\*\*\*1# is een standaard toegangscode voor mobiel Internet. Kunt u geen verbinding maken met behulp van \*99\*\*\*1#, dan neemt u contact op met uw mobiel Internet provider.
- d. Voer een *Gebruikersnaam* en *Wachtwoord* in als dat nodig is voor uw netwerkverbinding.

**Tip** - Als u een TSC3/Slate/Geo7X/GeoXR gebruikt en u een intern modem hebt geselecteerd, drukt u op de knop *Detect* om de service provider informatie op te halen die door de SIM-kaart is gedetecteerd.

8. Druk op Vlgnd.

Als u een bedieningseenheid met geïntegreerd dubbelmodus modem gebruikt en het modem niet correct is ingesteld voor het type verbinding, wordt u gevraagd de modus te veranderen.

9. Geef een naam voor de verbinding in en druk op Stoppen.

#### NB

• Als er al een verbinding met dezelfde naam aanwezig is, wordt u gevraagd of u de bestaande verbinding wilt overschrijven. Als u dat niet wilt, drukt u op Nee en slaat u de nieuwe verbinding onder een andere naam op.

- Als de standaard gegevens van de service provider worden gewijzigd, worden de nieuwe gegevens opgeslagen in een bestand [userserviceproviders.xml], dat zich op de bedieningseenheid bevindt onder [\Program Files\Trimble\Common]. Als u de standaard gegevens wilt herstellen, moet u dit bestand van de bedieningseenheid verwijderen.
- You cannot connect to the Internet using a CompactFlash card that has a modem PIN set. Als u een CompactFlash card in de TSC2 bedieningseenheid gebruikt, moet u ervoor zorgen dat de SIM geen PIN vereist.
- Na drie pogingen om de SIM-kaart te ontgrendelen met een onjuiste PIN, wordt de SIMkaart geblokkeerd, behalve voor noodoproepen. U wordt gevraagd een PUK-code (Personal Unblocking Key) in te voeren. Als u de PUK-code voor uw modem niet weet, neemt u contact op met de leverancier van de modem SIM-kaart. Na tien mislukte pogingen om de PUK-code in te voeren, wordt de SIM-kaart ongeldig en kan die niet meer worden gebruikt. In dat geval moet u de kaart vervangen.

#### Verbinden, de verbinding verbreken, of de huidige status van uw telefoon/modem Internet verbinding bekijken op een Trimble niet-tablet bedieningseenheid:

Nadat u een verbinding correct hebt opgeslagen, kunt u die gebruiken om op eenvoudige wijze verbinding te maken met het Internet:

- 1. In de keuzelijst GPRS verbinding selecteert u de eerder geconfigureerde verbinding.
- 2. Als u Bluetooth technologie gebruikt, moet u ervoor zorgen dat *Bluetooth inschakelen* geselecteerd is.
- 3. Druk op Verbinden.

Nadat de verbinding tot stand is gekomen, verschijnt op de statusbalk van Internet instellingen nu Internet verbinding <verbindingsnaam> actief en verandert de knop Verbinden in Ophangen. Om de verbinding te verbreken, drukt u op Ophangen.

Als er geen verbinding is, verandert de *Internet instellingen* statusbalk in *Geen Internet verbinding* en verandert de knop *Ophangen* in *Verbinden*. Er is ook een Internet verbinding indicator op de taakbalk, die ook in andere Trimble Access schermen zichtbaar is.

**Tip** - Om andere applicaties op uw Trimble niet-tablet bedieningseenheid beschikbaar te maken, zoals een browser, om de Internet verbinding te gebruiken die u in Trimble Access hebt opgezet, moet u zorgen dat de instelling *Programma's die automatisch met een particulier netwerk verbinden moeten verbinden m.b.v.* is ingesteld op **TrimbleNet.** Om deze instelling te wijzigen, drukt u in het Windows *Start* menu op *Instellingen / Verbindingen* en daarna op de knop *Verbindingen*. Selecteer het tabblad *Geavanceerd* en druk daarna op *Netwerken selecteren*.

NB

- De huidige ActiveSync of WiFi verbinding met de bedieningseenheid wordt door de wizard Internet instellingen weergegeven.
- Wanneer u een Wi-Fi verbinding met een camera hebt, is het mogelijk dat de wizard Internet instellingen onterecht meldt dat er een Wi-Fi verbinding tot stand is gebracht.
- Om een Wi-Fi verbinding met een camera en een Internet verbinding tegelijkertijd te gebruiken, moet u eerst de Internet verbinding tot stand brengen en daarna verbinding met de camera maken.

## Een Internet verbinding via een Wi-Fi verbinding voor een TSC3 / TSC2/ Geo7X / GeoXR bedieningseenheid aanmaken of wijzigen:

- 1. In het Trimble Access menu drukt u op Internet instellingen.
- 2. Selecteer Wi-Fi. Hiermee zet u Wi-Fi op de bedieningseenheid aan.

**NB -** Om Wi-Fi op de bedieningseenheid uit te zetten, selecteert u de Telefoon / Modem optie.

- 3. Wi-Fi configureren en verbinding maken:
  - Op de TSC2 bedieningseenheid drukt u op *Start / Instellingen / Verbindingen / Draadloos manager.*
  - Op de TSC3 bedieningseenheid drukt u op Start / Instellingen / Verbindingen / Wi-Fi.
  - Op de Trimble Geo7X bedieningseenheid drukt u op de Trimble knop, selecteert u *Start menu* en daarna *Instellingen / Verbindingen / Draadloos manager*. Druk op *Menu* en selecteer *Wi-Fi instellingen*.
  - Op de Trimble GeoXR bedieningseenheid drukt u op de Trimble knop, selecteer daarna *Start menu* en vervolgens *Instellingen / Verbindingen / Wi-Fi.*

Als u het netwerk al geconfigureerd hebt en er al eens verbinding mee hebt gemaakt, verbindt de bedieningseenheid automatisch met dit netwerk als het binnen bereik is.

#### Verbinden met het Internet op een Trimble tablet

De Trimble tablet heeft een dubbelmodus mobiel modem. Wanneer u een CDMA netwerk gebruikt, moet u de telefoon activeren voordat u hem kunt gebruiken. Voor meer informatie raadpleegt u de Support notitie "Yuma 2: Activation of CDMA/Verizon Connectivity", beschikbaar op www.trimble.com.

Welke stappen u precies moet uitvoeren om met het Internet te verbinden op een tablet van een ander merk is afhankelijk van welke hulpprogramma's bij het besturingssysteem zijn geïnstalleerd. Gebruik de onderstaande stappen als richtlijn, maar voor uitgebreide informatie moet u de documentatie die bij uw tablet is geleverd raadplegen.

Verbind de tablet met het Internet m.b.v. een van de volgende methoden:

- een externe telefoon of modem, verbonden m.b.v. Bluetooth draadloze techniek
- het interne mobiele modem van de tablet
- de ingebouwde Wi-Fi radio van de tablet

## Een nieuwe netwerkverbinding op de Trimble tablet aanmaken m.b.v. een telefoon of modem:

**NB** - Wanneer u een externe telefoon of een modem verbonden m.b.v. Bluetooth technologie gebruikt, moet u zorgen dat u met het Bluetooth apparaat gekoppeld bent voordat u een netwerkverbinding gaat aanmaken.

- 1. In het hoofdmenu van Trimble Access drukt u op *Instellingen / Verbinden / GNSS contacten.*
- 2. In GNSS contacten drukt u op de pijl rechts van het veld Netwerkverbinding.
- 3. Op de pagina Netwerkverbinding drukt u op *Toevoegen*.
- 4. Voer een *Naam* voor de netwerkverbinding in.

- 15 Meting configuratie
  - 5. Als u gebruik maakt van:
    - een externe telefoon of modem verbonden m.b.v. Bluetooth, selecteert u een *Bluetooth modem* in de lijst van gekoppelde apparaten.
    - het interne mobiele modem van de tablet, selecteert u het keuzevakje *Intern modem bedieningseenheid*.
  - 6. Voor de *APN* geeft u een waarde in, selecteert u *Geen*, of gebruikt u de wizard *Selecteer Access Point Name (APN)*. In de wizard selecteert u uw land in het veld *Locatie* en selecteert u uw *Provider en plan*. Druk op *Accept*. Het *APN* veld wordt bijgewerkt.
  - In het veld *Te bellen nummer* voert u \*99\*\*\*1# in. De code \*99\*\*\*1# is een standaard toegangscode voor mobiel Internet. Kunt u geen verbinding maken met behulp van \*99\*\*\*1#, dan neemt u contact op met uw mobiel Internet provider.
  - 8. Voer een Gebruikersnaam en Wachtwoord in als dat nodig is voor uw netwerkverbinding.
  - 9. Druk op Accept. om de nieuwe netwerkverbinding aan te maken.

NB

- Om de instellingen van een bestaande netwerkverbinding te bekijken, selecteert u die verbinding en drukt u op de softkey Wijzig.
- Om buiten GNSS contacten een netwerkverbinding aan te maken, gebruikt u Internet instellingen vanuit het Trimble Access menu, of selecteert u Instellingen / Verbinden / Internet instellingen. Via Internet instellingen gaat u direct naar Windows Netwerk en delen.

## Een Internet verbinding via een Wi-Fi verbinding voor de Trimble tablet aanmaken of wijzigen:

- 1. In het Trimble Access menu drukt u op Internet instellingen.
- 2. Het Windows scherm *Netwerk en delen* verschijnt. Selecteer *Nieuwe verbinding of netwerk instellen* om een Wi-Fi netwerk in te stellen. Raadpleeg Windows Help voor uitgebreide informatie.

## Bluetooth

U kunt een Trimble bedieningseenheid configureren om verbinding met de volgende apparaten te maken met behulp van Bluetooth draadloze techniek:

- een Trimble R/5000 GNSS ontvanger
  - NB Trimble 5700 ontvangers ondersteunen Bluetooth draadloze techniek niet.
- een extra GPS ontvanger
- een conventioneel instrument uitgerust met Bluetooth draadloze techniek
- een TDL2.4 radio
- een actief doel
- ondersteunde Bluetooth laser rangefinders
- ondersteunde Bluetooth echolood apparaten
- een andere Trimble bedieningseenheid

- een mobiel modem uitgerust met Bluetooth
- een Zebra P4T mobiele printer

De stappen voor het verbinden van een bedieningseenheid met een ander apparaat zijn verderop beschreven. Voor meer informatie over een bepaalde stap raadpleegt u de paragrafen verderop.

- 1. Zet beide apparaten aan.
- 2. Bluetooth op het apparaat inschakelen.
- 3. Bluetooth op de bedieningseenheid inschakelen.
- 4. Een scan op de bedieningseenheid starten.
- 5. Zodra de scan voltooid is, met het apparaat koppelen.
- 6. De Trimble Access software met het gekoppelde apparaat verbinden.

#### Bluetooth op het apparaat inschakelen

| Voor een                                    | doet u het volgende:                                                                                                    |
|---------------------------------------------|----------------------------------------------------------------------------------------------------|
| Trimble R / 5000<br>serie GNSS<br>ontvanger | Raadpleeg de documentatie die bij de ontvanger is meegeleverd.                                                                                                    |
| Conventioneel                               | Trimble VX Spatial Station of Trimble S Series total station                                                                                                    |
| instrument                                  | <ul> <li>Zet het instrument aan en gebruik het kijkerstand 2 scherm op het<br/>instrument om de Bluetooth draadloze techniek aan te zetten.</li> </ul>                                                                                                    |
|                                             | <b>NB -</b> Het menu van het Kijkerstand 2 scherm op het instrument is<br>alleen toegankelijk als het instrument AAN staat <b>en</b> er <b>geen</b> verbinding<br>met de General Survey software is. In het scherm voor elektronisch<br>nivelleren selecteert u [Bepaal] om het menu te openen en de<br>Bluetooth draadloze techniek te configureren. |
|                                             | Trimble M3 total station                                                                                                    |
|                                             | a. Zet het instrument aan en druk op [Start / Programs / TSMode].                                                                                                    |
|                                             | <ul> <li>Druk op [Sett.]: op de tab [Comm.] en zet [Port] op Bluetooth. Druk op<br/>[OK] en sluit dit scherm.</li> </ul>                                                                                                    |
|                                             | c. Druk op [Start / Settings / Control panel].                                                                                                    |
|                                             | <ul> <li>Druk op [Bluetooth Device Properties]: op de tab [Power], selecteer</li> <li>[Enable Bluetooth] en [Discoverable]. Druk op [OK] en sluit dit scherm.</li> </ul>                                                                                                    |
|                                             | Andere conventionele instrumenten                                                                                                    |
|                                             | Raadpleeg de documentatie die bij het instrument is meegeleverd.                                                                                                    |
| TDL2.4 radio                                | Houd de Radio knop op de TDL2.4 2 seconden ingedrukt om hem vindbaar<br>te maken. Het blauwe en rode lampje gaan knipperen, wat aangeeft dat de<br>radio klaar is om mee te koppelen.                                                                                                    |
|                                             | <b>NB</b> - Wanneer u de Radio knop langer dan 10 seconden ingedrukt houdt,<br>worden <b>alle</b> opgeslagen Bluetooth koppelingen uit de TDL2.4 verwijderd. U<br>zult dan nieuwe Bluetooth koppelingen tussen de TDL2.4 en uw<br>bedieningseenhe(i)d(en) moeten aanmaken.                                                                            |

| Voor een                                | doet u het volgende:                                                                                                    |
|-----------------------------------------|----------------------------------------------------------------------------------------------------|
| Actief doel                             | Bluetooth is altijd geactiveerd als het actieve doel ingeschakeld is.                                                                                                |
| Laser rangefinder                       | Raadpleeg de tabel in De meetmethode configureren voor gebruik van een<br>laser rangefinder                                                                          |
| Echolood                                | Raadpleeg de documentatie die bij het echolood is meegeleverd.                                                                                                    |
| Zebra P4T printer                       | Zie De P4T printer instellen en gebruiken.                                                                                                    |
| Een andere Trimble<br>bedieningseenheid | Zie Bluetooth techniek op de bedieningseenheid inschakelen verderop.                                                                                                 |
| Een mobiel modem                        | Op het mobiele modem selecteert u de optie om het modem vindbaar te<br>maken. Voor meer informatie raadpleegt u de documentatie die bij het<br>modem is meegeleverd. |

#### Bluetooth techniek op de bedieningseenheid inschakelen

**NB** - Als u een bedieningseenheid met een andere bedieningseenheid verbindt, voert u deze stappen op **beide** bedieningseenheden uit.

- 1. In het Trimble Access menu drukt u op Instellingen / Verbinden / Bluetooth.
- 2. Raadpleeg de volgende tabel voor specifieke stappen voor uw bedieningseenhe(i)d(en):

| Voor een                                  | doet u het volgende:                                                                                                    |
|-------------------------------------------|----------------------------------------------------------------------------------------------------|
| Trimble tablet                            | Tik op de pijl in het systeemvak. Als het Bluetooth symbool grijs<br>is, tikt u op het Bluetooth symbool en daarna op <i>Adapter aan</i><br><i>zetten</i> . |
| TSC3/Geo7X/GeoXR/Slate                    | Druk op de tab [Mode] en zorg ervoor dat de vakjes [Turn on<br>Bluetooth] en [Make this device visible to other devices]<br>ingeschakeld zijn.              |
| TSC2 bedieningseenheid                    | Zorg ervoor dat de vakjes [Turn on Bluetooth] en [Make this device discoverable to other devices] geselecteerd zijn.                                        |
| Trimble CU (Model 3)<br>bedieningseenheid | Selecteer de tab <i>Power</i> en zorg ervoor dat de vakjes [Enable<br>Bluetooth] en [Discoverable] geselecteerd zijn.                                       |
| Trimble CU<br>bedieningseenheid           | Zorg dat het vakje [Enable Bluetooth] geselecteerd is.                                                                                                    |

#### Bluetooth automatisch inschakelen

U kunt de Bluetooth technologie desgewenst automatisch laten inschakelen. Hiermee stelt u General Survey in staat Bluetooth in te schakelen als het uitgeschakeld zou zijn door acties buiten Trimble Access om. Daarvoor drukt u in het Trimble Access menu op *Instellingen / Verbinden / Bluetooth* en vinkt u het vakje *Automatisch Bluetooth inschakelen* aan.

### Een scan op de bedieningseenheid starten

**NB** - Als u een bedieningseenheid met een andere bedieningseenheid verbindt, voert u deze stappen op **één** bedieningseenheid uit. Om het gemakkelijker te maken om tijdens het scannen de juiste bedieningseenheid te herkennen, geeft u de bedieningseenheid een unieke naam (zie Uw bedieningseenheid een unieke naam geven).

In hetzelfde scherm waarin u Bluetooth op de bedieningseenheid ingeschakeld hebt (*Instellingen / Verbinden / Bluetooth*):

| Voor een                                  | doet u het volgende:                                     |
|-------------------------------------------|----------------------------------------------------------|
| Trimble tablet                            | Tik op [Add a device] (een apparaat toevoegen).          |
| TSC3/Geo7X/GeoXR/Slate                    | Druk op de tab [Devices] en daarna op [Add new device].  |
| TSC2 bedieningseenheid                    | Druk op de tab [Devices] en daarna op [New Partnership]. |
| Trimble CU (Model 3)<br>bedieningseenheid | Druk op de tab [Scan Device] en daarna op [Scan].        |
| Trivelale Club adian in second aid        | Durch an [Case Davies]                                   |

Trimble CU bedieningseenheid Druk op [Scan Device].

De bedieningseenheid zoekt naar andere apparaten met Bluetooth draadloze techniek die binnen bereik zijn.

NB

- Een apparaat reageert niet op een scan als het al via Bluetooth draadloze techniek verbonden is.
- Voer een scan niet op meer dan één bedieningseenheid tegelijk uit. Een Bluetooth apparaat kan namelijk niet reageren terwijl het aan het scannen is.

#### Een bedieningseenheid met een apparaat koppelen

Om met een mobiel modem te koppelen, zie Een bedieningseenheid met een mobiel modem koppelen.

Om een bedieningseenheid met een ander apparaat behalve een mobiel modem te koppelen, gebruikt u de onderstaande stappen.

1. Zodra de scan voltooid is, selecteert u het Bluetooth apparaat waarmee u verbinding wilt maken en daarna:

| Voor een                                  | doe                        | t u het volgende:                                                                                                    |
|-------------------------------------------|----------------------------|----------------------------------------------------------------------------------------------------|
| Trimble tablet                            | 1.                         | Druk op [Next].                                                                                                    |
|                                           | 2.                         | Tenzij u om een passkey (code) wordt gevraagd, selecteert u<br>[Pair without using a code] (koppelen zonder code).                                                                                                    |
|                                           | 3.                         | Wanneer u met een bedieningseenheid koppelt, drukt u op<br>[OK] om de koppeling met de Trimble tablet te accepteren,<br>voert u de code in die op de Trimble tablet wordt<br>weergegeven, drukt u op [Next] en daarna [Finish]. |
|                                           | 4.                         | Nadat de stuurprogramma software is geïnstalleerd (indien<br>nodig), drukt u op [Close].                                                                                                    |
| TSC3/Geo7X/GeoXR/Slate                    | 1.                         | Druk op [Next]. Voer alleen een passkey in als daar om wordt gevraagd.                                                                                                    |
|                                           | 2.                         | Voer een weergavenaam voor het apparaat in en druk op<br>[Done].                                                                                                    |
| TSC2 bedieningseenheid                    | 1.                         | Druk op [Next]. Voer alleen een passkey in als daar om wordt gevraagd.                                                                                                    |
|                                           | 2.                         | Voer een weergavenaam voor het apparaat in en druk op<br>[Finish].                                                                                                    |
| Trimble CU (Model 3)<br>bedieningseenheid |                            | k op de softkey> om het een vertrouwd (Trusted) apparaat<br>naken.                                                                                                    |
|                                           | Wai<br>bed                 | nneer u een bedieningseenheid met een andere<br>ieningseenheid verbindt, hoeft u het apparaat niet te                                                                                                    |
| Trimble CU                                | auti<br>op [               | nenticeren. Als het authenticeringsbericht verschijnt, drukt u<br>No].                                                                                                    |
| bealeningseenneid                         | <b>Tip</b><br>CU l<br>kort | - Om time-out problemen bij het koppelen met een Trimble<br>bedieningseenheid te voorkomen, adviseert Trimble een<br>te koppelingscode te gebruiken en die code snel in te voeren.                                              |

2. Druk op [OK].

#### Passkeys

Sommige apparaten vragen u om een passkey, een soort wachtwoord of code. Voer de PIN/passkey in die door de fabrikant is aangeleverd. De standaard passkey voor een:

- Trimble R/5000 serie GNSS ontvanger is 0000, hoewel er meestal niet om een passkey wordt gevraagd.
- Trimble LaserAce 1000 of MDL LaserAce laser rangefinder is 1234.
- Ohmex SonarMite echolood is 1111.

Voor passkeys voor andere apparaten raadpleegt u de documentatie die bij het apparaat is meegeleverd.

## De Trimble Access software met het gekoppelde apparaat verbinden

Voor de volgende stappen uit voor alle apparaten behalve een mobiel modem:

- 1. In het Trimble Access menu drukt u op *Instellingen / Verbinden / Bluetooth*.
- 2. Selecteer het te verbinden apparaat in het desbetreffende veld.

Als Auto verbinden ingeschakeld is, maakt de Trimble Access software binnen enkele seconden verbinding met het apparaat. Anders start u een meting om met het apparaat te verbinden.

NB

- Om de TDL2.4 met een Trimble VX Spatial Station of Trimble S Series total station te verbinden, moet u de TDL2.4 configureren om dezelfde radio instellingen als het instrument te gebruiken.
- Wanneer u met een andere Trimble bedieningseenheid verbindt, moet u de naam van het apparaat selecteren in het veld Zend ASCII data naar op de bedieningseenheid die de data **verzendt**. Wanneer u op Accept. drukt, zijn de bedieningseenheden geconfigureerd voor het verzenden en ontvangen van ASCII data.
- 3. Druk op Accept.

**NB** - Tenzij u de instelling in het apparaat veld in het Bluetooth scherm wijzigt, maakt de bedieningseenheid automatisch verbinding met het geselecteerde apparaat wanneer u beide apparaten de volgende keer aan zet.

#### Een bedieningseenheid met een mobiel modem koppelen

Om met een mobiel modem te koppelen, moet u een beveiligde verbinding tot stand brengen.

1. Zodra de scan voltooid is, selecteert u het mobiele modem waarmee u verbinding wilt maken en daarna:

| Voor een                     | doet u het volgende:                                                                                                    |
|------------------------------|----------------------------------------------------------------------------------------------------|
| Trimble tablet               | Druk op [Next].                                                                                                    |
| TSC3/TSC2/Geo7X/GeoXR/Slate  | <ol> <li>Druk op [Next].</li> <li>Geef een wachtwoord naar keuzen in (bijvoorbeeld<br/>1234) om een beveiligde verbinding tot stand te<br/>brengen.</li> </ol>                                                                                                    |
|                              | <b>NB -</b> Druk pas op [OK] nadat u stap 2 voltooid hebt.                                                                                                    |
| Trimble CU bedieningseenheid | <ol> <li>Druk op de softkey&gt; om het een vertrouwd (Trusted)<br/>apparaat te maken.</li> <li>Als u wordt gevraagd of u het apparaat wilt<br/>authenticeren, selecteert u [Ja].</li> <li>Wanneer het dialoogvenster [Enter PIN] verschijnt,<br/>geeft u een PIN-code naar keuze in, bijv. 1234.</li> </ol> |
|                              | <b>NB -</b> Druk pas op [OK] nadat u stap 2 voltooid hebt.                                                                                                    |

2. Op het GSM modem selecteert u de juiste optie om een verzoek tot koppelen te accepteren.

**NB** - De bedieningseenheid **moet** een paired/trusted apparaat voor het modem worden.

3. Om het koppelen van de apparaten te voltooien, gaat u als volgt te werk:

| Voor een                     | doet u het volgende:                                                                                                    |
|------------------------------|----------------------------------------------------------------------------------------------------|
| Trimble tablet               | <ul> <li>Selecteer [Create a pairing code for me] om een<br/>koppelingscode op te vragen.</li> </ul>                                  |
|                              | <ul> <li>Op het mobiele modem: voer de code in die op de<br/>Trimble tablet wordt weergegeven en druk op [OK].</li> </ul>             |
|                              | <ul> <li>Op de Trimble tablet drukt u op [Close] nadat de<br/>stuurprogramma software geïnstalleerd is (indien<br/>nodig).</li> </ul> |
| TSC3/TSC2/Geo7X/GeoXR/Slate  | 1. Druk op [Next].                                                                                                    |
|                              | <ol> <li>Geef een weergavenaam voor het apparaat in en druk<br/>daarna op [Finish] / [Done].</li> </ol>                               |
| Trimble CU bedieningseenheid | Druk in het dialoogvenster [Enter PIN] op [OK].                                                                                       |

Het mobiele modem vraag u of u de bedieningseenheid als gekoppeld apparaat wilt toevoegen en vraagt u de PIN-code in te voeren die u in stap 1 geselecteerd hebt.

De bedieningseenheid wordt nu als gekoppeld apparaat op het mobiele modem weergegeven en het mobiele modem wordt toegevoegd aan de lijst van vertrouwde apparaten op de bedieningseenheid.

4. Druk op [OK].

**NB** - Wanneer u de General Survey software gebruikt om direct naar een basisstation te bellen m.b.v. een mobiele telefoon met Bluetooth, moet u [Bluetooth2Mobile.exe] niet starten. Doet u dat wel, dan kan de software geen verbinding met het modem maken; de foutmelding Verbinden mislukt verschijnt dan.

Om verbinding te maken met het Internet moet u een locatie aanmaken en een mobiel Internet verbinding starten. Voor meer informatie, zie Verbinding maken met het Internet.

Om een mobiel modem voor real-time metingen te gebruiken, zie Mobiel modem - Overzicht.

#### Uw bedieningseenheid een unieke naam geven

U kunt uw bedieningseenheid een unieke naam geven. Dan is die eenvoudiger te herkennen als u er in een Bluetooth scan naar zoekt.

Dat doet u als volgt:

| Voor een                                     | doet u het volgende:                                                                                                    |
|----------------------------------------------|----------------------------------------------------------------------------------------------------|
| Trimble tablet                               | Ga naar [Windows Start \ Control Panel \ System]. Druk op [Change<br>settings], voer een nieuwe computernaam in op de tab [Computer Name] en<br>druk op [Change]. Druk op [OK] en nogmaals op [OK] om het opnieuw<br>starten van de computer te bevestigen. Druk op [Close] en vervolgens<br>[Restart Now]. |
| TSC3/TSC2                                    | Ga naar [Start \ Settings \ System \ About]. Druk op de tab [Device ID], wijzig<br>het veld [Device Name] en druk daarna op [Ok]. Houd de aan/uit toets<br>ingedrukt om een zachte reset van de bedieningseenheid uit te voeren.                                                                            |
| Geo7X/GeoXR                                  | Druk op de Trimble toets, selecteer <i>Start menu</i> en dan [Settings \ System \<br>About]. Druk op de tab [Device ID], wijzig het veld [Device Name] en druk<br>daarna op [Ok]. Houd de aan/uit toets ingedrukt om een zachte reset van de<br>bedieningseenheid uit te voeren.                            |
| Slate<br>bedieningseenheid                   | Druk op de Windows knop om het [Start] menu te openen en selecteer<br>[Settings \ System \ About]. Druk op de tab [Device ID], wijzig het veld<br>[Device Name] en druk daarna op [Ok]. Houd de aan/uit toets ingedrukt om<br>een zachte reset van de bedieningseenheid uit te voeren.                      |
| Trimble CU (Model<br>3)<br>bedieningseenheid | Ga naar [Start \ Settings \ Control Panel \ System]. Druk op de tab [Device<br>Name], wijzig het veld [Device Name] en druk daarna op [Ok]. Om de<br>bedieningseenheid te resetten, houdt u de aan/uit toets ingedrukt en<br>daarna selecteert u [Options / Reset].                                         |
| Trimble CU<br>bedieningseenheid              | Ga naar [Start \ Settings \ Control Panel \ System]. Druk op de tab [Device<br>Name], wijzig het veld [Device Name] en druk daarna op [Ok]. Om de<br>bedieningseenheid te resetten, gaat u naar [Start \ Programs \ Utilities\Reset<br>\ Soft Reset].                                                       |

## Kompas

Als uw Trimble bedieningseenheid uitgerust is met een intern kompas, kunt u dat gebruiken bij het uitzetten van een positie of navigeren naar een punt. Het kompas geeft de richting aan wanneer u begint met uitzetten en wanneer u dicht bij het uit te zetten punt bent en het roos scherm verschijnt. Nadat u met uitzetten bent begonnen, maar voordat u zo dichtbij bent dat het roos scherm verschijnt, worden posities gebruikt van het GNSS of total station, die een meer accurate richting aangeven.

Als het kompas ingeschakeld is, wordt de volgende pijl met noord richting weergegeven:

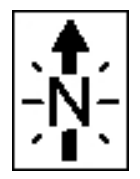

Om het kompas uit te schakelen wanneer u in een omgeving bent met magnetische velden die storing kunnen veroorzaken, selecteert u *Navigeer naar punt / Opties* of *Uitzetten / Opties*. Zie Navigeer naar punt of Opties voor uitzetten.

#### Kompas kalibreren

Omdat de werking van het kompas door magnetische velden wordt beïnvloed, adviseert Trimble het kompas opnieuw te kalibreren als het kompas tussen verschillende omgevingen wordt verplaatst.

Om de magnetische declinatie te configureren, selecteert u *Inmeten Algemeen / Jobs / Eigenschappen van job / Cogo instellingen*. Zie Magnetische declinatie.

Het interne kompas van de bedieningseenheid kalibreren:

- 1. Selecteer Instellingen / Verbinden / Kompas.
- 2. Voer de stappen 1 t/m 5 op het scherm uit om het kompas te kalibreren.
- 3. Om het kalibratieproces te beëindigen, drukt u op OK.

## Bestanden overbrengen tussen bedieningseenheden

U kunt het programma Beam op Microsoft Windows Mobile bedieningseenheden gebruiken om alle typen bestanden tussen twee Trimble niet-tablet bedieningseenheden, of van een Trimble niettablet bedieningseenheid naar een kantoorcomputer over te brengen met behulp van Bluetooth draadloze techniek.

**NB** - Dit onderwerp is niet van toepassing op Trimble CU bedieningseenheden. Om bestanden van een CU bedieningseenheid naar een kantoorcomputer over te brengen, moet u het hulpprogramma Trimble Data Transfer of Windows Mobile Apparaatcentrum gebruiken. Voor meer informatie, zie Bluetooth gebruiken om een Trimble bedieningseenheid met een kantoorcomputer te verbinden.

- 1. Schakel Bluetooth op de bedieningseenhe(i)d(en) in.
  - Op een Slate of TSC3 bedieningseenheid drukt u op de Windows Start knop om het Start menu te openen en daarna drukt u op [Settings / Bluetooth]. Selecteer [Mode] en zorg ervoor dat de vakjes [Turn on Bluetooth] en [Make this device discoverable to other devices] geselecteerd zijn.
  - Op een TSC2 bedieningseenheid drukt u op de Windows knop en selecteert u [Settings / Connections / Bluetooth].

Zorg ervoor dat de vakjes [Turn on Bluetooth] en [Make this device discoverable to other devices] geselecteerd zijn.

- 15 Meting configuratie
  - Op een Geo7X/GeoXR bedieningseenheid drukt u op de Trimble knop, selecteert u *Start menu* en daarna [Settings / Bluetooth].

Druk op de tab [Mode] en zorg ervoor dat de vakjes [Turn on Bluetooth] en [Make this device discoverable to other devices] ingeschakeld zijn.

- 2. Sluit General Survey. Anders kan de bestandsoverdracht mislukken.
- 3. Op de bedieningseenheid die het bestand moet **verzenden** selecteert u [Start / Programma's / Windows Verkenner]. Zoek het bestand dat u wilt verzenden.
- 4. Stel het apparaat in dat het bestand moet ontvangen.
  - Als u het bestand naar een bedieningseenheid verzendt, gaat u naar [Start / Instellingen / Verbindingen / Beam] en zorgt u dat het vakje Alle inkomende beams ontvangen geselecteerd is.
  - Als u het bestand naar een kantoorcomputer verzendt, moet u die computer voorbereiden om een bestand te ontvangen.
- 5. Op de bedieningseenheid die het bestand **verzendt**, houdt u de bestandsnaam ingedrukt en drukt u vervolgens op [Beam bestand]. U kunt maar één bestand tegelijk selecteren om te verzenden.
- 6. De bedieningseenheid scant naar apparaten binnen zijn bereik. Selecteer het apparaat waar u het bestand naar toe wilt sturen.
- 7. Op het ontvangende apparaat accepteert u het bestand. Het bestand wordt vervolgens overgebracht.

Voor meer informatie over Bluetooth onderwerpen, gaat u naar Problemen oplossen.

## Taal

De taal van de General Survey software veranderen:

- 1. Breng het taalbestand over naar de bedieningseenheid.
- 2. In het Trimble Access menu drukt u op Instellingen / Talen.
- 3. Selecteer de gewenste taal in de lijst.
- 4. Start de General Survey software opnieuw.

Selecteer de optie *Gebruik spoorweg terminologie* om de volgende spoorweg-specifieke termen te gebruiken wanneer u een spoorweg inmeet:

- *Schuin* voor *Ga* wanneer u uw positie t.o.v. een string meet, of wanneer u een station op een string uitzet.
- Verhoging voor V.Afst

Selecteer de optie *Gebruik chainage afstand terminologie* om de term *Chainage* in plaats van *Station* voor de afstand over de weg of tunnel te gebruiken.

## Geluidseffecten

Geluidseffecten zijn ingesproken berichten die u attenderen op een gebeurtenis of actie die heeft plaatsgevonden. Deze komen overeen met de berichten op de statusregel en zijn vaak foutmeldingen en waarschuwingen.

Geluidseffecten zijn opgeslagen als .wav bestanden. U kunt de geluidseffecten aanpassen, door bestaande .wav bestanden in de map Program Files\General Survey\Languages\[uw taal]\Sounds te vervangen of te verwijderen.

**Tip** - Gebruik de Recorder applicatie op Trimble bedieningseenheden behalve de CU om uw eigen geluidseffecten op te nemen. U kunt ook .wav bestanden van uw kantoorcomputer naar de bedieningseenheid overbrengen m.b.v. Data Transfer of de Windows Mobile Device Center.

Alle geluidseffecten aan of uit zetten:

- 1. In het Trimble Access menu drukt u op Instellingen / Talen.
- 2. Vink het vakje *Geluidseffecten afspelen* aan om de geluidseffecten te activeren, of verwijder het vinkje om ze uit te schakelen.

## Sjablonen

Gebruik Sjablonen om een sjabloon van job eigenschappen aan te maken die u voor nieuwe jobs wilt gebruiken.

#### Een nieuwe sjabloon aanmaken

- 1. In het Trimble Access menu drukt u op Instellingen / Sjablonen.
- 2. Druk op Nieuw.

(Om een sjabloon te wijzigen of te bekijken, selecteert u de naam van de sjabloon en drukt u op *Wijzig.*)

- 3. Geef een naam voor de sjabloon in.
- 4. Gebruik het veld *Kopiëren van* om de job eigenschappen te kopiëren van de *Laatst gebruikte job* of een bestaande sjabloon.
- 5. Wijzig de eigenschappen van de sjabloon naar behoefte.
- 6. Druk op Accept.

#### Een sjabloon uit een andere job te importeren

- 1. In het Trimble Access menu drukt u op Instellingen / Sjablonen.
- 2. Druk op Import.
- 3. Selecteer de job en druk op OK.
- 4. Geef een naam voor de sjabloon in en druk op OK.

**Tip** - Gebruik *Hernoem* of *Wis* om de naam van een sjabloon te veranderen of de sjabloon te verwijderen.

## Extra GPS

Hiermee kunt u een extra GPS ontvanger selecteren. U hebt de keuze uit:

- Geen
- Intern GPS voor ondersteunde bedieningseenheden
- Trimble GNSS kaart alleen voor de TSC2 bedieningseenheid
- Aangepast de poort van de bedieningseenheid passend instellen

Bij gebruik van Bluetooth draadloze techniek voor het verbinden van de bedieningseenheid met een *Aangepaste* extra GNSS ontvanger, drukt u in Trimble Access menu op *Instellingen / Verbinden / Bluetooth* en daarna selecteert u de ontvanger in het veld *Verbind met extra GPS*. Voor meer informatie, zie Bluetooth.

# 16

## Instrument

## **Conventioneel Instrument menu**

Als de bedieningseenheid met een conventioneel instrument verbonden is, wordt het conventionele *Instrument* menu weergegeven. Welke opties beschikbaar zijn, is afhankelijk van het aangesloten instrument.

Conventionele instrumenten die met de bedieningseenheid waarop Trimble Access draait kunnen worden verbonden, zijn:

- Trimble VX Spatial Station
- Trimble S Series total stations: S8/S6/S3 en S9/S7/S5
- Trimble mechanische total stations: M3, M1
- Trimble 5600 total station
- Sommige total stations van andere merken

**NB** - Als er ook een GNSS ontvanger verbonden is en u een geïntegreerde meting uitvoert, verschijnen er extra opties in het Instrument menu. Voor meer informatie, zie GNSS Instrument menu.

Voor meer informatie over instellingen voor conventionele instrumenten, zie de volgende onderwerpen:

- Navigeer naar punt
- Standplaats opstelling details
- Digitaal waterpasinstrument
- EDM instellingen
- Laser aanwijzer
- Draai naar
- Joystick
- Zoeklicht
- Instrument instellingen
- Instrument correctie
- **Inmeten Basis**
- Instrument functies

#### 16 Instrument

Doelen volgen Doel functies Autolock, FineLock en Lange-afstand FineLock technologie GPS Zoeken Onderbroken doelmeting Video Data uitvoer Radio instellingen AT360 eBubble opties V10 panorama Camera Batterij status

## Navigeer naar punt

Als de bedieningseenheid met een GNSS ontvanger verbonden is, of u een bedieningseenheid met intern GPS gebruikt, kunt u naar een punt navigeren. Met behulp van GNSS / GPS kunt u naar een punt navigeren zonder dat er een meting gestart is.

Als er een conventionele meting actief is, kunt u ook naar een punt navigeren. Tijdens de conventionele meting, als de bedieningseenheid verbonden is met een GNSS ontvanger, of als u een bedieningseenheid met intern GPS gebruikt, kunt u doorgaan met naar een punt navigeren als u lock verliest. Druk op de knop *GNSS* en navigeer vervolgens naar het punt.

Wanneer u de functie *Navigeer naar punt* start, gebruikt die de instellingen van de laatste GNSS meetmethode die u hebt gebruikt.

**Let op** - Om te verzekeren dat intern GPS op een TSC3 of Trimble Slate Bedieningseenheid beschikbaar is, moet u het GPS formaat op *NMEA* zetten (het standaard formaat). Als het GPS formaat op *SiRF binair* ingesteld is, kunt u het interne GPS niet gebruiken. Om het formaat in te stellen, drukt u op de Windows knop om het *Start* menu te openen en daarna drukt u op *SatViewer.* Zorg ervoor dat op het tabblad *GPS* de optie *NMEA* geselecteerd is.

#### NB

- Voor de Geo7X/GeoXR bedieningseenheid of een Trimble tablet is geen configuratie nodig.
- Bij gebruik van een bedieningseenheid met intern GPS wordt een verbonden GNSS ontvanger altijd bij voorkeur gebruikt in plaats van het interne GPS.
- Wanneer u een GNSS ontvanger gebruikt die SBAS signalen kan volgen en er geen radioverbinding is, kunt u SBAS posities in plaats van autonome posities gebruiken. Om SBAS posities te gebruiken, zet u het veld Satelliet differentieel in de meetmethode op SBAS.

#### Naar een punt navigeren

- 1. Ga op een van de volgende manieren te werk:
  - Selecteer op de kaart het punt waarheen u wilt navigeren. Houd vervolgens op de kaart ingedrukt en selecteer *Navigeer naar punt* in het contextmenu.
  - Selecteer Instrument / Navigeer naar punt in het hoofdmenu.
- 2. Vul de overige velden naar wens in en druk op *Start*. Het grafische scherm verschijnt.
- 3. Gebruik de pijl om naar het punt te navigeren, dat als een kruis wordt weergegeven. Als u dicht bij het punt bent, verdwijnt de pijl en verschijnt een roossymbool. Er verschijnt ook een raster en de schaal verandert naarmate u dichter bij het doel komt.
- 4. Als u op het punt bent, wordt het kruis door het roossymbool bedekt.
- 5. Markeer het punt desgewenst.

Tips

- Druk op Positie en daarna Opsl. om een punt op te slaan.
- Als u met een Trimble bedieningseenheid met intern kompas navigeert, kunt u het interne kompas gebruiken als hulpmiddel bij het navigeren. Zie Kompas voor meer informatie.

## **Standplaats opstelling details**

Om het huidige type instrument dat ingesteld is en informatie over de huidige standplaats te bekijken wanneer de bedieningseenheid op een conventioneel instrument aangesloten is, selecteert u *Instrument / Standplaats instelling details* in het hoofdmenu.

Als u een mechanisch instrument gebruikt (geen servo of robotic instrument), kunt u ook op het Instrument symbool op de statusbalk drukken.

## **Digitaal waterpasinstrument**

Het elektronische waterpas is alleen beschikbaar indien verbonden met een Trimble instrument.

#### Een of elektronisch nivelleren bij het starten

- 1. Zet het instrument loodrecht.
- 2. Gebruik de statiefpoten en het doosniveau in het stelschroevenblok om het instrument ruwweg te nivelleren.
- 3. Start het instrument.
- 4. Indien nodig brengt u een verbinding tot stand tussen de bedieningseenheid en het instrument.

Het scherm Elektronisch niveau verschijnt.

16 Instrument

Als het instrument niet goed genoeg genivelleerd is, kan er een tilt foutmelding verschijnen. Nivelleer het instrument opnieuw ruwweg m.b.v. het doosniveau in het stelschroevenblok, zodat het digitale waterpas binnen het toegestane bereik komt.

- 5. Draai de stelschroeven totdat de doosniveaus van de richting- en niveau-as in het midden zitten.
- 6. Om het nivelleren te voltooien, drukt u op Accept.

Wanneer General Survey verbinding maakt met een Trimble 5600 instrument, wordt de compensator niet opnieuw geïnitialiseerd als die binnen de afgelopen 2 uur geïnitialiseerd is en als de nivellering van het instrument niet met meer dan 30 seconden veranderd is.

#### Een instrument tijdens een meting elektronisch nivelleren

- 1. In het hoofdmenu selecteert u *Instrument / Digitaal waterpasinstr.*
- 2. Draai de stelschroeven om de doosniveaus voor de richting- en niveau-as in het midden te brengen.

Op het Trimble M3 en 3600 total station wordt ook de laser loodstraal geactiveerd terwijl het scherm Elektronisch niveau geopend is.

**Waarschuwing** - Als nauwkeurigheid belangrijk is, moet u de compensator niet uitschakelen. Wanneer u de compensator uitschakelt, worden de horizontale en verticale hoeken in het instrument niet gecorrigeerd voor afwijkingen door onjuiste nivellering.

## **EDM instellingen**

Selecteer *Instrument / EDM instellingen* om de instellingen voor de elektronische afstandmeter te configureren.

Afhankelijk van het instrument waarmee de bedieningseenheid verbonden is, kunnen de volgende functies beschikbaar zijn:

- Direct Reflex
- Laser aanwijzer
- 3R high power laser aanwijzer
- Laser knipperen
- Prisma standaard afwijking / DR standaard afwijking
- DR minimum en maximum afstand
- Lange afstand
- Laser uitlijning
- Zwak signaal
- 10 Hz volgen

#### **Direct Reflex**

Om direct reflex (DR) meten aan of uit te zetten, selecteert u Direct Reflex.

Wanneer u DR met een Trimble total station gebruikt, is Prisma DR voor DR-gebruik gereserveerd. U moet de prismaconstante en -hoogte dan dienovereenkomstig configureren.

Als u DR aan zet, schakelt de software automatisch naar prisma DR.

**Tip** - Om de EDM instellingen snel op te roepen en te configureren, drukt u op het instrument symbool op de statusbalk en houdt u het DR symbool ingedrukt.

Zet u DR uit, dan gaat de software terug naar het laatst gebruikte niet-DR prisma. Is het laatst gebruikte prisma verwijderd, dan gebruikt de software prisma 1.

U kunt ook *Prisma DR* selecteren om DR in te schakelen. Selecteer *Prisma 1* om DR weer uit te zetten en het instrument in de vorige toestand terug te zetten.

De software ondersteunt maximaal zes vooraf geconfigureerde prisma's, maar slechts één DR prisma. Voor meer informatie, zie Prisma details.

#### Laser aanwijzer

Om de laser aan of uit te zetten, selecteert u *Laser aanwijzer*. Voor meer informatie, zie Laser aanwijzer.

Om het zoeken naar een prisma in een donkere omgeving te vergemakkelijken, zet u de laser aanwijzer via het scherm EDM instellingen aan en schakelt u het vakje *LaserLock* in het scherm *Doel functies* in. Voor meer informatie, zie Autolock, FineLock en Lange-afstand FineLock technologie.

#### 3R high power laser aanwijzer

Om de high power laser aanwijzer aan of uit te zetten wanneer u een Trimble S8 total station met de High power laser aanwijzer optie gebruikt, selecteert u *3R HP Laser aanwijzer*. Voor meer informatie, zie <u>3R High Power Laser aanwijzer</u>.

#### Laser knipperen

Om de laser bij het opslaan van een met DR gemeten punt te laten knipperen, selecteert u het aantal keren dat de laser moet knipperen in het veld *Laser knipperen*.

#### Prisma standaard afwijking / DR standaard afwijking

Om de acceptabele precisie van een meting te definiëren, voert u een *Prisma standaard afwijking* of *DR standaard afwijking* waarde in, afhankelijk van de modus waarin het instrument werkt. Wanneer u naar moeilijk waarneembare doelen meet, wordt de standaard afwijking in de statusregel weergegeven totdat de standaard afwijking overeenkomt met de gedefinieerde waarde. Als de standaard afwijking bevredigend is, wordt de meting geaccepteerd. Om de meting te accepteren voordat aan de standaard afwijking wordt voldaan, drukt u op *Enter* terwijl de standaard afwijking in de standaard afwijking in de standaard afwijking wordt weergegeven.

#### DR minimum en maximum afstand

Voer een geschikte DR minimum en maximum afstand voor uw meting in. Bij vergroten van de maximum afstand duurt het langer voordat een meting voltooid is, ook als de afstand die wordt

gemeten kleiner dan het ingestelde maximum is. De standaard maximum afstand geeft een balans tussen meettijd en -bereik. Vergroot de maximum afstand als u over langere afstand werkt. Om het DR meetbereik te beperken, voert u een minimum en maximum afstand in, om een resultaat van een ver weg gelegen of onderbroken object te voorkomen.

#### Lange afstand

Om de lange afstand modus aan of uit te zetten, selecteert u Lange afstand.

Gebruik de lange afstand modus wanneer u een sterk instrumentsignaal nodig hebt voor het meten van objecten die zich op meer dan 1 km afstand bevinden.

**NB** - Deze functie is niet beschikbaar op de Trimble M3 total station en Trimble S3 total station.

#### Laser uitlijning

Om te meten naar het punt waar de laser naar wijst, zet u Laser uitlijning op *Horizontaal* of *Verticaal* (afhankelijk van het oppervlak waar u naar meet).

De laser aanwijzer van een Trimble 5600 DR 200+ of DR 300+ instrument is niet coaxiaal met het EDM. Daarom komt de positie die met de DR meting wordt gemeten niet overeen met de positie van de laserpunt. Om de software zo te configureren dat naar de laserpunt wordt gemeten, gaat u als volgt te werk:

- 1. Zet de laser aanwijzer aan.
- 2. Selecteer een laser uitlijning:
  - Geen de DR meting wordt onder de laserpunt gemeten.
  - Horizontaal de DR meting wordt op de positie van de laserpunt gemeten, mits de meting naar een horizontaal oppervlak plaatsvindt.
  - Verticaal de DR meting wordt op de positie van de laserpunt gemeten, mits de meting naar een verticaal oppervlak plaatsvindt.

Het instrument draait naar de positie van de laserpunt en voert de meting uit. Nadat de meting voltooid is, draait het instrument de laserpunt terug naar het gemeten punt.

#### Zwak signaal

Om metingen met een lagere nauwkeurigheid te accepteren (d.w.z. onder de normale specificaties van het instrument), zet u *Zwak signaal* aan.

#### **10 Hz volgen**

Om 10 Hz volgen aan of uit te zetten, selecteert u 10 Hz volgen.

Gebruik 10 Hz volgen als een hogere bijwerksnelheid nodig is bij gebruik van de TRK meetmethode. **NB** 

• Alleen beschikbaar op een Trimble S8 total station.

- Deze optie is alleen beschikbaar als u in zowel Autolock als volgmodus werkt. Als u DR selecteert of Autolock tijdens volgen uit zet, gaat de software standaard terug naar de normale volgmodus.
- Het volgen gaat sneller, maar de precisies voor het opgeslagen punt zullen null zijn.

## Laser aanwijzer

Als u bij een Direct Reflex meting een laser aanwijzer gebruikt, hoeft u niet meer door de telescoop te kijken wanneer u DR punten meet.

**NB** - Wanneer u een 5600 DR200+ instrument gebruikt, is de laser aanwijzer niet coaxiaal met de telescoop.

De laser aanwijzer aan zetten:

- 1. Om het *Trimble functies* scherm te openen, drukt u op het Instrument symbool op de statusbalk, of houdt u de Trimble toets (indien beschikbaar) op de bedieningseenheid ingedrukt.
- 2. Druk op de laser aanwijzerknop.

**NB** - Als DR nog niet geactiveerd is, wordt die bij aan zetten van de laser aanwijzer ingeschakeld. Als u de laser aanwijzer uitschakelt, blijft het instrument in DR modus. Schakelt u de DR modus echter uit, dan wordt de laser aanwijzer automatisch uitgeschakeld.

Om het zoeken naar een prisma in een donkere omgeving te vergemakkelijken, zet u de laser aanwijzer via het scherm EDM instellingen aan en schakelt u het vakje *LaserLock* in het scherm *Doel functies* in. Voor meer informatie, zie Autolock, FineLock en Lange-afstand FineLock technologie.

Om met een niet-coaxiale 5600 DR200+ of DR300+ automatisch naar de laser aanwijzer te meten, moet u de Laser uitlijning instelling in *Instrument / EDM instellingen* configureren. Voor meer informatie, zie de paragraaf over Laser uitlijning in de EDM instellingen.

#### **3R High Power Laser aanwijzer**

De Trimble S8 total station kan met een 3R high power laser aanwijzer worden uitgerust.

- NB
  - Ofschoon de high-power laser aanwijzer niet coaxiaal met de telescoop is, kan het instrument automatisch draaien, om de positie van de laser aanwijzer te meten. Wanneer u een afstandmeting uitvoert en de 3R high-power laser aanwijzer ingeschakeld is, wordt eerst een voorafgaande meting uitgevoerd om de verticale hoek te bepalen waarmee het instrument moet draaien, zodat de afstand wordt gemeten naar de positie waar de high-power laser aanwijzer naar wijst. Het instrument draait automatisch naar die positie en voert de meting uit. Het instrument draait dan zodat de high-power laser aanwijzer opnieuw naar de gemeten positie wijst. De voorafgaande meting wordt niet opgeslagen. Deze functie wordt niet gebruikt bij continue topo.
  - Bij de berekening van de verticale hoek waarmee moet worden gedraaid, wordt ervan uitgegaan dat de horizontale afstand van de meting vooraf vergelijkbaar is met de afstand naar de positie van de high power laser aanwijzer. Om het high power laser punt te meten wanneer dat zich dicht bij de boven- of onderrand van een object bevindt, kunt u het best

kijkerstand 1 gebruiken om metingen bij de onderrand van een object uit te voeren en kijkerstand 2 voor metingen bij de bovenrand van het object, zodat bij de meting vooraf het object waarnaar u meet niet gemist wordt.

• Wanneer u een Trimble S8 total station met high power laser aanwijzer gebruikt bij het uitzetten van een tunnel, drukt u na het uitzetten van het punt op 3R Laser om de high power laser aanwijzer in te schakelen en het instrument opnieuw te positioneren, om het merkteken op het oppervlak van de tunnel aan te geven.

**WAARSCHUWING** - De high power laser is een klasse 3R laser, die laserstraling uitzendt - kijk niet in de laserstraal of direct naar de straal met optische instrumenten.

#### De 3R high power laser aanwijzer aan/uit zetten

1. Om het *Instrument functies* scherm te openen, drukt u op het Instrument symbool op de statusbalk.

Als de bedieningseenheid aangesloten is op een Trimble S8 total station uitgerust met de high power laser aanwijzer optie, staat op de tweede knop van de eerste rij in *Instrument functies* een 3R high power laser aanwijzer symbool. Als op de knop een Tracklight, Video, of LR FineLock symbool wordt weergegeven, is de bedieningseenheid niet met een Trimble S8 total station met high power laser aanwijzer verbonden.

- 2. Ga op één van de volgende manieren te werk:
  - Als in *Instrument functies* 3R HP Laser Aan wordt weergegeven, staat de laser aanwijzer uit. Druk op de knop om de high power laser aanwijzer aan te zetten.
  - Als in *Instrument functies* 3R HP Laser Uit wordt weergegeven, is de high power laser aanwijzer al ingeschakeld. Druk op de knop om de high power laser aanwijzer uit te zetten.

## Draai naar

Wanneer u een servo of Robotic instrument gebruikt, kunt u de opties van *Draai naar* gebruiken om de bewegingen van het instrument in te stellen.

- 1. In het hoofdmenu selecteert u *Instrument / Draai naar*. U kunt ook op het Instrument symbool op de statusbalk en vervolgens op de knop *Draai naar* in het scherm *Instrument functies* drukken.
- 2. Selecteer een bedieningsmethode voor het instrument:

| Om het instrument te<br>draaien                  | voert u in                                                                                                    |
|--------------------------------------------------|----------------------------------------------------------------------------------------------------|
| naar alleen een horizontale<br>of verticale hoek | de hoek in het veld <i>Draai naar</i> .                                                                         |
| naar een horizontale en<br>verticale hoek        | de horizontale hoek in het veld <i>Draai naar HH</i> en de verticale<br>hoek in het veld <i>Draai naar VH</i> . |
| naar een opgegeven punt                          | een puntnaam in het veld Punt naam.                                                                             |

| met een bepaalde afstand | de afstand van uw huidige positie tot het punt waar het<br>instrument het vastzetten heeft verloren.         |
|--------------------------|----------------------------------------------------------------------------------------------------|
|                          | Gebruik dit om de optie <i>Zoeken</i> te helpen het doel te vinden als<br>het vastzetten verloren is gegaan. |

3. Druk op *Draai.* Het instrument draait naar de door u ingegeven hoek(en) of het ingevoerde punt.

Om het instrument horizontaal 90° naar rechts of links of 180° te draaien, gebruikt u de desbetreffende softkey onder aan het scherm.

Om het instrument het prisma te laten zoeken en daarop vast te zetten, drukt u op Zoek. Het bericht "Zoeken..." verschijnt en het instrument begint het prisma te zoeken.

Voor informatie over andere methoden, zie:

Joystick Voorbereiding voor een robotic meting Kaart

## **Joystick**

Als u een robotic instrument op opstand bedient (vanaf het prisma), gebruikt u de softkey *Joystick* om het instrument naar het prisma te draaien als het vastzetten (lock) verloren is gegaan.

- 1. In het hoofdmenu selecteert u *Instrument / Joystick.* U kunt ook op het instrument symbool op de statusbalk drukken en in het scherm *Instrument functies* op de *Joystick* knop drukken.
- 2. Druk op een pijl op het scherm of een pijltoets op, neer, links of rechts om het instrument te draaien. Het instrument draait in de richting aangegeven door de gevulde pijl.
- 3. Afhankelijk van welk robotisch instrument wordt gebruikt, draait u het instrument zoals hieronder beschreven:

Voor een Trimble servo total station behalve de Trimble 5600:

| Houd deze pijl ingedrukt | om het instrument te draaien       |
|--------------------------|------------------------------------|
| naar links of rechts     | horizontaal (naar links of rechts) |
| op of neer               | verticaal (op of neer)             |
| een diagonale pijl       | horizontaal en verticaal           |

NB

- Om de positie van het instrument fijn in te stellen, drukt u op de binnenste pijlen. Met de binnenste pijlen wordt altijd met de helft van de ingestelde minimum snelheid gedraaid.
- Hoe ver het instrument draait, is afhankelijk van hoe lang de knop ingedrukt wordt gehouden.

- Als het instrument symbool links van het prisma symbool staat, draait het instrument alsof u achter het instrument staat.
- Als het instrument symbool rechts van het prisma symbool staat, draait het instrument alsof u bij de baak staat met uw gezicht naar het instrument toe.
- Om de draaisnelheid hoger of lager te zetten, drukt u op de pijltoets links (lager) of rechts (hoger) voor de draaisnelheid.

#### Voor een Trimble 5600:

| Druk op deze pijl      | om het instrument te draaien |
|------------------------|------------------------------|
| eerste links of rechts | horizontaal 12°              |
| tweede links of rechts | horizontaal 120°             |
| eerste op of neer      | verticaal 1°                 |
| tweede op of neer      | verticaal 5°                 |

Druk op *Esc* of een andere pijlknop om het draaien van het instrument te stoppen. De richtingspijl wordt hol. Het instrument wijst nu naar het prisma.

#### Voor een Leica TPS1100 serie instrument:

Selecteer dezelfde richting om de draaisnelheid van het instrument te verhogen. De tweede richtingspijl wordt dan gevuld. Selecteer dezelfde pijl opnieuw om de draaisnelheid te verlagen.

Druk op *Esc* of een andere pijl om het draaien van het instrument te stoppen. De richtingspijl wordt leeg. Het instrument wijst nu naar het prisma.

4. Om het instrument het prisma te laten zoeken en daarop vast te zetten, drukt u op *Zoek.* Het bericht "Zoeken..." verschijnt en het instrument begint het prisma te zoeken.

Als GPS Zoeken gereed is, is de <sup>stearch</sup> softkey beschikbaar. Om een GPS-ondersteunde zoekactie uit te voeren, drukt u op <sup>stearch</sup>.

Het zoekresultaat wordt in de vorm van een bericht in de statusregel weergegeven:

- Richtpunt vastgezet geeft aan dat het prisma gevonden is en het instrument daarop vastgezet heeft.
- Geen richtpunt geeft aan dat het prisma niet gevonden is.

Voor informatie over andere methoden, zie:

Draai naar Robotic instrument Kaart

## Zoeklicht

**Tip-** Om de zoeklichtfunctie snel op te roepen en te configureren, drukt u op het instrument symbool op de statusbalk, of drukt u op de Trimble toets en houdt u het zoeklicht symbool ingedrukt.

#### Het zoeklicht aan en uit zetten

- 1. Druk op het Instrument symbool op de statusbalk.
- 2. Druk op Zoeklicht in het Instrument functies scherm.

#### NB

- Het zoeklicht is niet beschikbaar wanneer verbonden met een instrument uitgerust met camera, high power laser aanwijzer of lange-afstand FineLock techniek.
- Als EDM stroom spaarmodus ingeschakeld is op een Trimble 5600 DR Standard instrument, is het zoeklicht niet beschikbaar.

#### De snelheid van het zoeklicht instellen

(alleen Trimble S series, S3 en M3 total station)

- 1. In het hoofdmenu selecteert u Instrument / Zoeklicht.
- 2. Selecteer het vakje Tracklight aan.
- 3. In de keuzelijst van het veld Snelheid selecteert u:
  - Langzaam, Snel of Auto op een Trimble S Series total station
  - Langzaam of Snel op een Trimble S3 total station
  - Langzaam, Medium of Snel op een Trimble M3 total station

**Tip** - Als *Auto* geselecteerd is, knippert het zoeklicht snel als het prisma gevonden is en langzaam als er geen prisma gevonden is.

#### De intensiteit van het zoeklicht instellen:

(alleen Trimble 3600 of 5600 instrument)

- 1. In het hoofdmenu selecteert u Instrument / Zoeklicht.
- 2. Selecteer het vakje Tracklight aan.
- 3. In de keuzelijst van het veld Intensiteit selecteert u Normaal of Hoog.

## Instrument instellingen

Indien verbonden met een Trimble instrument, selecteert u *Instrument / Instrument instellingen* in het hoofdmenu om het dialoogvenster *Instrument instellingen* te openen. U kunt ook het instrument symbool op de statusbalk kort ingedrukt houden en loslaten om *Instrument instellingen* op te roepen.

In dit dialoogvenster kunt u specifieke instellingen van het instrument bekijken en instellen. Afhankelijk van het instrument waarop de bedieningseenheid aangesloten is, kunnen de volgende functies beschikbaar zijn:

- Instrument naam
- Instrument type
- Instrument firmware versie
- Kruisdraden verlichting
- Prisma test
- Auto focus
- K2 verlichting
- Signaalvolume
- EDM stroom spaar
- Service informatie
- PIN en PUK

### Instrument naam, Instrument type en Firmware versie

Op een Trimble VX Spatial Station of Trimble S Series total station drukt u op *Naam* om de naam van het instrument in te toetsen. De naam van het instrument wordt opgeslagen in het General Survey job bestand en kan worden uitgevoerd naar Aangepast formaat exporteren.

Het instrument type en de firmware versie worden ook opgeslagen in het General Survey job bestand en uitgevoerd naar DC bestanden en aangepaste ASCII bestanden.

### Kruisdraden verlichting

Gebruik de functie *Kruisdraden verlichting* om de verlichting van de kruisdraden in te schakelen. Dit is handig als de kruisdraden niet goed zichtbaar zijn, bijvoorbeeld bij werken in een tunnel.

### Prisma test

De prisma test wordt in Inmeten Basis voornamelijk gebruikt voor het meten van een afstand die als een 'dode record' moet worden weergegeven.

Als het instrument meer dan 30 cm wordt verplaatst van de positie waar de laatste meting uitgevoerd is, worden de HH en VH bijgewerkt, maar voor de SA wordt "?" weergegeven. Dit dient om te voorkomen dat de afstand naar het eerder gemeten prisma wordt aangezien voor de afstand naar het volgende prisma.

### Auto focus

Om Auto focus in te schakelen, selecteert u het vakje Auto focus in Instrumenten / Instrument instellingen.

Als Auto focus ingeschakeld is, zal het instrument automatisch scherpstellen wanneer het automatisch naar een punt draait.

NB

- Auto focus is alleen beschikbaar op een auto focus-gekalibreerde Trimble VX Spatial Station of Trimble S8 total station met instrument firmware R11.0.76 of later en op een Trimble S6 total station met instrument firmware R12 of later.
- Nieuwe instrumenten verlaten de fabriek met gekalibreerde Auto focus. Wanneer u een upgrade uitvoert van een oudere versie van de instrument firmware, moet u Auto focus eerst

kalibreren met behulp van de functie *Afstelling / Autofocus kalib.* in het kijkerstand 2 scherm van het instrument.

• Als er geen bekende hoogten zijn, kan er geen schuine afstand worden berekend en wordt het instrument scherpgesteld op basis van de horizontale afstand.

### **K2 verlichting**

Om de kijkerstand 2 verlichting in te schakelen wanneer General Survey actief is, selecteert u *K2 verlichting*.

Om de kijkerstand 2 verlichting in te schakelen als de Trimble CU niet op het instrument bevestigd is, houdt u de toets

### Signaalvolume

(alleen Trimble 5600)

Er klinkt een geluidssignaal als er een prisma gevonden is. Hebt u de EDM stroom spaarmodus echter geactiveerd, dan hoort u geen signaal.

### **EDM stroom spaar**

(alleen Trimble 5600 DR Standard en 3600)

In de stroom spaarmodus wordt het EDM uitgeschakeld wanneer het instrument geen afstand meet. Het instrument symbool wordt weergegeven zonder de EDM indicator (\*).

Als de stroom spaarmodus uit staat, is het EDM altijd ingeschakeld om een signaal te ontvangen.

**NB** - Als EDM stroom spaarmodus op een Trimble 5600 DR Standard instrument ingeschakeld is, is het zoeklicht niet beschikbaar.

### Service informatie

De Trimble VX Spatial Station of Trimble S Series total station behoeft elke 3000 uur of elke 13 maanden (waarbij de eerst verstreken periode geldt) service. Als het instrument aan een servicebeurt toe is, verschijnt er een service waarschuwingsbericht.

Wanneer dit bericht verschijnt, kunt u het instrument nog wel gebruiken, maar dient u zo spoedig mogelijk contact op te nemen met uw Trimble dealer voor een servicebeurt.

Om te controleren wanneer het instrument aan de volgende servicebeurt toe is, drukt u op *Instrument / Instrument instellingen / Service.* 

**NB** - Service informatie is alleen beschikbaar als u instrument firmware versie R10.0.58 of later gebruikt. Voor klanten die een upgrade naar R10.0.58 uitvoeren, is de service informatie pas beschikbaar nadat service van het instrument heeft plaatsgevonden bij een geautoriseerde Trimble serviceleverancier. Voor meer informatie kunt u contact opnemen met uw Trimble dealer.

### **PIN en PUK**

### PIN-code beveiliging m.b.v. Trimble Access

Om PIN-code beveiliging op de Trimble VX Spatial Station, of Trimble S Series total station in te schakelen, drukt u op *PIN* en daarna voert u de PIN-code in en bevestigt u die. De PIN-code moet uit 4 cijfers bestaan.

Als de PIN functie ingeschakeld is, verschijnt het scherm *Instrument ontgrendelen* wanneer u verbinding maakt met het instrument. Geef de PIN-code in en druk op *Accept*.

Nadat u de PIN-code hebt ingesteld, drukt u op PUK en noteert u dit nummer. Gebruik dit nummer als u de PIN-code vergeten bent. Na tien mislukte pogingen om het instrument m.b.v. een PIN-code te ontgrendelen, wordt het instrument geblokkeerd. Als dat gebeurt, wordt u om een PUK-code [Personal Unblocking Key] gevraagd, om het instrument te ontgrendelen.

NB

- Als het instrument vergrendeld is en u de PIN- of PUK-code niet meer weet, neemt u contact op met uw Trimble dealer voor hulp.
- Om de PIN-code te veranderen, drukt u op *Instrument / Instrument instellingen PIN*, voert u de huidige PIN-code in en daarna voert u de nieuwe PIN-code in en bevestigt u die.
- Om de PIN-code beveiliging uit te schakelen, drukt u op *Instrument / Instrument instellingen PIN*, voert u de huidige PIN-code in en daarna drukt u op *Geen*.

### PIN-code beveiliging inschakelen met behulp van het instrument

De PIN-code beveiliging kan ook worden ingeschakeld met behulp van de optie [Security] in het kijkerstand 2 scherm van de Trimble VX Spatial Station of Trimble S Series total station. Dat doet u als volgt:

- 1. Selecteer [Setup/Level / Setup / Security Change PIN]
- 2. Voer de huidige PIN-code in. Selecteer [Done] als er geen PIN-code is ingesteld.
- 3. Voer de nieuwe PIN-code in en bevestig die. De PIN-code moet uit 4 cijfers bestaan.

Indien ingeschakeld, selecteert u de optie [Unlock Instrument] in het kijkerstand 2 scherm en voert u de PIN-code in om een verbinding tot stand te brengen.

Nadat u de PIN-code hebt ingesteld, selecteert u [Get PUK] en noteert u het nummer. Gebruik dit nummer als u de PIN-code vergeten bent. Na tien mislukte pogingen om het instrument m.b.v. een PIN-code te ontgrendelen, wordt het instrument geblokkeerd. Als dat gebeurt, wordt u om een PUK-code [Personal Unblocking Key] gevraagd, om het instrument te ontgrendelen.

NB

- Als het instrument vergrendeld is en u de PIN- of PUK-code niet meer weet, neemt u contact op met uw Trimble dealer voor hulp.
- Om de PIN-code te veranderen, selecteert u [Setup/Level / Setup / Security Change PIN], voert u de huidige PIN-code in en daarna voert u de nieuwe PIN-code in en bevestigt u die.
- Om de PIN-code beveiliging uit te schakelen, selecteert u [Setup/Level / Setup / Security -Change PIN], voert u de huidige PIN-code in en daarna voert u 0000 als nieuwe PIN-code in en bevestigt u die.

### Instrument correctie

Selecteer *Instrument / Correctie* in het hoofdmenu om de instrument testen uit te voeren. Afhankelijk van het instrument waarmee de bedieningseenheid verbonden is, kunnen de volgende testen beschikbaar zijn:

- Compensator kalibreren
- Collimatie en niveau-as neiging
- Autolock collimatie
- **EDM** constante

### **Compensator kalibreren**

De dubbelas compensator van een Trimble total station behoeft niet telkens wanneer het instrument genivelleerd is te worden geïnitialiseerd. Trimble adviseert echter de compensator van tijd tot tijd te kalibreren, met name voordat u nauwkeurige metingen gaat uitvoeren.

Op een Trimble total station, behalve de 3600, kalibreert u de compensator via het kijkerstand 2 scherm van het instrument, of op de bedieningseenheid via *Instrument / Correctie / Compensator kalibreren.* De handgreep van het instrument moet **bevestigd** zijn en de Trimble CU bedieningseenheid moet **afgekoppeld** zijn. Voor meer informatie over kalibreren via het kijkerstand 2 menu raadpleegt u de documentatie van uw instrument.

## De compensator van een Trimble total station m.b.v. de bedieningseenheid kalibreren

- 1. Zorg dat het instrument nauwkeurig genivelleerd en de compensator ingeschakeld is.
- 2. Selecteer Instrument / Correctie / Compensator kalibreren.
- 3. Volg de instructies op om de kalibratie te starten.
- 4. Het bericht *Instrument balanceren* verschijnt, gevolgd door het bericht *Compensator wordt gekalibreerd*. Het instrument draait vervolgens langzaam 360°. Als de kalibratie geslaagd is, verschijnt het bericht *Kalibreren voltooid*.
- 5. Druk op *OK* om de kalibratie te accepteren.

Als de kalibratie mislukt is, verschijnt het bericht *Kalibreren mislukt*. In dat geval controleert u de opstelling van het instrument en nivelleert u het instrument opnieuw. Herhaal de kalibratie. Als die opnieuw mislukt, neemt u contact op met uw Trimble serviceleverancier.

#### De compensator van een 3600 instrument kalibreren

- 1. Selecteer Instrument / Correctie / Compensator kalibreren.
- 2. Wanneer daar om wordt gevraagd, draait u het instrument 180° naar 0°.
- 3. Druk op Accept.

**NB** - Deze optie is niet beschikbaar voor de 5600, omdat de compensator daarvan wordt gekalibreerd wanneer het instrument wordt genivelleerd.

### Collimatie en niveau-as neiging

Op een Trimble total station moet u de HH VH collimatie en niveau-as neiging correcties tegelijkertijd uitvoeren. Om de correctie wizard te starten, selecteert u *Instrument / Correctie / Collimatie & niveau-as neiging*.

Om op een Trimble M3 total station de correctie wizard te starten, selecteert u *Instrument / Correctie*.

**NB** -Instrument / Correctie is niet beschikbaar tijdens een meting. Beëindig eerst de huidige meting om een instrument correctie uit te voeren.

De instrument correcties HH VH collimatie, niveau-as neiging en Autolock uitlijnen kunnen m.b.v. General Survey worden uitgevoerd, of via het kijkerstand 2 menu. Voor meer informatie raadpleegt u de documentatie van uw instrument.

### Trimble total station (behalve de M3)

1. Zet het instrument op een stabiel oppervlak en volg de aanwijzingen op om de test uit te voeren.

De huidige correctiewaarden van elke test worden weergegeven (horizontale collimatie, verticale collimatie en niveau-as neiging). Druk de toetsen voorzichtig in, zodat het instrument niet beweegt.

- 2. Richt op het prisma en voer de eerste meting uit.
- 3. Draai het instrument weg en richt het opnieuw.
- 4. Voer de tweede meting uit.

#### NB - Gebruik Autolock niet tijdens een collimatie- of niveau-as test.

Positioneer het instrument als volgt:

- 1. Collimatie ten minste 100 m verwijderd van het prisma.
- 2. Collimatie minder dan 4°30' (5 gon) uit het horizontale vlak.
- 3. Niveau-as neiging ten minste 13°30' (15 gon) t.o.v. het horizontale vlak (voor de 5600), of t.o.v. de VH gemeten tijdens de collimatie.

U moet minstens één meting in elke kijkerstand uitvoeren.

**Tip** - De standaard afwijkingen van de gemeten waarnemingen worden weergegeven en bijgewerkt gedurende het meetproces. Deze waarden geven een indicatie van de constantheid van uw waarnemingen.

De uiteindelijke collimatiewaarden moeten binnen de toleranties van de standaard waarden liggen. Als dat niet het geval is, moet het instrument mechanisch worden afgesteld. Voor meer informatie neemt u contact op met uw Trimble dealer.

### Trimble M3 total station

Zet het instrument op een stabiel oppervlak en volg de aanwijzingen op om de test uit te voeren. De huidige correctiewaarden van elke test worden weergegeven (horizontale collimatie, verticale collimatie en niveau-as neiging). Druk de toetsen voorzichtig in, zodat het instrument niet beweegt.

Positioneer het instrument als volgt:

- 1. Collimatie ten minste 100 m verwijderd van het prisma.
- 2. Collimatie minder dan 3° (3.33 gon) uit het horizontale vlak.

Ga als volgt te werk om de collimatie en niveau-as af te stellen:

- 1. Meet het collimatie prisma in kijkerstand 1 prisma minder dan 3° (3,33 gon) t.o.v. het horizontale vlak.
- 2. Meet het collimatie prisma in kijkerstand 2.
- 3. De collimatie resultaten worden weergegeven.
  - Druk op Opsl. om de nieuwe horizontale en verticale collimatie instellingen op te slaan, of
  - Druk op *Niv.* om verder te gaan met het afstellen van de niveau-as. Als u de afstelling van de niveau-as uitvoert, gaat u als volgt te werk.
- 4. Meet het niveau-as prisma in kijkerstand 2 prisma ten minste 30° (33,33 gon) t.o.v. het horizontale vlak.
- 5. Meet het niveau-as prisma in kijkerstand 1.
- Er zijn ten minste drie sets waarnemingen nodig om de afstelling van de niveau-as te voltooien. Herhaal de waarnemingen van de collimatie en niveau-as prisma's nog twee keer. NB: de waarnemingen moeten binnen 10" (0,003 gon) overeenkomen.
- 7. Druk op *Opsl.* om de afstelling van de collimatie en niveau-as op te slaan en het afstellingsproces te beëindigen.

De uiteindelijke collimatiewaarden moeten binnen de toleranties van de standaard waarden liggen. Als dat niet het geval is, moet het instrument mechanisch worden afgesteld. Voor meer informatie neemt u contact op met uw Trimble dealer.

### Autolock collimatie

Deze optie is alleen beschikbaar voor instrumenten met *Autolock* en dient te worden uitgevoerd nadat de HH VH collimatie correctie voltooid is.

Plaats het instrument op een stabiele ondergrond en volg de aanwijzingen op. Druk de toetsen voorzichtig in om bewegen van het instrument te voorkomen. Zorg dat er geen obstructies tussen het instrument en het prisma zijn, die ten minste 100 m verwijderd van elkaar moeten zijn.

### **EDM constante**

- 1. Selecteer Instrument / Correctie / EDM constante.
- 2. Druk op *Volgende* en geef een geschikte EDM constante in. Deze kan van -9,99 mm tot +9,99 mm worden ingesteld.
- 3. Druk op Opsl.
- **NB** Deze optie is alleen beschikbaar voor compatibele Trimble total station instrumenten.

### **Inmeten Basis**

Inmeten Basis is beschikbaar als u een bedieningseenheid met een Trimble instrument verbindt. U kunt het als volgt gebruiken:

- Als bij een standplaats instelling een General Survey job aangemaakt is, kan Inmeten Basis ruwe data en coördinaten op basis van de standplaats instelling in de job weergeven.
- Als er geen actuele standplaats instelling aanwezig is, kunt u:
  - Eenvoudige afstand- of hoekcontroles uitvoeren.
  - De Northing en Easting coördinaten voor het instrument punt in Inmeten Basis definiëren, de horizontale cirkel instellen en vervolgens coördinaten van punten gemeten met Inmeten Basis weergeven.
  - De hoogte van het instrument punt intoetsen en daarna de hoogte weergeven van punten die met Inmeten Basis zijn gemeten.
  - Naar een punt met een bekende referentiehoogte meten om de instrument hoogte te berekenen en vervolgens de hoogte weergeven van punten die met Inmeten Basis zijn gemeten.

**Tip** - Om Inmeten Basis vanuit het Trimble functies scherm snel op te roepen, druk u op **0**. *NB* - *U kunt in Inmeten Basis geen metingen opslaan*.

### **Functies van Inmeten Basis**

| Druk op                             | om                                                                                         |
|-------------------------------------|--------------------------------------------------------------------------------------------|
| Instrument symbool op<br>statusbalk | het Instrument functies scherm op te roepen                                                |
| Prisma symbool                      | de hoogte van het prisma in te stellen of te wijzigen                                      |
| Nul softkey                         | de horizontale cirkel van het instrument op 0 te zetten                                    |
| Bepaal softkey                      | de horizontale cirkel in te stellen                                                        |
|                                     | de prisma hoogte in te stellen                                                             |
|                                     | de referentiehoogte in te stellen en de instrument hoogte te<br>berekenen                  |
|                                     | de coördinaten van het instrument punt en de instrument hoogte in<br>te stellen            |
|                                     | de instrument hoogte in te stellen                                                         |
| Opties softkey                      | de gebruikte correctiewaarden in Inmeten Basis te wijzigen                                 |
| Wis softkey                         | de hoeken terug op actueel te zetten en de schuine afstand na een<br>meting te verwijderen |
| Display toets                       | de weergave om te schakelen tussen HH, VH, SA en HH, HA, VA                                |

In de volgende tabel zijn de functies van Inmeten Basis weergegeven.

| Druk op     | om                                                                    |
|-------------|-----------------------------------------------------------------------|
| Druk op     | om                                                                    |
| Enter toets | een afstand te meten en de horizontale en verticale hoeken te fixeren |

**NB** - Wanneer een meting wordt uitgevoerd, kunt u het volgende niet wijzigen:

- de horizontale cirkel van het instrument
- de coördinaten van het instrument punt
- correctie waarden

## De hoogte van het instrument punt m.b.v. een bekend referentiepunt berekenen met Inmeten Basis:

- 1. Zorg dat er geen actuele standplaats instelling is en start Inmeten Basis.
- 2. Druk op Bepaal en voer de Prisma hoogte, Referentie hoogte en Instrument hoogte in.
- 3. Indien nodig voert u de Horizontale hoek en de Noord en Oost van het instrument punt in.
- 4. Om het referentiepunt te meten, drukt u op *Meet.* De *Hoogte* van het instrument punt wordt berekend.
- 5. Om naar Inmeten Basis terug te keren, drukt u op Accept.

Om de weergave van de getoonde data te veranderen, drukt u op de pijlknop.

NB

- Als de prisma hoogte of instrument hoogte nul (?) is, kan de General Survey software geen VA berekenen.
- Als de prisma hoogte en instrument hoogte beide nul (?) zijn, neemt de General Survey software aan dat beide nul zijn en kan wel de VA worden berekend, maar niet de elevatie.
- Als er een standplaats instelling m.b.v. Inmeten Basis berekend is, wordt een alleen-schaal projectie van 1,0 gebruikt om coördinaten te berekenen.

## Inmeten Basis gebruiken om de inverse afstand tussen twee metingen te berekenen:

Inverse biedt de mogelijkheid inverse berekeningen tussen twee metingen weer te geven. U kunt inverse configureren om Radiale inversen van één meting naar één of meer andere metingen te berekenen, of Opeenvolgende inversen tussen opeenvolgende metingen.

- 1. In het scherm van Inmeten Basis drukt u op pijl Op en selecteert u Inverse.
- 2. Zet de *Methode* op Radiaal of Opeenvolgend.
- 3. Geef indien nodig een prismahoogte in.
- 4. Druk op *Metng 1* om naar het eerste punt te meten.
- 5. Geef indien nodig een prismahoogte in.
- 6. Druk op *Metng 2* om naar het volgende punt te meten.

- 16 Instrument
- 7. De inverse resultaten worden weergegeven.
  - Druk op Vervolg om meer punten te meten. Het proces verloopt dan vanaf stap 4.
  - Druk op *Reset* om terug te gaan naar stap 1.
- 8. Druk op Esc om naar Inmeten Basis terug te gaan.

NB

- Als er een inmeting actief is, wordt de azimut voor elke berekende inverse weergegeven en kunt u selecteren of u Grid, Land of Ellipsoïdale afstanden wilt weergeven m.b.v. de softkey Opties, waarbij de berekeningen op de instellingen van de huidige job worden gebaseerd.
- Is er geen inmeting actief en derhalve geen oriëntatie, dan is de azimut niet beschikbaar voor berekende inversen en worden alle berekeningen gebaseerd op eenvoudige cartesiaanse berekeningen met een schaalfactor van 1,0.
- Druk op Opties om het formaat van de hellingweergave te configureren.

### **Instrument functies**

Om het *Instrument functies* scherm op te roepen, gaat u op één van de volgende manieren te werk:

- druk op het instrument symbool op het scherm van de bedieningseenheid
- selecteer Instrument / Instrument functies in het hoofdmenu van General Survey
- houd de Trimble toets ingedrukt

Het *Instrument functies* scherm is beschikbaar voor conventionele total stations. Gebruik dit scherm om regelmatig gebruikte instrumentfuncties te bedienen en instellingen van het instrument te wijzigen. Afhankelijk van het instrument waarop de bedieningseenheid aangesloten is, kunnen de volgende functies beschikbaar zijn:

- STD (EDM Standard modus)
- FSTD (EDM Fast Standard modus)
- TRK (EDM Tracking modus)
- Zoeklicht
- Video
- Laser (Laser aanwijzer voor DR instrumenten)
- 3R High Power Laser aanwijzer (alleen Trimble S8 total station uitgerust met HP Laser aanwijzer)
- DR (Direct Reflex) modus
- Digitaal waterpasinstrument
- Joystick
- Draai naar
- Wijzig kijkerstand
- Inmeten Basis
- Autolock

- FineLock (alleen Trimble S8 total station uitgerust met FineLock technologie)
- Lange-afstand FineLock (alleen Trimble S8 total station uitgerust met Lange-afstand FineLock technologie)
- Zoek
- Start Robotic
- Verbreken

#### Instrument functie knoppen

Sommige knopppen in Instrument functies kunnen verschillende statussen hebben. Als een knop geel gemarkeerd is, is de functie ingeschakeld.

#### Verbreken

De functie Verbreken is beschikbaar als de bedieningseenheid verbonden is met een Trimble VX Spatial Station of Trimble S Series total station zonder huidige standplaats instelling. Om opnieuw met het instrument te verbinden, selecteert u *Standplaats instelling*, of tik op het auto verbinden

symbool **b** statusbalk om auto verbinden opnieuw te starten. Auto verbinden wordt tijdelijk uitgeschakeld als u *Verbreken* gebruikt.

Wanneer u een meting start, verandert deze optie in *Einde meting*.

#### Sneltoetsen vanuit Instrument functies naar het Instrument menu

Er zijn sneltoetsen naar bepaalde functies van het Instrument menu beschikbaar vanuit *Instrument functies*. In het *Instrument functies* scherm houdt u het DR, Laser, Zoeklicht, Autolock, Zoek of Start robotic symbool ingedrukt om snel naar het bijbehorende configuratiescherm van het Instrument menu te gaan.

#### **Geodimeter gebruikers**

Voormalige gebruikers van Geodimeter kunnen een Geodimeter programmanummer in het *Instrument functies* scherm intoetsen om de dienovereenkomstige General Survey functie te activeren. Bijvoorbeeld: Geodimeter programma 26 (Spanmaatberekening) is hetzelfde als de Trimble functie *Bereken inverse.* 

Zie GDM CU programma's voor details.

### **Doelen volgen**

### Doelen volgen met de Trimble VX Spatial Station of Trimble S Series total station

U kunt de software configureren voor gebruik van een Actief prisma ID als u een Trimble VX Spatial Station of Trimble S Series total station met zoekfuncties en een van de volgende gebruikt:

- Trimble AT360 Active Track 360 doel
- Trimble MT1000 MultiTrack doel
- Trimble VX/S Series 360° prisma
- aangepast prisma

Zorg ervoor dat het juiste type doel en de juiste modus in het doelformulier geselecteerd zijn. Hierdoor verzekert u dat de juiste correctiewaarden op de schuine afstand en verticale hoek worden toegepast voor de geocentrische offset en prismaconstante.

Zie ook:

Prisma gegevens

**Doel functies** 

### Trimble Active Track 360 doel

Het Trimble Active Track 360 (AT360) is een doel van reflecterende folie, bedoeld voor gebruik als actief te volgen doel. De AT360 is uitgerust met een tilt sensor, die eBubble ondersteuning mogelijk maakt indien met de bedieningseenheid verbonden via Bluetooth. De eBubble wordt gebruikt om te controleren of het doel waterpas is. De tilt hoek en tilt afstand worden bij elke waarneming opgeslagen.

Voor meer informatie over het verbinden van de AT360 met uw bedieningseenheid, zie Bluetooth. Actief volgen met de AT360 inschakelen:

- 1. Druk op het prismasymbool op de statusbalk.
- 2. Selecteer het Prisma hoogte of Prisma constante veld om het Prisma scherm te openen.
- 3. Stel het Prisma type in op Active Track 360.
- 4. Zet Volgmethode op Actief.
- 5. Stel het *Prisma ID* in op het identificatienummer ingesteld in het Prisma ID op de robotische rover.

Wanneer verbonden met de AT360 via Bluetooth, wordt bij veranderen van het *Prisma ID* in de Inmeten algemeen software automatisch de Prisma ID instelling op de AT360 aangepast nadat u in het *Prisma* scherm op *Accept*. hebt gedrukt. Ook als u het prisma ID op de AT360 verandert en het huidige doel een AT360 is, wordt het *Prisma ID* automatisch aangepast op de bedieningseenheid.

De handmatige modus kan worden gebruikt als de batterij in de AT360 moet worden opgeladen en u geen extra batterij bij de hand hebt. Wanneer u de AT360 in de handmatige modus gebruikt, is Autolock uitgeschakeld en moet u het instrument zelf op het doel richten.

**NB** - Wanneer u Autolock inschakelt en het huidige doel een Active Track 360 is, zet de software de volgmodus automatisch op Actief als die handmatige was.

### Trimble MultiTrack doel

Bij gebruik van het Trimble MultiTrack prisma kan de **Volgmethode** worden ingesteld op:

- Passief
- Actief
- Semi-actief

Het MultiTrack prisma dient te worden gebruikt met de verticale hoektoleranties zoals in de volgende tabel weergegeven:

| Volgmethode | Verticaal bereik           |
|-------------|----------------------------|
| Actief      | +/- 15° t.o.v. horizontaal |
| Passief     | +/- 30° t.o.v. horizontaal |

Wanneer u het MultiTrack prisma buiten deze toleranties gebruikt, kan de nauwkeurigheid van de meting achteruitgaan.

**NB** - Als u een Trimble VX Spatial Station of Trimble S Series total station met het Trimble MultiTrack doel gebruikt, moet u het instrument upgraden naar firmware versie R7.0.35 of later. De Trimble VX Spatial Station of Trimble S Series total station firmware is beschikbaar op www.trimble.com.

#### **Volgmethode - Passief**

Als u niet in een omgeving met veel reflecties werkt, zet u Volgmethode op Passief.

- 1. Druk op het prismasymbool op de statusbalk.
- 2. Selecteer het Prisma hoogte of Prisma constante veld om het Prisma scherm te openen.
- 3. Stel het *Prisma type* in op VX/S Series MultiTrack.
- 4. Zet Volgmethode op Passief.

#### **Volgmethode - Actief**

Als u in een omgeving met veel reflecties werkt, of op een locatie met veel prisma's, zet u *Volgmethode* op *Actief* om te verzekeren dat het instrument constant op het juiste prisma vastgezet blijft.

- 1. Druk op het prismasymbool op de statusbalk.
- 2. Selecteer het Prisma hoogte of Prisma constante veld om het Prisma scherm te openen.
- 3. Stel het Prisma type in op VX/S Series MultiTrack.
- 4. Zet *Volgmethode* op Actief.
- 5. Stel het *Prisma ID* in op het identificatienummer ingesteld in het Prisma ID op de robotische rover.

#### Volgmethode - Semi-actief

Als u in een omgeving met veel reflecties werkt en precieze hoogten nodig hebt, zet u *Volgmethode* op *Semi-actief* om te verzekeren dat het instrument constant op het juiste prisma vastgezet blijft.

- 1. Druk op het prismasymbool op de statusbalk.
- 2. Selecteer het *Prisma hoogte* of *Prisma constante* veld om het *Prisma* scherm te openen.
- 3. Stel het *Prisma type* in op VX/S Series MultiTrack.
- 4. Zet de Volgmethode op Semi-actief.
- 5. Stel het *Prisma ID* in op het identificatienummer ingesteld in het Prisma ID op de robotische rover.

Als de *Volgmethode* op Semi-actief staat, wordt het Prisma ID gebruikt om het prisma te volgen. Daarna wordt automatisch overgeschakeld op passief volgen wanneer een standaard meting wordt uitgevoerd. Dit resulteert in preciezere verticale hoekmetingen.

Als passief volgen wordt gebruikt om te meten, moet u er rekening mee houden dat reflecterende oppervlakken in de omgeving het meten kunnen verstoren.

### Trimble VX/S Series 360° prisma of een aangepast prisma

Bij gebruik van het Trimble VX/S Series 360° prisma of een aangepast prisma kan het **Prisma ID** worden ingesteld op:

- Uit het prisma ID wordt niet gecontroleerd.
- Zoek het ID controleren als zoeken wordt gestart.
- Zoeken en meten het ID controleren wanneer zoeken wordt gestart en wanneer een meting wordt gestart.
- Altijd het ID wordt continu door het instrument gecontroleerd.

Het Prisma ID heeft twee "aan" standen; één voor 60 seconden en één voor continu aan. Als *Controleer prisma ID* op Altijd staat, moet u het Prisma ID aan de baak op "continu aan" zetten.

Het prisma ID moet te allen tijde zorgvuldig naar het instrument gericht zijn.

Voor meer informatie over het configureren van het prisma ID aan de Trimble baak raadpleegt u de documentatie van uw instrument.

**NB** -Prisma ID kan worden gebruikt voor meetrondes. Wanneer u dat doet, moet u ervoor zorgen dat elk prisma in de rondelijst een ander Prisma ID kan hebben. Deze instellingen blijven voor elk individueel prisma behouden, totdat de meetrondes voltooid zijn.

#### **Controleer prisma ID - Zoek**

Als u in een omgeving met weinig reflecterende oppervlakken werkt, maar u wilt verzekeren dat op het juiste prisma wordt vastgezet als u zoekt, zet u *Controleer prisma ID* op *Zoek*.

- 1. Druk op het prismasymbool op de statusbalk.
- 2. Selecteer het Prisma hoogte of Prisma constante veld om het Prisma scherm te openen.
- 3. Stel het *Prisma type* in op VX/S Series 360°.
- 4. Zet Controleer prisma ID op Zoek.
- 5. Stel het *Prisma ID* in op het identificatienummer ingesteld in het Prisma ID van de Trimble Standaard baak.

Als *Controleer prisma ID* op Zoek ingesteld is, wordt het Prisma ID gecontroleerd na een zoekactie, om te verzekeren dat op het juiste prisma vastgezet is. Als dat niet zo is, geeft de General Survey software een waarschuwing en kunt u opnieuw naar het juiste prisma ID zoeken.

Als u de optie *Snap prisma* ingeschakeld hebt en het instrument automatisch het prisma detecteert, voert het instrument geen zoekactie uit en controleert het Prisma ID niet.

Het prisma ID moet zorgvuldig naar het instrument gericht zijn wanneer u een zoekactie uitvoert.

#### Controleer prisma ID - Zoeken en meten

Als u in een omgeving met weinig reflecterende oppervlakken werkt, maar u extra zekerheid wilt dat op het juiste prisma wordt vastgezet als u zoekt of meet, zet u *Controleer prisma ID* op *Zoeken en* 

meten.

- 1. Druk op het prismasymbool op de statusbalk.
- 2. Selecteer het *Prisma hoogte* of *Prisma constante* veld om het *Prisma* scherm te openen.
- 3. Stel het *Prisma type* in op VX/S Series 360°.
- 4. Zet Controleer prisma ID op Zoeken en meten.
- 5. Stel het *Prisma ID* in op het identificatienummer ingesteld in het Prisma ID van de Trimble Standaard baak.

Als *Controleer prisma ID* op Zoeken en meten ingesteld is, wordt het prisma opnieuw gecontroleerd voordat een meting wordt uitgevoerd, om te verzekeren dat het instrument nog steeds op het juiste prisma vastgezet is. Als dat niet het geval is, geeft de General Survey software een waarschuwing weer en kunt u opnieuw naar het juiste prisma ID zoeken.

Het prisma ID moet zorgvuldig naar het instrument gericht zijn wanneer u een zoekactie uitvoert.

#### Controleer prisma ID - Altijd

Als u in een omgeving met veel reflecties werkt en precieze hoogten nodig hebt, zet u *Controleer prisma ID* op *Altijd* om te verzekeren dat het instrument constant op het juiste prisma vastgezet blijft.

- 1. Druk op het prismasymbool op de statusbalk.
- 2. Selecteer het Prisma hoogte of Prisma constante veld om het Prisma scherm te openen.
- 3. Stel het *Prisma type* in op VX/S Series 360°.
- 4. Zet Controleer prisma ID op Altijd.
- 5. Stel het *Prisma ID* in op het identificatienummer ingesteld in het Prisma ID op de robotische rover.

Als *Controleer prisma ID* op Altijd staat, wordt het Prisma ID gebruikt om het horizontaal vastzetten actief te handhaven. Het prisma wordt gebruikt om het verticaal vastzetten te handhaven.

Als passief volgen wordt gebruikt om het verticaal vastzetten op het prisma te handhaven, moet u er rekening mee houden dat reflecterende oppervlakken in de omgeving het verticaal volgen kunnen verstoren.

### Remote Measuring Target (RMT) ID - Doelen volgen met een Trimble 5600

Wanneer u op een locatie met meerdere RMT's werkt, configureert u het RMT kanaal ID om op een specifiek RMT prisma vast te zetten.

**NB** - Deze optie is alleen beschikbaar voor instrumenten die dit ondersteunen.

- 1. Druk op het prismasymbool op de statusbalk.
- 2. Selecteer het veld Prisma ID om het Prisma scherm te openen.
- 3. Zet het RTM ID in de General Survey software op dezelfde waarde als de ID die op het RMT is ingesteld. Voor meer informatie raadpleegt u de *Trimble 5600 serie gebruikershandleiding*.

Tip - Om vast te zetten op RMT's die RMT ID niet ondersteunen, zet u de RMT ID op 4.

### Leica zoekmethode

Als u een Leica TPS1100 of TPS1200 instrument gebruikt dat *Power zoeken* ondersteunt, kunt u de methode configureren die zal worden gebruikt om te zoeken.

De beschikbare zoekmethoden zijn:

- Spiraal
- Power zoeken

Kies de methode die het best bij uw werkomgeving past. Voor meer informatie raadpleegt u de documentatie van de fabrikant van het instrument.

### Leica ATR modus

Als u met een Leica TPS1200 instrument werkt dat de ATR modi Slecht zicht en S-bereik ondersteunt, kunt u de te gebruiken ATR modus configureren.

De beschikbare ATR modi zijn:

- Normaal
- Slecht zicht aan
- Slecht zicht altijd aan
- S-bereik aan
- S-bereik altijd aan

Kies de methode die het best bij uw werkomgeving past. Voor meer informatie raadpleegt u de documentatie van de fabrikant van het instrument.

### **Doel functies**

Nadat u het doel in het scherm *Prisma* hebt gedefinieerd, gebruikt u het scherm *Doel functies* om te configureren hoe u het doel wilt volgen, erop vastzetten en meten.

Voor meer informatie, zie:

Autolock, FineLock en Lange-afstand FineLock technologie

**GPS** Zoeken

Onderbroken doelmeting

# Autolock, FineLock en Lange-afstand FineLock technologie

U kunt de instellingen voor *Autolock, Finelock* en *Lange-afstand Finelock* configureren in het scherm *Doel functies*.

Als Autolock op het instrument beschikbaar is, gebruikt u deze functie om op een prisma vast te zetten en dit te volgen.

FineLock en Lange-afstand FineLock technologie geven betere prestaties bij meten naar statische doelen als twee prisma's dicht bij elkaar staan. U kunt FineLock en Lange-afstand FineLock technologie gebruiken om op een prisma vast te zetten, maar niet om een prisma te zoeken of te volgen.

Met een Trimble S8 total station met FineLock technologie kunt u de FineLock modus gebruiken wanneer u meet naar een prisma op een afstand van 20 - 700 m.

Om naar een prisma te meten dat zich op 5 tot 60 m afstand bevindt, schakelt u *FineLock diafragma gebruikt* in en monteert u de diafragma accessoire aan het instrument.

Met een Trimble S8 total station met Lange-afstand FineLock technologie kunt u de Lange-afstand FineLock modus gebruiken wanneer u meet naar een prisma dat 250 - 2500 m verwijderd is.

**NB** - De scheiding tussen de prisma's moet niet minder dan 13' 45" (4 mrad) zijn.

Wanneer u een Trimble S8 total station met FineLock technologie gebruikt, kunt u de Autolock knop in Instrument functies configureren om Autolock aan of uit te zetten, of om de FineLock technologie aan of uit te zetten.

### Autolock aan/uit zetten

- 1. Om het *Instrument functies* scherm te openen, drukt u op het Instrument symbool op de statusbalk.
- 2. U kunt de tweede knop van de derde rij in *Instrument functies* als Autolock of als FineLock knop configureren.
  - Als op de knop FineLock staat, is die als FineLock knop geconfigureerd. Om de knop in AutoLock te wijzigen, houdt u de knop kort ingedrukt. Zodra u de knop loslaat, verschijnt het dialoogvenster *Doel functies*. Zet *Doel vastzetten* op *AutoLock* en druk daarna op *Accept*.
  - Als er Autolock op de knop staat, is die al als Autolock knop geconfigureerd.
- 3. Ga op één van de volgende manieren te werk:
  - Als de knop niet geel gemarkeerd is, drukt u op Autolock om Autolock in te schakelen.
  - Als de knop geel gemarkeerd is, drukt u op Autolock om Autolock uit te schakelen.

Een zoekactie vindt automatisch plaats als een meting gestart is met Autolock ingeschakeld, maar het instrument nog niet op het prisma vastgezet is.

Als GPS Zoeken gereed is, wordt een GPS-ondersteunde zoekactie uitgevoerd in plaats van een standaard zoekactie.

Om een standaard zoekactie uit te voeren, zet u GPS Zoeken op pauze, of selecteert u *Zoek* in het Joystick scherm.

Selecteer *Onderbroken doelmeting* en voer een *Onderbreking time-out* in als de meting waarschijnlijk zal worden onderbroken, bijvoorbeeld bij meten in verkeer.

**Tip-** Om de Autolock en Zoek functies snel op te roepen en te configureren, drukt u op het instrument symbool op de statusbalk, of drukt u op de Trimble toets en houdt u het zoek symbool ingedrukt.

**NB** - Gebruik Autolock niet tijdens de testen van de collimatie of horizontale tiltas. Voor meer informatie, zie Instrument correctie.

### Extra Autolock functies configureren

*Snap prisma, Autozoek, LaserLock* en *Voorspellende tracking tijd* zijn extra Autolock functies, die niet beschikbaar zijn voor de FineLock of Lange-afstand FineLock technologie. Om deze instellingen te configureren, drukt u op het Instrument symbool op de statusbalk om het scherm *Instrument functies* te openen en daarna houdt u de *Autolock* knop ingedrukt. Het scherm *Doel functies* verschijnt, met daarin de volgende instellingen:

#### Autolock methode

Selecteer *Snap prisma* om automatisch op een doel op afstand vast te zetten als er een gevonden wordt. Deze functie heette voorheen *Uitgebreide lock*. Als u niet automatisch op een prisma wilt vastzetten, zet u de Autolock methode op *Snap uitgeschakeld*.

#### Autozoek

Selecteer *Autozoek* om automatisch een horizontale zoekactie uit te voeren als een vastgezet prisma verloren is gegaan.

#### LaserLock

De LaserLock methode stroomlijnt het proces van het vinden van een prisma in donkere omgevingen, door de laser aanwijzer in te schakelen en vervolgens Autolock te gebruiken om op het prisma vast te zetten voor het meten. Als het vakje *LaserLock* aangevinkt is, wordt bij meten naar het prisma automatisch de laser uitgeschakeld en Autolock ingeschakeld. Zodra de meting voltooid is, wordt Autolock uitgeschakeld en de laser weer ingeschakeld om te helpen het volgende prisma te vinden.

#### Voorspellende tracking tijd

Deze functie maakt het mogelijk achter een obstructie te passeren terwijl het instrument blijft draaien, op basis van het horizontale traject van het prisma, wanneer het vastzetten op het prisma verloren is gegaan.

Als het traject constant is en het prisma binnen de ingestelde tijd weer achter de obstructie tevoorschijn komt, is het instrument direct op het prisma gericht en zet het automatisch opnieuw vast op het prisma.

Na de ingestelde tijd meldt de General Survey software dat het prisma verloren is en neemt corrigerende maatregelen op basis van de huidige instellingen.

| Bij Autozoek | en Snap prisma AAN, zal het instrument                                                                                                    | en <i>Snap prisma</i> UIT, zal het<br>instrument                                                        |
|--------------|----------------------------------------------------------------------------------------------------|----------------------------------------------------------------------------------------------------|
| aan          | vastzetten op een prisma in het gezichtsveld.<br>Als er geen prisma gevonden is, begint het te<br>zoeken op basis van uw zoekvenster<br>instellingen. | zichtbare prisma's negeren en<br>beginnen te zoeken op basis<br>van uw zoekvenster<br>instellingen.     |
| uit          | vastzetten op een prisma in het gezichtsveld,<br>of wachten tot een prisma in het gezichtsveld<br>komt en vervolgens daar op vastzetten.              | prisma's in het gezichtsveld<br>negeren en pas beginnen met<br>zoeken als u daar opdracht toe<br>geeft. |

Het instrument draait naar waar het prisma het laatst gezien is en gaat daarna als volgt te werk:

**NB** - De standaard instellingen van de General Survey software zijn Snap prisma AAN en Autozoek UIT.

U kunt de voorspellende tracking tijd als volgt configureren:

- Voor standaard robotic gebruik adviseert Trimble de standaard instelling (1s).
- Hiermee kunt u achter een klein obstakel passeren dat de gezichtslijn tussen het instrument en het prisma blokkeert (bijv. een boom, elektriciteitsmast of voertuig) en daarna het vastzetten automatisch herstellen.
- In omgevingen met veel reflecterende objecten kunt u de voorspellende tracking tijd op 0s zetten. Voor optimale prestaties gebruikt u deze instelling met Snap prisma UITGESCHAKELD.

Bij deze instellingen wordt u direct geïnformeerd wanneer de gezichtslijn naar het juiste prisma geblokkeerd is. Daarna kunt u zekerstellen dat er opnieuw op het juiste prisma vastgezet wordt.

• In omgevingen waar het prisma telkens enkele seconden geblokkeerd kan zijn, kunt u de instelling 2s of 3s gebruiken.

U kunt dan achter grotere objecten passeren die de gezichtslijn tussen het instrument en het prisma blokkeren (bijv. een klein gebouw) en het vastzetten automatisch herstellen.

Als het instrument niet opnieuw op het bewegende prisma kan vastzetten, gaat het terug naar de positie waar het vastzetten verloren is gegaan en de voorspellende tracking begonnen is.

De voorspellende tracking tijd wijzigen:

- 1. Ga op één van de volgende manieren te werk:
  - In het hoofdmenu selecteert u Instrument / Doel functies.
  - Op het *Instrument functies* formulier houdt u het **Autolock** of **Zoek** symbool kort ingedrukt. Zodra u het symbool loslaat, verschijnt het dialoogvenster *Doel functies*.
- 2. Selecteer de gewenste tijd in de lijst van Voorspellende tracking tijd.

### FineLock technologie aan/uit zetten

- 1. Om het *Instrument functies* scherm te openen, drukt u op het Instrument symbool op de statusbalk.
- 2. U kunt de tweede knop van de derde rij in *Instrument functies* als Autolock of als FineLock knop configureren.
  - Als op de knop AutoLock staat, is die als AutoLock knop geconfigureerd. Om de knop in FineLock te wijzigen, houdt u de knop kort ingedrukt. Zodra u de knop loslaat, verschijnt het dialoogvenster *Doel functies*. Zet *Doel vastzetten* op *FineLock* en druk daarna op *Accept*.
  - Als er FineLock op de knop staat, is die al als FineLock knop geconfigureerd.
- 3. Ga op één van de volgende manieren te werk:
  - Als de knop niet geel gemarkeerd is, drukt u op FineLock om FineLock in te schakelen.
  - Als de knop geel gemarkeerd is, drukt u op FineLock om FineLock uit te schakelen.

### Het FineLock diafragma gebruiken

**Let op** - Wanneer u over minder dan 20 m meet, moet u *FineLock diafragma gebruikt* inschakelen en daarna het diafragma accessoire aan het instrument monteren.

- 1. Volg de bovenstaande instructies op om de FineLock techniek te configureren.
- 2. Open het scherm *Instrument functies* en houd de FineLock knop kort ingedrukt. Zodra u de knop loslaat, verschijnt het dialoogvenster *Doel functies*. Vink het vakje bij *FineLock diafragma gebruikt* aan en druk op *Accept*.
- 3. Monteer de FineLock diafragma accessoire aan het instrument.

U kunt nu FineLock metingen gaan uitvoeren naar prisma's op een afstand van minder dan 20 m.

**NB** - De FineLock diafragma accessoire moet alleen worden gebruikt op een Trimble S8 total station met firmware versie R12.2 of later.

### Lange-afstand FineLock technologie aan/uit zetten

1. Om het *Instrument functies* scherm te openen, drukt u op het Instrument symbool op de statusbalk.

Als de bedieningseenheid verbonden is met een Trimble S8 total station uitgerust met Langeafstand FineLock technologie, is de tweede knop van de eerste rij in *Instrument functies* de Lange-afstand FineLock knop.

Als op de knop een zoeklicht, video, of high power laser aanwijzer symbool wordt weergegeven, is de bedieningseenheid niet verbonden met een Trimble S8 total station uitgerust met Lange-afstand FineLock technologie.

- 2. Ga op één van de volgende manieren te werk:
  - Als de knop LR FineLock niet geel is gemarkeerd, drukt u op LR FineLock om lange-afstand FineLock aan te zetten.
  - Als de knop LR FineLock geel is gemarkeerd, drukt u op LR FineLock om lange-afstand FineLock uit te zetten.

### **Opmerkingen bij FineLock en Lange-afstand FineLock**

- FineLock technologie is alleen beschikbaar op een Trimble S8 total station uitgerust met FineLock technologie.
- Lange-afstand FineLock technologie is alleen beschikbaar op een Trimble S8 total station uitgerust met Lange-afstand FineLock technologie.

De Lange-afstand FineLock apparatuur is niet coxiaal met de telescoop.

Om de verticale afwijkingen die optreden bij niet-coaxiale Lange-afstand FineLock apparatuur te elimineren, moet u alle waarnemingen naar punten in kijkerstand 1 en kijkerstand 2 uitvoeren.

• FineLock technologie kan alleen worden gebruikt met prisma's die 20 - 700 m verwijderd zijn.

- Als u FineLock technologie gebruikt en u een afstand van minder dan 20 m meet, detecteert de General Survey software dat FineLock niet zou moeten worden gebruikt, wordt de meting afgebroken en verschijnt het bericht *Doel te dichtbij voor FineLock*. U moet de FineLock technologie uitschakelen wanneer u minder dan 20 m gaat meten.
- Als u FineLock technologie gebruikt naar een prisma dat minder dan 20 m verwijderd is en er geen afstand wordt gemeten, gebruikt General Survey FineLock wel, omdat het niet kan detecteren dat FineLock niet moet worden gebruikt.
- Metingen uitgevoerd met FineLock technologie onder 20 m zijn onbetrouwbaar gebruik ze niet.
- Lange-afstand FineLock technologie kan alleen worden gebruikt met prisma's die 250 2500 m verwijderd zijn.
  - Als u Lange-afstand FineLock technologie gebruikt en een afstand van minder dan 250 m meet, detecteert General Survey dat Lange-afstand FineLock technologie niet zou moeten worden gebruikt, wordt de meting afgebroken en verschijnt het bericht *Doel te dichtbij voor Lange-afstand FineLock*. Gebruik FineLock technologie wanneer u minder dan 250 m gaat meten.
  - Als u Lange-afstand FineLock technologie gebruikt naar een prisma dat minder dan 250 m verwijderd is en er geen afstand wordt gemeten, gebruikt General Survey de Langeafstand FineLock technologie wel, omdat het niet kan detecteren dat FineLock niet moet worden gebruikt.
  - Metingen uitgevoerd met Lange-afstand FineLock technologie onder 250 m zijn onbetrouwbaar gebruik ze niet.
- FineLock en Lange-afstand FineLock technologie hebben altijd prioriteit boven de TRK, DR, of Autolock modus u kunt die niet tegelijkertijd gebruiken.
  - Als FineLock of Lange-afstand FineLock technologie tegelijk met TRK wordt ingeschakeld, wordt de waarneming in STD modus gemeten.
  - Als FineLock of Lange-afstand FineLock technologie tegelijk met DR wordt ingeschakeld, wordt de waarneming in STD modus gemeten.
  - Als FineLock of Lange-afstand FineLock technologie wordt ingeschakeld terwijl Autolock al ingeschakeld is, wordt Autolock automatisch uitgeschakeld.

Als er twee prisma's dicht bij elkaar zijn en Autolock ingeschakeld was voordat u de FineLock of Lange-afstand FineLock technologie inschakelde, moet u het richten op het juiste prisma controleren, omdat Autolock mogelijk op het andere prisma heeft vastgezet voordat u FineLock of Lange-afstand FineLock inschakelde.

• U kunt FineLock en Lange-afstand FineLock technologie met *Gemiddelde waarnemingen* gebruiken op een Trimble S8 total station uitgerust met FineLock technologie met firmware versie R11 of later.

#### **Kantelbaar RMT**

#### (alleen Trimble 5600)

Zet *Kantelbaar RMT* aan als u een prisma gebruikt dat naar het instrument toe gekanteld is. Zet *Kantelbaar RMT* uit als u een vast verticaal prisma gebruikt. Indien uitgeschakeld, wordt de verticale hoekmeting gecorrigeerd voor de geringe afstand tussen het RMT en het midden van het prisma.

### Autocentered zoekvenster en Zoekvenster grootte

Wanneer u een zoekactie uitvoert met Autocentered zoekvenster ingeschakeld, gebruikt General Survey de huidige horizontale en verticale hoek van het instrument om het middelpunt van het zoekvenster in te stellen en het horizontale en verticale bereik om de uiteinden van het venster te berekenen. Deze uiteinden worden telkens naar het instrument verzonden wanneer een zoekactie wordt uitgevoerd.

Als u Autocentered zoekvenster niet selecteert, worden de uiteinden niet opnieuw ingesteld in het instrument.

Om de grenzen linksboven en rechtsonder van het zoekvenster in te stellen, richt en meet u die met het instrument voordat u de robotic meting start. Voor meer informatie, zie Voorbereiding voor een robotic meting.

#### **FineLock tolerantievenster**

De FineLock technologie zet alleen vast op een doel als dat binnen het bereik van de FineLock sensor is. Als het gewenste doel niet kan worden gevonden, wordt de FineLock 'auto-gain' iets verhoogd, om te proberen andere doelen in de buurt te vinden. Dit is misschien niet altijd wenselijk.

Het *FineLock tolerantievenster* beperkt het gebied waarin de FineLock technologie beweegt wanneer het op dichtbijzijnde doelen probeert vast te zetten. Op doelen buiten dit gebied wordt niet vastgezet. In plaats daarvan verschijnt er een bericht dat er een doel buiten de gedefinieerde tolerantie is gevonden.

Het FineLock tolerantievenster dat u kunt configureren wordt gedefinieerd als een half venster, waarvan de maximum grootte 4 mrad (13' 45") is, de kleinste afstand die toegestaan is tussen doelen bij gebruik van FineLock technologie.

Het FineLock tolerantievenster configureren:

- 1. Om het *Instrument functies* scherm te openen, drukt u op het Instrument symbool op de statusbalk.
- 2. Houd de FineLock (of Autolock) knop kort ingedrukt. Zodra u de knop loslaat, verschijnt het dialoogvenster *Doel functies*.
- 3. Druk op *Geav.* en configureer de *Horizontale (zoek) afstand* en het *Verticale (zoek) gebied* van het FineLock tolerantievenster.
- 4. Druk op Accept.

**NB** - Het FineLock tolerantievenster is alleen beschikbaar op een Trimble S8 total station met firmware R12.2 of later.

### **GPS Zoeken**

Tijdens een robotic meting kunt u een GPS/GNSS ontvanger gebruiken om het instrument te richten als het instrument het prisma verloren heeft.

U kunt GPS Zoeken gebruiken als u over één van de volgende beschikt:

- een Trimble GNSS ontvanger voor inmeettoepassingen
- een van de volgende extra GPS opties:
  - een Trimble bedieningseenheid met intern GPS
  - een Trimble GPS/GNSS card
  - een GNSS ontvanger die NMEA (GGA) via een seriële of Bluetooth poort naar de bedieningseenheid kan verzenden:

De ontvanger moet GGA berichten via het NMEA protocol met 1 Hz kunnen verzenden.

Voor informatie over het handmatig configureren en verbinding maken met de ontvanger, raadpleegt u de documentatie die bij de ontvanger meegeleverd is.

GPS Zoeken wordt automatisch ingeschakeld wanneer u:

- een geïntegreerde meting uitvoert
- een Trimble bedieningseenheid met intern GPS gebruikt

**NB** - Bij gebruik van een Trimble bedieningseenheid met intern GPS wordt een verbonden GNSS ontvanger altijd bij voorkeur gebruikt in plaats van het interne GPS.

### Gebruik van GPS Zoeken

## GPS Zoeken instellen m.b.v. een Trimble GNSS ontvanger voor inmeettoepassingen

- 1. Start de General Survey software en breng een robotische verbinding tot stand tussen de Trimble bedieningseenheid en het Trimble total station.
- 2. In het hoofdmenu selecteert u Instrument / Doel functies.
- 3. Stel het vakje 3D naar wens in.
  - Als *3D* ingeschakeld is, wordt een 3D GPS Zoeken positie berekend en kan het instrument zowel horizontaal als verticaal naar het punt draaien.
  - Is *3D* uitgeschakeld, dan kan het instrument alleen horizontaal naar de GPS Zoeken positie draaien.
  - Als de GNSS ontvanger in een RTK meting geïnitialiseerd is, of als SBAS beschikbaar is, kunt u *3D* inschakelen, omdat de GNSS hoogten van een GNSS ontvanger nauwkeurig genoeg zouden moeten zijn om de verticale hoek van het instrument te draaien.
  - Als de GNSS ontvanger autonome posities produceert, of als SBAS **niet** beschikbaar is, adviseert Trimble om *3D* uit te schakelen, om te voorkomen dat onjuiste GNSS hoogten onnauwkeurig draaien van de verticale hoek veroorzaken.
- 4. Zet Selecteer gegevensbron op Trimble GNSS.

Bij een geïntegreerde meting wordt *Selecteer gegevensbron* automatisch op *Trimble GNSS* gezet en is het keuzevakje bij *3D* automatisch geselecteerd.

Als u de bedieningseenheid met de ontvanger verbindt via Bluetooth draadloze techniek, moet u de Bluetooth communicatie op de bedieningseenheid activeren, naar het Bluetooth

apparaat scannen en het Bluetooth apparaat in het veld Verbind met GNSS rover in Instellingen/Verbinden/Bluetooth instellen.

Als u een kabel gebruikt om de Trimble CU met een GNSS ontvanger te verbinden, moet u de USB-naar-serieel kabel op de Trimble CU robotic houder aansluiten **voordat** u de General Survey software start. Anders is de COM poort niet beschikbaar.

GPS Zoeken is nu geconfigureerd. De relatie tussen de GNSS posities en lokale posities moet nu worden opgelost voordat u GPS Zoeken kunt gebruiken.

#### GPS Zoeken inschakelen m.b.v. een Trimble bedieningseenheid met intern GPS

Standaard is GPS Zoeken vooraf geconfigureerd voor gebruik van het interne GPS van de Trimble bedieningseenheid (d.w.z. *GPS Zoeken* is ingeschakeld, *3D aan* is uitgeschakeld, *Selecteer gegevensbron* staat op Extra GPS en *Ontvanger type* is ingesteld op *Intern GPS* ). Deze instellingen wijzigen:

- 1. Start de General Survey software en breng een robotische verbinding tot stand tussen de Trimble bedieningseenheid en het Trimble total station.
- 2. In het hoofdmenu selecteert u Instrument / Doel functies.
- 3. Stel het vakje 3D naar wens in.
  - Als *3D* ingeschakeld is, wordt een 3D GPS Zoeken positie berekend en kan het instrument zowel horizontaal als verticaal naar het punt draaien.
  - Is *3D* uitgeschakeld, dan kan het instrument alleen horizontaal naar de GPS Zoeken positie draaien.

Trimble adviseert *3D* uit te schakelen, om te voorkomen dat onjuiste GPS hoogten van het interne GPS onnauwkeurig draaien van de verticale hoek veroorzaken. Het is dan waarschijnlijk beter alleen horizontaal te draaien.

Als het Ontvanger type niet Intern GPS is, drukt u op Aux om het te selecteren.

**NB** - Bij gebruik van een Trimble bedieningseenheid met intern GPS wordt het Ontvanger type automatisch op Intern GPS gezet.

GPS Zoeken is nu geconfigureerd. De relatie tussen de GNSS posities en lokale posities moet nu worden opgelost voordat u GPS Zoeken kunt gebruiken.

### GPS Zoeken instellen m.b.v. een Trimble GPS/GNSS CompactFlash card

**NB** - Een Trimble GNSS card kan alleen in een Trimble TSC2 bedieningseenheid worden gebruikt.

- 1. Zorg ervoor dat de General Survey software uitgeschakeld is en plaats vervolgens de Trimble GNSS card in de poort aan de TSC2 bedieningseenheid.
  - Als u de card plaatst nadat u de General Survey software hebt gestart, selecteert u *Instrument / Doel functies / GPS* en drukt u op *Reset* om de card en GPS Zoeken opnieuw te initialiseren.

**NB** - De GPS softkey is alleen beschikbaar als GPS Zoeken ingeschakeld is.

- 2. Start de General Survey software en breng een robotische verbinding tot stand tussen de TSC2 bedieningseenheid en het Trimble total station.
- 3. In het hoofdmenu selecteert u Instrument / Doel functies.
- 4. Selecteer het vakje GPS Zoeken.

- 5. Stel het vakje *3D* naar wens in.
  - Als *3D* ingeschakeld is, wordt een 3D GPS Zoeken positie berekend en kan het instrument zowel horizontaal als verticaal naar het punt draaien.
  - Is *3D* uitgeschakeld, dan kan het instrument alleen horizontaal naar de GPS Zoeken positie draaien.
  - Als SBAS beschikbaar is, kunt u *3D* inschakelen, omdat de GPS hoogten van een GNSS CompactFlash card nauwkeurig genoeg zouden moeten zijn om de verticale hoek van het instrument te draaien.
  - Als SBAS **niet** beschikbaar is, adviseert Trimble om *3D* uit te schakelen, om te voorkomen dat onjuiste GPS hoogten van een GNSS CompactFlash card onnauwkeurig draaien van de verticale hoek veroorzaken. Het is dan waarschijnlijk beter alleen horizontaal te draaien.
- 6. Zet *Selecteer gegevensbron* op *Extra GPS*. Als het *Ontvanger type* niet *Trimble GNSS kaart* is, drukt u op *Aux* om het te selecteren.

GPS Zoeken is nu geconfigureerd. De relatie tussen de GNSS posities en lokale posities moet nu worden opgelost voordat u GPS Zoeken kunt gebruiken.

### GPS Zoeken inschakelen m.b.v. een generieke GNSS ontvanger

- 1. Start de General Survey software en breng een robotische verbinding tot stand tussen de Trimble bedieningseenheid en het Trimble total station.
- 2. In het hoofdmenu selecteert u Instrument / Doel functies.
- 3. Stel het vakje 3D naar wens in.
  - Als *3D* ingeschakeld is, wordt een 3D GPS Zoeken positie berekend en kan het instrument zowel horizontaal als verticaal naar het punt draaien.
  - Is *3D* uitgeschakeld, dan kan het instrument alleen horizontaal naar de GPS Zoeken positie draaien.
- 4. Zet *Selecteer gegevensbron* op *Extra GPS*. Als het *Ontvanger type* niet *Aangepast* is, drukt u op *Aux*, selecteert u *Aangepast* en stelt u de bedieningseenheid poort correct in.

Bij gebruik van Bluetooth draadloze techniek voor het verbinden van de bedieningseenheid met een *Aangepaste* extra GNSS ontvanger, drukt u in Trimble Access menu op *Instellingen / Verbinden / Bluetooth* en daarna selecteert u de ontvanger in het veld *Verbind met extra GPS*. Voor meer informatie, zie Bluetooth.

### De relatie bepalen tussen GNSS posities en lokale posities

Als u een **volledig gedefinieerd coördinatensysteem** hebt, is er al een accurate relatie tussen de GNSS posities en lokale posities aanwezig d.m.v. de coördinatensysteem definitie. De software gaat ervan uit dat het total station is opgesteld t.o.v. de gedefinieerde projectie en datum en GPS Zoeken is klaar zodra de standplaats instelling voltooid is. Als uw total station niet is opgesteld t.o.v. het gedefinieerde coördinatensysteem, zal het gebruik van GPS Zoeken ertoe leiden dat het total station onjuist draait.

Hebt u **geen** gedefinieerd coördinatensysteem, dan moet u de relatie tussen GNSS posities en lokale posities oplossen voordat GPS Zoeken klaar is voor gebruik. Als de standplaats instelling voltooid is, gebruikt de General Survey software de NMEA posities van de GNSS ontvanger en de hoeken die door het robotische instrument bepaald zijn om de relatie tussen de twee positioneringsystemen te bepalen. GPS Zoeken bepaalt die relatie onafhankelijk van de coördinatensysteem instellingen van de job.

Om deze relatie vast te leggen, moet u ervoor zorgen dat de GNSS ontvanger een onbelemmerd zicht in de lucht heeft. Met het instrument op het prisma vastgezet, beweegt u de baak vervolgens rond het instrument totdat de relatie tussen de GNSS posities en lokale posities opgelost is. Er zijn minimaal vijf posities ten minste vijf meter uit elkaar en ten minste tien meter van het instrument verwijderd nodig. Als de geometrie en GNSS positionering nauwkeurigheid slecht zijn, hebt u meer dan vijf posities nodig om de relatie op te lossen. Een slechte GNSS positionering nauwkeurigheid kan ertoe leiden dat er een onjuiste relatie wordt berekend.

Als GPS Zoeken gereed is, verschijnt de melding GPS Zoeken gereed op de statusregel en bij het

prisma symbool verschijnt een satellietsymbool boven het prisma 🏋.

NB

• Om de GNSS status te bekijken, drukt u op GPS in het scherm Doel functies. U kunt ook in het GNSS status scherm het prisma symbool ingedrukt houden.

Als u zich langere tijd in een slechte omgeving voor GNSS bevindt, drukt u op pauze \_\_\_\_\_ om te voorkomen dat er nieuwe posities aan de GPS Zoeken oplossing worden toegevoegd. Druk op \_\_\_\_\_ om het toevoegen van punten aan de GPS Zoeken oplossing weer te starten.

- Als GPS Zoeken over goede data beschikt, kan het slechte data detecteren en buiten de berekeningen houden. Zijn er echter meer slechte dan goede posities, dan is het detecteren en uitsluiten van slechte posities moelijker voor GPS Zoeken. Als er te veel slechte gegevens in de berekeningen zijn, is het mogelijk dat GPS Zoeken niet gereed wordt. Wanneer dat gebeurt, gaat u naar een betere GNSS omgeving en drukt u op Reset om GPS Zoeken opnieuw te starten.
- Als u een kalibratie uitvoert of de instellingen van het coördinatensysteem wijzigt, gaat de bestaande relatie tussen de GNSS posities en lokale posities verloren en moet die opnieuw worden berekend.

### Gebruik van GPS Zoeken

GPS Zoeken wordt automatisch gebruikt als u een zoekactie naar het prisma uitvoert. Als GPS Zoeken gereed is, draait het instrument naar de GPS Zoeken positie. Met een goede GNSS positie, bijvoorbeeld van een Trimble R8 met een vaste RTK oplossing, en als snap ingeschakeld is, moet het instrument direct naar het prisma snappen. Als het instrument niet direct snapt, voert het een zoekactie uit en zet vervolgens vast op het prisma.

Wanneer u GPS Zoeken met een Trimble ontvanger van inmeetkwaliteit gebruikt, geeft een kruisje de positie van de GNSS ontvanger aan. Bij gebruik van een andere ontvanger en als er een GNSS positie beschikbaar is, verschijnt er een satelliet symbool op de kaart. Als er een GPS Zoeken oplossing beschikbaar is, verschijnt er een zwart satelliet symbool **\*** . Als er geen GPS Zoeken oplossing beschikbaar is, verschijnt er een rood satelliet symbool **\*** . Om in een conventionele meting naar de GNSS positie te draaien, moet u zorgen dat er niets op de kaart geselecteerd is en houdt u kort ingedrukt op de kaart. In het menu dat verschijnt, selecteert u *Draai naar GNSS* om het instrument horizontaal naar de GNSS positie te draaien.

Druk op *Zoek* in het *Joystick* scherm om een normale zoekactie te starten, ook als GPS Zoeken gereed is. Gebruik deze methode als u naar een prisma wilt zoeken zonder de GPS Zoeken positie te gebruiken, bijvoorbeeld wanneer u naar een oriëntatie achter prisma zoekt.

Om een GPS-ondersteunde zoekactie vanuit het *Joystick* scherm te starten, drukt u op **MS**-**NB** - Zodra het instrument op het doel heeft vastgezet, wordt het scherm Joystick gesloten. Om een standaard zoekactie met de General Survey software uit te voeren, kunt u GPS Zoeken op elk gewenst moment pauzeren.

### **Onderbroken doelmeting**

U kunt de instellingen voor Onderbroken doelmeting configureren in het scherm Doel functies.

Selecteer deze optie als de meting waarschijnlijk zal worden onderbroken, bijvoorbeeld bij meten in verkeer. Het instrument blijft naar het doel meten, ook als er prisma obstructies zijn, tot aan de *Onderbreking time-out* waarde.

Tijdens een geautomatiseerde meting, als het instrument faalt binnen de *Onderbreking time-out* periode, gaat het instrument terug naar het doel en probeert het opnieuw te meten.

Gebruik deze optie bij:

- uitvoeren van een opstelling plus
- uitvoeren van een insnijding
- meet rondes

NB

- Onderbroken doelmeting is alleen beschikbaar bij gebruik van de instrument firmware versie R12.3.39 of later.
- Onderbroken doelmeting is geoptimaliseerd voor instrumenten met een DR Plus EDM.

### Video

Instrumenten uitgerust met Trimble VISION technologie hebben een ingebouwde camera. Dit biedt de volgende mogelijkheden:

- U kunt het gezichtsveld van de telescoop op het scherm van de bedieningseenheid bekijken, zodat u niet door de telescoop hoeft te kijken.
- U kunt de bewegingen van het instrument regelen door middel van Indrukken en bewegen
- U kunt afbeeldingen vastleggen
- U kunt beelden van verschillende bronnen in 3D op het videoscherm projecteren
- Meten met DR gaat eenvoudiger.
- U kunt controleren of alle benodigde metingen zijn uitgevoerd.
- Belangrijke visuele informatie, zoals de omstandigheden op de locatie, kan worden gedocumenteerd.

De camera is niet coaxiaal met de telescoop. Derhalve:

- corrigeert de General Survey software het verschil wanneer een afstand van het instrument is ontvangen.
- als er geen afstand door het instrument wordt teruggegeven (bijvoorbeeld in Standaard modus, of in Tracking modus zonder prisma), kan er een verticaal verschil van max. 38 mm zijn tussen het dradenkruis getoond op het videoscherm en het dradenkruis dat door de telescoop wordt bekeken. Dit verschil is het duidelijkst op kortere afstanden. De Inmeten algemeen software gebruikt de laatst gemeten afstand om de benodigde correctie te berekenen. Als er geen meting heeft plaatsgevonden, wordt een afstand oneindig aangenomen.
- Als er geen huidige afstand van het instrument is, wordt het binnenste dradenkruis niet weergegeven.

Wanneer een instrument met camera aangesloten is, gaat u op één van de volgende manieren te werk om het videoscherm te openen:

- In het hoofdmenu drukt u op Instrument / Video.
- Druk op het Instrument functies symbool en druk daarna in het *Instrument functies* scherm op *Video*.

#### NB

- Video is niet beschikbaar als de General Survey software door middel van een seriële kabel verbonden is.
- Vanwege de resolutie van het videobeeld kan er een verschil van maximaal één pixel zijn tussen de kruisdraden in het videobeeld en de kruisdraden die door de telescoop zichtbaar zijn. Dit verschil is bij alle overlay informatie zichtbaar.
- Opnamen die worden gemaakt tussen 3°36' (4 gon) en het zenit worden niet direct gekoppeld aan de puntdata in de RealWorks Survey software.

Voor meer informatie, zie:

- Data overlay
- Indrukken en bewegen
- Beelden vastleggen
- Video werkbalk
- Video instellingen
- Video softkeys
- **Camera opties**

#### Data overlay

Objecten uit de job kunnen op het videobeeld worden geprojecteerd (overlay), zodat objecten grafisch in 3D worden weergegeven. De objecten kunnen van verschillende bronnen afkomstig zijn:

- punten, lijnen en bogen uit de database van de huidige job
- punten uit gekoppelde jobs, gekoppelde CSV bestanden en kaart bestanden (bijvoorbeeld

DXF en SHP bestanden)

• gecodeerde objecten uit feature bibliotheken

#### NB

- Objecten kunnen alleen worden weergegeven als die in 3D gedefinieerd zijn. Hiervoor moet een volledige 3D standplaats instelling uitgevoerd zijn, inclusief een gedefinieerde standplaats hoogte en instrument hoogte.
- Objecten die op het videoscherm worden getoond, kunnen niet worden geselecteerd.
- Alleen grid coördinaten worden weergegeven. Als u geen projectie hebt gedefinieerd, worden alleen punten die als grid coördinaten opgeslagen zijn weergegeven.
- Als er een punt met dezelfde naam als een ander punt in de database aanwezig is, wordt het punt met de hoogste zoekklasse weergegeven. Voor meer informatie over hoe de General Survey software zoekklassen gebruikt, zie Database zoekregels.

### Indrukken en bewegen

Met *Indrukken en bewegen* kunt u het instrument besturen. Druk in het videoscherm om het instrument naar die positie te draaien.

#### NB

- Wanneer u in het videoscherm werkt, werken de pijltoetsen op, neer, links en rechts in de Joystick modus en kunnen die worden gebruikt om het instrument te draaien.
- Indrukken en bewegen wordt beïnvloed door het verschil tussen de niet-coaxiale camera en de telescoop.

### **Beelden vastleggen**

U kunt het beeld dat in het videoframe van het scanvenster wordt getoond vastleggen.

- Vastgelegde beelden worden als JPG bestanden in de map **<jobname> Files** opgeslagen.
- Vastgelegde beelden kunnen worden bekeken via Bekijk job.
- De opties m.b.t. beelden worden ingesteld via de Video instellingen.

Beelden kunnen automatisch worden vastgelegd als een meting vanuit het videoscherm wordt uitgevoerd.

Om eenvoudig afbeeldingen van een instrument aan een punt te koppelen m.b.v. het attribuut veld, zie Mediabestanden koppelen.

**Tip** - Gebruik de *Panorama* functie om automatisch meerdere beelden in een gedefinieerd scan frame vast te leggen.

Om te verzekeren dat afbeeldingen correct aan puntgegevens in de Trimble Business Center of RealWorks Survey software kunnen worden gekoppeld, moet u altijd een standplaats instelling uitvoeren voordat u beelden vastlegt. Anders wordt er geen oriëntatie informatie bij de afbeelding opgeslagen.

**NB** - Als tracking ingeschakeld is en het instrument op een prisma vastgezet is, moet u het prisma niet bewegen terwijl het beeld wordt vastgelegd. Anders legt u mogelijk het verkeerde beeld vast en wordt onjuiste oriëntatie informatie bij de afbeelding opgeslagen.

Om JPEG bestanden over te brengen van de Trimble CU in het docking station naar de kantoorcomputer gebruikt u de USB-naar-Hirose kabel. U kunt niet de DB9-naar-Hirose seriële kabel gebruiken om JPG bestanden over te brengen.

#### Video werkbalk

De Video werkbalk heeft de volgende knoppen:

| Knop /<br>Softkey | Functie                                                                                                    |
|-------------------|----------------------------------------------------------------------------------------------------|
| <b>بَيْ</b> •     | In-/uitzoomen tot het maximale zoomniveau/de uiteinden.                                                                                                    |
| €, €,             | In-/uitzoomen met één zoomniveau tegelijk.                                                                                                    |
| Ō                 | Druk op <b>Foto</b> om een afbeelding vast te leggen.                                                                                                    |
| <u>۵</u> %        | Druk op <b>Camera opties</b> om de beeld instellingen te bepalen. Zie Camera opties.                                                                                                    |
| ۲                 | <ul> <li>Druk op Tonen en vervolgens op:</li> <li>Instellingen om de weergave en foto eigenschappen te configureren.</li> <li>Filter om te selecteren welke elementen worden weergegeven.<br/>Tik op √ om de punten op Punt naam, Code, Beschrijvingen (indien ingeschakeld) en Notitie te filteren. Voor meer informatie, zie Data filteren</li> </ul> |

m.b.v. jokertekens zoeken.

• Scans om te selecteren welke scans worden weergegeven.

#### Video instellingen

In de groep *Toon* bepaalt u of items op het video- of kaartscherm worden getoond. Selecteer:

- Namen om naamlabels naast punten op de kaart weer te geven.
- Codes om codelabels naast punten op de kaart weer te geven..
- Hoogten bepaalt of hoogtes op het videoscherm worden weergegeven.
- Overlay kleur bepaalt de kleur die wordt gebruikt om punten en hoogten weer te geven.

Schakel Foto autom. opslaan in om vastgelegde beelden automatisch op te slaan.

Als *Foto autom. opslaan* niet geselecteerd is, wordt de afbeelding weergegeven voordat hij wordt opgeslagen, zodat u op de afbeelding kunt *Tekenen*.

Schakel *Foto bij meten* in om automatisch een foto te maken nadat een meting vanuit het videoscherm uitgevoerd is.

Schakel *Bijschrift bij foto* in om een informatiepaneel en een dradenkruis voor de gemeten positie aan de afbeelding toe te voegen.

In de groep *Foto eigenschappen* bepaalt u de instellingen voor het maken van foto's m.b.v. het instrument. Welke instellingen beschikbaar zijn, is afhankelijk van het verbonden instrument.

De bestandsnaam, afbeelding grootte en compressie instellen.

Bestandsnamen worden automatisch verhoogd vanaf de eerste bestandsnaam. De vastgelegde afbeelding heeft altijd dezelfde grootte als de video weergave op het scherm. Niet alle afbeelding formaten zijn op alle zoomniveaus beschikbaar. Hoe hoger de kwaliteit van de afbeelding, des te groter de bestandsgrootte van de vastgelegde afbeelding.

#### Video softkeys

Gebruik de video softkeys om de volgende extra functies te configureren:

| Softkey | Functie                                                                                        |
|---------|------------------------------------------------------------------------------------------------|
| Opties  | Schakel <i>Auto meten</i> in om een meting automatisch te starten als u de Meet toets indrukt. |

### **Camera opties**

In dit onderwerp beschrijven we de opties voor de camera in een instrument uitgerust met Trimble VISION technologie.

Om naar de camera opties te gaan, drukt u op 30 in het *Video* scherm of het *Scannen* scherm. Welke opties beschikbaar zijn, is afhankelijk van het aangesloten instrument.

- Trimble VX Spatial Station of S6/S8 total station met VISION technologie
- Trimble S5/S7/S9 total station

# Opties voor de Trimble VX Spatial Station of het S6/S8 total station met VISION technologie

### Helderheid

Regelen van de helderheid van het videobeeld op het scherm van de bedieningseenheid en in vastgelegde opnames. Zet de helderheid hoger om schaduwen en middentonen in een beeld helderder te maken zonder de lichtere delen te beïnvloeden.

#### Contrast

Regelen van het contrast van het videobeeld op het scherm van de bedieningseenheid en in vastgelegde opnames. Zet het contrast hoger om beelden sprekender te maken, of lager om beelden somberder te maken.

#### Wit balans

Regelen van de lichtniveaus in het videobeeld op het scherm van de bedieningseenheid en in vastgelegde opnames.

Selecteer de instelling die het best past bij de lichtomstandigheden op de locatie:

- Buiten bij helder weer selecteert u Daglicht.
- Onder kunstlicht selecteert u Gloeiend.
- Onder fluorescentieverlichting selecteert u Fluorescerend.

### **Opties voor het S5/S7/S9 total station**

### Wit balans

In de meeste gevallen krijgt u de juiste kleuren in uw beelden door *Auto* te selecteren en vervolgens de meest geschikte *Scene modus*. Als het beeld echter getint is, selecteert u *Handmatig*, stelt u de wit balans handmatig bij en legt u het beeld opnieuw vast. Druk op *Witbalans instellen* om de nieuwe wit balans instelling op te slaan.

### Scene modus

Selecteer de *Scene modus* die het meest geschikt is voor de lichtomstandigheden op de locatie:

- Buiten bij helder weer selecteert u Helder zonnig of Daglicht.
- Onder kunstlicht selecteert u Halogeen.
- Onder fluorescentieverlichting selecteert u Warm fluorescerend of Koud fluorescerend.

### Witbalans instellen

Druk op *Witbalans instellen* om de witbalans aan de inhoud van het huidige frame aan te passen. Dit wordt als witbalans gebruikt totdat u opnieuw op *Witbalans instellen* drukt.

**NB** - Bij deze instelling wordt ervan uitgegaan dat het beeld ingekaderd in het videoscherm een gemiddelde kleur van middengrijs heeft. Als dat niet het geval is, adviseert Trimble een middengrijs kaart voor de camera te houden en de camera op de kaart scherp te stellen alvorens op Witbalans instellen te drukken.

### **Spot belichting**

Wanneer u een beeld met een gelijkmatige belichting vastlegt, adviseert Trimble de instelling *Spot belichting* op *Uit* te zetten, zodat de lichtniveaus binnen het gehele frame worden gemeten en de belichting wordt gemiddeld zonder een bepaald deel een bepaalde weging te geven, zodat de heldere en donkere delen van het beeld gebalanceerd zijn.

Wanneer u het instrument richt, of voor beelden met onregelmatige belichting, adviseert Trimble de spot belichting in te schakelen. Wanneer ingeschakeld, wordt alleen het gedeelte binnen de middelste rechthoek gebruikt om het lichtniveau te meten. De software verdeelt de middelste rechthoek in vier vensters van gelijke grootte en vergelijkt die met elkaar om de belichting van het beeld aan te passen.

Wanneer u selecteert:

- *Gemiddeld*, berekent de software de gemiddelde belichting van de vier vensters binnen de middelste rechthoek en gebruikt die waarde om de belichting van het beeld aan te passen.
- Lichter maken, selecteert de software het donkerste van de vier vensters en past de belichting

van het beeld zodanig aan dat het donkerste venster correct belicht wordt.

Gebruik *Lichter maken* bijvoorbeeld wanneer u een beeld van een donker huis of de hoek van een dak tegen een heldere hemel vastlegt. Het donkere huis of de hoek van het dak wordt dan lichter gemaakt.

• *Donkerder*, selecteert de software het lichtste van de vier vensters en past de belichting van het beeld zodanig aan dat het lichtste venster correct belicht wordt.

Gebruik *Donkerder* bijvoorbeeld wanneer u een beeld door een ruit heen vastlegt. De objecten achter het glas worden donkerder gemaakt, zodat ze beter zichtbaar zijn.

### Data uitvoer

Er worden twee data uitvoer formaten ondersteund:

GDM data uitvoer

Pseudo NMEA GGA uitvoer

Voor informatie over het uitvoeren van NMEA berichten vanaf de GNSS ontvanger, zie NMEA uitvoer.

### **GDM data uitvoer**

| Gebruik GDM data uitvoer optie om te streamen                                                      | vanaf deze<br>bedieningseenheden | naar dit instrument                                                                                                    |
|----------------------------------------------------------------------------------------------------|----------------------------------|----------------------------------------------------------------------------------------------------|
| Horizontale hoek, verticale<br>hoek, schuine afstand,<br>northing, easting, hoogte,<br>datum, tijd | Trimble CU                       | Trimble VX Spatial Station of Trimble S Series<br>total station of direct vanaf de COM-poort<br>van de Trimble VX Spatial Station of Trimble<br>S Series total station |
|                                                                                                    | TSC2                             |                                                                                                    |
|                                                                                                    | TSC3                             |                                                                                                    |
|                                                                                                    | Trimble tablet                   |                                                                                                    |

GDM data uitvoer activeren:

- 1. In het hoofdmenu selecteert u Instrument / Data uitvoer.
- 2. Zet Streamed data op Na meting of Continu.
- 3. Selecteer ofwel GDM HH VH SA of GDM door gebruiker gedefinieerd als het Streamed formaat. Als het Streamed formaat ingesteld is op Door gebruiker gedefinieerd, configureert u de GDM labels.
- 4. Indien nodig configureert u de Poort details.

Als het *Streamed formaat* ingesteld is op *Door gebruiker gedefinieerd,* configureert u de *Tijd uitvoer.* 

GDM data uitvoer blijft actief zolang het formulier *Data uitvoer* geopend blijft. Om andere functies in de General Survey software te gebruiken en *Data uitvoer* actief te laten, gebruikt u *Schakel* of *Menu*.

Om de data uitvoer te stoppen, drukt u op *Stop* of sluit u het formulier *Data uitvoer*.

### **Ondersteunde labels**

| Tekst | Beschrijving           |
|-------|------------------------|
| НН    | Horizontale hoek       |
| VH    | Verticale hoek         |
| SA    | Schuine afstand        |
| Ν     | Υ                      |
| E     | x                      |
| ELE   | Z                      |
| Datum | Datum                  |
| Tijd  | Tijd                   |
|       | TekstHHVHSANEDatumTijd |

#### NB

- Als streamed uitvoer aan staat en er geen nieuwe afstand beschikbaar is, worden de HH en VH labels verzonden in plaats van de door de gebruiker gedefinieerde labels.
- Als streamed uitvoer aan staat en het instrument in Autolock modus werkt, maar niet op een prisma vastgezet is, wordt er geen GDM data verzonden. Voor gebruik van de Autolock modus moet het instrument op een prisma vastgezet zijn om GDM data te verzenden.
- De eenheid voor hoeken en afstand is zoals gedefinieerd door de General Survey systeeminstellingen.
- Om het aantal decimalen voor de horizontale hoek en verticale hoek records in te stellen, selecteert u Jobs / Eigenschappen van job. Tik op de knop Eenheid en daarna selecteert u de gewenste optie in het veld Hoek weergave.
- De eenheden van Y, X en Z zijn zoals gedefinieerd door de General Survey systeeminstellingen.
- Voordat het systeem Y, X en Z kan uitvoeren, moet u een standplaats instelling voltooien. Anders geeft het systeem als uitvoer 0, 0, 0.
- Als u data wilt streamen vanaf de COM poort aan de Trimble CU robotic houder of de Trimble VX Spatial Station of Trimble S Series total station, moet u de kabel aansluiten **voordat** u het Data uitvoer formulier opent. Anders is de COM poort niet beschikbaar.

### Pseudo NMEA GGA uitvoer

Dit uitvoerformaat is gebaseerd op de NMEA (National Marine Electronics Association) standaard voor interfacing van nautische elektronica. Een gewijzigde versie van één van de NMEA codes, de code GGA, wordt hierbij gegenereerd.

| Gebruik Pseudo NMEA GGA<br>data om te streamen                                                       | Vanaf deze<br>bedieningseenheden | naar dit instrument                                                                                                    |
|----------------------------------------------------------------------------------------------------|----------------------------------|----------------------------------------------------------------------------------------------------|
| Northing, easting, hoogte<br>(i.p.v. de standaard<br>breedtegraad, lengtegraad en<br>hoogte waarden) | Trimble CU                       | Trimble VX Spatial Station of Trimble S<br>Series total station of direct vanaf de<br>COM-poort van de Trimble VX Spatial<br>Station of Trimble S Series total station |
|                                                                                                    | TSC2                             |                                                                                                    |
|                                                                                                    | TSC3                             |                                                                                                    |
|                                                                                                    | Trimble tablet                   |                                                                                                    |

Pseudo NMEA GGA gestreamde data uitvoer activeren:

- 1. In het hoofdmenu selecteert u Instrument / Data uitvoer.
- 2. Zet Streamed data op Na meting of Continu.
- 3. Selecteer Pseudo NMEA GGA als het Streamed formaat.
- 4. Indien nodig configureert u de Poort details.

Pseudo NMEA GGA data uitvoer blijft actief zolang het formulier *Data uitvoer* geopend blijft. Om andere functies in de General Survey software te gebruiken en *Data uitvoer* actief te laten, gebruikt u *Schakel* of *Menu*.

Om de data uitvoer te stoppen, drukt u op Stop of sluit u het formulier Data uitvoer.

Een typisch voorbeeld van een uitgevoerde record is:

\$GPGGA,023128.00,832518.67,N,452487.66,E,1,05,1.0,37.48,M,0.0,M,0.0,0001\*49

De velden in deze record zijn als volgt:

| Veld      | Beschrijving                                                                                                    |
|-----------|----------------------------------------------------------------------------------------------------|
| \$GPGGA   | Data type aanduiding voor de NMEA code                                                                                                    |
| 023128.00 | Tijd veld - UTC tijd van positiebepaling (hhmmss.ss)                                                                                                    |
| 832518.67 | Noord coördinaat in de momenteel ingestelde eenheid tot op 2 decimalen                                                                                                    |
| Ν         | Vaste tekst die aangeeft dat de voorgaande waarde de noord coördinaat is                                                                                                    |
| 452487.66 | Oost coördinaat in de momenteel ingestelde eenheid tot op 2 decimalen                                                                                                    |
| E         | Vaste tekst die aangeeft dat de voorgaande waarde de oost coördinaat is                                                                                                    |
| 1         | Kwaliteit van positiebepaling (altijd uitgevoerd als 1 = GPS positiebepaling)                                                                                                    |
| 05        | Aantal satellieten (niet van toepassing in dit geval en altijd uitgevoerd als 05)                                                                                                    |
| 1.0       | HDOP waarde (niet van toepassing in dit geval en altijd uitgevoerd als 1.0)                                                                                                    |
| 37.48     | Hoogte waarde in de momenteel ingestelde eenheid tot op 2 decimalen                                                                                                    |
| М         | Eenheid aanduiding voor hoogte waarde (geeft ook eenheid voor noord en oost<br>waarden aan). M of F geeft meter of voet aan (voor US Survey Feet en International<br>Feet wordt beide F gebruikt, omdat niet kan worden aangegeven welke soort voet) |
| 0.0       | Geoïdale scheiding (altijd uitgevoerd als 0,0 omdat er een hoogte waarde wordt<br>uitgevoerd)                                                                                                    |
| Μ         | Eenheid aanduiding voor de geoïdale scheiding (altijd uitgevoerd als M)                                                                                                    |
| 0.0       | Tijd in seconden sinds laatste DGPS update (niet van toepassing in dit geval en altijd                                                                                                    |

| Veld | Beschrijving                                                                          |
|------|---------------------------------------------------------------------------------------|
|      | uitgevoerd als 0,0)                                                                   |
| 0001 | DGPS basisstation ID (niet van toepassing in dit geval en altijd uitgevoerd als 0001) |
| *49  | Record checksum waarde met scheidingsteken *.                                         |

Als er geen coördinaten waarden beschikbaar zijn voor uitvoer in de Pseudo NMEA GGA code, zijn de door komma's gescheiden noord, oost en hoogte velden in de record leeg.

### **Radio instellingen**

Deze instellingen worden gebruikt voor een conventioneel instrument in robotic modus.

De interne radio instellingen worden ingesteld als General Survey verbinding met het instrument maakt. De remote radio wordt later ingesteld, wanneer u de rover meting start.

U moet de radio instellingen op het instrument en op de rover radio's op dezelfde waarden zetten.

**NB** - General Survey kan niet met het total station communiceren als de ingebouwde programma's van het instrument worden gebruikt. Na gebruik van de ingebouwde programma's selecteert u Exit in het Setup menu om naar het menu Waiting for connection (wacht op verbinding) terug te gaan.

**Tip** - Om de radio instellingen snel op te roepen en te configureren, drukt u op het instrument symbool op de statusbalk en vervolgens houdt u het Start Robotic symbool ingedrukt.

### Radio kanaal

Om conflicten met een andere gebruiker op hetzelfde radiokanaal te vermijden, wijst u aan uw instrument radio en rover radio een uniek radiokanaal toe.

### **Netwerk ID**

Om conflicten met een andere gebruiker op hetzelfde netwerk ID te vermijden, wijst u aan uw instrument radio en rover radio een uniek ID nummer toe.

### Station en Remote address

Om conflicten met een andere gebruiker van hetzelfde radiokanaal te voorkomen, geeft u uw instrument en radio een uniek adres. Geef een station en remote address in tussen 0 en 99.

### Radio instellingen configureren

## De bedieningseenheid configureren voor communicatie met een Trimble robotic total station

- 1. In het Trimble Access menu drukt u op Instellingen / Verbinden / Radio instellingen.
- 2. Configureer het Radiokanaal en Netwerk ID op dezelfde waarden als ingesteld op het

instrument.

3. Druk op Accept.

Als de bedieningseenheid met het instrument verbinding maakt via een kabel of Bluetooth technologie, worden de radio instellingen in het instrument automatisch gesynchroniseerd, zodat die overeenkomen met die van de bedieningseenheid.

**Tip** - Om het Radio kanaal en Netwerk ID op het instrument zonder General Survey te configureren, selecteert u *Radio instellingen* op het total station via het *Kijkerstand 2* menuscherm. Voor meer informatie raadpleegt u de documentatie van uw instrument.

### Een bedieningseenheid met een externe radio gebruiken

U kunt een bedieningseenheid met een externe radio verbinden en vervolgens de externe radio gebruiken om verbinding te maken met een Trimble VX Spatial Station of Trimble S Series total station. Gebruik:

- Bluetooth draadloze techniek om de bedieningseenheid met een TDL2.4 te verbinden.
- een seriële kabel om de bedieningseenheid aan te sluiten.

Om een robotische verbinding met de Trimble VX Spatial Station of Trimble S Series total station via een externe radio tot stand te brengen, moet u de instellingen van de radiopoort op de bedieningseenheid opnieuw configureren:

- 1. In het Trimble Access menu drukt u op Instellingen / Verbinden / Radio instellingen.
- 2. Druk op Opties en daarna op Externe radio.
- 3. Als de externe radio een TDL2.4 is, selecteert u Bluetooth in het veld Bedieningseenheid poort.
- 4. Druk op Accept.
- 5. Configureer het *Radiokanaal* en *Netwerk ID* op dezelfde waarden als ingesteld op het instrument.
- 6. Druk op Accept.

NB

- De systeemradio's van de Trimble VX Spatial Station of Trimble S Series total station zijn niet uitwisselbaar met de Trimble 5600 systeemradio's, omdat die met verschillende radiotechniek werken.
- In sommige landen moet u een radiovergunning hebben voordat u het systeem op locatie mag gebruiken. Informeer naar de geldende voorschriften in uw land.
# AT360 eBubble opties

Als het actieve doel ingebouwde tiltsensoren heeft en u een conventionele meting uitvoert, is er een eBubble (elektronische libel) die de tilt van het doel aangeeft beschikbaar. Om de eBubble te configureren, drukt u in het hoofdmenu op *Instrument / eBubble opties*. U kunt de volgende instellingen configureren:

| Optie                       | Beschrijving                                                                                                    |
|-----------------------------|----------------------------------------------------------------------------------------------------|
| Gevoeligheid<br>van eBubble | De bel beweegt 2 mm voor het ingestelde gevoeligheidsbereik. Om de<br>gevoeligheid lager te zetten, selecteert u een grotere hoek. |
| Tilt tolerantie             | Definieert de maximum straal waarmee het doel mag kantelen en als binnen<br>tolerantie wordt beschouwd.                            |
|                             | Het toegestane bereik is 0,001 m tot 1,000 m.                                                                                      |
|                             | De getoonde tiltafstand wordt berekend m.b.v. de huidige doel hoogte.                                                              |

Tip - U kunt het scherm AT360 eBubble opties ook op een van de volgende manieren openen:

- druk op het Instellingen symbool in de linker bovenhoek van het eBubble venster.
- Druk op de softkey *AT360* in het scherm *eBubble opties* voor een andere sensor. Als u meer dan één tilt sensor verbonden hebt en u de eBubble instellingen voor één sensor wijzigt, veranderen de eBubble instellingen voor alle verbonden tilt sensoren.

### eBubble kalibreren

Om de eBubble te kalibreren, drukt u op de softkey *Kalib* en daarna op de knop *Kalibreren* om de tilt kalibratie te starten. Nivelleer het instrument met de gekalibreerde referentie en zorg ervoor dat het niet kan bewegen. Druk op *Start*. De kalibratiegegevens worden in de job opgeslagen.

Een goed gekalibreerde eBubble is van vitaal belang. De nauwkeurigheid van de tilt informatie die wordt gebruikt om de eBubble weer te geven en die bij gemeten punten wordt opgeslagen, is totaal afhankelijk van de kalibratie van de tilt sensoren in het actieve doel. Bij gebruik van een slecht gekalibreerde eBubble gaat de precisie van de coördinaten die m.b.v. de eBubble zijn gemeten als niveau referentie direct achteruit. Het kalibreren van de eBubble moet zeer zorgvuldig plaatsvinden, om te verzekeren dat altijd de meest accurate tilt informatie beschikbaar is.

**Bel referentie:** kalibreer de eBubble ten opzichte van een goed gekalibreerd fysiek doosniveau. De nauwkeurigheid van de eBubble is totaal afhankelijk van de nauwkeurigheid van het fysieke doosniveau dat wordt gebruikt om hem te kalibreren.

**Stabiliteit van de stok:** bij het kalibreren van de eBubble moet de stok waaraan het actieve doel zich bevindt zo verticaal en stabiel mogelijk zijn. In de praktijk betekent dit dat ten minste een tweepoot moet worden gebruikt om de stok zo stil mogelijk te houden.

**Rechtheid van de stok:** een verbogen stok beïnvloedt de tilt die wordt gemeten door de sensoren in het actieve doel. Als u de eBubble kalibreert m.b.v. een verbogen stok en daarna een andere stok gebruikt, heeft de precisie van punten daaronder te lijden. Ook als u kalibreert m.b.v. een rechte stok en daarna een verbogen stok gebruikt, is het doel niet loodrecht, ook al geeft de eBubble aan dat dat wel zo is, wat ook weer de precisie van de gemeten punten vermindert.

**Ruwe behandeling:** als het actieve doel zeer ruw behandeld is, bijvoorbeeld wanneer de stok gevallen is, moet u de eBubble opnieuw kalibreren.

Voor meer informatie raadpleegt u de documentatie van het actieve doel.

### eBubble weergeven

Om de eBubble weer te geven, drukt u op de softkey *eBubble*.

| Kleur eBubble | Betekenis                                    |
|---------------|----------------------------------------------|
| Groen         | U bent binnen de ingestelde tilt tolerantie. |
| Rood          | U bent buiten de ingestelde tilt tolerantie. |

#### Tips

- Om de eBubble naar een andere positie op het scherm te verplaatsen, houdt u de eBubble ingedrukt en sleept u hem naar een nieuwe positie.
- Druk op CTRL + L om de eBubble in elk scherm weer te geven of te verbergen.

# **Batterij status**

Om het scherm *Batterij status* te openen, doet u een van de volgende dingen:

- In het menu Instrumenten drukt u op Batterij status.
- Druk op het gestapelde batterij symbool 🖅 35% op de statusbalk.

Het scherm *Batterij status* toont de status van alle batterijen in alle verbonden apparaten, inclusief de bedieningseenheid. Het percentage dat bij het gestapelde batterij symbool wordt getoond, is het laagste batterijniveau dat in het scherm *Batterij status* wordt weergegeven.

**NB** - De status van de batterij van de TDL2.4 wordt alleen weergegeven als de TDL2.4 met een Trimble VX Spatial Station of Trimble S Series total station verbonden is.

Voor meer informatie drukt u op het:

- bedieningseenheid batterij symbool, om het batterijscherm van het besturingssysteem te bekijken.
- GNSS batterij symbool, om het scherm *Ontvanger status* te bekijken.
- V10 batterij symbool, om het scherm V10 instellingen te openen.

# 17

# Instrument

### **Instrument menu**

Het *Instrument* menu geeft informatie over het instrument(en) verbonden met de Trimble bedieningseenheid waarop de Trimble Access software draait en wordt gebruikt om de instellingen voor het instrument te configureren.

Voor meer informatie, zie:

Conventioneel Instrument menu

**GNSS** Instrument menu

### **GNSS Instrument menu**

Als de bedieningseenheid met een GNSS ontvanger verbonden is, wordt het GNSS *Instrument* menu weergegeven. Welke opties beschikbaar zijn, is afhankelijk van het type ontvanger waarmee het instrument verbonden is.

GNSS ontvangers die met de bedieningseenheid waarop Trimble Access draait kunnen worden verbonden, zijn:

- Trimble geïntegreerde GNSS inmeetsystemen: R10, R8s, R8, R6, R4, R2
- Trimble modulaire GNSS inmeetsystemen: R9s, NetR9 Geospatial, R7, R5
- Trimble GeoExplorer Geo7X handheld
- Trimble GeoExplorer GeoXR handheld
- Trimble SPS-serie GNSS ontvangers; SPS585, SPS77x, SPS78x, SPS88x, SPS75x, SPS 85x, SPS985 en SPS985L

**NB** - Als er ook een conventioneel instrument verbonden is en u een geïntegreerde meting uitvoert, verschijnen er extra opties in het Instrument menu. Voor meer informatie, zie Conventioneel Instrument menu.

Voor meer informatie over instellingen voor GNSS instrumenten, zie de volgende onderwerpen:

**GNSS** functies

Satellieten

Ontvanger bestanden

Positie

Status van batterij GSM status Ontvanger instellingen R10 eBubble opties Magnetometer kalibreren Navigeer naar punt RTK netwerk status V10 panorama Camera

### Batterij status

### **GNSS** instrument functies

Om het scherm GNSS functies op te roepen, gaat u op één van de volgende manieren te werk:

- druk op het instrument symbool op het scherm van de bedieningseenheid
- selecteer Instrument / GNSS functies in het hoofdmenu van General Survey
- houd de Trimble toets ingedrukt

Het GNSS functies scherm is beschikbaar voor GNSS ontvangers. Gebruik dit scherm om regelmatig gebruikte GNSS ontvangerfuncties te bedienen. In *Bluetooth instellingen* kunt u de basis en rover ontvangers afzonderlijk configureren en daarna GNSS functies gebruiken om daartussen te wisselen. Dit maakt het heel eenvoudig om verbinding te maken met uw basis of rover ontvanger en die te bedienen.

In GNSS functies zijn de volgende knoppen beschikbaar:

- Basis modus
- Rover modus
- Bluetooth
- Dataverbinding
- Start meting
- Einde meting
- Ontvanger uitschakelen
- Satellieten
- Positie
- Navigeer naar punt
- Bestanden importeren
- Ontvanger status

Als een knop niet kan worden geselecteerd, is die functie niet van toepassing voor de huidige modus, of is er voor de momenteel geselecteerde modus geen ontvanger aangesloten.

De knoppen *Basis modus* en *Rover modus* in *GNSS functies* kunnen verschillende statussen hebben. Als de knop geel gemarkeerd is, is de modus geactiveerd.

#### **Basis modus**

Als de *Basis* modus geactiveerd is, probeert automatisch verbinden verbinding te maken met de Trimble GNSS ontvanger die geconfigureerd is in het veld *Met GNSS basis verbinden* in het scherm *Bluetooth instellingen*.

Als daar geen ontvanger geconfigureerd is, wordt getracht verbinding te maken met een Trimble GNSS ontvanger aan de seriële poort van de bedieningseenheid. De ontvanger die aan de seriële poort wordt gevonden, wordt behandeld als de basis ontvanger als de software in *Basis* modus is.

In de *Basis* modus start of beëindigt u met de knoppen *Start meting* en *Einde meting* in *GNSS functies* een basis meting met de meetmethode die u hebt geselecteerd toen u op één van deze knoppen drukte.

Het automatisch verbinden symbool geeft aan of de software in *Basis* modus is.

### **Rover modus**

Als de *Rover* modus geactiveerd is, probeert automatisch verbinden verbinding te maken met de Trimble GNSS ontvanger die geconfigureerd is in het veld *Met GNSS rover verbinden* in het scherm *Bluetooth instellingen*.

Als daar geen ontvanger geconfigureerd is, wordt getracht verbinding te maken met een Trimble GNSS ontvanger aan de seriële poort van de bedieningseenheid. De ontvanger die aan de seriële poort wordt gevonden, wordt behandeld als de rover ontvanger als de software in *Rover* modus is.

In de *Rover* modus start of beëindigt u met de knoppen *Start meting* en *Einde meting* in *GNSS functies* een rover meting met de meetmethode die u hebt geselecteerd toen u op één van deze knoppen drukte.

Het automatisch verbinden symbool geeft aan of de software in Rover modus is.

### Dataverbinding

U kunt deze knop gebruiken om verbinding te maken met de radio die u voor uw RTK dataverbinding gebruikt en die te configureren.

Als het instrument in de *Rover* modus is, drukt u op de knop *Dataverbinding* om naar het scherm *Rover dataverbinding* instellingen te gaan.

Als het instrument in de *Basis* modus is, drukt u op de knop *Dataverbinding* om naar het scherm *Basis dataverbinding* instellingen te gaan.

Als er op de softkey *>Rover* of *>Base* staat, drukt u daar op om naar de gewenste modus te gaan en daarna drukt u op *Verbinden*.

In dit scherm kunt u, als er geen meting actief is, het type RTK radio selecteren dat u gebruikt en daarna op *Verbinden* klikken (indien beschikbaar) om met de radio verbinding te maken. Vervolgens kunt u de radio frequentie, baud rate en andere instellingen configureren als die beschikbaar zijn, om die in de radio waarmee het instrument verbonden is te wijzigen.

U kunt in dit scherm geen meetmethode instellingen wijzigen. Als u een meting start met een *ander* type radio in de meetmethode ingesteld, gebruikt het systeem die radio - niet de radio die u in *GNSS functies* hebt ingesteld

Als er een RTK meting actief is, toont het radio scherm de radio die momenteel in gebruik is en kunt u mogelijk geen verbinding met een externe radio maken.

Voor meer informatie, zie Configureren van een radio dataverbinding.

# Satellieten

Om informatie weer te geven over de satellieten die momenteel door de ontvanger worden gevolgd, drukt u op het satellieten symbool op de statusbalk, of u selecteert *Instrument / Satellieten* in het hoofdmenu.

Elke satelliet wordt aangeduid met een "space vehicle" (SV) nummer.

- GPS satellietnummers worden voorafgegaan door een "G".
- GLONASS satellietnummers worden voorafgegaan door een "R".
- Galileo satellietnummers worden voorafgegaan door een "E".
- QZSS satellietnummers worden voorafgegaan door een "J".
- BeiDou satellietnummers worden voorafgegaan door een "C".
- OmniSTAR satellieten worden aangeduid door "OS".
- RTX satellieten worden aangeduid door "RTX".

De posities van de satellieten kunnen grafisch in een zogeheten "sky plot" of in tekstvorm in een lijst worden weergegeven.

### Sky plot

Om een sky plot weer te geven, drukt u op Plot.

- Druk op Zon om de plot t.o.v. de zon georiënteerd weer te geven.
- Druk op *Noord* om de plot t.o.v. het noorden georiënteerd weer te geven.
- De buitenste cirkel stelt de horizon of 0° hoogte voor.
- De binnenste, gevulde groene cirkel geeft de instelling van het elevatiemasker weer.
- De SV nummers in het diagram zijn op de posities van de respectievelijke satellieten geplaatst.
- Satellieten die wel worden gevolgd maar niet in de positie oplossing worden gebruikt, worden blauw weergegeven.
- De zenit (90° hoogte) is het middelpunt van de cirkel.
  - NB
    - Druk op het SV nummer om meer informatie over die specifieke satelliet weer te geven.
    - Een 'unhealthy' satelliet wordt rood weergegeven.

### Lijst van satellieten

Om de lijst van satellieten te bekijken, drukt u op Lijst.

- In de lijst van satellieten heeft elke horizontale regel met informatie betrekking op één satelliet.
- Azimut (Az) en elevatie (Elev) definiëren de positie van een satelliet aan de hemel.
- De pijl naast de elevatie geeft aan of de elevatie toe- of afneemt.

- De signaal-ruisverhouding (SNR) geeft de sterkte van het desbetreffende satellietsignaal aan. Hoe hoger de waarde, des te beter het signaal.
- Als een signaal niet gevolgd wordt, verschijnt er een streepjeslijn (-----) in de desbetreffende kolom.
- Het vinkje aan de linkerkant van het scherm geeft aan of de satelliet deel uitmaakt van de huidige oplossing, zoals in de volgende tabel beschreven.

| Situatie                    | Wat een vinkje aangeeft                                       |
|-----------------------------|---------------------------------------------------------------|
| Geen meting actief          | Satelliet wordt in de huidige positie-oplossing gebruikt      |
| RTK meting actief           | Satelliet is gemeenschappelijk voor basis en rover ontvangers |
| Postprocessed meting actief | Satelliet waarvoor één of meer epochs met data verzameld zijn |

• Om meer informatie over een bepaalde satelliet weer te geven, drukt u op de desbetreffende regel.

U kunt ook de volgende opties selecteren:

• Om het volgen van een bepaalde satelliet door de ontvanger te stoppen, drukt u op de satelliet om de gegevens van die satelliet weer te geven en vervolgens op *Weigeren*.

**NB -** Als u een satelliet weigert, blijft die uitgeschakeld totdat u hem weer inschakelt. Ook als de ontvanger uit wordt gezet, slaat hij de informatie op dat een satelliet uitgeschakeld is.

- Om het elevatie masker en het PDOP masker voor de huidige meting te veranderen, drukt u op *Opties.*
- Om SBAS buiten een meting te activeren, drukt u op *Opties* en selecteert u SBAS inschakelen.
- Bij een real-time meting drukt u op *Base* om te zien welke satellieten door de base ontvanger worden gevolgd. Er worden geen waarden in de kolommen *Az* en *Elev* weergegeven, omdat die gegevens niet aanwezig zijn in het correctiebericht dat door de base wordt uitgezonden.
- Bij een postprocessed meting verschijnt de softkey *L1* in het dialoogvenster *Satellieten*. Druk op deze softkey om voor elke satelliet een lijst weer te geven van gevolgde cycli op de L1 frequentie.

De waarde in de kolom *CntL1* is het aantal cycli op de L1 frequentie dat continu voor die satelliet gevolgd is. De waarde in de kolom *TotL1* is het totale aantal cycli dat voor die satelliet gevolgd is sinds het begin van de meting.

• Bij een ontvanger met twee frequenties wordt ook de *L2* softkey in het dialoogvenster *Satellieten* weergegeven. Druk op *L2* om een lijst te tonen van cycli die voor elke satelliet op de L2 frequentie gevolgd zijn.

De softkey *SNR* verschijnt. Druk op *SNR* om naar het oorspronkelijke scherm terug te gaan en informatie over de signaal-ruisverhoudingen van elke satelliet te bekijken.

### SBAS satellieten aan of uit zetten

Wanneer u een meting start die is geconfigureerd voor gebruik van SBAS met Trimble Access, worden de desbetreffende satellieten op de ontvanger ingeschakeld, zodat die kunnen worden gevolgd. Om een andere SBAS satelliet te gebruiken, schakelt u de satelliet(en) die u niet wilt gebruiken uit en schakelt u de satelliet die u door de ontvanger wilt laten volgen in. Daarvoor gaat u als volgt te werk:

- 1. Start de meting met de meetmethode waarin SBAS ingeschakeld is.
- 2. Druk op het satelliet symbool.
- 3. Druk op *Info* en toets het PRN nummer in van de satelliet die u aan of uit wilt zetten.
- 4. Druk op Toestaan of Weigeren.

De SBAS satellieten blijven aan of uit, totdat u de volgende keer een nieuwe meting start.

### **Ontvanger bestanden**

Als de bedieningseenheid verbonden is met een ontvanger die deze functie ondersteunt, kunt u bestanden van de Trimble bedieningseenheid overbrengen naar de ontvanger en omgekeerd.

De optie *Import van ontvanger* is beschikbaar als een Trimble GNSS ontvanger wordt gebruikt. Gebruik de optie om bestanden in de aangesloten ontvanger te wissen, of bestanden van de aangesloten ontvanger naar de bedieningseenheid te kopiëren.

NB

- Voor toegang tot het Externe geheugen van een ontvanger die zowel Intern als Extern geheugen ondersteunt, drukt u op de map Hoger vanuit de map Intern en daarna drukt u op Extern.
- U kunt verwijderde ontvangerbestanden niet terughalen.

De optie *Export naar ontvanger* is beschikbaar als een Trimble GNSS ontvanger wordt gebruikt en daar een compact flash card in zit. Gebruik deze optie om bestanden van de bedieningseenheid naar de aangesloten ontvanger te kopiëren.

U kunt bestanden alleen naar en van de **huidige**projectmap op de bedieningseenheid overbrengen. Om bestanden naar of van een **andere** projectmap over te brengen, opent u een job in de gewenste projectmap (waardoor die de **huidige** projectmap wordt) en brengt u de bestanden over. U kunt ook Windows Verkenner gebruiken om de bestanden naar een andere map te kopiëren..

### Bestanden overbrengen van de ontvanger naar de bedieningseenheid

- 1. In het hoofdmenu selecteert u *Instrument / Ontvanger bestanden / Import van ontvanger*. De lijst die verschijnt toont alle bestanden die op de ontvanger opgeslagen zijn.
- 2. Druk op één of meer bestanden die u wilt overbrengen. Naast de geselecteerde bestanden verschijnt een vinkje.

**NB** - Om meer informatie over een bestand te bekijken, selecteert u de bestandsnaam en drukt u op Info. Om een bestand te verwijderen, selecteert u de bestandsnaam en drukt u op Wis. Om alle bestanden in de huidige map te selecteren, drukt u op Alle.

- 3. Druk op Import. Het scherm Kopieer bestand naar bedieningseenheid verschijnt.
- 4. Druk op Start.

### Bestanden van de bedieningseenheid naar de ontvanger overbrengen

 In het hoofdmenu selecteert u *Instrument / Ontvanger bestanden / Export naar ontvanger*. De lijst die verschijnt, toont alle bestanden in de huidige projectmap op de bedieningseenheid.

- 2. Druk op één of meer bestanden die u wilt overbrengen. Naast de geselecteerde bestanden verschijnt een vinkje.
- 3. Druk op Export.
- 4. Druk op Start.

# Positie

Als de bedieningseenheid met een GNSS / GPS ontvanger verbonden is, of u een bedieningseenheid met intern GPS gebruikt, kunt u uw huidige positie bekijken.

Druk op Opsl. om de huidige positie in de job database op te slaan.

**NB** - Bij gebruik van een bedieningseenheid met intern GPS wordt een verbonden GNSS ontvanger altijd bij voorkeur gebruikt in plaats van het interne GPS.

Een projectie en datumtransformatie moeten gedefinieerd zijn om grid coördinaten te kunnen bekijken.

Als de antennehoogte gedefinieerd is, berekent de software de positie van de baaktop. Om ook de positie van de base antenne te bekijken, drukt u op *Base*.

Druk op *Opties* om te bepalen of de positie wordt weergegeven als WGS-84, lokaal, grid, grid (lokaal), ECEF (WGS84), station en offset, of USNG/MGRS.

Als er een GNSS ontvanger met ingebouwde tiltsensor wordt gebruikt, wordt de huidige tiltafstand ook weergegeven.

In het Positie scherm wordt geen tilt correctie op posities toegepast; de getoonde positie is de ongecorrigeerde positie.

# Status van batterij

Om de status van stroomtoevoer en geheugen van de aangesloten GNSS ontvanger, GPS tijd en GPS week te bekijken, selecteert u *Instrument / Ontvanger status* in het hoofdmenu.

### **GSM status**

De GSM status is alleen beschikbaar met interne ontvanger modems.

**NB** - De GSM status is niet beschikbaar als het interne modem van de ontvanger met het Internet verbonden is.

Om de GSM signaalsterkte en beschikbare netwerkexploitanten te bekijken wanneer u de interne Trimble GSM module gebruikt, selecteert u *Instrument / GSM status* in het Instrument menu.

Het scherm *GSM status* toont de status die door het modem wordt gemeld op het moment dat u *GSM status* selecteert, of wanneer u op *Vernieuw* drukt.

Als u een PIN op de SIM-kaart instelt en het modem vergrendeld is, moet u de SIM PIN intoetsen die naar het modem wordt verzonden. De PIN wordt niet opgeslagen, maar de ontvanger blijft ontgrendeld met de juiste PIN totdat u de stroomtoevoer uitschakelt en opnieuw inschakelt.

**NB -** Na drie pogingen om de SIM-kaart te ontgrendelen met een onjuiste PIN, wordt de SIM-kaart geblokkeerd, behalve voor noodoproepen. U wordt gevraagd een PUK-code (Personal Unblocking

Key) in te voeren. Als u de PUK-code voor uw modem niet weet, neemt u contact op met de leverancier van de modem SIM-kaart. Na tien mislukte pogingen om de PUK-code in te voeren, wordt de SIM-kaart ongeldig en kan die niet meer worden gebruikt. In dat geval moet u de kaart vervangen.

Netwerk beheerder toont de naam van de huidige netwerk beheerder. Het 'home' netwerksymbool geeft aan dat de huidige netwerk beheerder het 'home' netwerk voor de actieve SIM-kaart is. Het 'roaming' netwerksymbool geeft aan dat de huidige netwerk beheerder niet het 'home' netwerk is.

*Netwerk selecteren* toont een lijst van netwerk beheerders die van het mobiele netwerk is verkregen.

Wanneer u het GSM status menu opent, of op *Vernieuw* drukt, vraagt het modem bij het mobiele netwerk een lijst van netwerk beheerders op. Bij een slechte ontvangst kunnen minder beschikbare netwerken door het netwerk worden gemeld als het modem de lijst opvraagt.

Sommige SIM-kaarten zijn tot specifieke netwerken beperkt. Als u een netwerk beheerder selecteert die door het host-netwerk verboden is, geeft het systeem één van de volgende berichten weer: Netwerk kon niet worden geselecteerd, of Netwerk niet toegestaan - alleen noodoproepen.

Selecteer *Automatisch* om het modem in 'automatische' netwerk selectiemodus te zetten. Het modem zoekt dan naar de beschikbare netwerk beheerders en probeert verbinding te maken met de best passende netwerk beheerder, die al dan niet het 'home' netwerk kan zijn.

Als u in *Netwerk selecteren* een andere netwerk beheerder selecteert, gaat het modem in 'handmatige' selectiemodus en probeert het met de geselecteerde netwerk beheerder verbinding te maken.

Selecteert u *GSM status* of drukt u op *Vernieuw* terwijl u in 'handmatige' modus werkt, dan zoekt het modem alleen naar de laatste handmatig geselecteerde netwerk beheerder.

Voor een lijst van netwerk beheerders waarmee u verbinding kunt maken, neemt u contact op met de netwerk beheerder waarbij u een abonnement hebt.

Signaalsterkte toont de sterkte van het GSM signaal.

Firmware versie toont de versie van de modem firmware.

# **Ontvanger instellingen**

Om de configuratie van de aangesloten GNSS ontvanger te bekijken, selecteert u *Ontvanger instellingen* in het hoofdmenu. U kunt ook het ontvanger symbool op de statusbalk ingedrukt houden om de *Ontvanger instellingen* te bekijken.

### Opties voor de eBubble

Als uw ontvanger ingebouwde tiltsensoren heeft, is er een eBubble (elektronische libel) beschikbaar.

- Om de eBubble te configureren, drukt u op *eBubble*.
- Om de eBubble te kalibreren, drukt u op eBubble en daarna Kalib.
- Om de eBubble weer te geven, drukt u op eBubble en daarna eBubble.

### Wi-Fi

U kunt de Trimble Access software gebruiken om de Wi-Fi instellingen te configureren op een ontvanger die geschikt is voor Wi-Fi. Daarvoor gaat u als volgt te werk:

1. Selecteer Instrument / Ontvanger instellingen en druk op Wi-Fi.

**NB** - De Wi-Fi softkey wordt alleen weergegeven als de ontvanger verbonden is, maar er geen meting wordt uitgevoerd.

- 2. Selecteer de *Modus*. Er worden drie modi ondersteund:
  - Uit
  - Access Point: gebruik deze modus om de ontvanger als access point (toegangspunt) in te stellen, zodat meerdere clients er verbinding mee kunnen maken.
  - Client: gebruik deze modus om de ontvanger in staat te stellen met een bestaand netwerk verbinding te maken.

NB

- De modus wordt pas veranderd op de ontvanger nadat die opnieuw is opgestart.
- Een langere gebruiksduur van de batterijen kan worden bereikt door Modus op Uit te zetten.
- 3. Configureer de instellingen naar behoefte. Raadpleeg de handleiding van de ontvanger voor uitgebreide informatie.

**Tip** - Gebruik de pijlknoppen om de volgorde van weergave van de netwerken te veranderen.

# **R10 eBubble opties**

Als uw ontvanger ingebouwde tiltsensoren heeft en u een GNSS meting uitvoert, is er een eBubble (elektronische libel) die de tilt van de ontvanger aangeeft beschikbaar. Om de eBubble te configureren, drukt u in het hoofdmenu op *Instrument / eBubble opties*. U kunt de volgende instellingen configureren:

| Optie                         | Beschrijving                                                                                                    |
|-------------------------------|----------------------------------------------------------------------------------------------------|
| Gevoeligheid<br>van eBubble   | De bel beweegt 2 mm voor het ingestelde gevoeligheidsbereik. Om de gevoeligheid lager te zetten, selecteert u een grotere hoek.                                                                                                    |
| Tilt tolerantie               | Bepaalt de maximum straal waarmee de ontvanger mag kantelen en waarin hij als<br>binnen tolerantie wordt beschouwd.<br>Het toegestane bereik is 0,001 m tot 1,000 m.<br>De getoonde tiltafstand wordt berekend m.b.v. de huidige antenne hoogte. |
| Tilt kalibratie<br>status     | Huidige kalibratiestatus van de tiltsensor.                                                                                                    |
| Kalibratie<br>loopt af over   | De tijd dat de huidige kalibratie nog geldig is. De eBubble moet dan opnieuw worden gekalibreerd.                                                                                                    |
| Kalibratie<br>leeftijdslimiet | Toont de tijd tussen kalibraties. Aan het einde van deze periode vraagt de software<br>u de eBubble opnieuw te kalibreren. Om de standaard waarde te wijzigen, drukt u                                                                           |

| Optie              | Beschrijving                                      |
|--------------------|---------------------------------------------------|
|                    | op de pop-up menupijl.                            |
| eBubble<br>reactie | Bepaalt hoe snel de eBubble op beweging reageert. |

Tip - U kunt het scherm R10 eBubble opties ook op een van de volgende manieren openen:

- druk op het Instellingen symbool in de linker bovenhoek van het *eBubble* venster.
- houd het ontvanger symbool op de statusbalk ingedrukt om het scherm *Ontvanger instellingen* te openen en druk daarna op *eBubble*.
- Druk op de softkey *R10* in het scherm *eBubble opties* voor een andere sensor. Als u meer dan één tilt sensor verbonden hebt en u de eBubble instellingen voor één sensor wijzigt, veranderen de eBubble instellingen voor alle verbonden tilt sensoren.

### eBubble kalibreren

Om de eBubble te kalibreren, drukt u op de softkey *Kalib* en daarna op de knop *Kalibreren* om de tilt kalibratie te starten. Nivelleer het instrument met de gekalibreerde referentie en zorg ervoor dat het niet kan bewegen. Druk daarna op *OK*.

**Waarschuwing** - Als u op *Annul*. drukt voordat de kalibratie voltooid is, gaat de vorige kalibratie verloren en is de eBubble niet gekalibreerd.

NB

- De ontvanger hoeft geen satellieten te volgen om de eBubble te kalibreren. Maar omdat de kalibratietijd in de ontvanger wordt opgeslagen, is het belangrijk dat op de bedieningseenheid de juiste tijd en tijdzone zijn ingesteld.
- De gegevens van de kalibratie, o.a. de Tilt kalibratie status, worden opgeslagen in de job en kunnen worden bekeken via Jobs / Bekijk job.

Een goed gekalibreerde eBubble is van vitaal belang. De nauwkeurigheid van de tilt informatie die wordt gebruikt om de eBubble weer te geven en bij gemeten punten wordt opgeslagen, is totaal afhankelijk van de kalibratie van de tilt sensoren in de GNSS ontvanger. Bij gebruik van een slecht gekalibreerde eBubble gaat de precisie van de coördinaten die m.b.v. de eBubble zijn gemeten als niveau referentie direct achteruit. Het kalibreren van de eBubble moet zeer zorgvuldig plaatsvinden, om te verzekeren dat altijd de meest accurate tilt informatie beschikbaar is.

**Bel referentie:** kalibreer de eBubble ten opzichte van een goed gekalibreerd fysiek doosniveau. De nauwkeurigheid van de eBubble is totaal afhankelijk van de nauwkeurigheid van het fysieke doosniveau dat wordt gebruikt om hem te kalibreren.

**Stabiliteit van de stok:** bij het kalibreren van de eBubble moet de stok waaraan de GNSS ontvanger zich bevindt zo verticaal en stabiel mogelijk zijn. In de praktijk betekent dit dat ten minste een tweepoot moet worden gebruikt om de stok zo stil mogelijk te houden.

**Rechtheid van de stok:** een verbogen stok beïnvloedt de tilt die wordt gemeten door de sensoren in de GNSS ontvanger. Als u de eBubble kalibreert m.b.v. een verbogen stok en daarna een andere stok gebruikt, heeft de precisie van punten daaronder te lijden. Ook als u kalibreert m.b.v. een rechte stok en daarna een verbogen stok gebruikt, is het GNSS niet loodrecht, ook al geeft de eBubble aan dat dat wel zo is, wat ook weer de precisie van de gemeten punten vermindert. **Temperatuur:** de tilt sensoren worden beïnvloed door de temperatuur van het apparaat. De GNSS ontvanger maakt de kalibratie ongeldig als de huidige temperatuur in de ontvanger meer dan 30 graden Celsius verschilt van de temperatuur toen de huidige kalibratie werd uitgevoerd. U moet de eBubble dan opnieuw kalibreren.

**Ruwe behandeling:** als de GNSS ontvanger zeer ruw behandeld is, bijvoorbeeld wanneer de stok gevallen is, moet u de eBubble opnieuw kalibreren.

Raadpleeg de handleiding van de ontvanger voor meer informatie.

### eBubble weergeven

Om de eBubble weer te geven, drukt u op de softkey eBubble.

| Kleur eBubble | Betekenis                                    |
|---------------|----------------------------------------------|
| Groen         | U bent binnen de ingestelde tilt tolerantie. |
| Rood          | U bent buiten de ingestelde tilt tolerantie. |
|               |                                              |

Tips

- Om de eBubble naar een andere positie op het scherm te verplaatsen, houdt u de eBubble ingedrukt en sleept u hem naar een nieuwe positie.
- Druk op CTRL + L om de eBubble in elk scherm weer te geven of te verbergen.

Zie ook: Tilt auto-meten en Tilt waarschuwingen.

### Magnetometer kalibreren

**NB-** In dit onderwerp beschrijven we het kalibreren van de magnetometer in de R10 ontvanger. Voor informatie over het kalibreren van de magnetometer in de V10, zie V10 magnetometer kalibreren.

Een goed gekalibreerde magnetometer is van vitaal belang voor het inmeten van gecompenseerde punten. De magnetometer berekent de richting van de tilt (kanteling) van de antenne. De informatie van de magnetometer wordt weergegeven in de precisie schattingen voor het punt. Wanneer een slecht gekalibreerde magnetometer wordt gebruikt, gaat de nauwkeurigheid van de gemeten coördinaten bij het inmeten van een gecompenseerd punt direct achteruit.

**WAARSCHUWING** - De prestaties van de magnetometer worden beïnvloed door dichtbij zijnde metalen voorwerpen (bijv. voertuigen of zware machines), of objecten die magnetische velden genereren (bijv. hoogspanningskabels boven of onder de grond). Kalibreer de magnetometer altijd uit de buurt van bronnen van magnetische storing. In de praktijk betekent dat meestal buiten.

**NB** - Bij kalibreren van de magnetometer in de buurt van bronnen van magnetische storing wordt de storing veroorzaakt door dergelijke objecten **niet** "gecorrigeerd".

### Kalibreren van de magnetometer

- 1. In het scherm *Instrument* drukt u op *eBubble opties* en daarna op *Kalib*.
- 2. Verwijder de ontvanger van de baak.
- 3. Om de magnetometer te kalibreren, drukt u op Kalibreren.

- 4. Druk op *Start* en draai de ontvanger zoals op het scherm getoond in minimaal 12 verschillende oriëntaties, totdat de kalibratie voltooid is.
- 5. Bevestig de ontvanger weer aan de baak.
- 6. Om de magnetometer af te stellen, gebruikt u de eBubble, om ervoor te zorgen dat de baak zo verticaal mogelijk is en daarna drukt u op *Kalibreren*.
- 7. Druk op *Start* en draai de ontvanger langzaam en gelijkmatig rond zijn verticale as totdat de kalibratie voltooid is.

NB

- Voor de beste horizontale nauwkeurigheid adviseert Trimble de tilt sensor en de magnetometer in de ontvanger elke keer dat u de batterij vervangt te kalibreren.
- Door het kalibreren van de tilt sensor wordt de afstelling van de magnetometer ongeldig. Voer het afstellen van de magnetometer altijd uit na het kalibreren van de tilt sensor.
- De magnetometer is minder gevoelig voor temperatuur dan de tilt sensor. Als de huidige temperatuur in de ontvanger echter meer dan 30 graden Celsius verschilt met de temperatuur toen de tilt sensor werd gekalibreerd, wordt de tilt sensor kalibratie ongeldig. Hierdoor wordt de magnetometer afstelling op zijn beurt ook weer ongeldig.
- Als de GNSS ontvanger ruw wordt behandeld, bijv. bij omvallen van de baak, moet u de tilt sensor en magnetometer opnieuw kalibreren.
- Wanneer u op Annuleren drukt voordat de kalibratie voltooid is, wordt de bestaande magnetometer kalibratie gebruikt.
- De ontvanger hoeft geen satellieten te volgen om de magnetometer te kalibreren. Omdat de kalibratietijd echter in de ontvanger wordt opgeslagen, is het wel belangrijk dat op de bedieningseenheid de juiste tijd en tijdzone zijn ingesteld.
- De details van de kalibratie worden opgeslagen in de job en kunnen worden bekeken via Jobs / Bekijk job.

### Navigeer naar punt

Als de bedieningseenheid met een GNSS ontvanger verbonden is, of u een bedieningseenheid met intern GPS gebruikt, kunt u naar een punt navigeren. Met behulp van GNSS / GPS kunt u naar een punt navigeren zonder dat er een meting gestart is.

Als er een conventionele meting actief is, kunt u ook naar een punt navigeren. Tijdens de conventionele meting, als de bedieningseenheid verbonden is met een GNSS ontvanger, of als u een bedieningseenheid met intern GPS gebruikt, kunt u doorgaan met naar een punt navigeren als u lock verliest. Druk op de knop *GNSS* en navigeer vervolgens naar het punt.

Wanneer u de functie *Navigeer naar punt* start, gebruikt die de instellingen van de laatste GNSS meetmethode die u hebt gebruikt.

**Let op** - Om te verzekeren dat intern GPS op een TSC3 of Trimble Slate Bedieningseenheid beschikbaar is, moet u het GPS formaat op *NMEA* zetten (het standaard formaat). Als het GPS formaat op *SiRF binair* ingesteld is, kunt u het interne GPS niet gebruiken. Om het formaat in te stellen, drukt u op de Windows knop om het *Start* menu te openen en daarna drukt u op *SatViewer.* Zorg ervoor dat op het tabblad *GPS* de optie *NMEA* geselecteerd is.

#### NB

- Voor de Geo7X/GeoXR bedieningseenheid of een Trimble tablet is geen configuratie nodig.
- Bij gebruik van een bedieningseenheid met intern GPS wordt een verbonden GNSS ontvanger altijd bij voorkeur gebruikt in plaats van het interne GPS.
- Wanneer u een GNSS ontvanger gebruikt die SBAS signalen kan volgen en er geen radioverbinding is, kunt u SBAS posities in plaats van autonome posities gebruiken. Om SBAS posities te gebruiken, zet u het veld Satelliet differentieel in de meetmethode op SBAS.

### Naar een punt navigeren

- 1. Ga op een van de volgende manieren te werk:
  - Selecteer op de kaart het punt waarheen u wilt navigeren. Houd vervolgens op de kaart ingedrukt en selecteer *Navigeer naar punt* in het contextmenu.
  - Selecteer Instrument / Navigeer naar punt in het hoofdmenu.
- 2. Vul de overige velden naar wens in en druk op Start. Het grafische scherm verschijnt.
- 3. Gebruik de pijl om naar het punt te navigeren, dat als een kruis wordt weergegeven. Als u dicht bij het punt bent, verdwijnt de pijl en verschijnt een roossymbool. Er verschijnt ook een raster en de schaal verandert naarmate u dichter bij het doel komt.
- 4. Als u op het punt bent, wordt het kruis door het roossymbool bedekt.
- 5. Markeer het punt desgewenst.

#### Tips

- Druk op Positie en daarna Opsl. om een punt op te slaan.
- Als u met een Trimble bedieningseenheid met intern kompas navigeert, kunt u het interne kompas gebruiken als hulpmiddel bij het navigeren. Zie Kompas voor meer informatie.

### **RTK netwerk status**

Wanneer u een real-time meting uitvoert en het referentiestation of de netwerk server waarvan u base station data ontvangt statusberichten ondersteunt, is de menuoptie *RTK netwerk status* beschikbaar. In het scherm van deze menuoptie wordt de gemelde status van de referentiestation server weergegeven en de opties die het referentiestation ondersteunt (zoals *RTK op aanvraag*). Tevens kunt u de melding en opslag van de statusberichten in de huidige job configureren.

Als u het vakje *Pop-up nieuwe berichten van referentiestation* aanvinkt, worden berichten van het referentiestation of de netwerk server in een pop-up venster op het scherm weergegeven.

Als u het vakje *Berichten van referentiestations opslaan* aanvinkt, worden berichten van het referentiestation of de netwerk server in de database van de huidige job opgeslagen.

# **Batterij status**

Om het scherm *Batterij status* te openen, doet u een van de volgende dingen:

- In het menu Instrumenten drukt u op Batterij status.
- Druk op het gestapelde batterij symbool 🖅 35% op de statusbalk.

Het scherm *Batterij status* toont de status van alle batterijen in alle verbonden apparaten, inclusief de bedieningseenheid. Het percentage dat bij het gestapelde batterij symbool wordt getoond, is het laagste batterijniveau dat in het scherm *Batterij status* wordt weergegeven.

**NB** - De status van de batterij van de TDL2.4 wordt alleen weergegeven als de TDL2.4 met een Trimble VX Spatial Station of Trimble S Series total station verbonden is.

Voor meer informatie drukt u op het:

- bedieningseenheid batterij symbool, om het batterijscherm van het besturingssysteem te bekijken.
- GNSS batterij symbool, om het scherm Ontvanger status te bekijken.
- V10 batterij symbool, om het scherm V10 instellingen te openen.

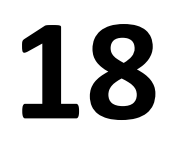

# Coördinatensysteem

Een coördinatensysteem bestaat uit een projectie en datumtransformatie en soms extra horizontale en verticale aanpassingen.

Wanneer u een nieuwe job aanmaakt, selecteert u een coördinatensysteem op één van de volgende manieren:

- Alleen schaalfactor
- Selecteren in bibliotheek
- Parameters intoetsen
- Geen projectie / geen datum
- Uitgezonden RTCM
- SnakeGrid (alleen beschikbaar als de optie Uitgebreid Geodetisch ingeschakeld is)

Als u een lokale GNSS kalibratie moet uitvoeren, of de parameters handmatig moet wijzigen nadat u het coördinatensysteem hebt gekozen, selecteert u Jobs / Eigenschappen van job / Coörd. sys.

Wanneer u de gegevens van een coördinatensysteem wijzigt voor een job waarin een coördinatensysteem wordt gebruikt dat in de bibliotheek is geselecteerd, verandert Trimble Access de naam van het coördinatensysteem, om aan te geven dat er gebruikersvoorkeuren zijn gedefinieerd. Wanneer het coördinatensysteem:

- op de kaart geselecteerd is
  - staat er in het veld Coördinatensysteem "Zonenaam (SysteemNaam)".
  - Bij wijzigen van het geoïde model of de project hoogte wordt de naam van het coördinatensysteem niet gewijzigd.
  - Bij wijziging van projectie- of datumparameters wordt de naam van het coördinatensysteem veranderd in "Lokale site". Om de wijzigingen te verwijderen en de oorspronkelijke naam van het coördinatensysteem te herstellen, moet u die opnieuw selecteren in de bibliotheek. Wanneer u een lokale GNSS kalibratie als overlay over deze "lokale site" heen projecteert, blijft de naam van het coördinatensysteem "Lokale site".
  - Na uitvoering van een lokale GNSS kalibratie wordt de naam van het coördinatensysteem gewijzigd in "Zonenaam (Site)". Als u de lokale kalibratie uitschakelt (door parameters in te toetsen), krijgt het coördinatensysteem zijn oorspronkelijke naam terug.

- 18 Coördinaatsysteem
  - Bij wijziging van horizontale vereffening of verticale vereffening parameters wordt de naam van het coördinatensysteem gewijzigd in "Zonenaam (Site)". Als u deze wijzigingen verwijdert, krijgt het coördinatensysteem zijn oorspronkelijke naam terug.
  - is gedefinieerd m.b.v. *Geen projectie/geen datum*, wordt na uitvoering van een lokale GNSS kalibratie de naam van het coördinatensysteem gewijzigd in "Lokale site".
  - is gedefinieerd d.m.v. *Toets parameters in*, is de naam van het coördinatensysteem "Lokale site".

Als u het coördinatensysteem wijzigt door middel van kalibratie of door de parameters handmatig te veranderen, moet u dat doen voordat u offsets of snijpunten berekent, of punten in het lokale coördinatensysteem uitzet.

Om een land coördinatensysteem voor de job in te stellen, kiest u de optie *Selecteer in bibliotheek* of *Toets parameters in.* 

Om de coördinatensystemen die in de General Survey software beschikbaar zijn aan te passen, gebruikt u de Coordinate System Manager software. Voor meer informatie, zie Aanpassen van de coördinatensystemen database.

# Aanpassen van de coördinatensystemen database

U kunt de database met coördinatensystemen die door de General Survey software wordt gebruikt aanpassen. Hierdoor kunt u:

- het aantal coördinatensystemen dat in de General Survey software beschikbaar is reduceren, zodat die alleen de systemen bevat die u nodig hebt.
- definities van bestaande coördinatensystemen aanpassen of nieuwe definities toevoegen.
- lokale GNSS kalibraties in de bibliotheek van coördinatensystemen opnemen.

U moet de Coordinate System Manager software gebruiken om de Coordinate System Database (CSD) te wijzigen en daarna de aangepaste database naar de [System files] map op de Trimble bedieningseenheid overbrengen. Wanneer er een [custom.csd] bestand in de [System files] map aanwezig is, gebruikt de General Survey software de custom.csd database in plaats van de interne coördinatensystemen database van de General Survey software.

**NB** - De Coordinate System Manager software is tegelijkertijd met uw Trimble kantoorsoftware geïnstalleerd, bijvoorbeeld Trimble Business Center.

Tips voor het gebruik van de Coordinate System Manager software

- Om meerdere items te selecteren, drukt u op CTRL of SHIFT.
- Om records te verbergen, rechtsklikt u op de selectie en selecteert u Hide.
- Om verborgen records te tonen, selecteert u *View / Hidden Records*. Verborgen records worden met een donkerrood pictogram weergegeven.
- Om het verbergen van records ongedaan te maken, rechtsklikt u op de verborgen record (s) en schakelt u het vakje *Hide* uit.

Voor meer informatie raadpleegt u de Coordinate System Manager Help.

Er zijn verschillende manieren waarop u de Coordinate System Manager software kunt gebruiken om coördinatensystemen aan te passen. Kies uit de volgende opties de manier die u het meest geschikt vindt.

### Een coördinatensysteem bibliotheek reduceren tot één of meer coördinatensystemen, zones en locaties

- 1. Start de Coordinate System Manager software op uw kantoorcomputer.
- 2. Voer één of meer van de volgende handelingen uit om het gewenste element te verbergen:
  - Coördinatensysteem: in het linker venster van de tab *Coordinate Systems* selecteert u één of meer coördinatensystemen die u niet wenst, klik met de rechter muisknop en selecteer *Hide* (verbergen).
  - Zone: in het linker venster van de tab *Coordinate Systems* selecteert u een coördinatensysteem, in het rechter venster selecteert u één of meer zones die u niet wenst. Selecteer vervolgens *Hide*.
  - Locatie: op de tab Sites rechtsklikt u op de lokatie(s) die u niet wenst en selecteert u Hide.
- 3. Selecteer File / Save As (Bestand / Opslaan als).
- 4. Geef het bestand de naam [custom.csd] en klik op Save (Opslaan).

Standaard wordt het bestand opgeslagen in [Program Files\Common Files\Trimble\GeoData] met de extensie \*.csd.

#### Alleen door de gebruiker gedefinieerde coördinatensystemen exporteren

- 1. Start de Coordinate System Manager software op uw kantoorcomputer.
- 2. Selecteer File / Export.
- 3. Selecteer User-defined records only en klik op OK.
- 4. Geef het bestand de naam [custom] en klik op Save.

Standaard wordt het bestand opgeslagen in [Program Files\Common Files\Trimble\GeoData] met de extensie \*.csw.

**NB** - Als een lokale GNSS kalibratie met behulp van de Trimble Office software opgeslagen is, wordt een locatie met de toegewezen naam toegevoegd aan de tab Sites en wordt indien nodig een Site groep aangemaakt op de tab Coordinate Systems. Wanneer u een aangepast coördinatensysteem aanmaakt dat locaties bevat die in de Trimble Office software opgeslagen zijn, voegt u de locaties die op de Sites tab aangemaakt zijn daar aan toe. De Site groep op de tab Coordinate Systems bevat de details van het coördinatensysteem waarnaar wordt **verwezen** door de locaties die op de tab Sites opgeslagen zijn, maar de kalibratiegegevens worden **alleen** opgeslagen in de locatie op de Sites tab.

#### Overbrengen van aangepaste coördinatensystemen

U kunt het bestand naar de bedieningseenheid overbrengen met het hulpprogramma Trimble Data Transfer of Microsoft ActiveSync technologie. Het bestand moet de naam [custom.csd] hebben, zodat de General Survey software het kan openen.

Een bestand dat met het hulpprogramma Data Transfer wordt overgebracht, krijgt automatisch een nieuwe naam en wordt opgeslagen in de [System files] map. Wanneer u het bestand m.b.v. Windows Mobile Device Center overbrengt, moet u het bestand naar de map [System files] kopiëren en het de nieuwe naam [custom.csd] geven.

Voor meer informatie over het overbrengen van een bestand van een Trimble bedieningseenheid naar een kantoorcomputer, zie Trimble Access*Help*.

Wanneer het dialoogvenster Open verschijnt, selecteert u CSD Files (\*.csd) of CSD Files (\*.csw) in de lijst Files of type.

### Een aangepaste locatie in de General Survey software selecteren

- 1. In het hoofdmenu selecteert u Jobs / Nieuwe job.
- 2. Toets de Job naam in.
- 3. In de groep Eigenschappen drukt u op de Coörd. sys. knop.
- 4. Kies *Selecteer in bibliotheek* en druk indien nodig op *Volgende*.
- 5. Als dit een nieuw custom.csd bestand is, verschijnt er een waarschuwing. Druk op *OK* om te bevestigen.
- 6. In het veld Systeem selecteert u [Gebruiker locaties].
- 7. In het veld *Locatie* selecteert u de gewenste locatie.
- 8. Indien nodig selecteert u een geoïde model.
- 9. Om naar het dialoogvenster Nieuwe job terug te gaan, drukt u op Opsl.
- 10. In het dialoogvenster *Nieuwe job* drukt u op *Accept*. om de nieuwe job op te slaan.

# Alleen schaalfactor

Gebruik dit type projectie wanneer u een meting met alleen een conventioneel instrument met een lokale schaalfactor uitvoert. Deze optie is praktisch voor gebieden waar een lokale schaalfactor wordt gebruikt om afstanden naar het lokale coördinatensysteem te reduceren.

U kiest een projectie met alleen een schaalfactor als volgt:

- 1. Maak een nieuwe job aan.
- 2. Selecteer Alleen schaalfactor in het menu Selecteer coördinatensysteem.
- 3. Toets een waarde in het veld Schaal en druk op Opsl.

# Projectie

Een projectie wordt gebruikt om lokale geodetische coördinaten in lokale grid coördinaten om te zetten.

**NB** - Toets een passende standaard hoogte in, zodat General Survey een correcte zeeniveaucorrectie kan berekenen en die vervolgens op de grid coördinaat kan toepassen.

GNSS coördinaten zijn relatief ten opzichte van de WGS-84 ellipsoïde. Om met lokale grid coördinaten te werken, moet u een projectie en datumtransformatie instellen.

U kunt een projectie instellen:

- wanneer u een job aanmaakt en u een coördinatensysteem moet kiezen (in een lijst selecteren of intoetsen)
- tijdens een meting (u berekent waarden door een kalibratie uit te voeren)
- in de Trimble Business Center software wanneer de data wordt overgebracht.

U moet het coördinatensysteem of de kalibratie niet wijzigen nadat u punten uitgezet hebt, of offset- of snijpunten berekend hebt.

Als de projectie en datumtransformatie ingesteld zijn, kunt u eventuele discrepanties tussen de WGS-84 coördinaten en de lokale grid coördinaten reduceren door een lokale kalibratie uit te voeren.

# Land coördinaten systeem

Als u wilt dat de coördinaten op landniveau zijn in plaats van op projectieniveau, gebruikt u een land coördinatensysteem. Wanneer u een land coördinatensysteem selecteert, zijn de grid afstanden gelijk aan land afstanden.

Om een land coördinaten systeem in te stellen wanneer u een job aanmaakt, gaat u als volgt te werk:

- 1. Kies een coördinatensysteem, door de optie *Selecteer in bibliotheek* of *Toets parameters in* te selecteren.
- 2. Om land coördinaten met het geselecteerde coördinatensysteem te gebruiken, drukt u op de toets Blz. neer. Vervolgens doet u in het veld *Coördinaten* één van de volgende dingen:
  - Om een schaalfactor in te toetsen, selecteert u Land (ingetoetste schaalfactor).
  - Om de schaalfactor door de General Survey software te laten berekenen, selecteert u *Land (berekende schaalfactor).* Toets waarden in de groep *Project lokatie* om de schaalfactor te berekenen.

De berekende schaalfactor houdt rekening met de projectie schaalfactor op de Project locatie, om te verzekeren dat de gecombineerde factor (punt schaalfactor vermenigvuldigd met zeeniveau factor) op de Project lokatie gelijk is aan 1.

De General Survey past de land schaalfactor op de projectie toe.

3. Om offsets aan de coördinaten toe te voegen, toetst u desgewenst een waarde in de velden *Foutieve Y offset* en *Foutieve X offset*.

**NB** - Wanneer u met een land coördinatensysteem werkt, is de weergegeven land afstand mogelijk niet gelijk aan de getoonde grid afstand. De weergegeven land afstand is eenvoudigweg de ellipsoïde afstand gecorrigeerd met de gemiddelde hoogte boven de ellipsoïde. De grid afstand wordt echter berekend tussen de grond coördinaten van de punten en is derhalve gebaseerd op een coördinatensysteem dat een gecombineerde schaalfactor van 1 op de Project lokatie heeft.

**NB** - Gebruik offsets om onderscheid te maken tussen land coördinaten en ongewijzigde grid coördinaten.

# **Project hoogte**

De project hoogte kan worden gedefinieerd als onderdeel van de definitie van het coördinatensysteem wanneer u een nieuwe job aanmaakt. Om deze in te stellen, selecteert u *Jobs / Eigenschappen van job* voor een coördinatensysteem in het dialoogvenster *Bibliotheek* of *Toets in / Projectie*.

Als een punt geen hoogte heeft, gebruikt de General Survey software de project hoogte in Cogo berekeningen. Wanneer u GNSS en 2D conventionele waarnemingen combineert, stelt u het veld *Project hoogte* bij benadering in op de hoogte van de lokatie. Deze hoogte wordt gebruikt om bij 2D punten grid en ellipsoïde afstanden uit gemeten land afstanden te berekenen.

In 2D metingen waarbij een projectie gedefinieerd is, geeft u een waarde voor de project hoogte in die ongeveer gelijk is aan de hoogte van de locatie. U hebt deze waarde nodig om gemeten land afstanden tot ellipsoïde afstanden te reduceren en om coördinaten te berekenen.

Als u de project hoogte (of een andere parameter van de locatie) na de kalibratie wijzigt, wordt de kalibratie ongeldig en moet die opnieuw worden uitgevoerd.

# Geen projectie / geen datum

Om een coördinatensysteem zonder een gedefinieerde projectie en datum bij het aanmaken van een job te selecteren, gaat u als volgt te werk:

- 1. Druk op de knop *Coörd. sys* en selecteer *Geen projectie/geen datum*.
- 2. Zet het veld *Coördinaten* op *Land* en toets een waarde (gemiddelde hoogte van de locatie) in het veld *Project hoogte* om land coördinaten na een lokale kalibratie te gebruiken. U kunt het veld *Coördinaten* ook op *Grid* instellen.
- 3. Selecteer het vakje *Gebruik geoïde model* en selecteer een geoïde model om een verticale Geoïde/Inclinerende helling aanpassing na een lokale kalibratie te berekenen.

**Tip** - Om het veld *Project hoogte* automatisch te laten invullen, drukt u op *Hier* om de huidige autonome hoogte verkregen van de GNSS ontvanger te gebruiken, of druk op *Punt* om de hoogte van een punt in de job of in een gekoppeld bestand te gebruiken.

Punten die met behulp van GNSS zijn gemeten, worden alleen als WGS84 coördinaten weergegeven. Punten die met een conventioneel instrument zijn gemeten, worden met nul (?) coördinaten weergegeven.

De General Survey software voert een kalibratie uit, waarbij een Transversale Mercator projectie en een Molodensky datumtransformatie met drie parameters worden berekend, waarvoor de beschikbare controlepunten worden gebruikt. De project hoogte wordt gebruikt om een schaalfactor voor de projectie te berekenen, zodat land coördinaten op de juiste hoogte kunnen worden berekend.

# **Uitgezonden RTCM**

Een netwerk RTK provider kan een VRS netwerk configureren voor het uitzenden van RTCM berichten die een aantal definitieparameters van het coördinatensysteem bevatten. Als het *Uitzend formaat* op RTCM RTK is gezet en de uit te zenden datumdefinitie berichten door het VRS netwerk worden uitgezonden, kan General Survey die gebruiken om de datum en ellipsoïde definitie voor een job te leveren.

Wanneer u een nieuwe job voor gebruik van Uitgezonden RTCM aanmaakt, selecteert u *Uitgezonden RTCM* in het scherm Coördinatensysteem selecteren, evenals de bijbehorende projectieparameters.

General Survey ondersteunt een subset van de RTCM transformatieparameters, zoals hieronder weergegeven:

| Transformatie bericht | Details                                            | Ondersteund |
|-----------------------|----------------------------------------------------|-------------|
| 1021                  | Helmert/Abridged Molodenski (controle)             | Ja          |
| 1022                  | Molodenski-Badekas transformatie (controle)        | Ja          |
| 1023                  | Grid van ellipsoïdale datum shift residuen         | Ja          |
| 1024                  | Vlak grid residuen                                 | Nee         |
| 1025                  | Projectie                                          | Nee         |
| 1026                  | Projectie Lambert conform conisch twee parallellen | Nee         |
| 1027                  | Projectie Scheef Mercator                          | Nee         |
| 1028                  | Lokale transformatie                               | Nee         |

Het uitgezonden RCTM bericht moet ofwel controlebericht 1021 of 1022 bevatten. Dit definieert welke andere berichten aanwezig zijn. Alle andere berichten zijn optioneel.

Datum shift grid waarden worden met vaste tijdintervallen uitgezonden voor een grid dat het gebied waarin u werkt omsluit. De grootte van het uitgezonden grid is afhankelijk van de dichtheid van de grid brongegevens. Om coördinatensysteem transformaties uit te voeren, moet het grid bestand dat door General Survey wordt opgebouwd shift grids bevatten, die de posities dekken die u transformeert. Wanneer u naar een andere locatie gaat, wordt een nieuwe set datum shift grid waarden uitgezonden en kan er enige vertraging optreden voordat de juiste waarden van de VRS netwerkserver worden ontvangen.

De uitgezonden transformatieberichten bevatten een unieke identificatie van de uitgezonden parameters. Als de uitgezonden parameters veranderen, verandert ook de identificatie en creëert General Survey een nieuw grid bestand om de nieuwe datum grid shift waarden in op te slaan.

Als de uitgezonden RTCM transformatie verandert, geeft General Survey het volgende bericht weer: *Het uitgezonden coördinatensysteem is gewijzigd. Doorgaan?* 

- Als u Ja kiest, maakt het systeem een nieuw grid bestand aan, of als dat aanwezig is, gebruikt het een ander grid bestand dat overeenkomt met de nieuwe uitgezonden transformatie. Als u grid bestanden wijzigt, dekt het nieuwe grid bestand mogelijk niet hetzelfde gebied als het oude grid bestand, dus kan General Survey mogelijk geen punten transformeren waar het grid bestand 'gaten' bevat.
- Kies u *Nee,* dan kunt u niet doorgaan met meten. Maak een nieuwe job aan en start de meting opnieuw. Als u data uit de oude job nodig hebt, koppelt u die job.

Wanneer u een job die voor gebruik van een uitgezonden RTCM datum is gedefinieerd naar een andere bedieningseenheid kopieert en u het grid bestand niet mee kopieert, of als u het grid bestand van de bedieningseenheid verwijdert, beschikt General Survey niet over het benodigde grid bestand om de transformatie uit te voeren en zijn er geen grid coördinaten beschikbaar. Ook als de bedieningseenheid met de gekopieerde job al een grid bestand heeft, maar dat niet het gebied van de gekopieerde job bestrijkt, is transformatie van coördinaten niet mogelijk.

#### NB

- Wanneer een General Survey job met uitgezonden RTCM data naar een DC bestand wordt geëxporteerd, worden de GNSS waarnemingen als grid posities uitgevoerd.
- Een General Survey job met uitgezonden RTCM data kan niet in de Trimble Business Center software versie 2.0 of eerder worden geïmporteerd.

# **SnakeGrid**

*SnakeGrid* is een coördinatensysteem met minimale schaalfactor en hoogte vervorming, zelfs als projecten zich over meerdere honderden kilometers uitstrekken.

Een job waarin een SnakeGrid coördinatensysteem wordt gebruikt, moet een speciaal SnakeGrid parameterbestand gebruiken. Deze bestanden zijn via een licentie verkrijgbaar bij het UCL Department of Civil, Environmental and Geomatic Engineering. Elk SnakeGrid parameterbestand wordt aangepast voor een specifiek project alignement. Ga naar www.SnakeGrid.org voor meer informatie.

**NB** - het SnakeGrid parameterbestand moet de naam SnakeXXXX.dat hebben, waarbij "XXXXX" naar wens kan worden ingevuld.

Een SnakeGrid projectie kiezen:

- 1. Maak een nieuwe job aan.
- In het menu Selecteer coördinatensysteem selecteert u SnakeGrid.
  NB De optie SnakeGrid is alleen beschikbaar als de optie Uitgebreid Geodetisch ingeschakeld is.
- 3. Selecteer het juiste SnakeGrid parameterbestand.

SnakeGrid parameter bestanden moeten worden geplaatst in de map **Trimble Data\System Files** op het apparaat.

# Horizontale vereffening

Een horizontale vereffening is een kleinste-kwadraten vereffening die wordt toegepast om de verschillen tussen getransformeerde grid coördinaten en lokale controlepunten tot een minimum te reduceren.

Horizontale en verticale vereffeningen worden berekend wanneer u een kalibratie uitvoert en er geen projectie en datumtransformatie gedefinieerd zijn.

Trimble adviseert minimaal vier controlepunten te gebruiken om een horizontale en verticale vereffening te berekenen.

U kunt ook parameters voor een horizontale vereffening intoetsen wanneer u een nieuwe job aanmaakt.

# Verticale vereffening

Dit is een kleinste-kwadraten vereffening, die wordt toegepast om (ellipsoïde) hoogten in elevatie om te zetten. Deze wordt berekend wanneer u een kalibratie uitvoert. Er is minimaal één punt nodig om de vereffening te berekenen. Als er meer punten worden gebruikt, kan een Inclinerende helling vereffening worden berekend.

Als u een geoïde model geselecteerd hebt, hebt u de keuze om alleen het geoïde model te gebruiken, of daarbij ook een inclinerende helling vereffening uit te voeren. Trimble adviseert een geoïde model te gebruiken, om meer nauwkeurige orthometrische hoogten van uw GNSS metingen te bereiken.

U kunt het type verticale vereffening instellen wanneer u een job aanmaakt. Stel deze parameter in wanneer u het coördinatensysteem kiest. U kunt de parameters ook intoetsen wanneer u een nieuwe job aanmaakt.

Om de parameters voor de huidige job te wijzigen, selecteert u in het hoofdmenu *Jobs / Eigenschappen van job*. Druk op de softkey *Coörd sys*. en selecteer *Toets parameters in / Verticale vereffening*.

**NB** - Wanneer de Projectie op Alleen schaalfactor ingesteld is, zijn de opties Datum transformatie, Horizontale vereffening en Verticale vereffening niet beschikbaar. Selecteer een andere projectie dan Alleen schaalfactor om de andere parameters te kunnen instellen.

# Coördinatensystemen

Voordat u een GNSS meting start, moet u beslissen welk coördinatensysteem u gaat gebruiken. Hier bespreken we een aantal zaken waarmee u rekening moet houden wanneer u deze beslissing neemt.

Een coördinatensysteem voor een conventionele meting kiezen

Een coördinatensysteem voor een GNSS meting kiezen

Een coördinatensysteem voor een Uitgezonden RTCM meting kiezen

**GNSS** coördinatensysteem

Lokale coördinatensystemen

Kalibratie

Gebruik van een datum grid bestand

Gebruik van een geoïde model

Trimble geoïde modellen - WGS-84 versus lokale ellipsoïde gebaseerde geoïde modellen

Werken met land coördinaten

Als u van plan bent conventionele waarnemingen met GNSS metingen te combineren, moet u dit gehele onderwerp lezen. Voert u alleen conventionele waarnemingen uit, zie Een coördinatensysteem voor een conventionele meting kiezen.

### Een coördinatensysteem voor een conventionele meting kiezen

Wanneer u met behulp van conventionele apparatuur inmeet, is het belangrijk dat u een geschikt coördinatensysteem kiest.

Als u in een job bijvoorbeeld GNSS metingen met conventionele waarnemingen wilt combineren, kiest u een coördinatensysteem dat de mogelijkheid biedt GNSS waarnemingen als grid punten te bekijken. Dit betekent dat u een projectie en een datum transformatie moet definiëren. Voor meer informatie, zie Een nieuwe job aanmaken.

**NB** - U kunt het veldwerk voor een gecombineerde meting weliswaar uitvoeren zonder een projectie en datum transformatie te definiëren, maar u kunt de GNSS waarnemingen dan niet als grid coördinaten bekijken.

Als u GNSS metingen met tweedimensionale conventionele waarnemingen wilt combineren, stelt u een project hoogte voor de job in. Voor meer informatie, zie Project hoogte.

Moet een job alleen conventionele waarnemingen bevatten, dan kiest u één van de volgende mogelijkheden wanneer u de job aanmaakt:

- Een typisch coördinatensysteem en zone, die kaartcoördinaten bevatten, bijvoorbeeld Nederlands.
- Alleen schaalfactor.

Bij een conventionele meting worden metingen op landniveau uitgevoerd. Om coördinaten voor deze metingen te berekenen, worden waarnemingen tot grid niveau gereduceerd. De ingestelde schaalfactor wordt toegepast op gemeten afstanden, om die van land tot grid te reduceren.

De optie Alleen schaalfactor is geschikt voor gebieden waar een lokale schaalfactor wordt gebruikt om afstanden tot grid afstanden te reduceren.

**Tip** - Als u niet zeker weet welk coördinatensysteem u moet gebruiken, selecteert u de projectie *Alleen schaalfactor* en toetst u een schaalfactor van 1.000 in.

### Een coördinatensysteem voor een GNSS meting kiezen

Wanneer u een nieuwe job aanmaakt, vraagt de General Survey software u het te gebruiken coördinatensysteem te definiëren. U kunt een systeem uit de bibliotheek kiezen, de parameters intoetsen, *Alleen schaalfactor* selecteren, of *Geen projectie/geen datum* transformatie kiezen. Voor meer informatie, zie Een nieuwe job aanmaken.

Het meest uitgebreide coördinatensysteem bestaat uit vier delen:

- datum transformatie
- kaart projectie
- horizontale vereffening
- verticale vereffening

**NB** - Om een real-time meting met lokale grid coördinaten uit te voeren, definieert u de datum transformatie en kaartprojectie voordat u de meting start.

**Tip** - In het veld *Coördinaat formaat* selecteert u *Lokaal* om lokale geodetische coördinaten weer te geven. Kies *Grid* om lokale grid coördinaten weer te geven.

Als WGS84 coördinaten met behulp van een datum transformatie in de lokale ellipsoïde worden omgezet, resulteert dit in lokale geodetische coördinaten. Lokale geodetische coördinaten worden in lokale grid coördinaten omgezet met behulp van de kaartprojectie. Het resultaat is noord en oost (Y en X) coördinaten op het lokale grid. Is er een horizontale vereffening gedefinieerd, dan wordt die vervolgens toegepast, gevolgd door de verticale vereffening.

### Een coördinatensysteem voor een Uitgezonden RTCM meting

### kiezen

Wanneer u een nieuwe job aanmaakt vraagt de General Survey software u om het coördinatensysteem dat u gebruikt te definiëren. Wanneer u met VRS meet en de RTCM uitzending coördinatensysteem parameters bevat, maakt u de job aan met de Datum ingesteld op *Uitgezonden RTCM.* Daarvoor selecteert u *Uitgezonden RTCM* in het scherm *Coördinatensysteem selecteren* en selecteert u vervolgens het te gebruiken coördinatensysteem in de beschikbare bibliotheekdefinities.

U kunt ook *Toets parameters in* gebruiken om uw eigen specifieke projectiedefinitie in te voeren. Wanneer u de parameters voor de projectiedefinitie intoetst, moet u zorgen dat de Datum transformatie op Uitgezonden RTCM staat. Daarvoor drukt u op de knop *Datum trans* en selecteert u *Uitgezonden RTCM* voordat u de coördinatensysteem definitie opslaat.

### Coördinatensysteem typen

### **GNSS coördinatensysteem**

GNSS metingen worden gerefereerd aan de referentie-ellipsoïde van het World Geodetic System van 1984, WGS84 genaamd. Voor de meeste meetwerkzaamheden hebben resultaten in WGS84 formaat echter weinig waarde. De resultaten kunnen beter worden weergegeven en opgeslagen in een lokaal coördinatensysteem. Dus voordat u een meting begint, kiest u een coördinatensysteem. Afhankelijk van de eisen van de meting hebt u de keuze om de resultaten in het nationale coördinatensysteem, een lokaal grid coördinatensysteem, of als lokale geodetische coördinaten te verkrijgen.

Nadat u een coördinatensysteem hebt gekozen, zoekt u in uw meetarchieven naar eventuele horizontale en verticale controlepunten in dat coördinatensysteem die zich in het in te meten gebied bevinden. Die punten kunt u vervolgens gebruiken om een GNSS meting te kalibreren. Voor meer informatie, zie Kalibratie.

### Lokale coördinatensystemen

Een lokaal coördinatensysteem zet metingen van een gekromd oppervlak (de aarde) eenvoudig om naar een plat oppervlak (een kaart of plattegrond). Een lokaal coördinatensysteem bestaat uit vier belangrijke onderdelen:

- lokale datum
- datum transformatie
- kaart projectie
- kalibratie (horizontale en verticale vereffening)

Wanneer u een meting m.b.v. GNSS uitvoert, moet u met alle vier rekening houden.

#### lokale datum

Omdat een exact model van het aardoppervlak niet met behulp van wiskundige berekeningen kan worden gecreëerd, zijn lokale ellipsoïden (mathematische oppervlakken) gegenereerd om specifieke gebieden zo goed mogelijk weer te geven. Deze ellipsoïden worden soms aangeduid als lokale datums. NAD83, GRS80 en AGD66 zijn voorbeelden van lokale datums.

#### **Datum transformatie**

GNSS is gebaseerd op de WGS84 ellipsoïde, die zodanige afmetingen en posities heeft dat de aarde als geheel zo goed mogelijk wordt weergegeven.

Om metingen in een lokaal coördinatensysteem uit te voeren, moeten de WGS84 GNSS posities eerst naar de lokale ellipsoïde worden omgezet met behulp van een datum transformatie. Er zijn drie typen datum transformatie die algemeen worden toegepast. U kunt er ook voor kiezen om helemaal geen transformatie te gebruiken.

Het gaat hierbij om de volgende datum transformaties:

 drie parameters - hierbij wordt aangenomen dat de rotatie-as van de lokale datum evenwijdig is aan de rotatie-as van WGS84. De drie-parameters transformatie bestaat uit drie eenvoudige translaties (omzettingen) naar X, Y en Z. De drie-parameters transformatie die de General Survey software gebruikt is de Molodensky transformatie, zodat er ook een wijziging in de straal en afplatting van de ellipsoïde kan zijn.

**NB** - Posities in een lokale datum worden doorgaans "lokale geodetische coördinaten" genoemd. In de General Survey software is dit afgekort tot "Lokaal".

- zeven parameters dit is de meest complexe transformatie. Hierbij worden translaties **en** rotaties in X, Y en Z, alsmede een schaalfactor toegepast.
- datum grid hierbij wordt een gerasterde (gridded) dataset van standaard datumverschuivingen gebruikt. Door middel van interpolatie wordt een geschatte waarde voor een datum transformatie op elk punt van het grid gegeven. De nauwkeurigheid van een datum grid is afhankelijk van de nauwkeurigheid van de gerasterde dataset die is gebruikt. Voor meer informatie, zie Gebruik van een datum grid bestand.

### Kaartprojectie

Lokale geodetische coördinaten worden getransformeerd naar lokale grid coördinaten met behulp van een kaart projectie (een mathematisch model). Transversale Mercator en Lambert zijn voorbeelden van gangbare kaart projecties.

**NB** - Posities op een kaart projectie worden meestal "lokale grid coördinaten" genoemd. In de General Survey software wordt hiervoor de afkorting "Grid" gebruikt.

### Horizontale en verticale vereffening

Als gepubliceerde datum transformatie parameters worden gebruikt, kunnen er geringe verschillen tussen lokale controle- en aan GNSS ontleende coördinaten bestaan. Deze verschillen kunnen met behulp van geringe vereffeningen worden gereduceerd. De General Survey software berekent de vereffeningen wanneer u de functie *Lokale kalibratie* gebruikt. Deze worden de horizontale en de verticale vereffening genoemd.

### Kalibratie

Kalibratie is het proces van het aanpassen van geprojecteerde (grid) coördinaten aan de lokale coördinaten. U kunt een kalibratie intoetsen, of die door de General Survey software laten berekenen. U moet een kalibratie berekenen en toepassen:

- voordat u punten gaat uitzetten
- voordat u offset- of snijpunten gaat berekenen.

In de rest van dit hoofdstuk beschrijven we hoe u een kalibratie uitvoert met behulp van de General Survey software. Om een kalibratie in te toetsen, zie <u>Een nieuwe job aanmaken</u>.

### Waarom kalibratie nodig is

Als u een project kalibreert en vervolgens real-time metingen uitvoert, geeft de General Survey software real-time oplossingen in het lokale coördinatensysteem en met de lokale controlepunten.

#### Bewerkingen waarvoor kalibratie vereist is

**NB** - Voer een kalibratie op elk gewenst moment uit, maar in elk geval **voordat** u punten gaat uitzetten of offset- of snijpunten gaat berekenen.

Als er geen datum en geen projectie gedefinieerd zijn, kunt u alleen lijnen en punten uitzetten die WGS84 coördinaten hebben. Weergegeven richtingen en afstanden zijn in WGS84 formaat.

Stel een projectie in voordat u bogen, wegen en DTM's gaat uitzetten. De General Survey software gaat er niet van uit dat WGS84 de lokale ellipsoïde is, dus moet u ook een datum definiëren.

Zonder datum transformatie kunt u een real-time base-meting alleen met een WGS84 punt starten.

Voor informatie over het uitvoeren van een kalibratie, zie Kalibratie.

De volgende afbeelding toont de volgorde van de berekeningen die worden uitgevoerd bij de berekening van een kalibratie.

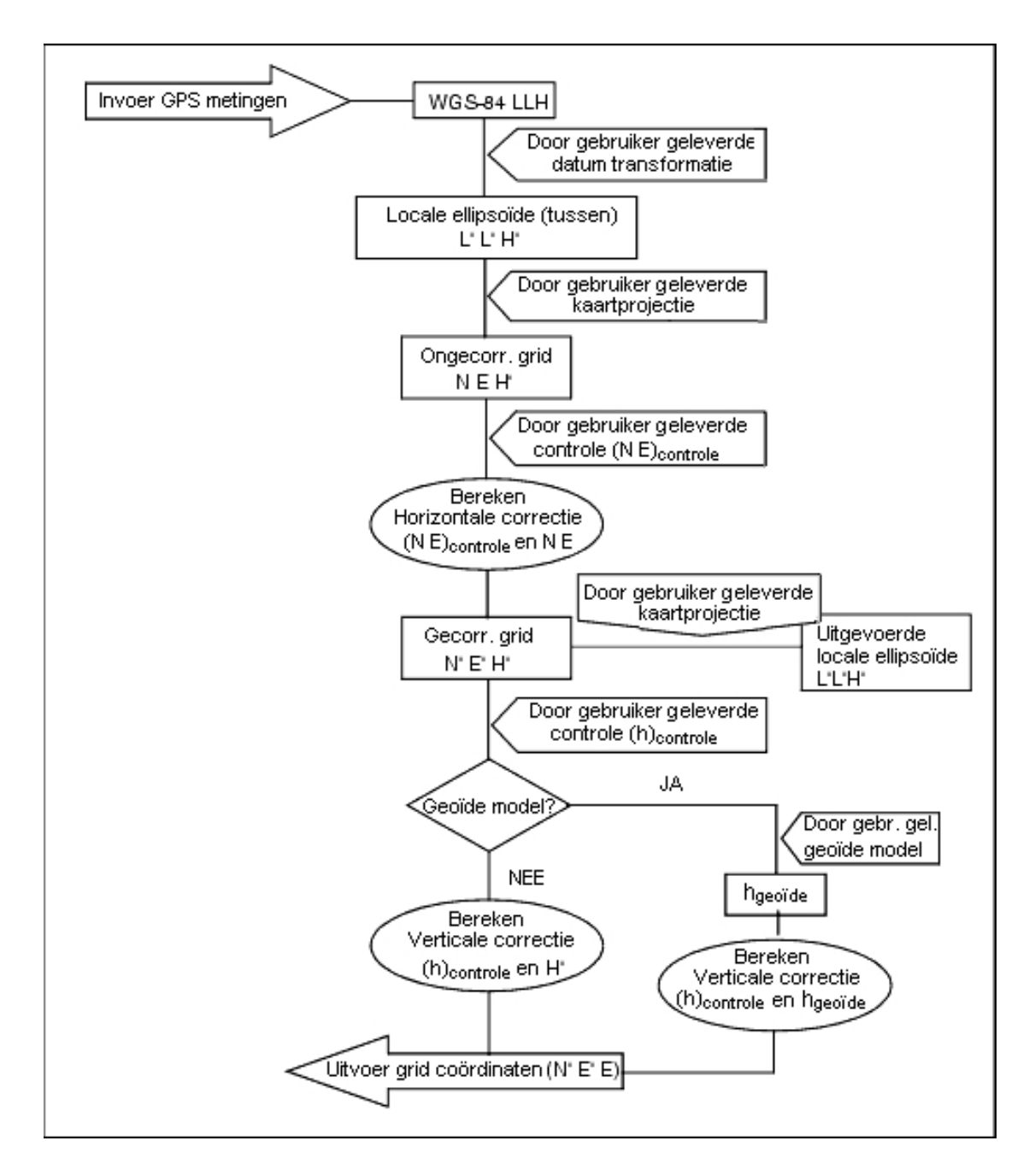

### Kalibratie berekeningen uitvoeren

U kunt met behulp van de General Survey software een kalibratie op twee manieren uitvoeren. Bij elke methode worden verschillende componenten berekend, maar het algehele resultaat is hetzelfde, indien voldoende betrouwbare controlepunten (coördinaten in uw lokale systeem) zijn gebruikt. De twee methoden zijn:

• Als u gepubliceerde datum transformatie parameters en kaart projectie details gebruikt wanneer u een job aanmaakt en als u voldoende controlepunten gebruikt, voert de General

Survey software een kalibratie uit, waarbij horizontale en verticale vereffeningen worden berekend. Met behulp van horizontale controlepunten kunnen afwijkingen door schaalfouten in de kaart projectie worden verwijderd. Verticale controlepunten maken het mogelijk dat lokale ellipsoïde hoogten in bruikbare orthometrische hoogten worden omgezet.

Tip - Gebruik altijd gepubliceerde parameters als die beschikbaar zijn.

• Als u niet beschikt over de kaart projectie en datum transformatie parameters wanneer u de job aanmaakt en het lokale coördinatensysteem definieert, selecteert u *Geen projectie / geen datum*.

Vervolgens bepaalt u of grid of land coördinaten nodig zijn na een lokale kalibratie. Hebt u land coördinaten nodig, dan moet u de project hoogte instellen. In dat geval voert de General Survey software een kalibratie uit waarbij een Transverse Mercator projectie en een Molodensky drie-parameter datum transformatie worden berekend met behulp van de geleverde controlepunten. De project hoogte wordt gebruikt om een land schaalfactor voor de projectie te berekenen, zodat land coördinaten op die hoogte worden berekend.

Onderstaande tabel toont de uitvoer van een kalibratie wanneer verschillende gegevens aangeleverd zijn.

| Projectie | Datum<br>transformatie | Kalibratie uitvoer                                                                           |
|-----------|------------------------|----------------------------------------------------------------------------------------------|
| Ja        | Ja                     | Horizontale en verticale vereffening                                                         |
| Ja        | Nee                    | Datum transformatie, horizontale en verticale vereffening                                    |
| Nee       | Ja                     | Transverse Mercator projectie, horizontale en verticale vereffening                          |
| Nee       | Nee                    | Transverse Mercator projectie, nul datum transformatie, horizontale en verticale vereffening |

### Lokale controlepunten voor kalibratie

Trimble adviseert minimaal vier lokale controlepunten te meten en voor de berekening van de kalibratie te gebruiken. Voor de beste resultaten moeten lokale controlepunten gelijkmatig over het werkgebied verdeeld zijn en buiten de omtrek van de locatie liggen (aangenomen dat de controlepunten vrij van fouten zijn).

**Tip** - Pas dezelfde principes toe als wanneer u controlepunten voor fotogrammetrische jobs zou plaatsen. Zorg ervoor dat de lokale controlepunten gelijkmatig verdeeld zijn over de omtrek van het gehele werkgebied.

### Kopiëren van kalibraties

U kunt een kalibratie van een eerdere job kopiëren als de nieuwe job volledig omsloten wordt door die eerdere kalibratie. Als een deel van de nieuwe job buiten het gebied van het oorspronkelijke project ligt, voegt u controlepunten toe om het onbekende gebied te bestrijken. Meet deze nieuwe punten en voer een nieuwe kalibratie uit. Gebruik deze kalibratie voor de job.

**Tip** - Om de kalibratie van een bestaande job naar een nieuwe job te kopiëren, moet u controleren of de **huidige** job die u wilt kopiëren de kalibratie bevat die u in de nieuwe job nodig hebt. Maak vervolgens de nieuwe job aan. Een nieuwe job gebruikt de standaard waarden van de vorige job.

Gebruik de softkeys in het scherm Eigenschappen van huidige job om de standaard waarden te wijzigen.

### Gebruik van een datum grid bestand

Een datum grid transformatie gebruikt interpolatiemethoden om bij benadering de waarde te bepalen van de datum transformatie op elk gegeven punt in het gebied dat door de datum grid bestanden bestreken wordt. Er zijn twee datum grid bestanden nodig voor deze interpolatie: een lengtegraad datum grid bestand en een breedtegraad datum grid bestand. Wanneer u een datum grid met behulp van de the Trimble Geomatics Office software exporteert, worden de twee datum grid bestanden die bij het huidige project horen in één bestand gecombineerd voor gebruik in de General Survey software.

**NB** - Wanneer u het Canadese NTv2 datum grid gebruikt, moet u erop letten dat de data op een "as is" basis wordt geleverd. Het Canadese ministerie van natuurlijke hulpbronnen (Department of Natural Resources Canada, NRCan) geeft geen garanties of beloften ten aanzien van deze data.

### Selecteren van een datum grid bestand

Om een datum grid bestand te selecteren wanneer u een job aanmaakt, gaat u op één van de volgende manieren te werk:

- Selecteer een coördinatensysteem in de bibliotheek van de General Survey software. Selecteer het vakje *Gebruik datum grid*. In het veld *Datum grid* selecteert u het bestand dat u wilt gebruiken.
- Toets de parameters van het coördinatensysteem in. Selecteer *Datum transformatie* en zet het veld *Type* op *Datum grid*. In het veld *Datum grid* selecteert u het bestand dat u wilt gebruiken.

**NB** - De coördinatensystemen U.S. State Plane 1927 en U.S. State Plane 1983 in de General Survey software gebruiken drie-parameter transformaties.

Een datum grid bestand voor gebruik in de huidige job selecteren:

- 1. In het hoofdmenu selecteert u Jobs / Eigenschappen van job Coörd. sys.
- 2. Doe vervolgens één van de volgende dingen:
  - Als u *Toets parameters in* geselecteerd hebt, selecteert u *Volgende*. Selecteer *Datum transformatie* en zet het veld *Type* op Datum grid. In het veld *Datum grid* selecteert u het bestand dat u wilt gebruiken.
  - Als u *Selecteer coördinatensysteem* geselecteerd hebt, selecteert u *Volgende*. Selecteer het vakje *Gebruik datum grid*. In het veld *Datum grid* selecteert u het bestand dat u wilt gebruiken.

De halve lange as en afplattingswaarden voor het geselecteerde datum grid bestand worden weergegeven. Deze gegevens overschrijven eventuele gegevens die al door een ingestelde projectie gegeven zijn.

### Gebruik van een geoïde model

De geoïde is een oppervlak met een constant gravitatiepotentiaal, dat bij benadering gelijk is aan gemiddeld zeeniveau. Een geoïde model of Geoid Grid bestand (\*.ggf) is een tabel met geoïde-

ellipsoïde scheidingen, dat tezamen met de GNSS geoïde hoogtewaarnemingen wordt gebruikt om een geschatte waarde van de elevatie te leveren.

De geoïde-ellipsoïde scheidingswaarde (N) wordt van het geoïde model verkregen en wordt afgetrokken van de ellipsoïde hoogte (H) voor een bepaald punt. De elevatie (h) van het punt boven gemiddeld zeeniveau (de geoïde ) is het resultaat. Dit is geïllustreerd in de onderstaande afbeelding.

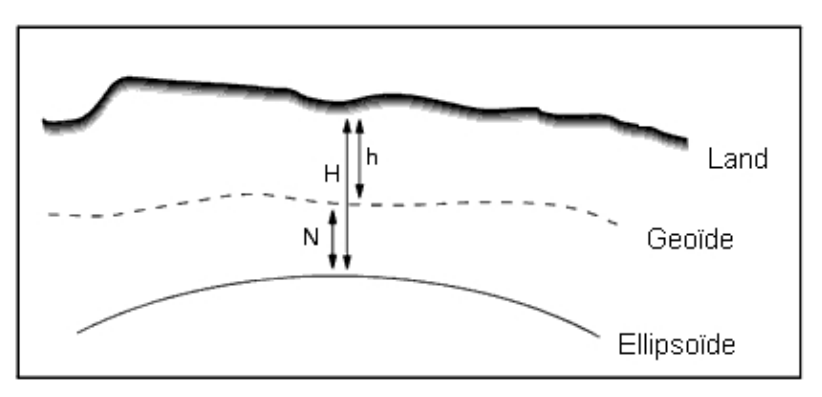

# **NB** - Om correcte resultaten te bereiken, moet de ellipsoïde hoogte (H) op de WGS-84 ellipsoïde gebaseerd zijn.

Wanneer u geoïde model als het type verticale vereffening selecteert, neemt de General Survey software de geoïde-ellipsoïde scheidingen uit het gekozen geoïde bestand en gebruikt die om hoogten op het scherm weer te geven.

Het voordeel van deze functie is dat u hoogten kunt weergeven zonder op hoogtereferentiepunten te hoeven kalibreren. Dat is praktisch wanneer er geen lokale controlepunten of referentiepunten beschikbaar zijn, omdat u "op de grond" kunt werken in plaats van op de ellipsoïde.

**NB** - Als u een geoïde model in een Trimble Business Center project gebruikt, moet u erop letten dat u dat geoïde bestand (of het relevante deel daarvan) overbrengt wanneer u de job naar een Trimble bedieningseenheid overbrengt.

### Selecteren van een geoïde bestand

Om een geoïde bestand te selecteren wanneer u een job aanmaakt, gaat u op één van de volgende manieren te werk:

- Selecteer een coördinatensysteem in de bibliotheek van de General Survey software. Selecteer het vakje *Gebruik geoïde model*. In het veld *Geoïde model* selecteert u het bestand dat u wilt gebruiken.
- Toets de parameters van het coördinatensysteem in. Selecteer *Verticale vereffening* en zet het veld *Type* naar wens op *Geoïde model* of *Geoïde/toenemend vlak*. (Selecteer *Geoïde/toenemend vlak* als u van plan bent de parameters voor de inclinerende helling vereffening in te toetsen.)

Een geoïde bestand voor de huidige job selecteren:

- 1. In het hoofdmenu selecteert u Jobs / Eigenschappen van job Coörd. sys.
- 2. Doe vervolgens één van de volgende dingen:
  - Als u *Toets parameters in* geselecteerd hebt, selecteert u *Volgende*. Selecteer *Verticale vereffening* en zet het veld *Type* naar wens op *Geoïde model* of *Geoïde/toenemend vlak*.

(Selecteer *Geoïde/toenemend vlak* als u van plan bent de parameters voor de inclinerende helling vereffening in te toetsen.)

 Als u Selecteer coördinatensysteem geselecteerd hebt, selecteert u Volgende. Selecteer het vakje Gebruik geoïde model. In het veld Geoïde model selecteert u het bestand dat u wilt gebruiken.

Let op - Traditioneel zijn geoïde modellen gebaseerd op globaal WGS-84 en werden, vóór Trimble Access systeem versie 2011.00, altijd behandeld als op globaal WGS-84 gebaseerde geoïde modellen, ook als ze op lokale ellipsoïde geoïde modellen gebaseerd zouden kunnen zijn. Trimble geoïde modellen worden nu toegepast m.b.t. de interpolatiemethode die in het geoïde bestand ingesteld is, zodat zowel op globaal WGS-84 als op lokale ellipsoïde gebaseerde geoïde modellen kunnen worden ondersteund. Voor meer informatie, zie Trimble geoïde modellen - WGS-84 versus lokale ellipsoïde gebaseerde geoïde modellen.

### Werken met land coördinaten

Als u coördinaten op land niveau nodig hebt in plaats van op projectie niveau, (bijvoorbeeld in gebieden op grote hoogte), gebruikt u een land coördinatensysteem.

Wanneer u een land coördinatensysteem selecteert, zijn grid afstanden gelijk aan land afstanden.

### Instellen van een land coördinatensysteem

Wanneer u een land coördinatensysteem in een General Survey job instelt, past de software een land schaalfactor toe op de definitie van de projectie van het coördinatensysteem.

Een land coördinatensysteem instellen bij het aanmaken van een nieuwe job:

- 1. Definieer het coördinatensysteem voor de job. Dat doet u op één van de volgende manieren:
  - Kies de optie *Selecteer in bibliotheek* om een coördinatensysteem in de bibliotheek van de General Survey software te selecteren. Druk op *Volgende.*
  - Selecteer de optie *Toets parameters in* om de parameters voor het coördinatensysteem in te toetsen. Druk op *Volgende* en selecteer *Projectie*.
- 2. In het veld *Coördinaten* kiest u een optie om de land schaalfactor te definiëren.

Er verschijnen extra velden onder het veld Coördinaten.

- 3. Als u de optie Land (ingevoerde schaal factor) kiest, toetst u vervolgens een waarde in het veld Land schaal factor.
- 4. In de *Project lokatie* groep toetst u naar behoefte waarden in de velden. U kunt ook op een van de volgende manieren te werk gaan:
  - Druk op *Hier* om de huidige autonome positie, verkregen door de GNSS ontvanger, in te voeren. De autonome positie wordt in WGS-84 formaat weergegeven.
  - Druk op *Punt* en selecteer een punt in de job of in een gekoppeld bestand om de coördinaten van die positie te gebruiken.

**NB** - De softkey Punt is pas beschikbaar als er posities in de job aanwezig zijn. Wanneer u een nieuwe job aanmaakt, maakt u eerst de job aan, daarna koppelt u bestanden aan de job of meet u een nieuw punt en vervolgens gaat u terug naar de Job eigenschappen en wijzigt u de coördinatensysteem instellingen. De softkey Punt is nu beschikbaar.

De project hoogte wordt voor 2D punten gebruikt, om land afstanden in Cogo berekeningen te reduceren. Voor meer informatie, zie Project hoogte. Als u de optie *Land (berekende schaalfactor)* kiest, worden de velden gebruikt om de land schaalfactor te berekenen. Wanneer de velden ingevuld zijn, wordt de berekende land schaalfactor weergegeven in het veld *Land schaalfactor*.

5. Om offsets aan de coördinaten toe te voegen, toetst u indien nodig waarden in de velden *Foutieve Y offset* en *Foutieve X offset*.

**NB** - Gebruik offsets om land coördinaten te onderscheiden van ongewijzigde grid coördinaten.

Om een land coördinatensysteem voor de huidige job te configureren, gaat u als volgt te werk:

- 1. In het hoofdmenu selecteert u Jobs / Eigenschappen van job Coörd. sys.
- 2. Kies vervolgens één van de volgende opties:
  - Als u *Toets parameters in* selecteert, drukt u daarna op *Volgende* en selecteert u *Projectie*. Selecteer een optie in het veld *Coördinaten*. Vul de onderstaande velden naar behoefte in.
  - Als u Selecteer coördinatensysteem selecteert, drukt u daarna op Volgende. Selecteer een optie in het veld Coördinaten en vul de onderstaande velden naar behoefte in.

# Trimble geoïde modellen - WGS-84 versus lokale ellipsoïde gebaseerde geoïde modellen

**Let op -** Geoïde modellen zijn traditioneel gebaseerd op globale WGS-84 en werden voorheen altijd behandeld als globale, op WGS-84 gebaseerde geoïde modellen, zelfs als die op lokale ellipsoïde geoïde modellen konden zijn gebaseerd. Trimble geoïde modellen worden nu toegepast volgens de interpolatiemethode die in het geoïdebestand is ingesteld, zodat zowel globale WGS-84 als lokale, op ellipsoïde gebaseerde geoïde modellen worden ondersteund.

Om problemen vanwege deze wijziging te voorkomen, dient u rekening te houden met het volgende:

**NB** - De meeste jobs worden aangemaakt met gebruikmaking van coördinatensystemen met identiteit (0,0,0) transformaties, waarbij de globale en lokale ellipsoïden hetzelfde zijn. In dit geval zal de uitbreiding van het geoïde model met ondersteuning voor zowel globaal als lokaal gebaseerde interpolatiemodellen geen gevolgen hebben.

- Bij alle Noord-Amerikaanse geoïde modellen is de interpolatiemethode ingesteld om aan te geven dat het op lokale ellipsoïde gebaseerde modellen zijn, ook al werden die voorheen behandeld als globaal op WGS-84 gebaseerd. Dit betekent, als u datumtransformatie definities gebruikt die niet identiteit (0,0,0) transformaties zijn, dat hoogten die afgeleid zijn van de Noord-Amerikaanse geoïde modellen zullen veranderen. Dit verschil zou normaal gesproken worden gecorrigeerd door middel van een kalibratie en nu het geoïde model op een andere manier wordt geïnterpoleerd, is het belangrijk dat jobs die in deze categorie vallen opnieuw worden gekalibreerd, zoals hieronder aangegeven.
- Alle kalibraties met de volgende **drie** attributen moeten opnieuw worden berekend om dezelfde resultaten op te leveren:

- een verticale vereffening en
- een geoïde model dat niet is opgebouwd op een identiteit (0,0,0) transformatie en
- een interpolatiemethode die op een lokale ellipsoïde is gebaseerd
- Het bestaande *EGM96 (Global)* geoïde model (*ww15mgh.ggf*) is geactualiseerd en de interpolatiemethode is aangepast en geeft aan dat het een globaal, op WGS-84 gebaseerd model is in plaats van een lokale ellipsoïde gebaseerd model. Pas uw geoïde model aan, om ervoor te zorgen dat het correct wordt geïnterpoleerd.
- Het bestaande OSU91A (Global) geoïde model (OSU91A.ggf) is geactualiseerd en de interpolatiemethode is aangepast en geeft aan dat het een globaal, op WGS-84 gebaseerd model is in plaats van een lokale ellipsoïde gebaseerd model. Pas uw geoïde model aan, om ervoor te zorgen dat het correct wordt geïnterpoleerd.
- Omdat de Minnesota en Wisconsin County coördinatensysteem definities gebruik maken van aangepaste lokale ellipsoïden, kunt u niet de standaard lokale ellipsoïde gebaseerde Noord-Amerikaanse geoïde modellen gebruiken. Daarom zijn er nieuwe Geoid09 sub-grids aangemaakt (GO9-MN.ggf en GO9-WI.ggf) en aangewezen als de standaard geoïde modellen in de bijgewerkte definities voor deze systemen. Upload deze nieuwe globaal WGS-84 gebaseerde sub-grid geoïde modellen naar elke bedieningseenheid waarop deze coördinatensysteem definities zullen worden gebruikt.
- Sub-gridded geoïdemodel bestanden die naar een bedieningseenheid worden ge-upload, krijgen dezelfde interpolatiemethode als het geoïde model waarvan ze zijn gemaakt. Voer een update uit van sub-grid modellen die van het bestaande *EGM96 (Global)* geoïde model zijn gemaakt met sub-grid modellen aangemaakt van het nieuwe *EGM96 (Global)* geoïde model dat ingesteld is als globaal WGS-84 gebaseerd model.

Gebruik het hulpprogramma Geoid Model Configuration om de interpolatiemethode in een Trimble geoïdemodel bestand te controleren en indien nodig te wijzigen. Om het hulpprogramma te downloaden, gaat u naar www.trimble.com/tbc\_ts.asp?Nav=Collection-71 en klikt u op *Downloads* in het navigatie deelvenster aan de linkerkant.

**NB** - Wanneer Trimble Access Installation Manager updates van Trimble kantoorproducten uitvoert (bijv. Business Center, Trimble Geomatics Office en GPS Pathfinder Office), voert het ook een update van de geodetische componenten uit. U moet Trimble Access Installation Manager op alle kantoorcomputers uitvoeren, zodat alle veld- en kantoorsoftware producten dezelfde geodetische componenten gebruiken.

# **Opties softkey**

Deze softkey verschijnt in sommige schermen en biedt diverse mogelijkheden om de configuratie voor het uit te voeren werk te wijzigen.

Als u met behulp van de softkey *Opties* wijzigingen aanbrengt, gelden die alleen voor de huidige meting of berekening. De wijzigingen gelden dus niet voor de huidige meetmethode of de job configuratie.
## Opties voor het instellen van afstanden

De berekende oppervlakte varieert afhankelijk van de instelling voor de weergave van *Afstand*. Onderstaande tabel toont het effect van de afstand instelling op de berekende oppervlakte.

| Afstand instelling | Berekende oppervlakte            |
|--------------------|----------------------------------|
| Land               | Op de gemiddelde land hoogte     |
| Ellipsoïde         | Op het ellipsoïde oppervlak      |
| Grid               | Direct vanaf de grid coördinaten |

## Veelhoek opties

Gebruik deze opties om te bepalen op welke manier de berekening van een polygoon of veelhoek wordt vereffend.

| Veld                | Optie                      | Effect                                                                                                    |
|---------------------|----------------------------|----------------------------------------------------------------------------------------------------|
| Vereffeningsmethode | Kompas                     | Vereffent de polygoon door de fouten proportioneel met de<br>afstand tussen veelhoekpunten te verdelen                              |
|                     | Sluitterm                  | Vereffent de polygoon door de fouten proportioneel met de<br>noord en oost ordinaten van de veelhoekpunten te verdelen              |
| Fout verdeling      |                            |                                                                                                    |
| Hoeksgewijs         | Opdelen<br>naar<br>afstand | Verdeelt de hoekfout over de hoeken in de veelhoek op basis<br>van de som van de inversen van de afstanden tussen<br>veelhoekpunten |
|                     | Gelijke<br>delen           | Verdeelt de hoekfout gelijkelijk over de hoeken in de veelhoek                                                                      |
|                     | Geen                       | De hoekfout wordt niet verdeeld                                                                                                    |
| Elevatie            | Opdelen<br>naar<br>afstand | Verdeelt de hoogtefout proportioneel met de afstanden tussen veelhoekpunten                                                         |
|                     | Gelijke<br>delen           | Verdeelt de hoogtefout gelijkelijk over de veelhoekpunten                                                                           |
|                     | Geen                       | De hoogtefout wordt niet verdeeld                                                                                                   |

**NB** - De optie Kompas is hetzelfde als de Bowditch vereffeningsmethode.

Voor informatie over het berekenen en vereffenen van polygonen, zie Polygonen.

## Meetscherm

Gebruik het veld *Meetscherm* om te bepalen hoe de waarnemingen op de bedieningseenheid worden weergegeven.

Raadpleeg de tabel Conventioneel instrument - Correcties voor een beschrijving van de opties voor het meetscherm en de toegepaste correcties.

#### 18 Coördinaatsysteem

## Punt code onderverdelen

Wanneer u een lijn of boog onderverdeelt, wordt er een aantal punten aangemaakt. Gebruik het veld *Puntcodes bij onderverdelen* om de code in te stellen die aan de nieuwe punten zal worden toegewezen. Kies uit de naam of de code van de lijn of de boog die u wilt onderverdelen.

# **Projectie grids**

Gebruik een projectie grid voor projectietypen die niet direct door de coördinatensysteem routines van Trimble worden ondersteund. In een projectie grid bestand worden de lokale lengte- en breedtegraad waarden opgeslagen die overeenkomen met de normale noord/oost posities. Afhankelijk van de richting van de conversie worden ofwel projectie- of lokale lengte- en breedtegraad posities geïnterpoleerd van de grid data voor punten binnen de grenzen van het grid. Gebruik Coordinate System Manager om het gedefinieerde projectie grid (\*.pjg) bestand te genereren.

#### Voor meer informatie raadpleegt u de Coordinate System Manager Help.

Gebruik het hulpprogramma Data Transfer of de Windows Mobile Device Center om het \*.pjg bestand naar de bedieningseenheid over te brengen. Voor meer informatie raadpleegt u de General Survey File Transfer Help, de Data Transfer Help of Windows Mobile Device Center Help.

Het projectie grid in General Survey gebruiken:

- 1. In het hoofdmenu selecteert u Jobs / Nieuwe job.
- 2. Toets de Job naam in.
- 3. In de groep Eigenschappen drukt u op de Coörd. sys. knop.
- 4. Selecteer Toets parameters in. Druk indien nodig op Volgende.
- 5. In het dialoogvenster Toets parameters in selecteert u Projectie.
- 6. In het veld *Type* selecteert u *Projectie grid* in de keuzelijst.
- 7. In het veld *Projectie grid bestand* selecteert u het gewenste grid bestand.
- 8. Indien nodig selecteert u het vakje Gebruik grid shift.
- 9. Druk tweemaal op *Accept*. om naar het dialoogvenster *Nieuwe job* terug te gaan.
- 10. In het dialoogvenster *Nieuwe job* drukt u op *Accept*. om de nieuwe job op te slaan.

# Shift grids

Initiële projectie coördinaten zijn projecties die worden berekend met behulp van gespecificeerde projectie routines. In sommige landen worden shift grids gebruikt, om correcties op deze coördinaten toe te passen. De correcties worden doorgaans gebruikt om de initiële coördinaten aan te passen aan lokale vervormingen in de geodetische structuur en kunnen derhalve niet door middel van een eenvoudige transformatie worden gemodelleerd. U kunt een shift grid op elk type projectie definitie toepassen. Coördinatensystemen waarin een shift grid wordt gebruikt zijn o.a. de Nederlandse RD zone en de Britse OS National Grid zones.

#### 18 Coördinaatsysteem

**NB** - De OS National Grid zones worden momenteel als een specifiek type projectie gebruikt, maar kunnen ook als Transversale Mercator projectie plus shift grid worden gebruikt. Voor meer informatie neemt u contact op met uw Trimble dealer.

Gebruik Coordinate System Manager om een shift grid (\*.sgf) bestand te genereren. Voor meer informatie raadpleegt u de *Coordinate System Manager Help.* 

Breng het shift grid (\*.sgf) bestand naar de bedieningseenheid over. Het bestand wordt opgeslagen in de map [System files].

Geoïde bestanden en shift grid bestanden zijn via het Internet beschikbaar op: www.trimble.com/tsc\_ts.asp?Nav=Collection-58928.

Een shift grid op een projectie definitie toepassen:

- 1. In het dialoogvenster Projectie selecteert u het vakje Gebruik grid shift.
- 2. In het veld *Shift grid bestand* dat verschijnt, selecteert u het gewenste bestand in de keuzelijst.

# 19

# Database zoekregels

Hier beschrijven we de database zoekregels die relevant zijn voor de database van General Survey.

Dynamische database

Zoekregels

Uitzonderingen op de zoekregels

Gekoppelde bestanden en zoekregels

Het beste punt in de database zoeken

- Dubbele punten en overschrijven
- Controleklasse aan een punt toewijzen

**NB** - Als uw job geen punten met dezelfde naam bevat, worden de zoekregels niet gebruikt.

# Dynamische database

De General Survey software bevat een dynamische database. Hierin worden bij RTK en conventionele metingen netwerken van verbonden vectoren opgeslagen, waardoor de posities van bepaalde punten afhankelijk zijn van de posities van andere punten. Als u de coördinaten wijzigt van een punt dat afhankelijke vectoren heeft (bijvoorbeeld een standplaats van een instrument, een oriëntatie achter punt of de standplaats van een GPS basisstation), heeft dit gevolgen voor de coördinaten van alle punten die ervan afhankelijk zijn.

**NB** - Het wijzigen van de naam van een punt dat afhankelijke vectoren heeft kan ook de coördinaten beïnvloeden van punten die ervan afhankelijk zijn. Als u de naam van een punt wijzigt, kan het volgende gebeuren:

- posities van andere punten kunnen nul worden
- als er een ander punt met dezelfde naam bestaat, kan dat punt worden gebruikt om de afhankelijke vectoren te coördineren

De General Survey software gebruikt database zoekregels om de coördinaten van afhankelijke punten te bepalen op basis van de nieuwe coördinaten voor een punt waar die afhankelijk van zijn. Als de coördinaten van een punt met afhankelijke punten met een bepaalde hoeveelheid verschuiven, worden de afhankelijke punten met dezelfde hoeveelheid verschoven.

Als er twee punten met dezelfde naam zijn, gebruikt de General Survey software zoekregels om het beste punt te bepalen.

19 Database zoekregels

# Zoekregels

In de General Survey software is het mogelijk dat er meerdere punten met dezelfde puntnaam in dezelfde job aanwezig zijn:

Om punten met dezelfde naam van elkaar te onderscheiden en te bepalen op welke manier die punten worden gebruikt, past de General Survey software een reeks zoekregels toe. Wanneer u om de coördinaten van een punt vraagt om een functie of berekening uit te voeren, sorteren deze zoekregels de database op basis van:

- de volgorde waarin de punt-records in de database geschreven zijn
- de classificatie (zoekklasse) die aan elk punt toegekend is.

## Volgorde in de database

Een database zoekactie begint aan het begin van de job database en werkt naar het einde van de job toe, op zoek naar een punt met de opgegeven naam.

De General Survey software vindt het eerste punt met die naam. Daarna wordt de rest van de database doorzocht op punten met dezelfde naam.

De regels die in het algemeen door de software aangehouden worden zijn als volgt:

- Als twee of meer punten dezelfde klasse en dezelfde naam hebben, wordt het eerste punt gebruikt.
- Als twee of meer punten dezelfde naam, maar verschillende klassen hebben, wordt het punt met de hoogste klasse gebruikt, ook al is dit niet het eerst voorkomende punt.
- Als twee of meer punten (één uit de job database en één uit een gekoppeld bestand) dezelfde naam hebben, gebruikt de software het punt in de job database, ongeacht de classificatie van het punt in het gekoppelde bestand. Voor meer informatie, zie Gekoppelde bestanden en zoekregels.

Er is één uitzondering op deze regel. U kunt nu punten uit een gekoppeld bestand aan een uitzetlijst toevoegen met behulp van de optie *Selecteer in bestand*. Het punt uit het gekoppelde bestand wordt dan zelfs gebruikt als het punt reeds in de huidige job aanwezig is.

## Zoekklasse

De General Survey software geeft de meeste coördinaten en metingen een classificatie. Deze classificatie wordt gebruikt om het relatieve belang te bepalen van punten en metingen die in de job database opgeslagen zijn.

Coördinaten hebben een hogere classificatie dan metingen. Als coördinaten en een meting met dezelde naam dezelfde klasse hebben, worden de coördinaten gebruikt, ongeacht de volgorde in de database.

De Coördinaten klassen zijn als volgt hiërarchisch onderverdeeld, in aflopende volgorde:

- Controle (de hoogste klasse) kan alleen ingesteld worden als een punt ingetoetst of overgebracht wordt.
- Gemiddeld wordt toegewezen aan grid posities, opgeslagen als resultaat van een gemiddelde positieberekening.

#### 19 Database zoekregels

- Gecorrigeerd wordt toegekend aan punten die bij de berekening van een polygoon (veelhoek) gecorrigeerd zijn.
- Normaal wordt toegekend aan ingetoetste en gekopieerde punten.
- Constructie wordt toegewezen aan alle punten die zijn gemeten met Snel fix, die typisch worden gebruikt voor de berekening van een ander punt.
- Verwijderd wordt toegekend aan punten die zijn overschreven, waarbij het oorspronkelijke punt dezelfde (of een lagere) zoekklasse als het nieuwe punt had.

Verwijderde punten worden niet weergegeven in puntenlijsten en niet voor berekeningen gebruikt. Ze blijven echter in de database aanwezig.

## Controleklasse

Controleklasse wordt bij voorkeur boven andere klassen gebruikt. Deze klasse kan alleen door u zelf worden ingesteld. Gebruik de controleklasse voor punten die u bij voorkeur wilt gebruiken boven andere punten met dezelfde naam in dezelfde job database. Voor meer informatie, zie Controleklasse aan een punt toewijzen.

**NB** - U kunt een punt van de controleklasse niet overschrijven met een gemeten punt, of een punt van de controleklasse voor berekening van een gemiddelde positie gebruiken.

Als er meerdere observaties (waarnemingen) met dezelfde naam zijn, wordt het beste punt in het algemeen bepaald door het punt met de hoogste classificatie.

De Observatieklassen zijn in aflopende hiërarchie als volgt onderverdeeld:

- Gemiddelde gedraaide hoek (MTA) \*, normaal, oriëntatie achter en uitzetten hebben nu allemaal dezelfde classificatie.
- Constructie
- Controle
- Verwijderd

Verwijderde metingen worden niet in puntenlijsten weergegeven en niet in berekeningen gebruikt. Ze blijven echter wel aanwezig in de database.

Als er meerdere observaties met dezelfde naam zijn die ook een gelijkwaardige classificatie hebben (d.w.z. normaal en oriëntatie achter zijn gelijkwaardig), is het beste punt het punt dat het eerst in de database is gevonden.

\* Binnen één standplaats instelling is een gemiddelde gedraaide hoek observatie beter dan alle andere klassen - deze wordt behandeld als classificatie die gelijkwaardig is aan de andere classificaties die alleen worden vermeld als de observaties in verschillende standplaats instellingen voorkomen.

## Voorbeeld

Als een punt met de naam "1000" wordt ingegeven als het startpunt voor het berekenen van een offset ten opzichte van een baseline, zoekt de General Survey software naar de eerste keer dat punt "1000" voorkomt. Daarna wordt de rest van de database doorzocht op volgende punten met de naam "1000", met inachtneming van de volgende regels:

• Als er geen ander punt met deze naam wordt gevonden, wordt dit punt gebruikt om de offset te berekenen.

- 19 Database zoekregels
  - Als er nog een punt "1000" wordt gevonden, vergelijkt de software de klasse van de twee punten en gebruikt het punt "1000" dat de hoogste classificatie heeft. Vergeet niet dat een punt van de coördinaatklasse (bijvoorbeeld ingetoetst) hoger is dan een punt van de observatieklasse.

Bijvoorbeeld: als beide punten ingetoetst zijn, waarbij aan één een normale classificatie en aan de andere een controle classificatie is toegekend, gebruikt General Survey het punt van de controleklasse om de offset te berekenen, ongeacht welke record bij het zoeken het eerst is gevonden. Als één punt ingetoetst en het andere gemeten is, gebruikt General Survey het ingetoetste punt.

• Als de punten dezelfde klasse hebben, gebruikt General Survey het eerste punt. Bijvoorbeeld: als beide punten met de naam "1000" ingetoetst zijn en aan beide een classificatie "normaal" is toegekend, wordt het eerste punt gebruikt.

# Uitzonderingen op de zoekregels

De normale zoekregels worden in de volgende situaties niet toegepast:

## Uitzonderingen op de zoekregels voor GPS metingen

• In een GPS kalibratie

De kalibratiefunctie zoekt naar het punt met de hoogste klasse, opgeslagen als grid coördinaten. Dit grid punt wordt gebruikt als één van een paar kalibratiepunten. De General Survey software zoekt vervolgens het GPS punt met de hoogste classificatie, opgeslagen als WGS84 coördinaten of als een WGS84 vector. Dit punt wordt gebruikt als het GPS-deel van het puntenpaar.

#### • Bij starten van een RTK rover

Als u een rover meting start, het verzonden basispunt bijvoorbeeld de naam "BASE001" heeft en u *Start meting* kiest, zoekt de General Survey software naar het GPS (WGS-84) punt met die naam met de hoogste classificatie. Als er geen GPS punt met de naam "BASE001" bestaat, maar wel "BASE001" met grid of lokale coördinaten, zet de General Survey software de grid of lokale coördinaten van het punt om naar een GPS (WGS-84) punt. General Survey gebruikt de projectie, datum transformatie en huidige kalibratie om het punt te berekenen. Vervolgens wordt het opgeslagen als "BASE001" met WGS-84 coördinaten en krijgt het een "Controle" classificatie, zodat de oorspronkelijke grid of lokale coördinaten nog steeds worden gebruikt in berekeningen.

**NB -** De WGS-84 coördinaten van het basispunt in de General Survey database zijn de coördinaten waarmee de GPS vectoren worden bepaald.

Als er geen basispunt in de database aanwezig is, wordt de positie die door de basisontvanger is verzonden opgeslagen als een punt van de normale klasse en als basiscoördinaten gebruikt.

## Uitzonderingen op de zoekregels voor conventionele metingen

• K1 of K2 van één standplaats instelling en een MTA van een andere standplaats instelling

Als u een punt in meer dan één kijkerstand meet, worden een K1 waarneming en een K2 waarneming gecombineerd tot een MTA record. In deze situatie wordt de MTA gebruikt om het punt te coördineren. Is er echter alleen een waarneming van een punt in K1 of K2 van een eerdere standplaats instelling en wordt bij een latere standplaats instelling (die op dezelfde standplaats als de eerste kan plaatsvinden) naar hetzelfde punt een nieuwe MTA aangemaakt, dan wordt die MTA geacht van dezelfde klasse te zijn als de eerdere K1 of K2 waarneming. In dit geval wordt de volgorde in de database gebruikt en wordt het eerste punt in de database als het beste punt beschouwd.

• Waarnemingen die een punt coördineren zijn beter dan waarnemingen die dat niet doen

Een waarneming met hoeken en afstand die het punt coördineert is beter dan een waarneming met alleen hoeken die een punt niet coördineert. Deze regel is zelfs van toepassing als de waarneming met alleen hoeken eerder in de database voorkomt en van een hogere klasse is, bijvoorbeeld een MTA.

## Gekoppelde bestanden en zoekregels

Kommagescheiden (\*.csv of \*.txt) bestanden of General Survey (job) bestanden kunnen aan de huidige General Survey job worden gekoppeld, om externe data te kunnen gebruiken. Voor meer informatie, zie Gekoppelde bestanden.

De zoekregels van General Survey gelden niet voor gekoppelde bestanden. Punten in de huidige job worden **altijd** bij voorkeur gebruikt boven een punt met dezelfde naam in het gekoppelde bestand, ongeacht de classificatie. Bijvoorbeeld: als een punt 1000 in de huidige job de classificatie Uitgezet heeft en punt 1000 in een gekoppeld job bestand een coördinatenclassificatie Normaal heeft, selecteren de zoekregels het punt met de klasse Uitgezet bij voorkeur boven het punt van de normale klasse. Zouden beide punten zich in de huidige job bevinden, dan zouden de zoekregels het punt met de normale klasse selecteren.

**NB** - U kunt punten uit een gekoppeld bestand aan een uitzetlijst toevoegen met de optie Selecteer in bestand, zelfs als het punt uit het gekoppelde bestand reeds in de huidige job aanwezig is. Als er een punt met dezelfde naam in de huidige job aanwezig is, is dit de enige manier waarop u een punt uit een gekoppeld bestand kunt uitzetten.

Wanneer punten met dezelfde naam in één CSV bestand voorkomen, gebruikt de General Survey software het eerste punt.

Wanneer punten met dezelfde naam in meerdere CSV bestanden voorkomen, gebruikt de General Survey software het punt in het eerste CSV bestand. Het eerste CSV bestand is het eerste in de selectielijst voor bestanden. Om de volgorde van de CSV bestanden te veranderen, drukt u op de tabs boven aan het selectiescherm. Als u de volgorde van de CSV bestanden wijzigt, kan dit de volgorde veranderen waarin de bestanden worden geselecteerd.

Wanneer u de selectie van een CSV bestand accepteert en daarna teruggaat en meer CSV bestanden selecteert, worden alle daaropvolgende bestanden toegevoegd aan het eerst gekozen bestand, aan de hand van de regels. Hierbij wordt ervan uitgegaan dat de oorspronkelijke selectie niet gewijzigd is.

Trimble raad het af meerdere CSV bestanden te gebruiken die punten met dezelfde naam bevatten.

# Het beste punt in de database zoeken

Om het punt met de hoogste classificatie te zoeken, gebruikt u *Punt manager*. In *Punt manager* wordt het punt van de hoogste klasse altijd op het eerste niveau van de boomstructuur weergegeven. Als er meer punten met dezelfde naam zijn, heeft de boomstructuur een tweede niveau, dat alle punten met dezelfde naam bevat. Het punt met de hoogste classificatie staat bovenaan, gevolgd door de andere punten met dezelfde naam, in de volgorde waarin die gemeten zijn.

# Dubbele punten en overschrijven

Bij dubbelpunt toleranties worden de coördinaten van een punt dat moet worden opgeslagen vergeleken met een punt met dezelfde naam dat al in de database aanwezig is. Als de coördinaten buiten de dubbelpunt toleranties liggen, zoals in de meetmethode gedefinieerd, verschijnt het dialoogvenster *Dubbel punt: buiten tolerantie.* Selecteer *Overschrijven* om het nieuwe punt op te slaan en alle bestaande punten van dezelfde klasse of lager te verwijderen.

Van de weergegeven opties zijn *Overschrijven* en *Middelen* de enige twee die als resultaat kunnen hebben dat een punt wordt 'gepromoveerd' en daardoor de coördinaten voor het beste punt veranderen.

**NB** - Deze waarschuwing verschijnt alleen als het punt buiten de toleranties is in vergelijking met het oorspronkelijke punt. Als u de tolerantiewaarden gewijzigd hebt, verschijnt de waarschuwing mogelijk niet. Voor meer informatie, zie Dubbelpunt tolerantie.

In een conventionele meting worden waarnemingen vanaf één standplaats naar hetzelfde punt gecombineerd tot een MTA record. De waarschuwing "Dubbel punt: buiten tolerantie" verschijnt dan niet.

Als u een meting in kijkerstand 2 opslaat van een punt waarvoor al een kijkerstand 1 meting aanwezig is, wordt de kijkerstand 2 meting gecontroleerd, om te bepalen of die binnen de tolerantie ligt van de meting in kijkerstand 1 en vervolgens opgeslagen. Voor meer informatie over kijkerstand 1 en kijkerstand 2 metingen, zie Een punt in twee kijkerstanden meten.

**Waarschuwing** - De dubbelpunt waarschuwing kan aangeven dat u op het punt staat een punt te overschrijven dat afhankelijke vectoren heeft. Als u doorgaat, kunnen de coördinaten van de afhankelijke vectoren veranderen.

## **Regels voor overschrijven**

Bij overschrijven worden punten gewist en dit resulteert in een wijziging van de coördinaten van het beste punt.

**NB** - Verwijderde punten blijven in de database aanwezig en hebben de zoekklasse Verwijderd. Voor meer informatie, zie Zoekklasse.

Als de optie *Overschrijven* niet in de General Survey software wordt weergegeven, betekent dit dat overschrijven niet zou leiden tot wijziging van de coördinaten van het beste punt.

19 Database zoekregels

## Algemene regels voor het overschrijven van waarnemingen en coördinaten

- Waarnemingen kunnen andere waarnemingen overschrijven en derhalve wissen.
- Coördinaten kunnen andere coördinaten overschrijven en derhalve wissen.
- Waarnemingen kunnen coördinaten niet overschrijven.
- Coördinaten kunnen waarnemingen niet overschrijven.

Eén uitzondering op deze regels is wanneer Roteren, Schalen of Translatie plaatsvindt. Als één van deze transformaties wordt toegepast, worden de oorspronkelijke waarnemingen gewist en door de getransformeerde punten vervangen.

Dit betekent niet dat alle waarnemingen alle andere waarnemingen met dezelfde naam kunnen overschrijven; noch kunnen alle coördinaten alle andere coördinaten met dezelfde naam overschrijven. De zoekklasse regels blijven van toepassing.

## Enkele voorbeelden

 Als u een punt meet met een naam die al in de database aanwezig is, kunt u ervoor kiezen om het bestaande punt door het nieuwe te overschrijven wanneer u het opslaat. Alle eerdere waarnemingen met dezelfde naam en met een gelijke of lagere zoekklasse worden dan gewist.

Als er een punt opgeslagen als coördinaat aanwezig zou zijn, zou overschrijven geen optie zijn, omdat door overschrijven van de waarneming het beste punt niet zou worden gewijzigd.

• Als u een punt intoetst met een naam die al in de database aanwezig is, kunt u ervoor kiezen om het bestaande punt door het nieuwe te overschrijven wanneer u het opslaat. Alle eerder als coördinaat opgeslagen punten met dezelfde naam en een gelijke of lagere zoekklasse worden dan gewist. Punten met dezelfde naam, opgeslagen als waarneming, blijven buiten beschouwing.

## Bij 'Nog een opslaan' wordt het beste punt niet gewijzigd

Als u een punt meet of intoetst met een naam die al in de database aanwezig is, kunt u er ook voor kiezen om beide punten in de database op te slaan en beide met de job over te brengen. De General Survey zoekregels verzekeren dat het punt met de hoogste classificatie voor berekeningen wordt gebruikt. Als er twee punten van dezelfde klasse zijn, wordt het **eerste** gebruikt.

## Middelen overschrijft een andere gemiddelde positie

Als u een punt meet en een naam gebruikt die al in de huidige job aanwezig is, kunt u ervoor kiezen om alle punten met die naam te middelen. Om de meting en een gemiddelde grid coördinaat op te slaan, selecteert u *Middelen*. Als er al een gemiddelde positie met die naam bestaat, wordt de bestaande gemiddelde positie door de nieuwe overschreven. Gemiddelde punten hebben een coördinaten classificatie. Coördinaten hebben een hogere classificatie dan metingen, dus wordt de opgeslagen gemiddelde positie bij voorkeur gebruikt boven andere metingen. U kunt ook Automiddelen kiezen als het punt binnen de toleranties is. Voor meer informatie, zie Methoden voor middelen.

# Controleklasse aan een punt toewijzen

De controleklasse is de hoogste classificatie die u aan een punt kunt toewijzen. Elk punt met hoge nauwkeurigheid dat u als vaste norm in een job gebruikt kan een controlepunt zijn.

Als u de controleklasse instelt wanneer u de coördinaten van een punt intoetst, kunt u er zeker van zijn dat die coördinaten niet veranderen, totdat u een punt met dezelfde naam en dezelfde zoekklasse (controle) intoetst en ervoor kiest om het eerste punt te overschrijven.

De General Survey software 'verheft' gemeten punten nooit tot controleklasse. De reden hiervoor is dat gemeten punten altijd meetfouten bevatten en tijdens de job kunnen veranderen of opnieuw worden gemeten. Als het ingetoetste punt "CONTROL29" de controleklasse heeft, zult u in het algemeen niet willen dat de coördinaten van dat punt worden gewijzigd. Een punt met controleklasse wordt voor de duur van de job gefixeerd.

De General Survey software kan controlepunten meten, d.w.z. geobserveerde controlepunten, maar geeft die geen controleclassificatie. De reden hiervoor is dat het gemeten punt bij het kalibreren vaak dezelfde naam als het ingetoetste controlepunt heeft. Hierdoor is de kalibratie eenvoudiger in te stellen. Tevens maakt dit het beheer van uw data eenvoudiger,.bijvoorbeeld omdat u weet dat alle verwijzingen naar het punt "CONTROL29" op de grond ook verwijzingen naar het punt "CONTROL29" in de database zijn.

In deze bijlage beschrijven we een aantal berekeningen die door de General Survey software worden uitgevoerd.

- Transformaties to gepast op GNSS posities
- Ellipsoïde berekeningen
- Berekeningen met conventionele instrumenten
- Oppervlak berekeningen

## **Transformaties toegepast op GNSS posities**

Voor RTK metingen zijn coördinaten transformaties nodig, zodat een bepaalde reeks coördinaten (GNSS posities) in een ander systeem (grid posities) kan worden weergegeven en vice versa.

**Tip** - Om een voorbeeld te zien van de conversie van metingen naar grid coördinaten met behulp van de General Survey software, klikt u hier en selecteert u de paragraaf *Kalibratie*.

In dit hoofdstuk vindt u een overzicht van het beheren en toepassen van coördinaten transformaties met de General Survey software. We beschrijven hoe u een datum transformatie en kaartprojectie toepast, alsmede horizontale en verticale vereffeningen.

Met de General Survey software worden door middel van een kalibratieproces transformatieparameters, afgeleid van een reeks punten, gedefinieerd. De reeks punten is in twee systemen gecoördineerd:

- WGS-84 geodetische breedtegraad, lengtegraad, hoogte (Latitude, Longitude, Height LLH) coördinaten
- Een lokaal systeem met project-specifieke Y, X, Z (Northing, Easting, Elevation NEE) grid coördinaten

De volgende afbeelding toont de volgorde van de berekeningen die worden uitgevoerd bij de berekening van een kalibratie.

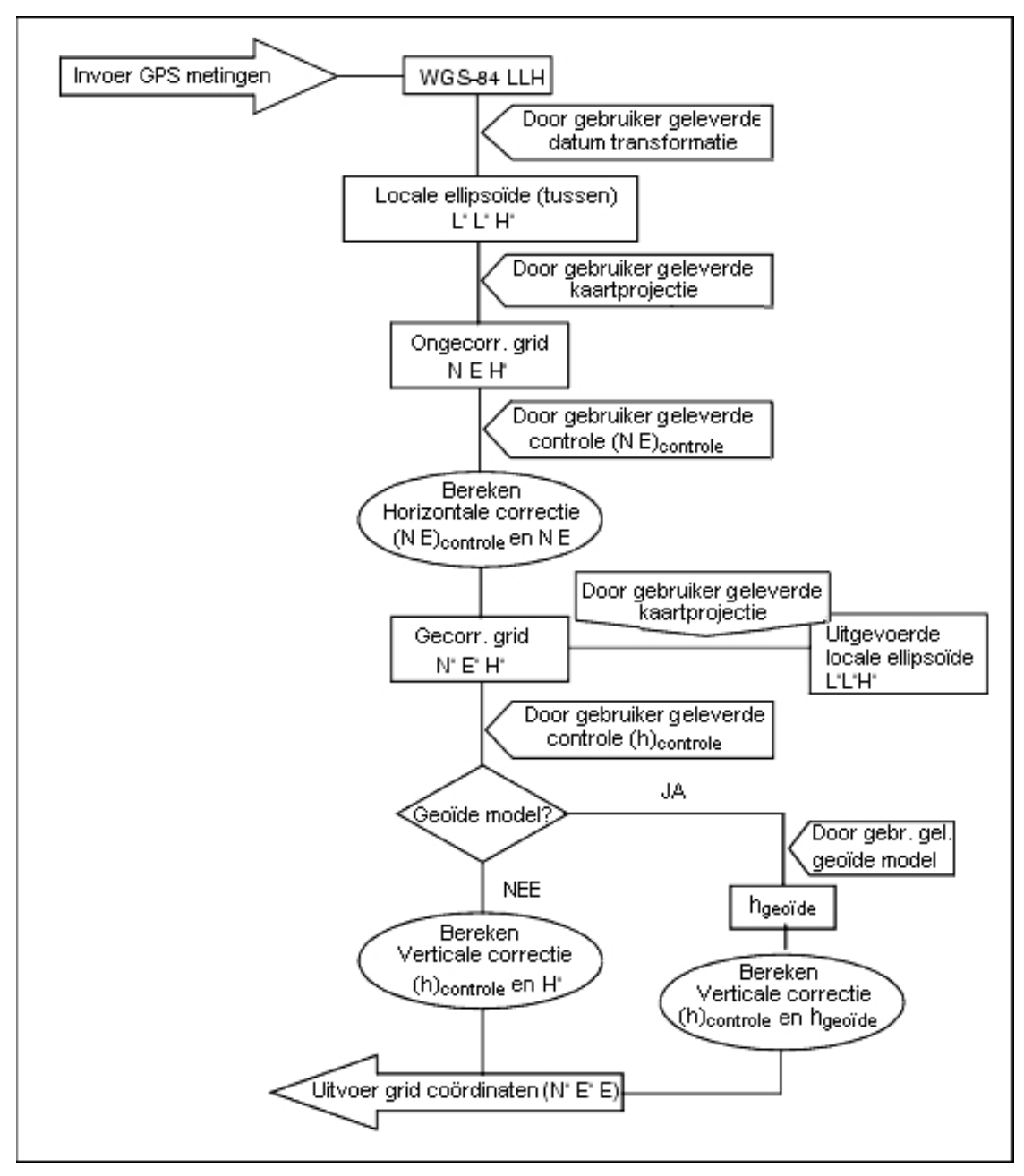

De formules die in het bovenstaande stroomdiagram zijn gebruikt worden hierna beschreven.

## Transformeren van WGS-84 ECEF naar WGS-84 LLH

Wanneer GNSS signalen door een ontvanger worden verwerkt, leveren die Earth-Centered-Earth-Fixed (X, Y, Z) coördinaten op, die vervolgens moeten worden getransformeerd naar meer zinvolle geodetische coördinaten ( $\phi$ ,  $\lambda$ , H).

Hier staat  $\phi$  voor de geodetische breedtegraad,  $\lambda$  is de lengtegraad en H is de loodrechte hoogte boven de WGS-84 ellipsoïde.

Eerst definiëren we:

$$e^{2} = 2\phi - \phi^{2}$$
$$N = \frac{r}{\sqrt{1 - e^{2} \sin^{2}(\phi)}}$$

waarbij  $\phi$  de afvlakkingswaarde voor de bronellips en r de semi-hoofdas is.

De waarden van de ECEF coördinaten zijn:

- X = (N + H).cos (φ).cos (λ)
- Y = (N + H).cos (φ).sin (λ)
- Z = [N (1 e<sup>2</sup>) + H].sin (φ)

Het inversevraagstuk (van het transformeren van ECEF coördinaten naar  $\phi$ ,  $\lambda$  en H) wordt opgelost met behulp van een iteratieve procedure. Voor de waarden van e<sup>2</sup> en N worden nu de afvlakkingsen semi-hoofdaswaarden van de bestemmingsellipsoïde gebruikt:

$$\varphi = \tan^{-1}\left(\frac{Z}{\sqrt{X^2 + Y^2}}(1 - e^2)\right)$$

vervolgens itereren

$$\varphi = \tan^{-1} \left( \frac{Z + e^2 N \sin(\varphi)}{\sqrt{X^2 + Y^2}} \right)$$

$$\lambda = \tan^{-1}\left(\frac{\gamma}{X}\right)$$

als 45°Z < φ < 45°N

$$H = \frac{\sqrt{X^2 - Y^2}}{\cos(\varphi)} - N$$

of als  $\phi > 45^{\circ}N \text{ of } \phi < 45^{\circ}Z$ 

$$H=\frac{Z}{\sin(\varphi)}-N(1+e^2)$$

## **Datum transformatie**

Een datum transformatie levert de benodigde parameters voor het converteren van het ene geodetische coördinatensysteem naar een ander.

De General Survey software kan een vooraf gedefinieerde datum transformatie met drie of zeven parameters toepassen. Tevens kan de software een datum transformatie met drie parameters berekenen op basis van punten gecoördineerd in WGS-84 en lokale L'L'H'.

#### X = T + kRX'

waarbij X' een matrix van 3-D Cartesische ECEF coördinaten of lokale Cartesische coördinaten is, T een matrix van translatieparameters, k een scalair en R een rotatiematrix. Meestal wordt X' gemeten en worden T, k en R door de gebruiker gespecificeerd. Om een datum transformatie met drie parameters te berekenen, zijn paren WGS-84 LLH en lokale L'L'H' coördinaten nodig.

In het triviale geval van één punt zijn de drie translatieparameters gewoon de vectorcomponenten van de ECEF vector die het ECEF paar verbinden dat is afgeleid van de WGS-84 LLH en de lokale L'L'H'.

In het niet-triviale geval zijn de translatieparameters de vectorcomponenten van de gemiddelde vector. Deze wordt weergegeven als:

AX + W = 0

waarbij de oplossing

$$X = \begin{bmatrix} \Delta X \\ \Delta Y \\ \Delta Z \end{bmatrix}$$

en

$$W = \begin{bmatrix} X_{1} - X'_{1} \\ Y_{1} - Y'_{1} \\ Z_{1} - Z'_{1} \\ X_{2} - X'_{2} \\ Y_{2} - Y'_{2} \\ Z_{2} - Z'_{2} \\ \vdots \end{bmatrix}$$

waarbij Xn de waarde van de ECEF coördinaat, afgeleid van de lokale L'L'H' van het n-de 3-D punt in de lijst is en X'n de X-waarde van de ECEF coördinaat afgeleid van de WGS-84 LLH van het n-de 3-D punt en

|            | 1 | 0 | 0 |
|------------|---|---|---|
|            | 0 | 1 | 0 |
|            | 0 | 0 | 1 |
| <i>A</i> = | 1 | 0 | 0 |
|            | 0 | 1 | 0 |
|            | 0 | 0 | 1 |
|            | L | ÷ |   |

de Molodensky matrix wordt genoemd.

Voor meer informatie, zie GPS Satellite Surveying door A. Leick (John Wiley & Sons, 1995).

## Kaartprojectie

Een kaartprojectie definieert de relatie tussen het lokale ellipsoïdale oppervlak (L'L'H') en een vlak. In het algemeen zijn kaartprojectieparameters gebaseerd op een lokaal conform karteringsmodel. Voor meer informatie over kaartprojecties, zie *Map Projections--A Working Manual* by J.P. Snyder (U.S. Geological Survey Professional Paper 1295, U.S. Government Printing Office, Washington, 1987). Bij vrijwel alle projectietypen die in de General Survey software worden gebruikt is de hoogte component van een geprojecteerde coördinaat gewoon de hoogte boven of onder de *datum* op dat punt. Voor een vlakprojectie bevat de definitie echter een ellipsoïdale hoogte en een geprojecteerde oppervlaktehoogte op het punt van oorsprong.

## horizontale vereffening

Het kan noodzakelijk zijn de discrepantie tussen lokale vaste controlecoördinaten (NEcontrol) en geprojecteerde grid coördinaten (N'E') te minimaliseren. De horizontale vereffening lost parameter translaties op in noord en oost ( $\Delta$  N,  $\Delta$  E), een rotatie  $\phi$  en een schaalfactor k met behulp van twee verschillende reeksen vlakcoördinaten -- één geconverteerd uit metingen in het veld en de andere uit een controlelijst. Wanneer de General Survey software zijn eigen datum transformatie met drie parameters genereert, moet schaling en rotatie plaatsvinden. Dat gebeurt door middel van een horizontale vereffening.

Het volgende diagram toont de transformatie tussen twee coördinatensystemen.

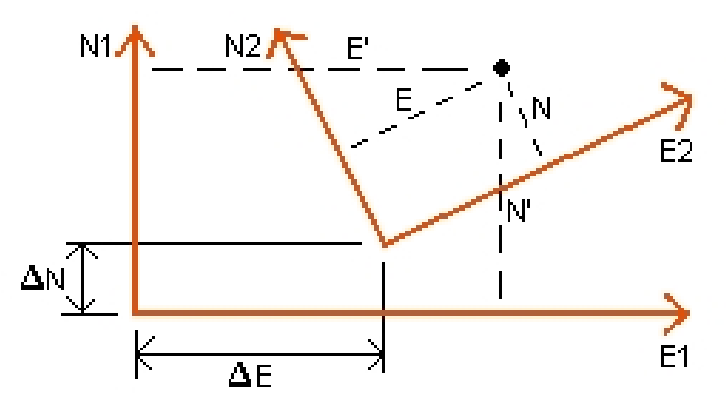

## Coördinatensystemen voor een horizontale vereffening

De General Survey software minimaliseert de discrepantie tussen lokale NE controle- en NEwaarden verkregen door middel van GNSS observaties en een datum transformatie en kaartprojectie. De software doet dit door een vlakhorizontale kleinste-kwadraten vereffening zonder weging uit te voeren.

In het triviale geval van één punt zijn de translatieparameters gewoon de noord- en oostcomponenten van de vector tussen de twee gecoördineerde waarden. De schaalfactor is één en de rotatiewaarde is nul.

Bij twee of meer punten wordt voor de berekening van de horizontale vereffening een eenvoudige transformatie met vier parameters gebruikt. Deze geeft een oplossing met twee translaties ( $\Delta N$ ,  $\Delta E$ ),, een rotatie ( $\phi$ ) en een schaalfactor (k) tussen coördinatenparen.

De geometrie tussen de twee coördinatensystemen resulteert in twee transformatievergelijkingen:

- $N' = aN + bE + \Delta N$
- E' = -bN + aE + ΔE

waarbij a = k cos  $\phi$  en b = k sin $\phi$  worden gebruikt om de representatie van de matrix te vereenvoudigen en  $\Delta N$  en  $\Delta E$  de verschuiving van de N en E as in het N' en E' systeem aangeven.

In een kleinste-kwadraten vereffening worden gemeenschappelijke punten uit beide coördinatensystemen gebruikt om de vier onbekende parameters (a, b,  $\Delta E$  en  $\Delta N$ ) op te lossen. Zodra schattingen van a en b zijn bepaald, wordt de rotatie en schaal tussen de twee systemen berekend met behulp van:

$$\varphi = \tan^{-1}\left(\frac{a}{b}\right)_{en}k = \sqrt{a^2 + b^2}$$

Voor meer informatie over horizontale vereffening, zie *Observations and Least Squares* door E. Mikhail (John Wiley & Sons, 1982).

## Verticale vereffening

De General Survey software bepaalt een verticale vereffening met behulp van de kleinstekwadratenmethode zonder weging. Voor deze vereffening zijn gemeten WGS-84 hoogten en controlehoogten nodig.

In het triviale geval van één punt bestaat de vereffening alleen uit een constante hoogteverschuiving. Bij twee of meer punten wordt tevens een kanteling in noord en oost berekend.

De parameters van het hellende vlak worden bepaald door de matrixvergelijking op te lossen: AX = B

waarbij de oplossing

$$X = \begin{bmatrix} \Delta H \\ \Delta E \\ \Delta N \end{bmatrix}$$

waarbij de componenten de constante hoogteverschuiving en kanteling in oost en noord zijn (uitgedrukt in een hoogteverschuiving per eenheid afstand oost of noord) en de ontwerpmatrix

$$A = \begin{bmatrix} 1 & E_1 - E_1 & N_1 - N_1 \\ 1 & E_2 - E_1 & N_2 - N_1 \\ \vdots \\ 1 & E_n - E_1 & N_n - N_1 \end{bmatrix}$$

waarbij En Nn de coördinaten van het n-de punt afgeleid uit de WGS-84 dataset zijn.

E 1 N 1 zijn de coördinaten van het oorsprongpunt van de vereffening. (Het oorsprongpunt kan elk van de n punten zijn.)

$$B = \begin{bmatrix} H'_{1} - H_{1} \\ H'_{2} - H_{2} \\ \vdots \\ H'_{n} - H_{n} \end{bmatrix}$$

waarbij H'n - Hn het verschil in hoogte is tussen de ingetoetste waarde voor het n-de punt en de waarde die uit de WGS-84 dataset verkregen is.

## Land schaalfactor

In de General Survey software kunt u een *Project hoogte* definiëren wanneer u een *Geen projectie/geen datum* job aanmaakt. De project hoogte wordt nadat u een lokale kalibratie hebt uitgevoerd gebruikt om een schaalfactor voor de projectie te berekenen, zodat land coördinaten met hoogte worden berekend.

De projectie schaalfactor wordt als volgt berekend:

$$SF = \frac{R+h}{R}$$

en

$$R = \frac{a}{\sqrt{1 - e^2 \sin^2(\varphi)}}$$

waarbij:

- SF schaalfactor van projectie
- R ellipsoïdale straal
- h gemiddelde hoogte (referentiehoogte)
- a semi-hoofdas
- e<sup>2</sup> excentriciteit<sup>2</sup>
- φ oorsprong breedtegraad van projectie

## Geoïde model

De General Survey software kan een geoïde model gebruiken om orthometrische hoogten uit (door GNSS) gemeten WGS-84 hoogten te verkrijgen.

Geoïde model is één van de opties in het veld *Verticale vereffening*. (De andere opties in dit veld zijn *Geen vereffening*, *Hellend vlak*, *Geoïde/hellend vlak*.)

Wanneer u Geoïde model selecteert en u geen kalibratie in het veld uitvoert, staan de hoogtewaarden die door de General Survey software worden weergegeven voor de niet-vereffende hoogten boven de gedefinieerde geoïde door middel van de relatie:

hgeoïde = H - N

waarbij:

- hgeoïde de niet-vereffende hoogte boven de geoïde
- H de gemeten GNSS hoogte boven de ellipsoïde
- N de geoïde ellipsoïdale separatie, afgeleid van een geoïde model

Als u *Geoïde model* selecteert en een kalibratie in het veld uitvoert, berekent de General Survey software de kalibratieparameters met behulp van hcontrol en hgeoïde als invoer, zodat het geoïde model geheld wordt ter aanpassing aan de lokale controlehoogten. De methode van verticale vereffening wordt dan *Geoïde/Hellend vlak*.

# Ellipsoïde berekeningen

De land en ellipsoïde afstanden in de General Survey software worden evenwijdig aan de ellipsoïde berekend. De vergelijkingen die voor deze berekeningen worden gebruikt, zijn gebaseerd op de ellipsoïde geometrie formules van Dr A.R. Robbins. Deze formules zijn te vinden in *Empire Survey Review* nr. 125, 1962. Deze zijn nauwkeurig tot op minder dan 20 mm over afstanden van 1.500 km. De afwijkingen kunnen tot 16 meter over 4.500 km en meer dan 2.000 meter over 9.000 km oplopen.

## Berekeningen met conventionele instrumenten

In het volgende diagram zijn de waarnemingen en toegepaste correcties weergegeven indien u de General Survey software met een conventioneel instrument gebruikt.

**NB** - Tussentijdse correcties zijn niet in het diagram weergegeven. Deze zijn tussen rechte haakjes in de volgende tabel vermeld.

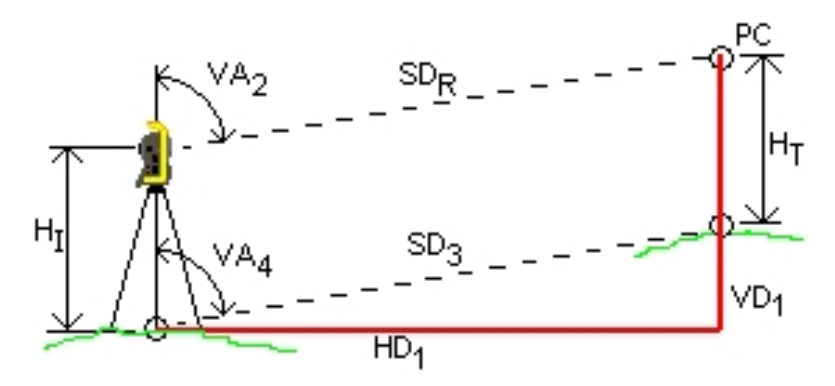

## Gebruikte correctievariabelen bij berekeningen met een conventioneel instrument

Waarbij:

| VH 2    | Verticale hoek van conventioneel instrument.                                                                              |  |
|---------|----------------------------------------------------------------------------------------------------|--|
|         | De General Survey software gaat ervan uit dat het conventionele instrument correcties voor collimatie en neiging toepast. |  |
| [VH 3]  | Verticale hoek, gecorrigeerd voor aardkromming en refractie                                                               |  |
| VH 4    | Verticale hoek, gecorrigeerd voor aardkromming en refractie, instrument- en prismahoogte                                  |  |
| SA R    | Schuine afstand van EDM                                                                                                   |  |
| [SA 1 ] | Schuine afstand gecorrigeerd met prismaconstante (PC)                                                                     |  |
| [SA 2 ] | Schuine afstand gecorrigeerd met prismaconstante en PPM                                                                   |  |
| SA 3    | Schuine afstand gecorrigeerd met prismaconstante, PPM, instrument- en prismahoogte                                        |  |

| HA 1 | Horizontale afstand tussen instrumentpunt en prismapunt |
|------|---------------------------------------------------------|
| VA 1 | Verticale afstand tussen instrumentpunt en prismapunt   |
| HI   | Hoogte van instrument                                   |
| ΗT   | Hoogte van prisma                                       |
| РС   | Prismaconstante                                         |

#### **Prismaconstante correctie**

De prismaconstante wordt toegepast op alle schuine afstanden. Deze is meestal negatief, maar kan ook positief zijn.

 $SD_1 = SD_R + PC$ 

waarbij:

| SA R | gemeten (ruwe) schuine afstand |
|------|--------------------------------|
| SA 1 | resultante schuine afstand     |
| РС   | prismaconstante                |

### **PPM correctie**

De parts per million (PPM) correctie wordt toegepast op de schuine afstand na correctie met de prismaconstante (zie boven). De PPM is afhankelijk van druk en temperatuur.

$$D_2(P,T) = SD_1 \left[ J - \frac{N-P}{273,16+T} \right] \cdot 10^{-6}$$

waarbij:

P luchtdruk in millibar

T temperatuur in °C

#### J en N constanten *aangeleverd door fabrikant van EDM*

In de volgende tabel vindt u een aantal merken conventionele instrumenten en de J (RefractiveIndex) en N (CarrierWavelength) constanten die de General Survey software gebruikt om de PPM correctie voor die instrumenten te berekenen.

| Fabrikant van conventionele instrumenten | J constante    | N constante    |
|------------------------------------------|----------------|----------------|
| Trimble VX/S/M Series                    | van instrument | van instrument |
| Trimble 5600                             | 274.41         | 79.39          |
| Trimble 3300/3600                        | 278.77         | 80.653         |
| Trimble TTS300/500                       | 270.0          | 79.167         |
| Sokkia SET                               | 279.0          | 79.400         |
| Topcon                                   | 279.7          | 79.600         |

| Fabrikant van conventionele instrumenten | J constante | N constante |
|------------------------------------------|-------------|-------------|
| Geotronics 400/600                       | 275.0       | 79.550      |
| Leica                                    | 282.0       | 79.400      |
| Zeiss Elta2/Elta3/Elta4                  | 255.0       | 79.100      |
| Zeiss Elta C                             | 281.8       | 79.391      |
| Pentax                                   | 279.0       | 79.400      |
| Nikon                                    | 275.0       | 79.5065     |

**NB** - De J en N constanten van Trimble VX/S/M Series instrumenten die op het instrument worden afgelezen kunnen in een geëxporteerd JobXML bestand worden bekeken.

**NB** - De J constante is de brekingsindex van het instrument. De N constante dient voor drukmetingen in millibar. In het .dc bestand wordt die waarde geconverteerd naar een waarde die kan worden gebruikt voor drukmetingen in mmHg.

#### Correctie voor aardkromming en refractie

De correctie voor aardkromming en refractie wordt toegepast op verticale hoeken volgens de refractiecoëfficiënt die u instelt.

$$VA_3 = VA_2 - \left[\frac{(CAanUit - k \times RAanUit) \times SD_1}{2R}\right] \times \frac{180}{\pi}$$

waarbij:

CAanUit als de Aardkromming correctie optie geselecteerd is, is deze waarde 1; anders is die 0

RAanUit als de Refractie correctie optie geselecteerd is, is deze waarde 1; anders is die 0

- k coëfficiënt van terrestrische refractie, gespecificeerd in het veld *Refractie const.* in het *Correcties* scherm
- R geschatte sferoïde straal = 6378137 m. (WGS-84 semi-hoofdas) (WGS-84 semi-hoofdas)

SA 1 schuine afstand, van vergelijking - Prismaconstante correctie

VH 2 verticale hoek, van instrument

VH <sup>3</sup> gecorrigeerde verticale hoek

#### Reductie van instrument- en prismahoogte

De gecorrigeerde verticale hoek (VH 4) van het instrument naar het prisma is:

$$VA_4 = \tan^{-1} \left[ \frac{SD_2 \sin VA_3}{SD_2 \cos VA_3 + H_I - H_T} \right]$$

Trimble Access Inmeten algemeen 597

waarbij:

- H instrument hoogte
- H<sup>⊤</sup> prisma hoogte
- SA 2 schuine afstand
- VH 3 verticale hoek, van vergelijking Aardkromming en refractie correctie
- VH 4 gecorrigeerde verticale hoek

De schuine afstand van het bronpunt tot het prismapunt (SA 3) wordt gegeven door het volgende:

$$SD_3 = \frac{SD_2 \sin VA_3}{\sin VA_4}$$

## Bepalen van kijkerstand 1 / kijkerstand 2

In deze paragraaf beschrijven we hoe de General Survey software K2 waarnemingen tot K1 waarnemingen reduceert om berekeningen uit te voeren. Dit gebeurt automatisch.

De waargenomen ruwe verticale hoek wordt gebruikt om te bepalen of een waarneming in K1 of K2 is:

- Als er geen verticale hoek aanwezig is, wordt aangenomen dat de waarneming K1 is.
- Als de verticale hoek in het gebied van 0°-180° ligt, is de waarneming K1.
- Als de verticale hoek in het gebied van 180°-360° ligt, is de waarneming K2.

## **Oriëntatie correctie**

Om cirkelmetingen te oriënteren zodat die azimuts worden, wordt een oriëntatie correctie toegepast. De oriëntatie correctie is het verschil tussen de oriëntatie achter cirkelmeting en de oriëntatie achter azimut. Deze term wordt toegepast op alle andere waarnemingen (cirkelmetingen) op een bepaalde standplaats.

De formule is:

 $Az_{\chi} = HA_{\chi} + (Az_B - HA_B)$  (Oriëntatie correctie)

waarbij:

| Az x | azimut naar elk punt X                                 |
|------|--------------------------------------------------------|
| HH × | horizontale waarneming naar elk punt X                 |
| Az B | actuele oriëntatie achter azimut (`referentie azimut') |
| НН В | waargenomen oriëntatie achter cirkelmeting             |

## **Helling reductie**

De horizontale en verticale componenten van een waarneming (HA 1 en VA 1) worden bepaald aan de hand van de verticale hoek en schuine afstanden door middel van:

 $HD_1 = SD_3 \sin VA_4$ 

$$VD_1 = SD_3 \cos VA_4$$

waarbij:

| HA 1 | horizontale afstand |
|------|---------------------|
| VA 1 | verticale afstand   |
| VH 4 | zenithoek           |
| SA 3 | schuine afstand     |

## Berekening van coördinaten

De coördinaten van een punt worden berekend uit waarnemingen en de coördinaten van het instrumentpunt met behulp van:

$$N_2 = N_1 + HD_1 \cos Az_1$$
$$E_2 = E_1 + HD_1 \sin Az_1$$

$$Z_2 = Z_1 + VD_1$$

waarbij:

| N1,E1,Z1        | Noord, oost, elevatie van instrumentpunt |
|-----------------|------------------------------------------|
| N 2 , E 2 , Z 2 | Noord, oost, elevatie van gemeten punt   |
| HA 1            | horizontale afstand                      |
| VA 1            | verticale afstand                        |
| Az 1            | van vergelijking - Oriëntatie correctie  |

## Berekeningen van gemiddelde gedraaide hoek

Wanneer de software de gemiddelde gedraaide hoek en gemiddelde afstand voor een punt berekent, berekent die tevens als volgt de standaard afwijkingen:

Voor hoeken wordt de standaard afwijking van het gemiddelde van een reeks metingen gebruikt:

$$\Sigma = \sqrt{\frac{\Sigma v^2}{n(n-1)}}$$

Voor afstanden wordt de standaard afwijking van het gemiddelde van een reeks metingen gebruikt:

$$\Sigma = \sqrt{\frac{\Sigma v^2}{(n-1)}}$$

## Berekening van insnijding

De berekening van de insnijding is een kleinste-kwadraten berekening waarbij alle beschikbare gegevens worden gebruikt.

Trimble Access Inmeten algemeen 599

Waarnemingen naar hetzelfde punt uitgevoerd vanuit verschillende kijkerstanden worden als afzonderlijke waarnemingen behandeld. De resultaten zijn echter dezelfde als worden verkregen uit gemiddelde waarnemingen.

De residuen worden voor elk punt vermeld, niet voor elke waarneming.

De formule die voor de standaard afwijkingen wordt gebruikt is als volgt:

$$\Sigma = \frac{(\sqrt{\Sigma}v^2)}{(n-1)}$$

## Berekening van polygonen

Hier vindt u de formules die de software gebruikt voor het berekenen van een polygoon.

## **Kompas vereffening**

De kompas vereffening verdeelt de afwijking in verhouding tot de lengte van de polygoonlijnen. De formules zijn als volgt:

Noord vereffening  $= \frac{D}{\Sigma D} \times \text{Noord sluitfout}$ 

waarbij:

D horizontale afstand

ΣD som van de horizontale afstanden in de polygoon

 $Oost vereffening = \frac{D}{\Sigma D} \times Oost sluitfout$ 

waarbij:

D horizontale afstand

ΣD som van de horizontale afstanden in de polygoon

## Sluitterm vereffening

De sluitterm vereffening verdeelt de afwijking in verhouding tot de noord en oost van elk polygoonpunt.

Noord vereffening =  $\frac{\Delta N}{\Sigma \Delta N}$  x Noord sluitfout

waarbij:

 $\Delta N$  verandering in noord voor de polygoonlijn

 $\Sigma \Delta N$  som van de veranderingen in noord van alle polygoonlijnen

 $Oost vereffening = \frac{\Delta E}{\Sigma \Delta E} \times Oost sluitfout$ 

Trimble Access Inmeten algemeen 600

waarbij:

 $\Delta E$  verandering in oost voor de polygoonlijn

 $\Sigma \Delta E$  som van de veranderingen in oost van alle polygoonlijnen

## Hoekvereffeningen

Er zijn drie opties voor het verdelen van de hoekafwijking in een polygoon:

 Opdelen naar afstand -- de afwijking wordt verdeeld over de hoeken op basis van de som van de inversen van de vooruit en achteruit polygoonafstanden voor elk punt. De gebruikte formule is als volgt:

$$A_{a} = \frac{\frac{1}{\text{naar afst}} + \frac{1}{\text{van afst}}}{\Sigma\left(\frac{1}{\text{naar afst}} + \frac{1}{\text{van afst}}\right)} \times A_{m}$$

waarbij:

| A a | Hoekvereffening |
|-----|-----------------|
| Am  | Hoek sluitfout  |

• Gelijke delen -- de afwijking wordt gelijkmatig verdeeld over de hoeken in de polygoon.

• Geen -- de afwijking wordt niet verdeeld.

## Hoogtevereffeningen

Er zijn drie opties voor het verdelen van de hoogte-afwijking in een polygoon:

- Opdelen naar afstand -- de afwijking wordt verdeeld in verhouding tot de lengte van de polygoonlijn naar het punt.
- Gelijke delen -- de afwijking wordt gelijkmatig verdeeld over de polygoonlijnen.
- Geen -- de afwijking wordt niet verdeeld.

# Standaard afwijkingen, vastgelegd bij conventionele metingen

Elke conventionele waarneming die in het job bestand opgeslagen wordt heeft bijbehorende standaard afwijkingen. De standaard afwijkingen die bij de waarnemingen worden vastgelegd zijn als volgt gedefinieerd:

• Bij een enkelvoudige meting naar een punt (bijv. Meet topo) zijn de standaard afwijkingen die aan de waarneming worden toegewezen de standaard instrument afwijkingen (a-priori waarden). De reden hiervoor is dat er niets anders is op basis waarvan de standaard afwijkingen kunnen worden bepaald.

Als een afstand niet de nominale nauwkeurigheid van het instrument haalt (typisch door een instabiel prisma), slaat General Survey de bereikte standaard afwijking van de meting op. Als

dat gebeurt, verschijnt er een bericht waarin wordt gemeld dat de standaard afwijking voor afstand van het instrument bij deze waarneming niet bereikt is.

• Bij berekende 'waarnemingen', bijvoorbeeld twee-prisma offsets, afstand offsets, meetmethoden Circulair object en Object meten, worden de standaard afwijkingen vastgelegd als null.

# **Oppervlakte berekeningen**

## **Grid oppervlakten**

Als het veld *Afstanden* op Grid ingesteld is, is de berekende oppervlakte de oppervlakte op zeeniveau, berekend m.b.v. grid coördinaten. Elevaties worden niet in de berekening gebruikt.

## Ellipsoïde oppervlakten

Als het veld *Afstanden* op Ellipsoïde ingesteld is, wordt de landoppervlakte berekend door de grid oppervlakte te vermenigvuldigen met de projectie schaalfactor (op de centroïde van de oppervlakte) in het kwadraat.

#### Landoppervlakten

Als het veld *Afstanden* op Land ingesteld is, wordt de landoppervlakte berekend door de grid oppervlakte te vermenigvuldigen met de gecombineerde schaalfactor (op de centroïde van de oppervlakte) in het kwadraat.

De gecombineerde schaalfactor (op de centroïde van de oppervlakte) is de punt schaalfactor, vermenigvuldigd met de zeeniveau factor,

waarbij de punt schaalfactor wordt berekend voor de centroïde van de oppervlakte op basis van de huidige projectie definitie en is de zeeniveau factor:

$$\left(\frac{\overline{h}+R}{R}\right)$$

Derhalve is de landoppervlakte:

$$GA \times \left(PSF \times \left(\frac{\overline{h} + R}{R}\right)\right)^2$$

waarbij:

$$\overline{h} = \frac{\Sigma h_i}{N}$$

GA Grid oppervlakte

PSF Punt schaalfactor

N aantal elementen zonder elevaties

- 20 Berekeningen uitgevoerd door de General Survey software
- $\overline{h}$  gemiddelde hoogte
- R ellipsoïdale straal

# Verklarende woordenlijst

Hierin wordt een aantal begrippen uitgelegd die in deze Help worden gebruikt.

| almanac                       | Data, verzonden door een GNSS satelliet, waarin informatie over de baan van<br>alle satellieten, klokcorrecties en atmosferische vertragingsparameters zijn<br>opgenomen. De almanac vergemakkelijkt een snelle verwerving van SV's. De<br>baaninformatie vormt een onderdeel van de efemerische data, met<br>gereduceerde precisie.                                                                                   |
|-------------------------------|----------------------------------------------------------------------------------------------------|
| hoeken en<br>afstand          | Meting van horizontale en verticale hoeken en schuine afstand.                                                                                                    |
| alleen hoeken                 | Meting van horizontale en verticale hoeken.                                                                                                    |
| Anti-Spoofing<br>(AS)         | Een functie die het Amerikaanse ministerie van defensie in staat stelt<br>gecodeerde Y-code in plaats van P-code te verzenden. Y-code is uitsluitend<br>bedoeld voor gebruik door geautoriseerde (voornamelijk militaire) gebruikers.<br>Anti-Spoofing wordt in combinatie met Selective Availability gebruikt om de<br>volledige precisie van GNSS niet beschikbaar te maken voor civiele gebruikers.                 |
| Autolock                      | De mogelijkheid op een prisma vast te zetten en dit te volgen.                                                                                                    |
| automatische<br>reeksmetingen | Het proces waarin meerdere waarnemingen naar gemeten punten automatisch worden gemeten.                                                                                                    |
| autonome<br>positionering     | De minst precieze vorm van positionering die een GNSS ontvanger kan<br>produceren. De positiebepaling (fix) wordt door één ontvanger alleen op basis<br>van satellietdata berekend.                                                                                                    |
| azimut                        | Horizontale richting, relatief ten opzichte van een gedefinieerd coördinatensysteem.                                                                                                    |
| oriëntatie achter             | Punt met bekende coördinaten of bekende azimut vanaf het instrumentpunt,<br>dat wordt gebruikt om het instrument te oriënteren tijdens een standplaats<br>instelling.                                                                                                    |
| base station                  | In een GNSS meting observeert en berekent u baselines (de positie van de ene<br>ontvanger ten opzichte van de andere). Het base station fungeert als de positie<br>op basis waarvan alle onbekende posities worden verkregen. Een base station<br>bestaat uit een antenne en ontvanger, op een bekende positie opgesteld en<br>bedoeld om data te verzamelen voor het differentieel corrigeren van rover<br>bestanden. |
| baud                          | Eenheid voor de snelheid van datatransmissie (van één binair digitaal apparaat<br>naar een ander), gebruikt om seriële communicatie te beschrijven; in het<br>algemeen één bit per seconde.                                                                                                    |
| C/A (Coarse<br>Acquisition)   | Een pseudo-willekeurige storing (pseudo random noise, PRN) code,<br>gemoduleerd op een L1 signaal. Met behulp van deze code kan de ontvanger                                                                                                    |

| code                             | de afstand van de satelliet berekenen.                                                                                                    |
|----------------------------------|----------------------------------------------------------------------------------------------------|
| kijkerstand<br>wijzigen          | Een servo instrument van een waarneming in kijkerstand 1 naar kijkerstand 2<br>draaien.                                                                                                    |
| CMR                              | Compact Measurement Record. Een satelliet meetbericht dat wordt<br>uitgezonden door de base ontvanger en in RTK metingen wordt gebruikt om<br>een accurate baseline vector van de base naar de rover te berekenen.                                                                                                    |
| constellatie                     | Een specifieke groep satellieten, die voor de berekening van posities wordt<br>gebruikt: drie satellieten voor 2D positiebepalingen (fix), vier satellieten voor 3D<br>positiebepalingen. Alle satellieten die op een bepaald moment zichtbaar zijn<br>voor een GNSS ontvanger. De optimale constellatie is die met de laagste PDOP.<br>Zie ook PDOP.                                                                                                    |
| constructie<br>offsets           | Een ingestelde horizontale en/of verticale offset (verplaatste) afstand, zodat<br>apparatuur kan worden gebruikt zonder piketten op het bouwterrein te<br>hoeven verplaatsen.                                                                                                    |
| constructie punt                 | Een punt dat is gemeten m.b.v. de "quick fix" optie in COGO.                                                                                                    |
| conventionele<br>meting          | In een conventionele meting wordt de bedieningseenheid verbonden met een conventioneel inmeetinstrument, zoals een total station.                                                                                                    |
| aardkromming<br>en refractie     | Correctie van de gemeten verticale hoek voor de kromming van de aarde en de<br>refractie, veroorzaakt door de atmosfeer van de aarde.                                                                                                    |
| data bericht                     | Een bericht, opgenomen in het GNSS signaal, waarin de positie en "gezondheid"<br>(health) van de satellieten is vermeld, alsmede een eventuele klokcorrectie. Het<br>bericht bevat ook informatie over de gezondheid van andere satellieten en hun<br>positie bij benadering.                                                                                                    |
| datum                            | Zie geodetische datum.                                                                                                    |
| ontwerp code                     | Code die aan een ontwerp punt is toegekend.                                                                                                    |
| ontwerp naam                     | De naam die aan een ontwerp punt is gegeven.                                                                                                    |
| differentiële<br>positiebepaling | Nauwkeurige meting van de relatieve positie van twee ontvangers die tegelijkertijd dezelfde satellieten volgen.                                                                                                    |
| Direct Reflex (DR)               | Type EDM waarmee naar niet-reflecterende objecten kan worden gemeten.                                                                                                    |
| DOP (Dilution of<br>Precision)   | <ul> <li>(Vermindering van precisie) Indicator voor de kwaliteit van een GNSS positie. De<br/>DOP houdt rekening met de positie van elke satelliet ten opzichte van andere<br/>satellieten in de constellatie, alsmede hun geometrie ten opzichte van de GNSS<br/>ontvanger. Een lage DOP waarde geeft een hogere waarschijnlijkheid van<br/>nauwkeurigheid aan. Standaard DOP waarden voor GNSS toepassingen zijn:</li> <li>PDOP - Positie (drie coördinaten)</li> <li>GDOP - Geometrisch (drie coördinaten en tijd)</li> <li>RDOP - Relatief (positie, gemiddeld in tijd)</li> <li>HDOP - Horizontaal (twee horizontale coördinaten)</li> <li>VDOP - Verticaal (alleen hoogte)</li> <li>TDOP - Tiid (alleen klok offset)</li> </ul> |

| Doppler<br>verschuiving                  | De schijnbare verandering in frequentie van een signaal, veroorzaakt door de<br>relatieve beweging van satellieten en ontvanger.                                                                                                    |
|------------------------------------------|----------------------------------------------------------------------------------------------------|
| DTM                                      | Digital Terrain Model (digitaal terrein model). Een elektronische weergave van een terrein in drie dimensies.                                                                                                    |
| dual-frequency                           | (Twee frequenties) GNSS ontvanger, die L1 en L2 signalen van GNSS satellieten<br>gebruikt. Een dual-frequency ontvanger kan meer nauwkeurige<br>positiebepalingen over langere afstanden en onder moeilijker omstandigheden<br>berekenen, omdat ionosferische vertragingen worden gecompenseerd.                                                |
| twee prisma<br>offset                    | Meting van horizontale en verticale hoeken en schuine afstand naar twee<br>prisma's, die aan één baak bevestigd zijn, om de positie van een onbereikbaar<br>punt te bepalen.                                                                                                    |
| Earth-Centered-<br>Earth-Fixed<br>(ECEF) | Een cartesiaans coördinatensysteem, gebruikt door het WGS-84<br>referentiekader. In dit coördinatensysteem is het middelpunt van het systeem<br>het massamiddelpunt van de aarde. De z-as valt samen met de gemiddelde<br>rotatie-as van de aarde en de x-as loopt door 0° N en 0° O. De y-as staat<br>loodrecht op het vlak van de x- en z-as. |
| excentrisch<br>object                    | Meten van horizontale en verticale hoeken en schuine afstand naar het<br>oppervlak van een radiaal object (bijvoorbeeld een mast). Een extra horizontale<br>hoek wordt gemeten naar de zijkant van het object, om de straal te berekenen<br>en daarmee het middelpunt van het object te bepalen.                                                |
| EGNOS                                    | European Geostationary Navigation Overlay Service. Een aanvullingssysteem<br>dat met satellieten werkt (Satellite-Based Augmentation System, SBAS) en via<br>de ether gratis te ontvangen differentiële correctie informatie voor GNSS<br>uitzendt.                                                                                             |
| elevatie                                 | Hoogte boven gemiddeld zeeniveau. Verticale afstand boven de geoïde.                                                                                                    |
| elevatie masker                          | De hoek waaronder Trimble adviseert satellieten niet te volgen. Normaal<br>gesproken ingesteld op 10 graden, om verstoring door gebouwen en bomen<br>alsmede grond-multipath afwijkingen te voorkomen.                                                                                                    |
| ellipsoïde                               | Een mathematisch model van de aarde, gevormd door een ellips rond zijn<br>kleinste as te draaien.                                                                                                    |
| efemeride                                | De voorspellingen van huidige satellietposities, verzonden in het databericht.                                                                                                    |
| epoch                                    | De meetinterval van een GNSS ontvanger. De epoch varieert afhankelijk van het<br>type meting: voor real-time metingen is hij op 1 seconde ingesteld; voor<br>postprocessed metingen kan hij tussen 1 seconde en 1 minuut ingesteld<br>worden.                                                                                                   |
| Kijkerstand 1 (K1<br>of F1)              | Meetpositie van een instrument, waarbij de verticale cirkel zich normaal<br>gesproken aan de linkerkant van de telescoop bevindt.                                                                                                    |
| Kijkerstand 2 (K2<br>of F2)              | Meetpositie van een instrument, waarbij de verticale cirkel zich normaal<br>gesproken aan de rechterkant van de telescoop bevindt.                                                                                                    |
| FastStatic                               | Een type GNSS meting. Een FastStatic meting is een postprocessed meting                                                                                                    |

| meting                  | waarbij meettijden tot 20 minuten worden gebruikt om ruwe GNSS data te<br>verzamelen. De data wordt ge-postprocessed om sub-centimeter precisies te<br>bereiken.                                                                                                    |
|-------------------------|----------------------------------------------------------------------------------------------------|
| feature code            | (Object code) Eenvoudige tekst of afkorting, die de eigenschappen van een<br>punt beschrijft. Voor meer informatie raadpleegt u de Help.                                                                                                    |
| fixed oplossing         | Geeft aan dat de integer ambiguïteiten opgelost zijn en een meting<br>geïnitialiseerd is. Dit is de nauwkeurigste oplossing.                                                                                                    |
| float oplossing         | Geeft aan dat de integer ambiguïteiten niet opgelost zijn en de meting niet<br>geïnitialiseerd is.                                                                                                    |
| FSTD (fast<br>standard) | De methode van het meten van één afstand en één hoek om de coördinaten<br>van een punt te bepalen.                                                                                                    |
| GAGAN                   | GPS Aided Geo Augmented Navigation. Een regionaal aanvullingssysteem dat met satellieten werkt (Satellite-Based Augmentation System, SBAS), dat momenteel in India wordt ontwikkeld.                                                                                                    |
| Galileo                 | Galileo is een wereldwijd navigatiesatellietssysteem (GNSS), gebouwd door de<br>Europese Unie (EU) en het European Space Agency (ESA). Galileo is een<br>alternatief en aanvullend GNSS op het Amerikaanse Global Positioning System<br>(GPS), het Russische GLONASS en het Japanse Quasi-Zenith Satellite System<br>(QZSS).                                                                                               |
| GDOP                    | Geometric Dilution of Precision. De verhouding tussen afwijkingen in positie en tijd van de gebruiker en afwijkingen in satellietafstanden. Zie ook DOP .                                                                                                    |
| GENIO                   | GENeric Input Output bestand, geëxporteerd door een aantal<br>softwarepakketten voor het ontwerpen van wegen, waarin een weg wordt<br>gedefinieerd door middel van een reeks strings. Zie ook String.                                                                                                    |
| geodetische<br>datum    | Een mathematisch model, ontwikkeld om er een deel van de geoïde of de<br>gehele geoïde in te passen (het fysieke aardoppervlak).                                                                                                    |
| geoïde                  | Het oppervlak van gravitatie equipotentiaal dat gemiddeld zeeniveau dicht benadert.                                                                                                    |
| GLONASS                 | GLObal NAvigation Satellite System (GLONASS) is het wereldwijde<br>navigatiesatellietsysteem (GNSS) dat door de Russische ruimtevaartorganisatie<br>voor de Russische regering wordt geëxploiteerd. GLONASS is een alternatief en<br>aanvullend GNSS op het Amerikaanse Global Positioning System (GPS), het<br>Galileo positioneringsysteem van de Europese Unie en het Japanse Quasi-<br>Zenith Satellite System (QZSS). |
| GNSS                    | Global Navigation Satellite System (GNSS). Dit is de standaard algemene<br>aanduiding voor satellietnavigatiesystemen die geospatiale positionering met<br>wereldwijde dekking mogelijk maken.                                                                                                    |
| GNSS meting             | Bij een GNSS meting is de bedieningseenheid verbonden met een GNSS ontvanger.                                                                                                    |
| GPS                     | Global Positioning System. Gebaseerd op een constellatie van 24 in bedrijf                                                                                                    |

|                             | zijnde satellieten die op grote hoogte in een baan om de aarde cirkelen.                                                                                                    |
|-----------------------------|----------------------------------------------------------------------------------------------------|
| GPS tijd                    | Een tijdmeting die wordt gebruikt door het NAVSTAR GPS systeem.                                                                                                    |
| H. hoek offset              | Meting van verticale hoek en schuine afstand. De horizontale hoek wordt vervolgens afzonderlijk gemeten, meestal naar een geblokkeerd punt.                                                                                                    |
| H. Alleen hoek              | Meting van de horizontale hoek.                                                                                                    |
| HDOP                        | Horizontal Dilution of Precision. Zie ook DOP.                                                                                                    |
| Helmert<br>vereffening      | De Helmert vereffening biedt een alternatieve methode voor het berekenen van<br>een vrije standplaats. De Helmert vereffening is in grote lijnen dezelfde<br>vereffening als wordt gebruikt om een horizontale vereffening in een GNSS<br>kalibratie te berekenen.                                                                                                    |
| high dynamic<br>range (HDR) | <ul> <li>Als high dynamic range ingeschakeld is, worden er meerdere foto's vastgelegd, elk met een andere belichting instelling, telkens wanneer de camera knop wordt ingedrukt. Tijdens de HDR verwerking worden de foto's gecombineerd zodat er een samengestelde foto ontstaat die een betere schakering heeft, waardoor er meer details worden weergegeven dan in de afzonderlijke foto's. Bij foto's gemaakt met een:</li> <li>V10 imaging rover vindt de HDR verwerking in de camerakop plaats, direct na het maken van de foto.</li> <li>total station uitgerust met Trimble VISION technologie kan de HDR verwerking worden uitgevoerd in Trimble Business Center na het importeren van de data.</li> </ul> |
| horizontale<br>cirkel       | Schijf met schaalverdeling of digitale schijf waarmee de horizontale hoek wordt gemeten.                                                                                                    |
| imaging rover               | Een mobiel apparaat dat een camera bevat die wordt gebruikt om afbeeldingen<br>vast te leggen. Het kan een GNSS ontvanger bevatten, of verbinding maken met<br>een GNSS ontvanger, of aan een prisma worden bevestigd om telkens de locatie<br>op te slaan wanneer beelden worden vastgelegd.                                                                                                    |
| instrument<br>hoogte        | Hoogte van het instrument boven het instrument punt.                                                                                                    |
| instrument punt             | Punt waarop het instrument staat.                                                                                                    |
| integer<br>ambiguïteit      | Het totale aantal cycli in een draaggolffase pseudo-afstand tussen de GNSS<br>satelliet en de GNSS ontvanger.                                                                                                    |
| geïntegreerde<br>meting     | Bij een geïntegreerde meting is de bedieningseenheid tegelijkertijd met een<br>conventioneel inmeetinstrument en een GNSS ontvanger verbonden. De<br>Inmeten Algemeen software kan dan binnen dezelfde job snel wisselen tussen<br>de twee instrumenten.                                                                                                    |
| ionosfeer                   | De band van geladen deeltjes op 130 tot 190 kilometer boven het<br>aardoppervlak. De ionosfeer beïnvloedt de nauwkeurigheid van GNSS metingen<br>wanneer u lange baselines met behulp van ontvangers met één frequentie<br>meet.                                                                                                    |

| K factor                                                                   | De K factor is een constante die een verticale curve in een wegdefinitie<br>definieert.<br>K = L/A, waarbij:<br>L de lengte van de curve is<br>A het rekenkundige verschil tussen de inkomende en uitgaande helling in % is                                                                                                    |
|----------------------------------------------------------------------------|----------------------------------------------------------------------------------------------------|
| L1                                                                         | De primaire L-band draaggolf, gebruikt door GNSS satellieten om satellietdata te verzenden.                                                                                                    |
| L2                                                                         | De secundaire L-band draaggolf, gebruikt door GNSS satellieten om satellietdata<br>te verzenden. Block IIR-M en latere GPS satellieten zullen een extra signaal op L2<br>verzenden, L2C genaamd.                                                                                                    |
| L5                                                                         | De derde L-band draaggolf, gebruikt door GNSS satellieten om satellietdata te verzenden. Deze is toegevoegd aan Block IIF en latere GPS satellieten.                                                                                                    |
| meetmodi:<br>Standard (STD),<br>Fast Standard<br>(FSTD), Tracking<br>(TRK) | Hoeken worden gemeten en gemiddeld terwijl één afstand wordt gemeten. STD<br>modus wordt aangeduid door een S naast het instrument symbool op de<br>statusbalk. Eén hoek en één afstand worden gemeten. FSTD modus wordt<br>aangeduid door een F naast het instrument symbool op de statusbalk. Hoeken<br>en afstanden worden continu gemeten. TRK modus wordt aangeduid door een<br>T naast het instrument symbool op de statusbalk.                                                                                                    |
| MGRS                                                                       | Military Grid Reference System (militair grid referentiesysteem)                                                                                                    |
| MSAS                                                                       | MTSAT Satellite-Based Augmentation System. Een aanvullingssysteem dat met<br>satellieten werkt (Satellite-Based Augmentation System, SBAS) en een gratis te<br>ontvangen differentiële correctie service voor GNSS voor het dekkingsgebied<br>levert, dat wil zeggen Japan.                                                                                                    |
| multipath                                                                  | Storing, vergelijkbaar met een beeldschaduw op een televisiescherm. Multipath treedt op wanneer GNSS signalen verschillende paden afleggen voordat ze door de antenne worden opgevangen.                                                                                                    |
| Lokale inpassing                                                           | Een coördinatenvereffening die wordt toegepast op conventionele metingen<br>met meerdere oriëntatie achter punten of jobs met een lokale GNSS kalibratie.<br>Tijdens een opstelling plus, vrije standplaats of lokale GNSS kalibratie worden<br>voor elk waargenomen controlepunt residuen berekend. De berekende<br>afstanden tussen elk nieuw punt en de controlepunten, gebruikt in de<br>standplaats instelling of kalibratie, worden gebruikt om de<br>coördinatenvereffening te bepalen die op het nieuwe punt moet worden<br>toegepast. |
| NMEA                                                                       | Een standaard, vastgelegd door de National Marine Electronics Association<br>(NMEA), die elektrische signalen, een datatransmissieprotocol, timing en<br>formaten voor codes voor de communicatie van navigatiedata tussen<br>navigatie-instrumenten voor de scheepvaart definieert.                                                                                                    |
| NTRIP                                                                      | Networked Transport of RTCM via Internet Protocol                                                                                                    |
| OmniSTAR                                                                   | Een satellietsysteem dat GPS correctie informatie uitzendt.                                                                                                    |
| P-code                                                                     | De `precieze' code, verzonden door GPS satellieten. Elke satelliet heeft een                                                                                                    |

|                                                      | unieke code, die op de L1 en L2 draaggolven wordt gemoduleerd.                                                                                                    |
|------------------------------------------------------|----------------------------------------------------------------------------------------------------|
| parity                                               | Een methode voor foutencontrole, gebruikt bij opslag en overdracht van<br>binaire digitale data. Opties voor de pariteitcontrole zijn Even, Odd of None<br>(even, oneven, geen).                                                                                                    |
| PDOP                                                 | Position Dilution of Precision. Een indicatie voor kwaliteit zonder eenheid, die de verhouding aangeeft tussen de afwijking in de positie van de gebruiker en de afwijking in de positie van de satelliet.                                                                                                    |
| PDOP masker                                          | De hoogste PDOP waarde waarbij een ontvanger posities berekent.                                                                                                    |
| fotostation                                          | Een fotostation wordt aangemaakt telkens wanneer er een foto of reeks foto's<br>wordt gemaakt m.b.v. een imaging rover. Een fotostation definieert een punt<br>en bevat coördinaten, een of meer foto's en eventueel toepasselijke ruwe<br>sensorwaarden.                                                                                                    |
| postprocessing                                       | Satellietdata op een computer nabewerken nadat die informatie verzameld is.                                                                                                    |
| postprocessed<br>kinematische<br>meting              | Een type GNSS meting. Bij postprocessed kinematische metingen worden ruwe<br>stoppen-en-meten en continue waarnemingen opgeslagen. De data wordt<br>gepostprocessed om centimeter precisie te bereiken.                                                                                                    |
| PPM                                                  | Parts per million, correctie die wordt toegepast op gemeten schuine afstanden,<br>om de effecten van de atmosfeer van de aarde te compenseren. De PPM wordt<br>bepaald met behulp van de gemeten luchtdruk en temperatuur, gecombineerd<br>met specifieke instrument constanten.                                                                                                    |
| Prismaconstante                                      | Afstand offset (verplaatsing) tussen het middelpunt van een prisma en het punt dat wordt gemeten.                                                                                                    |
| projectie                                            | Gebruikt om platte kaarten te produceren, die het aardoppervlak of delen<br>daarvan weergeven.                                                                                                    |
| QZSS                                                 | Het Quasi-Zenith Satellite System (QZSS) is een Japans satellietsysteem,<br>gebouwd door het Japanse Aerospace Exploration Agency (JAXA). QZSS is een<br>aanvullend GNSS op het Amerikaanse Global Positioning System (GPS), het<br>Russische GLONASS en het Galileo positioneringsysteem van de Europese Unie.<br>QZSS is ook een aanvullingssysteem dat met satellieten werkt (Satellite-Based<br>Augmentation System, SBAS). |
| RDOP                                                 | Relative Dilution of Precision. Zie ook DOP.                                                                                                    |
| real-time<br>differentiële<br>meting                 | Een type GNSS meting. Bij een real-time differentiële meting worden de<br>differentiële correcties gebruikt die worden uitgezonden door een ontvanger op<br>het land of door SBAS of OmniSTAR satellieten, om sub-meter positionering<br>met de rover te bereiken.                                                                                                    |
| real-time<br>kinematisch en<br>data loggen<br>meting | Een type GNSS meting. Bij een real-time kinematisch en data loggen meting<br>wordt ruwe GNSS data tijdens een RTK meting vastgelegd. De ruwe data kan<br>later indien nodig worden gepostprocessed.                                                                                                    |
| real-time                                            | Een type GNSS meting. Bij een real-time kinematische en infill meting kunt u een                                                                                                    |

| kinematische en<br>infill meting | kinematische meting voortzetten als het radiocontact met het basisstation verloren is. De infill data moet worden gepostprocessed.                                                                                                    |
|----------------------------------|----------------------------------------------------------------------------------------------------|
| referentiestation                | Zie base station.                                                                                                    |
| Reflijn                          | Het proces waarbij de positie van een standplaats wordt vastgelegd ten<br>opzichte van een basislijn, door metingen uit te voeren naar twee bekende of<br>onbekende punten.                                                                                                    |
| Insnijding                       | Het proces van het bepalen van een positie van een bezet punt door metingen<br>naar twee of meer bekende punten uit te voeren.                                                                                                    |
| RMS                              | Root Mean Square (meetkundig gemiddelde). Wordt gebruikt om de<br>nauwkeurigheid van puntmetingen uit te drukken. Het is de straal van de<br>afwijkingscirkel waarin ca. 70% van de positiebepalingen gevonden moeten<br>worden.                                                                                                    |
| RMT                              | Remote target                                                                                                    |
| rondes                           | Conventionele meetmethode met meerdere waarnemingen van meerdere punten.                                                                                                    |
| rover                            | Een mobiele GNSS ontvanger en veldcomputer waarmee data in het veld wordt<br>verzameld. De positie van een rover ontvanger kan differentieel worden<br>gecorrigeerd ten opzichte van een stilstaande base GNSS ontvanger.                                                                                                    |
| RTCM                             | Radio Technical Commission for Maritime Services. Dit is een commissie die is<br>ingesteld om een differentiële datakoppeling te definiëren voor real-time<br>differentiële correctie van GNSS rover ontvangers. Er zijn twee typen<br>differentiële RTCM correctieberichten, maar alle Trimble GNSS ontvangers<br>gebruiken het nieuwere Type 2 of Type 3 RTCM protocol.            |
| RTK                              | Real-time kinematic, een type GNSS meting.                                                                                                    |
| SBAS                             | Satellite Based Augmentation System (aanvullingssysteem dat met satellieten<br>werkt). SBAS is gebaseerd op differentieel GNSS, maar dient voor WAN-<br>netwerken van referentiestations (bijv. WAAS, EGNOS, MSAS). Correcties en<br>aanvullende informatie worden uitgezonden met behulp van geostationaire<br>satellieten.                                                         |
| enkele afst.<br>offset           | Meting van horizontale en verticale hoek en schuine afstand. Plus extra offset<br>afstanden om de positie van geblokkeerde punten te bepalen.                                                                                                    |
| één frequentie                   | Een type ontvanger dat alleen het L1 GNSS signaal gebruikt. Ionosferische<br>effecten worden niet gecompenseerd.                                                                                                    |
| SNR                              | Signal-to-Noise Ratio (signaal-ruis verhouding). Een aanduiding voor de sterkte<br>van een satellietsignaal. SNR kan variëren van 0 (geen signaal) t/m 99, waarbij<br>99 perfect is en 0 betekent dat de satelliet niet beschikbaar is. Een typische<br>goede waarde is 40. Een GNSS systeem begint een satelliet meestal te gebruiken<br>als de SNR waarde daarvan hoger dan 25 is. |
| stationing                       | De afstand of interval op een lijn, boog, alignement, weg, of tunnel.                                                                                                    |
| Standplaats                      | Het proces van het definiëren van het punt waarop het instrument staat en het                                                                                                    |

| instelling          | instellen van de oriëntatie van het instrument ten opzichte van één of meer<br>oriëntatie achter punten.                                                                                                    |
|---------------------|----------------------------------------------------------------------------------------------------|
| String              | Een string is een reeks 3D punten die samengevoegd zijn. Elke string geeft één<br>object weer, zoals een trottoirrand of de middellijn van een weg.                                                                                                    |
| SV                  | Satellite Vehicle (of Space Vehicle, ruimtevaartuig).                                                                                                    |
| prisma hoogte       | Hoogte van het prisma boven het punt dat wordt gemeten.                                                                                                    |
| TDOP                | Time Dilution of Precision. Zie ook DOP.                                                                                                    |
| тоw                 | Time of Week, tijd van de week in seconden, vanaf middernacht van zaterdag<br>op zondag, GPS tijd.                                                                                                    |
| tracking            | (Volgen) Het proces van het ontvangen en herkennen van signalen van een<br>satelliet.                                                                                                    |
| Tracklight          | Een zichtbaar licht dat de persoon met het prisma in de juiste richting stuurt.                                                                                                    |
| Trk                 | Tracking modus. Gebruikt om bewegende objecten te meten.                                                                                                    |
| USNG                | United States National Grid (nationaal grid van de Verenigde Staten)                                                                                                    |
| UTC                 | Universal Time Coordinated. Een standaardtijd, gebaseerd op de gemiddelde<br>locale zonnetijd op de meridiaan van Greenwich. Zie ook GPS tijd.                                                                                                    |
| VBS                 | Virtual Base Station (virtueel basisstation)                                                                                                    |
| VDOP                | Vertical Dilution of Precision. Zie ook DOP.                                                                                                    |
| verticale cirkel    | Schijf met schaalverdeling of digitale schijf waarmee de verticale hoek wordt gemeten.                                                                                                    |
| VPS                 | Verticaal snijpunt                                                                                                    |
| WAAS                | Wide Area Augmentation System. Een aanvullingssysteem dat met satellieten<br>werkt (Satellite-Based Augmentation System, SBAS) en de accuraatheid en<br>beschikbaarheid verbetert van de gewone GNSS signalen in het dekkingsgebied,<br>dat het continent van de Verenigde Staten en afgelegen delen van Canada en<br>Mexico omvat.          |
| gewicht<br>exponent | De gewicht exponent wordt gebruikt bij de berekening van de lokale inpassing.<br>Wanneer de coördinatenvereffening die op een nieuw punt moet worden<br>toegepast wordt berekend, worden de berekende afstanden van elk nieuw<br>punt naar de controlepunten gebruikt voor de standplaats instelling gewogen<br>volgens de gewicht exponent. |
| WGS-84              | World Geodetic System (1984). De mathematische ellipsoïde, gebruikt voor GPS sinds januari 1987. Zie ook ellipsoïde.                                                                                                    |
| Y-code              | Een gecodeerde vorm van de informatie die in de P-code aanwezig is. Satellieten verzenden Y-code in plaats van P-code wanneer Anti-Spoofing in werking is.                                                                                                    |